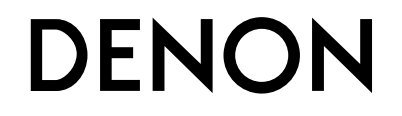

AVR-4520 A/V-RECEIVER MIT NETZWERK

# Bedienungsanleitung

#### 

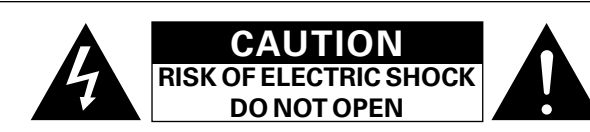

#### VORSICHT:

ENTFERNEN SIE NICHT DIE ABDECKUNG ODER DIE RÜCKSEITE DES GERÄTS, ES BESTEHT DIE GEFAHR EINES ELEKTRISCHEN SCHLAGS. DAS GERÄT ENTHÄLT KEINE VOM BENUTZER ZU WARTENDEN KOMPONENTEN. WENDEN SIE SICH BEI ERFORDERLICHEN REPARATUREN AN QUALIFIZIERTES KUNDENDIENSTPERSONAL

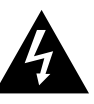

Das in ein Dreieck eingeschriebene Blitzsymbol warnt den Benutzer vor nicht isolierter gefährlicher Spannung im Innern des Geräts, die eine ausreichende Stärke besitzt, um für Menschen die Gefahr eines elektrischen Schlags zu bergen.

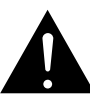

Das in ein Dreieck eingeschriebene Ausrufezeichen weist den Benutzer auf wichtige Bedienungs- und Wartungsanweisungen in der das Gerät begleitenden Literatur hin.

#### WARNUNG:

SETZEN SIE DAS GERÄT ZUR VERMEIDUNG VON FEUER UND ELEKTRISCHEN SCHLÄGEN WEDER REGEN NOCH FEUCHTIGKEIT AUS.

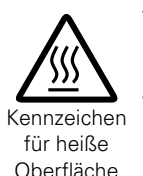

#### VORSICHT: HEISSE OBERFLÄCHE. NICHT ANFASSEN.

Die Oberseite über dem inneren Kühlkörper könnte heiß werden, wenn dieses Produkt dauerhaft betrieben wird. Berühren Sie keine heißen Bereiche, hier besonders um die Kennzeichnung "Kennzeichen für heiße Oberfläche" und die Oberseite

## WICHTIGE SICHERHEITSHINWEISE

- Lesen Sie diese Anweisungen.
- 2. Bewahren Sie diese Anweisungen auf.
- Beachten Sie alle Warnhinweise. 3.
- Befolgen Sie alle Anweisungen. 4.
- 5. Verwenden Sie dieses Gerät nicht in der Nähe von Wasser.
- 6. Reinigen Sie das Gerät nur mit einem trockenen Tuch.
- 7. Blockieren Sie keine Lüftungsöffnungen.
- Stellen Sie das Gerät entsprechend den Anweisungen des Herstellers auf.
- 8. Stellen Sie das Gerät nicht in der Nähe von Hitzequellen wie Radiatoren, Heizregistern. Öfen oder anderen hitzeerzeugenden Gerät (einschließlich Verstärkern) auf
- 9. Schützen Sie das Netzkabel vor Belastungen oder Quetschungen, vor allem in der Nähe von Steckern. Buchsen und an der Austrittstelle aus dem Gerät.
- 10. Verwenden Sie ausschließlich die vom Hersteller vorgegebenen Anbauten und Zubehörteile.
- 11. Verwenden Sie das Gerät ausschließlich mit dem vom Hersteller vorgegebenen oder mit dem Gerät verkauften Wagen, Ständer, Stativ, Halter oder Tisch. Wenn ein Wagen verwendet wird, gehen Sie zur Vermeidung von Verletzungen vorsichtig bei der Bewegung des Geräts mit dem Wagen vor.
- 12. Trennen Sie das Gerät bei Gewitter oder längerer Nichtnutzung vom Stromnetz.
- 13. Lassen Sie Wartungen nur von gualifiziertem

- ÜBEREINSTIMMUNGSERKLÄRUNG
- Wir erklären unter unserer Verantwortung, daß dieses Produkt, auf das sich diese Erklärung bezieht, den folgenden Standards entspricht: EN60065, EN55013, EN55020, EN61000-3-2 und EN61000-3-3. Gemäß den Bestimmungen der Niederspannungsrichtlinie 2006/95/ EG und EMV Richtlinie 2004/108/EG, der Verordnung (EG) Nr. 1275/2008 der Kommission und deren Rahmenrichtlinie 2009/125/EG zu energieverbrauchsrelevanten Produkten (ErP).

DENON EUROPE Division of D&M Germany GmbH An der Kleinbahn 18, Nettetal, D-41334 Germany

#### HINWEIS ZUM RECYCLING:

Das Verpackungsmaterial dieses Produktes ist zum Recyceln geeignet und kann wieder verwendet werden. Bitte entsorgen Sie alle Materialien entsprechend der örtlichen Recycling-Vorschriften.

Beachten Sie bei der Entsorgung des Gerätes die örtlichen Vorschriften und Bestimmungen. Die Batterien dürfen nicht in den Hausmüll geworfen

oder verbrannt werden; bitte entsorgen Sie die Batterien gemäß der örtlichen Vorschriften.

Dieses Produkt und das im Lieferumfang enthaltene Zubehör (mit Ausnahme der Batterien!) entsprechen der WEEE-Direktive.

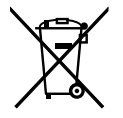

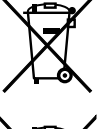

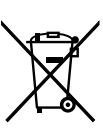

Pb

Gerät auf irgend eine Weise beschädigt wurde, beispielsweise, wenn das Netzkabel oder der Stecker beschädigt wurde, wenn Flüssigkeiten oder Objekte in das Gerät gelangt sind, wenn das Gerät Regen oder Feuchtigkeit ausgesetzt war, wenn es nicht ordnungsgemäß funktioniert, oder wenn es fallen gelassen wurde.

Kundendienstpersonal ausführen. Eine Wartung ist erforderlich, wenn das

14. Batterien dürfen keiner großen Hitze wie direktem Sonnenlicht, Feuer oder dergleichen ausgesetzt werden.

#### VORSICHT:

Um dieses Gerät vollständig von der Stromversorgung abzutrennen, ziehen Sie bitte den Stecker aus der Wandsteckdose.

Der Netzstecker wird verwendet, um die Stromversorgung zum Gerät völlig zu unterbrechen; er muss für den Benutzer gut und einfach zu erreichen sein.

#### □ HINWEISE ZUM GEBRAUCH

#### WARNHINWEISE

- Vermeiden Sie hohe Temperaturen.
- Beachten Sie, dass eine ausreichende Belüftung gewährleistet wird, wenn das Gerät auf ein Regal gestellt wird.
- Gehen Sie vorsichtig mit dem Netzkabel um.
- Halten Sie das Kabel am Stecker, wenn Sie den Stecker herausziehen.
- Halten Sie das Gerät von Feuchtigkeit, Wasser und Staub fern.
- Wenn das Gerät längere Zeit nicht verwendet werden soll, trennen Sie das Netzkabel vom Netzstecker.
- Decken Sie den Lüftungsbereich nicht ab.
- Lassen Sie keine fremden Gegenstände in das Gerät kommen.
- Lassen Sie das Gerät nicht mit Insektiziden, Benzin oder Verdünnungsmitteln in Berührung kommen.
- Versuchen Sie niemals das Gerät auseinander zu nehmen oder zu verändern.
- Die Belüftung sollte auf keinen Fall durch das Abdecken der Belüftungsöffnungen durch Gegenstände wie beispielsweise Zeitungen, Tischtücher, Vorhänge o. Ä. behindert werden.
- Auf dem Gerät sollten keinerlei direkte Feuerquellen wie beispielsweise angezündete Kerzen aufgestellt werden.
- Bitte beachten Sie bei der Entsorgung der Batterien die örtlich geltenden Umweltbestimmungen.
- Das Gerät sollte keiner tropfenden oder spritzenden Flüssigkeit ausgesetzt werden.
- Auf dem Gerät sollten keine mit Flüssigkeit gefüllten Behälter wie beispielsweise Vasen aufgestellt werden.
- Das Netzkabel nicht mit feuchten oder nassen Händen anfassen.
- Wenn der Schalter ausgeschaltet ist OFF (STANDBY)-Position, ist das Gerät nicht vollständig vom Stromnetz (MAINS) abgetrennt.
- Das Gerät sollte in der Nähe einer Netzsteckdose aufgestellt werden, damit es leicht an das Stromnetz angeschlossen werden kann.
- Lagern Sie die Batterie nicht an einem Ort, an dem sie direktem Sonnenlicht oder extrem hohen Temperaturen ausgesetzt ist, wie z. B. in der Nähe eines Heizgeräts.

# \* Wand

VORSICHTSHINWEISE ZUR AUFSTELLUNG

- \* Stellen Sie das Gerät nicht an einem geschlossenen Ort, wie in einem Bücherregal oder einer ähnlichen Einrichtung auf, da dies eine ausreichende Belüftung des Geräts behindern könnte.
  - Empfohlen wird über 0,3 m.
  - Keine anderen Gegenstände auf das Gerät stellen.

## **Erste Schritte**

Vielen Dank für den Kauf dieses DENON-Produkts. Lesen Sie diese Bedienungsanleitung vor der Inbetriebnahme des Geräts sorgfältig durch, damit Sie das Gerät richtig bedienen können. Bewahren Sie das Handbuch nach der Lektüre zum späteren Nachschlagen auf.

#### Inhalt

| Erste Schritte              |  |  |
|-----------------------------|--|--|
| Zubehör2                    |  |  |
| Merkmale2                   |  |  |
| Warnhinweise zur Handhabung |  |  |

#### Basisausführung

| ŀ | Anschlüsse                                                   | ···· <u>6</u> |
|---|--------------------------------------------------------------|---------------|
|   | Wichtige Information                                         | ···· <u>6</u> |
|   | HDMI-kompatible Geräte anschließen                           | 9             |
|   | Ein HDMI-inkompatibles Gerät anschließen                     | .15           |
|   | Anschließen eines Geräts mit Mehrkanal-Ausgangsanschluss     | · 28          |
|   | Anschließen eines externen Leistungsverstärkers              | .29           |
|   | Anschließen eines externen Steuerungsgerätes                 | .30           |
|   | Anschließen an ein Heim-Netzwerk (LAN)                       | .31           |
|   | Anschluss des Netzkabels                                     | .32           |
| E | inrichtung                                                   | .33           |
|   | Lautsprecher einrichten (Audyssev <sup>®</sup> -Einmessung)  | .33           |
|   | Vornehmen der Netzwerkeinstellungen (Netzwerk)               | .40           |
| ١ | Viedergabe (Grundfunktionen)                                 | .41           |
|   | Wichtige Information                                         | .41           |
|   | Wiedergabe eines Blu-ray Disc/DVD-Players                    | .42           |
|   | Wiedergabe eines Blu-ray Disc-Players, der mit Denon Link HD | )             |
|   | kompatibel ist                                               | .42           |
|   | Wiedergabe von Super Audio CD                                | .43           |
|   | Wiedergabe eines CD-Players                                  | .43           |
|   | Wiedergabe eines iPod                                        | .44           |
|   | Wiedergabe von USB-Speichergeräten                           | .47           |
|   | Wiedergabe von UKW-Sendungen                                 | .50           |
| ſ | Vetzwerkinhalte                                              | ·61           |
|   | Wiedergeben von Internetradio                                | ·61           |
|   | Wiedergeben von auf einem Computer oder auf einem NAS        |               |
|   | gespeicherten Dateien                                        | ·64           |
|   | Verwenden von Onlinediensten                                 | ·68           |
|   | Praktische Funktionen                                        | .76           |
|   | AirPlay-Funktion                                             | .82           |
| ŀ | Auswählen eines Audiomodus (Soundmodus)                      | .84           |
|   | Auswählen eines Audiomodus                                   | · <u>8</u> 4  |
|   |                                                              |               |

#### Anleitung für Fortgeschrittene

| Lautsprecherinstallation/-anschluss/-einrichtung                   |          |  |  |
|--------------------------------------------------------------------|----------|--|--|
| (Erweitert)                                                        | L        |  |  |
| Lautsprecherinstallation91                                         | L        |  |  |
| Lautsprecheranschluss                                              | 3        |  |  |
| Lautsprecher einrichten                                            | )        |  |  |
| Wiedergabe (Fortgeschrittene Bedienung)                            | 2        |  |  |
| HDMI-Steuerfunktion <u>102</u>                                     | 2        |  |  |
| InstaPrevue-Funktion <u>104</u>                                    | ł        |  |  |
| Einschlaffunktion <u>105</u>                                       | 5        |  |  |
| Schnellwahl-Funktion <u>106</u>                                    | 3        |  |  |
| REC OUT-Modus <u>107</u>                                           | 7        |  |  |
| Netzwerk-Steuerfunktion <u>108</u>                                 | 3        |  |  |
| Verschiedene Speicherfunktionen <u>110</u>                         | )        |  |  |
| Wiedergabe in ZONE2/ZONE3/ZONE4 (Separater Raum) ···· 111          |          |  |  |
| Audioausgabe ······                                                |          |  |  |
| Videoausgabe ······                                                | 2        |  |  |
| Wiedergabe ······                                                  | 3        |  |  |
| Einschlaffunktion ······ <u>113</u>                                | 3        |  |  |
| Detaillierte Einstellungen vornehmen                               | ł        |  |  |
| Menüplan                                                           | ł        |  |  |
| Beispiele für Menü-Bildschirmanzeigen                              | 3        |  |  |
| Beispiele für Menüanzeige und Front-Display <u>117</u>             | 7        |  |  |
| Zeicheneingabe                                                     | 3        |  |  |
| Audio                                                              | )        |  |  |
| Video                                                              | 3        |  |  |
| Eingänge                                                           | ł        |  |  |
| Lautsprecher                                                       | )        |  |  |
| Netzwerk                                                           | 3        |  |  |
|                                                                    | )        |  |  |
| Steuern externer Geräte über die Fernbedienung                     | 7        |  |  |
| Registrieren voreingestellter Codes <u>15</u> /                    | _        |  |  |
| Bedienen externer Gerate                                           | )        |  |  |
| Bedienen von Komponenten                                           | <u> </u> |  |  |
| Bedienen der Lernfunktion                                          | 3        |  |  |
| Verwenden der Makrofunktion                                        | )        |  |  |
| Festlegen der Zone, deren Betrieb über die Fernbedienung           |          |  |  |
| gesteuert wird                                                     | <u>_</u> |  |  |
| Einstellung der Fernbedienungs-ID                                  | <u>_</u> |  |  |
| Einstellung der Anzeigedauer des Fernbedienungsdisplays <u>167</u> | _        |  |  |
| Einstellen der Hintergrundbeleuchtung                              | 3        |  |  |
| Vviederhersteilung der Standardeinstellungen der                   |          |  |  |
| rernbealenung                                                      | 3        |  |  |

#### Informationen...

| Bezeichnung und Funktionen der Teile                             |
|------------------------------------------------------------------|
| Vorderseite <u>170</u>                                           |
| Display <u>172</u>                                               |
| Rückseite                                                        |
| Fernbedienung <u>174</u>                                         |
| Sonstige Informationen                                           |
| Informationen über Marken                                        |
| Beziehungen zwischen dem Verstärker-Zuweisungsmodus und          |
| dem Audioausgang <u>177</u>                                      |
| Surround <u>184</u>                                              |
| Beziehungen zwischen Videosignalen und Monitorausgang <u>190</u> |
| Erklärung der Fachausdrücke                                      |
| Fehlersuche <u>196</u>                                           |
| Zurücksetzen des Mikroprozessors                                 |
| Technische Daten 202                                             |

## Zubehör

Überprüfen Sie, ob folgendes Zubehör im Lieferumfang des Produkts enthalten ist.

| ① Erste Schritte1                 |
|-----------------------------------|
| (2) CD-ROM (Bedienungsanleitung)1 |
| 3 Sicherheitshinweise1            |
| 4 Liste der Servicenetze1         |
| 5 Netzkabel1                      |
| 6 Fernbedienung (RC-1165)1        |
| <li>⑦ LR6/AA-Batterien</li>       |
| 8 UKW-Zimmerantenne1              |
| 9 Einmessmikrofon1                |
| (ACM1HB)                          |

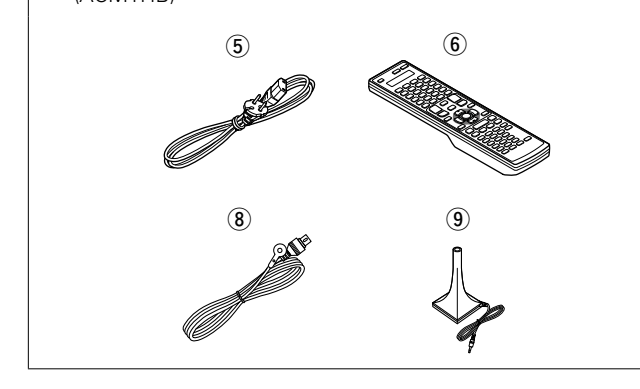

## Merkmale

## Digitaler Video-Prozessor skaliert analoge Videosignale (SD-Auflösung) auf 4K

Dieses Gerät ist mit der Upscaling-Funktion für 4K-Video ausgestattet, die es ermöglicht, analoges oder SD-Video (Standardvideoqualität) in HDMI mit 4K (3840 × 2160 Pixel) auszugeben. Dadurch können das Gerät und ein mit einem einzigen HDMI-Kabel verbundener Fernseher beliebige Videoquellen in präziser HD-Qualität wiedergeben.

#### Einzigartige Wiedergabetechnologie von DENON in höchster Qualität: "Denon Link HD" (Correst Seite 42)

Beim Anschluss eines mit Denon Link HD kompatiblen Blu-ray Disc-Players von DENON erfolgt ein präzisere Klangzuordnung, wodurch ein klares, dreidimensionales Klangbild entsteht. Da in diesem Gerät die integrierte Schaltung mit demselben Takt wie der Bluray Disc-Player arbeitet, ensteht bei der digitalen Audioübertragung weniger Jitter. Dieser Effekt gilt für alle Audioquellen vom Blu-ray Disc-Player.

#### Der "Hybrid PLL Jitter Reducer" verringert Jitter und Phasengeräusche mit negativen Auswirkungen auf die Klangqualität

Der "Hybrid PLL Jitter Reducer" dieses Geräts optimiert die Klangzuordnung und sorgt so für ein natürliches Klangfeld.

## Multi-Zonen-Funktion für 4 Quellen und 4-Zonenausgabe

Dieses Gerät verfügt über eine Multi-Zonen-Funktion, mit der Sie verschiedene Quellen in vier Räumen, einschließlich der MAIN ZONE genießen können.

#### HDMI-Ausgang für ZONE4

Dieses Gerät besitzt einen HDMI-Ausgang für ZONE4, sodass Sie auch in ZONE4 Video und Audio genießen können. Sie können auch andere Videoquellen als in MAIN ZONE wiedergeben.

#### Durch getrennte Schaltkreise liefert der Verstärker für alle 9 Kanäle dieselbe Qualität (190 W x 9 Kanäle)

Das Gerät ist mit einem Leistungsverstärker mit klanggetreuer Wiedergabe im Klangmodus und gleicher Qualität und Leistung für alle Kanäle mit hoher Wiedergabetreue zum Original ausgestattet. Der Leistungsverstärker verfügt über eine diskrete Schaltungskonfiguration, durch die eine hochwertige Surround-Wiedergabe erreicht wird.

#### Unterstützt Internetradio, Musik und Foto-Streaming

#### Unterstützt AirPlay<sup>®</sup> ( <u>Seite 82</u>)

Sie können verschiedene Inhalte wiedergeben, z. B. Internetradio oder Audiodateien und Fotos, die auf dem Computer gespeichert wurden, außerdem können Sie auf einem TV-Gerät Bilder anzeigen, die auf dem Computer gespeichert sind.

Dieses Gerät unterstützt auch AirPlay, mit dessen Hilfe Sie eine Musikbibliothek von einem iPhone<sup>®</sup>, iPad<sup>®</sup>, iPod touch<sup>®</sup> oder aus iTunes<sup>®</sup> übertragen können.

#### Kompatibel mit "Denon Remote App", sodass sich grundlegende Bedienungen des Geräts mit einem iPad, iPhone oder Android-Smartphone ausführen lassen\*1

"Denon Remote App" ist eine Anwendungssoftware, mit der Sie grundlegende Bedienungen über ein iPad, iPhone, Android-Smartphone oder Android-Tablet ausführen können, beispielsweise Ein- und Ausschalten des Geräts, Ändern der Lautstärke und Wechseln der Quelle.

\*1 Sie können "Denon Remote App" aus dem iTunes<sup>®</sup> App Store herunterladen. Das Gerät muss mit einem LAN verbunden sein, und das iPhone/iPod touch muss mit dem gleichen Netzwerk über Wi-Fi (WLAN) verbunden sein.

#### "Einrichtungsassistent" mit leicht verständlichen Einrichtungsanleitungen

Wählen Sie zunächst die Sprache aus, wenn Sie dazu aufgefordert werden. Folgen Sie anschließend den auf dem Fernseher angezeigten Anweisungen, um die Lautsprecher, das Netzwerk usw. einzurichten.

#### Bedienungsfreundliche grafische Oberfläche

Dieses Gerät ist mit einer leicht ablesbaren "grafischen Oberfläche" mit Menüanzeigen und Menüebenen ausgestattet. Die Verwendung von Pegelanzeigen erhöht die Bedienbarkeit dieses Geräts.

#### HDMI-Anschlüsse ermöglichen Verbindungen mit verschiedenen digitalen AV-Geräten (Eingänge: 7, Ausgänge: 3)

Das Gerät ist mit 7 HDMI-Eingangsanschlüssen zum Anschluss von Geräten mit HDMI-Anschlüssen, wie Blu-ray Disc-Player, Spielekonsolen, HD-Videokamera usw., ausgestattet.

#### Unterstützt HDMI (3D, ARC, Deep Color, "x.v.Color", Auto Lip Sync, 4K) und HDMI-Kontrollfunktion ( Seite 9)

Außer den Funktionen HDMI 3D und ARC (Audio Return Channel) unterstützt dieses Gerät auch die Video-Durchleitungsfunktion, die Video an den Fernseher ausgibt, ohne die Videoqualität zu ändern, wenn Videosignale von 4K (3840×2160 Pixel) eingehen sowie die Benutzeroberflächen-Überlagerungsfunktion, bei der der 4K-Videobildschirm vom Menübildschirm (Benutzeroberfläche) überlagert wird.

## Gleichzeitige Wiedergabe über zwei HDMI-Kanäle (für MAIN ZONE)

Dieses Gerät ist mit zwei HDMI MONITOR-Ausgängen ausgestattet. Sie können einen Ausgang am Projektor und den anderen am TV-Gerät für gleichzeitige Signalausgänge anschließen.

## Direkte Wiedergabe für iPod und iPhone via USB ( <u>Seite 23</u>)

Musikdaten von einem iPod können wiedergegeben werden, indem Sie das mit dem iPod mitgelieferte USB-Kabel über den USB-Anschluss dieses Gerätes anschließen, ebenso kann ein iPod durch die Fernbedienung dieses Gerätes bedient werden.

#### Audyssey DSX<sup>®</sup>

Dieses Gerät verfügt über einen Audyssey DSX<sup>®</sup>-Prozessor. Wenn Sie Fronthochtöner an dieses Gerät anschließen und die Musik über Audyssey DSX<sup>®</sup> wiedergeben, erzielen Sie im Höhenbereich bei der Audiowiedergabe mehr Ausdrucksstärke. Durch den Anschluss von Front-Wide-Lautsprechern entsteht im Breitbandbereich bei der Audiowiedergabe mehr Ausdrucksstärke.

#### DTS Neo:X

Diese Technologie ermöglicht die Wiedergabe von 2-Kanal-Audioquellen oder 7.1/5.1-Mehrkanal-Audioquellen über maximal 11.1-Kanal-Lautsprecher, wodurch ein noch breiteres Klangfeld erzeugt wird.

#### Audyssey LFC<sup>™</sup> (Low Frequency Containment)

Audyssey LFC<sup>™</sup> löst die Probleme niederfrequenter Klänge, durch die Personen in Nachbarräumen oder -wohnungen gestört wurden. Audyssey LFC<sup>™</sup> überwacht dynamisch die Audioinhalte und entfernt niedrige Frequenzen, die Wände, Decken und Böden durchdringen. Anschließend erfolgt durch psychoakustische Bearbeitung eine Wiederherstellung der wahrgenommenen tiefen Bässe für Hörer in demselben Raum. Das Ergebnis ist ein großartiger Sound, der die Nachbarn nicht mehr stört.

#### Getrennte Subwoofer und Audyssey Sub EQ HT™

Dieses Gerät hat zwei Subwoofer-Ausgangsmöglichkeiten und kann den Pegel und das Delay eines jeden Subwoofers individuell regeln.

Audyssey Sub EQ HT ermöglicht eine nahtlose Integration, indem zunächst sämtliche Pegel- und Verzögerungsunterschiede zwischen den beiden Subwoofern ausgeglichen werden und dann Audyssey MultEQ<sup>®</sup> XT 32 gleichzeitig auf beide Subwoofer angewendet wird.

#### InstaPrevue-Technologie

Zeitgleiche Bild-in-Bild-Vorschau des HDMI-Eingangs von einem AV-Empfänger.

#### MHL-Funktion (Mobile High-Definition Link)

Sie können Ihr Mobilfunkgerät aufladen, wenn dieses MHL unterstützt, da dieses von diesem Gerät mit Strom versorgt wird, während Video vom mobilen Gerät ausgegeben wird. Sie können über dieses Gerät auch mobile Geräte mit MHL-Unterstützung steuern.

#### • Vor dem Einschalten des Netzschalters

Prüfen Sie erneut, dass alle Verbindungen korrekt sind und es keine Probleme mit den Verbindungskabeln gibt.

 Manche Schaltkreise verbrauchen auch dann Strom, wenn sich das Gerät im Standby-Modus befindet. Wenn Sie in Urlaub gehen oder längere Zeit nicht zuhause sind, sollten Sie den Stecker aus der Steckdose ziehen.

#### • Hinweis zur Kondensation

Wenn zwischen der Temperatur im Inneren des Geräts und der Außentemperatur ein großer Unterschied besteht, kann es auf Bauteilen im Inneren des Geräts zu Kondensation (Taubildung) kommen, wodurch das Gerät nicht ordnungsgemäß funktioniert. Lassen Sie das Gerät in diesem Fall ein bis zwei Stunden ausgeschaltet stehen und warten Sie, bis sich der Temperaturunterschied ausgeglichen hat, bevor Sie das Gerät benutzen.

#### Warnhinweise bezüglich Mobiltelefonen

Die Verwendung eines Mobiltelefons in der Nähe dieses Geräts kann zu Rauschen führen. Verwenden Sie in diesem Fall das Mobiltelefon weiter vom Gerät entfernt.

#### • Transportieren des Geräts

Schalten Sie die Stromversorgung aus und ziehen Sie das Netzkabel aus der Netzsteckdose. Trennen Sie die Anschlusskabel anderer Systemgeräte, bevor Sie das Gerät transportieren.

#### • Reinigung

- Wischen Sie das Gehäuse und die Steuerkonsole mit einem weichen Tuch sauber.
- Wenn Sie ein chemisches Reinigungsmittel verwenden, folgen Sie bitte den Anweisungen.
- Benzin, Farbverdünner oder andere organische Lösungsmittel sowie Insektizide können bei Kontakt mit dem Gerät Materialveränderungen und Entfärbung verursachen und sollten deshalb nicht verwendet werden.

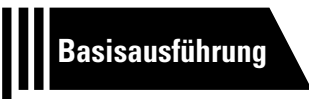

## Basisausführung

Im Folgenden werden die Anschlüsse sowie die Grundfunktionen dieses Geräts erläutert.

- Anschlüsse 🕼 Seite 6
- Einrichtung 😰 Seite 33
- Wiedergabe (Grundfunktionen) 
   Seite 41
- Netzwerkinhalte 
   <u>Seite 61</u>
- Auswahl eines Audiomodus (Soundmodus) C Seite 84

## Anschlüsse

## Wichtige Information

#### Stellen Sie die Anschlüsse vor der Verwendung des Geräts her.

Zur Einrichtung eines Heimkinos zur Wiedergabe qualitativ höherwertiger Video- und Audiodaten, bei der sämtliche Möglichkeiten Ihrer Videogeräte und des Geräts genutzt werden, verbinden Sie dieses über HDMI-Kabel mit allen Videogeräten.

#### **HDMI-kompatibles Gerät**

Falls Ihr Videogerät keine HDMI-Verbindungen unterstützt, nutzen Sie die folgenden Anschlussmöglichkeiten.

#### **HDMI**-inkompatibles Gerät

Das Gerät ist in der Lage, die Quelle an den Anschlüssen DIGITAL AUDIO IN, ANALOG AUDIO IN, COMPONENT VIDEO IN und VIDEO IN zu wechseln.

Einzelheiten zum Zuweisen einer Quelle für einen Anschluss finden Sie unter "Die Quelle für Anschlüsse ändern" (<u>Seite 15</u>). Die Vorgehensweise beim Einstellen wird unter "Eingangszuordnung" (<u>Seite 135</u>) beschrieben.

#### HINWEIS

- Da die Signale nur auf 4K hochskaliert werden, wird das Menü nur auf TV-Geräten angezeigt, die per HDMI mit dem Gerät verbunden sind.
- Stecken Sie das Netzkabel erst dann an, wenn alle Geräte angeschlossen wurden. Sobald jedoch der "Einrichtungsassistent" ausgeführt wird, folgen Sie den Anweisungen im "Einrichtungsassistent" ( Seite 7), um die Anschlüsse herzustellen. (Während der "Einrichtungsassistent" ausgeführt wird, führen die Anschlüsse an den Ein- und Ausgängen keinen Strom.)
- Schalten Sie während der Ausführung des "Einrichtungsassistent" ( Seite 7) die Stromversorgung angeschlossener Geräte aus.
- Lesen Sie sich vor der Verkabelung auch die Bedienungsanleitungen der anderen anzuschließenden Komponenten durch.
- Achten Sie auf den richtigen Anschluss des linken und des rechten Kanals (links an links und rechts an rechts).
- Bündeln Sie Netzkabel und Anschlusskabel nicht zusammen. Anderenfalls kann es zu Brumm- oder anderen Störgeräuschen kommen.

#### **HDMI-kompatibles Gerät**

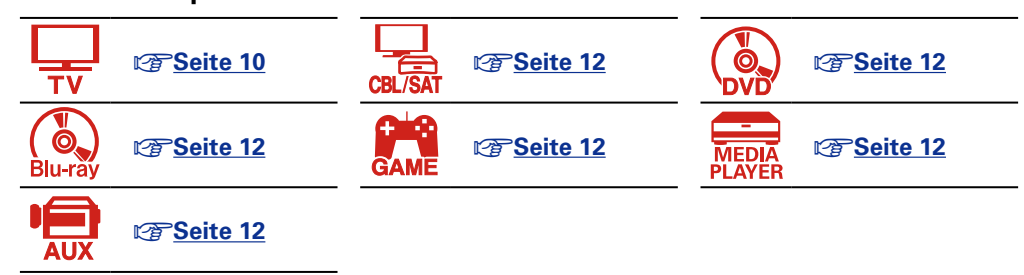

## HDMI-inkompatibles Gerät

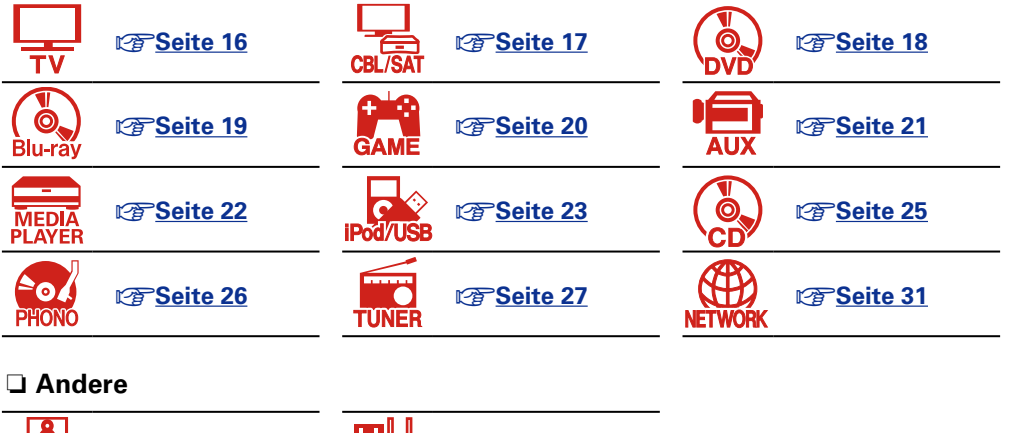

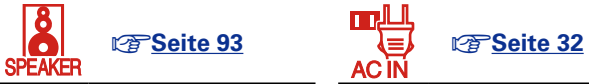

#### Konvertieren der Video-Eingabesignale für den Output (Videoumwandlungsfunktion)

Dieses Gerät besitzt drei verschiedene Videoeingangstypen (HDMI, Component Video und Video) und drei verschiedene Videoausgänge (HDMI, Component Video und Video).

Diese Funktion wandelt automatisch verschiedene Videosignalformate, die in dieses Gerät eingegeben werden, in die Formate um, welche für die Ausgabe der Videosignale von diesem Gerät zu einem Monitor verwendet werden.

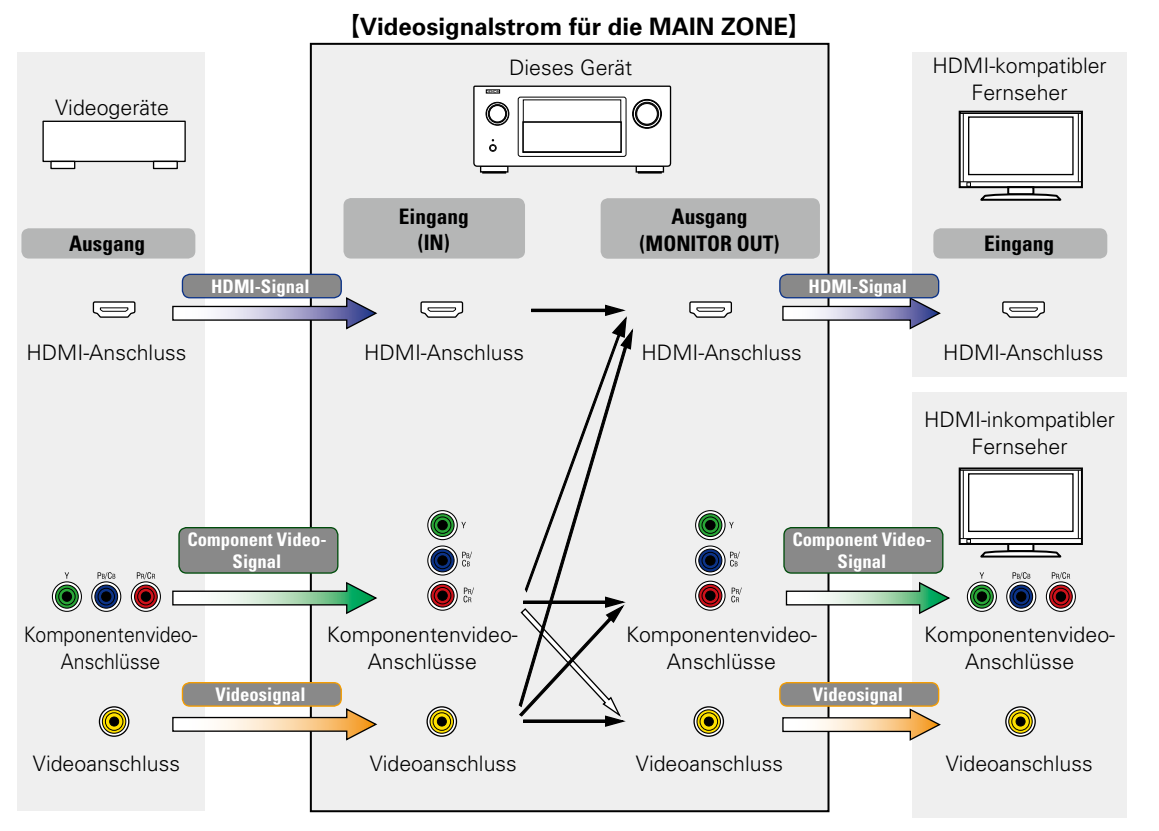

: wenn 480i/576i-Signale eingegeben werden.

Wenn z. B. ein HDMI-kompatibles TV-Gerät über ein HDMI-Kabel angeschlossen ist, werden andere Signale als die HDMI-Videosignale automatisch in HDMI-Signale umgewandelt, die dann vom HDMI-Anschluss auf das TV-Gerät ausgegeben werden. Es wird nur eine Art von Videosignalen ausgegeben, sodass also die vom Gerät an das TV-Gerät ausgegebenen Videosignale auch dann nicht geändert werden, wenn die Wiedergabequelle auf ein Gerät geändert wird, das Videosignale in einem anderen Format ausgibt. Sie können daher die Wiedergabe fortsetzen, ohne die Videoeingangsquelle am TV-Gerät ändern zu müssen. Außerdem steigert dies die Videoqualität, da analoge Videosignale wie Video- und Komponentenvideosignale, die in das Gerät eingehen, in digitale HDMI-Videosignale mit höherer Auflösung umgewandelt werden. Wenn ein TV-Gerät keinen HDMI-Anschluss unterstützt, stellen Sie für die Videosignale eine analoge Verbindung zwischen diesem Gerät und dem TV-Gerät her. Dieses Gerät kann keine HDMI-Eingangssignale zu analogen Videosignalen konvertieren. Verwenden Sie daher zum Anschließen eines HDMI-Geräts Component Komponentenvideo- oder Video-Eingangsanschlüsse. In diesem Fall werden die am Gerät ankommenden Komponentenvideosignale in Videosignale umgewandelt.

#### Nehmen Sie die erforderlichen Einstellungen vor

• Wenn dieses Gerät Videosignale nicht automatisch konvertieren soll, verwenden Sie die folgende Einstellung, um diese Funktion zu deaktivieren.

#### "Videokonvertierung" (CP Seite 131)

• Wenn Sie die Auflösung der an den Fernseher ausgegebenen Videosignale ändern möchten, verwenden Sie dazu die folgende Einstellung.

"Auflösung" (P Seite 132)

#### ø

- Die Video-Konvertierungsfunktion unterstützt die folgenden Formate:NTSC, PAL, SECAM, NTSC 4.43, PAL-N, PAL-M und PAL-60.
- Die Auflösung der HDMI-kompatiblen TVs kann in "Video" "HDMI-Monitor 1" oder "HDMI-Monitor 2" (<u>Seite 153</u>) überprüft werden.

- Da die Signale nur auf 4K hochskaliert werden, wird das Menü nur auf TV-Geräten angezeigt, die per HDMI mit dem Gerät verbunden sind.
- Wenn ein nicht standardkonformes Videosignal von einer Spielekonsole oder einer anderen Quelle eingeht, funktioniert die Video-Konvertierungsfunktion u. U. nicht.

#### Wichtige Information

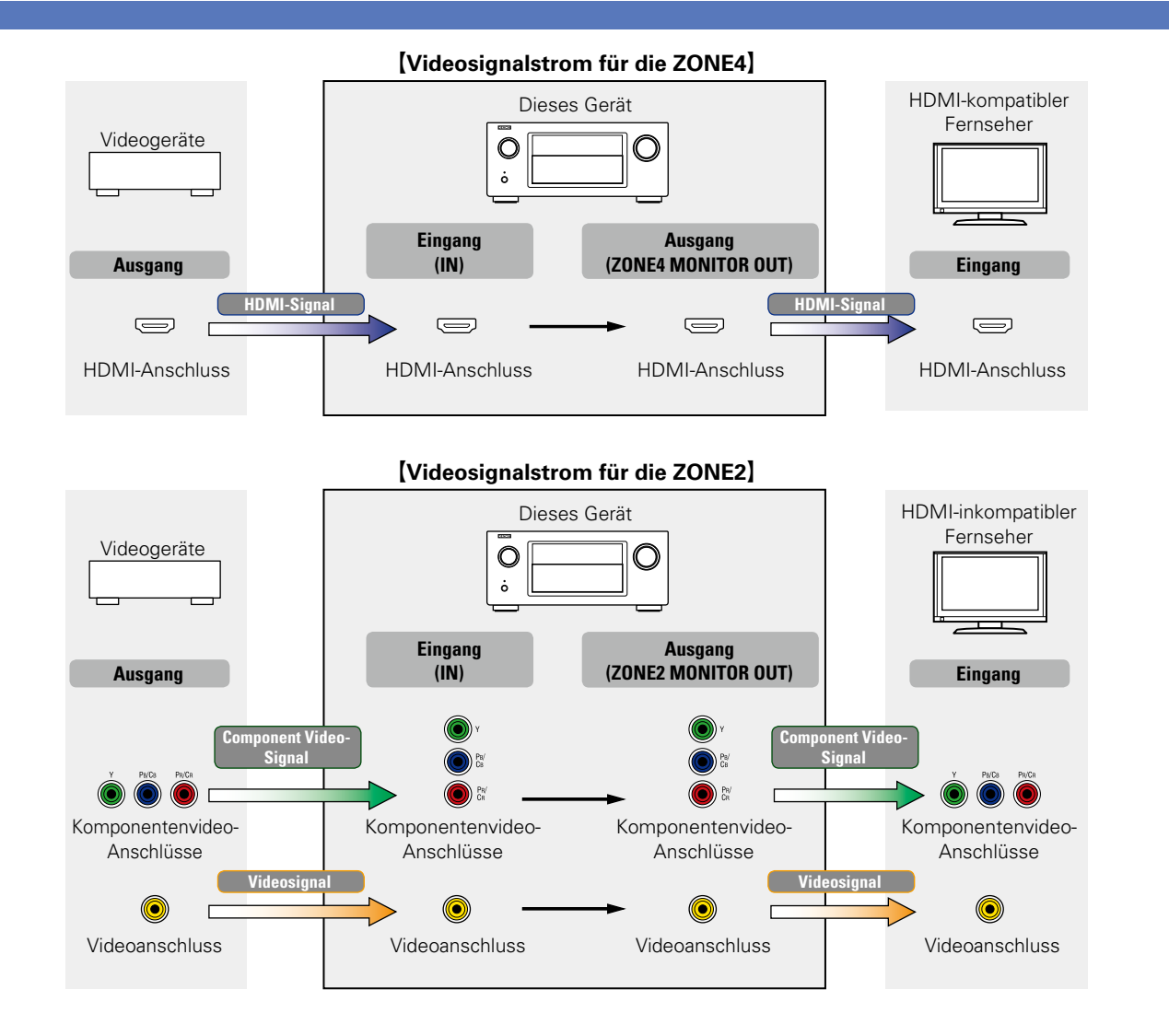

- HDMI-Signale sind digital. HDMI-Signale können nicht in analoge Signale umgewandelt werden.
- Die HDMI ZONE4-Funktion ist nur mit HDMI 1–6 IN-Anschlüssen kompatibel. Sie ist nicht mit dem HDMI 7 IN-Anschluss verwendbar.

## HDMI-kompatible Geräte anschließen

Sie können bis zu zehn HDMI-kompatible Geräte (7 x Eingang/3 x Ausgang) an diesem Gerät anschließen. Wenn ein TV-Gerät an den HDMI ZONE4 OUT-Anschluss angeschlossen wurde, können Sie Video oder Audio von dem an HDMI 1–6 IN-Anschluss angeschlossenen Gerät in ZONE4 wiedergeben (<u>Seite 111</u>). Falls das angeschlossene Gerät einen HDMI-Anschluss besitzt, sollten Sie auch HDMI-Verbindungen verwenden. Verbindungen über HDMI-Kabel bieten im Gegensatz zu anderen Anschlussmöglichkeiten die folgenden Vorteile.

- Hohe Wiedergabequalität durch die digitale Übertragung von Audio- und Videosignalen HDMI-Anschlüsse können HD-Video und qualitativ hochwertige Audioformate von Blu-ray Disc-Playern (Dolby Digital Plus, Dolby TrueHD, dts-HD, dts-HD Master Audio) übertragen. HDMI-Anschlüsse übertragen auch die für die Wiedergabe zwischen Geräten erforderlichen Informationen. Die Informationen werden für Urheberrechtsschutz, die Erkennung der Fernseherauflösung, die ARC-Funktion, die HDMI-Steuerungsfunktion usw. verwendet.
- Übertragung von Audio- und Videosignalen über ein einzelnes HDMI-Kabel Bei den bisherigen Anschlüssen waren mehrere Kabel für Audio- und Videosignale erforderlich, während bei HDMI-Anschlüssen nur noch ein HDMI-Kabel für die Übertragung sämtlicher Audio- und Videosignale benötigt wird. Dies vereinfacht die Verkabelung von Heimkinosystemen erheblich.
- Gegenseitige Steuerung über die HDMI-Steuerungsfunktion (PSeite 102)
   Das Gerät und das per HDMI angeschlossene HDMI-Gerät können miteinander verbunden werden, um Vorgänge wie Ein- und Ausschalten, Lautstärkeregelung und Wechsel der Eingangsquelle auszuführen.
- Es werden auch weitere Video- und Audiofunktionen wie 3D-Videowiedergabe, Content Type und die ARC-Funktion unterstützt (<u>Seite 13</u>).

#### ø

- Es gibt mehrere Versionen des HDMI-Standards. Die unterstützten Funktionen und die Leistung variieren je nach Version. Gerät entspricht dem HDMI-Standard zur Unterstützung der 3D-Wiedergabefunktion. Zur Nutzung dieser Funktionen muss das angeschlossene HDMI-Gerät ebenfalls diese Version des Standards unterstützen. Informationen über die vom angeschlossenen Gerät unterstützten Version des HDMI-Standards finden Sie im Handbuch des Geräts.
- Einige Fernseher unterstützen keine Audioeingabe über HDMI-Anschlüsse. Weitere Informationen hierzu finden Sie im Handbuch des Fernsehers.

- Vor dem Anschließen dieses Geräts über HDMI-Anschlüsse mit einem Fernseher (<u>Seite 10</u>)
- Das Gerät über HDMI-Anschlüsse mit einem Fernseher verbinden (127 Seite 11)
- Das Gerät über HDMI-Anschlüsse mit einem Videogerät verbinden (127 Seite 12)

#### □ HDMI-Funktion ( Seite 13)

**Einstellungen im Zusammenhang mit HDMI-Verbindungen** (CP Seite 14)

# Vor dem Anschließen dieses Geräts über HDMI-Anschlüsse mit einem Fernseher

Es stehen zwei Methoden zur Verfügung, um einen HDMI-kompatiblen Fernseher mit diesem Gerät zu verbinden.

Verwenden Sie die für Ihren Fernseher geeignete Anschlussmethode.

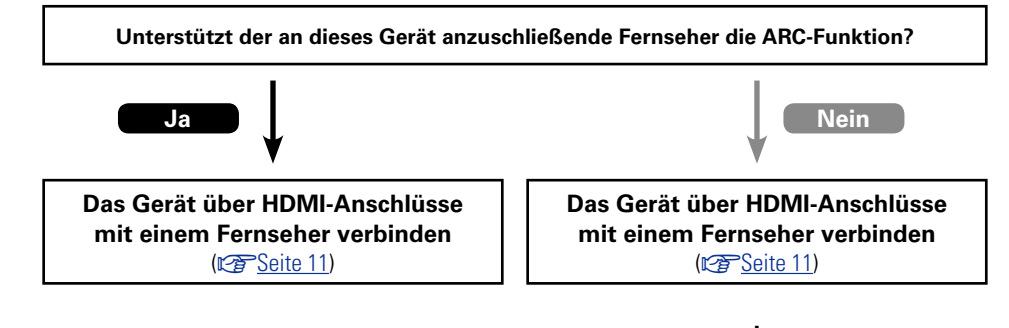

#### TV-Gerät anschließen ( <u>Seite 16</u>)

Verwenden Sie für Audioanschlüsse eine andere Methode als HDMI-Anschlüsse.

#### □ Anmerkung zur ARC-Funktion (Audio Return Channel)

Über diese Funktion kann ein TV-Gerät mit einem einzigen HDMI-Kabel Audiodaten "aufwärts" an dieses Gerät übertragen.

Wenn ein Fernseher ohne ARC-Funktion über einen HDMI-Anschluss angeschlossen wird, werden Videosignale des an dieses Gerät angeschlossenen Wiedergabegeräts an den Fernseher übertragen, dieses Gerät kann jedoch nicht den Ton des Fernsehers wiedergeben. Wenn Sie Fernsehsendungen mit Surround-Audio wiedergeben möchten, ist ein separates Audiokabel erforderlich.

Wenn Sie jedoch einen Fernseher mit ARC-Funktion über HDMI-Anschlüsse anschließen, ist kein Audiokabel erforderlich. Audiosignale vom Fernseher können über das HDMI-Kabel an dieses Gerät übermittelt werden. Mit dieser Funktion können Sie über dieses Gerät für den Fernseher Surround-Audio wiedergeben.

#### ø

Bei Verwendung der ARC-Funktion schließen Sie ein Gerät mit einem "Standard HDMI cable with Ethernet" oder einem "High Speed HDMI cable with Ethernet" für HDMI an.

Weitere Informationen zu Anschlüssen und Einstellungen für den Fernseher finden Sie in der Bedienungsanleitung Ihres Fernsehers.

#### HINWEIS

Der HDMI ZONE4 OUT-Anschluss ist nicht mit der ARC-Funktion kompatibel.

#### [Anschließen an einen Fernseher mit ARC-Funktion]

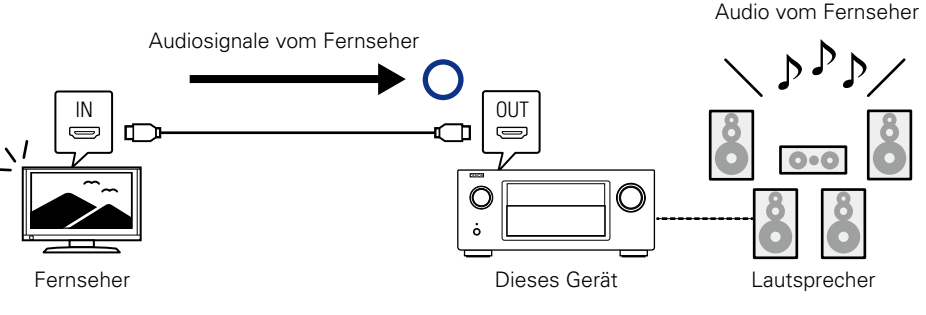

[Anschließen an einen Fernseher ohne ARC-Funktion]

Audio vom Fernseher

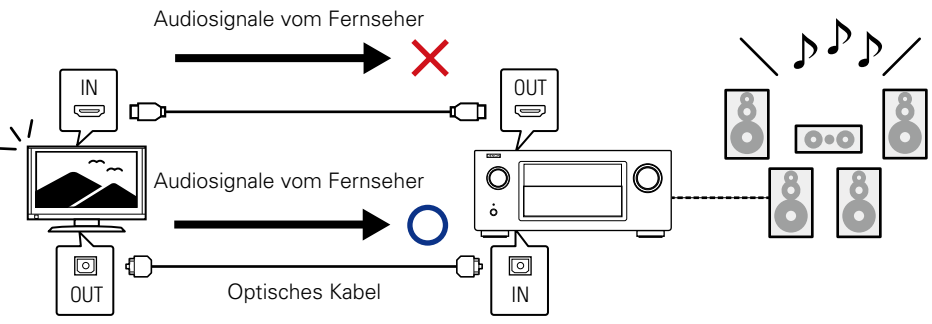

#### Das Gerät über HDMI-Anschlüsse mit einem Fernseher verbinden

Wenn ein TV-Gerät an den HDMI ZONE4 OUT-Anschluss angeschlossen wurde, können Sie Video oder Audio von dem an HDMI 1–6 IN-Anschluss angeschlossenen Gerät in ZONE4 wiedergeben (Correstent 111).

#### Anschlusskabel

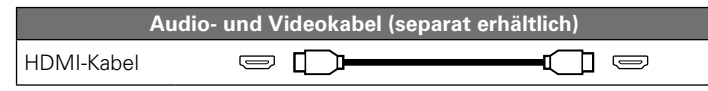

• Über diese Schnittstelle ist der Transfer von digitalen Video- und Audiosignalen über ein einziges HDMI-Kabel möglich.

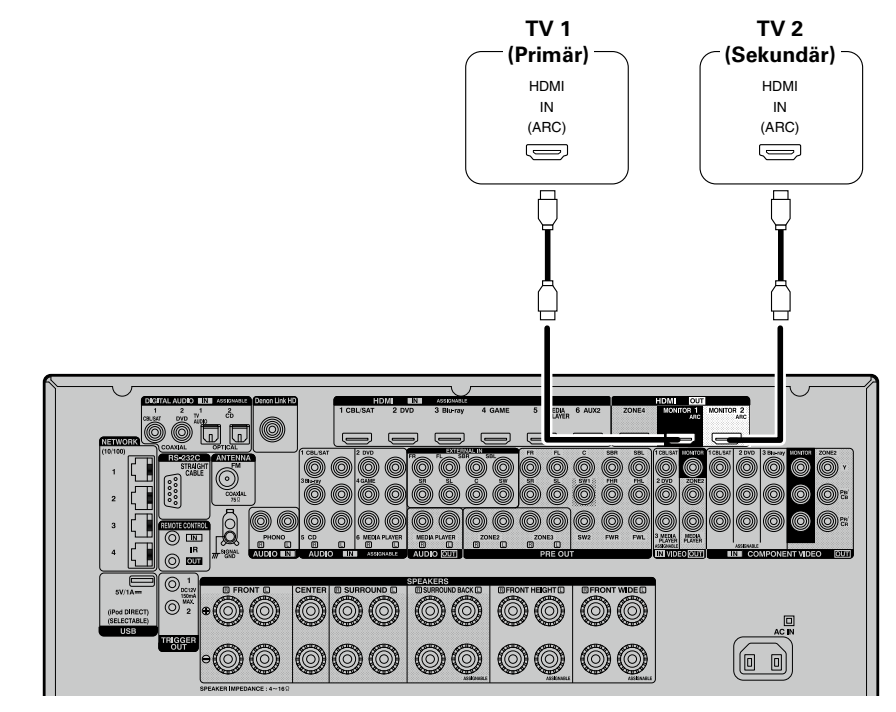

#### ø

- Videosignale werden nicht ausgegeben, wenn die eingehenden Videosignale nicht der Auflösung des Monitors entsprechen. Stellen Sie in diesem Fall die Auflösung des Blu-ray Disc-Player/DVD-Players auf eine Auflösung, die mit dem Monitor kompatibel ist.
- Wenn dieses Gerät und der Monitor mit einem HDMI-Kabel verbunden werden und der Monitor nicht in der Lage ist, HDMI-Audiosignale wiederzugeben, werden nur die Videosignale an den Monitor ausgegeben. Audioanschlüsse (127 Seite 16 "TV-Gerät anschließen").

#### HINWEIS

- Der HDMI 7 / MHL-Anschluss an der Vorderseite unterstützt die HDMI ZONE4-Funktion nicht.
- Das Audiosignal am HDMI-Ausgang (Sampling-Frequenz, Anzahl der Kanäle usw.) wird unter Umständen durch die HDMI-Audioausstattung des angeschlossenen Geräts im Hinblick auf die zulässigen Eingangsformate eingeschränkt.
- Wenn Sie ein Fernsehgerät anschließen, das die ARC-Funktion nicht unterstützt, ist neben dem HDMI-Kabel eine separate Verbindung über ein Audiokabel notwendig. Schlagen Sie in diesem Fall unter "TV-Gerät anschließen" (<u>Seite 16</u>) nach, um etwas über das Anschlussverfahren zu erfahren.

Informationen zur ARC-Funktion finden Sie unter "Anmerkung zur ARC-Funktion (Audio Return Channel)" (<u>Seite 10</u>).

#### Verbindung mit einem Gerät mit DVI-D-Ausgang

Das Verfahren DVI-D (Digital Visual Interface) wird auch für die Videoübertragung mit digitalen Signalen verwendet. Es wurde vorrangig für Computer entwickelt, es sind aber auch einige AV-Geräte wie z. B. Projektoren mit einer solchen Schnittstelle ausgestattet. Die an ein mit der DVI-D-Videoeingabe kompatibles Gerät ausgegebenen HDMI-Videosignale nutzen ein HDMI/DVI-Konversionskabel, das die HDMI-Videosignale in DVI-Signale umwandelt.

Über den DVI-D-Anschluss können qualitativ hochwertige digitale Signale übertragen werden, dennoch können der Kopierschutz und andere Probleme bei einigen Gerätekombinationen den normalen Betrieb verhindern.

#### HINWEIS

- Es wird kein Ton ausgegeben, wenn das angeschlossene Gerät einen DVI-D-Ausgang hat. Stellen Sie Audioverbindungen wie in "TV-Gerät anschließen" (1975 Seite 16) beschrieben her.
- Signale können nicht über DVI-D-Geräte ausgegeben werden, die HDCP nicht unterstützen.
- Je nach Gerätekombination werden die Videosignale unter Umständen nicht ausgegeben.

#### Erforderliche Einstellungen bei Verwendung eines TV-Geräts mit Unterstützung der ARC-Funktion

Nehmen Sie bei Verwendung eines TV-Geräts, das die ARC-Funktion unterstützt, folgende Einstellungen vor.

- Stellen Sie "HDMI Steuerung" (CP Seite 130) auf "Ein" ein.
- Legen Sie "Kontroll-Monitor" (PSeite 130) auf die Nummer des HDMI MONITOR-Anschlusses fest, an dem das TV-Gerät mit Unterstützung der ARC-Funktion angeschlossen ist.

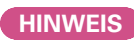

Wenn das TV-Gerät, das die ARC-Funktion unterstützt, an die beiden Anschlüsse HDMI MONITOR 1 und HDMI MONITOR 2 angeschlossen ist, können Sie die ARC-Funktion nicht gleichzeitig verwenden.

# Das Gerät über HDMI-Anschlüsse mit einem Videogerät verbinden

#### Anschlusskabel

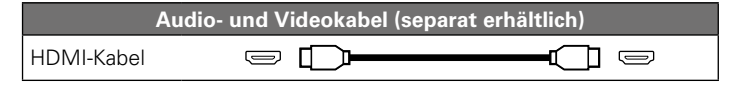

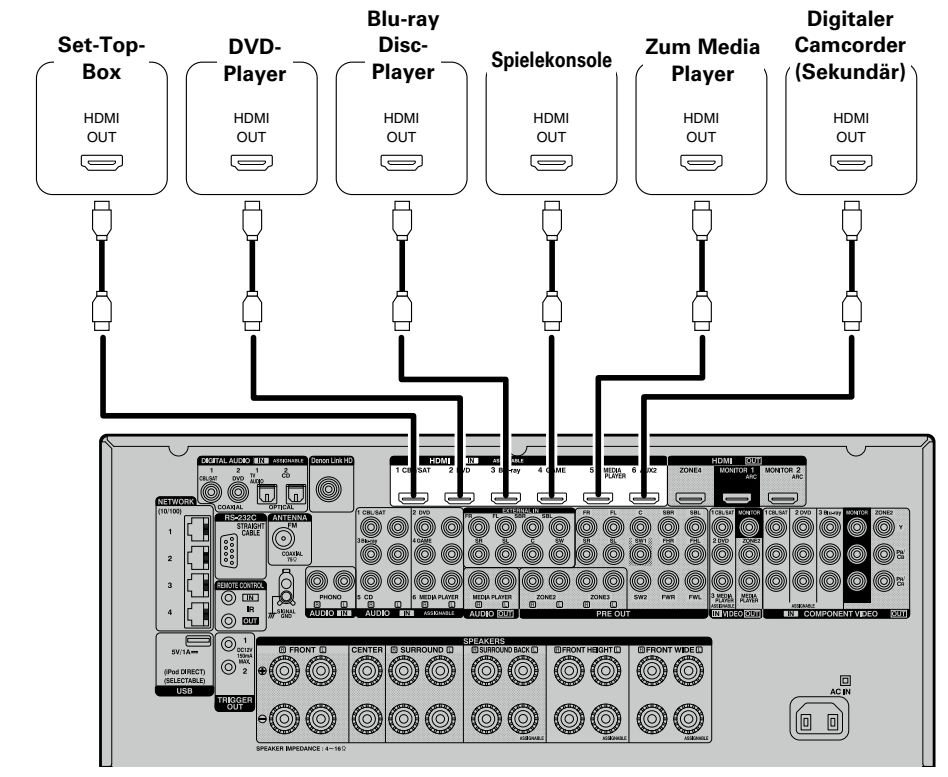

[Rückseite]

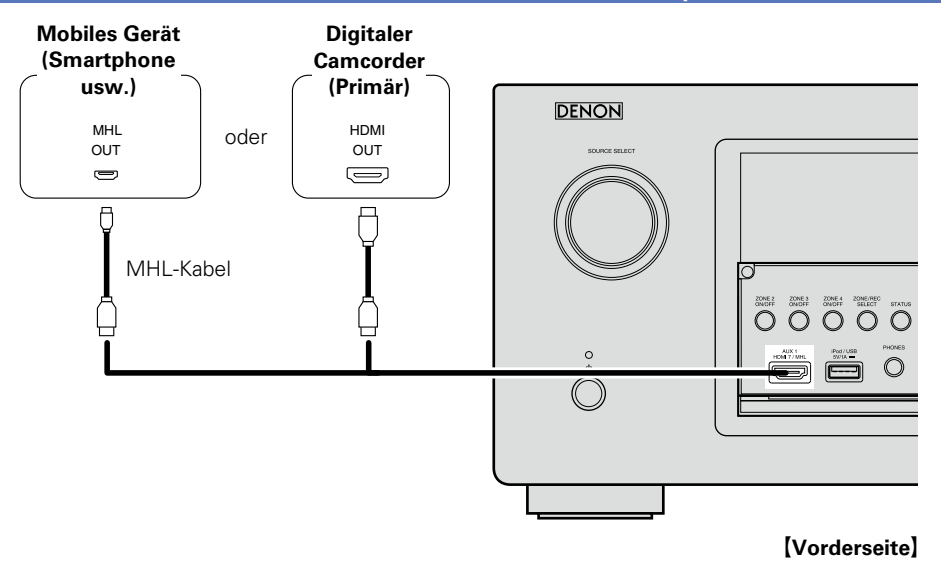

ø

Schließen Sie Ihr mobiles Gerät (Smartphone usw.) an den HDMI 7 / MHL-Anweisung an der Vorderseite an.

- Wenn dieses Gerät über HDMI-Kabel mit anderen Geräten verbunden ist, müssen auch das Gerät und der Fernseher über HDMI-Kabel angeschlossen werden.
- Bei Anschluss eines Gerätes, das die Deep Color oder 4K-Übertragung unterstützt, verwenden Sie ein "High Speed HDMI cable" oder "HighSpeed HDMI cable with Ethernet".
- Videosignale werden nicht ausgegeben, wenn die eingehenden Videosignale nicht der Auflösung des Monitors entsprechen. Stellen Sie in diesem Fall die Auflösung des Blu-ray Disc-Player/DVD-Players auf eine Auflösung, die mit dem Monitor kompatibel ist.

- Der HDMI 7 / MHL-Anschluss an der Vorderseite unterstützt die HDMI ZONE4-Funktion nicht.
- Der HDMI 7 / MHL-Anschluss an der Vorderseite unterstützt die InstaPrevue-Funktion nicht.
- Der HDMI 7 / MHL-Anschluss an der Vorderseite unterstützt die 4K-Funktion nicht.

#### Anschluss eines mit der Denon Link HD-Funktion kompatiblen Players

Wenn Sie einen Player, der mit der Denon Link HD-Funktion kompatibel ist, über den Denon Link HD-Anschluss anschließen, ist die Wiedergabequalität im Vergleich zu einem reinen HDMI-Anschluss besser.

Weitere Informationen zum Wiedergabeverfahren finden Sie unter "Wiedergabe eines Blu-ray Disc-Players, der mit Denon Link HD kompatibel ist" (25 Seite 42).

Stellen Sie bei einer solchen Verbindung "Eingangszuordnung" – "DIGITAL" (SSEite 136) auf "D.LINK" ein.

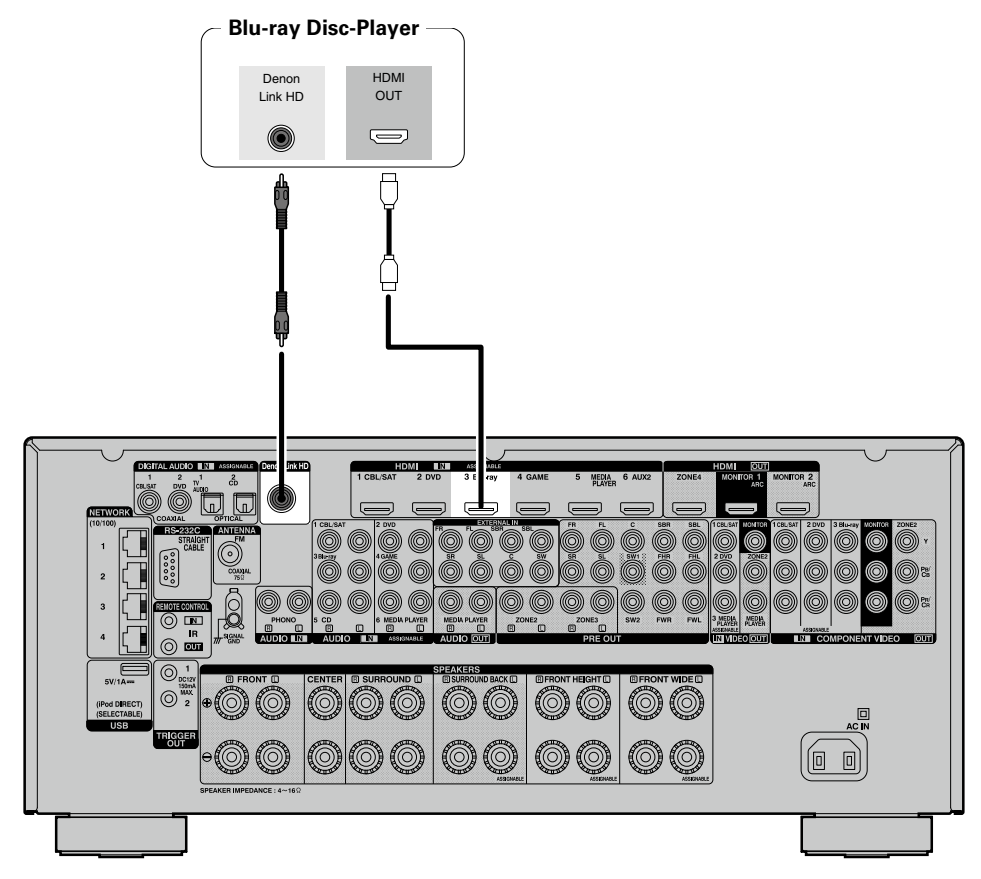

#### HINWEIS

Der Denon Link HD-Anweisung ist kein Eingangsanschluss für Audiosignale. Audiosignale können nur bei einer Verbindung über den Denon Link HD-Anschluss wiedergegeben werden.

#### **HDMI-Funktion**

Dieses Gerät unterstützt die folgenden HDMI-Funktionen:

#### Anmerkungen zur 3D-Funktion

Dieses Gerät unterstützt die Einspeisung und die Ausgabe von 3D (3-dimensionalen)-Videosignalen nach HDMI Standard.

Zur Wiedergabe von 3D-Video benötigen Sie einen Fernseher und einen Player, die HDMI-3D-Funktion unterstützen, un eine 3D-Brille.

#### HINWEIS

- Lesen Sie sich für die Wiedergabe von 3D-Video die Anleitungen im Handbuch des Wiedergabegeräts sowie dieses Handbuch durch.
- Wenn 3D-Videoinhalte wiedergegeben werden, kann der Menübildschirm oder der Bildschirm Statusanzeige das Bild überlagern. Der Menübildschirm oder der Bildschirm Statusanzeige kann jedoch nicht bestimmte 3D-Videoinhalte überlagern.
- Wenn 3D-Video ohne 3D-Informationen ausgegeben wird, wird der Menübildschirm und die Statusanzeige dieses Geräts über dem wiedergegebenen Video angezeigt.
- Wenn 2D-Video auf dem Fernsehgerät zu 3D-Video konvertiert wird, werden der Menübildschirm und die Statusanzeige dieses Geräts nicht richtig angezeigt. Damit der Menübildschirm und die Statusanzeige dieses Geräts richtig wiedergegeben werden, schalten Sie die Einstellung des Fernsehers, die 2D-Video zu 3D-Video konvertiert, aus.

#### □ Anmerkungen zur 4K-Funktion

Dieses Gerät unterstützt die Ein- und Ausgabe von 4K-Videosignalen (3840 x 2160 Pixel) nach HDMI-Standard.

## ø

Wenn ein Gerät angeschlossen wird, welches die 4K-Signalübertragung unterstützt, verwenden Sie folgende kompatible Kabel: "High Speed HDMI-Kabel" oder "High Speed HDMI-Kabel witht Ethernet".

#### □ HDMI-Durchleitungsfunktion (<sup>2</sup> <u>Seite 130</u>)

Die Signale, die über den HDMI-Eingang eingehen, werden an den Fernseher oder andere an den HDMI-Ausgang angeschlossene Geräte ausgegeben, selbst, wenn sich dieses Gerät im Standby-Betrieb befindet.

#### □ HDMI-Steuerfunktion ( <u>Seite 102</u>)

Mit dieser Funktion können Sie externe Geräte über den Receiver sowie den Receiver über externe Geräte bedienen.

#### HINWEIS

- Die HDMI-Steuerfunktion arbeitet möglicherweise nicht, abhängig von dem angeschlossenen Gerät und dessen Einstellungen.
- Sie können keinen Fernseher oder Blu-ray-Disc-Player / DVD-Player bedienen, der nicht mit der HDMI-Steuerfunktion kompatibel ist.
- Die HDMI ZONE4-Funktion ist nicht mit der HDMI-Steuerfunktion kompatibel. Wenn Sie die HDMI-Steuerung für den ZONE4 HDMI-Monitor aktivieren möchten, legen Sie "Kontroll-Monitor" (<u>Seite 130</u>) auf "ZONE4" fest.

#### Anmerkungen zur Funktion Content Type

Diese Funktion wurde mit dem Standard HDMI eingeführt. Sie nimmt automatisch geeignete Einstellungen für den jeweiligen Video-Ausgabetyp (Inhaltsinformationen) vor.

#### HINWEIS

Zum Aktivieren der Funktion Content Type stellen Sie "Video-Modus" auf "Automatisch" (1977). Seite 131).

#### Deep Color ( <u>Seite 193</u>)

Wenn ein Gerät angeschlossen wird, welches die Deep Color-Signalübertragung unterstützt, verwenden Sie folgende kompatible Kabel: "High Speed HDMI cable" oder "High Speed HDMI cable with Ethernet".

#### □ Auto Lip Sync ( 2 Seite 129, 193)

- "x.v.Color", sYCC601 color, Adobe RGB color, Adobe YCC601 color (Seite 193, 195)
- **High Definition digitales Audioformat**

#### ARC (Audio Return Channel) ( Seite 10)

#### Kopierschutz

Um die Wiedergabe digitaler Video- und Audioinhalte wie etwa BD-Video oder DVD-Video über eine HDMI-Verbindung zu ermöglichen, muss der Copyright-Schutz HDCP (High-bandwidth Digital Content Protection System) sowohl von diesem Gerät als auch vom TV-Gerät unterstützt werden. Bei HDCP handelt es sich um ein Kopierschutzverfahren, das mit einer Datenverschlüsselung und Authentifizierung des angeschlossenen AV-Geräts arbeitet. Dieses Gerät unterstützt HDCP.

• Wenn ein Gerät ohne HDCP-Unterstützung angeschlossen ist, werden Video und Audio nicht korrekt ausgegeben. Weitere Informationen finden Sie auch in den Bedienungsanleitungen zu Ihrem Fernsehgerät.

## Einstellungen im Zusammenhang mit HDMI-Verbindungen

Diese sind nach Erfordernis einzustellen. Details finden Sie auf den entsprechenden Referenzseiten.

#### □ HDMI-Konfig. (M Seite 129)

Hier können Sie Einstellungen für die HDMI-Video-/Audio-Ausgabe vornehmen.

Auto Lip Sync

Videoausgang

- Vertikale Streckung
- HDMI-Audioausgang
   HDMI-Durchleitung
  - HDMI Steuerung\*
- Kontroll-Monitor\*
  Ausschaltkontrolle

• Pass Through-Quelle

\* Für HDMI ZONE4 werden nur diese Elemente unterstützt.

#### HINWEIS

Für die Ausgabe von Audiosignalen, die über den HDMI-Anschluss an einen per HDMI verbundenen TV eingehen, legen Sie "HDMI-Audioausgang" (127 Seite 129) auf "TV" fest.

Audiosignale, die über die Analog-, Koaxial- und optischen Anschlüsse eingehen, können nicht über den HDMI-Ausgang ausgegeben werden.

Sie sollten für qualitative Videos und die Surround-Wiedergabe ein HDMI-Kabel verwenden, um das Gerät mit einem TV- oder einem anderen Videogerät zu verbinden (<u>Seite 9</u> "HDMI-kompatible Geräte anschließen").

In diesem Abschnitt werden die Anschlussmöglichkeiten von Geräten beschrieben, die keine HDMI-Anschlüsse unterstützen.

## Anschlussmöglichkeiten für verschiedene Geräte

| TV CE <u>Seite 16</u>     | CBL/SAT           |
|---------------------------|-------------------|
| Seite 18                  | Blu-ray           |
| CAME Seite 20             | AUX C Seite 21    |
| MEDIA<br>PLAYER           | Pod/USB           |
| CD Seite 25               | PHONO CE Seite 26 |
| TUNER CES <u>Seite 27</u> | NETWORK           |

## Anschlusskabel

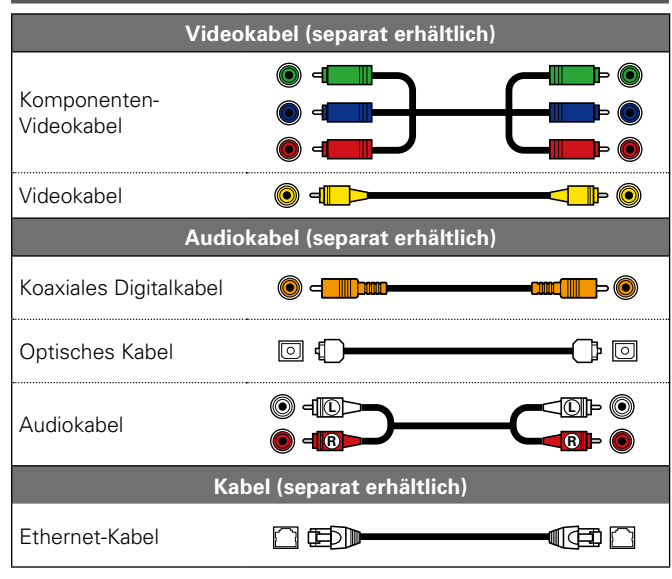

## Die Quelle für Anschlüsse ändern

Das Gerät ist in der Lage, die Quelle an den Anschlüssen HDMI IN, DIGITAL AUDIO IN, COMPONENT VIDEO IN, VIDEO IN und AUDIO IN zu wechseln.

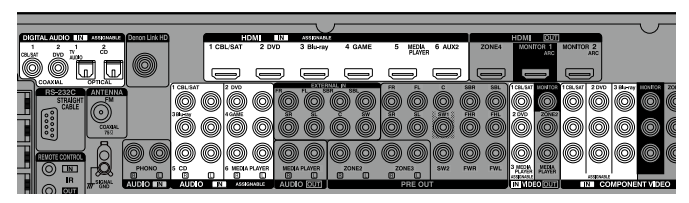

Als Beispiel dient hier der digitale Audioanschluss für Blu-ray Disc-Player. Die digitalen Audioeingänge auf der Rückseite besitzen keine Eingangsanschluss-Kennzeichnung für Blu-ray Disc-Player (Blu-ray). Bei den Anschlüssen DIGITAL AUDIO IN steht jedoch "ASSIGNABLE", wodurch angegeben wird, dass die Quelle dieser Anschlüsse geändert werden kann. Sie können diesen Anschlüssen Blu-ray Disc-Player zuordnen und sie als Blu-ray Disc-Player verwenden. Wählen Sie "Blu-ray" aus, wenn Sie die Funktionen auf diesem Gerät für die Wiedergabe der an diesen Anschlüssen angeschlossenen Quelle wechseln möchten.

□ So ändern Sie die Quelle für Anschlüsse (☞ <u>Seite 135</u>)

#### **TV-Gerät anschließen**

- In diesem Abschnitt wird beschrieben, wie Sie ein TV-Gerät anschließen, das keine HDMI-Anschlüsse unterstützt.
- Hinweise zu den HDMI-Anschlüssen finden Sie unter "HDMI-kompatible Geräte anschließen" (CP Seite 9).
- Zur Wiedergabe des Fernsehertons verwenden Sie den optischen Digitalanschluss.

#### ø

Für Video-Anschlüsse siehe "Konvertieren der Video-Eingabesignale für den Output (Videoumwandlungsfunktion)" ( Seite 7).

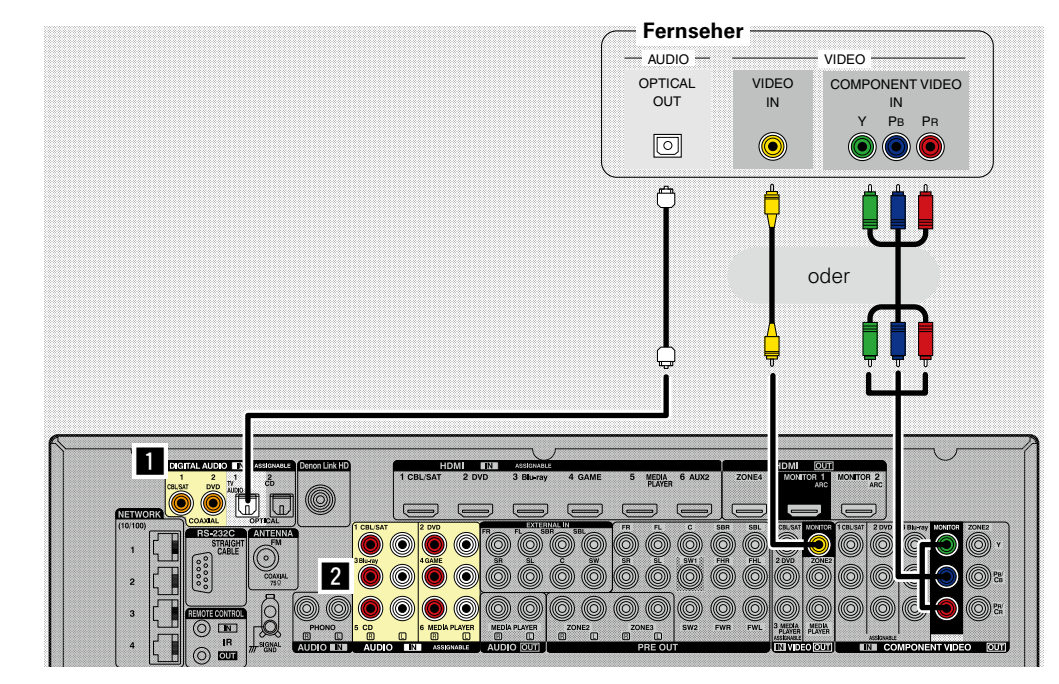

Sie können auch Anschlüsse für den Abschnitt im Anschlussdiagramm vornehmen. Für solche Anschlüsse müssen Sie Einstellungen für die Eingänge vornehmen.

#### So verwenden Sie Anschlüsse mit 1

Weisen Sie einen Anschluss, an den ein Audiokabel angeschlossen ist, unter "TV AUDIO" in "Eingangszuordnung" – "DIGITAL" (25 Seite 136) zu.

#### So verwenden Sie Anschlüsse mit 2

Weisen Sie einen Anschluss, an den ein Audiokabel angeschlossen ist, unter "TV AUDIO" in "Eingangszuordnung" – "ANALOG" (1975 Seite 136) zu.

### Set-Top-Box (Satelliten-/Kabelfernsehempfänger) anschließen

In diesem Abschnitt wird beschrieben, wie Sie einen Satellitentuner oder einen Kabelanschluss anschließen, die keine HDMI-Anschlüsse unterstützen.

Hinweise zu den HDMI-Anschlüssen finden Sie unter "HDMI-kompatible Geräte anschließen" (127 Seite 9).

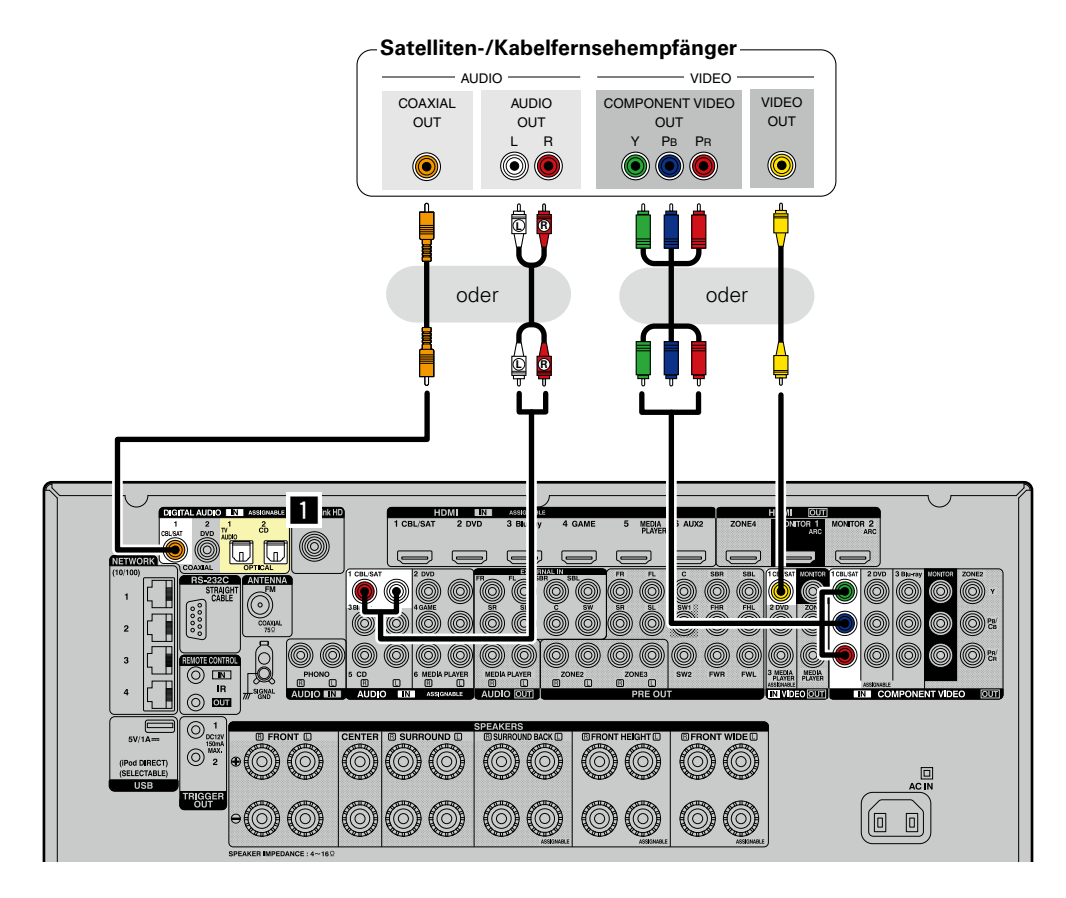

Sie können auch Anschlüsse für den Abschnitt im Anschlussdiagramm vornehmen. Für solche Anschlüsse müssen Sie Einstellungen für die Eingänge vornehmen.

#### So verwenden Sie Anschlüsse mit 1

Weisen Sie einen Anschluss, an den ein Audiokabel angeschlossen ist, unter "CBL/SAT" in "Eingangszuordnung" – "DIGITAL" (@ Seite 136) zu.

### **DVD-Player anschließen**

In diesem Abschnitt wird beschrieben, wie Sie einen DVD-Player anschließen, der keine HDMI-Anschlüsse unterstützt.

Hinweise zu den HDMI-Anschlüssen finden Sie unter "HDMI-kompatible Geräte anschließen" (Create Seite Seite S

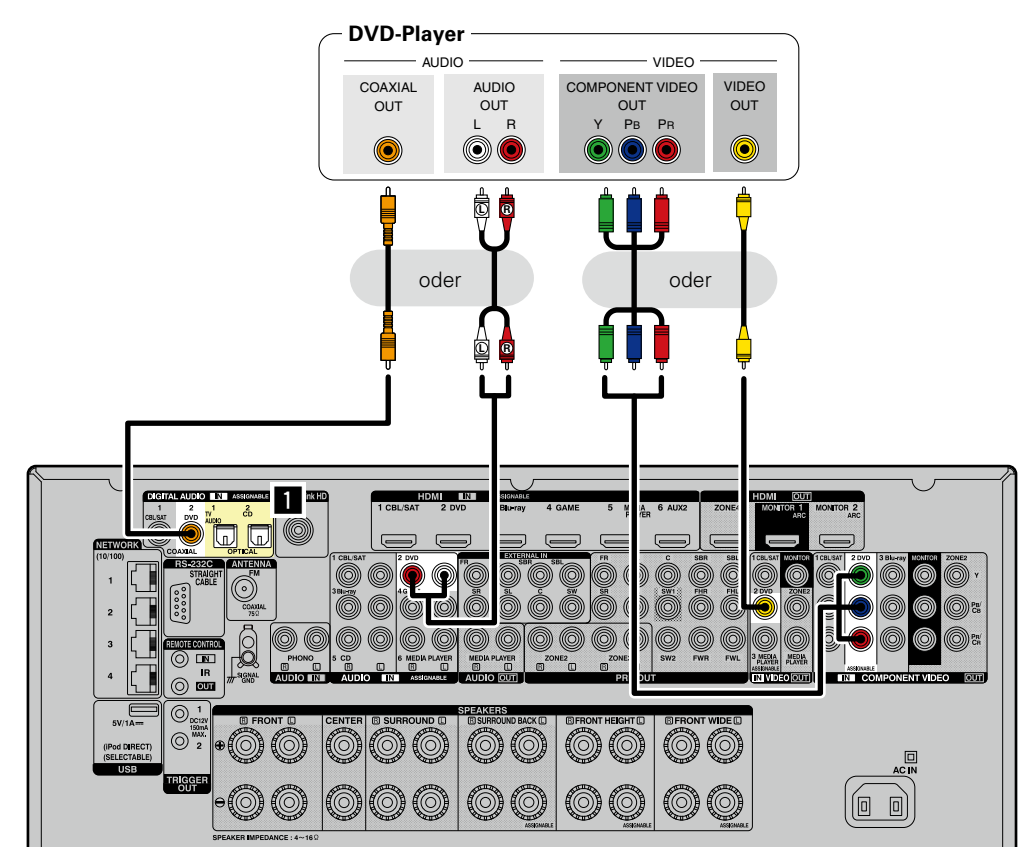

Sie können auch Anschlüsse für den Abschnitt im Anschlussdiagramm vornehmen. Für solche Anschlüsse müssen Sie Einstellungen für die Eingänge vornehmen.

#### So verwenden Sie Anschlüsse mit 1

Weisen Sie einen Anschluss, an den ein Audiokabel angeschlossen ist, unter "DVD" in "Eingangszuordnung" – "DIGITAL" (Seite 136) zu.

#### **Anschluss eines Blu-ray Disc-Players**

In diesem Abschnitt wird beschrieben, wie Sie einen Blu-ray Disc-Player anschließen, der keine HDMI-Anschlüsse unterstützt.

Hinweise zu den HDMI-Anschlüssen finden Sie unter "HDMI-kompatible Geräte anschließen" (127 Seite 9).

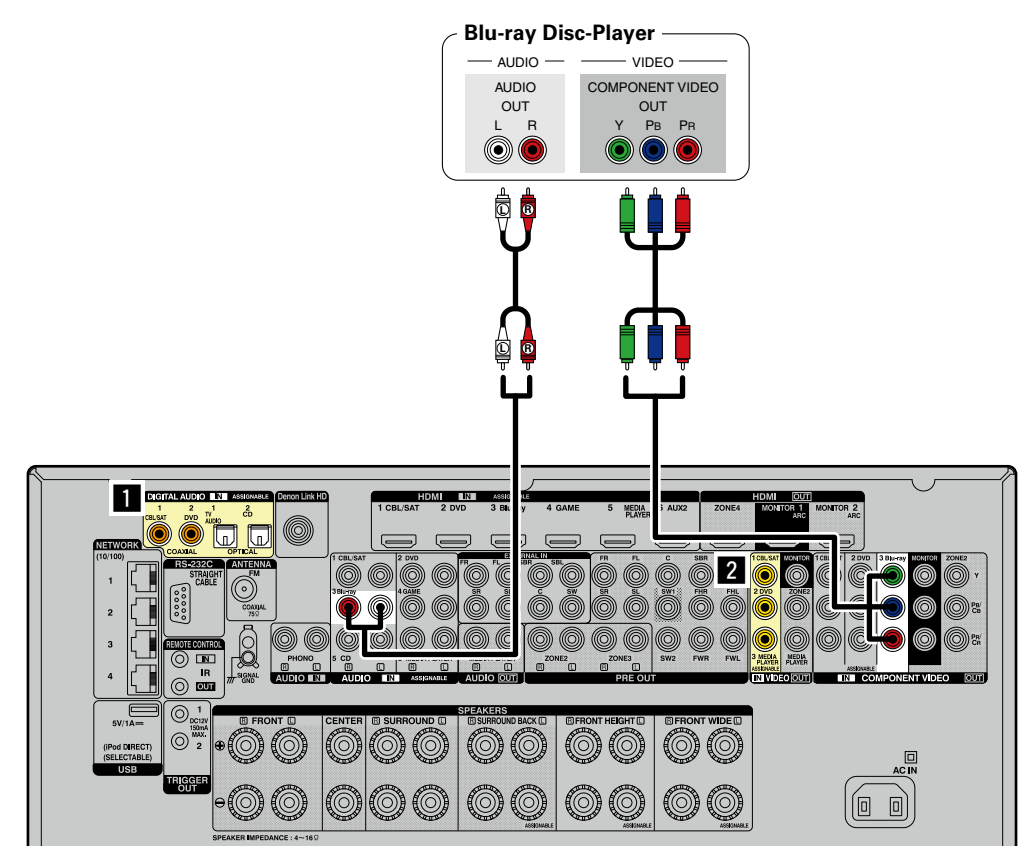

#### 

Wenn Sie mit diesem Gerät HD-Audio (Dolby TrueHD, DTS-HD, Dolby Digital Plus, DTS Express) und Mehrkanal-PCM wiedergeben möchten, verwenden Sie eine HDMI-Verbindung (<u>Seite 9</u> "HDMI-kompatible Geräte anschließen").

Sie können auch Anschlüsse für den Abschnitt im Anschlussdiagramm vornehmen. Für solche Anschlüsse müssen Sie Einstellungen für die Eingänge vornehmen.

#### So verwenden Sie Anschlüsse mit 1

Weisen Sie einen Anschluss, an den ein Audiokabel angeschlossen ist, unter "Blu-ray" in "Eingangszuordnung" – "DIGITAL" (1777) seite 136) zu.

#### So verwenden Sie Anschlüsse mit 2

Weisen Sie einen Anschluss, an den ein Videokabel angeschlossen ist, unter "Blu-ray" in "Eingangszuordnung" – "VIDEO" (127 Seite 136) zu.

#### Eine Spielekonsole anschließen

In diesem Abschnitt wird beschrieben, wie Sie eine Spielekonsole anschließen, die keine HDMI-Anschlüsse unterstützt.

Hinweise zu den HDMI-Anschlüssen finden Sie unter "HDMI-kompatible Geräte anschließen" (127 Seite 9).

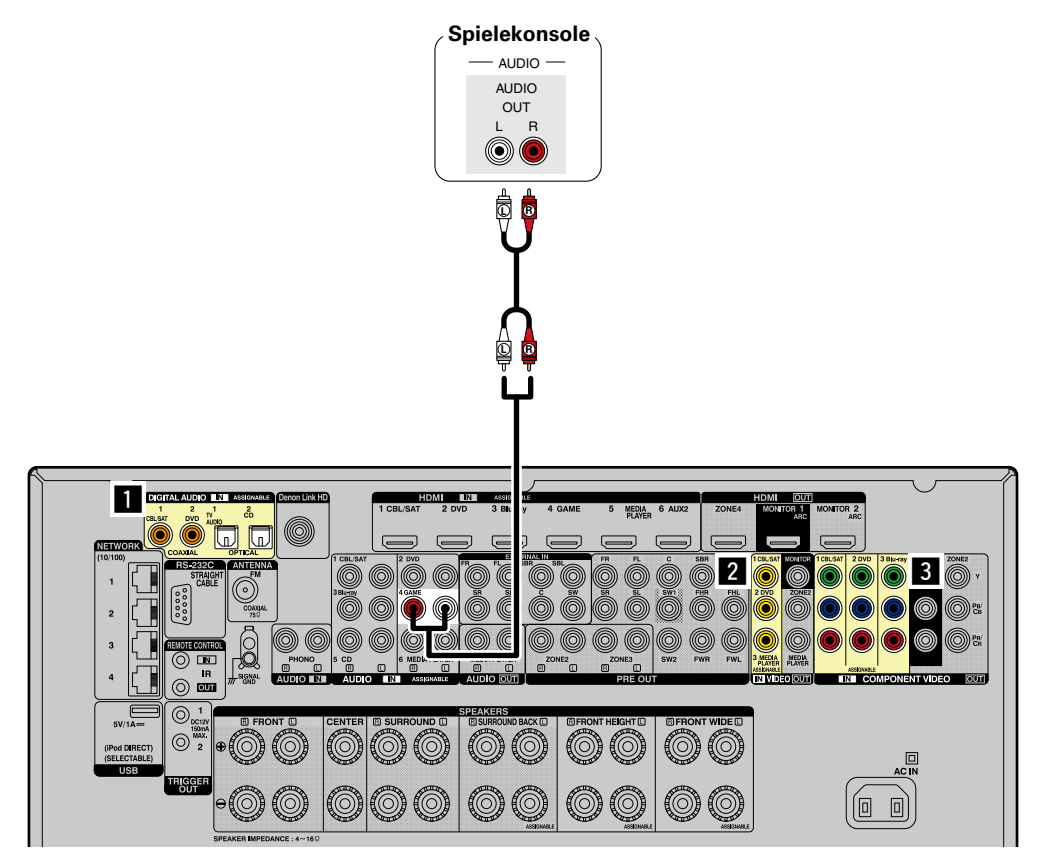

Sie können auch Anschlüsse für den Abschnitt im Anschlussdiagramm vornehmen. Für solche Anschlüsse müssen Sie Einstellungen für die Eingänge vornehmen.

#### So verwenden Sie Anschlüsse mit 1

Weisen Sie einen Anschluss, an den ein Audiokabel angeschlossen ist, unter "GAME" in "Eingangszuordnung" – "DIGITAL" (CPSeite 136) zu.

#### So verwenden Sie Anschlüsse mit 2

Weisen Sie einen Anschluss, an den ein Videokabel angeschlossen ist, unter "GAME" in "Eingangszuordnung" – "VIDEO" (127 Seite 136) zu.

#### So verwenden Sie Anschlüsse mit 3

Weisen Sie einen Anschluss, an den ein Videokabel angeschlossen ist, unter "GAME" in "Eingangszuordnung" – "COMP" (127 Seite 136) zu.

#### Digitalen Camcorder anschließen

In diesem Abschnitt wird beschrieben, wie Sie ein Digitaler Camcorder-Gerät anschließen, das keine HDMI-Anschlüsse unterstützt.

Hinweise zu den HDMI-Anschlüssen finden Sie unter "HDMI-kompatible Geräte anschließen" (127 Seite 9).

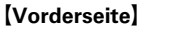

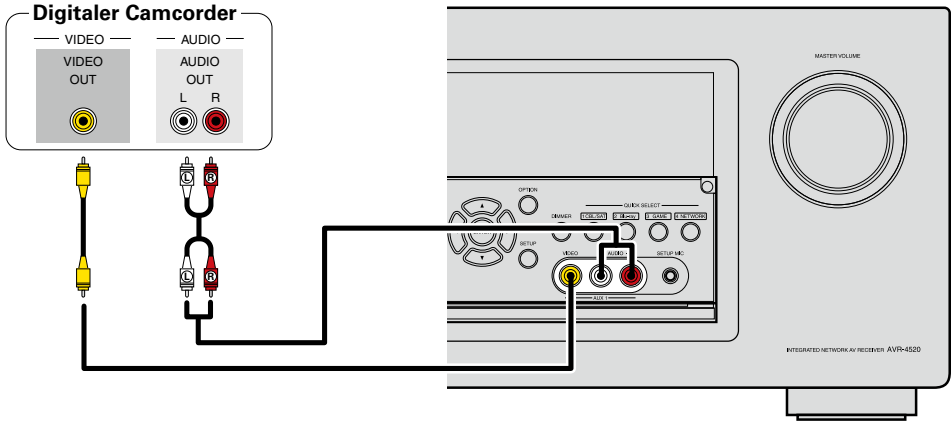

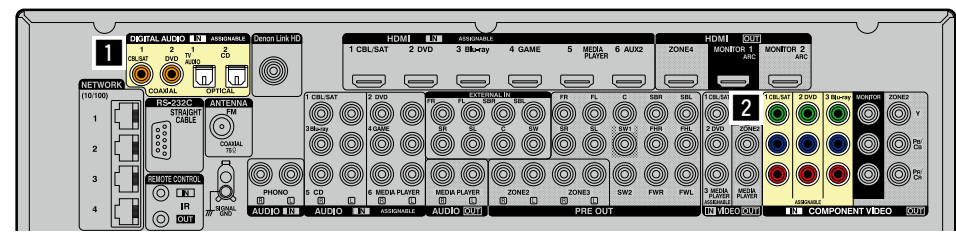

[Rückseite]

#### 

Genießen Sie Spiele, indem Sie eine Spielkonsole über den AUX1-Eingangsanschluss anschließen. Stellen Sie in diesem Fall die Eingangsquelle auf "AUX1" ein.

#### HINWEIS

Wenn ein nicht standardkonformes Videosignal von einer Spielekonsole oder einer anderen Quelle eingeht, funktioniert die Video-Konvertierungsfunktion (<u>Corseite 7</u>) u. U. nicht. Verwenden Sie in diesem Fall den mit dem Eingangsanschluss übereinstimmenden Monitorausgang.

Sie können auch Anschlüsse für den Abschnitt im Anschlussdiagramm vornehmen. Für solche Anschlüsse müssen Sie Einstellungen für die Eingänge vornehmen.

#### So verwenden Sie Anschlüsse mit 1

Weisen Sie einen Anschluss, an den ein Audiokabel angeschlossen ist, unter "AUX1" in "Eingangszuordnung" – "DIGITAL" (1777) zu.

#### So verwenden Sie Anschlüsse mit 2

Weisen Sie einen Anschluss, an den ein Videokabel angeschlossen ist, unter "AUX1" in "Eingangszuordnung" – "COMP" (127 Seite 136) zu.

#### Media Player anschließen

• In diesem Abschnitt wird beschrieben, wie Sie einen Media Player anschließen, der keine HDMI-Anschlüsse unterstützt.

Hinweise zu den HDMI-Anschlüssen finden Sie unter "HDMI-kompatible Geräte anschließen" (CP Seite 9).

- Wenn Analog-Audio abgespielt wird, muss der Analoganschluss verwendet werden.
- Anweisungen hierzu finden Sie unter "REC OUT-Modus" (@ Seite 107).

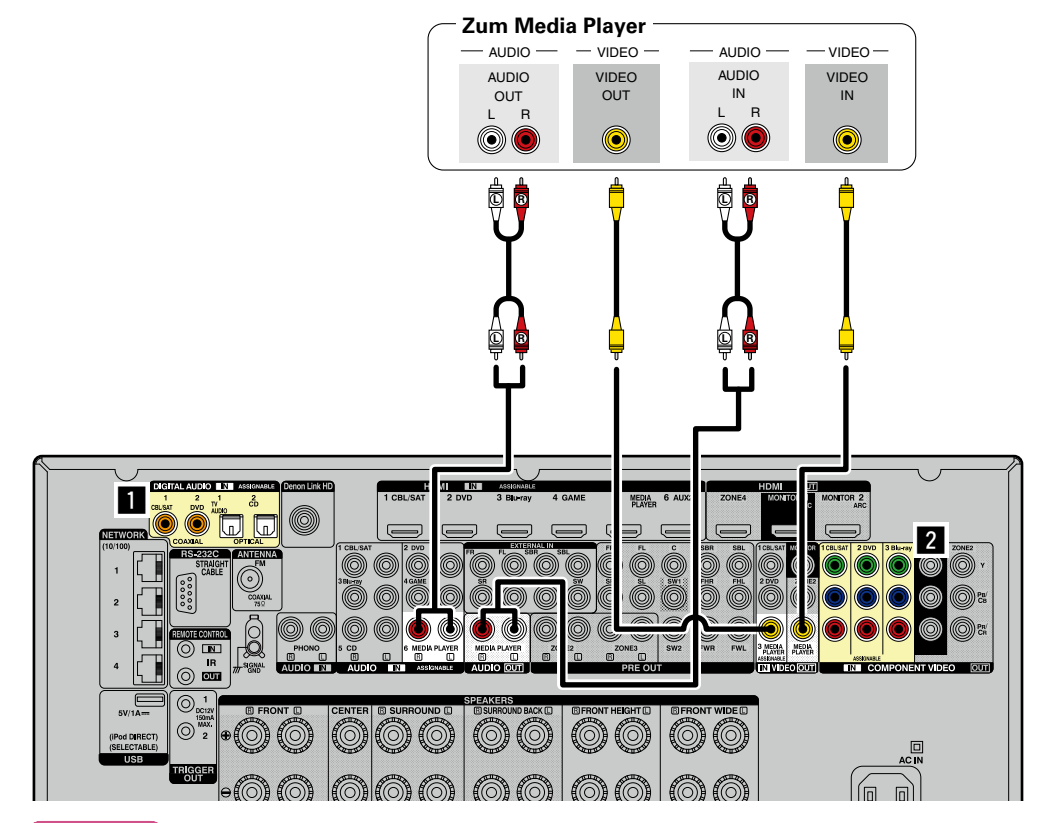

#### HINWEIS

Um Videosignale über dieses Gerät aufzunehmen, verwenden Sie für die Verbindung dieses Geräts mit dem Player ein Videokabel.

Sie können auch Anschlüsse für den Abschnitt im Anschlussdiagramm vornehmen. Für solche Anschlüsse müssen Sie Einstellungen für die Eingänge vornehmen.

#### So verwenden Sie Anschlüsse mit

Weisen Sie einen Anschluss, an den ein Audiokabel angeschlossen ist, unter "MEDIA PLAYER" in "Eingangszuordnung" – "DIGITAL" (CPSeite 136) zu.

#### So verwenden Sie Anschlüsse mit 2

Weisen Sie einen Anschluss, an den ein Videokabel angeschlossen ist, unter "MEDIA PLAYER" in "Eingangszuordnung" – "COMP" (127 Seite 136) zu.

## iPod oder USB-Speichergerät an den iPod/USB-Anschluss anschließen

- Genießen Sie Musik von einem iPod oder USB-Speichergerät.
- Bedienungsanleitungen finden Sie unter "Wiedergabe eines iPod" (SSeite 44) oder "Wiedergabe von USB-Speichergeräten" (SSEite 47).

#### 

DENON kann nicht garantieren, dass alle USB-Speicher verwendet oder mit Strom versorgt werden konnen. Wenn Sie eine tragbare USB-Festplatte verwenden, die über einen Wechselstromadapter mit Strom versorgt werden kann, empfehlen wir die Verwendung des Wechselstromadapters.

#### HINWEIS

- Sie können nicht gleichzeitig die USB-Ports an der Vorderseite und an der Rückseite verwenden. Wählen und verbinden Sie den USB-Port, den Sie verwenden möchten (1275) Seite 76).
- USB-Speichergerät können nicht über einen USB-Hub verwendet werden.
- Es ist nicht möglich, dieses Gerät zu verwenden, wenn es per USB-Kabel an den iPod/USB-Anschluss eines Computers angeschlossen wird.
- Verwenden Sie kein Verlängerungskabel, wenn Sie ein USB-Speichergerät anschließen. Dieses könnte Radio-Interferenzen mit anderen Geräten verursachen.
- Beim Anschließen eines iPhone an dieses Gerät muss zwischen dem iPhone und dem Gerät ein Mindestabstand von 20 cm eingehalten werden. Es ist möglich, dass dieses Gerät Störungen abgibt, wenn das iPhone näher an das Gerät gehalten wird und auf dem iPhone ein Anruf eingeht.
- Wenn der iPod mithilfe eines handelsüblichen iPod-Kabels angeschlossen wird, das länger als 2 m ist, wird der Ton möglicherweise nicht ordnungsgemäß wiedergegeben. Verwenden Sie in diesem Fall ein iPod-Originalkabel oder aber ein Kabel, das kürzer als 1 m ist.

#### Anschlusskabel

Zum Anschluss eines iPod an das Gerät ist das mit dem iPod mitgelieferte USB-Kabel zu verwenden.

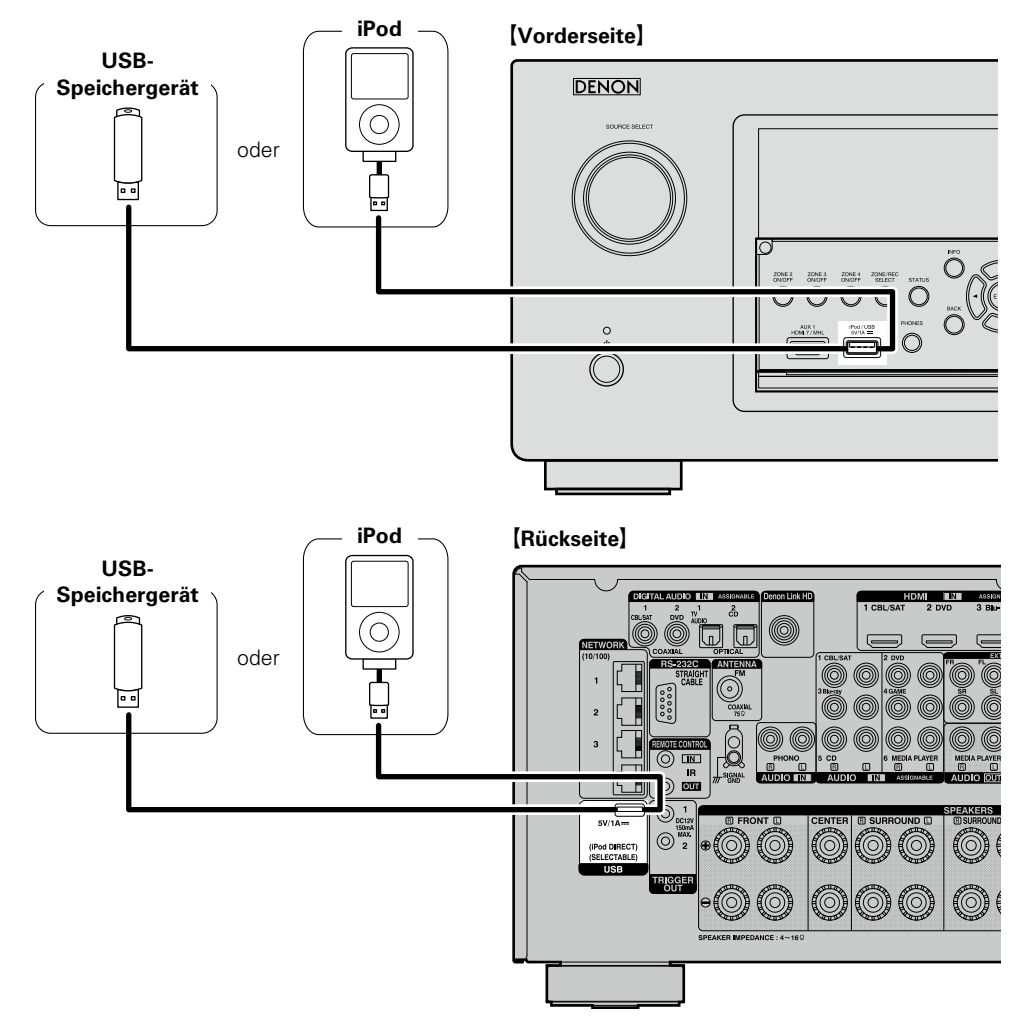

#### Unterstützte iPod-Modelle

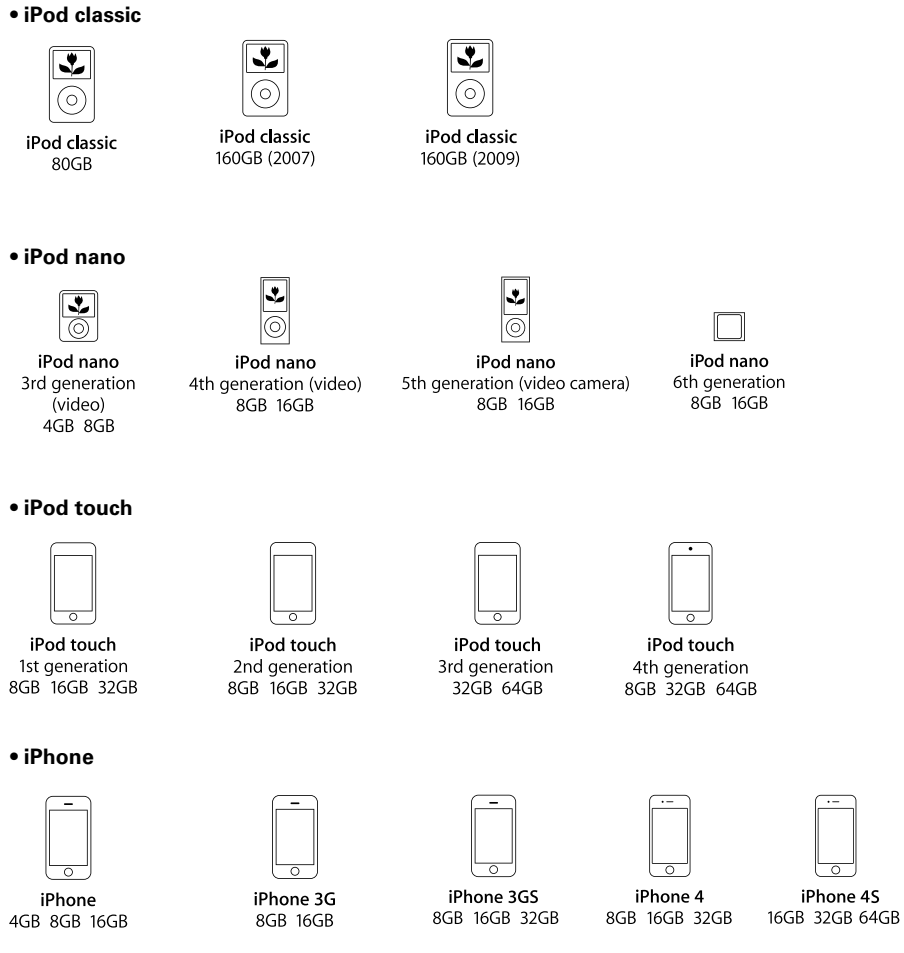

(Stand: August 2012)

## Anschließen eines CD-Players

Genießen Sie CD-Klang.

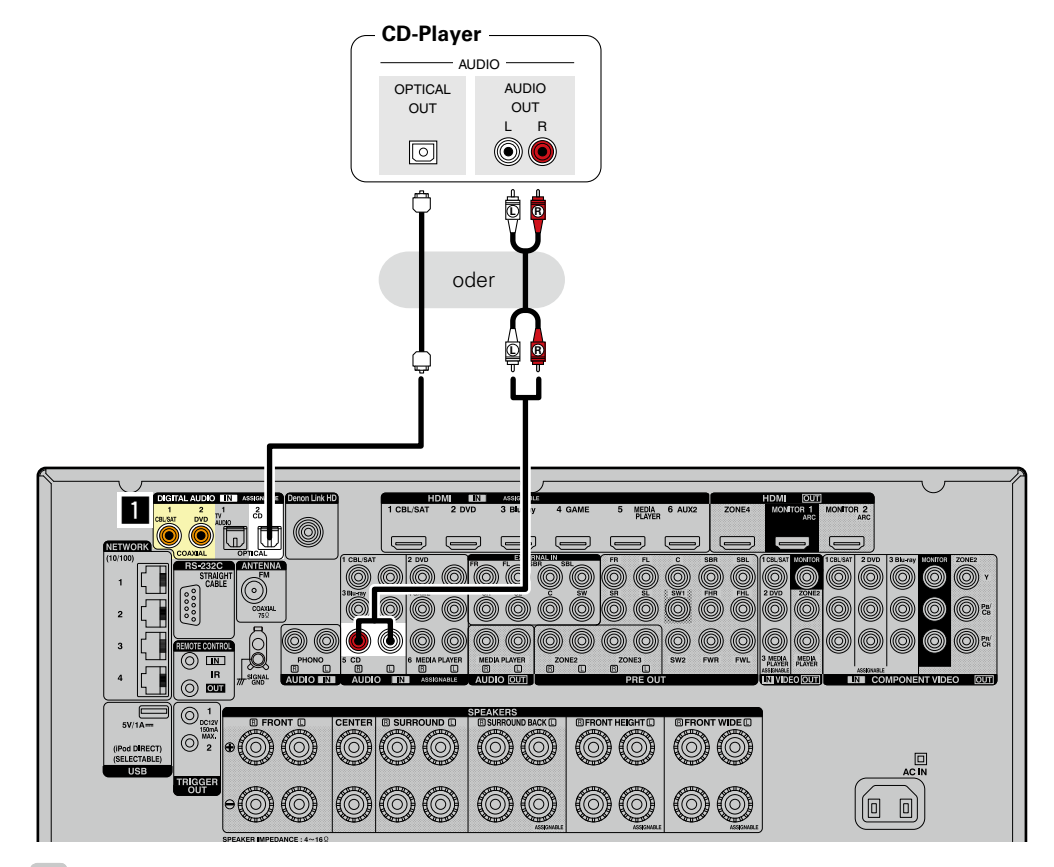

#### 

Wenn Sie mit diesem Gerät HD-Audio (Dolby TrueHD, DTS-HD, Dolby Digital Plus, DTS Express), DSD und Mehrkanal-PCM wiedergeben möchten, verwenden Sie eine HDMI-Verbindung (SSEite 9 "HDMI-kompatible Geräte anschließen").

Sie können auch Anschlüsse für den Abschnitt im Anschlussdiagramm vornehmen. Für solche Anschlüsse müssen Sie Einstellungen für die Eingänge vornehmen.

#### So verwenden Sie Anschlüsse mit 1

Weisen Sie einen Anschluss, an den ein Audiokabel angeschlossen ist, unter "CD" in "Eingangszuordnung" – "DIGITAL" (PSeite 136) zu.

#### Anschließen eines Plattenspielers

Mit diesem Gerät können Sie Schallplatten hören.

#### 

- Dieses Gerät ist kompatibel mit Plattenspielern mit MM-Tonabnehmer. Wenn Sie einen Plattenspieler mit einem MC-Tonabnehmer anschließen, verwenden Sie einen kommerziell erhältlichen MC-Vorverstärker oder einen Aufwärtstransformator.
- Wenn Sie die Eingangsquelle des Geräts auf "PHONO" stellen und die Lautstärke erhöhen, ohne einen Plattenspieler anzuschließen, kann ein "dröhnendes" Geräusch aus den Lautsprechern auftreten.

#### HINWEIS

Der SIGNAL-GND-Anschluss dieses Geräts ist keine Sicherheitserdung. Schließen Sie diesen an, um Geräusche zu reduzieren, wenn sie übermäßig stark sind. Beachten Sie bitte, dass das Erdungskabel, abhängig vom Plattenspieler, auch den umgekehrten Effekt der Geräuscherhöhung haben kann. In diesem Fall ist es nicht nötig, das Erdungskabel anzuschließen.

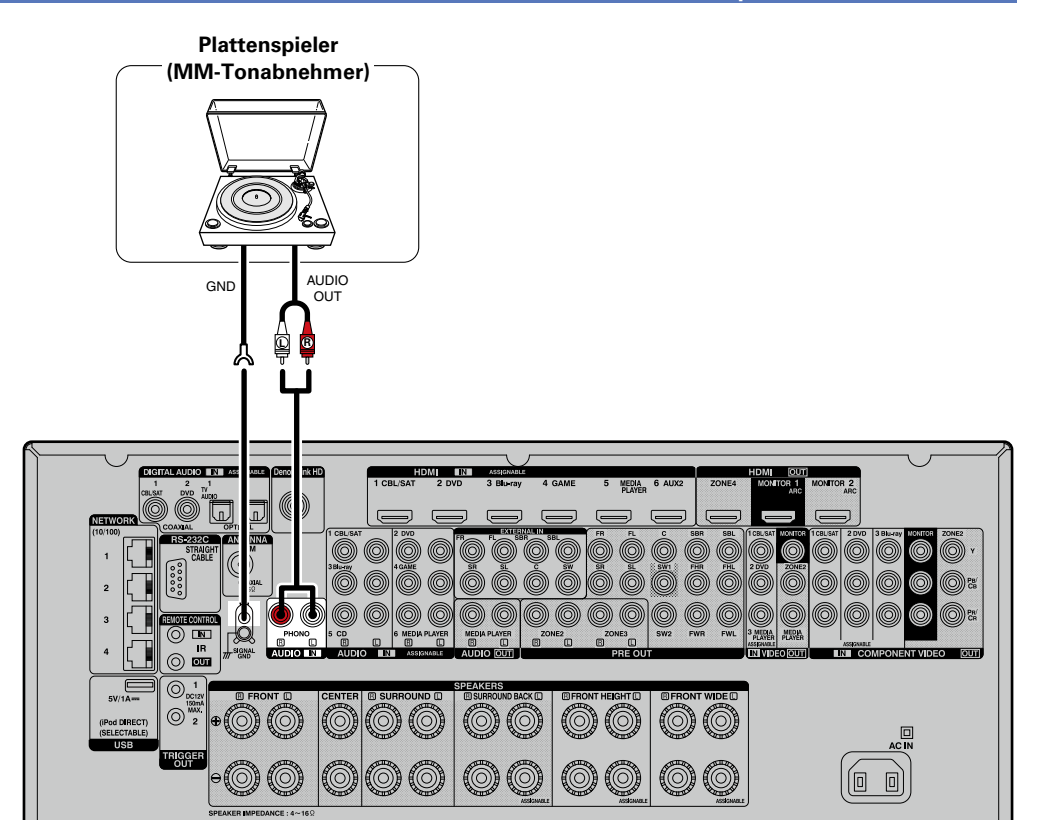

#### Anschließen einer UKW-Antenne

- Schließen Sie die dem Gerät beiliegende UKW-Antenne an, um Radiosender über das Gerät zu empfangen.
- Wenn der Radioempfang (<u>Seite 50</u> "Wiedergabe von UKW-Sendungen") nach dem Anschließen der Antenne einwandfrei funktioniert, fixieren Sie die Antenne mit Klebeband an einer Stelle, an der das Rauschen am geringsten ist.

- Schließen Sie nicht zwei UKW-Antennen gleichzeitig an.
- Wenn der Radioempfang gestört bleibt, ist eine Außenantenne zu empfehlen. Einzelheiten erfahren Sie in dem Fachgeschäft, in dem Sie das Gerät gekauft haben.

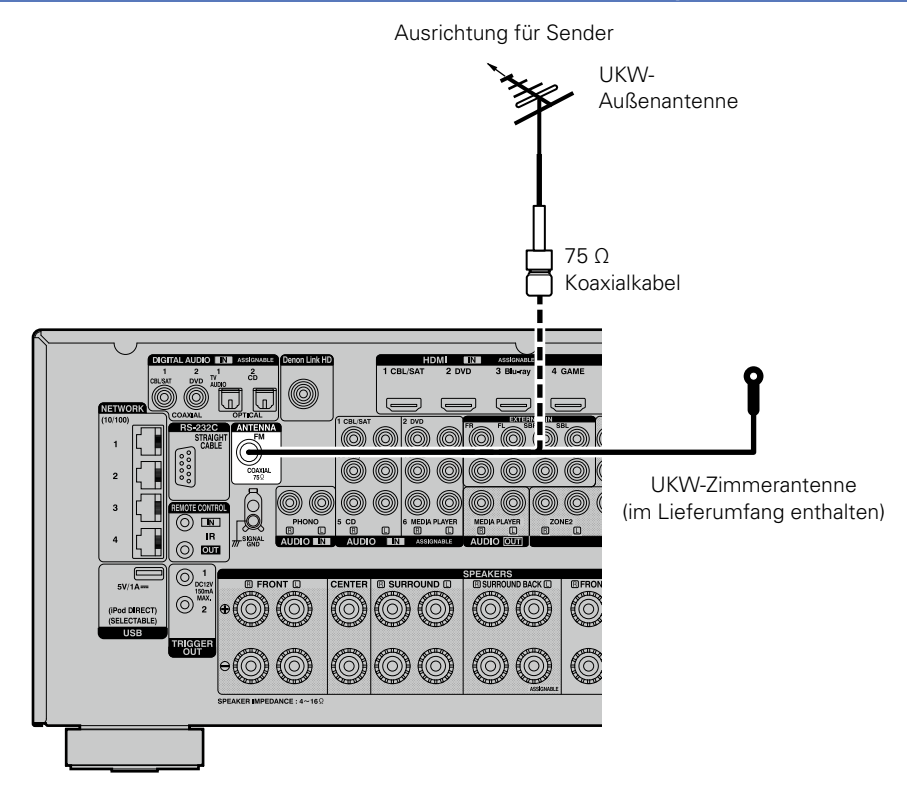

## Anschließen eines Geräts mit Mehrkanal-Ausgangsanschluss

- Sie können dieses Gerät an einem externen Gerät anschließen, das mit Mehrkanal-Audioausgangsanschlüssen ausgestattet ist, um Musik und Videos wiederzugeben.
- Um analoge Signale wiederzugeben, die über EXTERNAL IN-Anschlüsse eingehen, stellen Sie für "Eingangszuordnung" (1977) Seite 138) "EXTERNAL IN" ein.
- Das Videosignal kann wie ein Blu-ray Disc-Player/DVD-Player angeschlossen werden (<u>\*\* Seite 18</u> "DVD-Player anschließen", <u>\*\* Seite 19</u> "Anschluss eines Blu-ray Disc-Players").

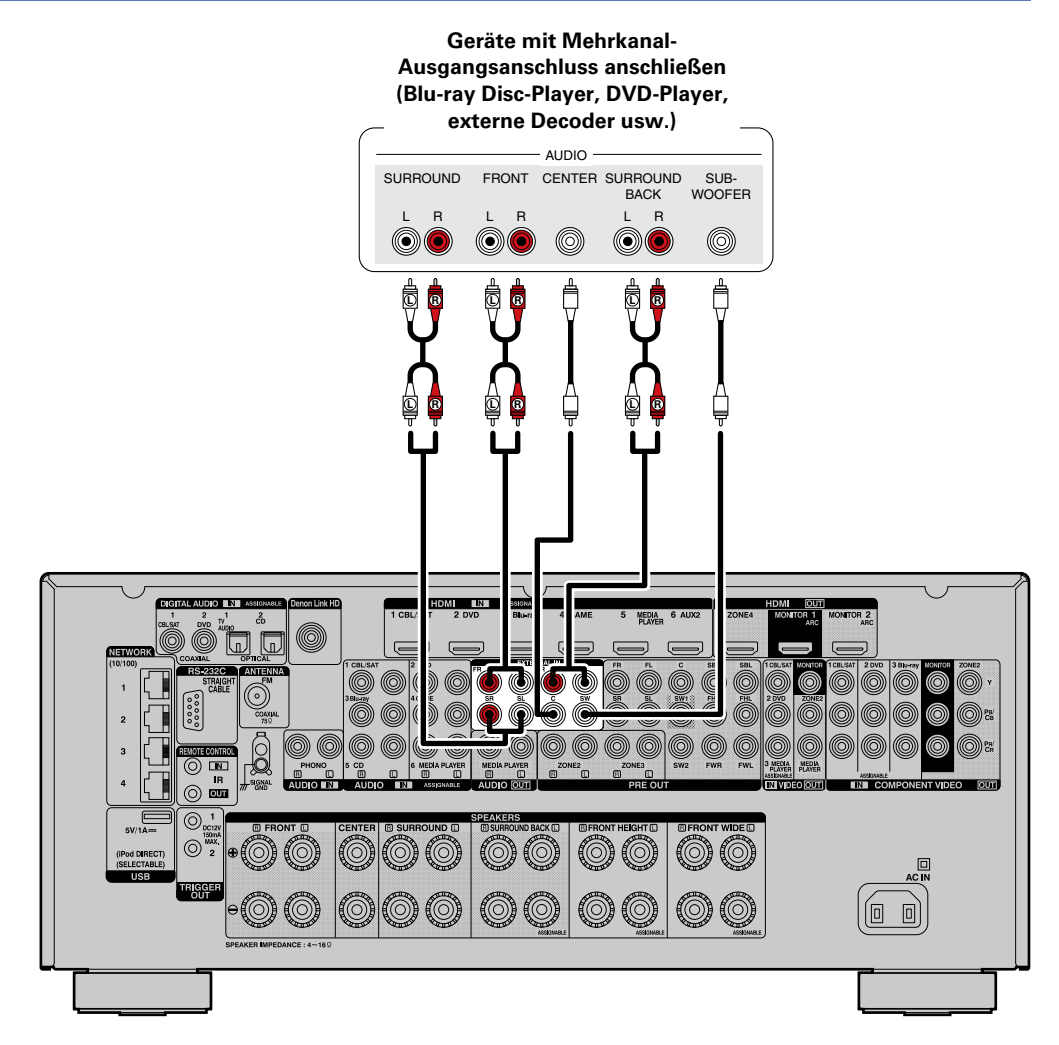

## Anschließen eines externen Leistungsverstärkers

- Sie können das Gerät als Vorverstärker einsetzen, indem Sie einen handelsüblichen Leistungsverstärker mit dem Anschluss PRE OUT verbinden. Durch den Anschluss eines Leistungsverstärkers an beide Kanäle erzielen Sie noch mehr Schalldruck.
- Wählen Sie den gewünschten Anschluss aus, und schließen Sie das Gerät an.

#### ø

- Wenn Sie nur einen Surround-Back-Lautsprecher verwenden, schließen Sie ihn an den linken Kanal (Anschluss L) an.
- Verwenden Sie den Lautstärke-Regler am Subwoofer, um die Lautstärke des Subwoofers zu steuern.
- Sollte die Lautstärke des Subwoofers zu niedrig klingen, verwenden Sie den Lautstärke-Regler, der sich am Subwoofer befindet, um diese anzupassen.

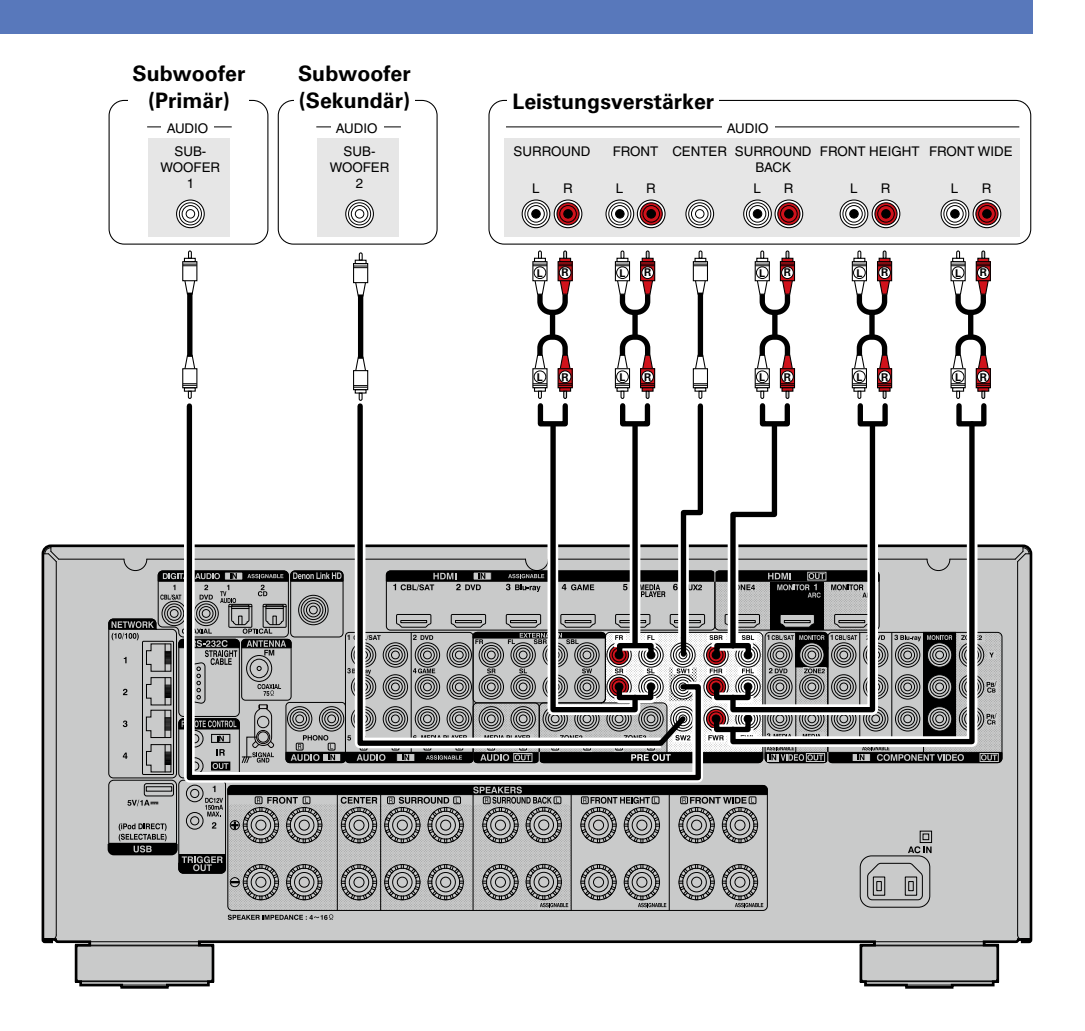

## Anschließen eines externen Steuerungsgerätes

#### **REMOTE CONTROL-Buchsen**

Wenn sich das Gerät an einem Platz befindet, der nicht mehr in Reichweite der Fernbedienung liegt, können das Gerät und die damit verbundenen Geräte dennoch mithilfe eines handelsüblichen IR-Empfangsmoduls fernbedient werden.

Auf diese Weise lassen sich auch ZONE2, ZONE3 und ZONE4 (anderes Zimmer) fernbedienen.

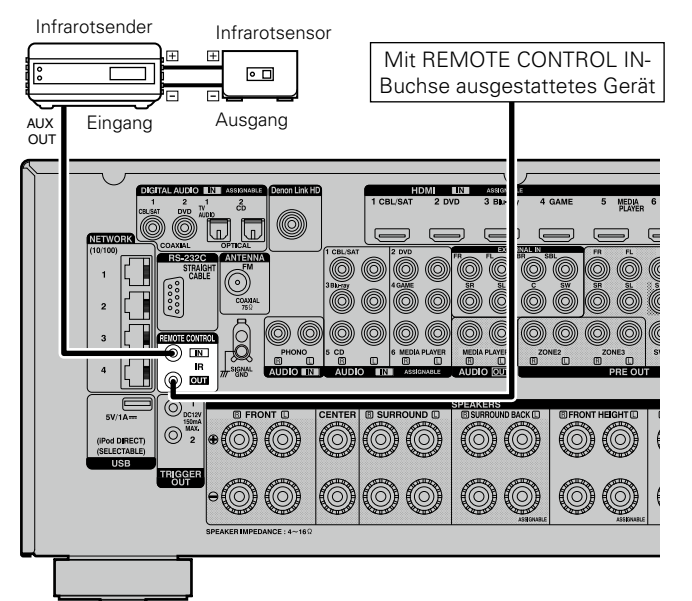

## **RS-232C-Anschluss**

Wenn Sie ein externes Steuergerät anschließen, können Sie dieses Gerät über dieses steuern (z. B. Stromversorgung, Lautstärke und Wechseln der Eingangsquelle).

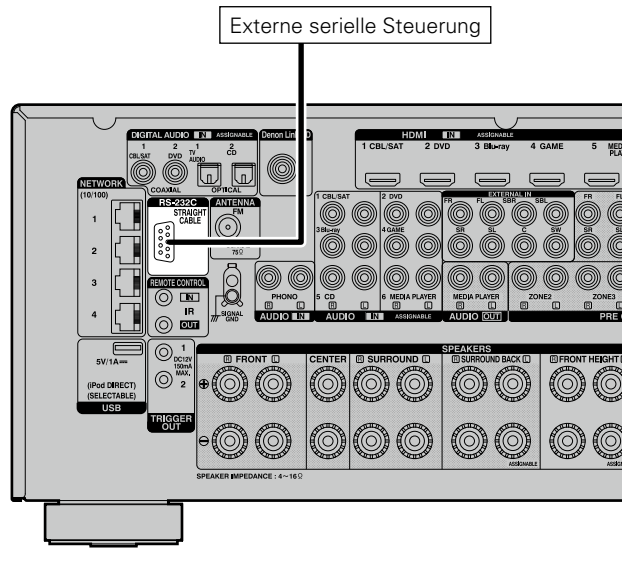

Führen Sie zuvor den unten beschriebenen Vorgang aus. ① Schalten Sie das Gerät ein.

2 Schalten Sie das Gerät über die Fernsteuerung aus.

(3) Überprüfen Sie, dass sich das Gerät im Bereitschaftsmodus befindet.

## **TRIGGER OUT-Buchsen**

Wenn ein Gerät mit TRIGGER IN-Buchse angeschlossen ist, lässt sich die Einschalt-/Standbyfunktion des jeweiligen Geräts über dieses Gerät durch die Gerätekopplung betätigen.

Über die TRIGGER OUT-Buchse kann ein elektrisches Signal mit maximal 12 V/150 mA zur Verfügung gestellt werden.

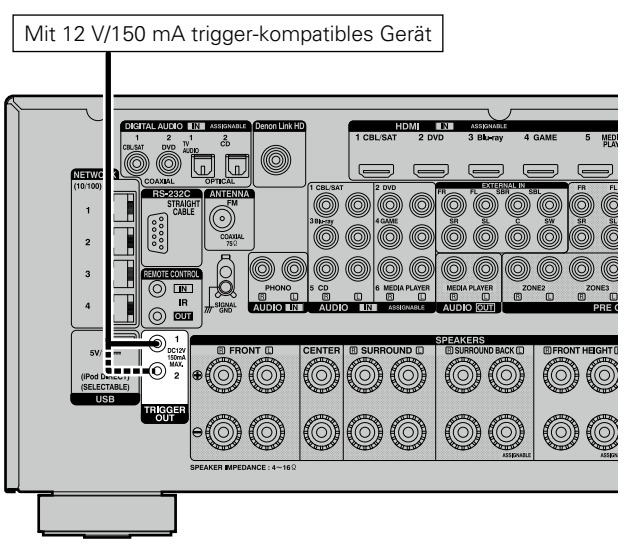

- Benutzen Sie f
  ür den Anschluss an den TRIGGER OUT-Buchsen das Monokabel mit Mini-Stecker. Verwenden Sie nicht das Stereokabel mit Ministecker.
- Bei einem Kurzschluss oder wenn die erforderlichen Trigger-Eingangswerte des angeschlossenen Geräts größer als 12 V/150 mA sind, kann die TRIGGER OUT-Buchse nicht genutzt werden. Schalten Sie das Gerät in diesem Fall ab, und trennen Sie es vom Anschluss.

## Anschließen an ein Heim-Netzwerk (LAN)

Sie können dieses Gerät an Ihr Heimnetzwerk (LAN) anschließen, sodass die folgenden Wiedergabe- und Bedienoptionen zur Verfügung stehen. Dieses Gerät bietet auch eine Switching Hub-Funktion. Lesen Sie die Informationen auf dieser Seite sorgfältig, bevor Sie Netzwerkeinstellungen für dieses Gerät vornehmen.

- Wiedergabe von Netzwerkaudio wie Internetradio und Musikserver
- Wiedergabe von Musik von Onlinediensten
- AirPlay
- Bedienung dieses Geräts über das Netzwerk

Wenn eine aktualisierte Firmware zur Verbesserung dieses Geräts zur Verfügung steht, können diese Informationen zudem von uns über das Netzwerk auf dem Gerät bereitgestellt werden. Anschließend können Sie die neueste Firmware herunterladen.

Weitere Informationen erhalten Sie im Menü unter "Update" (@ Seite 154).

Es sind Netzwerkeinstellungen erforderlich. Weitere Informationen über die Netzwerkeinstellungen finden Sie im Menü unter "Netzwerk" (1975 Seite 146).

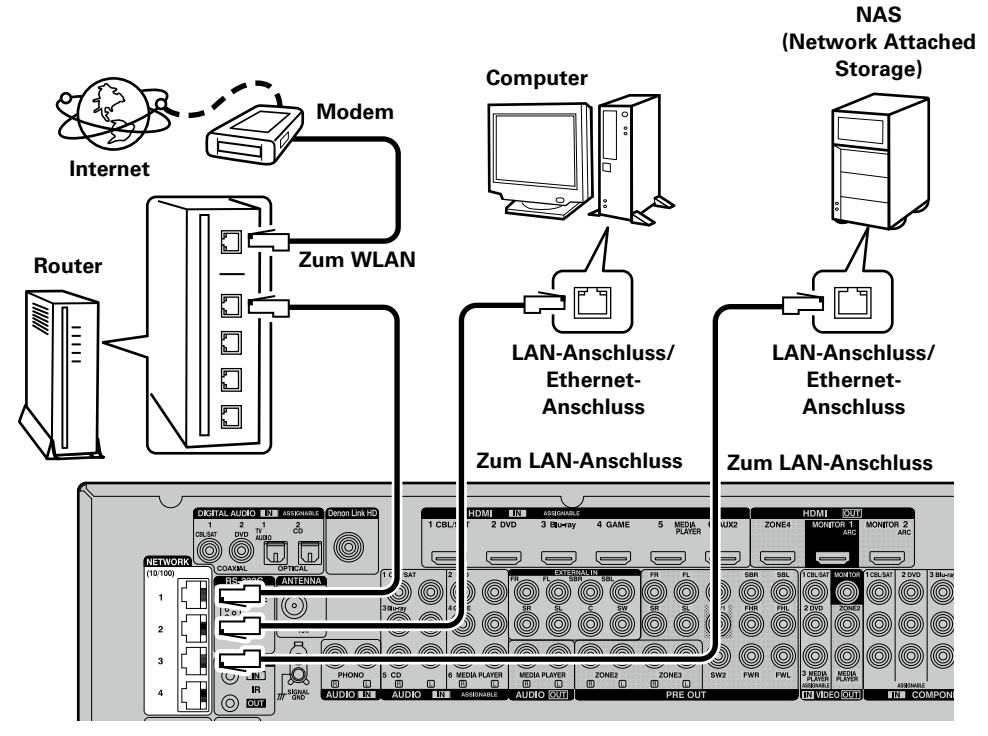

Die Darstellung oben stellt nur ein Beispiel dar. Schließen Sie das LAN-Kabel an einen NETWORK-Anschlüsse 1-4 an.

Wenden Sie sich für Einrichtung einer Internetverbindung an einen Internetdienstanbieter (ISP) oder einen Computerfachhandel.

#### Systemanforderungen

#### Breitband-Internetanschluss

#### 🗆 Modem

Ein Gerät, das eine Verbindung mit dem Breitbandnetz herstellt und die Internetkommunikation ermöglicht.

Es gibt auch Geräte, die mit einer Routerfunktion kombiniert sind.

#### Router

- Wenn Sie dieses Gerät verwenden, empfehlen wir einen Router mit folgenden Funktionen:
- Integrierter DHCP-Server
- Diese Funktion weist im LAN automatisch IP-Adressen zu.
- Integrierter 100BASE-TX-Switch

Wenn Sie mehrere Geräte anschließen, empfehlen wir die Verwendung eines Switching Hubs mit einer Geschwindigkeit von mindestens 100 Mbps.

- Schließen Sie den Router an einen der NETWORK-Anschlüsse des Geräts an. Verwenden Sie darüber hinaus nicht mehr als 2 LAN-Kabel zum Verbinden dieses Geräts mit einem Router.
- Wenn Sie einen Hub an dieses Gerät anschließen, verwenden Sie nur 1 LAN-Kabel pro Hub. Der Anschluss von zwei oder mehr LAN-Kabeln kann zu Fehlfunktionen führen.
- Wenn Sie einen NETWORK-Anschluss als Hub verwenden möchten, legen Sie "Netzwerk"
   (
   <u>Seite 147</u>) im Menü auf "Immer ein" ein.
- Eine Schleifenerkennung ist nicht vorhanden.
- Folgende Anschlussverfahren sollten Sie nicht verwenden.

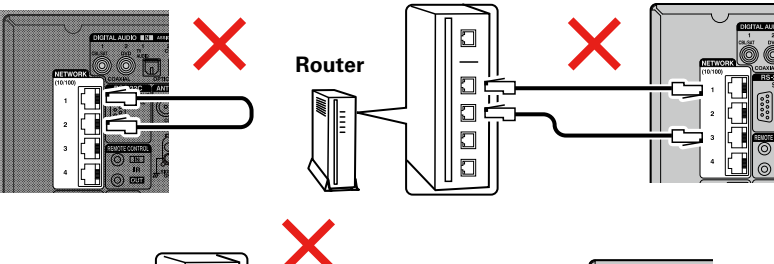

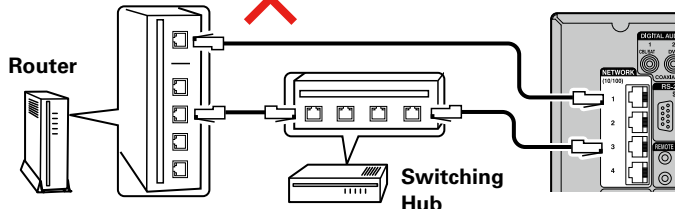

#### Anschluss an ein Heim-Netzwerk (LAN)

## Anschluss des Netzkabels

Wenn alle Anschlüsse hergestellt wurden, schließen Sie den Netzstecker an die Steckdose an.

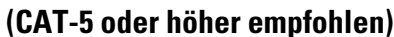

**Ethernet-Kabel** 

- Nur geschirmtes STP- oder ScTP LAN-Kabel benutzen, die im Fachhandel erhältlich sind.
- Es wird ein herkömmliches geschirmtes Ethernet-Kabel empfohlen. Wenn Sie ein Flachkabel oder ein nicht geschirmtes Kabel verwenden, könnten andere Geräte gestört werden.
- Dieses Produkt entspricht einem Crossover-Kabel.

#### ø

- Wenn im Vertrag mit Ihrem Internetanbieter ein Anschluss vereinbart wurde, bei dem die Netzwerkeinstellungen von Hand vorgenommen werden, nehmen Sie die entsprechenden Einstellungen im Menü "Netzwerk" (127 Seite 146) vor.
- Dieses Gerät kann DHCP und Auto-IP verwenden, um die Netzwerkeinstellungen automatisch vorzunehmen.
- Wenn Sie dieses Gerät mit der aktivierten DHCP-Funktion Ihres Breitband-Routers verwenden, nimmt das Gerät die Einstellung der IP-Adresse und andere Einstellungen automatisch vor.

Wenn dieses Gerät an ein Netzwerk angeschlossen wurde, das die DHCP-Funktion nicht verwendet, nehmen Sie die Einstellungen für die IP-Adresse usw. im Menü "Netzwerk" (1767 Seite 146) vor.

• Fordern Sie bei einer manuellen Festlegung die entsprechenden Angaben beim Netzwerkadministrator an.

#### HINWEIS

- Zur Anbindung an das Internet ist ein Vertrag mit einem Internetanbieter (ISP) notwendig.
   Wenn Sie bereits über einen Internet-Breitbandanschluss verfügen, ist kein zusätzlicher Vertrag notwendig.
- Welche Router verwendet werden können, ist vom ISP abhängig. Wenden Sie sich bei Fragen an den ISP oder den Computerfachhandel.
- DENON übernimmt keine Verantwortung für Kommunikationsfehler oder Probleme aufgrund der kundenseitigen Netzwerkumgebung oder der angeschlossenen Geräte.
- Dieses Gerät ist nicht mit PPPoE kompatibel. Wenn Sie einen Internetanschluss mit PPPoE verwenden, benötigen Sie einen PPPoE-kompatiblen Router.
- Verwenden Sie einen Router, der Audio-Streaming unterstützt, um Audio-Streaming wiederzugeben.

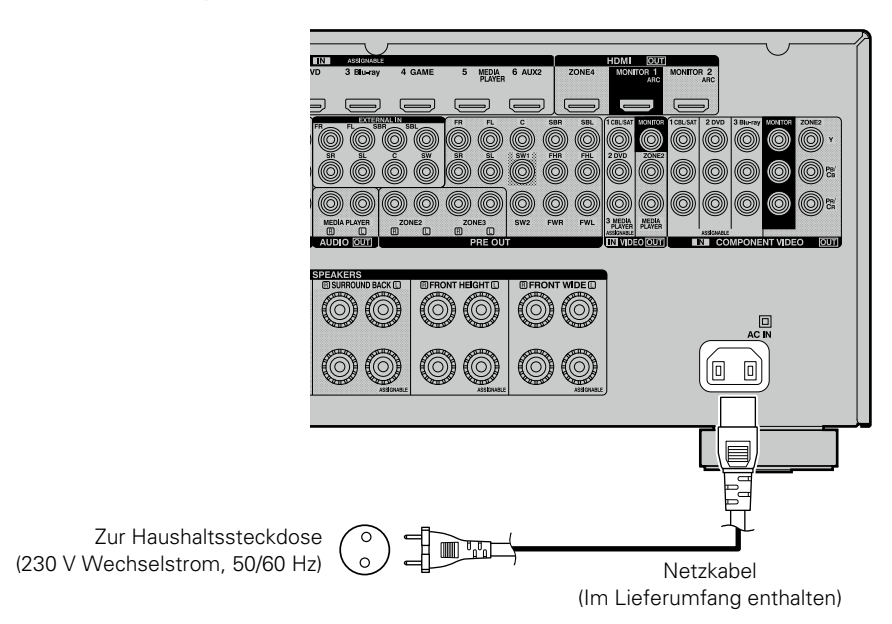

- Stecken Sie das Netzkabel erst dann an, wenn alle Geräte angeschlossen wurden.
- Stecken Sie das Netzkabel erst dann an, wenn alle Geräte angeschlossen wurden. Sobald jedoch der "Einrichtungsassistent" ausgeführt wird, folgen Sie den Anweisungen im "Einrichtungsassistent" (A Seite 7), um die Anschlüsse herzustellen. (Während der "Einrichtungsassistent" ausgeführt wird, führen die Anschlüsse an den Ein- und Ausgängen keinen Strom.)
- Bündeln Sie Netzkabel und Anschlusskabel nicht zusammen. Anderenfalls kann es zu Brumm- oder anderen Störgeräuschen kommen.

## Einrichtung

Im Folgenden wird "Audyssey<sup>®</sup>-Einmessung" erläutert, eine Funktion, mit der Sie die optimalen Einstellungen für Ihre Lautsprecher automatisch vornehmen können sowie "Netzwerk", das einen Anschluss dieses Geräts an Ihr Heim-Netzwerk (LAN) ermöglicht. Mit diesem Gerät können Sie über das Heim-Netzwerk (LAN) die auf Ihrem Computer gespeicherten Musikdateien sowie Musik beispielsweise aus dem Internetradio wiedergeben.

- Lautsprecheranschluss (<u>Seite 93</u>)
- □ Lautsprecher einrichten (Audyssey®-Einmessung) (127 Seite 33)
- Vornehmen der Netzwerkeinstellungen (Netzwerk)
  (<u>Seite 40</u>)

Wiedergabe (Grundfunktionen) (
Seite 41)

Auswählen eines Audiomodus (Soundmodus) (Cor Seite 84)

Wiedergabe (Fortgeschrittene Bedienung) (Car Seite 102)

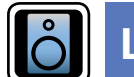

## Lautsprecher einrichten (Audyssey<sup>®</sup>-Einmessung)

## GUI

Die akustischen Merkmale der angeschlossenen Lautsprecher und der Hörraum werden gemessen und die optimalen Einstellungen erfolgen dann automatisch. Dies ist das so genannte "Audyssey<sup>®</sup>-Einmessung".

Zum Einmessen der Lautsprecher muss das Mikrofon an verschiedenen Stellen im Hörbereich aufgestellt werden. Für die besten Ergebnisse empfehlen wir die Einmessung an mindestens sechs Stellen, wie die Abbildung zeigt (bis zu acht Positionen).

- Beim Ausführen der Audyssey<sup>®</sup>-Einmessung werden die Funktionen Audyssey MultEQ<sup>®</sup> XT 32/ Audyssey Dynamic EQ<sup>®</sup>/Audyssey Dynamic Volume<sup>®</sup> aktiviert (<u>P Seite 125, 126</u>).
- Für die manuelle Einrichtung der Lautsprecher wählen Sie den Menüpunkt "Lautsprecher" (1275).

#### HINWEIS

- Der Raum sollte so leise wie möglich sein. Hintergrundgeräusche können die Raummessungen beeinflussen. Schließen Sie die Fenster, und schalten Sie alle elektronischen Geräte (Fernseher, Radios, Klimaanlagen, Leuchtstofflampen usw.) ab. Die Messungen könnten durch die von solchen Geräten abgegebenen Geräusche gestört werden.
- Während der Messung sollten Mobiltelefone aus dem Hörraum entfernt werden. Die Signale von Mobiltelefonen könnten die Messungen beeinträchtigen.
- Trennen Sie das Einmessmikrofon erst vom Gerät, wenn das "Audyssey<sup>®</sup>-Einmessung" abgeschlossen ist.
- Stellen Sie während der Messungen weder sich noch Gegenstände zwischen die Lautsprecher und das Einmessmikrofon. Sonst erhalten Sie ungenaue Ergebnisse.
- Während der Messung können laute Töne wiedergegeben werden dies ist Teil des normalen Vorgangs. Wenn im Raum Hintergrundgeräusche vorhanden sind, werden die Testsignale lauter.
- Wenn während der Messung auf der Fernbedienung **VOLUME** ▲▼ oder auf dem Hauptgerät **MASTER VOLUME** bedient wird, wird die Messung abgebrochen.

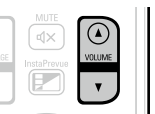

 Bei angeschlossenem Kopfhörer ist keine Einmessung möglich. Ziehen Sie die Kopfhörer ab, bevor Sie "Audyssey<sup>®</sup>-Einmessung" verwenden.

#### Positionen des Einmessmikrofons

- Messungen werden durchgeführt, indem das kalibrierte Mikrofon nach und nach an vielen verschiedenen Positionen innerhalb des Hörbereichs platziert wird, siehe **[Beispiel** ①]. Für die besten Ergebnisse empfehlen wir die Einmessung an mindestens sechs Stellen, wie die Abbildung zeigt (bis zu acht Positionen).

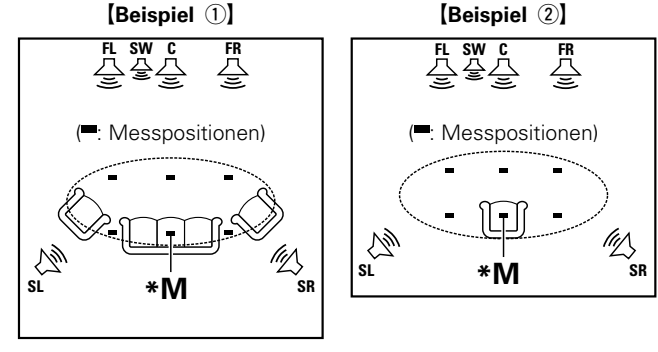

- FL Front-Lautsprecher (L)
- FR Front-Lautsprecher (R)
- C Center-Lautsprecher

SW Subwoofer

- SL Surround-Lautsprecher (L)
- SR Surround-Lautsprecher (R)

#### Haupthörposition (\*M)

Die Hauptposition zum Hören befindet sich an der zentralsten Position im Hörbereich, an der man normalerweise sitzt. Bevor Sie das "Audyssey<sup>®</sup>-Einmessung" starten, stellen Sie das Einmessmikrofon in die Haupthörposition. Audyssey MultEQ<sup>®</sup> XT 32 verwendet die Messungen von dieser Position, um Lautsprecherabstand, Klangpegel, Polarität und den optimalen Übertragungswert des Subwoofers zu berechnen.
# Mitgeliefertes Einmessmikrofon einrichten

Befestigen Sie das Mikrofon auf einem Stativ oder Ständer, und installieren Sie es in der Haupthörposition.

Beim Aufstellen des Einmessmikrofons ist darauf zu achten, dass der Schallempfangsteil am Mikrofon auf Ohrhöhe eingestellt ist.

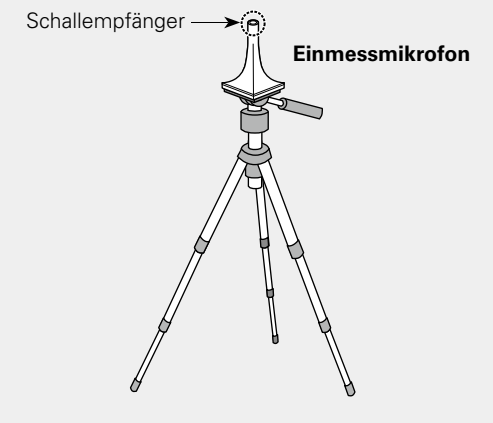

# ø

Wenn Sie kein Stativ zur Verfügung haben, legen Sie das Mikrofon beispielsweise auf einen Hocker.

#### HINWEIS

- Halten Sie das Einmessmikrofon während der Messungen nicht in der Hand.
- Platzieren Sie das Einmessmikrofon nicht in der Nähe einer Rückenlehne oder an der Wand, da das Messergebnis sonst durch Tonreflexionen verfälscht wird.

### Informationen zu Audyssey Sub EQ HT™

Audyssey Sub EQ HT™ ermöglicht eine nahtlose Integration, indem zunächst sämtliche Pegel- und Verzögerungsunterschiede zwischen den beiden Subwoofern ausgeglichen werden und dann Audyssey MultEQ<sup>®</sup> XT 32 gleichzeitig auf beide Subwoofer angewendet wird.

\* Um Audyssey Sub EQ HT™ vorzunehmen, müssen Sie "Messung (2 Lautsp.)" in "Einrichten von "Kanalauswahl"" (127 Seite 101) auswählen. 2

# Subwoofer einrichten

Falls am Subwoofer die nachfolgenden Einstellungen vorgenommen werden können, richten Sie den Subwoofer wie unten erläutert ein.

Weitere Informationen finden Sie in der Bedienungsanleitung Ihres Subwoofers.

Bei Verwendung eines Subwoofers mit Direktmodus

Stellen Sie den Direktmodus auf "Ein", und deaktivieren Sie die Lautstärkeregelung und die Einstellung der Übergangsfrequenz.

#### **D** Bei Verwendung eines Subwoofers ohne Direktmodus

- Nehmen Sie die folgenden Einstellungen vor:
- Lautstärke: "12-Uhr-Position"
- Übergangsfrequenz: "maximale/höchste Frequenz"
- Tiefpassfilter: "Aus"
- Standby-Modus: "Aus"

#### HINWEIS

3

Wenn vor dem Beginn der Audyssey<sup>®</sup>-Einmessung gleichzeitig zwei Subwoofer verwendet werden, stellen Sie die Lautstärke der Subwoofer mithilfe von "Subwoofer-Pegel" (<u>CP Seite 121</u>) im Menü ein. Die Lautstärke kann nicht für einzelne Subwoofer eingestellt werden.

# Einrichten des Zonen-Modus

Drücken Sie ZONE SELECT, um den Zonenmodus umzuschalten.

Die Anzeige M leuchtet auf.

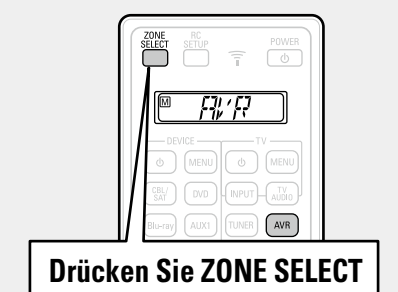

#### HINWEIS

Wenn Sie eine Fernbedienung mit voreingestellten Codes verwenden (1275 Seite 160), drücken Sie vor dem Betrieb **AVR**, um die Fernbedienung auf den AVR-Betriebsmodus einzustellen.

# Vorbereitung

**4** Schließen Sie das Setup-Mikrofon an die SETUP MIC-Buchse dieses Gerätes an.

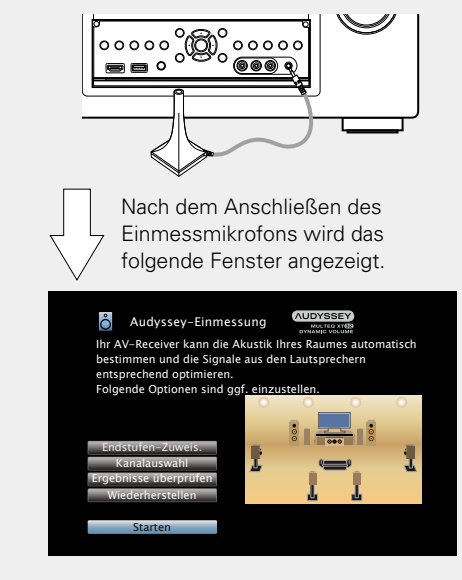

• In diesem Abschnitt wird die Einrichtung anhand des Beispiels einer 7.1-Kanal-Lautsprecherwiedergabe erläutert.

Für andere Einstellungen als die 7.1-Kanal-Lautsprecherwiedergabe wählen Sie "Endstufen-Zuweis." aus und führen die Schritte 3 bis 10 unter "Einrichten von "Endstufen-Zuweis"" (<u>Seite 99</u>) aus.

Wenn unter "Kanalauswahl" nicht verwendete Kanäle eingestellt sind, kann die Messzeit verkürzt werden. Führen Sie zur Einrichtung die Schritte 13 bis 19 unter "Einrichten von "Kanalauswahl"" (127 Seite 101) durch.

# Vorbereitung (Fortsetzung)

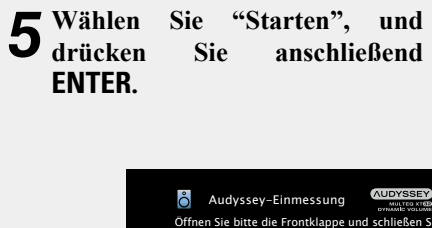

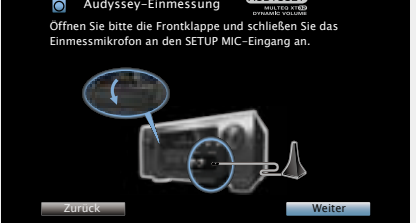

# **6** Wählen Sie "Vor", und drücken Sie anschließend ENTER.

Der Bildschirm für die Einstellung der Subwoofer-Lautstärke wird angezeigt.

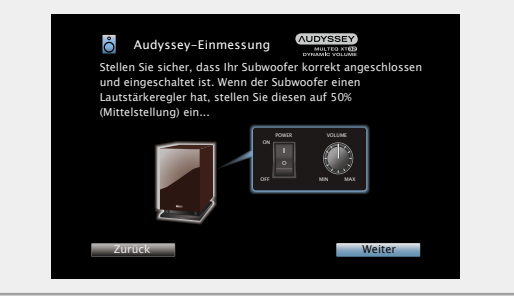

# Erkenn. und Messung (Haupt-Hörposition)

Dieser Schritt überprüft automatisch die Lautsprecheranordnung und die Lautsprechergröße und berechnet die Kanalpegel, die Distanz und die Übergangsfrequenz.

Damit werden auch Verzerrungen im Hörbereich korrigiert.

# **7** Wählen Sie "Test starten", und drücken Sie anschließend ENTER.

Der Lautstärkepegel für den Subwoofer wird gemessen.

- Wenn der Lautstärkepegel für den Subwoofer nicht geeignet ist, wird eine Fehlermeldung angezeigt. Lesen Sie unter "Subwooferpegel-Fehlermeldung und Vorgehen zur Anpassung" (<u>Seite 39</u>) nach und passen Sie den Lautstärkepegel für den Subwoofer an.
- Die Messung nimmt einige Minuten in Anspruch.
- Um die Messung anzuhalten, wählen Sie "Abbrechen" und drücken dann ENTER.

# **8** Die erkannten Lautsprecher werden angezeigt.

• Die nachstehende Abbildung zeigt ein Beispiel, in dem Front- und Center-Lautsprecher, Subwoofer sowie Surround- und Surround-Back-Lautsprecher erkannt wurden.

| Audysse<br>LautsprErkenr                                               | y–Einmess<br>iung                                      | ung | AUDYSS<br>MOLTHO<br>DYNAMIO W | SEY<br>2 XTEP<br>DLUME |        |
|------------------------------------------------------------------------|--------------------------------------------------------|-----|-------------------------------|------------------------|--------|
| Front<br>Center<br>Subwoofer<br>Surround<br>Surr. Back<br>Front Height | :Ja<br>:Ja<br>:2 Lautsp.<br>:Ja<br>:2 Lautsp.<br>:Nein | °   |                               |                        | ۰<br>¶ |
| Front Wide                                                             | :Nein                                                  |     |                               |                        |        |
| Letzt. Test wied                                                       | erhol.                                                 |     |                               | Weite                  | r      |

### HINWEIS

Wenn ein angeschlossener Lautsprecher nicht angezeigt wird, ist der Lautsprecher möglicherweise nicht korrekt angeschlossen. Überprüfen Sie den Lautsprecheranschluss.

**9** Wählen Sie "Vor", und drücken Sie anschließend ENTER.

#### HINWEIS

#### Wenn auf dem TV-Gerät "Achtung!" angezeigt wird:

Lesen Sie unter "Fehlermeldungen" (<u>Seite 38</u>) nach. Überprüfen Sie alle Einträge, und führen Sie die erforderlichen Schritte durch.

Nachdem das Problem behoben wurde, kehren Sie zu "Audyssey<sup>®</sup>-Einmessung" zurück, und starten Sie den Vorgang erneut.

### Zurückkehren zum vorherigen Bildschirm

Wählen Sie "Zurück", und drücken Sie anschließend ENTER.

### Nach dem Ende der Messung

- ① Drücken Sie BACK, um den Kontextbildschirm anzuzeigen.
- (2) Drücken Sie ⊲, wählen Sie "Ja", und drücken Sie anschließend ENTER.

# Lautsprecher erneut einstellen

Wiederholen Sie die Schritte ab Punkt 4.

# Messung (2. bis 8. Position)

- In diesem Schritt führen Sie an mehreren Stellen (zwei bis acht) Messungen durch. Diese Stellen stimmen nicht mit der eigentlichen Hörposition überein.
- Es kann nur eine Position gemessen werden, durch die Messung mehrerer Positionen wird jedoch die Genauigkeit der Korrektur der akustischen Verzerrung innerhalb des Wiedergabebereichs verbessert.

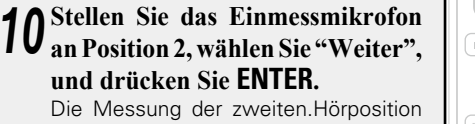

beginnt. An maximal acht Stellen kann gemessen werden.

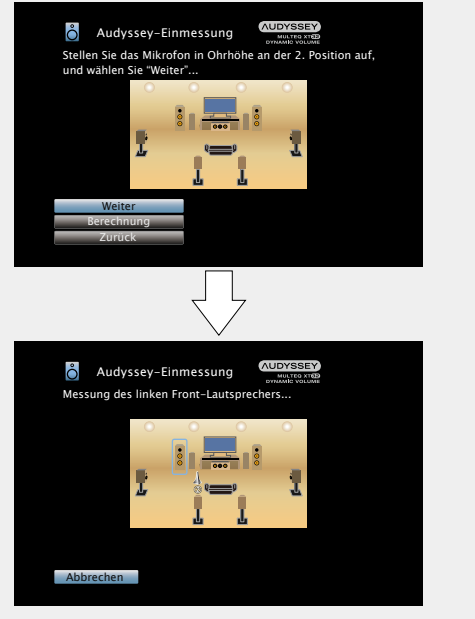

# ø

- Wenn Sie die Messung der dritten und nachfolgender Hörpositionen überspringen möchten, verwenden Sie  $\Delta \nabla$ , um "Berechnung" auszuwählen, und drücken Sie **ENTER**, um mit Schritt 13 fortzufahren.
- Um die zweite Position erneut zu messen, verwenden Sie Δ∇, um "Letzt. Test wiederhol." auszuwählen, und drücken Sie ENTER.

# **11 Wiederholen Sie Schritt 10, Messpositionen 3 bis 8.** Wenn die Messung von Position 8 abgeschlossen ist, wird eine

Meldung "Messungen abgeschlossen." angezeigt.

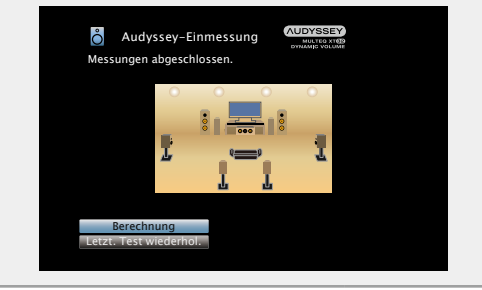

Berechnung

### **12**<sup>Wählen</sup> Sie "Berechnung", und drücken Sie anschließend ENTER.

Die Messergebnisse werden analysiert, und die Frequenz-Rückmeldung jedes Lautsprechers im Hörraum wird bestimmt.

| Ô             | Audyssey–Einmessung                                                                |
|---------------|------------------------------------------------------------------------------------|
| Mess<br>Berec | ungen abgeschlossen! Bitte warten Sie, während die<br>:hnungen durchgeführt werden |
|               |                                                                                    |
|               | 50%                                                                                |
|               |                                                                                    |
|               |                                                                                    |
|               |                                                                                    |

• Die Untersuchung der Ergebnisdaten dauert mehrere Minuten. Je mehr Lautsprecher und Messpositionen verwendet werden, desto länger dauert die Untersuchung. Prüfen

**3** Wählen Sie mit △▽ das zu überprüfende Objekt aus, und drücken Sie ENTER.

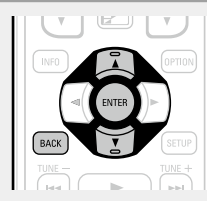

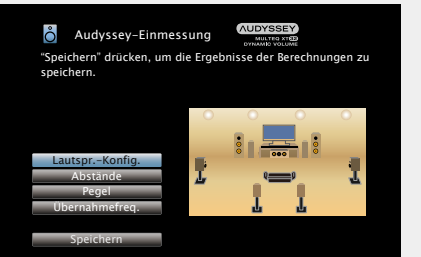

- Bei Subwoofern kann es aufgrund der für Subwoofer üblichen elektronischen Verzögerung vorkommen, dass eine größere als die tatsächliche Entfernung gemessen wird.
- Wenn Sie einen anderen Punkt überprüfen möchten, drücken Sie **BACK**.

#### HINWEIS

- Wenn das Resultat vom tatsächlichen Verbindungsstatus abweicht oder die Meldung "Achtung!" zu sehen ist, schlagen Sie unter "Fehlermeldungen" (<u>Seite 38</u>) nach. Starten Sie das "Audyssey<sup>®</sup>-Einmessung" anschließend erneut.
- Wenn Sie eine Lautsprecherposition oder -ausrichtung verändern, müssen Sie das "Audyssey<sup>®</sup>-Einmessung" wiederholen, um eine optimale Equalizer-Korrektur zu erzielen.

14 Wählen Sie "Speichern", und drücken Sie anschließend ENTER. Speichern Sie die Messergebnisse.

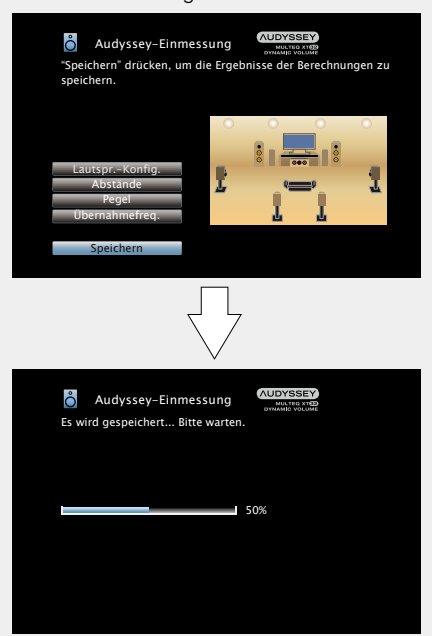

- Das Speichern der Ergebnisse dauert etwa 20 Sekunden.
- Während des Speicherns der Messergebnisse wird "Es wird gespeichert... Bitte warten." angezeigt. Wenn das Speichern abgeschlossen ist, wird "Speicherung abgeschlossen. Die Audyssey<sup>®</sup>-Einrichtun ist nun beendet. Bitte trennen Sie das Mikrofon jetzt wieder vom AV-Receiver." angezeigt.

#### HINWEIS

**Speichern** 

Schalten Sie das Gerät nicht aus, während die Einstellungen gespeichert werden.

Fertigstellen

**15** Ziehen Sie das Einmessmikrofon aus der SETUP MIC-Buchse des Gerätes heraus.

**16** Stellen Sie Audyssey Dynamic Volume<sup>®</sup> ein.

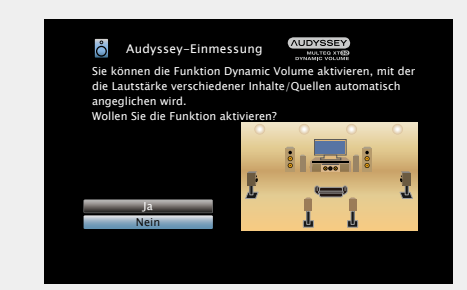

• Diese Funktion ermöglicht die Anpassung der Ausgabelautstärke auf einen optimalen Wert, während die Lautstärke der Audioeingabe in das Gerät kontinuierlich überwacht wird.

Die optimale Lautstärkesteuerung erfolgt automatisch ohne Verlust der Dynamik und Reinheit des Klangs, wenn sich die Lautstärke beispielsweise plötzlich durch in das Fernsehprogramm eingeblendete Werbung erhöht.

#### **D** Beim Einschalten von Dynamic Volume

 Wählen Sie "Ja" über △ und drücken Sie anschließend ENTER. Das Gerät wechselt anschließend automatisch in den "Mittel" (127 Seite 126) -Modus.

#### **D** Beim Ausschalten von Dynamic Volume

• Wählen Sie "Nein" über  $\nabla$  und drücken Sie anschließend **ENTER**.

### HINWEIS

Nach dem "Audyssey<sup>®</sup>-Einmessung" dürfen Sie die Lautsprecherverbindungen oder die Subwoofer-Lautstärke nicht mehr verändern. Sollten Sie Änderungen vornehmen, müssen Sie "Audyssey<sup>®</sup>-Einmessung" wiederholen.

# Fehlermeldungen

# HINWEIS

- Wenn Audyssey<sup>®</sup>-Einmessung aufgrund der Lautsprecheraufstellung, der Messumgebung usw. nicht abgeschlossen werden konnte, wird eine Fehlermeldung angezeigt. Wenn eine Fehlermeldung angezeigt wird, überprüfen Sie die einzelnen Probleme, und ergreifen Sie die entsprechenden Maßnahmen. Führen Sie Audyssey<sup>®</sup>-Einmessung anschließend erneut aus.
- Wenn das Ergebnis nach der wiederholten Messung immer noch von der tatsächlichen Anschlussweise abweicht oder die Fehlermeldung immer noch erscheint, sind die Lautsprecher unter Umständen nicht korrekt angeschlossen. Schalten Sie dieses Gerät aus, prüfen Sie die Lautsprecheranschlüsse, und wiederholen Sie den Messvorgang von Anfang an.
- Schalten Sie das Gerät aus, bevor Sie die Lautsprecheranschlüsse überprüfen.

| Beispiele                                                                                                    | Fehlerdetails                                                                                                    | Abhilfemaßnahme                                                                                                    |
|----------------------------------------------------------------------------------------------------|----------------------------------------------------------------------------------------------------|----------------------------------------------------------------------------------------------------|
| Audyssey-Einmessung     Achtung! : Bitte überprüfen Sie die Kabelverbindungen<br>und versuchen es erneut.     Kein Mikrofon oder kein Lautsprecher angeschlossen.      Wiederholen | <ul> <li>Das angeschlossene Einmessmikrofon ist defekt oder ein anderes Gerät als<br/>das mitgelieferte Einmessmikrofon ist angeschlossen.</li> <li>Es wurden nicht alle Lautsprecher erkannt.</li> </ul>                                  | <ul> <li>Schließen Sie das mitgelieferte Einmessmikrofon an die SETUP MIC-<br/>Buchse am Gerät an.</li> <li>Überprüfen Sie die Lautsprecheranschlüsse.</li> </ul>                                                                                                    |
| Audyssey-Einmessung Construction<br>Achtung!<br>Das Umgebungsgeräusch ist zu hoch oder Pegel zu niedrig                                                                            | <ul> <li>Im Zimmer gibt es zu viele Geräusche, sodass keine genauen Messungen<br/>erfolgen können.</li> <li>Der Ton aus den Lautsprechern oder dem Subwoofer ist zu leise, so dass<br/>keine genauen Messungen erfolgen können.</li> </ul> | <ul> <li>Schalten Sie die Geräuschquelle aus, oder entfernen Sie sie aus dem Raum.</li> <li>Versuchen Sie es erneut, wenn es in der Umgebung ruhiger ist.</li> <li>Überprüfen Sie die Lautsprecheraufstellung und die Richtung, in die die Lautsprecher zeigen.</li> <li>Passen Sie die Lautstärke des Subwoofers an.</li> </ul>                           |
| Audyssey-Einmessung     Achtung! : Bitte überprüfen Sie die Kabelverbindungen<br>und versuchen es erneut.     Front R : keiner                                                     | • Der angezeigte Lautsprecher wurde nicht erkannt.<br>(Der Bildschirm links zeigt an, dass der Lautsprecher vorne rechts nicht<br>erkannt werden kann.)                                                                                    | • Überprüfen Sie die Anschlüsse des angezeigten Lautsprechers.                                                                                                    |
| Audyssey-Einmessung Contraction<br>Achtung! Bitte überprüfen Sie die Kabelverbindungen<br>und versuchen es erneut.<br>Front R :Phase<br>Wiederholen Phaseninfo Uberspringen        | • Der angezeigte Lautsprecher wurde falsch herum gepolt angeschlossen.<br>(Der Bildschirm links zeigt an, dass die Polaritätsphasen des Lautsprechers<br>vorne rechts vertauscht wurden.)                                                  | <ul> <li>Überprüfen Sie die Pole des angezeigten<br/>Lautsprechers.</li> <li>Bei manchen Lautsprechern wird diese<br/>Fehlermeldung angezeigt, obwohl die Lautsprecher<br/>richtig angeschlossen sind. Wenn Sie sicher sind,<br/>dass die Verkabelung korrekt ist, drücken Sie </li> <li>b um "Überspringen" auszuwählen, und danach<br/>ENTER.</li> </ul> |

# Subwooferpegel-Fehlermeldung und Vorgehen zur Anpassung

Der optimale Lautstärkepegel für jeden Subwoofer-Kanal für die Konfigurations-Einmessung durch Audyssey ist 75 dB.

Beim Ausführen der Pegelmessung für den Subwoofer (PSeite 33 "Lautsprecher einrichten (Audyssey®-Einmessung)") erscheint eine Fehlermeldung, wenn der Pegel eines Subwoofers außerhalb des Bereichs zwischen 72 und 78 dB liegt.

Wenn Sie einen Subwoofer mit eingebautem Verstärker (aktiver Typ) verwenden, passen Sie die Subwoofer-Lautstärke so an, dass sich der Pegel innerhalb des 72 bis 78 dB-Bereichs befindet.

[Fehlermeldung]

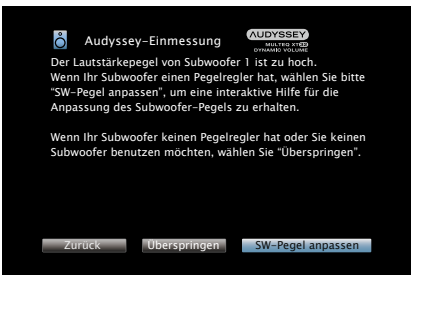

### Wählen Sie "SW-Pegel anpassen", und drücken Sie anschließend ENTER.

Die Subwooferpegel-Messung startet. Während der Messung wird eine "Kalibriere..."-Meldung angezeigt. Der gemessene Pegel erscheint nach etwa 3 bis 5 Sekunden auf der

Audyssey-Einmessung

Audyssey-Einmessung

dB-Bereichs befindet, ist die Pegelanzeige rot.

Sie dann ENTER.

Stellen Sie den Pegelregler von Subwoofer 1 so ein, dass die Pegelanzeige unten 75 dB beträgt.

• Wenn sich der gemessene Pegel außerhalb des 72 bis 78

• Wählen Sie nach Abschluss der Messung "Zurück", und drücken

Stellen Sie den Pegelregler von Subwoofer 1 so ein, dass die Pegelanzeige unten 75 dB beträgt.

Pegelanzeige.

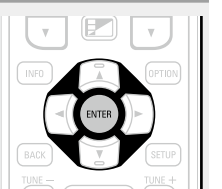

**2** Passen Sie den Lautstärke-Regler Ihres Subwoofers so an, dass sich der gemessene Pegel innerhalb des 72 bis 78 dB-Bereichs befindet.

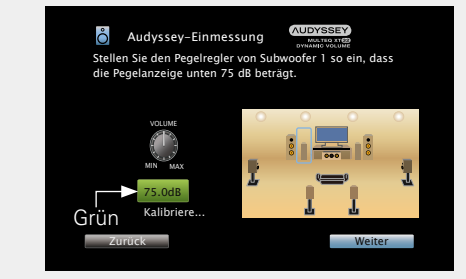

• Wenn sich der gemessene Pegel innerhalb des 72 bis 78 dB-Bereichs befindet, ist die Pegelanzeige grün.

**3** Wenn sich der gemessene Pegel innerhalb des 72 bis 78 dB-Bereichs befindet, wählen Sie "Vor" drücken dann ENTER.

• Wenn Sie zwei Subwoofer verwenden, wird die Messung des zweiten Subwoofers gestartet.

Wiederholen Sie die Schritte ab Punkt 2, 3.

# ø

Wenn Sie zwei Subwoofer verwenden, stellen Sie jeden Subwoofer so ein, dass die Lautstärkepegel von Subwoofer 1 und Subwoofer 2 Ihren Wünschen entsprechen.

#### Lautsprecher einrichten (Audyssey<sup>®</sup>-Einmessung)

# Ergebnisse überprüfen

Mit dieser Option können Sie das Messergebnis und die Equalizer-Eigenschaften nach dem "Audyssev®-Einmessung" überprüfen.

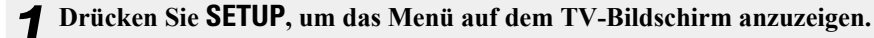

Wählen Sie mit  $\Delta \nabla$  die Option "Lautsprecher" – "Audyssey<sup>®</sup>-Einmessung" aus, 7 und drücken Sie dann ENTER oder  $\triangleright$ .

3 Wählen Sie "Ergebnisse überprüfen" über  $\Delta \nabla$ , und drücken Sie anschließend ENTER.

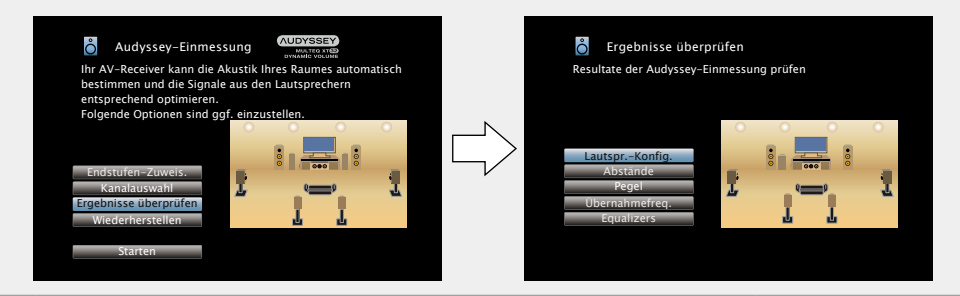

# Wählen Sie mit $\Delta \nabla$ das zu überprüfende Objekt aus, und drücken Sie ENTER.

Das Messergebnis zu jedem Lautsprecher wird angezeigt.

| LautsprKonfig. | Überprüfen Sie die Lautsprecherkonfiguration.          |
|----------------|--------------------------------------------------------|
| Abstände       | Überprüfen Sie den Abstand der Lautsprecher.           |
| Pegel          | Überprüfen Sie den Kanalpegel der Lautsprecher.        |
| Übernahmefreq. | Überprüfen Sie die Übergangsfrequenz der Lautsprecher. |
| Equalizers     | Überprüfen Sie den Equalizer.                          |

• Wenn "Equalizers" ausgewählt ist, drücken Sie  $\Delta \nabla$ , um die zu überprüfende Equalizer-Kurve ("Audyssey" oder "Audyssey Flat") auszuwählen.

Verwenden Sie  $\Delta \nabla$ , um das Display zwischen den unterschiedlichen Lautsprechern zu wechseln.

# **5** Drücken Sie *⊲* oder BACK. Der Bestätigungsbildschirm ersch

Der Bestätigungsbildschirm erscheint erneut. Wiederholen Sie Schritt 2.

# Wiederherstellen der Einstellungen von "Audyssey<sup>®</sup>-Einmessung"

Wenn Sie "Restore..." auf "Restore" stellen, können Sie zum Messergebnis der Audyssey®-Einmessung zurückkehren (Wert wird beim Start durch MultEQ® XT 32 berechnet), selbst wenn Sie jede Einstellung manuell geändert haben.

### Vornehmen der Netzwerkeinstellungen (Netzwerk)

Dieses Gerät kann an ein Heim-Netzwerk angeschlossen werden (LAN), sodass Internetradio oder auf einem Computer gespeicherte Musikdateien und Bilder (JPEG) wiedergegeben werden können.

GUI

#### Schließen Sie das Ethernetkabel an (B Seite 31 "Anschließen an ein Heim-Netzwerk (LAN)").

2 Schalten Sie dieses Gerät ( Seite 41). Dank der DHCP-Funktion werden die Netzwerkeinstellungen des Geräts automatisch festgelegt. Bei Anschluss an ein Netzwerk ohne DHCP-Funktion legen Sie die Einstellungen wie unter "Einstellungen" (C Seite 148) beschrieben fest.

# Wiedergabe (Grundfunktionen)

# Einrichtung (Seite 33)

- **Stromversorgung einschalten** (Seite 41)
- **Auswählen der Eingangsguelle** (CP Seite 41)
- Einstellen der Hauptlautstärke (
   Seite 42)
- **U** Vorübergehendes Ausschalten des Tons (C Seite 42)
- U Wiedergabe eines Blu-ray Disc/DVD-Players (ESS Seite 42)
- U Wiedergabe eines Blu-ray Disc-Players, der mit **Denon Link HD kompatibel ist** (Seite 42)
- U Wiedergabe von Super Audio CD ( Seite 43)
- U Wiedergabe eines CD-Players (
- □ Wiedergabe eines iPod (☞ Seite 44)
- U Wiedergabe von USB-Speichergeräten (CS Seite 47)
- UWiedergabe von UKW-Sendungen (C Seite 50)
- U Wiedergeben von Internetradio ( Seite 61)
- U Wiedergeben von auf einem Computer oder auf einem NAS gespeicherten Dateien (
- Urwenden von Onlinediensten (Province 68)
- □ Praktische Funktionen ( Seite 76)
- □ AirPlay-Funktion ( Seite 82)

Auswählen eines Audiomodus (Soundmodus) (ES Seite 84)

Wiedergabe (Fortgeschrittene Bedienung) (Seite 102)

# Wichtige Information

Bevor Sie die Wiedergabe starten, müssen Sie die verschiedenen Komponenten verbinden und die Einstellungen auf dem Receiver vornehmen.

# HINWEIS

ø

Halten Sie sich auch an die Betriebsanleitung der angeschlossenen Geräte, wenn Sie sie benutzen.

# Stromversorgung einschalten

Drücken Sie zum Einschalten des Geräts auf **POWER** (b. Die Netzanzeige blinkt grün, und das Gerät schaltet sich ein.

| SETUP | Î | POWER |  |
|-------|---|-------|--|
|       |   |       |  |
|       |   |       |  |

# Auswählen der Eingangsquelle

| Drücken Sie die Taste zur Auswahl<br>der Eingangsquelle (CBI/SAT Blu- |    |
|-----------------------------------------------------------------------|----|
| ray, GAME, MEDIA PLAYER, DVD,                                         |    |
| AUX1, AUX2, CD, TUNER, PHONO,                                         |    |
| NETWORK, TV AUDIO, iPod/USB                                           | В  |
| oder INTERNET RADIO) für die                                          | G. |
| Wiedergabe.                                                           | PL |
| Die gewünschte Eingangsquelle kann direkt                             |    |
| ausgewählt werden.                                                    |    |

| DEVICE TV<br>() MENU () MENU     |
|----------------------------------|
| CBL/<br>SAT DVD (INPUT AUDIO     |
| Blu-ray AUX1 TUNER AVR           |
| GAME AUX2 PHOND USB              |
| MEDIA<br>PLAYER CD NETWORK RADIO |
|                                  |
|                                  |

Die Eingangsquelle können Sie auch folgendermaßen auswählen.

# Auswählen der Eingangsquelle auf dem

# Hauptgerät

Drehen Sie SOURCE SELECT.

• Durch Drehen von SOURCE SELECT ändert sich die Eingangsquelle wie unten dargestellt.

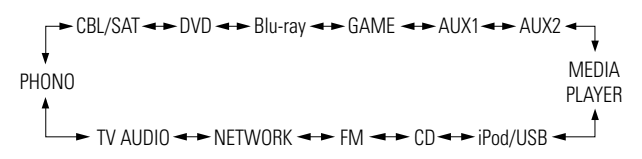

Gerät auf 🕁 drücken.

# UWenn das Gerät in den Standby-Modus geschaltet werden soll

# Drücken Sie POWER ().

#### [Netzanzeigestatus im Standby-Modus]

Normales Standby: Aus

• Wenn "HDMI-Durchleitung" oder "HDMI Steuerung" (C Seite 130) auf "Ein" eingestellt ist: Rot

Sie können das Gerät auch auf Standby schalten, indem Sie auf dem

- Wenn "Netzwerk" (Seite 147) auf "Immer ein" eingestellt ist: Rot
- Wenn ein mobiles Gerät mit MHL-Unterstützung geladen wird: Rot

# Einstellen der Hauptlautstärke

# Stellen Sie die Lautstärke mit **VOLUME** Vein. • Die Anzeigemethode für die Lautstärke variiert ie nach der Einstellung für "Anzeige" (C Seite 124). D Bei einer Einstellung für "Anzeige" (Car Seite 124) von "0 – 98" (Einstellbereich) 0.0 0.5 - 98.0

□ Bei einer Einstellung für "Anzeige" (124) von "-79.5 dB - 18.0 dB"

[Einstellbereich] ---- -79.5dB - 18.0dB

• Der Einstellbereich ist dem Eingangssignal und den Pegeleinstellungen des Kanals entsprechend unterschiedlich.

Sie können die Hauptlautstärke auch durch Drehen von MASTER **VOLUME** am Gerät einstellen

# Vorübergehendes Ausschalten des Tons

Drücken Sie **MUTE**  $\P \times$ .

• Die "MUTE"-Anzeige auf dem Display leuchtet.

• **4**× erscheint auf dem TV-Bildschirm.

# ٩×

Wichtige Information

# é

- Der Ton wird auf den Pegel, der im Menü unter "Muting-Pegel" (C Seite 124) eingestellt wurde, gedämpft.
- Drücken Sie MUTE d× erneut, um den Ton wieder anzustellen. Die Stummschaltung kann auch durch Änderung der Hauptlautstärke aufgehoben werden.

# Wiedergabe eines Blu-ray Disc/ **DVD-Plavers**

Nachfolgend wird das Verfahren zur Wiedergabe über Blu-rav Disc/ DVD-Player beschrieben.

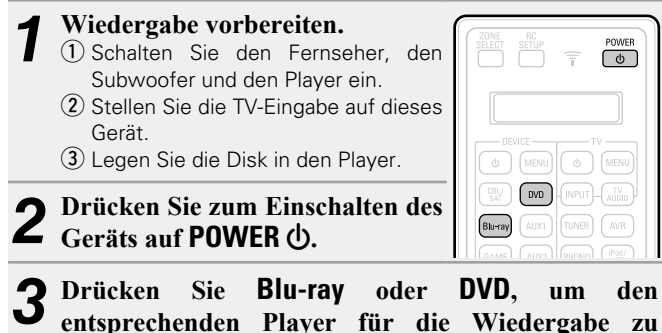

wählen.

Starten Sie die Wiedergabe am Blu-ray Disc- oder **DVD-Player.** 

• Nehmen Sie vorher die notwendigen Einstellungen auf dem Player vor (Spracheinstellung, Untertiteleinstellung usw.)

# Wiedergabe eines Blu-ray Disc-Players, der mit Denon Link HD kompatibel ist

- Denon Link HD verwendet den Systemtakt des am Denon Link angeschlossenen AV-Verstärkers, um die HDMI-Signalübertragung bei der Wiedergabe von BD mit geringem Jitter zu erhalten.
- Damit Sie Denon Link HD-Signale wiedergeben können, müssen Sie HDMI- und Denon Link-Verbindungen zu einem kompatiblen Bluray Disc-Player herstellen ( Seite 13 "Anschluss eines mit der Denon Link HD-Funktion kompatiblen Players").

POW/FR

U)

### Wiedergabe vorbereiten. 1) Schalten Sie den Fernseher, den Subwoofer und den Player ein. (2) Stellen Sie die TV-Eingabe auf dieses Gerät. (3) Legen Sie die Disk in den Player.

#### 2 Drücken Sie zum Einschalten des Geräts auf POWER (h).

- 3 Nehmen Sie die Einstellungen im Menü "Eingangszuordnung" vor (PSeite 135).
  - ① Ordnen Sie die HDMI-Anschlüsse der Eingangsquelle zu. (Beispiel: Blu-rav).
  - (2) Stellen Sie "DIGITAL" auf "D.LINK" ein.
  - Die Standardzuweisung für "D.LINK" ist "Blu-rav".
- Drücken Sie die Auswahltaste für die Eingangsquelle (Beispiel: Blu-ray), um auf die in Schritt 3 ausgewählte Eingangsquelle umzuschalten – (1).
- E Stellen Sie im Menü "Eingangsmodus" den Audio-Eingangsmodus auf "Automatisch" oder "HDMI" ein (C Seite 138).
- Die Standardeinstellung von "Eingangsmodus" ist "Automatisch".
- Spielen Sie die Komponente, die mit diesem Gerät O verbunden ist, ab.

 Nehmen Sie vorher die notwendigen Einstellungen auf dem Player vor (Spracheinstellung, Untertiteleinstellung usw.)

#### Wiedergabe eines Blu-ray Disc-Players, der mit Denon Link HD kompatibel ist

#### HINWEIS

- Stellen Sie den "Denon Link" des Blu-ray disc-Players auf "Ein" ein. Wenden Sie sich für Betriebsanweisungen bitte an das Benutzerhandbuch des Blu-ray Disc Players.
- Wenn bei der Wiedergabe einer Blu-ray Disc als "Eingangsmodus" (<u>Seite 138</u>) "Automatisch" oder "HDMI" eingestellt ist, erfolgt die Wiedergabe im Denon Link HD-Modus.

# Wiedergabe von Super Audio CD

Nachfolgend wird das Verfahren zur Wiedergabe über Super Audio CD beschrieben.

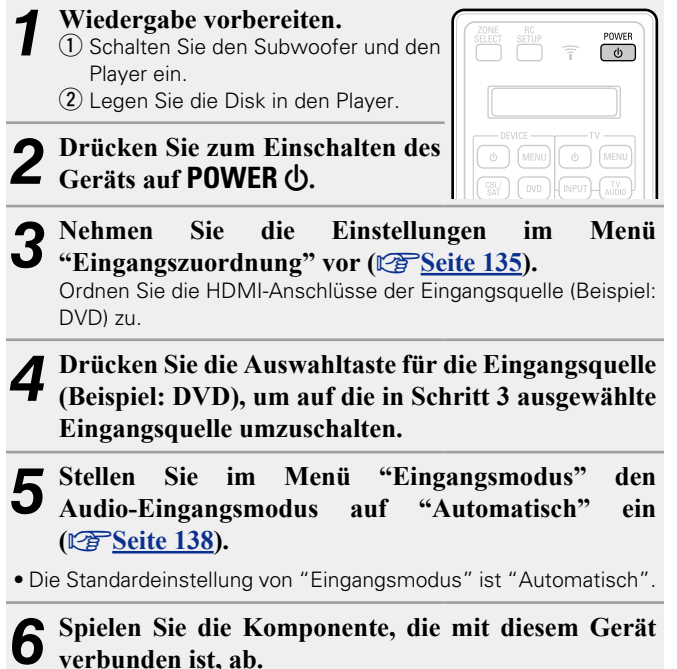

Die Anzeige DSD leuchtet auf dem Display.

# ø

Wenn Sie eine Super Audio CD wiedergeben, werden DSD-Signale in PCM-Signale umgewandelt, die wiederum in analoge Signale konvertiert werden.

# Wiedergabe eines CD-Players

Nachfolgend wird das Verfahren zur Wiedergabe über CD-Player beschrieben.

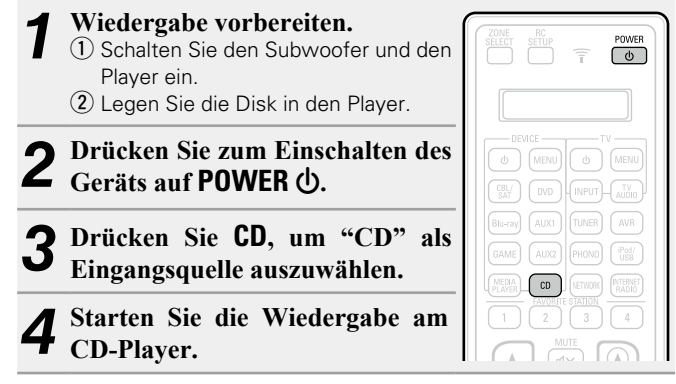

# Wiedergabe eines iPod

Sie können das USB-Kabel des iPod benutzen, um den iPod an den iPod/USB-Anschluss des Geräts anzuschließen und die Musik vom iPod zu hören.

Informationen zu den iPod-Modellen, die auf diesem Gerät wiedergegeben werden können, finden Sie unter "iPod oder USB-Speichergerät an den iPod/USB-Anschluss anschließen" (127 Seite 23).

# Wiedergabe von Musik von einem iPod

Die iPod-Anzeigemodi umfassen "Vom iPod" und "OSD (Bildschirm)". Standardmäßig ist "Vom iPod" eingestellt, in dem Sie den iPod unter Betrachtung des iPod-Bildschirms direkt bedienen.

Informationen dazu, wie Sie in den Modus "OSD (Bildschirm)" wechseln, in dem Sie die Bedienung über die auf dem Fernseher angezeigten iPod-Informationen ausführen, finden Sie unter "Einstellen des Bedienungsmodus (iPod-Navigations-Modus)" (CPSeite 45).

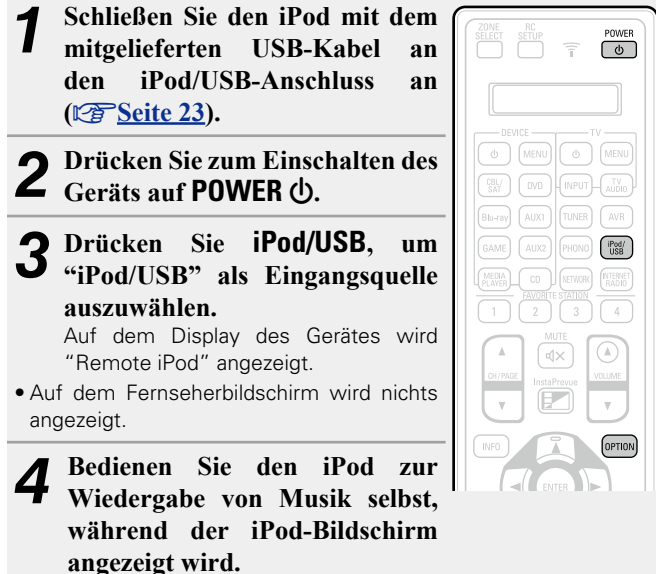

- Streamen von auf dem iPhone, iPod touch, oder iPad gespeicherter Musik direkt zum Gerät (<u>Seite 82</u>)
- □ Wiedergeben von Musik aus iTunes auf diesem Gerät (☞ Seite 82)

# Über die OPTION-Taste verfügbare Funktionen

Drücken Sie die **OPTION**-Taste, um ein Menü der auf dem Fernseherbildschirm verwendbaren Funktionen anzuzeigen. Wählen Sie die gewünschte Funktion aus diesem Menü aus. Die gewünschte Funktion ist leicht auffindbar und verwendbar.

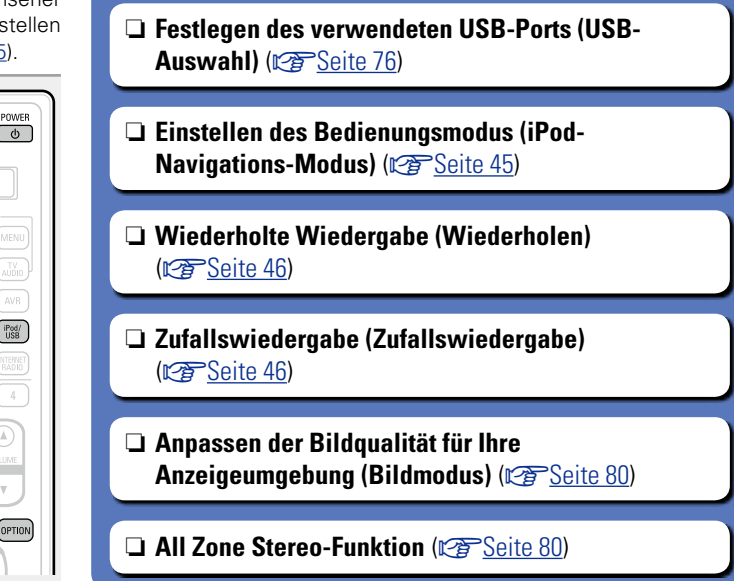

# **Einstellen des Bedienungsmodus**

# (iPod-Navigations-Modus)

In diesem Modus werden während der Wiedergabe des iPod zahlreiche Listen und Bildschirme auf dem Fernseherbildschirm angezeigt.

In diesem Abschnitt werden die Schritte bis zur Wiedergabe von Titeln auf dem iPod im Modus "OSD (Bildschirm)" angezeigt.

# Drücken Sie iPod/USB, um "iPod/USB" als Eingangsquelle auszuwählen.

### Drücken Sie OPTION.

Der Optionsmenübildschirm wird angezeigt.

Wählen Sie "iPod-Navigations-Modus", 5 und

drücken Sie anschließend ENTER.

Der Bildschirm "iPod-Navigations-Modus" wird angezeigt.

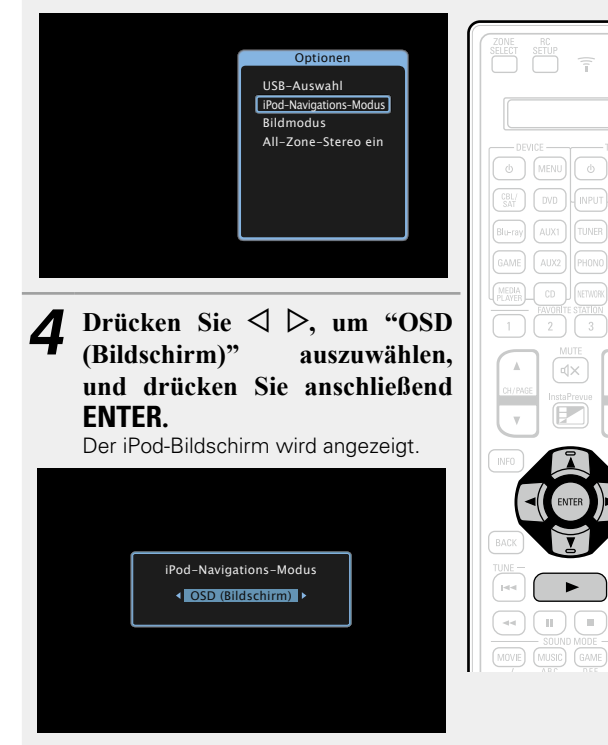

- Englische Buchstaben, Zahlen und bestimmte Symbole werden angezeigt. Nicht kompatible Zeichen werden als "." (Punkt) angezeigt.
- Die im Modus "OSD (Bildschirm)" und "Vom iPod" verfügbaren Funktionen werden im Anschluss aufgeführt.

| Anzei            | gemodus                         | Vom iPod     | OSD (Bildschirm) |
|------------------|---------------------------------|--------------|------------------|
| Abspielbare      | Musikdatei                      | ✓            | $\checkmark$     |
| Dateien Vic      | Videodatei                      | *            |                  |
| Aktive<br>Tasten | Fernbedienung<br>(dieses Gerät) | $\checkmark$ | $\checkmark$     |
|                  | iPod                            | $\checkmark$ |                  |

\* Es wird nur der I on gespielt.

Wählen Sie über  $\Delta \nabla$  den gewünschten Punkt aus und drücken Sie dann auf ENTER oder ▷, um die gewünschte Datei zu starten.

#### Drücken Sie ENTER, ▷ oder ►. Ö

Die Wiedergabe beginnt.

iPod/ USB

# Anpassen der Klanggualität (Restorer)

Nehmen Sie diese Einstellungen unter "Restorer" (@Seite 124) im Menü vor.

Sie können die "Restorer"-Funktion verwenden, um das Klangbild vor der Komprimierung weitestgehend wiederherzustellen, dabei wird die Basswahrnehmung so korrigiert, dass ein vollerer Klang erzielt wird. Die Standardeinstellung ist "Modus 3 (Gering)".

# Andern der Bildschirmanzeigedauer

Nehmen Sie diese Einstellungen unter "Wiedergabebildschirm" (CP Seite 133) im Menü vor. Die Standardeinstellung ist "Immer ein".

Wenn "Auto Aus" eingestellt wurde, wird die On-Screen-Anzeige 30 Sekunden nach dem letzten Bedienvorgang ausgeblendet. Drücken Sie bei ausgeschaltetem Display auf  $\Delta \nabla \triangleleft \triangleright$ , um zum ursprünglichen Bildschirm zurückzukehren.

# U Wechseln der Bildschirmanzeige

Drücken Sie STATUS am Gerät, während "iPod-Navigations-Modus" auf "OSD (Bildschirm)" eingestellt ist. Die Anzeige wechselt bei jedem Drücken der Taste zwischen Titel, Künstlername, Albumtitel usw.

## HINWEIS

- Abhängig von der Art des iPods und der Software-Version funktionieren manche Funktionen eventuell nicht.
- Beachten Sie, dass DENON keinerlei Verantwortung für Probleme übernimmt, die mit den Daten auf dem iPod auftreten, wenn dieses Gerät in Verbindung mit dem iPod verwendet wird.

#### Wiedergabe eines iPod

# U Wiederholte Wiedergabe (Wiederholen)

- Drücken Sie OPTION, wenn "iPod-Navigations-Modus" auf "OSD (Bildschirm)" eingestellt ist. Der Optionsmenübildschirm wird angezeigt.
- Wählen Sie mit  $\Delta \nabla$  "Wiederholen" aus und drücken Sie ENTER.

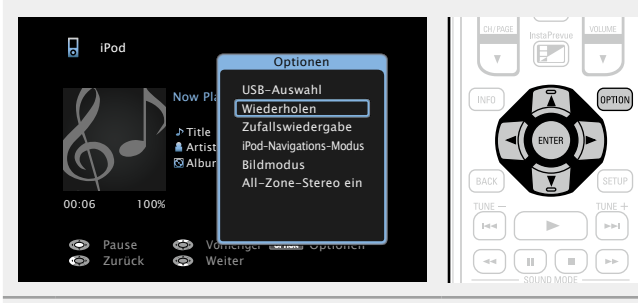

3 Verwenden Sie ⊲ ▷, um den Wiederholungs-Modus auszuwählen.

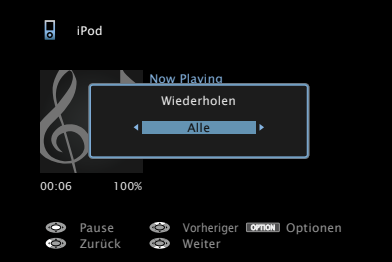

• Mit jedem Drücken von  $\triangleleft \triangleright$  wird die Einstellung wie unten dargestellt geändert.

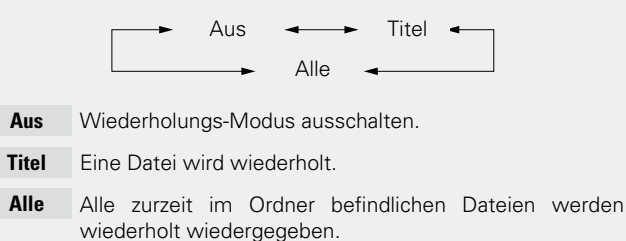

Drücken Sie ENTER. 4

Die Anzeige kehrt zum Wiedergabebildschirm zurück.

# □ Zufallswiedergabe (Zufallswiedergabe)

- Drücken Sie OPTION, wenn "iPod-Navigations-Modus" auf "OSD (Bildschirm)" eingestellt ist. Der Optionsmenübildschirm wird angezeigt.
- 9 Wählen Sie mit  $\Delta \nabla$  "Zufallswiedergabe" aus und Z drücken Sie ENTER.

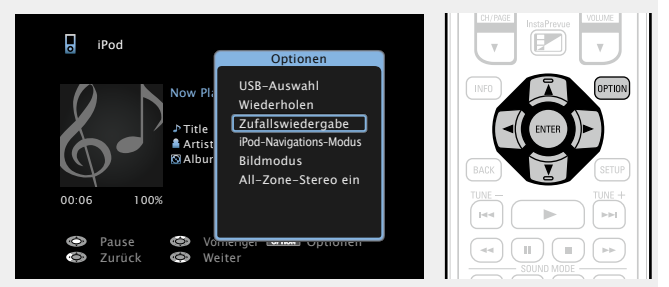

**3** Verwenden Sie ⊲ ▷, um den Zufalls-Modus auszuwählen.

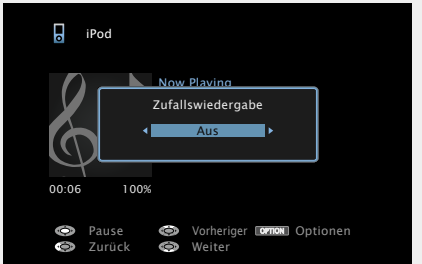

• Mit jedem Drücken von dargestellt geändert.

Aus 🗕 🕨 Ein

- Zufallswiedergabe deaktivieren. Aus
- Zufallswiedergabe aktivieren. Ein

### Drücken Sie ENTER.

Die Anzeige kehrt zum Wiedergabebildschirm zurück.

# <u>s</u>

Die Zufallswiedergabe wählt nach dem Ende eines Titels zufällig aus allen Titeln einen Titel für die Wiedergabe aus. Daher kann der gleiche Titel wiederholt wiedergegeben werden.

# iPod-Funktionstasten

| Funktionstasten                            | Funktion                                                                                                    |
|--------------------------------------------|----------------------------------------------------------------------------------------------------|
| CH/PAGE ▲▼                                 | Seitensuche                                                                                                    |
| INFO                                       | Anzeige von Informationen wie Name<br>der Quelle, Lautstärke und Name des<br>Klangmodus                                                                                                   |
| OPTION                                     | USB-Auswahl /<br>Repeat (Wiedergabe) /<br>Random (Wiedergabe) /<br>iPod-Navigations-Modus (Umschaltung) /<br>Bildmodus /<br>All-Zone-Stereo                                               |
| ${\rm Add}  {\rm d}$                       | Cursorsteuerung /<br>Automatischer Suchlauf (Cue, $\Delta \nabla$ ) /<br>Manueller Suchlauf (Gedrückt halten,<br>$\Delta \nabla$ )                                                        |
| <b>ENTER</b><br>(Drücken und<br>loslassen) | Eingabe                                                                                                    |
| ENTER<br>(Gedrückt halten)                 | Stopp                                                                                                    |
| BACK                                       | Zurück                                                                                                    |
| SETUP                                      | Einrichtungsmenü                                                                                                    |
|                                            | Automatischer Suchlauf (Cue)                                                                                                    |
| ►                                          | Wiedergabe / Pause                                                                                                    |
| <b>44 &gt;&gt;</b>                         | Manueller Suchlauf                                                                                                    |
| (Gedrückt halten)                          | (schneller Rück-/Vorlauf)                                                                                                    |
| - 11                                       | Pause                                                                                                    |
|                                            | Stopp                                                                                                    |
|                                            | Funktionstasten<br>CH/PAGE ▲▼<br>INFO<br>OPTION<br>△▽⊲ ▷<br>ENTER<br>(Drücken und<br>loslassen)<br>ENTER<br>(Gedrückt halten)<br>BACK<br>SETUP<br>I◀◀ ▷►I<br>(Gedrückt halten)<br>II<br>■ |

Wiedergabe von Musik- oder Fotodateien (JPEG), die auf einem USB-Speichergerät gespeichert sind.

# Wichtige Informationen

- Es können nur solche USB-Speicher auf diesem Gerät wiedergegeben werden, die Standards MSC (Massenspeicherklasse) und MTP (Medientransferprotokoll) erfüllen.
- Dieses Gerät unterstützt USB-Speicher im Format "FAT16" und "FAT32".
- Dieses Gerät unterstützt MP3-Dateien, die dem Standard "MPEG-1 Audio Layer-3" entsprechen.
- Die Dateitypen, die von diesem Gerät wiedergegeben werden können, und die Spezifikationen werden unten aufgeführt.

#### [Unterstützte Dateitypen]

| Unterstützte Dateitypen           | USB-Speicher *1 |
|-----------------------------------|-----------------|
| WMA (Windows Media Audio)         | √*2             |
| MP3 (MPEG-1 Audio Layer-3)        | $\checkmark$    |
| WAV                               | $\checkmark$    |
| MPEG-4 AAC                        | √*3             |
| FLAC (Free Lossless Audio Codec)  | $\checkmark$    |
| JPEG                              | $\checkmark$    |
| ALAC (Apple Lossless Audio Codec) | $\checkmark$    |

#### \*1 USB-Speichergeräten

- Dieses Gerät unterstützt den Standard MP3 ID3-Tag (Ver. 2).
- Illustrationen, die über die MP3 ID3-Tags in der Version 2.3 oder 2.4 eingebettet sind, können von dem Gerät angezeigt werden. werden.
- Dieses Gerät unterstützt WMA META-Tags.
- Wenn die Bildgröße (Pixel) einer Albumgrafik 500 × 500 (WMA/MP3/WAV/FLAC) oder 349 × 349 (MPEG-4 AAC) überschreitet, wird die Musik möglicherweise nicht ordnungsgemäß wiedergegeben.
- Bitlänge für die Quantisierung im WAV-Format: 16 oder 24 Bit.
- Bitlänge für die Quantisierung im FLAC-Format: 16 oder 24 Bit.
- \*2 Dateien mit Kopierschutz können auf bestimmten, tragbaren Geräten abgespielt werden, die mit MTP kompatibel sind.
- \*3 Auf diesem Gerät können nur Dateien wiedergegeben werden, die nicht kopiergeschützt sind. Daten, die von kostenpflichtigen Internetseiten heruntergeladen wurden, sind kopiergeschützt. Auch Dateien, die von einer CD usw. im Format WMA auf einen Computer aufgenommen wurden, können je nach Einstellungen auf dem Computer u. U. kopiergeschützt sein.

### HINWEIS

Von diesem Gerät nicht unterstützte Dateitypen sind nicht aufgeführt.

| [Kompatible Formate]                   |                                      |                 |                        |  |
|----------------------------------------|--------------------------------------|-----------------|------------------------|--|
|                                        | Abtastfrequenz                       | Bitrate         | Erweiterung            |  |
| WMA (Windows Media Audio)              | 32/44,1/48 kHz                       | 48 – 192 KBit/s | .wma                   |  |
| MP3 (MPEG-1 Audio Layer-3)             | 32/44,1/48 kHz                       | 32 – 320 KBit/s | .mp3                   |  |
| WAV                                    | 32/44.1/48/88.2/96/<br>176.4/192 kHz | -               | .wav                   |  |
| MPEG-4 AAC                             | 32/44,1/48 kHz                       | 16 – 320 KBit/s | .aac/<br>.m4a/<br>.mp4 |  |
| FLAC<br>(Free Lossless Audio Codec)    | 32/44.1/48/88.2/96/<br>176.4/192 kHz | _               | .flac                  |  |
| ALAC<br>(Apple Lossless Audio Codec) * | 32/44,1/48/88,2/96 kHz               | _               | .m4a                   |  |

#### \* Copyright [2012] [D&M Holdings. Inc.]

Unterliegt der Apache License, Version 2.0 ("Lizenz"); Sie dürfen diese Datei nur gemäß der Lizenz verwenden. Eine Kopie der Lizenz erhalten Sie unter <u>http://www.apache.org/licenses/LICENSE-2.0</u>

# Maximale Anzahl der abspielbaren Dateien und Ordner

Dieses Gerät kann maximal die folgende Anzahl von Ordnern und Dateien anzeigen.

| Element                                            | USB-Speicher               |
|----------------------------------------------------|----------------------------|
| Speicherkapazität                                  | FAT16 : 2 GB, FAT32 : 2 TB |
| Anzahl der Ordnerebenen eines<br>Verzeichnisses *1 | 8 Ebenen                   |
| Anzahl der Ordner                                  | 500                        |
| Anzahl der Dateien *2                              | 5000                       |

\*1 Die begrenzte Anzahl enthält bereits das Stammverzeichnis.

\*2 Die zulässige Anzahl von Dateien kann sich entsprechend der Kapazität und der Dateigröße des USB-Speichergeräts unterscheiden.

# Wiedergeben von Dateien, die auf einem USB-Speichergerät gespeichert sind

- Schließen Sie das USB-Speichergerät an den iPod/
- USB-Anschluss an (127 Seite 23).

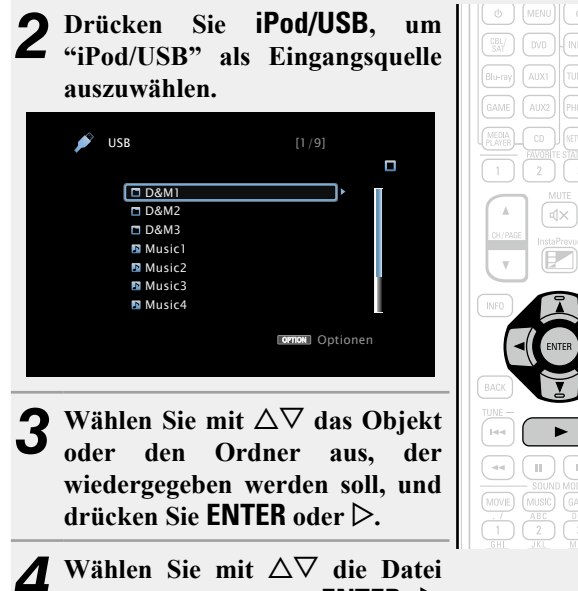

aus und drücken Sie ENTER, ▷ oder ►. Die Wiedergabe beginnt.

# Anpassen der Klangqualität (Restorer)

Nehmen Sie diese Einstellungen unter "Restorer" (17 Seite 124) im Menü vor.

Sie können die "Restorer"-Funktion verwenden, um das Klangbild vor der Komprimierung weitestgehend wiederherzustellen, dabei wird die Basswahrnehmung so korrigiert, dass ein vollerer Klang erzielt wird. Die Standardeinstellung ist "Modus 3 (Gering)".

#### □ Zurückkehren zum vorherigen Bildschirm Drücken Sie ⊲ oder BACK.

# □ Ändern der Bildschirmanzeigedauer

Nehmen Sie diese Einstellungen unter "Wiedergabebildschirm" (<u>Seite 133</u>) im Menü vor. Die Standardeinstellung ist "Immer ein".

Wenn "Auto Aus" eingestellt wurde, wird die On-Screen-Anzeige 30 Sekunden nach dem letzten Bedienvorgang ausgeblendet. Drücken Sie bei ausgeschaltetem Display auf  $\Delta \nabla \triangleleft \triangleright$ , um zum ursprünglichen Bildschirm zurückzukehren.

# 

iPod/ USB

- Wenn eine MP3-Musikdatei Album-Art-Daten enthält, können diese während der Wiedergabe der Datei angezeigt werden.
- Wenn ein USB-Speichergerät in mehrere Partitionen unterteilt ist, wird nur die erste Partition wiedergegeben.

# HINWEIS

- Wir weisen darauf hin, dass DENON keine Verantwortung für Probleme jeglicher Art im Zusammenhang mit den Daten eines USB-Speichergeräts übernimmt, die bei Verwendung dieses Geräts in Kombination mit dem betreffenden USB-Speichergerät entstehen können.
- USB-Speichergerät können nicht über einen USB-Hub verwendet werden.
- DENON kann nicht garantieren, dass alle USB-Speichergerät verwendet oder mit Strom versorgt werden können. Bei Verwendung einer externen USB-Festplatte, die über ein Netzteil benutzt werden kann, empfehlen wir, das zugehörige Netzteil zu verwenden.
- Es ist nicht möglich, einen Computer über ein USB-Kabel an den iPod/ USB-Anschluss dieses Gerätes anzuschließen und zu verwenden.

# Über die OPTION-Taste verfügbare Funktionen

Drücken Sie die **OPTION**-Taste, um ein Menü der auf dem Fernseherbildschirm verwendbaren Funktionen anzuzeigen. Wählen Sie die gewünschte Funktion aus diesem Menü aus. Die gewünschte Funktion ist leicht auffindbar und verwendbar.

### □ Festlegen des verwendeten USB-Ports (USB-Auswahl) (I<sup>™</sup> Seite 76)

- Suchen nach Inhalten mithilfe von Stichwörtern (Textsuche) (<u>Seite 76</u>)
- Wiederholte Wiedergabe (Wiederholen)
  (
  Seite 77)
- □ Zufallswiedergabe (Zufallswiedergabe) (<sup>™</sup> Seite 77)
- □ Gleichzeitige Wiedergabe von Musik und eines Bildes (Diashow) (☞ Seite 79)
- Wiedergeben von Bildern in einer Abfolge (Diashow-Intervall) (<u>Seite 79</u>)
- □ All Zone Stereo-Funktion (☞ Seite 80)

# Wiedergabe von USB-Speichergeräten

# 🗅 Funktionstasten für USB-Speichergeräte

| ZONE RC BOMIER                                                                             | Funktionstasten                                           | Funktion                                                                                                    |
|--------------------------------------------------------------------------------------------|-----------------------------------------------------------|----------------------------------------------------------------------------------------------------|
| SELECI SELEP 7 0                                                                           | CH/PAGE ▲▼                                                | Seitensuche                                                                                                    |
| 00 MEW (0 MEM)<br>(0 MEW) (0 MEW)<br>(0 MEW) (0 MEW)<br>(0 MEW) (0 MEW)<br>(0 MEW) (0 MEW) | INFO                                                      | Anzeige von Informationen wie Name<br>der Quelle, Lautstärke und Name des<br>Klangmodus                                               |
|                                                                                            | OPTION                                                    | USB-Auswahl /<br>Textsuche /<br>Repeat (Wiedergabe) /<br>Random (Wiedergabe) /<br>Diashow /<br>Diashow-Intervall /<br>All-Zone-Stereo |
| BACX SETUP                                                                                 | ${\vartriangle} {\Diamond} {\bigtriangledown} {\Diamond}$ | Cursorsteuerung/<br>Automatischer Suchlauf (Cue, $\Delta \nabla$ )                                                                    |
|                                                                                            | <b>ENTER</b><br>(Drücken und<br>loslassen)                | Eingabe                                                                                                    |
| 4 5 6<br>2055 HUND<br>7 8 9                                                                | ENTER<br>(Gedrückt halten)                                | Stopp                                                                                                    |
|                                                                                            | BACK                                                      | Zurück                                                                                                    |
| DENON<br>BC-1165                                                                           | SETUP                                                     | Einrichtungsmenü                                                                                                    |
|                                                                                            |                                                           | Automatischer Suchlauf (Cue)                                                                                                    |
|                                                                                            |                                                           | Wiedergabe / Pause                                                                                                    |
|                                                                                            | II                                                        | Pause                                                                                                    |
|                                                                                            |                                                           | Stopp                                                                                                    |

Informationen über Antennenanschlüsse finden Sie unter "Anschließen einer UKW-Antenne" (27 Seite 27).

# Sendereinstellung

Die Modi für den Empfang von UKW-Sendern umfassen den Modus "Automatisch", bei dem automatisch nach den verfügbaren Sendern gesucht wird, und den Modus "Manuell", bei dem Sie über die Tasten die Frequenz ändern. Die Standardeinstellung ist "Automatisch". Sie können für die Sendereinstellung auch "Direkte Abstimmung" verwenden und die Frequenzen direkt eingeben.

Im Modus "Automatisch" können Sie keine Feinabstimmung der Radiosender vornehmen, wenn der Empfang schlecht ist. Verwenden Sie in diesem Fall die Modi "Manuell" oder "Direkte Abstimmung" für die Sendereinstellung.

# Wiedergabe von UKW-Sendungen

Drücken Sie **TUNER**, um "FM" als Eingangsquelle auszuwählen.

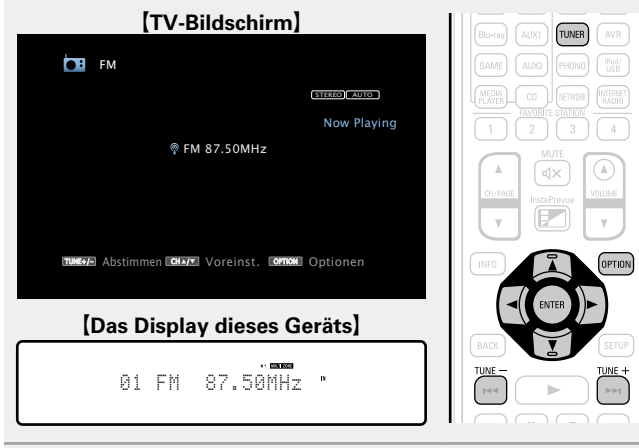

# **2** Drücken Sie **TUNE +** oder **TUNE** –, um der gewünschten Sender auszuwählen.

Der Suchvorgang wird solange ausgeführt, bis ein verfügbarer Radiosender gefunden wird. Wenn ein Radiosender gefunden wird, wird der Suchvorgang automatisch beendet und der Sender eingestellt.

# □ Hinzufügen zur Taste FAVORITE STATION (☞ Seite 78)

# Über die OPTION-Taste verfügbare Funktionen

Drücken Sie die **OPTION**-Taste, um ein Menü der auf dem Fernseherbildschirm verwendbaren Funktionen anzuzeigen. Wählen Sie die gewünschte Funktion aus diesem Menü aus. Die gewünschte Funktion ist leicht auffindbar und verwendbar.

|                | Sendereinstellung durch Eingabe der<br>Radiofrequenz (Direkte Abstimmung)<br>( <u>Seite 52</u> )          |
|----------------|----------------------------------------------------------------------------------------------------|
|                | □ RDS-Suche (☞ <u>Seite 57</u> )                                                                          |
|                | <b>PTY-Suche</b> (C Seite 58)                                                                             |
|                | □ TP-Suche (☞ <u>Seite 59</u> )                                                                           |
| n              | □ Radiotext (☞ <u>Seite 60</u> )                                                                          |
| er<br>en<br>er | Einstellen und automatisches Speichern<br>von Radiosendern (Autom. Senderspeicher)<br>( <u>Seite 53</u> ) |
| 1              | Ändern des Modus f ür die Sendereinstellung<br>(Abstimm-Modus) ( <u>Seite 51</u> )                        |
|                | Speichern des aktuellen Radiosenders<br>(Senderspeicher) ( <u>Seite 54</u> )                              |
|                | □ Geben Sie für die Sender-Voreinstellung eine<br>Bezeichnung ein (Sendername) (☞ <u>Seite 55</u> )       |
|                | Überspringen von gespeicherten Radiosendern<br>(Überspringen) ( <u>Seite 56</u> )                         |
|                | □ All Zone Stereo-Funktion (☞ Seite 80)                                                                   |

den

Taste

# Ändern des Modus f ür die Sendereinstellung (Abstimm-Modus)

Sie können den Modus für die UKW-Sendereinstellung ändern. Wenn die automatische Sendereinstellung im Modus "Automatisch" nicht möglich ist, wechseln Sie zu "Manuell", und nehmen Sie die Einstellung manuell vor.

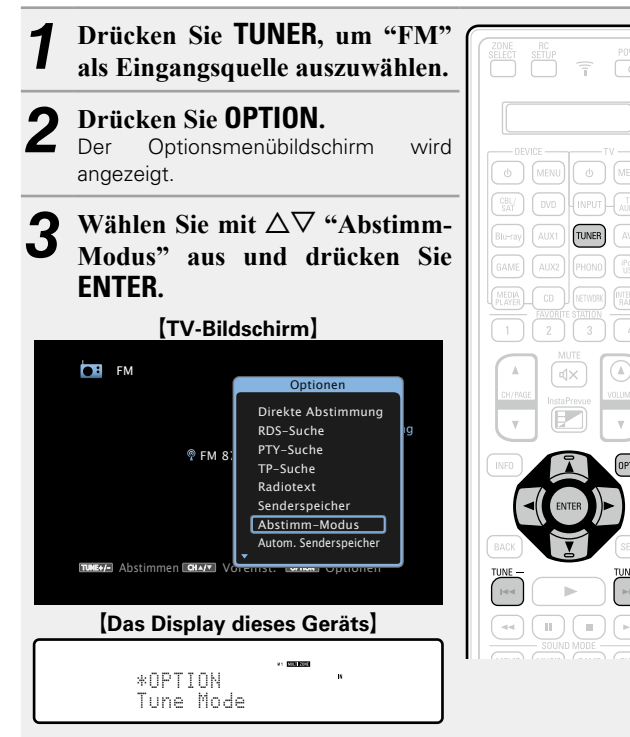

Verwenden Sie ⊲ ▷, um den Modus für die Sendereinstellung auszuwählen, und drücken Sie ENTER.

Auto

5

|                                      | [TV-Bildschirm]                                                                                                    |
|--------------------------------------|----------------------------------------------------------------------------------------------------|
|                                      | FM                                                                                                    |
|                                      | Abstimm-Modus  Automatisch                                                                                                    |
|                                      | TURNER Abstimmen [GRAME] Voreinst. [GMTON] Optionen                                                                                |
|                                      | [Das Display dieses Geräts]                                                                                                    |
|                                      | Mode: "                                                                                                    |
| omatisch                             | Der Sender wird automatisch gesucht.                                                                                               |
| anuell                               | Der Sender wird manuell gesucht.                                                                                                   |
| Drück<br>gewün<br>Die Fre<br>stufenv | <b>ten Sie TUNE + oder TUNE -, um</b><br><b>ischten Sender auszuwählen.</b><br>equenz wechselt bei jedem Drücken auf die<br>veise. |

Wenn Sie Sender von Hand einstellen, halten Sie TUNE + oder TUNE – gedrückt, um die Frequenz fortlaufend zu ändern.

# Andern der Bildschirmanzeigedauer

Nehmen Sie diese Einstellungen unter "Wiedergabebildschirm" (127 Seite 133) im Menü vor. Die Standardeinstellung ist "Immer ein".

Wenn "Auto Aus" eingestellt wurde, wird die On-Screen-Anzeige 30 Sekunden nach dem letzten Bedienvorgang ausgeblendet. Drücken Sie bei ausgeschaltetem Display auf  $\Delta \nabla \triangleleft \triangleright$ , um zum ursprünglichen Bildschirm zurückzukehren.

# Sendereinstellung durch Eingabe der Radiofrequenz (Direkte Abstimmung)

Die gewünschte Frequenz können Sie auch direkt einstellen.

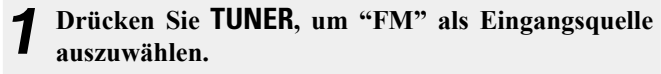

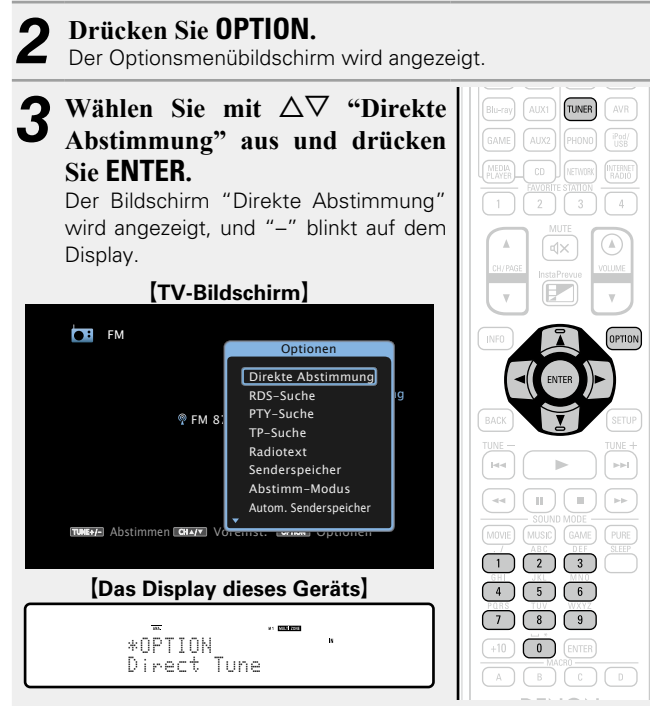

# **4** Wählen Sie mit $\Delta \nabla$ oder **0** – **9** eine Zahl aus, und drücken Sie $\triangleright$ .

Der Bildschirm, in dem Sie die Frequenz eingeben können, wird angezeigt.

|                        | TV-Bild                | lschirm]          |               |
|------------------------|------------------------|-------------------|---------------|
|                        | FM                     |                   |               |
|                        |                        | STEREO AUTO       |               |
|                        |                        | Now Playir        | Ig            |
|                        | ® FM ∎<br>DIREC        | MHz<br>T TUNE     |               |
|                        |                        |                   |               |
|                        |                        | name 🔿 Tinasha    |               |
|                        | Ein                    | igang 😳 Eingabe   |               |
|                        | (Das Display o         | dieses Geräts]    |               |
|                        |                        | M1 (00013200)     |               |
|                        | DIRÉCT TI              | une               |               |
|                        | (                      |                   |               |
| • Mit der ⊲<br>werden. | kann die letzte Zahlen | eingabe wieder zu | urückgenommen |
| <b>C</b> Wiede         | erholen Sie Schrit     | tt 4, um die      | Frequenz des  |

**5** Wiederholen Sie Schritt 4, um die F gewünschten Radiosenders einzugeben.

**6** Drücken Sie zum Abschluss der Einstellung auf ENTER.

Die eingestellte Frequenz wird aufgerufen.

# **Speichern von Radiosendern**

# □ Einstellen und automatisches Speichern von Radiosendern (Autom. Senderspeicher)

Es können bis zu 56 Sender gespeichert werde.

Wenn nach der Ausführung von "Senderspeicher" "Autom. Senderspeicher" ausgeführt wird, gehen die Einstellungen von "Senderspeicher" verloren.

**1** Drücken Sie **TUNER**, um "FM" als Eingangsquelle auszuwählen.

# **9** Drücken Sie OPTION.

Der Optionsmenübildschirm wird angezeigt.

**3** Wählen Sie mit  $\Delta \nabla$  "Autom. Senderspeicher" aus und drücken Sie ENTER.

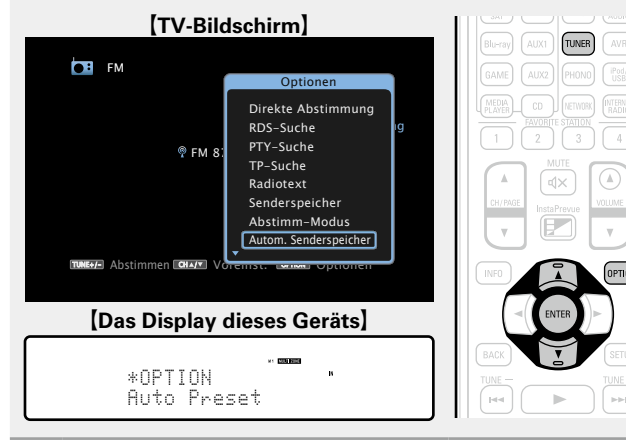

# Drücken Sie ENTER.

Das Gerät beginnt automatisch mit der Einstellung von Radiosendern und speichert diese.

| [TV-Bildschirm]                                  |  |  |
|--------------------------------------------------|--|--|
| GI FM                                            |  |  |
| STEREO AUTO                                      |  |  |
| Autom. Senderspeicher                            |  |  |
| Starten                                          |  |  |
| BMMMAD Abstimmen∎CMMAC Voreinst. ∎CMMON Optionen |  |  |
|                                                  |  |  |
| [Das Display dieses Geräts]                      |  |  |
| Auto Preset "<br>Start                           |  |  |

• Wenn die Speicherung abgeschlossen ist, wird für ca. 5 Sekunden "Fertig gestellt" angezeigt, und der Optionsmenübildschirm wird ausgeblendet.

| Kanal   | Standardeinstellungen                                                     |
|---------|---------------------------------------------------------------------------|
| 1 – 8   | 87,50 / 89,10 / 98,10 / 108,00 / 90,10 / 90,10 / 90,10 /<br>90,10 MHz     |
| 9 – 16  | 90,10 / 90,10 / 90,10 / 90,10 / 90,10 / 90,10 / 90,10 /<br>90,10 MHz      |
| 17 – 24 | 90,10 / 90,10 / 90,10 / 90,10 / 90,10 / 90,10 / 90,10 /<br>90,10 MHz      |
| 25 – 32 | 90,10 / 90,10 / 90,10 / 90,10 / 90,10 / 90,10 / 90,10 /<br>90,10 MHz      |
| 33 – 40 | 90,10 / 90,10 / 90,10 / 90,10 / 90,10 / 90,10 / 90,10 /<br>90,10 MHz      |
| 41 – 48 | 90,10 / 90,10 / 90,10 / 90,10 / 90,10 / 90,10 / 90,10 /<br>90,10 MHz      |
| 49 – 56 | 90,10 / 90,10 / 90,10 / 90,10 / 90,10 / 90,10 / 90,10 / 90,10 / 90,10 MHz |

# Wiedergabe von gespeicherten Sendern

| Wählen Sie zur Auswahl des<br>gewünschten gespeicherten Senders<br>auf CH/PAGE ▲▼ oder 0 – 9. | MUTE<br>CHI/PREE<br>VUIDE<br>VUIDE<br>VUIDE<br>VUIDE |
|-----------------------------------------------------------------------------------------------|------------------------------------------------------|
| <b>[Das Display dieses Geräts]</b><br>01 FM 87.50MHz *                                        | NRG C D                                              |

# **Speichern des aktuellen Radiosenders**

# (Senderspeicher)

Sie können Ihre Lieblingssender speichern, sodass sie einfach eingestellt werden können. Es können bis zu 56 Sender gespeichert werde.

**1** Stellen Sie den Radiosender ein, den Sie speichern möchten.

## **9** Drücken Sie OPTION.

- Der Optionsmenübildschirm wird angezeigt.
- **3** Wählen Sie mit  $\Delta \nabla$  "Senderspeicher" aus und drücken Sie ENTER.

Die Liste der bereits gespeicherten Sender wird angezeigt.

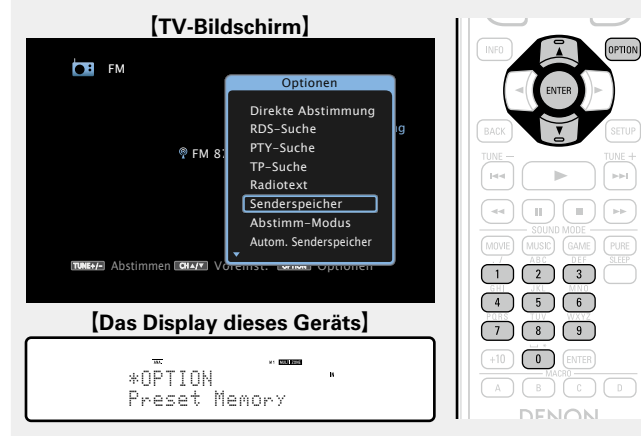

# Wählen Sie mit $\Delta \nabla$ oder **0 – 9** den Sender aus, den Sie speichern möchten, und drücken Sie **ENTER**.

Der aktuelle Radiosender wird gespeichert.

• Wiederholen Sie die Schritte 1 bis 4, um andere Sender zu speichern.

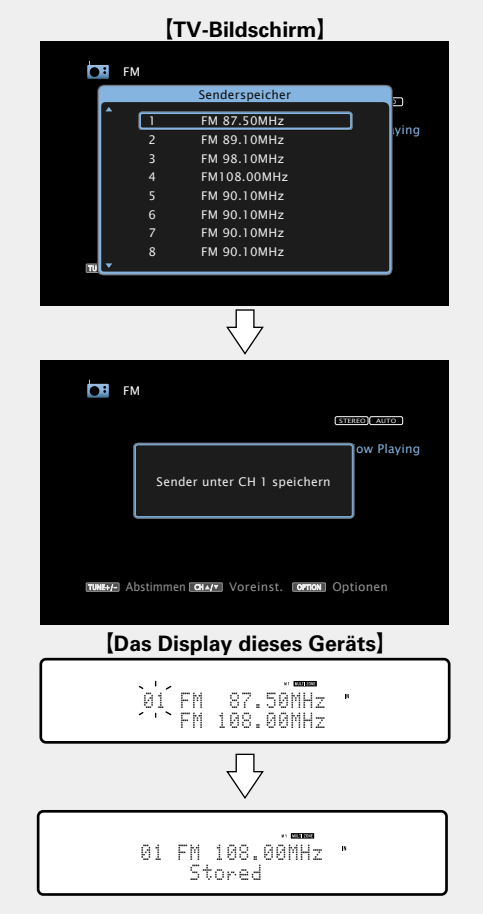

Die Sendernummern von Radiosendern, die als "Überspringen" festgelegt sind (<u>FSeite 56</u>), sind abgeblendet, diese Sender können jedoch gespeichert werden.

Wenn abgeblendete Sendernummern gespeichert werden, werden diese markiert, und die Einstellung "Überspringen" ändert sich zu "Ein".

# Geben Sie für die Sender-Voreinstellung eine **Bezeichnung ein (Sendername)**

Sie können den Namen für den gespeicherten Radiosender eingeben oder ändern.

Es können bis zu acht Zeichen eingegeben werden.

Drücken Sie TUNER, um "FM" als Eingangsquelle auszuwählen.

### Drücken Sie OPTION.

Der Optionsmenübildschirm wird angezeigt.

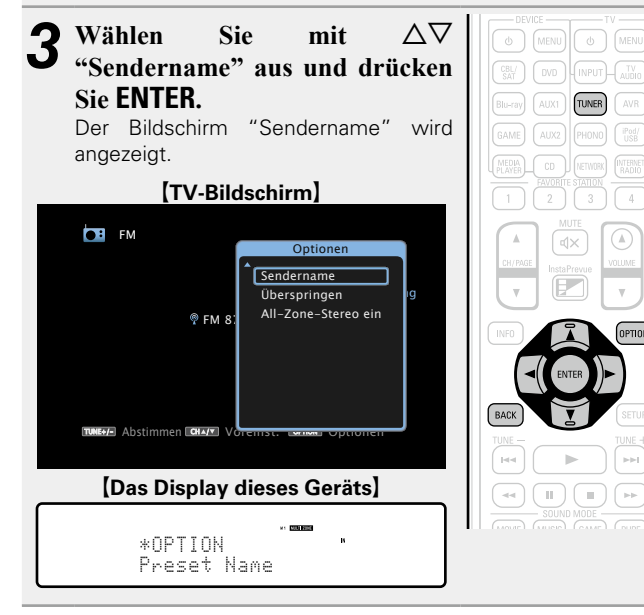

Wählen Sie mit  $\triangleleft \triangleright$  die Gruppe der Radiosender aus, für die Sie einen Namen eingeben möchten, und drücken Sie ENTER.

Der Bildschirm, in dem Sie den Namen der gespeicherten Sender ändern können, wird angezeigt.

• Mit jedem Drücken von  $\triangleleft \triangleright$  wird die Einstellung wie unten dargestellt geändert.

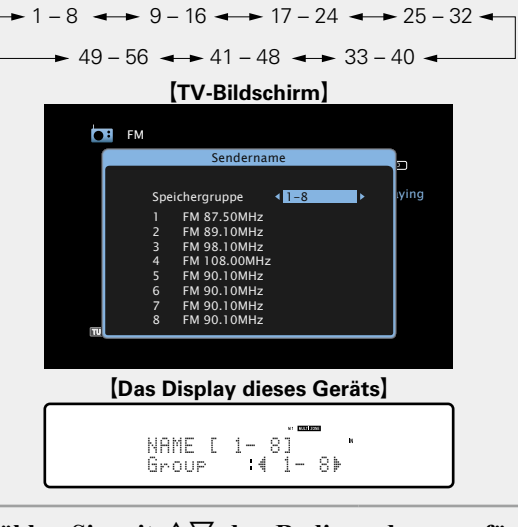

5 Wählen Sie mit  $\Delta \nabla$  den Radiosender aus, für den Sie einen Namen eingeben möchten, und drücken Sie ENTER.

| [TV-Bildschirm]                                                                                                    |  |  |
|----------------------------------------------------------------------------------------------------|--|--|
| FM                                                                                                    |  |  |
| Sendername                                                                                                    |  |  |
| Speichergruppe         1-8         ving           1         FM 87.50MHz         2         FM 89.10MHz           2         FM 89.10MHz         3         FM 98.10MHz           3         FM 98.10MHz         4         FM 108.00MHz           5         FM 90.10MHz         6         FM 90.10MHz           6         FM 90.10MHz         7         FM 90.10MHz |  |  |
| 8 FM 90.10MHz                                                                                                    |  |  |
|                                                                                                    |  |  |
| [Das Display dieses Geräts]                                                                                                    |  |  |
| NAME [ 1- 8] "<br>1 FM 87.50MHz                                                                                                    |  |  |

Wählen Sie mit  $\Delta \nabla$  einen Namen aus, und drücken O Sie ENTER.

Der Bildschirm, in dem Sie den Namen der gespeicherten Sender ändern können, wird angezeigt.

• Wenn Sie "Standard" auswählen, zeigt das Gerät wieder die Frequenz an.

**7** Geben Sie die Zeichen ein, und drücken Sie auf O K

• Hinweise zur Zeicheneingabe finden Sie auf Seite 118.

- 8 Drücken Sie zweimal auf BACK. Die Anzeige kehrt zum Wiedergabebild:
  - Die Anzeige kehrt zum Wiedergabebildschirm zurück.

# Überspringen von gespeicherten Radiosendern (Überspringen)

Sie können vorab nach Gruppen oder Sendern einstellen, welche Sender bei der Sendereinstellung nicht angezeigt werden sollen. Die Einstellung zum Überspringen von gespeicherten Sendern ist beim Einstellen von Sendern hilfreich, da nur Ihre bevorzugten Sender angezeigt werden.

## Drücken Sie TUNER, um "FM" als Eingangsquelle auszuwählen.

#### 5 Drücken Sie OPTION.

Z Der Optionsmenübildschirm wird angezeigt.

#### 3 Wählen Sie mit $\Delta \nabla$ "Überspringen" aus und drücken Sie ENTER.

Der Bildschirm "Überspringen" wird angezeigt.

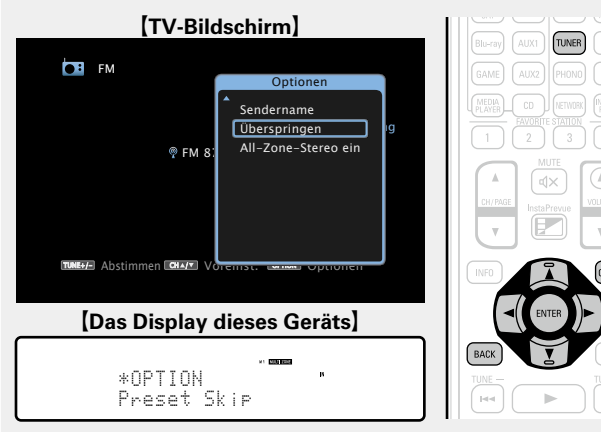

# **4-1** [Festlegen der zu uberspringender ① Wählen Sie mit ⊲ ▷ die Gruppe der [Festlegen der zu überspringenden Sender nach Gruppen]

Radiosender aus, die Sie überspringen möchten.

• Mit iedem Drücken von  $\triangleleft \triangleright$  wird die Einstellung wie unten dargestellt geändert.

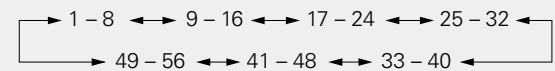

② Drücken Sie △, um "Speicher \* – \* überspringen" auszuwählen, und drücken Sie dann ENTER.

Alle Radiosender in der ausgewählten Gruppe "\* - \*" werden nicht angezeigt.

(\* steht für die Nummern der ausgewählten Gruppe.)

### ③ Drücken Sie BACK.

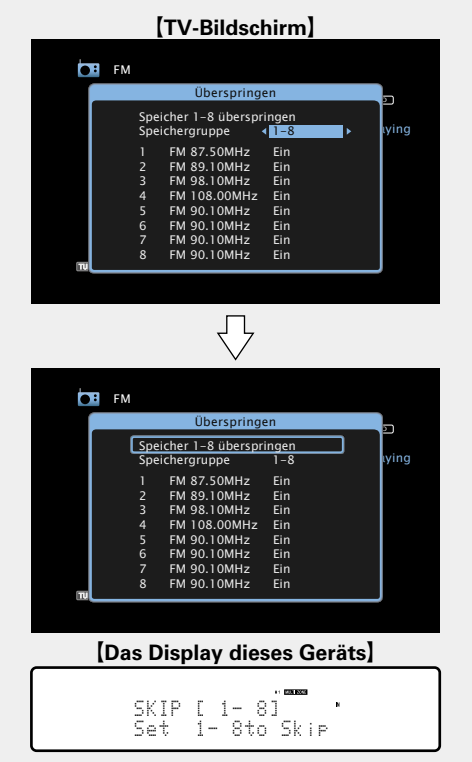

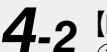

# **4-2** [Festlegen der zu überspringenden Sender nach Sendern]

(1) Wählen Sie mit  $\triangleleft \triangleright$  die Gruppe der Radiosender aus, die Sie überspringen möchten.

• Mit jedem Drücken von  $\triangleleft \triangleright$  wird die Einstellung wie unten dargestellt geändert.

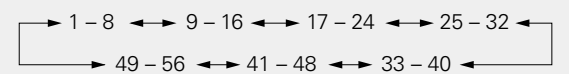

- (2) Wählen Sie mit  $\Delta \nabla$  den Radiosender aus. den Sie überspringen möchten.
- (3) Wählen Sie mit ⊲ ▷ "Überspringen" aus. Der ausgewählte Sender wird nicht angezeigt.
- (4) Drücken Sie BACK.

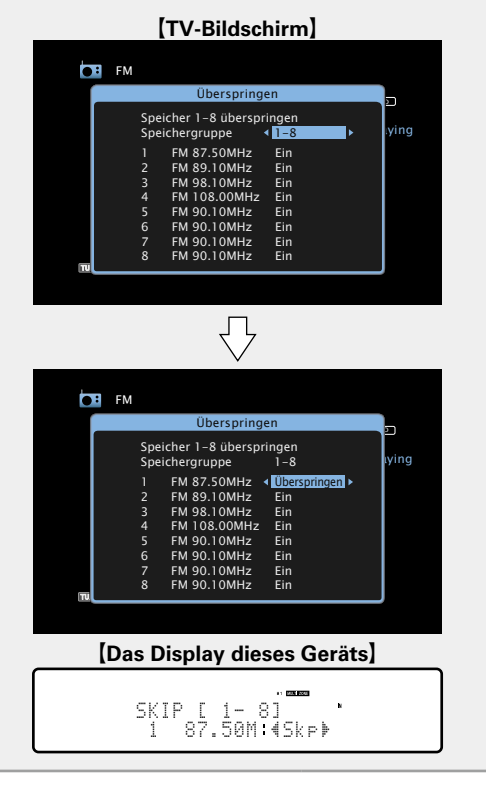

# Abbrechen des Überspringens gespeicherter Sender

1 Während der Bildschirm zum Überspringen gespeicherter Sender angezeigt wird, wählen Sie mit ⊲ ▷ eine Gruppe aus, die einen Radiosender enthält, für den Sie das Überspringen deaktivieren möchten.

2 Wählen Sie mit △▽ einen Radiosender aus, für den Sie das Überspringen deaktivieren möchten.

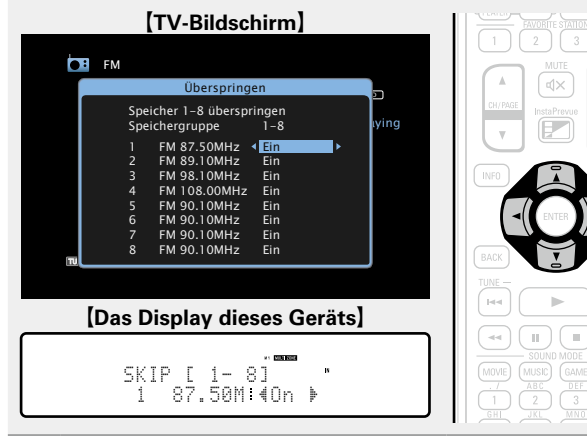

# **3** Drücken Sie <a>Drücken Sie <a>Dr

### HINWEIS

Sie können das Überspringen nicht für jede Gruppe deaktivieren.

# $\Box$ RDS-Suche

RDS (nur bei UKW) ist ein Sendedienst, mit dem ein Sender zusätzliche Informationen zusammen mit dem normalen Radiosendesignal übertragen kann.

Mit dieser Funktion können Sie automatisch UKW-Sender einstellen, die RDS anbieten.

## HINWEIS

Beachten Sie, dass die RDS-Funktion nur bei Empfang eines RDSkompatiblen Senders funktioniert.

Drücken Sie **TUNER**, um "FM" als Eingangsquelle auszuwählen.

#### **2** Drücken Sie OPTION. Der Optionsmenübildschir

Der Optionsmenübildschirm wird angezeigt.

# **3** Wählen Sie mit $\Delta \nabla$ "RDS-Suche" aus und drücken Sie ENTER.

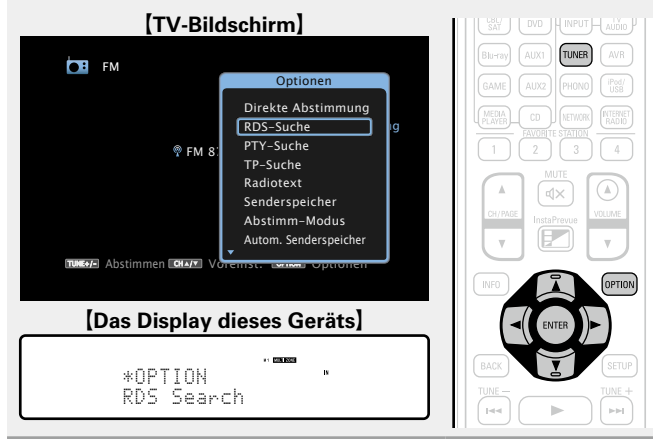

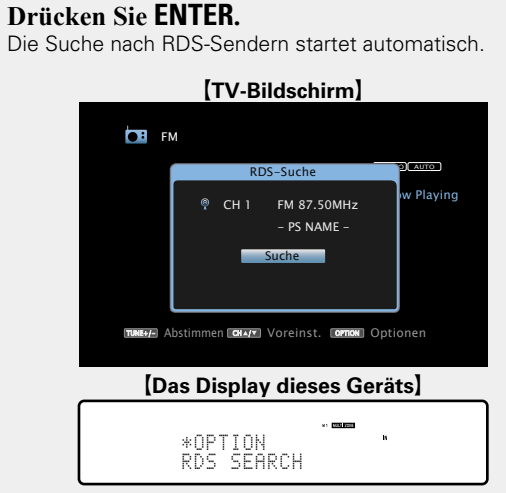

- Wenn bei dem oben aufgeführten Vorgang keine RDS-Sender gefunden werden, werden alle Frequenzbänder durchsucht.
- Wenn ein Sender gefunden wird, wird dessen Name auf dem Display angezeigt.
- Wenn alle Frequenzen durchsucht wurden und kein RDS-Sender gefunden wurde, wird "KEIN RDS" angezeigt.

# 

Wenn Sie innerhalb von 5 Sekunden nach dem Einblenden des Sendernamens im Display auf  $\triangleleft \triangleright$  drücken, können Sie einen anderen Sender suchen.

# **D**PTY-Suche

Mit dieser Funktion können Sie RDS-Sender mit einem bestimmten Programm (PTY) finden.

PTY bezeichnet die Art des RDS-Programms.

Die Programmarten werden folgendermaßen angezeigt:

| NEWS     | Nachrichten     | WEATHER  | Wetter          |
|----------|-----------------|----------|-----------------|
| AFFAIRS  | Aktuelles       | FINANCE  | Finanzen        |
| INFO     | Informationen   | CHILDREN | Kinderprogramm  |
| SPORT    | Sport           | SOCIAL   | Soziales        |
| EDUCATE  | Ausbildung      | RELIGION | Religion        |
| DRAMA    | Drama           | PHONE IN | Höreranrufe     |
| CULTURE  | Kultur          | TRAVEL   | Reisen          |
| SCIENCE  | Wissenschaft    | LEISURE  | Freizeit        |
| VARIED   | Verschiedenes   | JAZZ     | Jazz-Musik      |
| POP M    | Pop-Musik       | COUNTRY  | Country-Musik   |
| ROCK M   | Rock-Musik      | NATION M | Volksmusik      |
|          | Easy-Listening- | OLDIES   | Oldies          |
| EAST IVI | Musik           | FOLK M   | Folk-Musik      |
| LIGHT M  | Leichte Klassik | DOCUMENT | Dokumentationen |
| CLASSICS | Ernste Klassik  |          | -               |
| OTHER M  | Andere Musik    |          |                 |

Drücken Sie TUNER, um "FM" als Eingangsquelle auszuwählen.

# Drücken Sie OPTION.

Der Optionsmenübildschirm wird angezeigt.

# **3** Wählen Sie mit $\Delta \nabla$ "PTY-Suche" aus und drücken Sie ENTER. Sie ENTER.

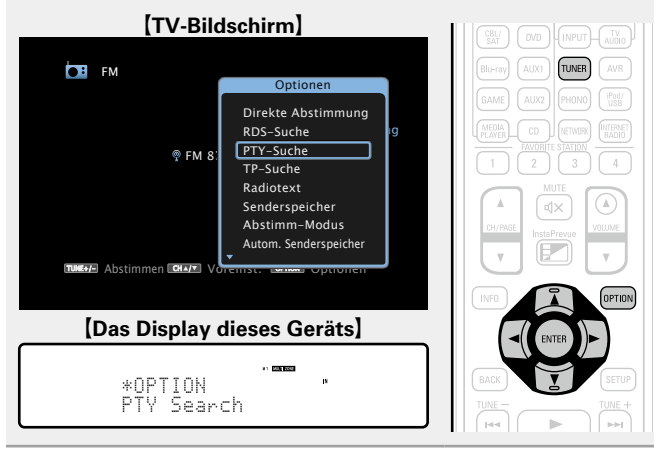

4 Rufen Sie mit  $\Delta \nabla$  den gewünschten Programmtyp auf, der jeweils auf dem Display angezeigt wird.

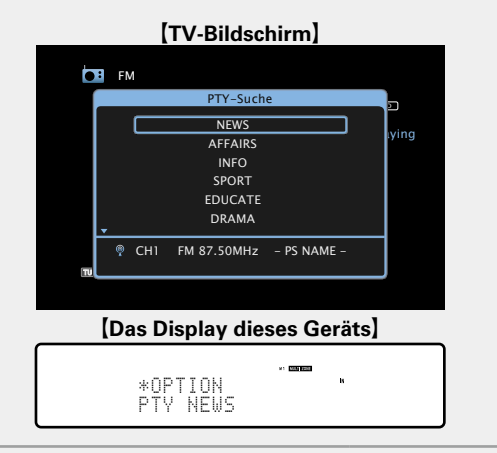

**5** Drücken Sie ENTER. Die PTY-Suche beginnt automatisch.

- Wenn kein Sender mit dem entsprechenden Programmtyp gefunden wird, werden alle Frequenzbänder durchsucht.
- Nach dem Anhalten der Suche wird der Name des Senders auf dem Display angezeigt.
- Wenn alle Frequenzen durchsucht wurden, und kein Sender mit dem gewünschten Programmtyp gefunden wurde, wird "Kein Programmtyp" angezeigt.

# Ø

Wenn Sie innerhalb von 5 Sekunden nach dem Einblenden des Sendernamens im Display auf *⊲ ⊳* drücken, können Sie einen anderen Sender suchen.

# □ TP-Suche

TP kennzeichnet Programme mit Verkehrsinformationen. So können Sie einfach die neuesten Verkehrsinformationen abrufen, bevor Sie das Haus verlassen.

Mit dieser Funktion können Sie RDS-Sender finden, die Verkehrsfunk übertragen (TP-Sender).

# Drücken Sie TUNER, um "FM" als Eingangsquelle auszuwählen.

#### Drücken Sie OPTION. 5

Z Der Optionsmenübildschirm wird angezeigt.

## **3** Wählen Sie mit $\Delta \nabla$ "TP-Suche" aus und drücken Sie ENTER. Sie ENTER.

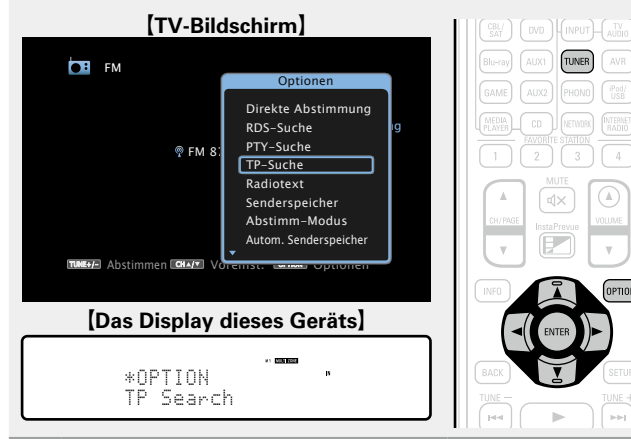

#### **Drücken Sie ENTER.** Die TP-Suche beginnt automatisch. 4

| [TV-Bildschirm]                                  |                             |               |           |
|--------------------------------------------------|-----------------------------|---------------|-----------|
| FI                                               | м                           |               |           |
|                                                  |                             | TP-Suche      | AUTO      |
|                                                  | 🤋 сн                        | 1 FM 87.50MHz | w Playing |
|                                                  |                             | - PS NAME -   |           |
|                                                  |                             | Suche         |           |
|                                                  |                             |               |           |
| TUNESE Abstimmen CHAIN Voreinst. Contin Optionen |                             |               |           |
|                                                  |                             |               |           |
| (Da                                              | [Das Display dieses Geräts] |               |           |

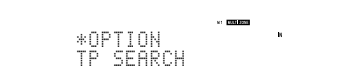

- Wenn bei dem oben aufgeführten Vorgang keine TP-Sender gefunden werden, werden alle Frequenzbänder durchsucht.
- Nach dem Anhalten der Suche wird der Name des Senders auf dem Display angezeigt.
- Wenn alle Frequenzen durchsucht wurden und kein weiterer TP-Sender gefunden wurde, wird "Kein Programmtyp" angezeigt.

Wenn Sie innerhalb von 5 Sekunden nach dem Einblenden des Sendernamens im Display auf  $\triangleleft \triangleright$  drücken, können Sie einen anderen Sender suchen.

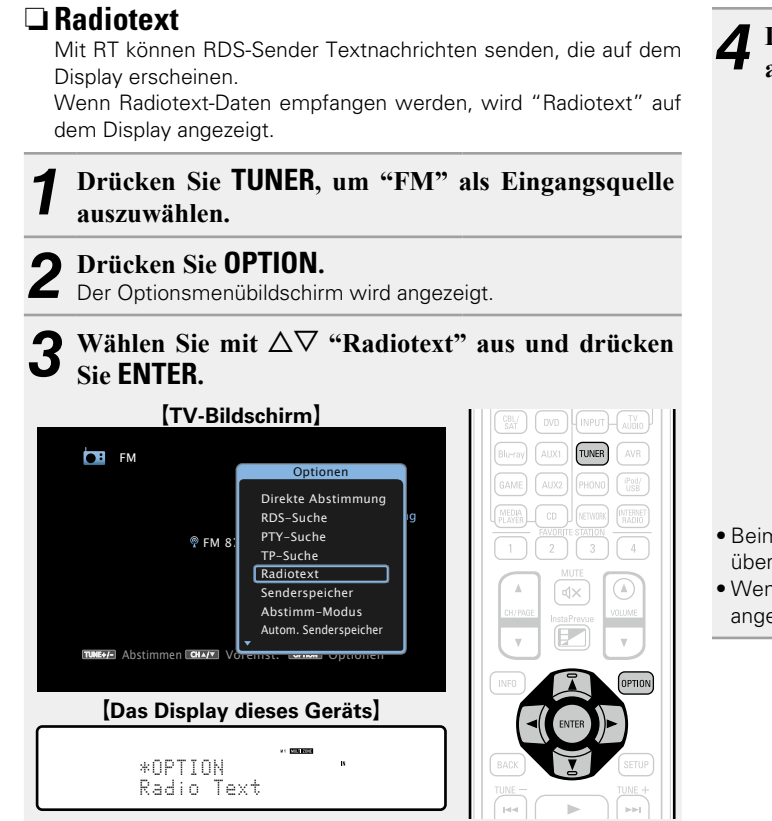

# **4** Drücken Sie ⊲ ▷ wählen Sie "Ein", und drücken Sie anschließend ENTER.

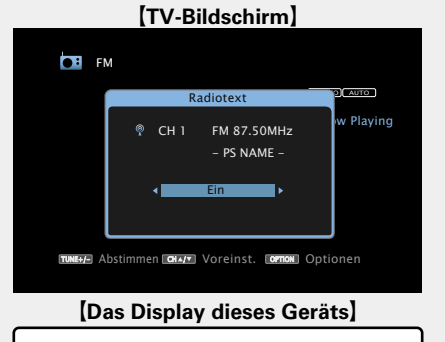

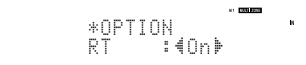

- Beim Empfang von RDS-Sendern werden die vom Sender übertragenen Textdaten angezeigt.
- Wenn keine Textdaten übertragen werden, wird "NO TEXT DATA" angezeigt.

# **UKW-Funktionstasten**

| ZUNE BC BOWER    | Funktionstasten                                | Funktion                                                                                                    |
|------------------|------------------------------------------------|----------------------------------------------------------------------------------------------------|
| SHELL SELUP TO O | <b>TV</b> ტ                                    | TV einschalten/Standby                                                                                                    |
|                  | TV INPUT                                       | TV-Eingang schalten                                                                                                    |
|                  | FAVORITE<br>STATION 1 – 4                      | Favoriten aufrufen                                                                                                    |
|                  | FAVORITE<br>STATION 1 – 4<br>(Gedrückt halten) | Zur Favoritenliste hinzufügen                                                                                                    |
|                  | CH/PAGE ▲▼                                     | Auswahl gespeicherter Sender                                                                                                    |
| NOO              | INFO                                           | Anzeige von Informationen wie Name<br>der Quelle, Lautstärke und Name des<br>Klangmodus                                                                                                    |
|                  | OPTION                                         | Umschalten des Modus für die<br>Sendereinstellung /<br>Direkte Frequenzeingabe /<br>RDS-Suche / PTY-Suche /<br>TP-Suche / Radiotext /<br>Senderspeicher /<br>Autom. Senderspeicher /<br>Sendername /<br>Überspringen /<br>All-Zone-Stereo |
|                  |                                                | Cursorsteuerung                                                                                                    |
|                  | ENTER                                          | Eingabe                                                                                                    |
|                  | BACK                                           | Zurück                                                                                                    |
|                  | SETUP                                          | Einrichtungsmenü                                                                                                    |
|                  | TUNE +, -                                      | Bildwechsel (hoch/runter)                                                                                                    |
|                  | 0 - 9                                          | Auswahl des gespeicherten Kanals<br>(1 – 8) /<br>Direkte Frequenzeingabe (0 – 9)                                                                                                    |

# Netzwerkinhalte

# Wiedergeben von Internetradio

Internetradio bezeichnet Radiosendungen, die über das Internet übertragen werden. Es können Internetradio-Sender aus der ganzen Welt empfangen werden.

# Wichtige Informationen

Die folgenden Typen und Spezifikationen von Radiosendern werden von diesem Gerät für die Wiedergabe unterstützt.

#### [Wiedergabefähige Radiosendertypen]

| Unterstützte Dateitypen    | Internetradio |
|----------------------------|---------------|
| WMA (Windows Media Audio)  | ✓             |
| MP3 (MPEG-1 Audio Layer-3) | $\checkmark$  |

#### [Wiedergabefähige Radiosenderspezifikationen]

|                                  | Abtastfrequenz | Bitrate         | Erweiterung |
|----------------------------------|----------------|-----------------|-------------|
| <b>WMA</b> (Windows Media Audio) | 32/44,1/48 kHz | 48 – 192 KBit/s | .wma        |
| MP3 (MPEG-1<br>Audio Layer-3)    | 32/44,1/48 kHz | 32 – 320 KBit/s | .mp3        |

# Wiedergeben von Internetradio

#### Wiedergabe vorbereiten.

- Überprüfen Sie die Netzwerkumgebung und schalten Sie das Gerät ein (<u>Seite 31</u> "Anschließen an ein Heim-Netzwerk (LAN)").
- ② Wenn Einstellungen erforderlich sind, nehmen Sie diese unter "Einstellung" vor (<u>Seite 148</u>).

# **2** Drücken Sie NETWORK.

• Sie können auch auf **INTERNET RADIO** drücken, um die Eingabequelle "Internet Radio" direkt auszuwählen.

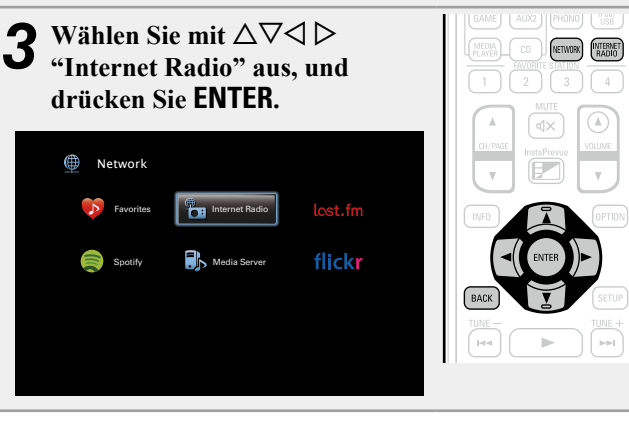

# **4** Wählen Sie mit $\Delta \nabla$ das Objekt aus, das wiedergegeben werden soll, und drücken Sie ENTER oder $\triangleright$ .

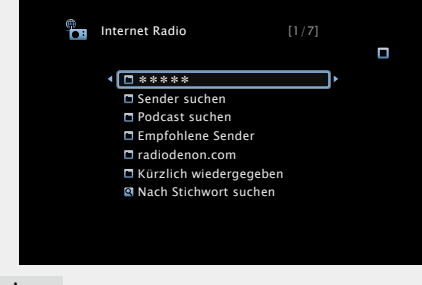

| (Name des Landes)                                                                                                    | Zeigt typische Internetradio-Sender in Ihrem Land an.                                                                                                    |  |  |
|----------------------------------------------------------------------------------------------------|----------------------------------------------------------------------------------------------------|--|--|
| Sender suchen                                                                                                    | Zeigt alle Internetradio-Sender an, die von diesem<br>Gerät eingestellt werden können.                                                                                                    |  |  |
| Podcast suchen                                                                                                    | Zeigt Internetradio-Sender in den Podcasts an, die von diesem Gerät eingestellt werden können.                                                                                                    |  |  |
| Empfohlene Sender                                                                                                    | Zeigt empfohlene Internetradio-Sender an.                                                                                                    |  |  |
| radiodenon.com                                                                                                    | Zeigt Internetradio-Sender an, die den Favoriten<br>in vTuner hinzugefügt wurden. Anleitungen dazu,<br>wie Sie in vTuner Favoriten hinzufügen, finden Sie<br>unter "Verwenden von vTuner, um den Favoriten<br>Internetradio-Sender hinzuzufügen" (1757 Seite 63). |  |  |
| Kürzlich<br>wiedergegeben                                                                                                   | Zeigt zuletzt wiedergegebene Internetradio-<br>Sender an Unter "Kürzlich wiedergegeben"<br>werden bis zu 20 Sender gespeichert.                                                                                                    |  |  |
| Nach Stichwort<br>suchen                                                                                                    | Zeigt nach Stichwort gesuchte Internetradio-<br>Sender an Hinweise zur Zeicheneingabe finden<br>Sie auf <u>Seite 118</u> .                                                                                                    |  |  |
| <ul> <li>5 Wiederhol<br/>angezeigt<br/>Die Senderlis</li> <li>6 Wählen Si<br/>ENTER ode<br/>Die Wiedergerreicht.</li> </ul> | Then Sie Schritt 4, bis die Senderliste<br>wird.<br>ste wird angezeigt.<br>e mit $\Delta \nabla$ den Sender aus und drücken Sie<br>er $\triangleright$ .<br>gabe beginnt, sobald der Pufferstand "100 %"                                                          |  |  |

# Anpassen der Klangqualität (Restorer)

Nehmen Sie diese Einstellungen unter "Restorer" (1275) im Menü vor.

Sie können die "Restorer"-Funktion verwenden, um das Klangbild vor der Komprimierung weitestgehend wiederherzustellen, dabei wird die Basswahrnehmung so korrigiert, dass ein vollerer Klang erzielt wird. Die Standardeinstellung ist "Modus 3 (Gering)".

# UWechseln der Bildschirmanzeige

Drücken Sie auf dem Hauptgerät auf **STATŪS**. Die Anzeige wechselt bei jedem Drücken der Taste zwischen Titel und Name usw. des Radiosenders.

# □ Zurückkehren zum vorherigen Bildschirm

Drücken Sie ⊲ oder **BACK**.

# Andern der Bildschirmanzeigedauer

Nehmen Sie diese Einstellungen unter "Wiedergabebildschirm" (<u>Seite 133</u>) im Menü vor. Die Standardeinstellung ist "Immer ein".

Wenn "Auto Aus" eingestellt wurde, wird die On-Screen-Anzeige 30 Sekunden nach dem letzten Bedienvorgang ausgeblendet. Drücken Sie bei ausgeschaltetem Display auf  $\Delta \nabla \triangleleft \triangleright$ , um zum ursprünglichen Bildschirm zurückzukehren.

# ø

• Es gibt viele Radiosender im Internet, wobei die Qualität der gesendeten Programme und die Bitrate der Titel sehr unterschiedlich sind.

Allgemein gilt, dass die Klangqualität umso höher ist, je höher die Bitrate ist, in Abhängigkeit von den Leitungen und dem Datenverkehr auf dem Server ist es jedoch möglich, dass die übertragenen Musikoder Audiosignale bei einer hohen Bitrate unterbrochen werden. Umgekehrt kann eine niedrigere Bitrate eine niedrigere Klangqualität, aber weniger Unterbrechungen zur Folge haben.

- Wenn der Sender überlastet ist oder nicht sendet, wird "Radiostation-Server voll" oder "Verbindung unterbrochen" angezeigt.
- Auf diesem Gerät können Ordner- und Dateinamen als Titel angezeigt werden. Zeichen, die nicht angezeigt werden können, werden durch "." (Punkt) angezeigt.

### HINWEIS

Die Radiosenderdatenbank kann ohne Ankündigung eingestellt werden.

# Über die OPTION-Taste verfügbare Funktionen

Drücken Sie die **OPTION**-Taste, um ein Menü der auf dem Fernseherbildschirm verwendbaren Funktionen anzuzeigen. Wählen Sie die gewünschte Funktion aus diesem Menü aus. Die gewünschte Funktion ist leicht auffindbar und verwendbar.

# □ Suchen nach Inhalten mithilfe von Stichwörtern (Textsuche) (<sup>™</sup> Seite 76)

□ Hinzufügen zu Favoriten mithilfe des Option-Menüs (Zu Favoriten hinzufügen) (☞ Seite 78)

- □ Gleichzeitige Wiedergabe von Musik und eines Bildes (Diashow) (☞ Seite 79)
- □ Anpassen der Bildqualität für Ihre Anzeigeumgebung (Bildmodus) (☞ Seite 80)

□ All Zone Stereo-Funktion (<sup>™</sup> <u>Seite 80</u>)

## Wiedergeben des zuletzt ausgewählten Internetradio-Senders

Das Gerät speichert den zuletzt wiedergegebenen Internetradio-Sender. Wenn Sie auf **INTERNET RADIO** drücken, um von einer anderen Eingabequelle zu Internetradio zu wechseln, wird der zuletzt gehörte Internetradio-Sender wiedergegeben.

#### Drücken Sie INTERNET RADIO.

Die Quelle wechselt zu "Internet Radio", und der zuletzt ausgewählte Internetradio-Sender wird wiedergegeben.

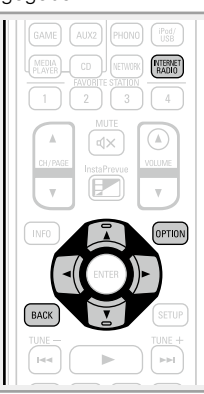

# U Verwenden von vTuner, um den Favoriten Internetradio-Sender hinzuzufügen

Es gibt auf der ganzen Welt zahlreiche Internetradio-Sender, und diese können mit diesem Gerät eingestellt werden. Den gewünschten Radiosender zu finden, kann aufgrund der großen Anzahl jedoch schwierig sein. Verwenden Sie in diesem Fall vTuner, eine speziell für dieses Gerät entwickelte Website zum Suchen von Internetradio-Sendern. Sie können Internetradio-Sender mithilfe Ihres Computers suchen, und diese als Favoriten hinzuzufügen. Dieses Gerät kann Radiosender wiedergeben, die vTuner hinzugefügt wurden.

#### Überprüfen Sie die MAC-Adresse dieses Geräts (C Seite 147).

Der Bildschirm, in dem Sie den Namen der gespeicherten Sender ändern können, wird angezeigt. MAC address:

• Die MAC-Adresse ist erforderlich für die Erstellung eines Kontos für vTuner.

# Rufen Sie mit Ihrem Computer die vTuner-Website auf (http://www.radiodenon.com).

Der vTuner-Anmeldebildschirm wird angezeigt.

Geben Sie die MAC-Adresse dieses Geräts ein, und 2 klicken Sie auf "Go".

Der Bildschirm für die Kontoerstellung wird angezeigt.

Geben Sie Ihre E-Mail-Adresse und ein Kennwort Ihrer Wahl ein.

Das Konto wird registriert, und Sie können sich anmelden.

Geben Sie Ihre Anmeldeinformationen (E-Mail-J Adresse und Kennwort) ein, und melden Sie sich an. Das Hauptmenü von vTuner wird angezeigt.

Wählen Sie die gewünschten Suchkriterien aus O (Genre, Region, Sprache usw.).

Die den Suchkriterien entsprechenden Radiosender werden angezeigt.

• Sie können auch mithilfe von Stichwörtern nach Sendern suchen.

# Wählen Sie den gewünschten Radiosender aus der

Liste aus, und klicken Sie auf das Symbol "Add to Favorites".

Der Bildschirm, in dem Sie eine bevorzugte Gruppe erstellen können, wird angezeigt.

#### **O** Geben Sie den Namen der bevorzugten Gruppe ein, Ο und klicken Sie auf "Go".

Es wird eine neue bevorzugte Gruppe erstellt, die den ausgewählten Radiosender enthält.

• Internetradio-Sender, die den Favoriten in vTuner hinzugefügt wurden, können von "radiodenon.com" (PSeite 61) mit diesem Gerät wiedergegeben werden.

# □ Internetradio-Funktionstasten

| ZONE RC COULT                                                                                                    | Funktionstasten                                | Funktion                                                                                |  |
|----------------------------------------------------------------------------------------------------|------------------------------------------------|-----------------------------------------------------------------------------------------|--|
| SELECT SETUP TOWEN                                                                                                    | ₩ს                                             | TV einschalten/Standby                                                                  |  |
|                                                                                                    | TV INPUT                                       | TV-Eingang schalten                                                                     |  |
|                                                                                                    | INTERNET RADIO                                 | Zuletzt wiedergegebener Internetradio-<br>Sender                                        |  |
| BL-137         AUX1         TUMER         AVR           GAME         AUX2         PHONO         TSS           PHONO         TSS         CO         AUX2 | FAVORITE<br>STATION 1 – 4                      | Favoriten aufrufen                                                                      |  |
|                                                                                                    | FAVORITE<br>STATION 1 – 4<br>(Gedrückt halten) | Zur Favoritenliste hinzufügen                                                           |  |
|                                                                                                    | CH/PAGE ▲▼                                     | Seitensuche                                                                             |  |
|                                                                                                    | INFO                                           | Anzeige von Informationen wie Name<br>der Quelle, Lautstärke und Name des<br>Klangmodus |  |
|                                                                                                    | OPTION                                         | Textsuche /<br>Zu Favoriten hinzufügen /<br>Diashow /<br>Bildmodus /<br>All-Zone-Stereo |  |
|                                                                                                    |                                                | Cursorsteuerung                                                                         |  |
| DENON                                                                                                    | ENTER<br>(Drücken und<br>Ioslassen)            | Eingabe                                                                                 |  |
|                                                                                                    | ENTER<br>(Gedrückt halten)                     | Stopp                                                                                   |  |
|                                                                                                    | BACK                                           | Zurück                                                                                  |  |
|                                                                                                    | SETUP                                          | Einrichtungsmenü                                                                        |  |
|                                                                                                    |                                                | Stopp                                                                                   |  |

# Wiedergeben von auf einem Computer oder auf einem NAS gespeicherten Dateien

Dieses Gerät kann Musikdateien und Wiedergabelisten (m3u, wpl) wiedergeben, die auf einem Computer oder auf Network Attached Storage (NAS) gespeichert sind, die DLNA unterstützen.

# Wichtige Informationen

- Die Netzwerk-Audiowiedergabefunktion dieses Geräts stellt die Verbindung zum Server unter Verwendung der folgenden Technologien her.
- Windows Media Player Network Sharing Service
- Windows Media DRM10
- Die Dateitypen, die von diesem Gerät wiedergegeben werden können, und die Spezifikationen werden unten aufgeführt.

#### [Unterstützte Dateitypen]

| Unterstützte Dateitypen           | Mediaserver *1 |
|-----------------------------------|----------------|
| WMA (Windows Media Audio)         | $\checkmark$   |
| MP3 (MPEG-1 Audio Layer-3)        | $\checkmark$   |
| WAV                               | $\checkmark$   |
| MPEG-4 AAC                        | √*2            |
| FLAC (Free Lossless Audio Codec)  | $\checkmark$   |
| JPEG                              | $\checkmark$   |
| ALAC (Apple Lossless Audio Codec) | $\checkmark$   |

Zur Wiedergabe von Musikdateien über ein Netzwerk ist ein Server oder Serversoftware mit der Fähigkeit, die entsprechenden Formate zu verteilen, notwendig.

- \*1 Mediaserver
  - Dieses Gerät unterstützt den Standard MP3 ID3-Tag (Ver. 2).
  - Illustrationen, die über die MP3 ID3-Tags in der Version 2.3 oder 2.4 eingebettet sind, können von dem Gerät angezeigt werden. werden.
  - Dieses Gerät unterstützt WMA META-Tags.
  - Wenn die Bildgröße (Pixel) einer Albumgrafik 500 × 500 (WMA/MP3/WAV/FLAC) oder 349 × 349 (MPEG-4 AAC) überschreitet, wird die Musik möglicherweise nicht ordnungsgemäß wiedergegeben.
  - Bitlänge für die Quantisierung im WAV-Format: 16 oder 24 Bit.
  - Bitlänge für die Quantisierung im FLAC-Format: 16 oder 24 Bit.
- \*2 Auf diesem Gerät können nur Dateien wiedergegeben werden, die nicht kopiergeschützt sind. Daten, die von kostenpflichtigen Internetseiten heruntergeladen wurden, sind kopiergeschützt. Auch Dateien, die von einer CD usw. im Format WMA auf einen Computer aufgenommen wurden, können je nach Einstellungen auf dem Computer u. U. kopiergeschützt sein.

### HINWEIS

Von diesem Gerät nicht unterstützte Dateitypen sind nicht aufgeführt.

| [Spezifikationen unterstützter Dateien] |                                      |                 |                        |
|-----------------------------------------|--------------------------------------|-----------------|------------------------|
|                                         | Abtastfrequenz                       | Bitrate         | Erweiterung            |
| WMA (Windows Media Audio)               | 32/44,1/48 kHz                       | 48 – 192 KBit/s | .wma                   |
| MP3 (MPEG-1 Audio Layer-3)              | 32/44,1/48 kHz                       | 32 – 320 KBit/s | .mp3                   |
| WAV                                     | 32/44.1/48/88.2/96/<br>176.4/192 kHz | _               | .wav                   |
| MPEG-4 AAC                              | 32/44,1/48 kHz                       | 16 – 320 KBit/s | .aac/<br>.m4a/<br>.mp4 |
| FLAC<br>(Free Lossless Audio Codec)     | 32/44.1/48/88.2/96/<br>176.4/192 kHz | _               | .flac                  |
| ALAC<br>(Apple Lossless Audio Codec) *  | 32/44,1/48/88,2/96 kHz               | -               | .m4a                   |

\* Copyright [2012] [D&M Holdings. Inc.]

Unterliegt der Apache License, Version 2.0 ("Lizenz"); Sie dürfen diese Datei nur gemäß der Lizenz verwenden. Eine Kopie der Lizenz erhalten Sie unter <u>http://www.apache.org/licenses/LICENSE-2.0</u>

# Einstellungen zur Medienfreigabe

In diesem Abschnitt wird erläutert, wie Sie Einstellungen für die Freigabe von auf einem Computer oder auf einem NAS im Netzwerk gespeicherten Musikdateien vornehmen.

### Freigeben von auf einem Computer gespeicherten Medien

Wenn Sie einen Mediaserver verwenden, müssen Sie diese Einstellungen zuerst vornehmen.

# Bei Verwendung von Windows Media Player 12 (Windows 7)

#### HINWEIS

Führen Sie dieses Verfahren aus, nachdem Sie die Anzeige der Systemsteuerung zu "Kategorieansicht" geändert haben.

- **1** Klicken Sie in der "Systemsteuerung" auf "Netzwerk und Internet" und dann auf "Heimnetzgruppen- und Freigabeoptionen auswählen".
- **2** Aktivieren Sie das Kontrollkästchen "Eigene Bilder, Musik und Videos an alle Geräte im eigenen Heimnetzwerk streamen", und klicken Sie auf "Medienstreamingoptionen auswählen".
- **3** Wählen Sie in der Dropdown-Liste für "AVR-4520" die Option "Zugelassen" aus.
- **4** Wählen Sie in der Dropdown-Liste für "Medienprogramme auf diesem Computer und Remoteverbindungen..." die Option "Zugelassen" aus.
- **5** Klicken Sie auf "OK", um die Konfiguration abzuschließen.

Bei Verwendung von Windows Media Plaver 11

- **1** Starten Sie auf dem Computer Windows Media Player 11.
- **2** Wählen Sie in der "Bibliothek" die Option "Freigabe von Medien" aus.
- **3** Aktivieren Sie das Kontrollkästchen "Share my media", wählen Sie "AVR-4520" aus, und klicken Sie auf "Zulassen".
- **4** Wählen Sie wie in Schritt 3 das Symbol des Geräts aus (andere Computer und mobile Geräte), das Sie als Mediencontroller verwenden möchten, und klicken Sie auf "Zulassen".

**5** Klicken Sie auf "OK", um die Konfiguration abzuschließen.

# Freigeben von auf einem NAS gespeicherten Medien

Ändern Sie die Einstellungen des NAS, damit dieses Gerät und andere als Mediencontroller verwendete Geräte (Computer und mobile Geräte) auf den NAS zugreifen können. Weitere Informationen finden Sie in der Bedienungsanleitung des NAS.

# Wiedergeben von auf einem Computer oder auf einem NAS gespeicherten Dateien

Hier erfahren Sie, wie Sie Musikdateien, Bilddateien oder Wiedergabelisten wiedergeben.

#### Wiedergabe vorbereiten.

- Überprüfen Sie die Netzwerkumgebung und schalten Sie das Gerät ein (<u>PSeite 31</u> "Anschließen an ein Heim-Netzwerk (LAN)").
- ② Wenn Einstellungen erforderlich sind, nehmen Sie diese unter "Einstellungen" vor (<u>Seite 148</u>).
- Bereiten Sie den Computer vor (C Computer-Bedienungsanleitung).

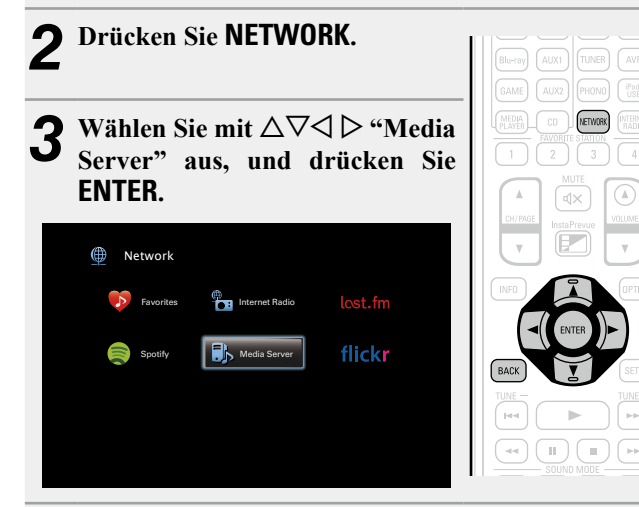

🗆 Anpassen der Klangqualität (Restorer)

Nehmen Sie diese Einstellungen unter "Restorer" (Seite 124) im Menü vor.

Sie können die "Restorer"-Funktion verwenden, um das Klangbild vor der Komprimierung weitestgehend wiederherzustellen, dabei wird die Basswahrnehmung so korrigiert, dass ein vollerer Klang erzielt wird. Die Standardeinstellung ist "Modus 3 (Gering)".

# UWechseln der Bildschirmanzeige

Drücken Sie auf dem Hauptgerät auf STATUS.

Die Anzeige wechselt bei jedem Drücken der Taste zwischen Titel, Künstlername und Albumtitel.

□ Zurückkehren zum vorherigen Bildschirm Drücken Sie ⊲ oder BACK.

# Ändern der Bildschirmanzeigedauer

Nehmen Sie diese Einstellungen unter "Wiedergabebildschirm" (1975 Seite 133) im Menü vor. Die Standardeinstellung ist "Immer ein".

Wenn "Auto Aus" eingestellt wurde, wird die On-Screen-Anzeige 30 Sekunden nach dem letzten Bedienvorgang ausgeblendet. Drücken Sie bei ausgeschaltetem Display auf  $\Delta \nabla \triangleleft \triangleright$ , um zum ursprünglichen Bildschirm zurückzukehren.

- Wenn eine WMA- (Windows Media Audio), MP3- oder MPEG-4 AAC-Datei Album-Art-Daten enthält, können diese während der Wiedergabe der Musikdateien angezeigt werden.
- Wenn Sie Windows Media Player 11 oder höher verwenden, kann die Album-Art der WMA-Dateien angezeigt werden.
- Verlustfreie WMA-Dateien können wiedergegeben werden, wenn ein Server verwendet wird, der Transcodierung unterstützt, z. B. Windows Media Player Ver. 11. oder höher.

### HINWEIS

ø

- Je nach Größe der Bilddatei (JPEG) kann es einige Zeit dauern, bis die Datei angezeigt wird.
- Die Reihenfolge, in der die Stücke/Dateien angezeigt werden, hängt von der Serverspezifikation ab. Sollten die Stücke/Dateien aufgrund der Serverspezifikation nicht in alphabetischer Reihenfolge angezeigt werden, kann es sein, dass die Suche nach dem ersten Buchstaben nicht richtig funktioniert.

- 4 Verwenden Sie △▽, um den Server, inklusive der Datei, die abgespielt werden soll, auszuwählen und drücken Sie anschließend ENTER oder ▷.
- 5 Wählen Sie mit △▽ das Objekt oder den Ordner aus, der wiedergegeben werden soll, und drücken Sie ENTER oder ▷.
- **6** Wiederholen Sie Schritt 4, bis die Datei angezeigt wird.
- 7 Wählen Sie mit  $\Delta \nabla$  die Datei aus und drücken Sie ENTER oder  $\triangleright$ .

Die Wiedergabe beginnt, sobald der Pufferstand "100 %" erreicht.

#### Wiedergeben von auf einem Computer oder auf einem NAS gespeicherten Dateien

# Über die OPTION-Taste verfügbare Funktionen

Drücken Sie die **OPTION**-Taste, um ein Menü der auf dem Fernseherbildschirm verwendbaren Funktionen anzuzeigen. Wählen Sie die gewünschte Funktion aus diesem Menü aus. Die gewünschte Funktion ist leicht auffindbar und verwendbar.

- □ Suchen nach Inhalten mithilfe von Stichwörtern (Textsuche) (☞ Seite 76)
- Wiederholte Wiedergabe (Wiederholen)
   (<u>Seite 77</u>)
- Zufallswiedergabe (Zufallswiedergabe)
   (
   <u>Seite 77</u>)
- □ Hinzufügen zu Favoriten mithilfe des Option-Menüs (Zu Favoriten hinzufügen) (☞ Seite 78)
- □ Gleichzeitige Wiedergabe von Musik und eines Bildes (Diashow) (<sup>™</sup> Seite 79)
- □ Wiedergeben von Bildern in einer Abfolge (Diashow-Intervall) (☞ Seite 79)
- Anpassen der Bildqualität für Ihre Anzeigeumgebung (Bildmodus) (<u>Seite 80</u>)
- □ All Zone Stereo-Funktion (12) Seite 80)

# Mediaserver-Funktionstasten

| ZONE SEC POWER                                                               | Funktionstasten                                | Funktion                                                                                                    |
|------------------------------------------------------------------------------|------------------------------------------------|----------------------------------------------------------------------------------------------------|
|                                                                              | TV ტ                                           | TV einschalten/Standby                                                                                                    |
|                                                                              | TV INPUT                                       | TV-Eingang schalten                                                                                                    |
|                                                                              | FAVORITE<br>STATION 1 – 4                      | Favoriten hinzufügen/aufrufen                                                                                                    |
| BLOOP AUX: TIMB AVA<br>GAMA AUX: FROND (MAX<br>(MISSE) CO (MISSE)<br>1 2 3 4 | FAVORITE<br>STATION 1 – 4<br>(Gedrückt halten) | Zur Favoritenliste hinzufügen                                                                                                    |
|                                                                              | CH/PAGE ▲▼                                     | Seitensuche                                                                                                    |
|                                                                              | INFO                                           | Anzeige von Informationen wie Name<br>der Quelle, Lautstärke und Name des<br>Klangmodus                                                                          |
|                                                                              | OPTION                                         | Textsuche /<br>Repeat (Wiedergabe) /<br>Random (Wiedergabe) /<br>Zu Favoriten hinzufügen /<br>Diashow /<br>Diashow-Intervall /<br>Bildmodus /<br>All-Zone-Stereo |
| DENON<br>RC-1165                                                             | $\Box \nabla \Box \Box$                        | Cursorsteuerung/<br>Automatischer Suchlauf (Cue, $\Delta \nabla$ )                                                                                               |
|                                                                              | <b>ENTER</b><br>(Drücken und<br>loslassen)     | Eingabe                                                                                                    |
|                                                                              | ENTER<br>(Gedrückt halten)                     | Stopp                                                                                                    |
|                                                                              | BACK                                           | Zurück                                                                                                    |
|                                                                              | SETUP                                          | Einrichtungsmenü                                                                                                    |
|                                                                              |                                                | Automatischer Suchlauf (Cue)                                                                                                    |
|                                                                              |                                                | Wiedergabe / Pause                                                                                                    |
|                                                                              | 11                                             | Pause                                                                                                    |
|                                                                              |                                                | Stopp                                                                                                    |

Dieses Gerät unterstützt die Wiedergabe der folgenden Onlinedienste.

# □ Informationen zu Last.fm (CP Seite 69)

Last.fm weiß, was Sie mögen..., und es ist eine hervorragende Möglichkeit, neue Musik zu entdecken. Der neue DENON AV-Receiver ist sehr schlau. Beim Einschalten des neuen DENON AV-Receivers können Sie ein kostenloses Last.fm Profil erstellen, und das Gerät merkt sich dann alle abgespielten Titel.

Wenn Sie sich bei <u>http://www.last.fm</u> anmelden, werden Ihnen die Top-Musik-Charts, abertausend Kommentare, Biografien und Coverbilder angezeigt, und Sie erhalten Empfehlungen zu Darbietungen vor Ort, die sich lohnen.

Für eine geringe Abonnementgebühr können Sie von einer unendlichen Auswahl individuell zugeschnittener freier Radiosender profitieren. Weitere Einzelheiten finden Sie auf <u>http://www.last.fm/subscribe</u>.

Das Abonnement für den Last.fm Radioempfang können Sie auch mit einer großen Bandbreite an Musikgeräten genießen, wie beispielsweise mit dem DENON AV-Receiver. Diese Funktion steht gegenwärtig nicht in allen Ländern zur Verfügung.

Weitere Informationen finden Sie unter http://www.last.fm/hardware.

# □ Informationen zu Flickr (<sup>™</sup><u>Seite 72</u>)

Flickr ist ein Online-Fotopublikationsdienst, der 2004 in Betrieb ging. Mit diesem Gerät können Sie Fotos anzeigen, die von Flickr-Nutzern öffentlich zur Verfügung gestellt wurden. Zur Nutzung von Flickr benötigen Sie kein Zugangskonto. Wenn Sie von Ihnen selbst aufgenommene Fotos anzeigen möchten, benötigen Sie ein Zugangskonto, über das Sie diese Fotos an den Flickr-Server übertragen können. Einzelheiten entnehmen Sie bitte der Flickr-Homepage. http://www.flickr.com/

# □ Informationen zu Spotify (<sup>™</sup><u>Seite 74</u>)

Ihr DENON in einer ganz neuen Welt der Musik. Mit Spotify haben Sie direkten Zugang zu Millionen von Songs.

Dafür ist ein Spotify Premium-Abonnement erforderlich. Einzelheiten entnehmen Sie bitte der Spotify-Homepage. http://www.spotify.com

# Wiedergabe von Last.fm

Der Radioempfang von Last.fm steht nicht in allen Ländern zur Verfügung. Mehr dazu erfahren Sie unter <u>http://www.last.fm/hardware</u>. Sie benötigen außerdem ein Abonnement. Unter <u>http://www.last.fm/subscribe</u> können Sie sofort ein Abonnement erwerben.

#### Wiedergabe vorbereiten.

- Überprüfen Sie die Netzwerkumgebung und schalten Sie das Gerät ein (<u>Seite 31</u> "Anschließen an ein Heim-Netzwerk (LAN)").
- (2) Wenn Einstellungen erforderlich sind, nehmen Sie diese unter "Einstellungen" vor (<u>Seite 148</u>).
- ③ Führen Sie Schritt 3 aus, um ein Last.fm-Konto einzurichten.
- Wenn Sie bereits ein Last.fm-Konto besitzen, brauchen Sie kein neues Konto einzurichten. Verwenden Sie Ihr bestehendes Last.fm-Konto.

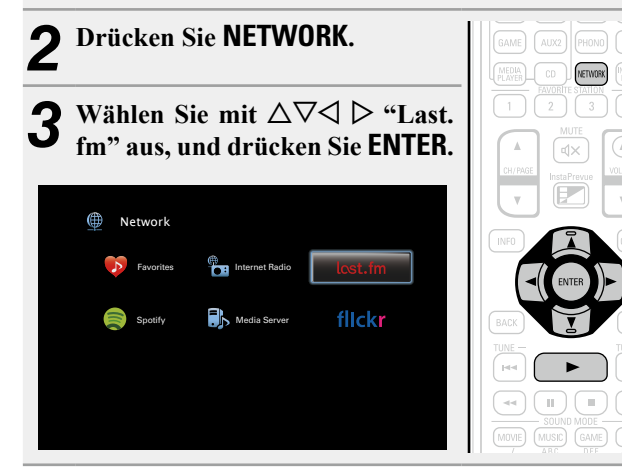

Wenn Sie bereits ein Last.fm-Konto besitzen, wählen Sie △▽, und wählen Sie "Ich habe ein Last. fm-Konto". Drücken Sie dann entweder ENTER oder ▷.

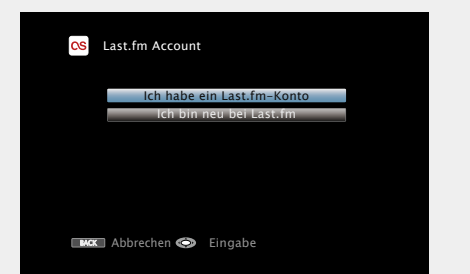

• Wenn Sie keinen Last.fm-Zugang besitzen, drücken Sie  $\nabla$ , und wählen Sie "Ich bin neu bei Last.fm". Drücken Sie anschließend  ${\rm ENTER}.$ 

Folgen Sie den Anweisungen auf dem Bildschirm, um ein Zugangskonto anzulegen.

# **5** Mit $\triangle \nabla \triangleright$ geben Sie Ihren Benutzernamen und das Kennwort ein.

| *                                     |
|---------------------------------------|
|                                       |
|                                       |
|                                       |
| Dieser Service ist gegenwärtig        |
| in eingeschränkten Ländern verfügbar. |
|                                       |
|                                       |

Hinweise zur Zeicheneingabe finden Sie auf <u>Seite 118</u>.

6 Wählen Sie nach Eingabe des Benutzernamens und Kennworts zuerst "OK", und drücken Sie anschließend auf ENTER.

Wenn Benutzername und Kennwort stimmen, wird das Startmenü von Last.fm angezeigt.

| 7 | Wählen Sie mit $\Delta  abla  \mathrm{das}$ gewünschte Menü aus, u | ınd |
|---|--------------------------------------------------------------------|-----|
|   | drücken Sie dann auf ENTER.                                        |     |

**Popular Stations** Wiedergabe von Titeln und Titelinformationen beliebter Künstler in Ihrer Region.

| Your Recent<br>Stations | Die letzten Sender abspielen.                                                                                                    |  |
|-------------------------|----------------------------------------------------------------------------------------------------|--|
| Your stations           | Sie können die Titel folgender persönlich                                                                                                |  |
|                         | zusammengestellter Senderlisten wiedergeben<br>("Your Recommeded Radio", "Your Library",<br>"Your Freiends' Radio", "Your Top Artists"). |  |
| Search Stations         | In einem Sender können Sie nach Künstlern oder<br>Titelinfos suchen.                                                                     |  |

# 8 Wählen Sie mit △▽ einen Sender aus, und drücken Sie dann auf ENTER oder ▶, um die Wiedergabe zu

starten.

Die Wiedergabe beginnt, und der folgende Bildschirm wird angezeigt.

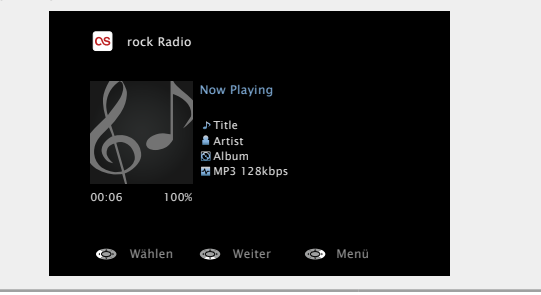
# **9** Menüelemente im Wiedergabebildschirm.

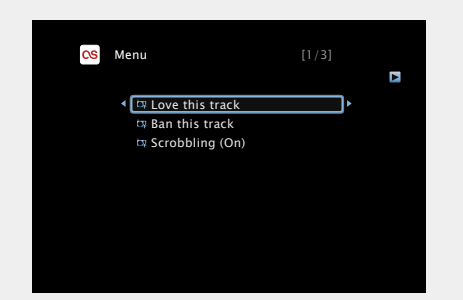

- Love this track Durch das bevorzugte Hören von Titeln steigern Sie Ihre Last.fm-Empfehlungen, und Sie können diese nach Wunsch auch in sozialen Netzwerken austauschen.
- Ban this track Wenn Sie einen Titel ausschließen, wird er auch nicht mehr abgespielt. Sie können dies über die Last.fm Website wieder rückgängig machen.
- Scrobbling Beim "Scrobbling" werden die von Ihnen wiedergegebenen Titel zu Ihrem Last.fm-Konto übertragen. Die von Ihnen gehörte Musik wird dann in Tabellen angezeigt, außerdem erhalten Sie Empfehlungen für neue Musik und zu Terminen in Ihrer Region, und Sie können Ihren Musikgeschmack mit Bekannten teilen. Mit dieser Option können Sie diesen Service ein- und ausschalten. Je mehr Sie "scrobbeln", desto besser werden Ihre Empfehlungen.

### HINWEIS

- Das Kennwort darf nicht länger 99 Zeichen sein.
- Drücken Sie **BACK**, um die Eingabe zurückzunehmen. Wenn "Eingabe abbrechen?" angezeigt wird, wählen Sie "Ja", und drücken Sie auf **ENTER**.

## Anpassen der Klangqualität (Restorer)

Nehmen Sie diese Einstellungen unter "Restorer" (Seite 124) im Menü vor.

Sie können die "Restorer"-Funktion verwenden, um das Klangbild vor der Komprimierung weitestgehend wiederherzustellen, dabei wird die Basswahrnehmung so korrigiert, dass ein vollerer Klang erzielt wird. Die Standardeinstellung ist "Modus 3 (Gering)".

## UWechseln der Bildschirmanzeige

Drücken Sie auf dem Hauptgerät auf STATUS.

Die Anzeige wechselt bei jedem Drücken der Taste zwischen Titel und Name des Radiosenders.

□ Zurückkehren zum vorherigen Bildschirm Drücken Sie ⊲ oder BACK.

## Ändern der Bildschirmanzeigedauer

Nehmen Sie diese Einstellungen unter "Wiedergabebildschirm" (<u>\*\*\* Seite 133</u>) im Menü vor. Die Standardeinstellung ist "Immer ein".

Wenn "Auto Aus" eingestellt wurde, wird die On-Screen-Anzeige 30 Sekunden nach dem letzten Bedienvorgang ausgeblendet. Drücken Sie bei ausgeschaltetem Display auf  $\Delta \nabla \triangleleft \triangleright$ , um zum ursprünglichen Bildschirm zurückzukehren.

### 🗅 Abmelden

Trennen Sie dieses Gerät von Ihrem Last.fm-Konto.

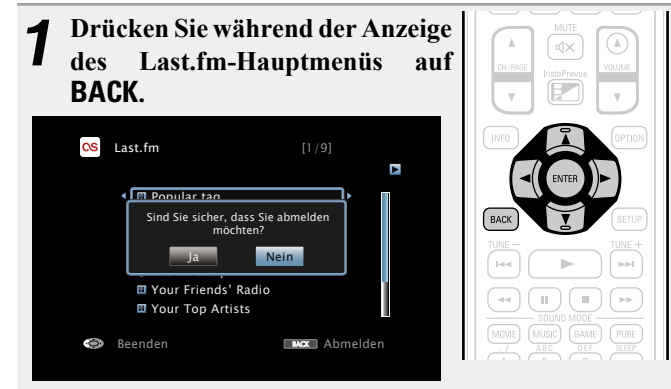

2 Wenn das Popup-Menü angezeigt wird, wählen Sie mit ⊲ ▷ "Ja" aus, und drücken Sie ENTER.

### Verwenden von Onlinediensten

# Last.fm-Funktionstasten

| Funktionstasten                                           | Funktion                                                                                                    |  |  |
|-----------------------------------------------------------|----------------------------------------------------------------------------------------------------|--|--|
| CH/PAGE ▲▼                                                | Seitensuche                                                                                                    |  |  |
| INFO                                                      | Anzeige von Informationen wie Name<br>der Quelle, Lautstärke und Name des<br>Klangmodus                                                                                                    |  |  |
| ${\vartriangle} {\Diamond} {\bigtriangledown} {\Diamond}$ | Cursorsteuerung/<br>Automatischer Suchlauf (Cue, $\Delta  abla$ )                                                                                                    |  |  |
| <b>ENTER</b><br>(Drücken und<br>loslassen)                | Eingabe                                                                                                    |  |  |
| ENTER<br>(Gedrückt halten)                                | Stopp                                                                                                    |  |  |
| BACK                                                      | Zurück                                                                                                    |  |  |
| SETUP                                                     | Einrichtungsmenü                                                                                                    |  |  |
|                                                           | Automatischer Suchlauf (Cue)                                                                                                    |  |  |
|                                                           | Funktionstasten         CH/PAGE ▲▼         INFO         △▽⊲ ▷         ENTER         (Drücken und<br>loslassen)         ENTER         (Gedrückt halten)         BACK         SETUP         ► |  |  |

# **Anzeigen von Fotos auf Flickr**

Sie können Fotos von bestimmten Nutzern auf Flickr oder alle Fotos anzeigen, die öffentlich freigegeben sind.

# □ Anzeigen von Fotos bestimmter Nutzer

### Wiedergabe vorbereiten.

- Überprüfen Sie die Netzwerkumgebung und schalten Sie das Gerät ein (<u>PSeite 31</u> "Anschließen an ein Heim-Netzwerk (LAN)").
- ② Wenn Einstellungen erforderlich sind, nehmen Sie diese unter "Einstellungen" vor (<u>Seite 148</u>).

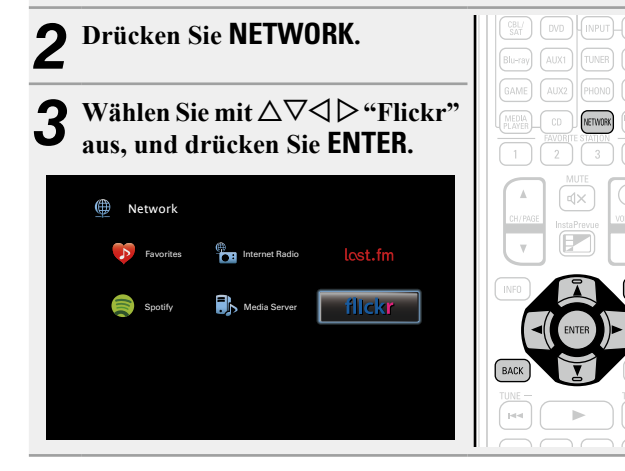

Wählen Sie mit  $\Delta \nabla$  die Option "Add Flickr Contact", und drücken Sie ENTER oder  $\triangleright$ .

| ncer Flickr        | [1/2]    |  |
|--------------------|----------|--|
| Add Flickr Contact | È.       |  |
|                    |          |  |
|                    |          |  |
|                    |          |  |
|                    | Optionen |  |

- **5** Geben Sie unter "Contact" den Bildschirmnamen (den Benutzernamen, den Sie anzeigen möchten) ein,
- (den Benutzernamen, den Sie anzeigen möchten) ein den Sie hinzufügen möchten.

• Hinweise zur Zeicheneingabe finden Sie auf Seite 118.

**6** Drücken Sie nach der Eingabe in "Contact"

Der Bildschirmname wird unter "Contact" hinzugefügt, und der Bildschirmname, den Sie in Schritt 5 eingegeben haben, wird im Hauptmenü von Flickr angezeigt.

• Wenn Sie einen nicht vorhandenen Bildschirmnamen eingeben, wird "Eingegebener Flickr-Kontakt konnte nicht gefunden werden" angezeigt. Überprüfen Sie dies, und geben Sie den richtigen Bildschirmnamen ein.

# 7 Wählen Sie auf $\Delta \nabla$ , um den Ordner auszuwählen, und anschließend auf ENTER oder $\triangleright$ .

Favorites Zeigt die Lieblingsfotos des angegebenen Nutzers an. **Photostream** Zeigt eine Liste der freigegebenen Fotos an. **PhotoSets** Zeigt die Ordnerliste (mit dem Fotoalbum) an. Contacts Zeigt den von dem angegebenen Benutzer unter "Contacts" verwendeten Bildschirmnamen an Remove this Löscht einen Benutzer aus dem Flickr-Kontakt. Contact Add this Fügt einen Benutzer aus dem Flickr-Kontakt hinzu. Contact **Q** Wählen Sie mit  $\Delta \nabla$  die Datei aus, und drücken Sie **ENTER** oder ⊳.

Die gewählte Datei wird angezeigt.

### □ Zurückkehren zum vorherigen Bildschirm Drücken Sie < oder BACK.

# Über die OPTION-Taste verfügbare Funktionen

Drücken Sie die **OPTION**-Taste, um ein Menü der auf dem Fernseherbildschirm verwendbaren Funktionen anzuzeigen. Wählen Sie die gewünschte Funktion aus diesem Menü aus. Die gewünschte Funktion ist leicht auffindbar und verwendbar.

### □ Wiedergeben von Bildern in einer Abfolge (Diashow-Intervall) (☞ Seite 79)

### Verwenden von Onlinediensten

# Anzeigen aller Fotos auf Flickr

**1** Wählen Sie mit  $\Delta \nabla$  die Option "All Content", und drücken Sie ENTER oder  $\triangleright$ .

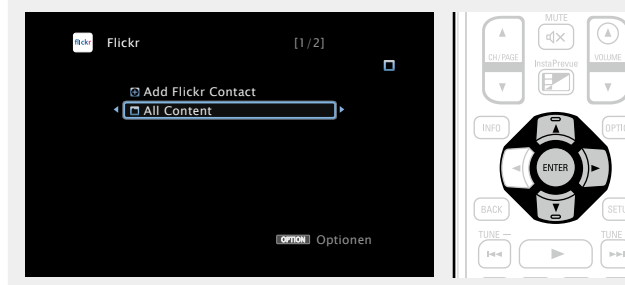

# **2** Wählen Sie auf $\triangle \nabla$ , um den Ordner auszuwählen, und anschließend auf ENTER oder $\triangleright$ .

- Interestingness Zeigt entsprechend der Anzahl der Benutzerkommentare oder je nachdem, wie oft sie als Favoriten hinzugefügt wurden, als beliebteste Fotos an.
  - **Recent** Zeigt die zuletzt hinzugefügten Fotos an.

**Search by text** Anhand von Stichworten nach Fotos suchen.

# **3** Wählen Sie mit $\Delta \nabla$ die Datei aus, und drücken Sie ENTER oder $\triangleright$ .

Die gewählte Datei wird angezeigt.

### HINWEIS

Abhängig vom jeweiligen Dateiformat lassen sich manche Fotos nicht anzeigen.

| INE RC                                    | Funktionstasten                                    | Funktion                                                                                |
|-------------------------------------------|----------------------------------------------------|-----------------------------------------------------------------------------------------|
| LECT SETUP TO POWER                       | <b>TV</b> ტ                                        | TV einschalten/Standby                                                                  |
|                                           | TV INPUT                                           | TV-Eingang schalten                                                                     |
|                                           | CH/PAGE ▲▼                                         | Seitensuche                                                                             |
|                                           | INFO                                               | Anzeige von Informationen wie Name<br>der Quelle, Lautstärke und Name des<br>Klangmodus |
| 1 2 3 4                                   | OPTION                                             | Diashow-Intervall                                                                       |
|                                           | ${\vartriangle} {\bigtriangledown} {\lor} {\land}$ | Cursorsteuerung/<br>Automatischer Suchlauf (Cue, $\Delta  abla$ )                       |
|                                           | <b>ENTER</b><br>(Drücken und<br>loslassen)         | Eingabe                                                                                 |
|                                           | ENTER<br>(Gedrückt halten)                         | Stopp                                                                                   |
| SOUND MODE<br>MOVIE (MUSIC) (GAME) (FURE) | BACK                                               | Zurück                                                                                  |
| 1 2 3 MIP                                 | SETUP                                              | Einrichtungsmenü                                                                        |
| 4 5 6<br>PORS TUV WXYZ<br>7 8 9           |                                                    | Stopp                                                                                   |
| +10 0 ENTER<br>MACHO                      |                                                    |                                                                                         |

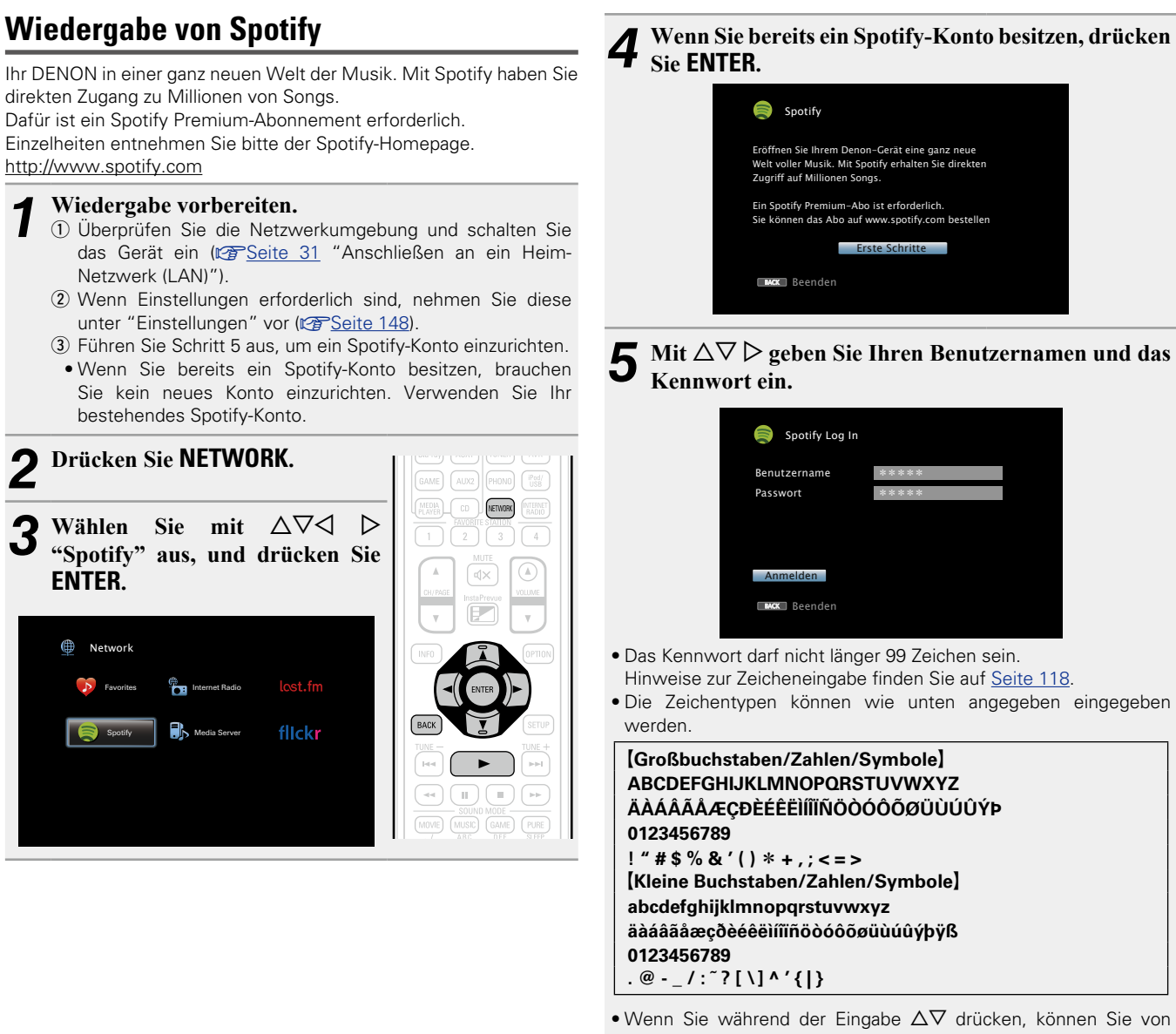

- Groß- auf Kleinschreibung und umgekehrt umschalten.
- Drücken Sie **BACK**, um die Eingabe zurückzunehmen. Wenn "Eingabe abbrechen?" angezeigt wird, wählen Sie "Ja", und drücken Sie auf ENTER.

C Wählen Sie nach Eingabe des Benutzernamens und O Kennworts zuerst "Anmelden", und drücken Sie anschließend ENTER. Wenn Benutzername und Kennwort stimmen, wird das Startmenü von Spotify angezeigt.

### Wählen Sie mit $\Delta \nabla$ das gewünschte Menü aus, und drücken Sie dann auf ENTER.

|            | Spotify<br>C <u>Search</u><br>E What's New<br>* Starred<br>M Playlists<br>O Accounts | [1 /5]<br>>                    |                  |          |
|------------|--------------------------------------------------------------------------------------|--------------------------------|------------------|----------|
| Search     | Sucht mithilfe der<br>nach Titeln, Interp                                            | r eingegebene<br>reten und Alb | en Schlüs<br>en. | selwörte |
| What's New | Zeigt die Liste der                                                                  | neuesten Alb                   | en an.           |          |
| Starred    | Zeigt die Liste der                                                                  | beobachteter                   | n Titel an       |          |
| Playlists  | Zeigt die Wiederg                                                                    | abelisten von                  | Spotify a        | ın.      |
| Accounts   | Kontoverwaltung                                                                      | (Abmelden,                     | neuen            | Benutze  |

8 Wählen Sie mit  $\Delta \nabla$  einen Sender aus, und drücken Sie dann auf ENTER oder ▶, um die Wiedergabe zu starten.

hinzufügen. Benutzer wechseln).

Die Wiedergabe beginnt, und der folgende Bildschirm wird angezeigt.

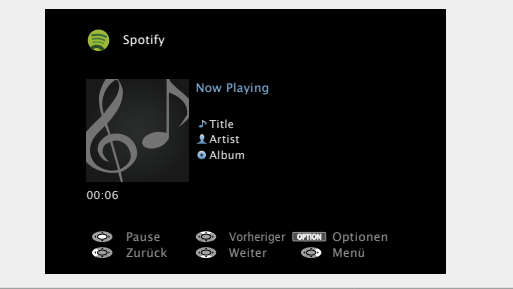

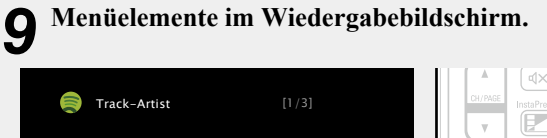

Star this track

Browse albums by "Kunstlername" Browse tracks on "Name eines Albums"

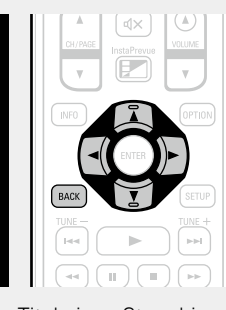

# Star this trackFügt dem ausgewählten Titel einen Stern hinzu.Browse albums by<br/>"Kunstlername"Zeigt die Liste der Alben des Interpreten an,<br/>dessen Titel abgespielt wird.Browse tracksBrowse tracks

Browse tracks on "Name eines Albums"

Zurück

Zeigt die Liste der Titel auf dem Album an, das abgespielt wird.

## Anpassen der Klangqualität (Restorer)

Nehmen Sie diese Einstellungen unter "Restorer" (Seite 124) im Menü vor.

Sie können die "Restorer"-Funktion verwenden, um das Klangbild vor der Komprimierung weitestgehend wiederherzustellen, dabei wird die Basswahrnehmung so korrigiert, dass ein vollerer Klang erzielt wird. Die Standardeinstellung ist "Modus 3 (Gering)".

## UWechseln der Bildschirmanzeige

Drücken Sie auf dem Hauptgerät auf STATUS.

Die Anzeige wechselt bei jedem Drücken der Taste zwischen Titel, Künstlername und Albumtitel.

□ Zurückkehren zum vorherigen Bildschirm Drücken Sie ⊲ oder BACK.

## Andern der Bildschirmanzeigedauer

Nehmen Sie diese Einstellungen unter "Wiedergabebildschirm" (<u>\*\*\* Seite 133</u>) im Menü vor. Die Standardeinstellung ist "Immer ein".

Wenn "Auto Aus" eingestellt wurde, wird die On-Screen-Anzeige 30 Sekunden nach dem letzten Bedienvorgang ausgeblendet. Drücken Sie bei ausgeschaltetem Display auf  $\Delta \nabla \triangleleft \triangleright$ , um zum ursprünglichen Bildschirm zurückzukehren.

# Über die OPTION-Taste verfügbare Funktionen

Drücken Sie die **OPTION**-Taste, um ein Menü der auf dem Fernseherbildschirm verwendbaren Funktionen anzuzeigen. Wählen Sie die gewünschte Funktion aus diesem Menü aus. Die gewünschte Funktion ist leicht auffindbar und verwendbar.

- Wiederholte Wiedergabe (Wiederholen) (<u>Ref Seite 77</u>)
   Zufallswiedergabe (Zufallswiedergabe) (<u>Ref Seite 77</u>)
- □ All Zone Stereo-Funktion (☞ Seite 80)

# Spotify-Funktionstasten

|                               | Funktionstasten                            | Funktion                                                                                |
|-------------------------------|--------------------------------------------|-----------------------------------------------------------------------------------------|
|                               | CH/PAGE ▲▼                                 | Seitensuche                                                                             |
|                               | INFO                                       | Anzeige von Informationen wie Name<br>der Quelle, Lautstärke und Name des<br>Klangmodus |
| AVR<br>Put<br>Mission<br>AMED | OPTION                                     | Wiederholte Wiedergabe /<br>Zufallswiedergabe /<br>All-Zone-Stereo                      |
| ()<br>VILLIME                 | $\Box \nabla \Box \Box$                    | Cursorsteuerung/<br>Automatischer Suchlauf (Cue, $\Delta  abla$ )                       |
|                               | <b>ENTER</b><br>(Drücken und<br>loslassen) | Eingabe                                                                                 |
|                               | ENTER<br>(Gedrückt halten)                 | Stopp                                                                                   |
|                               | BACK                                       | Zurück                                                                                  |
|                               | SETUP                                      | Einrichtungsmenü                                                                        |
|                               |                                            | Automatischer Suchlauf (Cue)                                                            |
|                               | •                                          | Wiedergabe                                                                              |
|                               | II                                         | Pause                                                                                   |
|                               |                                            | Stopp                                                                                   |
|                               |                                            |                                                                                         |

# **Praktische Funktionen**

In diesem Abschnitt werden praktische Funktionen der Quellen NETWORK und USB erläutert. Die Quellennamen unterhalb der Überschriften der Funktionsbeschreibungen geben die Quellen an, für die diese Funktionen verwendbar sind.

- □ Festlegen des verwendeten USB-Ports (USB-Auswahl) (☞ Seite 76)
- □ Suchen nach Inhalten mithilfe von Stichwörtern (Textsuche) (<sup>™</sup> Seite 76)
- Wiederholte Wiedergabe (Wiederholen)
   (<u>Seite 77</u>)
- Zufallswiedergabe (Zufallswiedergabe)
   (
   <u>Seite 77</u>)
- □ Favoritenfunktion ( <u>Seite 78</u>)
- □ Gleichzeitige Wiedergabe von Musik und eines Bildes (Diashow) (☞ Seite 79)
- □ Wiedergeben von Bildern in einer Abfolge (Diashow-Intervall) (☞ Seite 79)
- □ All Zone Stereo-Funktion (☞ Seite 80)

# Festlegen des verwendeten USB-Ports (USB-Auswahl)

iPod USB

# Drücken Sie OPTION.

- Der Optionsmenübildschirm wird angezeigt.
- **2** Wählen Sie "USB-Auswahl" über  $\Delta \nabla$ , und drücken Sie anschließend ENTER.

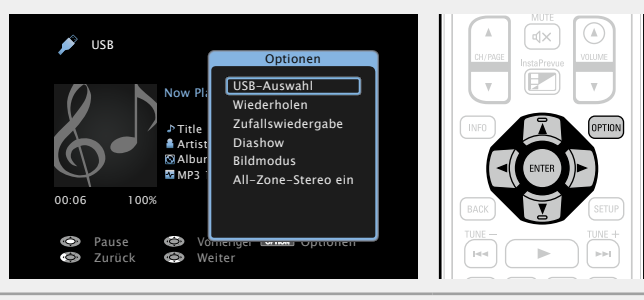

**3** Wählen Sie mit  $\triangleleft \triangleright$  den USB-Port aus, den Sie verwenden möchten.

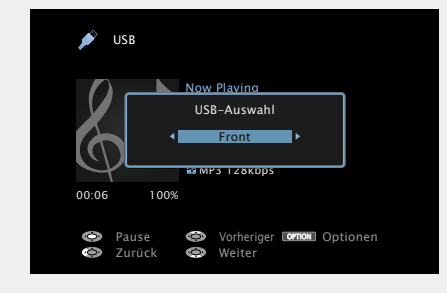

Front 🗕 Rückseite

Front Verwendet den USB-Port an der Vorderseite.

Rückseite Verwendet den USB-Port an der Rückseite.

# **4** Drücken Sie ENTER. Die Anzeige kehrt zum Wiedergabebildschirm zurück.

# Suchen nach Inhalten mithilfe von Stichwörtern (Textsuche)

USB Internet Radio Media Server

- **1** Drücken Sie während der Wiedergabe von Inhalten auf OPTION.
  - Der Optionsmenübildschirm wird angezeigt.
- **2** Wählen Sie mit  $\Delta \nabla$  "Textsuche" aus und drücken Sie ENTER.

Der Tastatureingabebildschirm wird angezeigt.

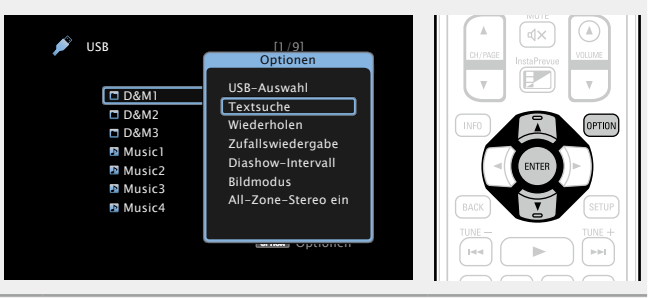

**3** Geben Sie das erste Zeichen des Internetradiosenders oder der Datei ein, die Sie suchen möchten, und drücken Sie auf **K**.

• Hinweise zur Zeicheneingabe finden Sie auf Seite 118.

# ø

"Textsuche" sucht in der angezeigten Liste nach Internetradio-Sendern oder Dateien, die mit dem eingegebenen Buchstaben beginnen.

## HINWEIS

"Textsuche" ist möglicherweise für einige Listen nicht verwendbar.

# Wiedergeben von Inhalten aus den Suchergebnissen

Wählen Sie mit  $\triangle \nabla$  die Inhalte aus, die wiedergegeben werden sollen, und drücken Sie ENTER oder  $\triangleright$ . Die Wiedergabe beginnt.

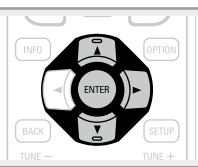

# Wiederholte Wiedergabe (Wiederholen)

USB Media Server Spotify

**1** Drücken Sie während der Wiedergabe von Inhalten auf OPTION.

Der Optionsmenübildschirm wird angezeigt.

# **2** Wählen Sie mit $\Delta \nabla$ "Wiederholen" aus und drücken Sie ENTER.

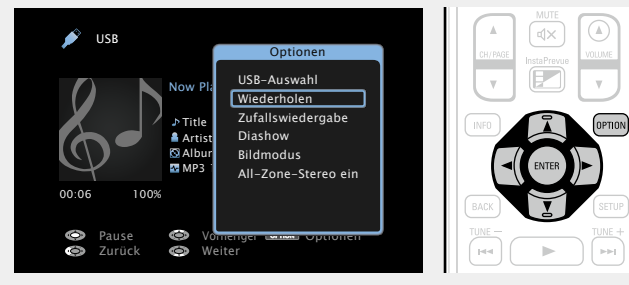

**3** Verwenden Sie ⊲ ▷, um den Wiederholungs-Modus auszuwählen.

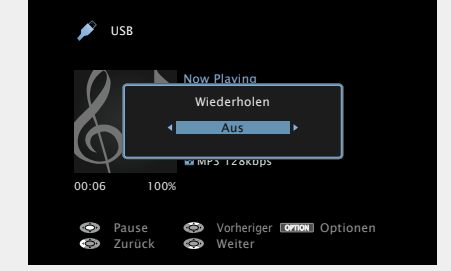

 $\bullet$  Mit jedem Drücken von  $\triangleleft \triangleright$  wird die Einstellung wie unten dargestellt geändert.

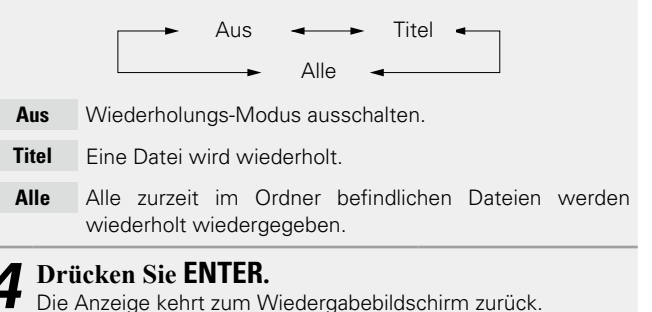

# Zufallswiedergabe (Zufallswiedergabe)

USB Media Server Spotify

**1** Drücken Sie während der Wiedergabe von Inhalten auf **OPTION**.

Der Optionsmenübildschirm wird angezeigt.

**2** Wählen Sie mit  $\Delta \nabla$  "Zufallswiedergabe" aus und drücken Sie ENTER.

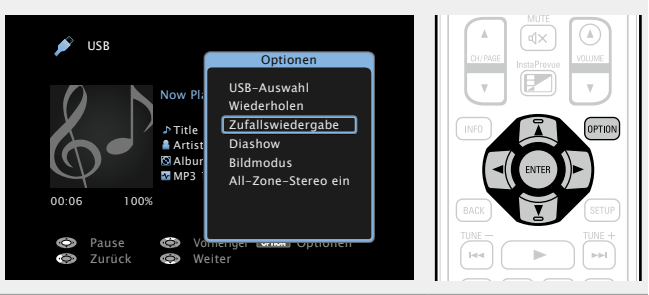

**3** Verwenden Sie ⊲ ▷, um den Zufalls-Modus auszuwählen.

| 🔊 USB                                                                                           |  |
|-------------------------------------------------------------------------------------------------|--|
| Now Plaving           Zufallswiedergabe           Lass                                          |  |
| 00:06 100%                                                                                      |  |
| <ul> <li>Pause</li> <li>Vorheriger</li> <li>Optionen</li> <li>Zurück</li> <li>Weiter</li> </ul> |  |

Aus 🛶 🕨 Ein

- Aus Zufallswiedergabe deaktivieren.
- Ein Zufallswiedergabe aktivieren.

**4** Drücken Sie ENTER. Die Anzeige kehrt zum Wiedergabebildschirm zurück. Die Zufallswiedergabe wählt nach dem Ende eines Titels zufällig aus allen Titeln einen Titel für die Wiedergabe aus. Daher kann der gleiche Titel wiederholt wiedergegeben werden.

# **Favoritenfunktion**

Es gibt zwei Möglichkeiten, um Inhalte zu Favoriten hinzuzufügen:

- ① Hinzufügen zu Favoriten mithilfe des "Optionen"-Menüs
- (2) Hinzufügen zur Taste FAVORITE STATION

# Hinzufügen zu Favoriten mithilfe des Option-Menüs (Zu Favoriten hinzufügen)

### Internet Radio | Media Server

Sie können für alle Quellen (Internetradio und Mediaserver) bis zu 100 Elemente hinzufügen.

Drücken Sie während der Wiedergabe von Inhalten auf **OPTION**.

Der Optionsmenübildschirm wird angezeigt.

### 9 Wählen Sie mit $\Delta \nabla$ "Zu Favoriten hinzufügen" aus und drücken Sie ENTER.

"Favorit hinzugefügt" wird angezeigt, und der aktuelle Inhalt wird den Favoriten hinzugefügt.

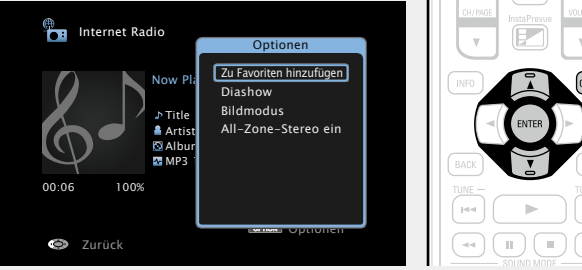

• Die Anzeige kehrt nach dem Abschluss des Verfahrens zum Wiedergabebildschirm zurück.

# Wiedergeben von unter "Zu Favoriten hinzufügen" hinzugefügten Inhalten

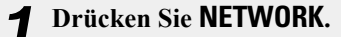

Wählen Sie mit  $\Delta \nabla \triangleleft \triangleright$ "Favorites" aus, und drücken Sie ENTER.

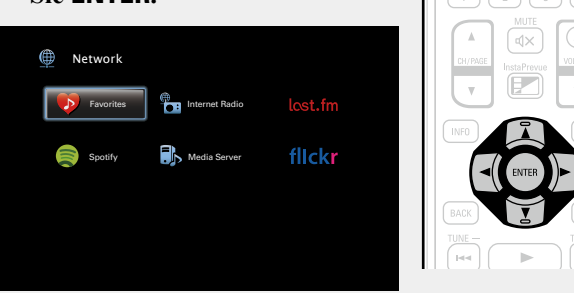

3 Wählen Sie mit  $\Delta \nabla$  die Inhalte aus, die wiedergegeben werden sollen, und drücken Sie ENTER oder ▷. Die Wiedergabe beginnt.

# Hinzufügen zur Taste FAVORITE STATION

Es können bis zu vier Typen von Inhalten hinzugefügt werden.

### HINWEIS

- Beachten Sie, dass ältere Inhalte gelöscht werden, wenn Sie neue Inhalte zu einer Nummer hinzufügen, die bereits Inhalte enthält.
- Durch die folgenden Operationen wird die Datenbank auf dem Mediaserver aktualisiert, sodass die hinzugefügten Musikdateien möglicherweise nicht mehr wiedergegeben werden können.
- Wenn der Mediaserver heruntergefahren und neu gestartet wird.
- Wenn Musikdateien gelöscht oder zum Mediaserver hinzugefügt werden.

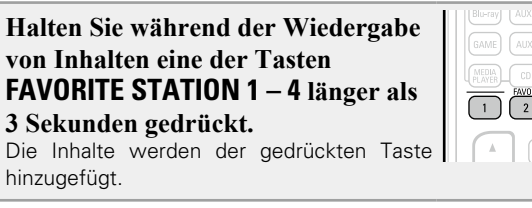

Welche Inhalte der Taste FAVORITE STATION hinzugefügt werden können, ist von der Eingangsquelle abhängig.

| Eingangsquelle | Inhalte, die hinzugefügt werden können           |  |
|----------------|--------------------------------------------------|--|
| UKW            | Radiostation                                     |  |
| Internet Radio | Favoritenliste von Inhalten/Internetradio-Sender |  |
| Media Server   | Favoritenliste von Inhalten/Titel                |  |
| Last.fm        | Favoritenliste von Inhalten                      |  |
| Flickr         | Favoritenliste von Inhalten                      |  |
| Spotify        | Favoritenliste von Inhalten                      |  |
| Favorites      | Favoritenliste von Inhalten                      |  |

# Wiedergeben von Inhalten, die der Taste FAVORITE **STATION** hinzugefügt wurden

Sie können die Inhalte ganz einfach durch Drücken auf die Taste FAVORITE STATION abrufen.

Drücken Sie auf eine der Tasten **FAVORITE STATION 1 – 4.** der Sie Inhalte hinzugefügt haben. Die Wiedergabe beginnt.

|    | GAME AUX2 PHONO (IPod/<br>USB    |
|----|----------------------------------|
|    | MEDIA<br>PLAYER CD NETWORK RADIO |
|    |                                  |
|    |                                  |
| 11 | CH/PAGE Insta Presure VOLUME     |

é

NETWORK

- Wenn die Tasten FAVORITE STATION 1 4 gedrückt werden, startet automatisch der AVR-Bedienungsmodus.
- Werkseitig wurden die Tasten FAVORITE STATION 1 4 bereits mit Internetradio-Sendern belegt. Möglicherweise können Sie diese Radiostationen aber aufgrund von Einschränkungen nicht abspielen.

# Löschen von zu Favoriten hinzugefügten Inhalten (Von Favoriten entfernen)

# Drücken Sie NETWORK.

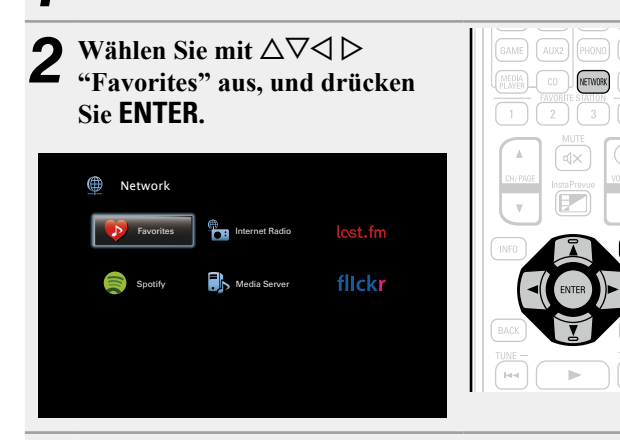

3 Wählen Sie mit △▽ die Inhalte aus, die Sie aus den Favoriten löschen möchten, und drücken Sie OPTION.

Der Optionsmenübildschirm wird angezeigt.

# Wählen Sie mit $\Delta \nabla$ "Von Favoriten entfernen" aus und drücken Sie **ENTER**.

"Favorit gelöscht" wird angezeigt, und der aktuelle Inhalt wird aus den Favoriten gelöscht.

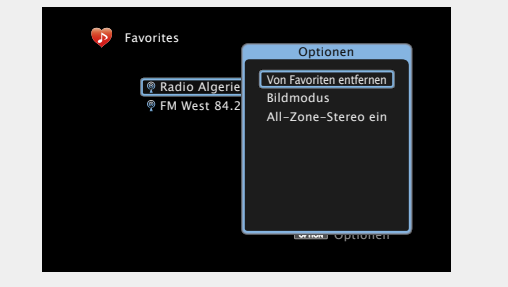

• Die Anzeige kehrt nach dem Abschluss des Verfahrens zum ursprünglichen Bildschirm zurück.

# Gleichzeitige Wiedergabe von Musik und eines Bildes (Diashow)

## USB Internet Radio Media Server

- Zeigen Sie ein Bild an.
- Anzeigen von Bildern auf USB-Speichergeräten
   (127 Seite 48).
- Anzeigen von Bildern auf Flickr (12 Seite 72).
- **9** Geben Sie eine Musikdatei oder einen Internetradio-
- Sender wieder (<u>Seite 61</u>, <u>66</u>).

### **3** Drücken Sie OPTION. Der Optionsmenübildschirn

Der Optionsmenübildschirm wird angezeigt.

# **4** Wählen Sie mit $\Delta \nabla$ "Diashow" aus und drücken Sie ENTER.

Das Optionsmenü wird ausgeblendet, und das angezeigte Bild wird auf dem Bildschirm wiedergegeben.

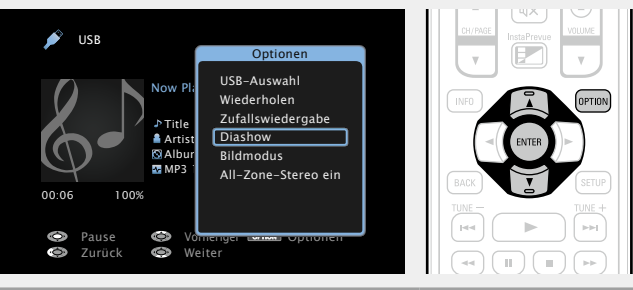

# Wiedergeben von Bildern in einer Abfolge (Diashow-Intervall)

Sie können auf einem USB-Speichergerät oder auf einem Mediaserver gespeicherte Bilddateien (JPEG) sowie Bilder von der Flickr-Website als Diashow wiedergeben. Der Anzeigename kann ebenfalls angegeben werden.

### USB Media Server Flickr

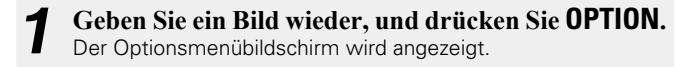

**2** Wählen Sie mit  $\Delta \nabla$  "Diashow-Intervall" aus und drücken Sie ENTER.

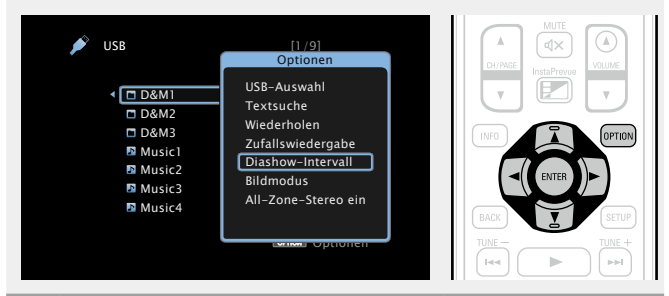

# **3** Geben Sie mit $\triangleleft \triangleright$ die Anzeigezeit an.

 Mit jedem Drücken von ⊲ ▷ wird die Einstellung wie unten dargestellt geändert.

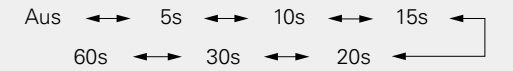

- Aus Die Diashow wird nicht wiedergegeben.
- **5s 60s** Stellen Sie die Anzeigedauer der einzelnen Bilder für die Bildwiedergabe in der Diashow ein.

### Drücken Sie ENTER.

Die Diashow wird auf dem Bildschirm angezeigt.

# b

Dieses Gerät zeigt die Bilddateien (JPEG) in der Ausrichtung an, mit der sie in dem Ordner gespeichert sind.

# Anpassen der Bildqualität für Ihre 3 **Anzeigeumgebung (Bildmodus)** CBL/SAT DVD Blu-ray GAME AUX1 AUX2 MEDIA PLAYER USB Internet Radio Media Server CD \* TV AUDIO \* \* Sie können den Bildmodus festlegen, wenn ein HDMI-, Komponentenvideo- oder Videoanschluss zugewiesen wurde. Drücken Sie während der Wiedergabe von Inhalten auf **OPTION**. Der Optionsmenübildschirm wird angezeigt. Wählen Sie mit $\Delta \nabla$ "Bildmodus" aus und drücken 5 Sie ENTER. Internet Radio Zu Favoriten hinzufügen Diashow Bildmodus All-Zone-Stereo ein 🔒 Arti 🖸 Alb MP 100% Zurück

**3** Verwenden Sie ⊲ ▷, um den Bildanzeigemodus auszuwählen.

| nternet Radio                                                      |
|--------------------------------------------------------------------|
| Now Plaving<br>Bildmodus<br>Standard<br>WP3 1 28K0ps<br>00:06 100% |
| Surrick                                                            |

| Aus                                                                             |                                                                      |  |  |
|---------------------------------------------------------------------------------|----------------------------------------------------------------------|--|--|
| Benutzerdefiniert - Streaming - Lebendig -                                      |                                                                      |  |  |
| Aus                                                                             | Das Gerät führt keine Bildqualitätsanpassung durch.                  |  |  |
| Standard                                                                        | Der Standardmodus für die meisten Wohnräume.                         |  |  |
| Movie                                                                           | Ein Modus für die Wiedergabe von Filmen in dunklen Räumen wie Kinos. |  |  |
| Lebendig                                                                        | Ein Modus zur Aufhellung von Grafiken, z. B. in Spielen.             |  |  |
| Streaming                                                                       | Ein Modus für Videoquellen mit geringen Bitraten.                    |  |  |
| Benutzerdefiniert Dient zum manuellen Einstellen der Bildqualität.              |                                                                      |  |  |
| <b>Drücken Sie ENTER.</b><br>Die Anzeige kehrt zum Wiedergabebildschirm zurück. |                                                                      |  |  |

# **All Zone Stereo-Funktion**

Sie können die in der MAIN ZONE wiedergegebene Musik auch in mehreren Zonen (ZONE2/ZONE3) gleichzeitig wiedergeben. Dies ist z. B. nützlich, wenn Sie dieselbe Musik gleichzeitig in mehreren Räumen oder die BGM im gesamten Haus hören möchten.

# Verwenden der All Zone Stereo-Funktion (All-Zone-Stereo ein)

Sie können die All Zone Stereo-Funktion für alle Quellen verwenden.

ø

Vor dem Einstellen der Funktion müssen Sie die Zonen (ZONE2/ ZONE3) einschalten, für die Sie die All Zone Stereo-Funktion verwenden möchten.

# Drücken Sie ZONE SELECT, um den Zonenmodus umzuschalten.

Die Anzeige M leuchtet auf.

### **9** Drücken Sie **OPTION**.

Der Optionsmenübildschirm wird angezeigt.

3 Wählen Sie "All-Zone-Stereo ein" über △▽, und drücken Sie anschließend ENTER.

Die Eingangsquelle für die Zonen (ZONE2/ZONE3) wird auf die der MAIN ZONE umgeschaltet und die Wiedergabe im All Zone Stereo-Modus startet.

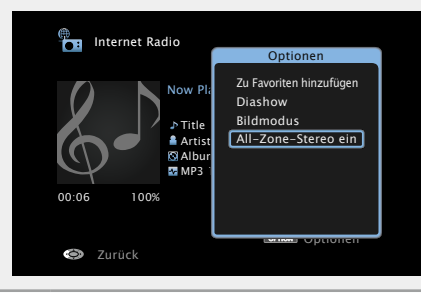

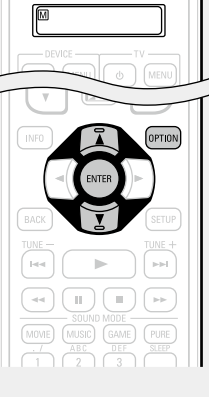

ZONE SELECT

### Praktische Funktionen

# Beenden der All Zone Stereo-Funktion (All-Zone-Stereo aus)

**1** Drücken Sie während der Wiedergabe im All Zone Stereo-Modus OPTION. Der Optionsmenübildschirm wird angezeigt.

# **2** Wählen Sie "All-Zone-Stereo aus" über $\Delta \nabla$ , und drücken Sie anschließend ENTER.

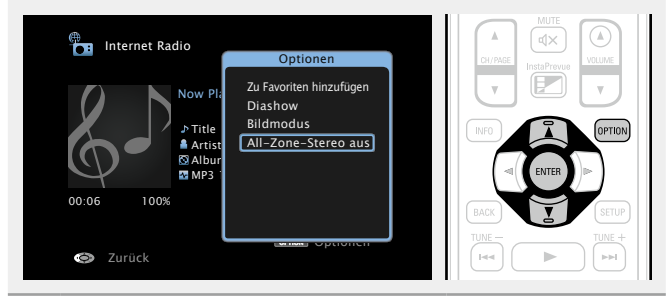

# 

Die All Zone Stereo-Funktion wird in folgenden Fällen abgebrochen: • Sie schalten die MAIN ZONE ab.

- Sie ändern die Eingangsquelle für die MAIN ZONE.
- Sie ändern den Klangmodus.

### HINWEIS

Wenn "HDMI-Audioausgang" (CP Seite 129) auf "TV" eingestellt ist, steht die All Zone Stereo-Funktion nicht zur Verfügung.

# **AirPlay-Funktion**

Sie können an jedem beliebigen Ort in Ihrer Wohnung Musik aus Ihrer iTunes-Bibliothek mit hervorragender Klanggualität wiedergeben. Verwenden Sie Apple Remote-App\* für iPhone, iPod touch und iPad zur Bedienung von iTunes in jedem Raum Ihres Hauses.

\* Erhältlich als kostenloser Download im App Store.

# □ Streamen von auf dem iPhone, iPod touch, oder iPad gespeicherter Musik direkt zum Gerät

Wenn Sie Ihr "iPhone/iPod touch/iPad" auf iOS 4.2.1 oder höher aktualisieren, können Sie die auf Ihrem "iPhone/iPod touch/iPad" gespeicherte Musik direkt auf dieses Gerät übertragen.

Nehmen Sie die WiFi-Einstellungen für iPhone, iPod touch oder iPad vor.

• Weitere Informationen finden Sie in der Bedienungsanleitung Ihres Geräts.

### Starten Sie die Musik auf dem iPhone, iPod touch L oder iPad bzw. die iPod-App.

wird auf dem Display des iPhone, iPod touch oder iPad angezeigt.

## Tippen Sie auf das Symbol von AirPlay .

Wählen Sie den gewünschten Lautsprecher aus.

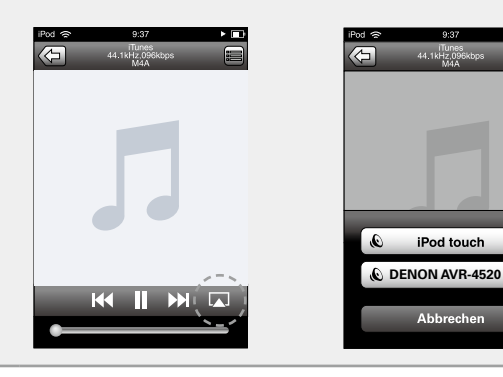

### HINWEIS

Bei der Wiedergabe mit der AirPlay-Funktion wird der Klang mit der am iPhone, iPod touch, iPad oder in iTunes eingestellten Lautstärke wiedergegeben.

Regeln Sie die Lautstärke am iPhone, iPod touch, iPad oder in iTunes herunter, bevor Sie die Wiedergabe starten, und passen Sie sie dann auf einen geeigneten Pegel an.

## UWiedergeben von Musik aus iTunes auf diesem Gerät

Installieren Sie iTunes 10 oder höher auf einem Mac-

oder Windows-Computer, der mit dem gleichen Netzwerk verbunden ist wie das Gerät.

2 Schalten Sie dieses Gerät EIN. Stellen Sie für dieses Gerät "Netzwerk" (<u>Seite 147</u>) auf "Immer ein" ein.

HINWEIS

Wenn "Netzwerk" auf "Immer ein" gestellt ist, verbraucht das Gerät mehr Energie im Standby.

3 Starten Sie iTunes, und klicken Sie unten rechts im Fenster auf das AirPlay-Symbol , und wählen Sie dieses Gerät aus der Liste aus.

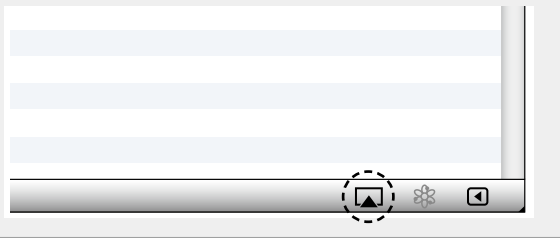

Wählen Sie einen Titel, und klicken Sie in iTunes auf Wiedergabe.

Die Musik wird auf dieses Gerät übertragen.

# Auswählen mehrerer Lautsprecher (Geräte)

Es ist möglich, iTunes-Titel neben diesem Gerät auch auf Lautsprechern (Geräten) wiederzugeben, die mit AirPlay kompatibel sind.

Klicken Sie auf das AirPlay-Symbol , und wählen Sie "Mehrere Lautsprecher" aus der Liste.

Markieren Sie die Lautsprecher, die Sie verwenden Z möchten.

|                                 | Mehrere Lautsprecher |             |
|---------------------------------|----------------------|-------------|
| Master-Lautstärke               | 4,                   | <b>(</b> )) |
| Mein Computer Dieser Computer   | ₫)                   | <b>4</b> )) |
| DENON AVR-4520<br>AirPlay-Gerät | ♠ ()                 | <b>(</b> 1) |

### **AirPlay-Funktion**

# Steuern der iTunes-Wiedergabe über die Fernbedienung dieses Geräts

Sie können mit der Fernbedienung dieses Geräts die Wiedergabe, Pause und die automatische Suche (Cue) von Songs in iTunes steuern.

**1** Wählen Sie im Menü "Bearbeiten" – "Einstellungen" aus.

**2** Wählen Sie im Einstellungsfenster für iTunes "Geräte" aus.

**3** Aktivieren Sie "Bedienung von iTunes von entfernten Lautsprechern aus zulassen", und klicken Sie auf "OK".

| © Geräte                                                              | X      |
|-----------------------------------------------------------------------|--------|
| Allgemein Wiedergabe Freigabe Store Kindersicherung Geräte Erweitert  |        |
| Geräte-Backups:                                                       | _      |
|                                                                       |        |
|                                                                       |        |
|                                                                       |        |
|                                                                       |        |
| <u>B</u> ackup löschen                                                |        |
| Automatische Synchronisierung von iPods, iPhones und iPads verhindern |        |
| Bedienung von iTunes von entfernten Lautsprechern aus zulassen        |        |
| iTunes ist mit keinen Remotes verbunden Alle_Remotes abmelden         |        |
| <u>Sync-Verlauf zurücksetzen</u>                                      |        |
| ? OK Abb                                                              | rechen |

# ø

Während des Betriebs von AirPlay wird 
 auf dem Menübildschirm angezeigt.

• Die Eingangsquelle wird auf "NETWORK" umgeschaltet, wenn die AirPlay-Wiedergabe startet.

- Sie können die AirPlay-Wiedergabe beenden, indem Sie auf die ⊲ drücken oder eine andere Eingangsquelle auswählen.
- Drücken Sie auf dem Gerät auf **STATUS**, um Titel- und Künstlernamen gleichzeitig anzuzeigen.
- Informationen über die Verwendung von iTunes finden Sie auch unter Hilfe für iTunes.
- In Abhängigkeit von Betriebssystem und Software-Version sieht der Bildschirm möglicherweise anders aus.

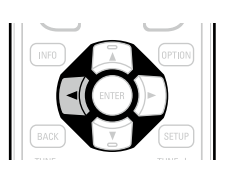

# Auswählen eines Audiomodus (Soundmodus)

GUI

Dieses Gerät ermöglicht die Wiedergabe zahlreicher Surround- und Stereo-Formate.

Mehrkanal-Audioformate werden von zahlreichen Inhalten verwendet wie von Blu-ray Disc und DVD als auch von digitalem Radio und über das Internet bereitgestellten Filmen und Musik.

Dieses Gerät unterstützt die Wiedergabe nahezu aller dieser Mehrkanal-Audioformate. Es unterstützt auch die Surround-Wiedergabe von anderen Formaten als Mehrkanal wie 2-Kanal-Stereoaudio.

Dieses Gerät erzeugt auf der Grundlage des Eingangsaudioformats und der aktuellen Lautsprecheraufstellung automatisch eine Liste aller wiedergabefähigen Klangmodi und zeigt diese auf dem Bildschirm an. Daher können Sie einen passenden Surround-Wiedergabemodus auswählen, selbst wenn Sie nicht mit der Auswahl von Klangmodi vertraut sind. Probieren Sie mehrere Surround-Wiedergabemodi aus, und genießen Sie die Surround-Wiedergabe in dem von Ihnen bevorzugten Modus.

### [Beispiel] Wenn MOVIE gedrückt gehalten wird

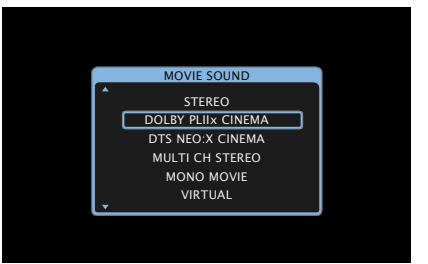

Dieses Gerät stellt nicht nur Klangmodi bereit, die kompatibel mit den Aufnahmeformaten von Disks sind wie Dolby und DTS, sondern auch erweiterte Typen, die Ihrer Lautsprecherkonfiguration entsprechen, einschließlich Fronthochtönern und Surround-Back-Lautsprechern sowie "Original-Audiomodus" wie ROCK ARENA und JAZZ CLUB usw., die einen entsprechenden Klangeindruck erzeugen.

Zu den angezeigten Klangmodi gehört auch der 2-Kanal-Stereo-Wiedergabemodus.

### ø

In welchem Audioformat eine Disk aufgenommen wurde, finden Sie auf der Disk-Hülle.

# Auswählen eines Audiomodus

Spielen Sie das ausgewählte Gerät ab ( $\bigcirc$  Seite 42 – 74).

- 2 Halten Sie MOVIE, MUSIC oder GAME gedrückt, um einen Audiomodus auszuwählen. Dieses Gerät erzeugt automatisch eine Liste der auswählbaren Klangmodi und zeigt diese an.
- Bei jedem Drücken auf **MOVIE**, **MUSIC** oder **GAME** wird der Audiomodus gewechselt.
- MOVIE Wechselt zu dem für Filme und Fernsehprogramme geeigneten Audiomodus.
- MUSIC Wechselt zu dem für Musik geeigneten Audiomodus.
- GAME Wechselt zu dem für Spiele geeigneten Audiomodus.
- Wenn Sie MOVIE, MUSIC oder GAME drücken, wird eine Liste der zur Auswahl stehenden Audiomodi angezeigt. Jedes Mal, wenn Sie MOVIE, MUSIC oder GAME drücken, ändert sich der Audiomodus.
- Während die Liste angezeigt wird, können sie auch  $\Delta \nabla$  verwenden, um einen Surround-Modus auszuwählen.

- Die Tasten MOVIE, MUSIC oder GAME speichern den letzten für diese Taste ausgewählten Klangmodus. Wenn Sie auf MOVIE, MUSIC oder GAME drücken, wird der gleiche Klangmodus wie bei der letzten Wiedergabe abgerufen.
- Wenn die wiedergegebenen Inhalte den zuvor ausgewählten Klangmodus nicht unterstützen, wird automatisch der standardmäßig geeignetste Klangmodus für diese Inhalte ausgewählt.

# Direkte/DSD Direct-Wiedergabe

Der Klang des Quellmediums wird wie vorhanden wiedergegeben.

**1** Spielen Sie das ausgewählte Gerät ab (<u>Seite 42</u> – <u>74</u>).

| - 1 | _ | SOUND N | NODE — |      | ī |
|-----|---|---------|--------|------|---|
| (M  |   |         |        | PURE |   |
|     |   |         |        |      |   |
|     |   |         | 6      |      |   |

- Drücken Sie **PURE**, um "DIRECT" oder "DSD DIRECT" auszuwählen.
- Die direkte Wiedergabe startet.

## 

"DSD DIRECT" wird bei der Wiedergabe von DSD-Signalen im DIRECT-Modus auf dem Display angezeigt.

# **Pure Direct-Wiedergabe**

Verwenden Sie diesen Modus für eine Wiedergabe mit höherer Klangqualität als im "DIRECT"-Modus. Schalten Sie die Anzeige des Verstärkers aus, um den analogen Videoschaltkreis zu deaktivieren. Auf diese Weise wird die die Klangqualität beeinträchtigende Rauschquelle unterdrückt.

Spielen Sie das ausgewählte Gerät ab (☞ Seite 42 – 74).

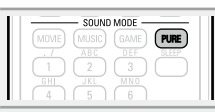

**7** Drücken Sie **PURE** und wählen Sie "PURE DIRECT" aus.

Las Display verdunkelt sich, und die Pure Direct-Wiedergabe startet.

### ø

Im DIRECT/DSD DIRECT und PURE DIRECT-Audiomodus können folgende Elemente nicht eingestellt werden.

- Klang (
   <u>Seite 123</u>)
   Restorer (
   <u>Seite 124</u>)
- MultEQ<sup>®</sup> XT 32 (Correction Seite 125) Dynamic EQ (Correction Seite 125)
- Dynamic Volume (127) Seite 126)

### HINWEIS

- Videosignale werden nur dann ausgegeben, wenn HDMI-Signale im PURE DIRECT-Modus abgespielt werden.
- Im Modus PURE DIRECT wird der Menübildschirm nicht angezeigt.
- Im PURE DIRECT-Modus wird das Display abgeschaltet, und es sieht so aus, als werde das Gerät nicht mit Strom versorgt.

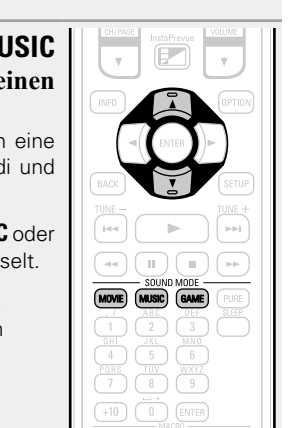

# Audiomodus

- Die folgenden Audiomodi können mithilfe der Tasten MOVIE, MUSIC, GAME und PURE ausgewählt werden.
- Um Ihren bevorzugten Klangmodus zu genießen, stellen Sie den Klangfeldeffekt über das Menü "Surround-Parameter" (17 Seite 121) ein.

| Funktionstaste |   | Eingangssignal | Audiomodus                        |
|----------------|---|----------------|-----------------------------------|
|                |   |                | STEREO                            |
|                |   |                | DOLBY PLIIx Cinema *2 /           |
|                |   |                | DOLBY PLIIx Cinema A-DSX *4       |
|                |   |                | DOLBY PLII Cinema *2 /            |
|                |   |                | DOLBY PLII Cinema A-DSX *4        |
|                | 2 | -Kanal *1      | DOLBY PLIIz Height *2             |
|                |   |                | DTS NEO:X Cinema *2 *5            |
|                |   |                | MULTI CH STEREO                   |
|                |   |                | WIDE SCREEN                       |
|                |   |                | MONO MOVIE                        |
|                |   |                | VIRTUAL                           |
|                | Ν | lehrkanal *3   | STEREO                            |
|                |   |                | DOLBY DIGITAL /                   |
|                |   |                | DOLBY DIGITAL A-DSX *4            |
|                |   | Dolby Digital  | DOLBY DIGITAL EX                  |
|                |   |                | DOLBY DIGITAL + PLIIx Cinema      |
|                |   |                | DOLBY DIGITAL + PLIIz             |
|                |   |                | DOLBY DIGITAL + NEO:X Cinema      |
| $\frown$       |   |                | DOLBY TrueHD /                    |
| MOVIE          |   |                | DOLBY TrueHD A-DSX *4             |
|                |   | Dolby TrueHD   | DOLBY IrueHD + EX                 |
|                |   |                | DOLBY TrueHD + PLIIx Cinema       |
|                |   |                | DOLBY TrueHD + PLIIz              |
|                |   |                | DOLBY TrueHD + NEO:X Cinema       |
|                |   |                | DOLBY DIGITAL Plus /              |
|                |   |                | DOLBY DIGITAL Plus A-DSX *4       |
|                |   | Dolby Digital  | DOLBY DIGITAL Plus + EX           |
|                |   | Plus           | DOLBY DIGITAL Plus + PLIIx Cinema |
|                |   |                | DOLBY DIGITAL Plus + PLIIz        |
|                |   |                | DOLBY DIGITAL Plus + NEO:X        |
|                |   |                |                                   |
|                |   |                | DIS SURROUND /                    |
|                |   |                | DTS SURROUND A-DSX *4             |
|                |   |                | DISES DSCRI 6.1                   |
|                |   | DTS            | DISESMIRX 6.1                     |
|                |   |                |                                   |
|                |   |                |                                   |
|                |   |                |                                   |
|                |   |                | DIS + NEO:X Cinema                |

| Funktionstaste | Eingangssignal |                       | Audiomodus                |
|----------------|----------------|-----------------------|---------------------------|
|                |                |                       | DTS-HD HI RES /           |
|                |                |                       | DTS-HD HI RES A-DSX *4    |
|                |                |                       | DTS-HD MSTR /             |
|                |                |                       | DTS-HD MSTR A-DSX *4      |
|                |                |                       | DTS Express /             |
|                |                | DISExpress            | DTS Express A-DSX *4      |
|                |                |                       | DTS-HD + PLIIx Cinema     |
|                |                |                       | DTS-HD + PLIIz            |
|                |                |                       | DTS-HD + NEO:X Cinema     |
|                |                | PCM/DSD-<br>Mehrkanal | MULTI CH IN /             |
|                |                |                       | MULTI CH IN A-DSX *4      |
|                |                |                       | MULTI CH IN 7.1           |
|                |                |                       | MULTI IN + Dolby EX       |
|                |                |                       | MULTI IN + PLIIx Cinema   |
|                |                |                       | MULTI IN + PLIIz          |
|                |                |                       | MULTI IN + NEO:X Cinema*5 |
|                |                | MULTI CH STEREO       |                           |
|                | Mehrkanal *3   |                       | WIDE SCREEN               |
|                |                |                       | MONO MOVIE                |
|                |                |                       | VIRTUAL                   |

- \*1 2-Kanal verfügt auch über analoge Eingabe.
- \*2 In diesem Modus wird eine 2-Kanal-Quelle als 5.1, 7.1, 9.1- oder 11.1-Kanal wiedergegeben. Dieser Modus ist nicht auswählbar, wenn Kopfhörer oder nur Front-Lautsprecher verwendet werden.
- \*3 Je nach Audioformat oder Kanalanzahl des Eingangssignals sind einige Audiomodi nicht verfügbar. Einzelheiten finden Sie unter "Eingangssignaltypen und zugehörige Klangmodi" (CF Seite 187).
- \*4 Diese Modi fügen der 5.1-Kanal-Surround-Wiedergabe einen weiteren Kanal unter Verwendung von Audyssey DSX<sup>®</sup> hinzu (<u>S Seite 126</u>).

Wenn in "Audyssey DSX<sup>®</sup>" (<u>Seite 126</u>) "Height" ausgewählt wurde, wird bei der Wiedergabe ein Fronthochtönerkanal hinzugefügt. Wenn "Wide" ausgewählt wird, wird ein Front-Wide-Kanal für die Wiedergabe hinzugefügt. Wenn "Wides/ Heights" ausgewählt wird, werden für die Wiedergabe ein Front-Wide-Kanal und ein Front Height-Kanal hinzugefügt.

\*5 Dieser Modus kann nicht ausgewählt werden, wenn DSD-Signale eingehen.

| Funktionstaste | Eingangssignal        | Audiomodus                                                                                                    |
|----------------|-----------------------|----------------------------------------------------------------------------------------------------|
|                |                       | STEREO<br>DOLBY PLIIx Music *2 /<br>DOLBY PLIIx Music A-DSX *4<br>DOLBY PLII Music *2 /<br>DOLBY PLII Music A-DSX *4                                                                 |
|                | 2-Kanal *1            | DTS NEO:X Music *2 *5<br>MULTI CH STEREO<br>SUPER STADIUM<br>ROCK ARENA<br>JAZZ CLUB<br>CLASSIC CONCERT<br>MATRIX                                                                    |
|                | Mehrkanal *3          | STEREO                                                                                                    |
|                | Dolby Digital         | DOLBY DIGITAL /<br>DOLBY DIGITAL A-DSX *4<br>DOLBY DIGITAL EX<br>DOLBY DIGITAL + PLIIX Music<br>DOLBY DIGITAL + PLIIZ<br>DOLBY DIGITAL + NEO:X Music                                 |
| MUSIC          | Dolby TrueHD          | DOLBY TrueHD /<br>DOLBY TrueHD A-DSX *4<br>DOLBY TrueHD + EX<br>DOLBY TrueHD + PLIIx Music<br>DOLBY TrueHD + PLIIz<br>DOLBY TrueHD + PLIIz<br>DOLBY TrueHD + NEO:X Music             |
|                | Dolby Digital<br>Plus | DOLBY DIGITAL Plus /<br>DOLBY DIGITAL Plus A-DSX *4<br>DOLBY DIGITAL Plus + EX<br>DOLBY DIGITAL Plus + PLIIx Music<br>DOLBY DIGITAL Plus + PLIIz<br>DOLBY DIGITAL Plus + NEO:X Music |
|                | DTS                   | DTS SURROUND /<br>DTS SURROUND A-DSX *4<br>DTS ES DSCRT 6.1<br>DTS ES MTRX 6.1<br>DTS 96/24<br>DTS + PLIIx Music<br>DTS + PLIIz<br>DTS + NEO:X Music                                 |

| Funktionstaste | Eingangssignal |                         | Audiomodus                                                                                                    |
|----------------|----------------|-------------------------|----------------------------------------------------------------------------------------------------|
|                |                | DTS-HD /<br>DTS Express | DTS-HD HI RES /<br>DTS-HD HI RES A-DSX *4<br>DTS-HD MSTR /<br>DTS-HD MSTR A-DSX *4<br>DTS Express /<br>DTS Express A-DSX *4<br>DTS-HD + PLIIx Music<br>DTS-HD + PLIIz              |
| MUSIC          |                | PCM/DSD-<br>Mehrkanal   | DTS-HD + NEO:X Music<br>MULTI CH IN /<br>MULTI CH IN A-DSX *4<br>MULTI CH IN 7.1<br>MULTI IN + Dolby EX<br>MULTI IN + PLIIx Music<br>MULTI IN + PLIIz<br>MULTI IN + NEO:X Music *5 |
| Mehrkanal *3   |                | lehrkanal *3            | MULTI CH STEREO<br>SUPER STADIUM<br>ROCK ARENA<br>JAZZ CLUB<br>CLASSIC CONCERT<br>MATRIX<br>VIRTUAL                                                                                |

- \*1 2-Kanal verfügt auch über analoge Eingabe.
- \*2 In diesem Modus wird eine 2-Kanal-Quelle als 5.1, 7.1, 9.1- oder 11.1-Kanal wiedergegeben. Dieser Modus ist nicht auswählbar, wenn Kopfhörer oder nur Front-Lautsprecher verwendet werden.
- \*3 Je nach Audioformat oder Kanalanzahl des Eingangssignals sind einige Audiomodi nicht verfügbar. Einzelheiten finden Sie unter "Eingangssignaltypen und zugehörige Klangmodi" (C Seite 187).
- \*4 Diese Modi fügen der 5.1-Kanal-Surround-Wiedergabe einen weiteren Kanal unter Verwendung von Audyssey DSX<sup>®</sup> hinzu (<u>\*\*\* Seite 126</u>).

Wenn in "Audyssey DSX<sup>®</sup>" (<u>Car Seite 126</u>) "Height" ausgewählt wurde, wird bei der Wiedergabe ein Fronthochtönerkanal hinzugefügt. Wenn "Wide" ausgewählt wird, wird ein Front-Wide-Kanal für die Wiedergabe hinzugefügt. Wenn "Wides/ Heights" ausgewählt wird, werden für die Wiedergabe ein Front-Wide-Kanal und ein Front Height-Kanal hinzugefügt.

\*5 Dieser Modus kann nicht ausgewählt werden, wenn DSD-Signale eingehen.

| Funktionstaste | Eingangssignal | Audiomodus                      |  |
|----------------|----------------|---------------------------------|--|
|                |                | STEREO                          |  |
|                |                | DOLBY PLIIx Game *2 /           |  |
|                |                | DOLBY PLIIx Game A-DSX *4       |  |
|                |                | DOLBY PLII Game *2 /            |  |
|                | 2 Kanal *1     | DOLBY PLII Game A-DSX *4        |  |
|                |                | DOLBY PLIIz Height *2           |  |
|                |                | DTS NEO:X Game *2 *5            |  |
|                |                | MULTI CH STEREO                 |  |
|                |                | VIDEO GAME                      |  |
|                |                | VIRTUAL                         |  |
|                | Mehrkanal *3   | STEREO                          |  |
|                |                | DOLBY DIGITAL /                 |  |
|                |                | DOLBY DIGITAL A-DSX *4          |  |
|                | Dolby Digital  | DOLBY DIGITAL EX                |  |
|                |                | DOLBY DIGITAL + PLIIz           |  |
|                |                | DOLBY DIGITAL + NEO:X           |  |
|                |                | DOLBY TrueHD /                  |  |
|                |                | DOLBY TrueHD A-DSX *4           |  |
|                | Dolby TrueHD   | ) DOLBY TrueHD + EX             |  |
| $\frown$       |                | DOLBY TrueHD + PLIIz            |  |
| GAME           |                | DOLBY TrueHD + NEO:X Game       |  |
|                |                | DOLBY DIGITAL Plus /            |  |
|                | Dolby Digital  | DOLBY DIGITAL Plus A-DSX *4     |  |
|                | Plus           | DOLBY DIGITAL Plus + EX         |  |
|                | 1103           | DOLBY DIGITAL Plus + PLIIz      |  |
|                |                | DOLBY DIGITAL Plus + NEO:X Game |  |
|                |                | DTS SURROUND /                  |  |
|                |                | DTS SURROUND A-DSX *4           |  |
|                |                | DTS ES DSCRT 6.1                |  |
|                | DTS            | DTS ES MTRX 6.1                 |  |
|                |                | DTS 96/24                       |  |
|                |                | DTS + PLIIz                     |  |
|                |                | DIS + NEO:X Game                |  |
|                |                | DIS-HD HI RES /                 |  |
|                |                | DIS-HD HI RES A-DSX *4          |  |
|                |                |                                 |  |
|                |                | DIS-HD MSTR A-DSX *4            |  |
|                | DIS Express    | DIS Express /                   |  |
|                |                | DIS Express A-DSX *4            |  |
|                |                |                                 |  |
|                |                | UIS-HD + NEU:X Game             |  |

| Funktionstaste |     | Eingangssignal | Audiomodus               |
|----------------|-----|----------------|--------------------------|
|                |     |                | MULTI CH IN /            |
|                |     |                | MULTI CH IN A-DSX *4     |
|                |     | PCM/DSD-       | MULTI CH IN 7.1          |
| GAME           |     | Mehrkanal      | MULTI IN + Dolby EX      |
|                |     |                | MULTI IN + PLIIz         |
|                |     |                | MULTI IN + NEO:X Game *5 |
|                |     |                | MULTI CH STEREO          |
|                | N   | lehrkanal *3   | VIDEO GAME               |
|                |     |                | VIRTUAL                  |
|                | А   | lle            | PURE DIRECT              |
| (PURE)         | А   | ußer DSD       | DIRECT                   |
|                | DSD |                | DSD DIRECT               |

- **\*1** 2-Kanal verfügt auch über analoge Eingabe.
- \*2 In diesem Modus wird eine 2-Kanal-Quelle als 5.1, 7.1, 9.1- oder 11.1-Kanal wiedergegeben. Dieser Modus ist nicht auswählbar, wenn Kopfhörer oder nur Front-Lautsprecher verwendet werden.
- \*3 Je nach Audioformat oder Kanalanzahl des Eingangssignals sind einige Audiomodi nicht verfügbar. Einzelheiten finden Sie unter "Eingangssignaltypen und zugehörige Klangmodi" (<u>Seite 187</u>).
- \*4 Diese Modi fügen der 5.1-Kanal-Surround-Wiedergabe einen weiteren Kanal unter Verwendung von Audyssey DSX<sup>®</sup> hinzu (<u>Seite 126</u>).

Wenn in "Audyssey DSX<sup>®</sup>" (<u>Corseite 126</u>) "Height" ausgewählt wurde, wird bei der Wiedergabe ein Fronthochtönerkanal hinzugefügt. Wenn "Wide" ausgewählt wird, wird ein Front-Wide-Kanal für die Wiedergabe hinzugefügt. Wenn "Wides/ Heights" ausgewählt wird, werden für die Wiedergabe ein Front-Wide-Kanal und ein Front Height-Kanal hinzugefügt.

\*5 Dieser Modus kann nicht ausgewählt werden, wenn DSD-Signale eingehen.

# Anzeigen auf dem Fernseherbildschirm oder auf der Anzeige

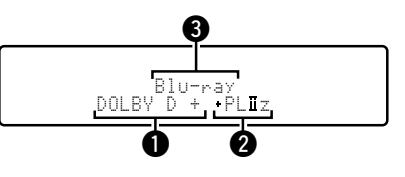

- Dzeigt einen Decoder an, der verwendet werden soll.
- Ein DOLBY DIGITAL Plus Decoder wird als "DOLBY D +" angezeigt.
- Zeigt einen Decoder, der Klang erzeugt, der von den Surround-Back-Lautsprechern ausgegeben wird.
- "+ PLIIz" steht für Fronthochton-Klang von den Fronthochtönern.
- 3 Zeigt den Namen der wiedergegebenen Eingangsquelle an.

# Beschreibung der Audiomodi

# **Dolby-Audiomodus**

| Audiomodi          | Beschreibung                                                                                                    |
|--------------------|----------------------------------------------------------------------------------------------------|
| DOLBY PLIIx*1      | Dieser Modus kann ausgewählt werden, wenn ein Dolby Pro Logic IIx-Decoder<br>verwendet wird, um eine 2-Kanal-Quelle als 6.1-/7.1-Kanal-Surround-Sound<br>wiederzugeben, einschließlich des Surround-Back-Kanals.<br>Durch Hinzufügung des Surround-Back-Kanals entsteht ein stärkerer Surround-<br>Effekt als bei Dolby Pro Logic II.<br>Es stehen drei Wiedergabemodi zur Verfügung: Der "Cinema"-Modus ist für<br>die Filmwiedergabe optimiert, der "Music"-Modus ist für die Musikwiedergabe<br>optimiert, und der "Game"-Modus ist für Spiele optimiert. |
| DOLBY PLII         | Dieser Modus kann ausgewählt werden, wenn ein Dolby Pro Logic II-Decoder verwendet wird, um eine 2-Kanal-Quelle als 5.1-Kanal-Surround-Sound mit einem natürlichen und realistischen Eindruck wiederzugeben.                                                                                                    |
| DOLBY PLIIz*2      | Dieser Modus kann ausgewählt werden, wenn ein Pro Logic IIz-Decoder<br>verwendet wird, um eine 2-Kanal-Quelle als 7.1-Kanal-Surround-Sound mit<br>zusätzlichem Front-Height-Kanal wiederzugeben.<br>Durch die Hinzufügung eines Front-Height-Kanals wird der vertikale Ausdruck<br>verstärkt, wodurch sich die Dreidimensionalität des Klangs verbessert.                                                                                                    |
| DOLBY DIGITAL      | Dieser Modus kann ausgewählt werden, wenn mit Dolby Digital aufgenommene<br>Quellen wiedergegeben werden.                                                                                                    |
| DOLBY DIGITAL EX*1 | Dieser Modus kann ausgewählt werden, wenn ein Dolby Digital EX-Decoder verwendet wird, um eine Quelle im Dolby Digital-Format im 6.1/7.1-Kanal-<br>Surroundklang mit einem zusätzlichen Surround-Back-Kanal wiederzugeben.<br>Durch das Hinzufügen eines Surround-Back-Kanals verbessern sich der räumliche Ausdruck und die Tonlokalisierung.                                                                                                    |
| DOLBY TrueHD       | Dieser Modus kann ausgewählt werden, wenn mit Dolby TrueHD aufgenommene Quellen wiedergegeben werden.                                                                                                    |
| DOLBY DIGITAL Plus | Dieser Modus kann ausgewählt werden, wenn mit Dolby Digital Plus aufgenommene Quellen wiedergegeben werden.                                                                                                    |

- \*1 Dies kann ausgewählt werden, wenn "Lautspr.-Konfig." "Surr. Back" (<u>\*\*\* Seite 142</u>) nicht auf "Keiner" eingestellt wurde.
- \*2 Dies kann ausgewählt werden, wenn "Lautspr.-Konfig." "Front Height" (PSeite 142) nicht auf "Keiner" eingestellt wurde.

# DTS-Audiomodus

| Audiomodi         | Beschreibung                                                                                                    |
|-------------------|----------------------------------------------------------------------------------------------------|
| DTS NEO:X*1       | Diese Matrix-Dekodierungstechnologie verwendet den DTS NEO:X-Decoder<br>für die Wiedergabe von 2-Kanalquellen oder 5.1/6.1/7.1-Kanal-Surroundquellen<br>bis maximal 11.1-Kanal-Surroundklang.                                                                                       |
|                   | ist für die Wiedergabe von Filmen geeignet, und "Game" ist für Spiele optimiert.                                                                                                    |
| DTS SURROUND      | Dieser Modus kann ausgewählt werden, wenn mit DTS aufgenommene Quellen wiedergegeben werden.                                                                                                    |
| DTS ES DSCRT6.1*2 | Dieser Modus kann ausgewählt werden, wenn mit DTS-ES aufgenommene<br>Quellen wiedergegeben werden. Der separat hinzugefügte Surround-Back-<br>Kanal wird als unabhängiger Kanal wiedergegeben.<br>Da alle Kanäle unabhängig voneinander sind, verbessern sich der räumliche         |
|                   | Ausdruck und die Tonlokalisierung.                                                                                                    |
| DTS ES MTRX6.1*3  | Dieser Modus kann ausgewählt werden, wenn mit DTS-ES aufgenommene Quellen wiedergegeben werden.                                                                                                    |
|                   | Der während der Software-Aufzeichnung durch den Matrix-Kodierer zu den<br>Surround-Kanälen links und rechts hinzugefügte Surround-Back-Kanal wird<br>durch den Matrix-Decoder des Geräts dekodiert und über die einzelnen Kanäle<br>wiedergegeben (Surround links, rechts, hinten). |
| DTS 96/24         | Dieser Modus kann ausgewählt werden, wenn mit DTS 96/24 aufgenommene Quellen wiedergegeben werden.                                                                                                    |
| DTS-HD            | Dieser Modus kann ausgewählt werden, wenn mit DTS-HD aufgenommene Quellen wiedergegeben werden.                                                                                                    |
| DTS Express       | Dieser Modus kann ausgewählt werden, wenn mit DTS Express aufgenommene<br>Quellen wiedergegeben werden.                                                                                                    |

\*1 Dieser Modus kann nicht ausgewählt werden, wenn DSD-Signale eingehen.

\*2 Dieser Modus kann nur ausgewählt werden, wenn nur ein Surround-Back-Lautsprecher und kein Fronthochtöner oder Front-Wide-Lautsprecher verwendet werden.

\*3 Dies kann ausgewählt werden, wenn "Lautspr.-Konfig." – "Surr. Back" (<u>\*\* Seite 142</u>) nicht auf "Keiner" eingestellt wurde.

# PCM/DSD-Mehrkanal-Audiomodus

| Audiomodi   | Beschreibung                                                       |
|-------------|--------------------------------------------------------------------|
| MULTI CH IN | Dieser Modus kann für die Wiedergabe von PCM/DSD-Mehrkanal-Quellen |
|             | ausgewählt werden.                                                 |

# Audyssey DSX<sup>®</sup>-Audiomodus

| Audiomodi                 | Beschreibung                                                               |
|---------------------------|----------------------------------------------------------------------------|
| Audyssey DSX <sup>®</sup> | Dieser Modus erzeugt in 5.1-Kanal-Systemen die Wiedergabe für die neuen    |
| (A-DSX)*                  | Kanäle (Front-Wide oder Fronthochtöner). Durch die Hinzufügung von Front-  |
|                           | Wide- oder Fronthochtönerkanälen wird der Surround-Klang dreidimensionaler |
|                           | und realistischer wiedergegeben.                                           |

\* Dieser Modus wird angezeigt, wenn "Audyssey DSX<sup>®</sup>" (<u>Seite 126</u>) auf "Wides/Heights", "Height" oder "Wide" eingestellt ist.

# **Original-Audiomodus**

| Audiomodi       | Beschreibung                                                                                                    |  |  |  |  |
|-----------------|----------------------------------------------------------------------------------------------------|--|--|--|--|
| MULTI CH STEREO | Modus für den Genuss von Stereo-Klang aus allen Lautsprechern.<br>Der Klang der Front-Lautsprecher (L/R) wird in gleicher Lautstärke über<br>die Surround-Lautsprecher (L/R) und die Surround-Back-Lautsprecher (L/R)<br>wiedergegeben.                                                   |  |  |  |  |
| WIDE SCREEN     | Modus für den Genuss von Filmatmosphäre auf einer großen Leinwand.                                                                                                    |  |  |  |  |
| SUPER STADIUM   | Modus für Sportsendungen.                                                                                                    |  |  |  |  |
| ROCK ARENA      | Modus für den Genuss der Atmosphäre eines Live-Konzerts im Stadion.                                                                                                    |  |  |  |  |
| JAZZ CLUB       | Modus für den Genuss der Atmosphäre eines Live-Konzerts in einem Jazz-<br>Klub.                                                                                                    |  |  |  |  |
| CLASSIC CONCERT | Modus für klassische Konzerte.                                                                                                    |  |  |  |  |
| MONO MOVIE      | Modus zur Wiedergabe von monauralen Filmen mit Surround-Sound.<br>Bei der Wiedergabe von Quellen, die monaural im "MONO MOVIE"-Modus<br>aufgenommen wurden, ist der Klang bei Verwendung eines einzigen Kanals<br>(links oder rechts) unausgeglichen, speisen Sie daher beide Kanäle ein. |  |  |  |  |
| VIDEO GAME      | Modus für Surround-Sound bei Videospielen.                                                                                                    |  |  |  |  |
| MATRIX          | Modus zur Verräumlichung von Stereo-Musikquellen.                                                                                                    |  |  |  |  |
| VIRTUAL         | Modus zum Genuss von Surround-Effekten, wenn nur Front-Lautsprecher oder Kopfhörer verwendet werden.                                                                                                    |  |  |  |  |

# STEREO-Audiomodus

| Audiomodi | Beschreibung                                                                                                    |
|-----------|----------------------------------------------------------------------------------------------------|
| STEREO    | <ul> <li>Dieser Modus ist für die Stereo-Wiedergabe vorgesehen. Der Klang kann<br/>angepasst werden.</li> <li>Töne werden vom linken und vom rechten Front-Lautsprecher und vom<br/>Subwoofer ausgegeben.</li> <li>Eingehende Mehrkanal-Signale werden auf 2-Kanal-Audio heruntergemischt<br/>und wiedergegeben.</li> </ul> |

# **Direct-Audiomodus**

| Audiomodi         | Beschreibung                                                                                                    |  |  |  |  |  |
|-------------------|----------------------------------------------------------------------------------------------------|--|--|--|--|--|
| DIRECT/DSD DIRECT | Der Klang des Quellmediums wird wie vorhanden wiedergegeben.                                                                                                    |  |  |  |  |  |
| PURE DIRECT       | <ul> <li>Verwenden Sie diesen Modus für eine Wiedergabe mit höherer Klangqualität<br/>als im DIRECT-Modus.</li> <li>Auf diese Weise wird die die Klangqualität beeinträchtigende Rauschquelle<br/>unterdrückt.</li> <li>Die folgenden die Klangqualität beeinträchtigenden Schaltkreise werden<br/>deaktiviert.</li> <li>Der Display-Schaltkreis des Gerätes (Das Display wird ausgeschaltet.)</li> <li>Der analoge Video-Eingangs-/Ausgangsschaltkreis</li> </ul> |  |  |  |  |  |

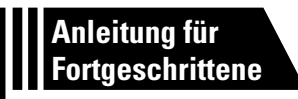

# Anleitung für Fortgeschrittene

Mit den unten erläuterten Funktionen und Bedienschritten können Sie das volle Leistungspotenzial dieses Geräts ausschöpfen.

- Lautsprecherinstallation/-anschluss/-einrichtung (Erweitert)
   Comession Seite 91
- Wiedergabe (Fortgeschrittene Bedienung) 
   Seite 102
- Wiedergabe in ZONE2/ZONE3/ZONE4 (Separater Raum)
   Compare Seite 111
- Detaillierte Einstellungen vornehmen 
   <u>
   <u>
   Seite 114</u>

  </u>
- Steuern externer Geräte über die Fernbedienung 157

# Lautsprecherinstallation/-anschluss/-einrichtung (Erweitert)

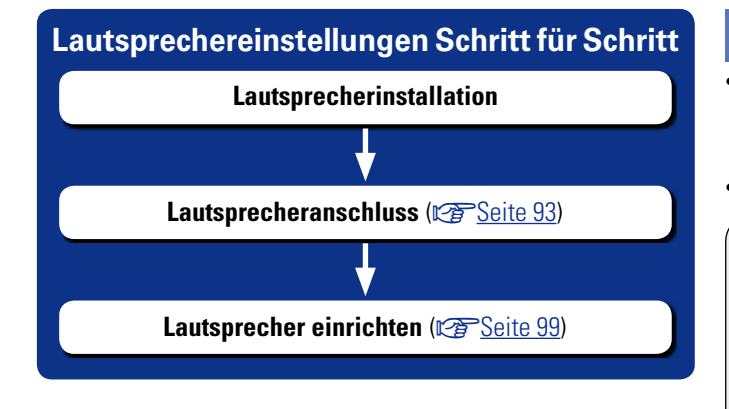

# Lautsprecherinstallation

- Ermitteln Sie anhand der Anzahl der verwendeten Lautsprecher das Lautsprechersystem, und stellen Sie alle Lautsprecher und den Subwoofer im Raum auf. In dieser Anleitung wird das Installieren von Lautsprechern an einem herkömmlichen Beispiel erläutert.
- Die Impedanz der Lautsprecher sollte zwischen 4 und 16  $\Omega$  liegen.

Dieses Gerät ist mit Audyssey DSX<sup>®</sup> (CF Seite 193), Dolby Pro Logic IIz (CF Seite 194) und DTS Neo:X (CF Seite 194) kompatibel, wodurch ein noch breiterer und intensiverer Surroundeindruck entsteht.

Wenn Sie Audyssey  $\mathsf{DSX}^{\textcircled{R}}$  verwenden, installieren Sie Fronthochtöner oder Front-Wide-Lautsprecher.

Zur Nutzung von Dolby Pro Logic  $I\!Iz$  müssen Fronthochtöner aufgestellt werden.

Nutzen Sie die Abbildung unten als Richtlinie für die Aufstellung der einzelnen Lautsprecher. Die Höhe muss nicht komplett gleich sein.

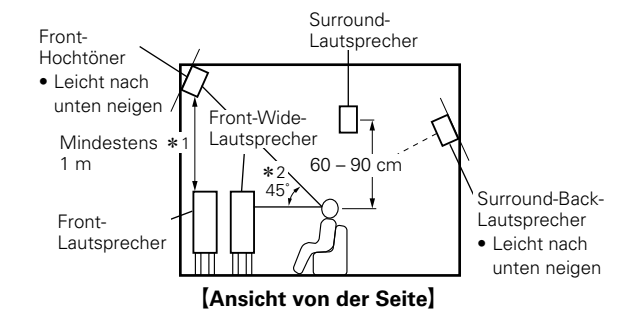

\*1 Empfohlen für Dolby Pro Logic IIz
\*2 Empfohlen für Audyssey DSX<sup>®</sup>

## HINWEIS

Je nach "Endstufen-Zuweis."-Einstellung ( Seite 141) kann das Audiosignal nicht gleichzeitig über Surround-Back-, Fronthochtönerund Front-Wide-Lautsprecher ausgegeben werden.

# Typische Lautsprecherkonfiguration

Wenn Sie Audyssey  $\mathsf{DSX}^{\textcircled{R}}$  verwenden, installieren Sie Fronthochtöner oder Front-Wide-Lautsprecher.

Zur Nutzung von Dolby Pro Logic  $I\!Iz$  müssen Fronthochtöner aufgestellt werden.

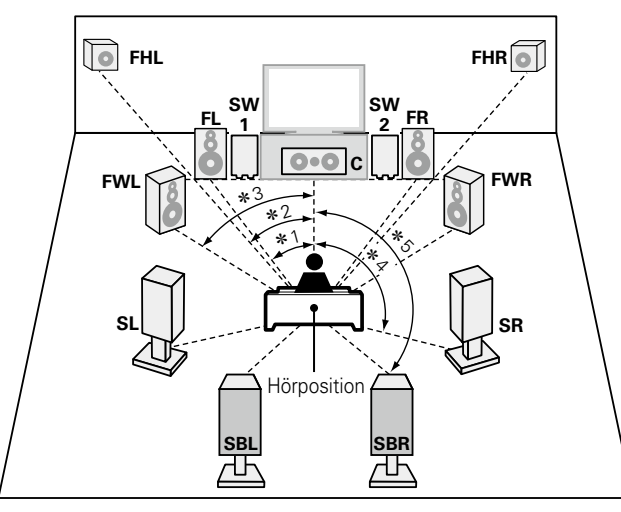

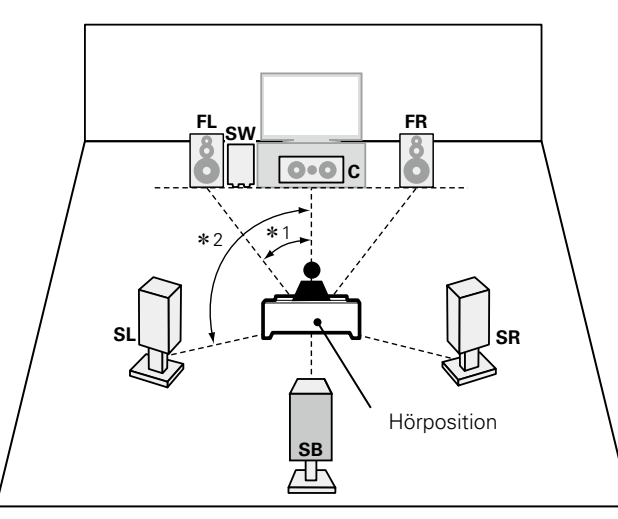

**\***2 90° – 110°

**\***1 22° – 30°

Wenn 6.1-Kanal-Lautsprecher installiert

sind

Wenn 5.1-Kanal-Lautsprecher installiert sind

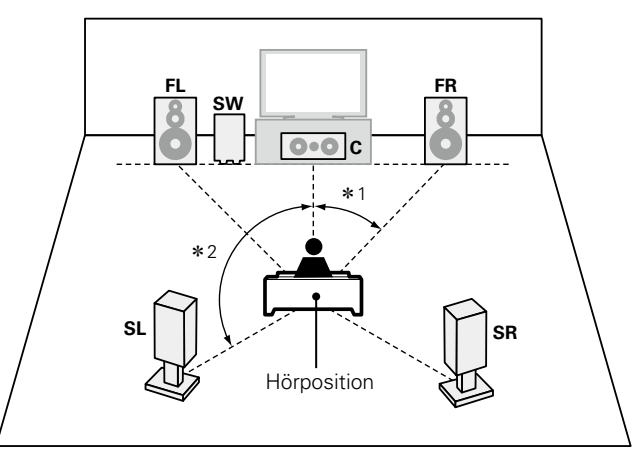

**\***1 22° – 30° **\***2 120°

**\***1 22° - 30° **\***2 22° - 45° **\***3 55° - 60° **\***4 90° - 110° **\***5 135° - 150°

### [Abkürzungen für die Lautsprecher]

|    | -                         |     | -                              |
|----|---------------------------|-----|--------------------------------|
| FL | Front-Lautsprecher (L)    | SBL | Surround-Back-Lautsprecher (L) |
| FR | Front-Lautsprecher (R)    | SBR | Surround-Back-Lautsprecher (R) |
| С  | Center-Lautsprecher       | FHL | Fronthochtöner (L)             |
| sw | Subwoofer                 | FHR | Fronthochtöner (R)             |
| SL | Surround-Lautsprecher (L) | FWL | Front-Wide-Lautsprecher (L)    |
| SR | Surround-Lautsprecher (R) | FWR | Front-Wide-Lautsprecher (R)    |

**SB** Surround-Back-Lautsprecher

# Lautsprecheranschluss

In diesem Beispiel werden die Lautsprecher in diesem Raum an das Gerät angeschlossen. Dieser Abschnitt enthält eine Beschreibung ihres Anschlusses in einem typischen Szenario.

- □ Normaler Anschluss (☞ Seite 94)
- □ Bi-Amp-Anschluss (☞ Seite 95)
- □ Mehrkanal- und 2-Kanalanschluss (☞ Seite 96)
- □ 11.1-Kanal-Anschluss (1 Seite 97)
- Anschluss eines externen Leistungsverstärkers (MPSeite 98)

### HINWEIS

- Trennen Sie die Stromversorgung des Geräts, bevor Sie die Lautsprecher anschließen. Schalten Sie auch den Subwoofer aus.
- Berühren Sie die Anschlussbuchsen der Lautsprecher nicht, wenn das Gerät an das Stromnetz angeschlossen ist. Dies kann zu einem Stromschlag führen. Wenn der "Einrichtungsassistent" ausgeführt wird, folgen Sie den Anweisungen im Bildschirm des "Einrichtungsassistent", um die Einstellungen vorzunehmen. (Die Lautsprecheranschlüsse werden während der Ausführung des "Einrichtungsassistent" nicht mit Strom versorgt.)
- Verwenden Sie die Lautsprecher mit der unten dargestellten Lautsprecher-Impedanz.

| Lautsprecheranschlüsse | Lautsprecher-Impedanz |  |  |
|------------------------|-----------------------|--|--|
| FRONT                  |                       |  |  |
| CENTER                 |                       |  |  |
| SURROUND               | 4 16 0                |  |  |
| SURROUND BACK          | 4 - 16 ()             |  |  |
| FRONT HEIGHT           |                       |  |  |
| FRONT WIDE             |                       |  |  |

# ø

- Verwenden Sie Lautsprecher, wobei einer der Lautsprecher eine Impedanz von 4 bis 16 Ω haben muss. Wenn Sie einen Lautsprecher mit 4 Ω oder 6 Ω Impedanz verwenden, achten Sie darauf, die "Impedanz" im Menü (CP Seite 145) auf "6 Ohm" oder "4 Ohm" einzustellen.
- Sie können bei diesem Gerät je nach Umgebung ändern, wie die Leistungsverstärker im Gerät verwendet werden. Einzelheiten finden Sie unter "Beziehungen zwischen dem Verstärker-Zuweisungsmodus und dem Audioausgang" (1757 Seite 177).

# Anschließen der Lautsprecherkabel

Überprüfen Sie sorgfältig, dass der linke (L) und der rechte (R) Kanal und die Pole + (rot) und – (schwarz) an den Lautsprechern richtig an dieses Gerät angeschlossen wurden, und dass die Kanäle und Pole richtig miteinander verbunden werden.

- **1** Isolieren Sie ca. 10 mm des Lautsprecherkabelendes ab, verzwirbeln Sie das Ende der Ader fest, oder versehen Sie es mit einem Kabelschuh.
- **2** Drehen Sie den Lautsprecheranschluss gegen den Uhrzeigersinn, um ihn zu lösen.
- **3** Führen Sie Ader des Lautsprecherkabels bis zum zum Beginn der Isolierung in den Lautsprecheranschluss ein.
- **4** Drehen Sie den Lautsprecheranschluss im Uhrzeigersinn, um ihn festzuziehen.

# Anschlusskabel

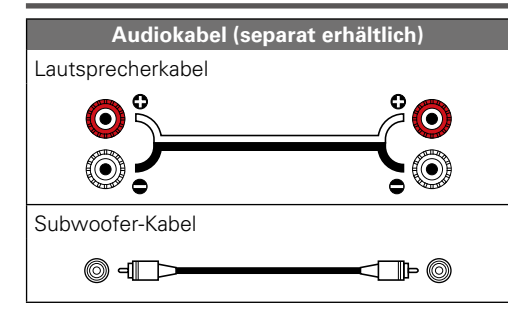

# Anschließen der Subwoofer

Verwenden Sie zum Anschließen des Subwoofers ein Subwoofer-Kabel.

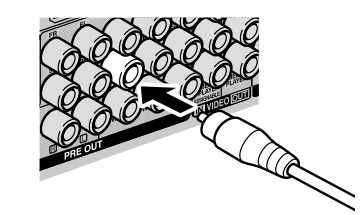

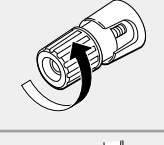

ے

# **Normaler Anschluss**

 $\label{eq:limbiance} Im \, \text{Diagramm} \, \text{auf} \, \text{der} \, \text{rechten} \, \text{Seite} \, \text{wird} \, \text{die} \, \text{typische} \, \text{Anschlussmethode} \\ \text{gezeigt}.$ 

Schließen Sie Ihre Lautsprecher so an, dass sie mit den auf der Rückseite stehenden Namen übereinstimmen.

- Wenn Sie die Surround-Back-, Front-Hochton- und Wide-Range-Frontlautsprechern anschließen, bevor Sie die Wiedergabe beginnen, erfolgt die Audio-Wiedergabe durch automatisches Umschalten der Lautsprecher entsprechend des Surroundmodus oder der Eingangssignale.
- Wenn Sie nur einen Surround-Back-Lautsprecher verwenden, schließen Sie diesen an der Seite "L" des Anschlusses SURROUND BACK an. Verwenden Sie auch die Einstellung "Lautspr.-Konfig."(Imperiet 142) zur Einstellung von "Surr. Back" auf "1 Lautsp.".

Lautsprechereinstellungen für diesen Fall siehe "Wenn 6.1-Kanal-Lautsprecher installiert sind" (CP Seite 92).

### HINWEIS

- Informationen über Lautsprecheranschlüsse finden Sie auf <u>Seite 93</u>.
- Informationen zur Lautsprecher-Impedanz finden Sie auf <u>Seite 93</u>.

## **Zum Anschluss von zwei Subwoofern**

An dieses Gerät können zwei Subwoofer angeschlossen werden. Um zwei Subwoofer zu verwenden, stellen Sie mit "Lautspr--Konfig." "Subwoofer" auf "2 Lautsp." ein (<u>Cor Seite 142</u>). Pegel und Abstand können für Subwoofer 1 und Subwoofer 2 separat eingestellt werden.

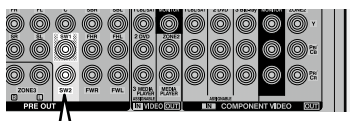

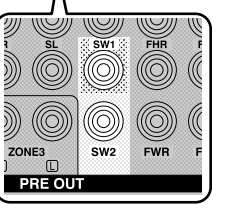

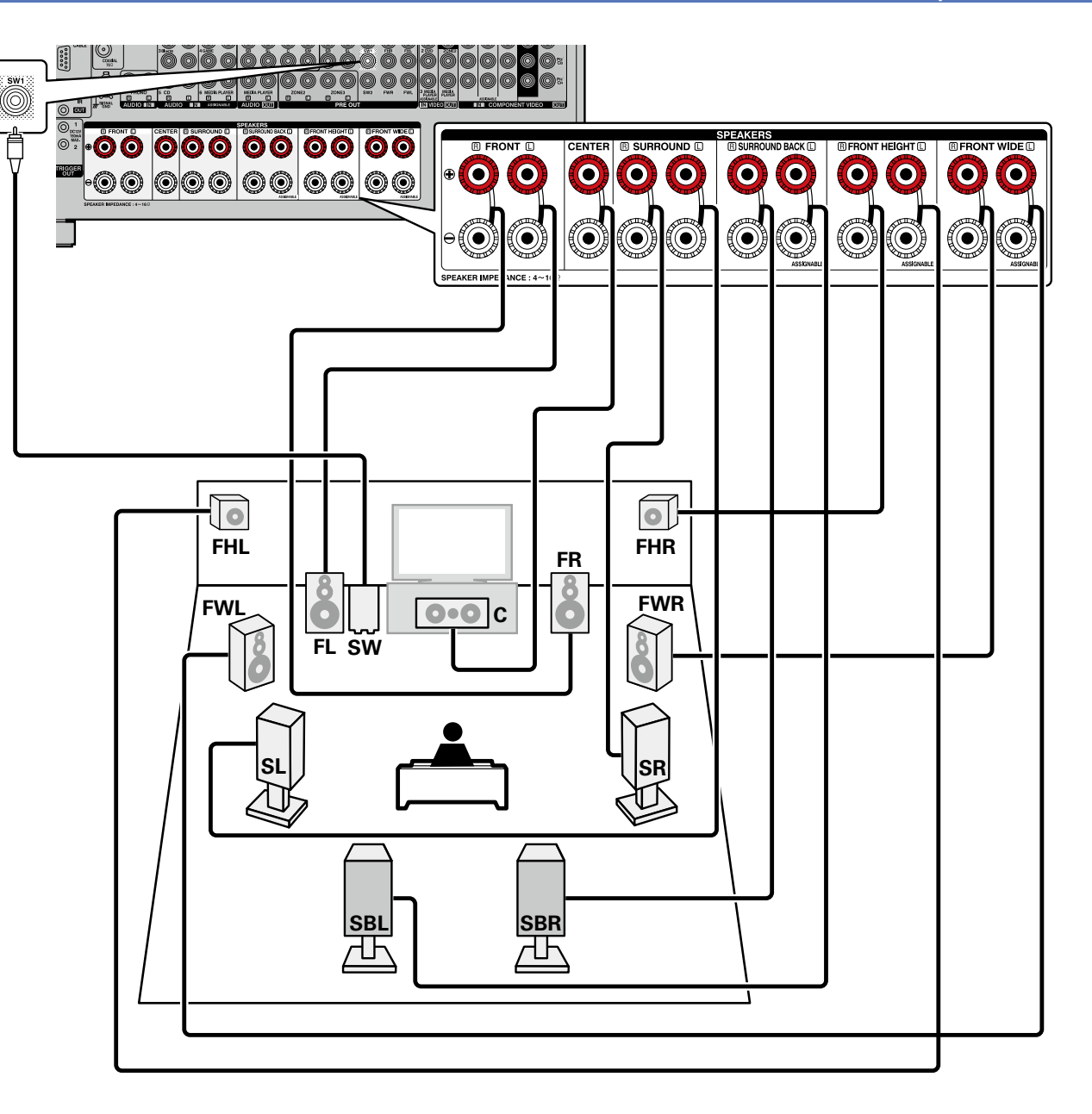

# **Bi-Amp-Anschluss**

Mit einer Bi-Amp-Verbindung können einzelne Verstärker an die Hochtonlautsprecher- und Tieftonlautsprecheranschlüsse, die die Bi-Amp-Funktion unterstützen, angeschlossen werden. Dies verhindert die vom Tieftonlautsprecher an den Hochtonlautsprecher übertragene Gegen-EMK (rückwirkende Kraft ohne Ausgabe), die die Klangqualität des Hochtonlautsprechers beeinträchtigt, wodurch eine Wiedergabe in höherer Klangqualität möglich ist.

In diesem Fall stellen Sie in den Schritten 3 bis 5 unter "Einrichten von "Endstufen-Zuweis"" (SSeite 99) die Option "Zuweisung" auf "7.1-Kanal (Bi-Amp)" oder "5.1 + Zone 2" ein.

### HINWEIS

- Informationen über Lautsprecheranschlüsse finden Sie auf Seite 93.
- Informationen zur Lautsprecher-Impedanz finden Sie auf Seite 93.
- Wenn Sie Bi-Amp-Verbindungen herstellen, müssen Sie sicherstellen, dass Sie die Kurzschlussplatte oder das Kabel zwischen dem Tieftonlautsprecher und dem Hochtonlautsprecheranschluss entfernen.

Wenn Sie einen Front-Wide-Lautsprecher verwenden, können Sie die Anschlüsse im Abschnitt im Anschlussdiagramm nutzen, um einen Zwei-Verstärker-Anschluss herzustellen. Zum Verbinden dieser Anschlüsse stellen Sie "Hauptlautsprecher" ein (1275 Seite 100).

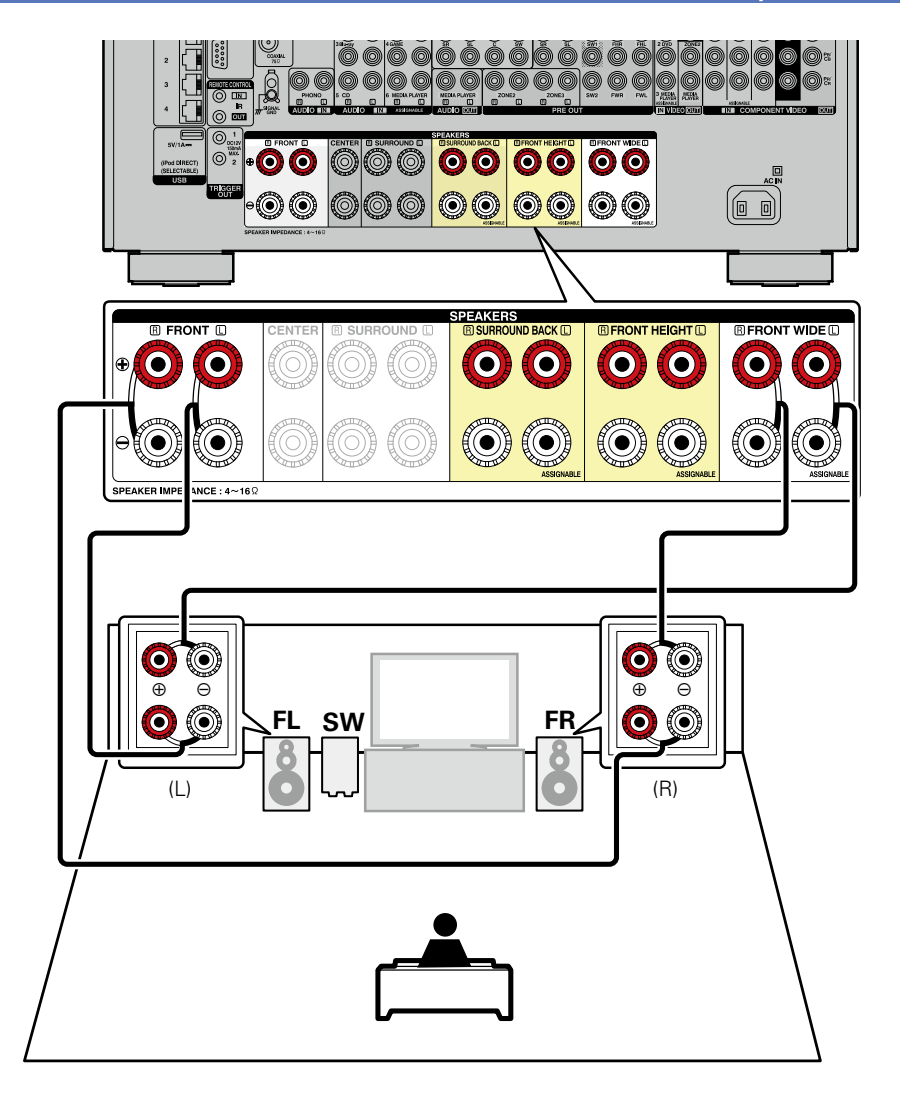

# Mehrkanal- und 2-Kanalanschluss

Die anderen Front-Lautsprecher für die 2-Kanalwiedergabe können Sie unter Verwendung des DIRECT- oder des STEREO-Modus anschließen. Die exklusiv für die Mehrkanalwiedergabe und die exklusiv für die 2-Kanalwiedergabe verwendeten Lautsprecher werden für die Wiedergabe in Übereinstimmung mit dem Surround-Modus automatisch umgeschaltet. In diesem Fall stellen Sie in den Schritten 3 bis 5 unter "Einrichten von "Endstufen-Zuweis"" (ICT Seite 99) die Option "Zuweisung" auf "9.1/2-Kanal-Front" ein.

# ø

Abhängig von den Spezifikationen des Lautsprechers oder der Wiedergabequelle können die Front-Lautsprecher getrennt verwendet werden, so etwa Front-Lautsprecher (FL/FR) für die Mehrkanal-Wiedergabe und Front-Lautsprecher (FL'/FR') für die 2-Kanal-Wiedergabe (127 Seite 145 "Frontlautsprecher").

### HINWEIS

- Informationen über Lautsprecheranschlüsse finden Sie auf <u>Seite 93</u>.
- Informationen zur Lautsprecher-Impedanz finden Sie auf Seite 93.

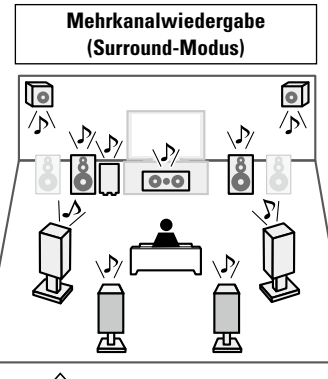

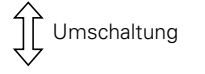

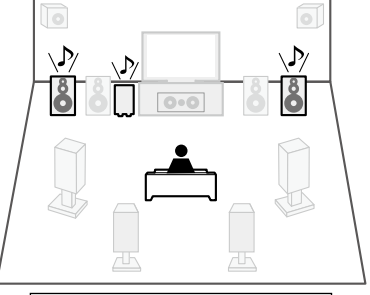

2-Kanal-Wiedergabe (Direkt-/Stereomodus)

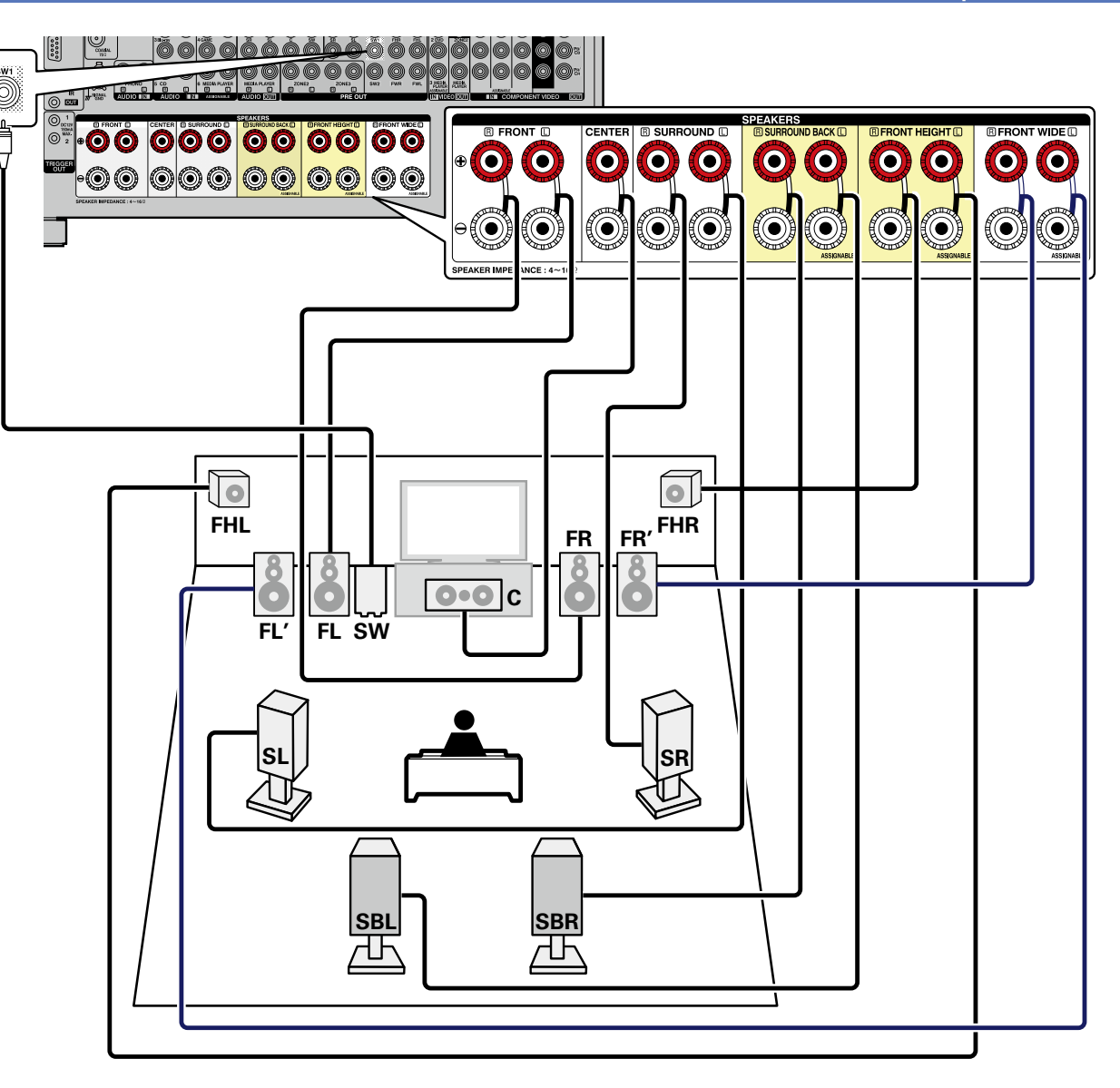

Wenn Sie einen Front-Wide-Lautsprecher verwenden, können Sie einen zweiten Front-Lautsprecher an die Anschlüsse im Abschnitt des Anschlussdiagramms anschließen. Zum Verbinden dieser Anschlüsse stellen Sie "Hauptlautsprecher" ein (1975) Seite 100).

# 11.1-Kanal-Anschluss

Sie können die Wiedergabe mit 11.1-Kanälen mit einer Kombination zwischen dem internen 9-Kanal-Leistungsverstärker und einem externen 2-Kanal-Leistungsverstärker durchführen. Schließen Sie den externen Verstärker am PRE OUT-Anschluss an.

- Für die 11.1-Kanalwiedergabe wählen Sie "Endstufen-Zuweis." aus und stellen den "Zuweisung" mit den Schritten 3 und 5 auf "11.1 diskret" ein "Einrichten von "Endstufen-Zuweis"" (127 Seite 99).
- Sie können auch Schritt 7 in "Einrichten von "Endstufen-Zuweis"" (<u>Seite 99</u>) ausführen, um den PRE OUT-Anweisung für den Leistungsverstärker auf den Frontkanal umzustellen.

### HINWEIS

- Informationen über Lautsprecheranschlüsse finden Sie auf <u>Seite 93</u>.
- Informationen zur Lautsprecher-Impedanz finden Sie auf <u>Seite 93</u>.

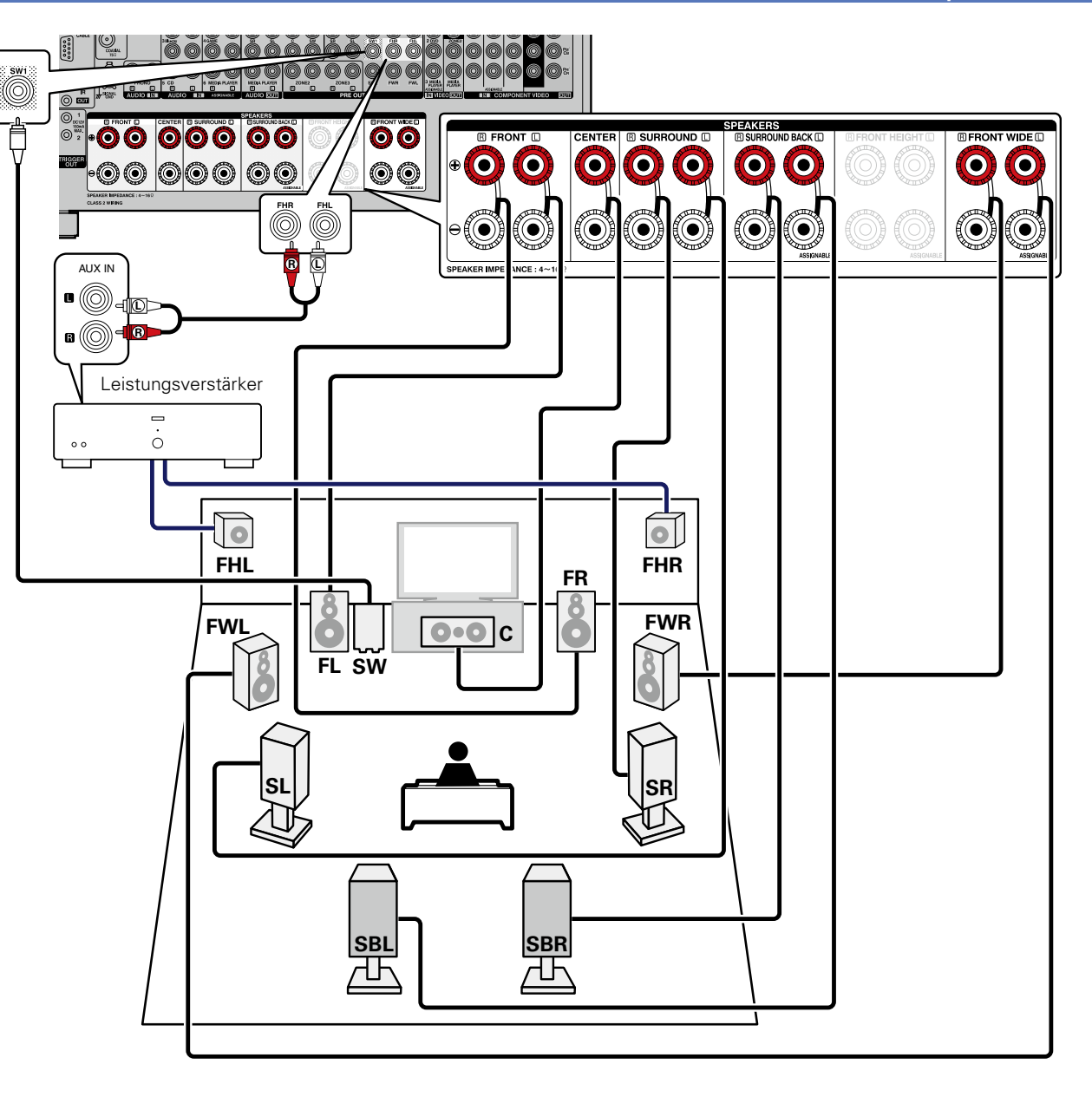

# Anschluss eines externen Leistungsverstärkers

Sie können alle Lautsprecher an einem externen Verstärker anschließen und dieses Gerät nur als Vorverstärker verwenden. Wenn Sie dieses Gerät als Vorverstärker einsetzen, ist damit die Wiedergabe bis zu 11.1-Kanälen möglich.

Wenn der Vorverstärker-Modus verwendet wird, ist der Betrieb des internen Leistungsverstärkers abgeschaltet und die Störung des Vorverstärkers durch den Leistungsverstärker kann damit reduziert werden.

Um dieses Gerät als Vorverstärker zu verwenden, wählen Sie "Endstufen-Zuweis." aus und stellen "Zuweisung" mit den Schritten 3 und 5 auf "Vorverstärker" ein "Einrichten von "Endstufen-Zuweis"" (<u>Seite 99</u>).

# ø

Informationen über den Anschluss der Leistungsverstärker und des Lautsprechersystems finden Sie im Bedienungshandbuch des zu verwendenden Leistungsverstärkers.

### HINWEIS

- Informationen über Lautsprecheranschlüsse finden Sie auf <u>Seite 93.</u>
- Informationen zur Lautsprecher-Impedanz finden Sie auf <u>Seite 93.</u>

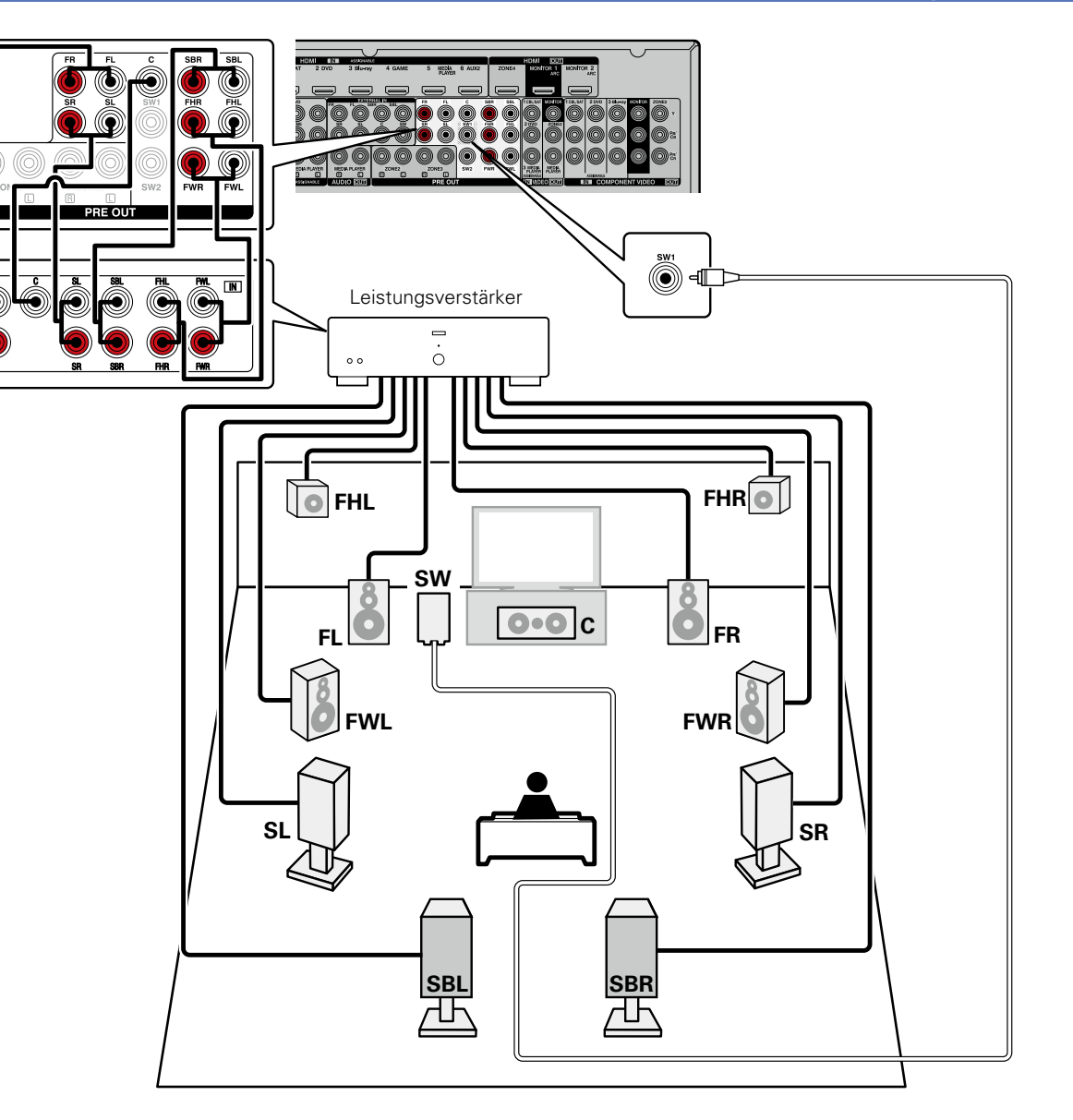

# Lautsprecher einrichten

ZONE

70NE2 Wählt wie die internen Verstärker verwendet werden

Wählen Sie "Zuweisung", und drücken Sie

anschließend ENTER.

In diesem Abschnitt werden die Einstellungen für die Audyssey®-Einmessung ausführlich beschrieben.

Stellen Sie zuerst die Lautsprecher auf, und schließen Sie sie an das Gerät an.

Vor der Ausführung von "Audyssey®-Einmessung" können die unten gezeigten Einstellungen vorgenommen werden.

Ändern der Verstärkerzuordnung (Endstufen-Zuweis)

Die Signalausgabe des SURROUND BACK-, FRONT HEIGHT- und FRONT WIDE-Lautsprecheranschlusses kann bei diesem Gerät auf Ihre jeweilige Lautsprecherumgebung angepasst werden (17 Seite 99 "Einrichten von "Endstufen-Zuweis"").

• Einstellen der gewünschten Kanäle (Kanalauswahl)

Wenn Kanäle, die nicht benutzt werden sollen, bereits im Vorfeld eingestellt wurden, wird das Einmessen des betreffenden Kanals übersprungen und die Messzeit verkürzt sich dadurch. Sie können auch die Anzahl der Surround-Back-Lautsprecher ändern (2 Seite 101 "Einrichten von "Kanalauswahl"").

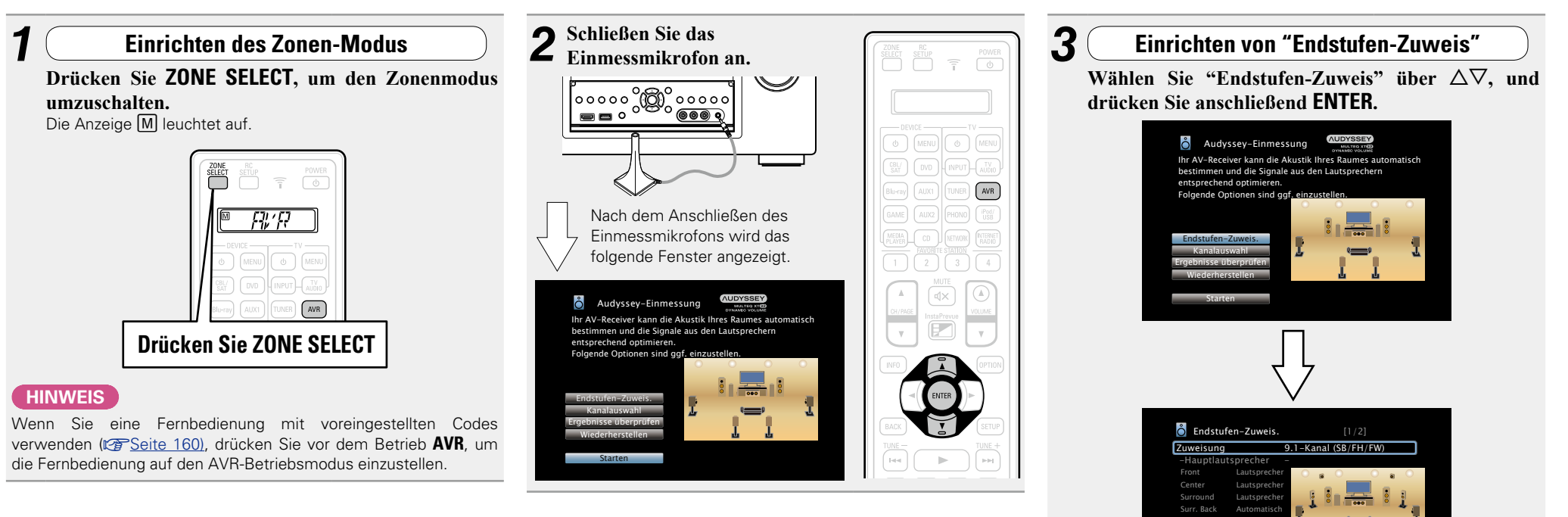

| 5 Wählen Sie mit ⊲ ▷<br>die Konfiguration der<br>angeschlossenen Lautsprecher<br>aus. und drücken Sie ENTER. |                                                                                                    | 7.1 + Front B                       | Weist die Leistungsverstärker des Geräts<br>folgendermaßen zu: 7.1ch an MAIN ZONE und<br>2ch für den zweiten Frontlautsprecheranschluss.<br>Fahren Sie in diesem Fall mit Schritt 6 fort.                                                  | 8 Wählen<br>aus und<br>verwende         | Sie mit $\Delta \nabla$ "Vorverstärker-Zuweis."<br>mit $\triangleleft \triangleright$ , wie die PRE OUT-Anschlüsse<br>et werden.                                                                                  |
|----------------------------------------------------------------------------------------------------|----------------------------------------------------------------------------------------------------|-------------------------------------|----------------------------------------------------------------------------------------------------|-----------------------------------------|----------------------------------------------------------------------------------------------------|
| 9.1-Kanal<br>(SB/FH/FW)                                                                                      | Weist alle Leistungsverstärker des Geräts MAIN<br>ZONE zu. Die Wiedergabe von bis zu 9.1ch ist<br>möglich. Fahren Sie in diesem Fall mit Schritt 6 fort.                                                                                                    | 11.1 diskret                        | Weist 9.1ch an die Leistungsverstärker dieses<br>Geräts und 2ch (Front/Front Height) an den<br>externen Leistungsverstärkeranschluss zu. Die<br>Wiedergabe von bis zu 11.1ch ist möglich. Fahren<br>Sie in diesem Fall mit Schritt 7 fort. | Alle<br>Benutzerdefiniert               | Hiermit wählen Sie die PRE OUT-Anschlüsse<br>aus, ohne die Leistungsverstärker im Gerät zu<br>verwenden, sodass dieses Gerät als Vorverstärker<br>fungiert.<br>Legt für jeden Kanal fest, ob er als Vorverstärker |
| 7.1-Kanal +<br>Zone2                                                                                         | Weist die Leistungsverstärker des Geräts<br>folgendermaßen zu: 7.1ch an MAIN ZONE und 2ch<br>an ZONE2. Fahren Sie in diesem Fall mit Schritt 6 fort.                                                                                                    | Vorverstärker                       | Verbindet alle Lautsprecher über einen externen<br>Leistungsverstärker und verwendet dieses Gerät<br>als Vorverstärker. Fahren Sie in diesem Fall mit                                                                                      |                                         | oder für Lautsprecher verwendet werden soll.<br>Fahren Sie nach Abschluss der Einstellungen mit<br>Schritt 9 fort.                                                                                                |
| 5.1-Kanal +<br>Zone2/3                                                                                       | Weist die Leistungsverstärker des Geräts<br>folgendermaßen zu: 5.1ch an MAIN ZONE und je<br>2ch an ZONE2 und ZONE3. Fahren Sie in diesem<br>Fall mit Schritt 11 fort.                                                                                                    | Benutzerdefiniert                   | Schritt 8 fort.<br>Weist die Leistungsverstärker des Geräts nach<br>Ihrer Vorgabe zu. Fahren Sie in diesem Fall mit<br>Schritt 10 fort.                                                                                                    | 9 Wählen S<br>Sie mit ⊲<br>Lautsprecher | Sie mit $\Delta \nabla$ einen Kanal aus und nehmen<br>  $\triangleright$ die Einstellung vor.<br>Legt die Verwendung von Lautsprechern fest.                                                                      |
| 7.1 + Zone 2/3-<br>MONO                                                                                      | Weist die Leistungsverstärker des Geräts<br>folgendermaßen zu: 7.1ch an MAIN ZONE und je<br>1ch an ZONE2 und ZONE3. Fahren Sie in diesem<br>Fall mit Schritt 6 fort.                                                                                                    | 6 Wählen S<br>verwende<br>für die M | Sie mit △▽ "Hauptlautsprecher" aus und<br>en Sie ⊲▷ für die Auswahl der Lautsprecher<br>AIN ZONE.                                                                                                    | VorverstAus.                            | Legt fest, dass Audio ausschließlich über die PRE<br>OUT-Anschlüsse ausgegeben wird. Fahren Sie<br>nach Abschluss der Einstellungen mit Schritt 11                                                                |
| 7.1-Kanal<br>(Bi-Amp)                                                                                        | Weist die Leistungsverstärker des Geräts<br>folgendermaßen zu: 7.1ch an MAIN ZONE und 2ch an<br>den Zwei-Verstärker-Anschluss der Frontlautsprecher.<br>Fahren Sie in diesem Fall mit Schritt 6 fort.                                                                                                    | SB/FH<br>SB/FW                      | Gibt Audio über die Surround Back-Lautsprecher<br>und Fronthochtöner aus.<br>Gibt Audio über die Surround Back- und Front-                                                                                                    | 10 Wählen Sie                           | Sie mit $\Delta \nabla$ einen Lautsprecher aus und<br>mit $\triangleleft \triangleright$ die Audioausgabe der einzelnen                                                                                           |
| 5.1-Kanal<br>(Bi-Amp) + Zone 2                                                                               | Weist die Leistungsverstärker des Geräts<br>folgendermaßen zu: 5.1ch an MAIN ZONE,<br>2ch an den Zwei-Verstärker-Anschluss der<br>Frontlautsprecher und 2ch an ZONE2. Fahren Sie<br>in diesem Fall mit Schritt 11 fort.                                                                                                    | FH/FW                               | <ul><li>Wide-Lautsprecher aus.</li><li>Gibt Audio über die Fronthochtöner und Front-<br/>Wide-Lautsprecher aus. Fahren Sie nach<br/>Abschluss der Einstellungen mit Schritt 11 fort.</li></ul>                                             | • Einzelheiten hi                       | cheranschlüsse nach Ihren Wünschen fest.<br>ierzu finden Sie unter "Zuweisung" (17 <u>67 Seite 141</u> ).<br>Sie ENTER.                                                                                           |
| 9.1/2-Kanal-<br>Front                                                                                        | Weist alle Leistungsverstärker des Geräts MAIN<br>ZONE zu. Die Wiedergabe von bis zu 9.1ch ist<br>möglich. Sie können auch einen Frontlautsprecher<br>verwenden, der von dem für die Mehrkanal-<br>Wiedergabe verwendeten abweicht. Wechseln                                                                                                    | 7 Wählen S<br>▷ die PR<br>Leistungs | ie mit ∇ "Vorverstärker-Ausg." und mit ⊲<br>E OUT-Anschlüsse aus, an die der externe<br>werstärker angeschlossen ist.                                                                                                    | 12 Drücken<br>"Endstuf                  | Sie ⊲ oder <b>BACK</b> , um die Einstellung<br>en-Zuweisung" zu verlassen.                                                                                                    |
|                                                                                                    | Sie dazu den internen Leistungsverstärker<br>während der Zweikanal-Wiedergabe. Fahren Sie<br>in diesem Fall mit Schritt 6 fort.                                                                                                    | Front                               | OUT-Anschlusses mit dem externen<br>Leistungsverstärker.                                                                                                    |                                         |                                                                                                    |
| 7.1/2-Kanal<br>(Bi-Amp)                                                                                      | Weist die Leistungsverstärker des Geräts<br>folgendermaßen zu: 7.1ch an die MAIN ZONE-<br>Mehrkanal-Wiedergabe. Sie können für die<br>Wiedergabe über den Zwei-Verstärker-Anschluss auch<br>einen Frontlautsprecher verwenden, der von dem für<br>die Mehrkanal-Wiedergabe verwendeten abweicht.<br>Wechseln Sie dazu den internen Leistungsverstärker<br>während der Zweikanal-Wiedergabe. Fahren Sie in<br>diesem Fall mit Schritt 11 fort. | Front Height                        | Verbindet den Fronthochtönerkanal des<br>PRE OUT-Anschlusses mit dem externen<br>Leistungsverstärker. Fahren Sie nach Abschluss<br>der Einstellungen mit Schritt 11 fort.                                                                  |                                         |                                                                                                    |

# Einrichten von "Kanalauswahl"

13

Wählen Sie "Kanalauswahl" über  $\Delta \nabla$ , und drücken Sie anschließend ENTER.

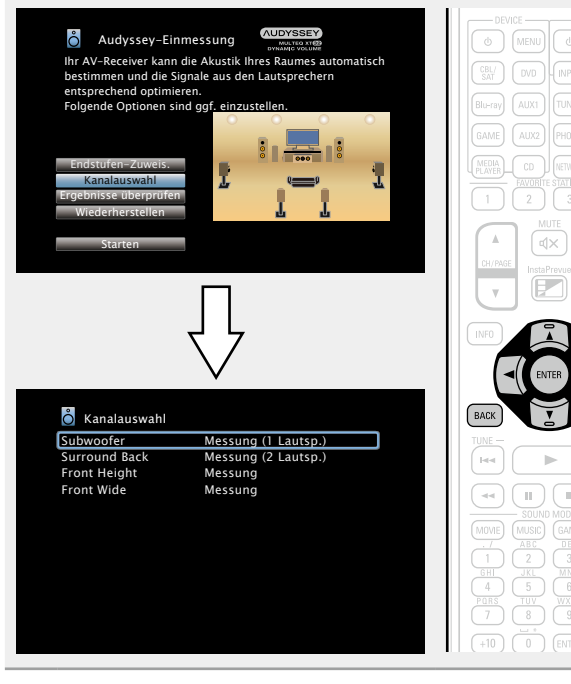

**14** Wählen Sie mit  $\Delta \nabla$  einen Kanal aus, und drücken Sie ENTER. Front / Subwoofer / Surround Back / Front Height / Front Wide **15** Wählen Sie mit  $\triangleleft \triangleright$  einen Front-Lautsprecher aus, und drücken Sie ENTER. Auswählen, um Front-Lautsprecher A zu verwenden. Α В Auswählen, um Front-Lautsprecher B zu verwenden. Auswählen, um Front-Lautsprecher A und B A+B gleichzeitig zu verwenden. **16** Stellen Sie mit  $\triangleleft \triangleright$  ein, ob ein Subwoofer-Kanal einzumessen ist und dwicken Sie ENTED einzumessen ist, und drücken Sie ENTER. Aktivieren, um zwei Subwoofer einzumessen Messuna (2 Lautsp.) (Audyssey Sub EQ HT™). Messuna Aktivieren, um einen Subwoofer einzumessen. (1 Lautsp.) Überspringen Aktivieren, um keinen Subwoofer einzumessen. **17** Stellen Sie mit ⊲ ▷ ein, ob ein Surround-Back-Kanal einzumessen ist, und drücken Sie ENTER. Aktivieren, um zwei Surround Back-Lautsprecher Messung (2 Lautsp.) einzumessen. Messung Aktivieren, um einen Surround Back-Lautsprecher (1 Lautsp.) einzumessen. Überspringen Aktivieren, um keinen Surround Back-Lautsprecher einzumessen. **Q** Stellen Sie mit  $\triangleleft \triangleright$  ein, ob ein Fronthochtönerkanal **O** einzumessen ist, und drücken Sie ENTER. Aktivieren, um die Fronthochtöner einzumessen. Messung Überspringen Aktivieren, wenn die Fronthochtöner nicht eingemessen werden sollen.

## **10** Stellen Sie mit ⊲ ▷ ein, ob ein Front-Wide-Kanal einzumessen ist, und drücken Sie ENTER.

Aktivieren, um die Front-Wide-Lautsprecher Messung einzumessen

Überspringen Aktivieren, wenn die Front-Wide-Lautsprecher nicht eingemessen werden sollen.

# 20 Drücken Sie < oder BACK. Fahren Sie mit Schritt 5 Seite 35 auf Vorbereitung > fort.

### HINWEIS

Nach "Audyssev<sup>®</sup>-Einmessuna" dem dürfen Sie die Lautsprecherverbindungen oder die Subwoofer-Lautstärke nicht mehr verändern. Sollten Sie Änderungen vornehmen, müssen Sie "Audyssev<sup>®</sup>-Einmessuna" wiederholen.

# Wiedergabe (Fortgeschrittene Bedienung)

## Einrichtung (CP Seite 33)

Wiedergabe (Grundfunktionen) (
Seite 41)

### Auswählen eines Audiomodus (Soundmodus) (Correction Seite 84)

- **HDMI-Steuerfunktion** (<u>Seite 102</u>)
- InstaPrevue-Funktion (
  Seite 104)
- □ Einschlaffunktion ( Seite 105)
- **Schnellwahl-Funktion** (Seite 106)
- □ REC OUT-Modus (☞ Seite 107)
- □ Netzwerk-Steuerfunktion (☞ Seite 108)
- U Verschiedene Speicherfunktionen (

# **HDMI-Steuerfunktion**

Wenn Sie das Gerät mithilfe eines HDMI-Kabels an einen mit der HDMI-Steuerfunktion kompatiblen Fernseher oder ein entsprechendes Wiedergabegerät anschließen und auf jedem Gerät die HDMI-Steuerfunktion aktivieren, können sich die Geräte untereinander steuern.

### □ Mit der HDMI Steuerung mögliche Bedienungen

- Die Abschaltung dieses Gerätes kann an die Abschaltung des Fernsehers gekoppelt werden.
- Mit der Auswahl einer TV-Funktion können Sie Audio-Ausgabegeräte schalten.

Wenn Sie unter den Funktionseinstellungen für die TV-Audioausgabe die Option "Audioausgabe vom Verstärker" aktivieren, können Sie den Verstärker einschalten.

- Die Lautstärke dieses Gerätes können Sie über die TV-Lautstärkeeinstellung festlegen.
- Die Eingangsquellen dieses Gerätes können Sie durch Kopplung an die TV-Eingabe umschalten.
- Beim Starten der Wiedergabe am Player schalten die Eingangsquellen dieses Gerätes auf die Quelle für diesen Player um.
- Wenn Sie die Eingabequelle des Geräts auf "TV AUDIO" einstellen, können Sie den Fernseherton über dieses Gerät ausgeben (<u>Seite 10</u> "Anmerkung zur ARC-Funktion (Audio Return Channel)").
- Wenn "HDMI Steuerung" (PSeite 130) im Menü auf "Ein" eingestellt ist, werden Signale, die über den HDMI-Eingang eingehen, an den Fernseher oder andere an den HDMI-Ausgang angeschlossene Geräte ausgegeben, selbst, wenn sich dieses Gerät im Standby-Betrieb befindet (Durchleitungsfunktion).

# ø

Um mit diesem Gerät den Ton eines Fernsehers wiederzugeben, der die ARC-Funktion nicht unterstützt, schließen Sie den Fernseher mit einem optischen Digitalanschluss oder einen Analoganschluss an (CF Seite 10).

### Einstellungsverfahren

- **1 Wählen Sie den HDMI-Ausgang, mit dem Sie die HDMI-Steuerfunktion nutzen möchten.** Stellen Sie "HDMI Steuerung" (27 Seite 130) auf "Ein" ein.
  - Stellen Sie HDIVII Steuerung (Kar <u>Seite 130</u>) auf Ein ein.
- **2** Schalten Sie alle Geräte ein, die per HDMI-Kabel verbunden sind.
- **7** Stellen Sie die HDMI-Steuerfunktion bei allen
- Geräten ein, die per HDMI-Kabel angeschlossen sind.
- Zur Überprüfung der Einstellungen schlagen Sie bitte in den Bedienungsanleitungen der angeschlossenen Geräte nach.
- Führen Sie die Schritte 2 und 3 bei Geräten aus, die nicht angeschlossen sind.
- **4** Schalten Sie den Fernseheingang auf den an dieses Gerät angeschlossenen HDMI-Eingang.
- **5** Schalten Sie den Eingang dieses Gerätes auf die HDMI-Eingangsquelle, und stellen Sie fest, ob das Bild vom jeweiligen Abspielgerät einwandfrei ist.
- **6** Wenn Sie den Fernseher auf Standby umschalten, prüfen Sie, ob dieses Gerät ebenfalls auf Standby-Betrieb umschaltet.

Falls die HDMI-Steuerfunktion nicht korrekt funktioniert, kontrollieren Sie folgende Punkte.

- Ist das TV-Gerät mit den HDMI-Steuerfunktionen kompatibel?
- Ist "HDMI Steuerung" (Correction Seite 130) auf "Ein" gestellt?
- Ist "Ausschaltkontrolle" (CP Seite 131) auf "Alle" oder "Video" gestellt?
- Ist "Kontroll-Monitor" (<u>PSeite 130</u>) auf die Monitorausgabe f
  ür Fernsehen eingestellt?
- Ist "Kontroll-Monitor" (<u>PSeite 130</u>) auf das TV-Gerät eingestellt, das die HDMI-Steuerfunktion verwendet, wenn dieses Gerät mit zwei TV-Geräten verbunden ist, die HDMI-Anschlüsse unterstützen?
- Sind die Einstellungen für die HDMI-Steuerfunktionen aller Geräte korrekt?

### HINWEIS

- Wenn "HDMI Steuerung" auf "Ein" eingestellt ist, verbraucht das Gerät im Standby mehr Strom.
- Mit den HDMI-Steuerfunktionen lassen sich Fernsehgeräte bedienen, die mit der HDMI-Steuerfunktion kompatibel sind. Achten Sie darauf, dass der Fernseher und die HDMI-Kabel angeschlossen sind, bevor Sie eine HDMI-Steuerfunktion aufrufen.
- Bestimmte Funktionen lassen sich je nach angeschlossenem Fernsehgerät oder Player unter Umständen nicht betätigen. Lesen Sie deshalb vorab die Bedienanleitungen der einzelnen Geräte.
- Wenn "Ausschaltkontrolle" im Menü auf "Aus" eingestellt ist (<u>Seite 131</u>), geht dieses Gerät nicht in den Standby, selbst wenn sich das angeschlossene Gerät im Standby-Modus befindet.
- Falls die Geräteverbindungen geändert werden, z. B. durch Ergänzung weiterer HDMI-Geräte, wird die Gerätekopplung unter Umständen neu initialisiert. Wenn dies zutrifft, müssen Sie die Einstellungen erneut festlegen.
- Wenn "HDMI Steuerung" auf "Ein" eingestellt ist, kann ein HDMI-Anschluss unter "Eingangszuordnung" nicht an "TV AUDIO" (<u>Seite 135</u>) zugewiesen werden.
- Falls einer der nachfolgenden Punkte zutrifft, muss die Sperrfunktion eventuell zurückgestellt werden, und die Schritte 2 und 3 müssen dann im Anschluss erneut ausgeführt werden.
- "Eingangszuordnung" "HDMI" (<u>Seite 135</u>) wurde die Einstellung geändert.
- Die Einstellung "Videoausgang" (Seite 130) wurde geändert.
- Die Verbindung zwischen dem Gerät und dem HDMI-Anschluss hat sich geändert, oder es sind weitere Geräte hinzugekommen.
- Die HDMI ZONE4-Funktion ist nicht mit der HDMI-Steuerfunktion kompatibel.
- ARC-Funktion, Ausschaltkontrolle und Lautstärkeregelung sind mit der HDMI ZONE4-Steuerfunktion nicht kompatibel.
- Wenn die HDMI ZONE4-Funktion verwendet wird und "HDMI Steuerung" im Menü auf "Ein" eingestellt ist, funktioniert die HDMI ZONE4-Funktion möglicherweise nicht vollständig.
- Wenn ZONE4 durch Einstellen von "HDMI Steuerung" (<u>Seite 130</u>) auf "Ein" eingeschaltet wird und "Kontroll-Monitor" auf "Monitor 1" oder "Monitor 2" (<u>Seite 130</u>) eingestellt ist, tritt Folgendes ein (unten werden einige Verhaltensweisen aufgeführt).
- Wenn das für die MAIN ZONE verwendete TV-Gerät ausgeschaltet ist und der für ZONE4 ausgewählte Player die Wiedergabe startet, wird das für die MAIN ZONE verwendete TV-Gerät eingeschaltet. In diesem Fall wird die für MAIN ZONE ausgewählte Eingangsquelle in die für ZONE4 ausgewählte Eingangsquelle geändert.
- Wenn Sie bei der Wiedergabe über ein für die MAIN ZONE und für ZONE4 verwendetes TV-Gerät über einen HDMI-Anschluss das für die MAIN ZONE verwendete TV-Gerät ausschalten, werden auch dieses Gerät und der Player ausgeschaltet.
- Wenn für die MAIN ZONE und ZONE4 dieselbe Eingangsquelle ausgewählt wurde, werden beim Anhalten der Wiedergabe des Players am TV-Gerät auch die Wiedergabe am Player und das in ZONE4 abgespielte Video gestoppt.

- Wenn ZONE4 durch Einstellen von "HDMI Steuerung" (<u>Seite 130</u>) auf "Ein" eingeschaltet wird und "Kontroll-Monitor" auf "ZONE4" (<u>Seite 130</u>) eingestellt ist, tritt Folgendes ein.
- Wenn das für ZONE4 verwendete TV-Gerät ausgeschaltet ist und der für MAIN ZONE ausgewählte Player die Wiedergabe startet, wird das für ZONE4 verwendete TV-Gerät eingeschaltet. In diesem Fall wird die für ZONE4 ausgewählte Eingangsquelle in die für die MAIN ZONE ausgewählte Eingangsquelle geändert.
- Wenn Sie bei der Wiedergabe über ein für die MAIN ZONE und für ZONE4 verwendetes TV-Gerät über einen HDMI-Anschluss das für ZONE4 verwendete TV-Gerät ausschalten, werden auch dieses Gerät und der Player ausgeschaltet.
- Wenn für die MAIN ZONE und ZONE4 dieselbe Eingangsquelle ausgewählt wurde, werden beim Anhalten der Wiedergabe des Players am TV-Gerät auch die Wiedergabe am Player und das in der MAIN ZONE abgespielte Video gestoppt.

# InstaPrevue-Funktion

Sie können auf dem Hauptbildschirm Teilbildschirme einblenden, um eine Vorschau des wiedergegebenen Videosignals über den HDMI-Eingang des Geräts anzuzeigen. Sie können auch verschiedene Videoeingänge auf einem Bildschirm anzeigen, um die Eingangsquelle (z. B. Blu-ray, DVD und GAME) zu wechseln, während diese auf den Teilbildschirmen wiedergegeben werden.

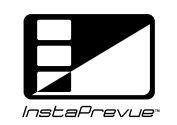

# ø

Die InstaPrevue-Funktion ist mit den HDMI-Anschlüssen 1–6 kompatibel. Für die Anschlüsse HDMI7/MHL wird sie nicht unterstützt.

# Umschalten der Eingangsquelle

Sie können zur gewählten Eingangsquelle am Gerät wechseln, während Sie die Teilbildschirme anzeigen.

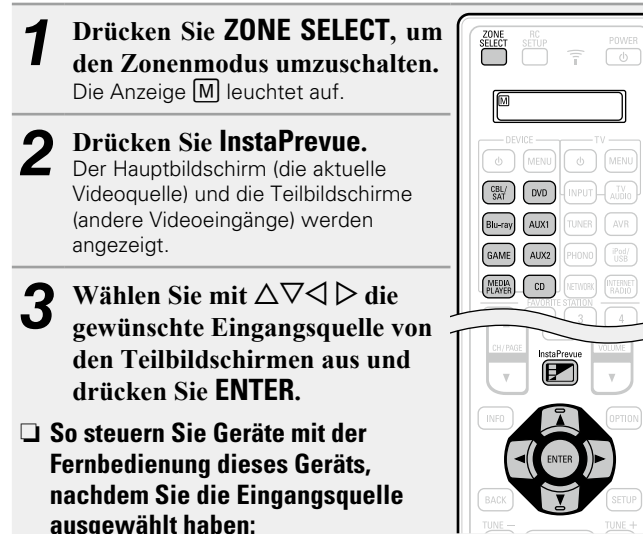

Drücken Sie, während die Teilbildschirme angezeigt werden, die Auswahltaste für die Eingangsquelle, um die gewünschte Eingangsquelle auszuwählen.

# ø

Damit Sie dieses Auswahlverfahren nutzen können, müssen Sie voreingestellte Codes für die Fernbedienung speichern (Seite 157).

# Festlegen der Darstellung von Teilbildschirmen

Sie können fünf Teilbildschirme oder nur einen Teilbildschirm anzeigen lassen.

- 1 Drücken Sie während der Anzeige der Teilbildschirme OPTION. Der Bildschirm für die InstaPrevue-Einstellung wird angezeigt.
  2 Drücken Sie in "HDMI-Eingänge" ⊲ ▷, um die Darstellung der Teilbildschirme festzulegen.
  - Alle Zeigt fünf Teilbildschirme an.
  - Einer Zeigt nur einen Teilbildschirm an.

**Q** Drücken Sie **OPTION**, um die Einstellung einzugeben.

# Ändern der Anzeigeposition von Teilbildschirmen

Sie können die Anzeigeposition von Teilbildschirmen anpassen

**1** Drücken Sie während der Anzeige der Teilbildschirme OPTION.

Der Bildschirm für die InstaPrevue-Einstellung wird angezeigt.

2 Drücken Sie ▽, um "Position" auszuwählen, und wählen Sie mit ⊲ ▷ die Position, an der die Teilbildschirme angezeigt

werden sollen.

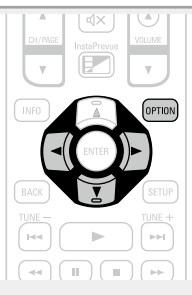

• Die Positionen der Teilbildschirme kann je nach der Einstellung für "HDMI-Eingänge" variieren.

### U Wenn "HDMI-Eingänge" auf "Alle" eingestellt ist

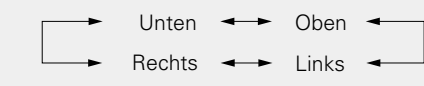

• Die Standardeinstellung ist "Unten".

### U Wenn "HDMI-Eingänge" auf "Einer" eingestellt ist

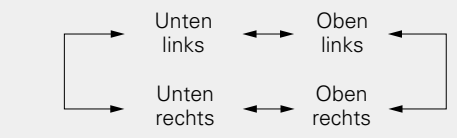

• Die Standardeinstellung ist "Unten links".

**3** Drücken Sie **OPTION**, um die Einstellung einzugeben.

## HINWEIS

- Die InstaPrevue-Funktion ist verfügbar, wenn HDMI-Signale auf dem Hauptbildschirm verfügbar sind. Sie steht jedoch nicht zur Verfügung, wenn eine Wiedergabe mit Computerauflösung (z. B. VGA) oder 3D-Videoinhalten erfolgt.
- Die InstaPrevue-Funktion ist nicht für den ZONE4 HDMI-Monitorausgang verfügbar. Sie steht auch nicht zur Verfügung, wenn ZONE4 eingeschaltet ist.

# **Einschlaffunktion**

- Sie können das Gerät so einstellen, dass es nach Ablauf einer festgelegten Zeit automatisch auf Standby umschaltet. Dies ist besonders angenehm, wenn man eine Quelle zum Einschlafen anzeigt oder abspielt.
- Die Einschlaffunktion kann für jede Zone eingerichtet werden (CF Seite 113 "Einschlaffunktion"). (Hier wird die Einstellung der MAIN ZONE beschrieben.)

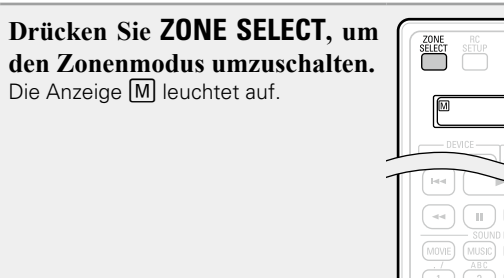

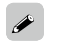

SLEEP

- Die Sleep-Timer-Einstellung wird gelöscht, wenn das Gerät in den Standby-Modus geschaltet wird.
- Die Einschlaffunktion kann für jede Zone separat eingerichtet werden (Corrected 113 "Einschlaffunktion").

HINWEIS

Die Einschlaffunktion kann nicht andere mit diesem Gerät verbundene Geräte abschalten. Für das Abschalten dieser angeschlossenen Geräte müssen Sie an den Geräten selbst die Einschlaffunktion einstellen.

### **2** Drücken Sie SLEEP, und lassen Sie sich die Zeit anzeigen, die Sie einstellen möchten. Die Anzeige S auf dem Display leuchtet.

• Die Zeit schaltet bei jedem Drücken von SLEEP um.

 $\bigcirc \text{Off} \longrightarrow 10 \text{ min} \longrightarrow 20 \longrightarrow 30 \longrightarrow 40 \longrightarrow 50 \ 120 \longleftarrow 110 \longleftarrow 100 \longleftarrow 90 \longleftarrow 80 \longleftarrow 70 \longleftarrow 60 \longleftarrow$ 

# Zur Bestätigung der Einschlafdauer nach deren Ablauf das Gerät abgeschaltet wird

Drücken Sie **SLEEP**. "Sleep : \*min" erscheint auf dem Display. \* Einschlafdauer

# Sleep Timer löschen

Drücken Sie **SLEEP**, um "Off" einzustellen. Die Anzeige **S** auf dem Display erlischt.
# **Schnellwahl-Funktion**

Sie können Einstellungen wie die Auswahl der Eingangsquelle, Lautstärke und Klangmodus in den Tasten **QUICK SELECT 1 – 4** speichern.

Drücken Sie dann bei einer späteren Wiedergabe einfach auf die Tasten **QUICK SELECT**, um alle Einstellungen auf einmal zu übernehmen.

 Durch das Speichern häufig verwendeter Einstellungen unter den Tasten **QUICK SELECT 1 - 4** können Sie jederzeit dieselbe Wiedergabeumgebung aufrufen.

## Drücken Sie QUICK SELECT.

Die "Quick Select"-Einstellungen der gedrückten Taste werden abgerufen.

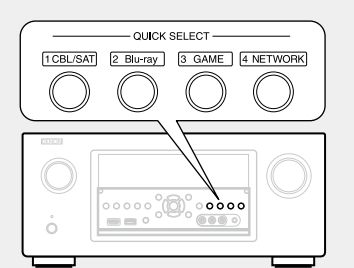

• Im Anschluss finden Sie die Standardeinstellungen der einzelnen Quick Select-Tasten.

| Taste          | Eingangsquelle | Lautstärke | Soundmodus |
|----------------|----------------|------------|------------|
| QUICK SELECT 1 | CBL/SAT        | 40         | STEREO     |
| QUICK SELECT 2 | Blu-ray        | 40         | STEREO     |
| QUICK SELECT 3 | GAME           | 40         | STEREO     |
| QUICK SELECT 4 | NETWORK        | 40         | STEREO     |

## Ändern des Quick Select-Namens

Sie können an diesem Gerät den im Menü angezeigten Quick Select-Namen zu einem gewünschten Namen ändern.

Weitere Informationen zum Ändern des Namens finden Sie unter "Quick Select Name" (1977).

## 🗅 Ändern der Einstellungen

- **1** Fügen Sie die Elemente weiter unten zu den Einstellungen hinzu, die Sie speichern möchten.
  - ① Eingangsquelle\* (CP Seite 41)
  - 2 Lautstärke (Seite 42)
  - ③ Soundmodus (12) Seite 84)
  - ④ Audyssey

(Audyssey MultEQ<sup>®</sup> XT 32, Audyssey Dynamic EQ<sup>®</sup>, Audyssey Dynamic Volume<sup>®</sup>) (☞ <u>Seite 125</u>)

# **2** Halten Sie die gewünschte **QUICK SELECT**-Taste solange gedrückt, bis das Display "Quick\* Memory" anzeigt.

Die aktuellen Einstellungen werden gespeichert.

\* Die Nummer der gedrückten **QUICK SELECT**-Taste wird angezeigt.

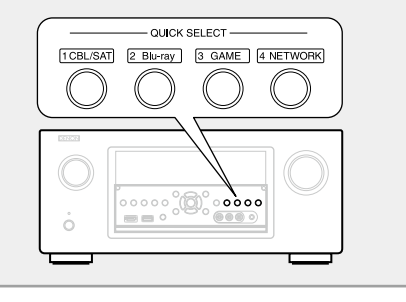

# **REC OUT-Modus**

1

- Wenn die Anschlüsse für Audio/Video-Aufnahmen (MEDIA PLAYER Ausgabe) verwendet werden, können Sie das Audio oder Video von einer anderen Programmquelle aufnehmen, während Sie sich den aktuellen Track anhören.
- Weitere Informationen zum Anschlussverfahren finden Sie unter "Media Player anschließen" (<u>Seite 22</u>).

# Drücken Sie **ZONE/REC SELECT** bis "RECOUT Source" angezeigt wird.

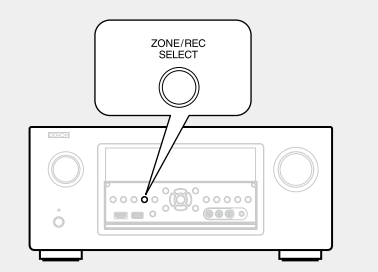

**2** Drücken Sie **ZONE/REC SELECT**, um die Eingangsquelle auszuwählen, von der aufgenommen werden soll.

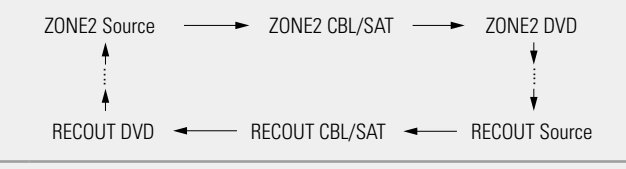

# **3** Starten Sie die Aufnahme.

• Genauere Angaben zur Bedienung des Geräts finden Sie in der Bedienungsanleitung des jeweiligen Geräts.

- ø
- Drücken Sie zum Abbrechen **ZONE/REC SELECT** bis "ZONE2 Source" angezeigt wird.
- Machen Sie eine Testaufnahme, bevor Sie mit der tatsächlichen Aufnahme beginnen.
- Quellen, die im REC OUT-Modus ausgewählt werden, werden auch über ZONE2 ausgegeben.
- Folgende Tasten stehen auf der Fernbedienung im Modus REC OUT zur Verfügung, wenn der Betrieb auf ZONE2 eingestellt ist:
- ZONE SELECT-Taste
- MUTE-Taste (4X)
- VOLUME-Taste (▲▼)

#### HINWEIS

- Ihre Aufnahmen dienen Ihrem persönlichen Vergnügen und dürfen nicht ohne Genehmigung des Urheberrechtsinhabers für andere Zwecke verwendet werden.
- Eingangsquellen, für die unter "Quellen ausblenden" ( Seite 137) "Ausblenden" ausgewählt ist, können nicht ausgewählt werden.
- Um Videosignale über dieses Gerät aufzunehmen, verwenden Sie für die Verbindung dieses Geräts mit dem Player ein Videokabel.
- Stellen Sie für Audiosignale eine analog Verbindung her.

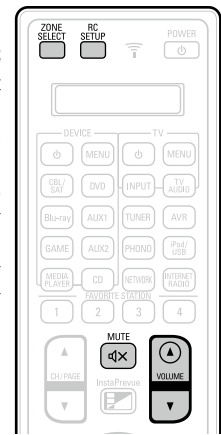

# **Netzwerk-Steuerfunktion**

Sie können dieses Gerät über einen Netzwerk-Steuerbildschirm in einem Webbrowser steuern.

#### ø

- Dieses Gerät und der Computer müssen ordnungsgemäß mit einem Netzwerk verbunden (<u>\* Seite 31</u> "Anschließen an ein Heim-Netzwerk (LAN)") sein, um die Netzwerk-Steuerfunktion verwenden zu können.
- In Abhängigkeit von den Einstellungen Ihrer Sicherheitssoftware können Sie möglicherweise nicht von Ihrem Computer auf dieses Gerät zugreifen. Ändern Sie in diesem Fall die Einstellungen Ihrer Sicherheitssoftware.
- **1** Schalten Sie "Netzwerk" auf "Immer ein" (<u>Seite 147</u>).

## **2** Zur Kontrolle der IP-Adresse dieses Gerätes wählen Sie im Menü "Informationen" (<u>Seite 147</u>).

| Name<br>DHCP              | DENON AVR-4520<br>Ein                |
|---------------------------|--------------------------------------|
| IP-Adresse<br>Adresse MAC | 192.168.100.19                       |
|                           | IP-Adresse prüfen                    |
| Anzoigo dor akti          | uellen Netzwerkeinstellungen des AVP |

**3** Starten Sie den Webbrowser.

# Geben Sie die IP-Adresse dieses Geräts in die Adresszeile des Browsers ein.

Beispiel: Wenn das Gerät die IP-Adresse "192.168.100.19" hat, geben Sie "http://192.168.100.19/" ein.

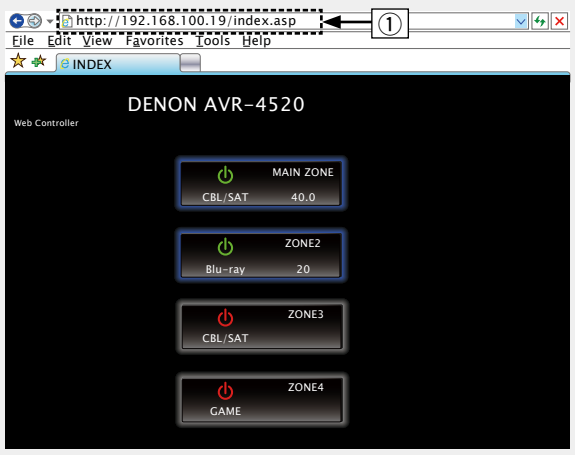

#### ① IP-Adresse eingeben.

• Wenn Sie die IP-Adresse dieses Geräts zu den Favoriten des Browsers hinzufügen, können Sie bei der nächsten Verwendung des Browsers die Favoriten verwenden, um auf den Netzwerk-Steuerbildschirm zuzugreifen. Wenn Sie einen DHCP-Server verwenden und "Netzwerk" (<u>Seite 147</u>) auf "Aus (im Standby)" eingestellt ist, ändert sich beim Ein-/Ausschalten die IP-Adresse. **5** Wenn das Hauptmenü angezeigt wird, klicken Sie auf den gewünschten Menüeintrag.

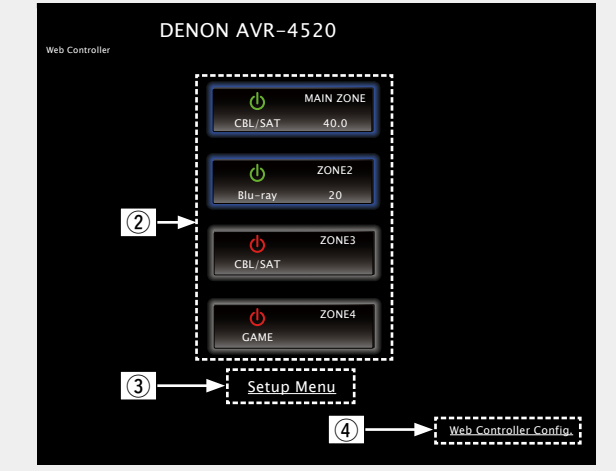

(2) Zum Auswählen der zu bedienenden Zone hier klicken. (C [Beispiel 1])

 ③ Zum Aufrufen des Einstellmenüs hier klicken. ((27 [Beispiel 2]))
 ④ Zum Ändern des Netzwerk-Steuerbildschirms hier klicken. ((27 [Beispiel 3]))

#### **Netzwerk-Steuerfunktion**

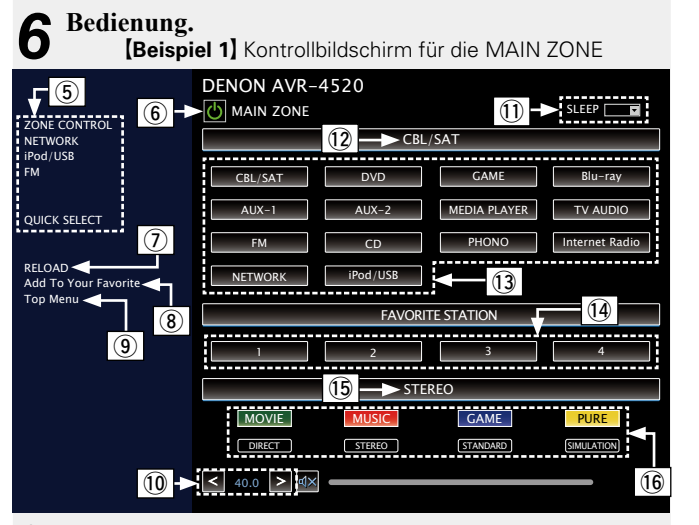

- (5) Klicken Sie auf den Menüeintrag, in dem Sie die Eintellungen festlegen möchten.
  - Im Display auf der rechten Seite werden die einzelnen Einstellungen angezeigt. ( [Beispiel 4])
- (6) Klicken Sie auf diese Schaltfläche, wenn Sie das Gerät einschalten.
- (7) Zum Abrufen der neuesten Informationen hier klicken. In der Regel werden die neuesten Informationen bei ieder
- Betätigung einer Funktion abgerufen. Bei Bedienung direkt am Gerät müssen Sie iedoch darauf klicken, da das Display sonst nicht aktualisiert wird.
- (8) Hier klicken, um eine Einstellung in die "Favorites" Ihres Browsers zu übernehmen.

Wir empfehlen, die Einstellungsbildschirme für die verschiedenen Zonen der Browser-Favoriten zu registrieren, sodass Sie nicht aus Versehen Menüvorgänge für Zonen ausführen, die Sie nicht bedienen wollen

- (9) Zur Rückkehr zum Hauptmenü hier klicken. Wird angezeigt, wenn "Top Menu Link Setup" unter [Beispiel 3] auf "ON" gestellt wird
- 10 Klicken Sie auf "<", ">" oder die Lautstärkeanzeige, um die Hauptlautstärke zu ändern.
- ① Klicken Sie auf "v", um die Einschlaffunktion einzustellen.
- (2) Zeigt den Namen der ausgewählten Eingangsguelle an.
- (13) Klicken Sie auf eine Schaltfläche, um die Eingabequelle zu wechseln.
- (1) Speichert Ihre bevorzugten Inhalte.
- 15 Zeigt den Klangmodus an.
- 16 Der Klangmodus wechselt beim Klicken auf die Schaltfläche.

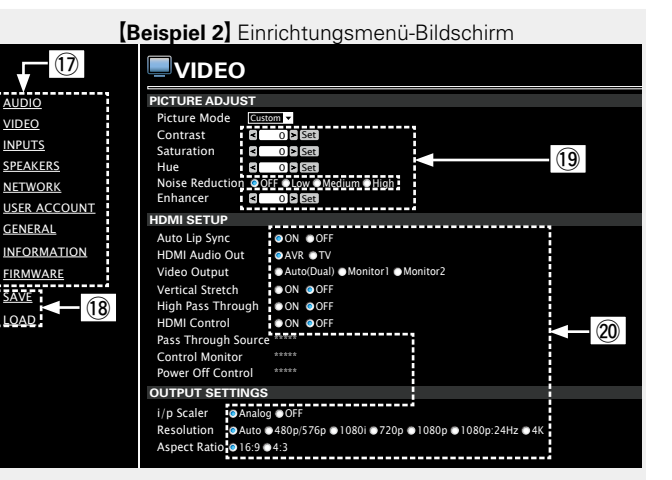

VIDEO

1 Klicken Sie auf den Menüeintrag, in dem Sie die Eintellungen festlegen möchten.

Im Display auf der rechten Seite werden die einzelnen Einstellungen angezeigt.

- 18 Klicken Sie auf "SAVE", um die Einstellungen zu speichern, und klicken Sie auf "LOAD", um die Einstellungen aufzurufen.
- (19) Geben Sie die Zahlen ein, oder klicken Sie auf "<" oder ">", um die Einstellung zu wählen. Klicken Sie dann auf "Set".
- 20 Klicken Sie zum Festlegen einer Einstellung auf die Option.

#### [Beispiel 3] Netzwerk-Steuerbildschirm

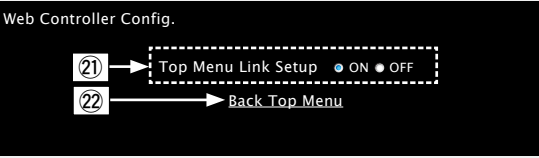

1 Klicken Sie auf "ON", um die Verbindung im Hauptmenü einzurichten

Nach dem Konfigurieren aus den einzelnen Funktionsmenüs wieder zum Hauptmenü zurückkehren. (Standardeinstellung: "OFF")

2 Zur Rückkehr zum Hauptmenü hier klicken.

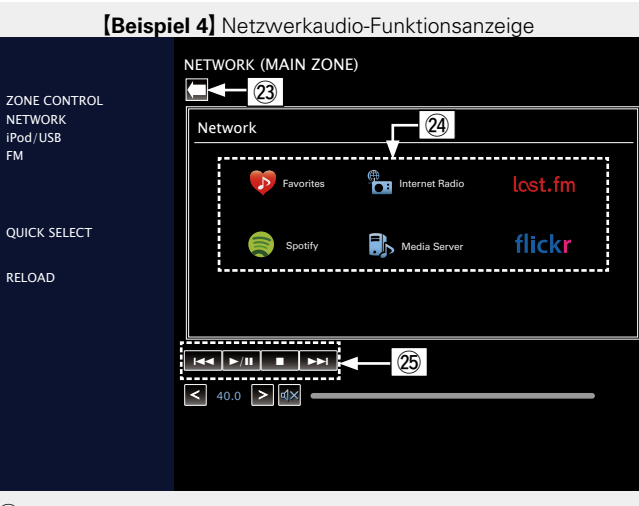

- (3) Hier klicken, um zum vorherigen Bildschirm zurückzukehren.
- 24 Klicken Sie auf die zu bedienenden Inhalte.
- 25 Zur Bedienung der Inhalte.

# Verschiedene Speicherfunktionen

## **Persönliche Speicher-Plus-Funktion**

Über diese Funktion werden die für die einzelnen Eingangsquellen zuletzt gewählten Einstellungen (Eingangsmodus, Klangmodus, HDMI-Ausgangsmodus, MultEQ<sup>®</sup> XT 32, Dynamic EQ, Audio Delay usw.) angewendet.

## 

Die Surround-Parameter, Klangeinstellungen und Lautstärken der verschiedenen Lautsprecher werden für die jeweiligen Klangmodi gespeichert.

## **Speicher der letzten Funktion**

Mit dieser Funktion werden die Einstellungen gespeichert, die verwendet wurden, bevor das Gerät in den Standby-Modus geschaltet wurde.

Wenn das Gerät wieder eingeschaltet wird, werden diese Einstellungen wiederhergestellt.

# Wiedergabe in ZONE2/ZONE3/ZONE4 (Separater Raum)

- Sie können dieses Gerät zur Wiedergabe von Audio in einem von der MAIN ZONE (dem Raum, in dem sich das Gerät befindet) abweichenden Raum (ZONE2, ZONE3 und ZONE4) verwenden.
- Dieselbe Signalquelle kann gleichzeitig in der MAIN ZONE, ZONE2, ZONE3 und ZONE4 wiedergegeben werden. Aber auch die Wiedergabe unterschiedlicher Signalquellen in der MAIN ZONE, ZONE2, ZONE3 und ZONE4 ist möglich.
- Wenn ein TV-Gerät an den HDMI ZONE4 OUT-Anschluss angeschlossen wurde, können Sie Video oder Audio von dem an HDMI 1 – 6 IN-Anschluss angeschlossenen Gerät in ZONE4 wiedergeben (HDMI ZONE4-Funktion).

## ø

Die für ZONE2 gewählte Quelle wird auch über die Aufnahme-Ausgangsanschlüsse ausgegeben (MEDIA PLAYER).

### HINWEIS

Die folgenden Einschränkungen gelten für die HDMI ZONE4-Funktion.

- Wenn Sie für MAIN ZONE und ZONE4 dieselbe Eingangsquelle auswählen, ist möglicherweise die Audiowiedergabe eingeschränkt oder die Videowiedergabe wird unterbrochen.
- Je nach Auflösung des für MAIN ZONE und ZONE4 verwendeten TV-Geräts erfolgt möglicherweise keine Videoausgabe. Stellen Sie in diesem Fall die Auflösung für das TV-Gerät über den Player ein.
- Bei Verwendung der HDMI ZONE4-Funktion können folgende Einstellungen nicht vorgenommen werden.

I/P & Scaler

Progressiv-Modus

Bildseitenverhältnis

Anzeige Einrichtungsmenü

- Bildeinstellungen
- Auto Lip Sync
- Video-Modus
- Videokonvertierung

## Audioausgabe

Es ist möglich 2-Kanal-Audio in anderen Räumen wiederzugeben als der MAIN ZONE, in der die Mehrkanalwiedergabe erfolgt. Wählen Sie eine der Methoden aus.

- ① Zone-Wiedergabe über Lautsprecherausgang
- ② Zone-Wiedergabe über Audioausgang (PRE OUT) Verwenden Sie einen externen Verstärker.

## 1 Zone-Wiedergabe über Lautsprecherausgang

- Wenn der "Zuweisung" (2 Seite 141) im Menü auf folgende Einstellungen festgelegt wurde, wird Audio über die Lautsprecher ZONE2 oder ZONE3 ausgegeben.
- 7.1-Kanal + Zone2
- 7.1-Kanal + Zone 2/3-MONO 5.1-Kanal(Bi-Amp) + Zone 2

• 5.1-Kanal + Zone2/3

Außerdem unterscheiden sich auch die Anschlüsse für die Lautsprecher für ZONE2 und ZONE3 entsprechend der Einstellung für "Hauptlautsprecher" (25 Seite 141).

## Anschließen und Einrichten der Lautsprecher

| Einstellung "Zuw<br>und Audiosignal-                  | veisung″ (☞ <u>Seite 141</u> )<br>Ausgabe | Anschließen der Lautsprecher |
|-------------------------------------------------------|-------------------------------------------|------------------------------|
| 7.1-Kanal +<br>Zone2<br>5.1-Kanal<br>(Bi-Amp) + Zone2 | Ausgabesignal:<br>Stereo (L/R)            |                              |
| 5.1-Kanal +<br>Zone2/3                                | Ausgabesignal:<br>Stereo (L/R)            |                              |
| 7.1-Kanal + Zone<br>2/3-MONO                          | Ausgabesignal:<br>Mono                    |                              |

#### Audioausgabe

## **2** Zone-Wiedergabe über Audioausgang (PRE OUT)

## Audioanschlüsse (ZONE2, ZONE3)

Die Audiosignale der Audioausgangsanschlüsse ZONE2 und ZONE3 dieses Gerätes, werden an die ZONE2- und ZONE3-Verstärker ausgegeben und auf diesen Verstärkern abgespielt.

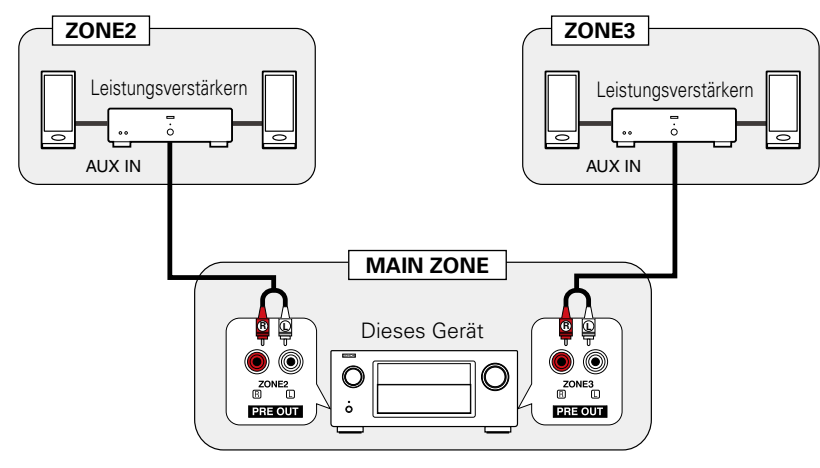

## ø

Wir empfehlen die Verwendung von qualitativ hochwertigen Pin-Plug-Kabeln für Audioanschlüsse, damit Nebengeräusche vermieden werden.

#### HINWEIS

In ZONE2 oder ZONE3 können die digitalen Audiosignale von den Anschlüssen HDMI, COAXIAL oder OPTICAL nicht wiedergegeben werden. Verwenden Sie bei der Wiedergabe in ZONE2 oder ZONE3 einen Analoganschluss, einen Netzwerkanschluss oder den Anschluss für iPod/USB.

## Videoausgabe

## **Videoanschluss**

Die Videosignale am Videoausgang von ZONE4 des Geräts werden über den Anschluss ZONE4 für das TV-Gerät ausgegeben.

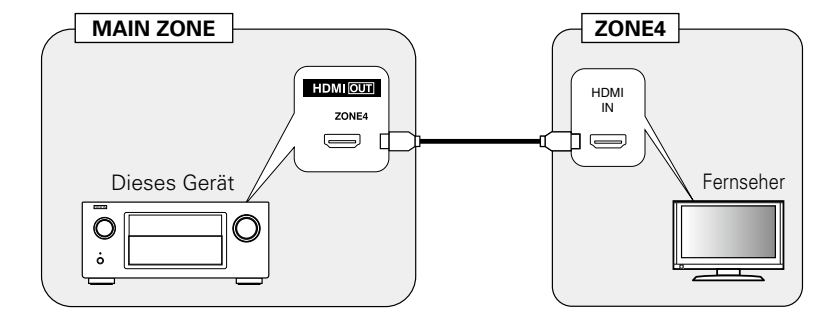

Die Videosignale am Videoausgang von ZONE2 des Geräts werden über den Anschluss ZONE2 für das TV-Gerät ausgegeben.

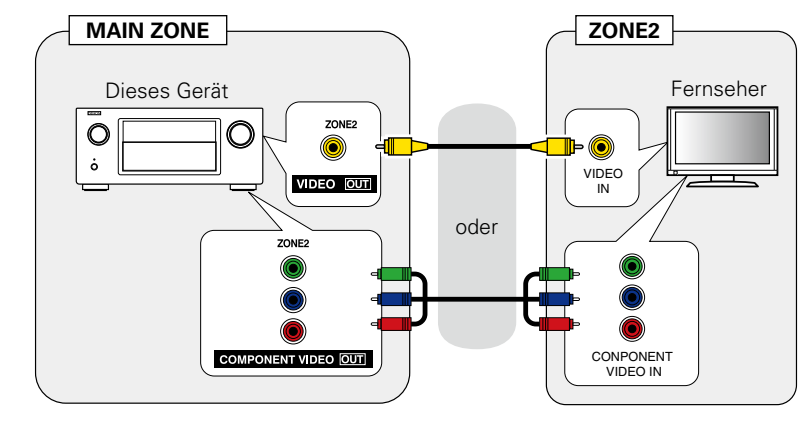

## ø

- Wenn "Analog. Video-Ausgang" (Seite 132) im Menü auf "ZONE3" eingestellt ist, können Sie die COMPONENT VIDEO OUT- und VIDEO MONITOR OUT-Anschlüsse in der MAIN ZONE für ZONE3 verwenden.
- Wenn Sie die HDMI-Steuerung für den ZONE4 HDMI-Monitor aktivieren möchten, legen Sie "Kontroll-Monitor" (<u>Seite 130</u>) auf "ZONE4" fest.

# Wiedergabe

- Drücken Sie ZONE SELECT, um den Zonenmodus umzuschalten. Die Anzeigen Z2, Z3 oder Z4 leuchten. Drücken Sie auf POWER (), um ZONE2, ZONE3 oder ZONE4 einzuschalten. • Wenn Sie im Standby-Modus die
- Auswahltaste für die Eingangsguelle drücken, schaltet sich das Gerät ein. • Mit **POWER (**) werden ZONE2, ZONE3
- oder ZONE4 abgeschaltet. ZONE2, ZONE3 oder ZONE4 kann ein- oder
- abgeschaltet werden, indem Sie auf dem Gerät ZONE2 ON/OFF, ZONE3 ON/OFF oder ZONE4 ON/OFF drücken.
- **O** Drücken Sie die Auswahltaste der Eingangsquelle für die Wiedergabe.

Das Audio- und Videosignal der gewählten Quelle wird in ZONE2, ZONE3 oder ZONE4 ausgegeben.

• Drücken Sie ZONE/REC SELECT auf dem Gerät und drehen Sie anschließend SOURCE SELECT, um eine Eingangsquelle auszuwählen.

## ø

Sind sowohl MAIN ZONE als auch ZONE2 (oder ZONE3 oder ZONE4) auf ON eingestellt, kann nur die MAIN ZONE ausgeschaltet werden. Wählen Sie in Schritt 1 MAIN ZONE aus und drücken Sie anschließend POWER ഗ്

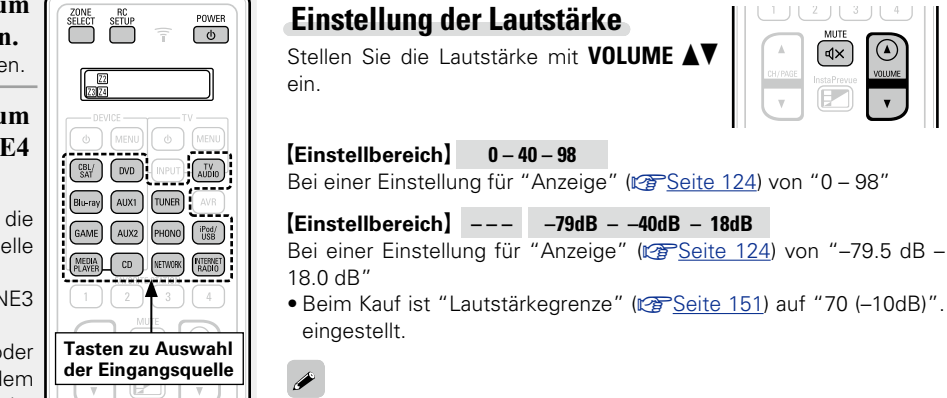

## Einstellung der Lautstärke

HINWEIS

Drücken Sie MUTE

anpassen.

Ø

Stellen Sie die Lautstärke mit VOLUME ein.

0 - 40 - 98

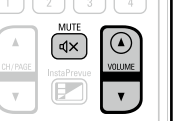

# **Einschlaffunktion**

- Dies ist besonders angenehm, wenn man ein Quelle zum Einschlafen in ZONE2, ZONE3 oder ZONE4 anzeigt oder abspielt.
- Die Einschlaffunktion kann für alle Zonen separat eingestellt werden.
- Drücken Sie ZONE SELECT, um den Zonenmodus umzuschalten. Die Anzeigen Z2, Z3 oder Z4 leuchten.

Drücken Sie SLEEP, und lassen Sie sich die Zeit anzeigen, die Sie einstellen möchten.

| TV                    | - |
|-----------------------|---|
|                       |   |
|                       |   |
| MOVIE MUSIC GAME PURE |   |
|                       |   |

• Die Zeit schaltet bei jedem Drücken von SLEEP um.

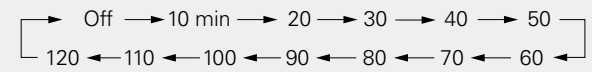

## Zur Bestätigung der Einschlafdauer nach deren Ablauf das Gerät abgeschaltet wird

### Drücken Sie SLEEP.

"Z2 Sleep : \*min", "Z3 Sleep : \*min" oder "Z4 Sleep : \*min" erscheint auf dem Display. \* Einschlafdauer

## Sleep Timer löschen

Drücken Sie SLEEP, um "Off" einzustellen.

## ø

Die Einschlaffunktion wird auch abgebrochen, wenn dieses Gerät in den Standby-Modus gestellt wird oder ZONE2, ZONE3 oder ZONE4 ausgeschaltet werden.

## HINWEIS

Die Einschlaffunktion kann nicht andere mit diesem Gerät verbundene Geräte abschalten. Für das Abschalten dieser angeschlossenen Geräte müssen Sie an den Geräten selbst die Einschlaffunktion einstellen.

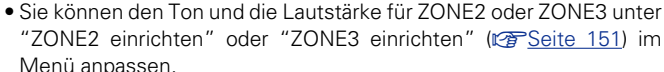

Lautstärke regeln oder ZONE2 oder ZONE3 ausschalten.

Drücken Sie ZONE/REC SELECT auf dem Gerät und drehen Sie

Für ZONE4 können Sie die Lautstärke nicht mit VOLUME

Der Ton wird auf den Pegel, der im Menü unter "Muting-Pegel"

• Stellen Sie die Lautstärke ein, oder drücken Sie erneut MUTE 4X,

• Sie können die Einstellung auch deaktivieren, indem Sie die

anschließend MASTER VOLUME, um die Lautstärke zu regeln.

Vorübergehendes Ausschalten des Tons

(CP Seite 151) eingestellt wurde, gedämpft.

um die Einstellung aufzuheben.

• Mit der All Zone Stereo-Funktion können Sie z. B. bei Partys u. Ä. in mehreren Zonen (ZONE2/ZONE3) aleichzeitig die Musik genießen. die in der MAIN ZONE abgespielt wird. (@ Seite 80 "All Zone Stereo-Funktion").

# Menüplan

Um die Menübedienung nutzen zu können, schließen Sie einen Fernseher an dieses Gerät an, und rufen Sie das Menü auf dem Bildschirm auf. Hinweise zur Menübedienung finden Sie auf der nächsten Seite. Das Gerät verfügt über empfohlene Voreinstellungen. Sie können das Gerät entsprechend Ihren Vorlieben und Ihrem System anpassen.

| Einstellungspunkte | Einzelne Punkte       | Beschreibung                                                                                                    | Seite      |
|--------------------|-----------------------|----------------------------------------------------------------------------------------------------|------------|
|                    | Dialog Enhancer       | Verstärkt das Frequenzband der menschlichen<br>Stimme über den Center-Kanal, um Sprache<br>deutlicher zu machen.                                                                                              | <u>121</u> |
| Audio              | Subwoofer-Pegel       | Diese Einstellung passt den Lautstärkepegel für<br>den Subwoofer an.                                                                                                    | <u>121</u> |
|                    | Surround-Parameter    | Stellt die Surround-Klangparameter ein.                                                                                                    | <u>121</u> |
|                    | Klang                 | Hier können Sie den Klang regeln.                                                                                                    | <u>123</u> |
|                    | Restorer              | Erweitert für komprimierte Audiodateien die<br>Komponenten für Höhen und Tiefen, um einen<br>besseren Klang bei der Audiowiedergabe zu<br>erzielen.                                                           | <u>124</u> |
|                    | Audio Delay           | Kompensiert eine fehlerhafte Abstimmung zwischen Video und Audio.                                                                                                    | <u>124</u> |
|                    | Lautstärke            | Dient zum Regeln der Lautstärke in der MAIN<br>ZONE (dem Raum, in dem sich das Gerät<br>befindet).                                                                                                    | <u>124</u> |
|                    | Audyssey              | Ermöglicht Einstellungen für Audyssey MultEQ <sup>®</sup><br>XT 32, Audyssey Dynamic EQ <sup>®</sup> , Audyssey<br>Dynamic Volume <sup>®</sup> , Audyssey LFC <sup>™</sup> und<br>Audyssey DSX <sup>®</sup> . | <u>125</u> |
|                    | Grafik-EQ             | Verwenden Sie den Grafik-Equalizer, um den Ton jedes Lautsprechers anzupassen.                                                                                                    | <u>127</u> |
|                    | Bildeinstellungen     | Hier passen Sie die Videoqualität an.                                                                                                    | <u>129</u> |
|                    | HDMI-Konfig.          | Hier können Sie Einstellungen für die HDMI-<br>Video-/Audio-Ausgabe vornehmen.                                                                                                    | <u>129</u> |
| Video              | Ausgabe-Einstellungen | Vornehmen von Bildschirmeinstellungen                                                                                                    | <u>131</u> |
|                    | Analog Video-Ausgang  | Weist die Zone zu, die die VIDEO MONITOR<br>OUT-Anschlüsse verwendet.                                                                                                    | <u>132</u> |
|                    | Bildschirmmenü (OSD)  | Ermöglicht Einstellungen für die On-Screen-<br>Anzeige.                                                                                                    | <u>133</u> |
|                    | TV-Format             | Stellen Sie das Videosignal-Format ein, das<br>für den von Ihnen verwendeten Fernseher<br>ausgegeben werden soll.                                                                                             | <u>133</u> |

| Einstellungspunkte | Einzelne Punkte                   | Beschreibung                                                                                                    | Seite                 |
|--------------------|-----------------------------------|----------------------------------------------------------------------------------------------------|-----------------------|
|                    | Eingangszuordnung                 | Ändert die Vorgaben für die Eingabeverbindung.                                                                                                    | <u>135</u>            |
|                    | Quelle umbenennen                 | Hier können Sie den Namen der Quelle ändern.                                                                                                    | <u>137</u>            |
| Eingänge           | Quellen ausblenden                | Entfernen Sie nicht verwendete Eingabequellen<br>aus der Anzeige.                                                                                                | <u>137</u>            |
|                    | Quellenpegel                      | Regeln Sie das Wiedergabeniveau für die Audioeingabe.                                                                                                    | <u>137</u>            |
|                    | Eingangswahl                      | Stellt den Audio-Eingabemodus und den Decode-<br>Modus ein.                                                                                                    | <u>138</u>            |
|                    | Videoquelle                       | Das Video einer anderen Eingangsquelle<br>wird zusammen mit der Audiowiedergabe<br>wiedergegeben.                                                                | <u>138</u>            |
| o<br>autsprecher   | Audyssey <sup>®</sup> -Einmessung | Die akustischen Merkmale der angeschlossenen<br>Lautsprecher und der Hörraum werden<br>gemessen und die optimalen Einstellungen<br>erfolgen dann automatisch.    | <u>33</u> , <u>99</u> |
| ·                  | Manuelle Konfiguration            | Hier können Sie die Lautsprecher von Hand<br>einrichten oder die Einstellungen, die Sie mit<br>"Audyssey <sup>®</sup> -Einmessung" vorgenommen<br>haben, ändern. | <u>141</u>            |
|                    | Informationen                     | Hier können Sie die Netzwerkinformationen anzeigen.                                                                                                    | <u>147</u>            |
| Netzwerk           | Netzwerk                          | Aktiviert Netzwerkkommunikation im Standby-<br>Modus.                                                                                                    | <u>147</u>            |
|                    | Name                              | Der Netzwerk-Name ist der Name dieses<br>Gerätes, der im Netzwerk angezeigt wird. Sie<br>können den lesefreundlichen Namen nach<br>Wunsch ändern.                | <u>147</u>            |
|                    | Einstellungen                     | Einstellungen für kabelgebundenes LAN vornehmen.                                                                                                    | <u>148</u>            |
|                    | Diagnose                          | Hiermit überprüfen Sie die Netzwerkverbindung.                                                                                                    | <u>149</u>            |
|                    | Wartungs-Modus                    | Wird verwendet, wenn eine Wartung von einem DENON-Servicetechniker oder einem Installateur erfolgt.                                                              | <u>149</u>            |

## Menüplan

| Einstellungspunkte    | Einzelne Punkte                                            | Beschreibung                                                                                                    | Seite      |
|-----------------------|------------------------------------------------------------|----------------------------------------------------------------------------------------------------|------------|
|                       | Sprache                                                    | Stellen Sie die Sprache für die Menüanzeige auf dem TV-Bildschirm ein.                                                                                                    | <u>151</u> |
| Allgemein             | ZONE2 einrichten                                           | Dient zur Einstellung der Audiowiedergabe in einem System mit ZONE2.                                                                                                    | <u>151</u> |
|                       | ZONE3 einrichten                                           | Dient zur Einstellung der Audiowiedergabe in einem System mit ZONE3.                                                                                                    | <u>151</u> |
|                       | Zone umbenennen                                            | Ändern Sie den Anzeigetitel jeder Zone in den von Ihnen bevorzugten Titel.                                                                                                    | <u>152</u> |
|                       | Quick Select Name                                          | Ändern Sie den "Quick Select"-Anzeigetitel in<br>den von Ihnen bevorzugten Titel.                                                                                                    | <u>152</u> |
|                       | Fernbedienungs-ID                                          | Gibt an, auf welche Fernbedienungs-ID dieser<br>AVR reagiert.                                                                                                    | <u>152</u> |
|                       | Trigger-Ausg. 1                                            | Legt die Aktivierung von Trigger-Ausg. 1 fest.                                                                                                    | <u>152</u> |
|                       | Trigger-Ausg. 2                                            | Legt die Aktivierung von Trigger-Ausg. 2 fest.                                                                                                    | <u>152</u> |
|                       | Standby-Automatik                                          | Wenn Sie innerhalb einer bestimmten Zeit bei<br>gleichzeitig fehlender Audio- oder Videoeingabe<br>keine Bedienung ausführen, wechselt dieses<br>Gerät automatisch in den Standby-Modus. Vor<br>dem Wechsel in den Standby-Modus werden im<br>Display des Geräts "Standby-Automatik" und der<br>Menübildschirm angezeigt. | <u>153</u> |
|                       | Front-Display                                              | Hier nehmen Sie Einstellungen für das Display<br>dieses Geräts vor.                                                                                                    | <u>153</u> |
|                       | Informationen                                              | Zeigt Informationen über Receiver-Einstellungen,<br>Eingangssignale usw. an.                                                                                                    | <u>153</u> |
|                       | Firmware                                                   | Legt fest, ob auf Firmware-Updates überprüft<br>werden, Firmware-Updates ausgeführt und<br>Update- und Upgrade-Benachrichtigungen<br>angezeigt werden sollen.                                                                                                    | <u>154</u> |
|                       | Setup sperren                                              | Hier können Sie die Setup-Einstellungen vor<br>ungewollten Änderungen schützen.                                                                                                    | <u>156</u> |
| Einrichtungsassistent | Führen Sie die Verfahren fü<br>Einrichtung zur Vorbereitur | ir die Installation, den Anschluss und die<br>1g des Geräts mithilfe eines Assistenten aus.                                                                                                    | 7          |

# Beispiele für Menü-Bildschirmanzeigen

Im Folgenden werden einige typische Beispiele beschrieben.

## [Beispiel 1] Menüauswahlbildschirm (Hauptmenü)

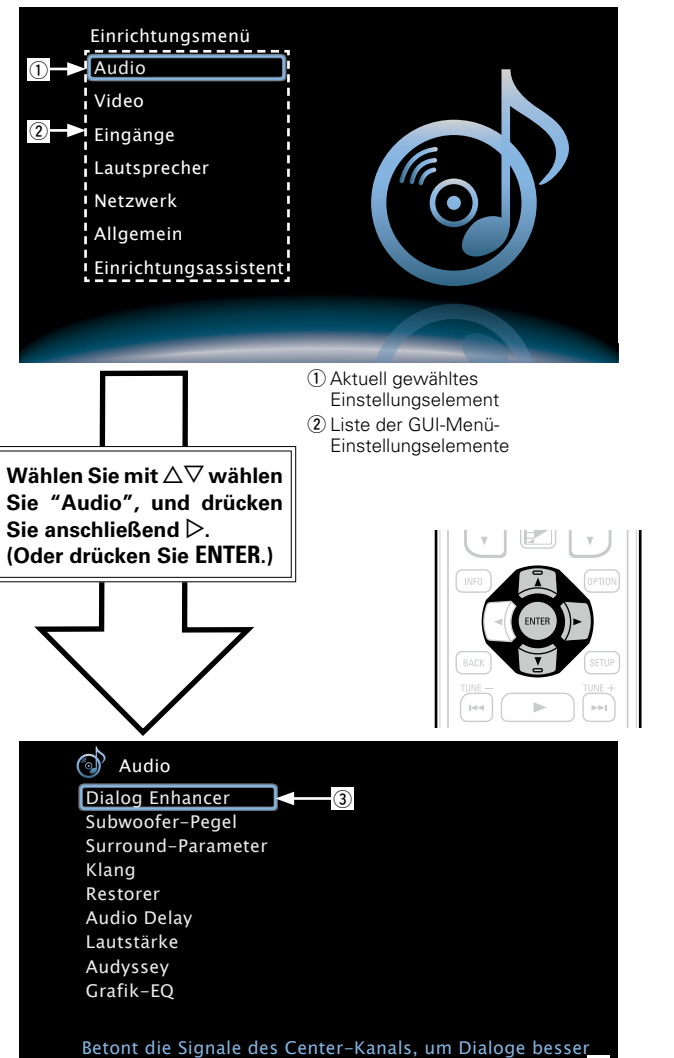

③ Gewähltes Einstellungselement

verstehen zu können

④ Anleitungstext für das aktuell gewählte Einstellungselement

## [Beispiel 2]

Audyssey<sup>®</sup>-Einmessung-Bildschirm (mit Abbildungen)

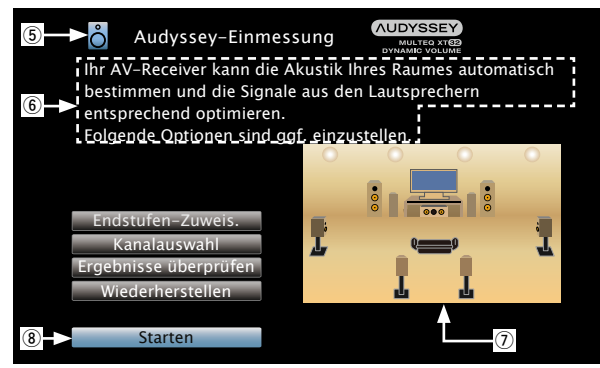

(5) Aktuell gewähltes Einstellungssymbol
(6) Bedienhilfe
(7) Abbildung
(8) Gewähltes Einstellungselement

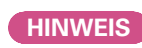

Wenn das Menü in einer Computerauflösung (z. B. VGA) oder während der Wiedergabe bestimmter 3D-Videoinhalte aufgerufen wird, wechselt das wiedergegebene Bild zum Bild des Menübildschirms.

# Beispiele für Menüanzeige und Front-Display

Weiter unten werden typische Bespiele für Anzeigen auf dem TV-Bildschirm und auf dem Display für die Einstellungen beschrieben.

|                                                                                 | Menüanzeige                                                                                                    | Anzeige auf der Vorderseite                                                                                                  | Beschreibung                                                                                                    |
|---------------------------------------------------------------------------------|----------------------------------------------------------------------------------------------------|----------------------------------------------------------------------------------------------------|----------------------------------------------------------------------------------------------------|
| Anzeige Top-Menü                                                                | Einrichtungsmenü<br>Audio<br>Video<br>Eingänge<br>Lautsprecher<br>Netzwerk<br>Allgemein<br>Einrichtungsassistent                                                                                                    | 2 (Audio) MENU                                                                                                    | <ul> <li>Drücken Sie auf SETUP, um den Menübildschirm anzuzeigen.</li> <li>TV-Bildschirm: Zeigt die ausgewählte Zeile an.<br/>Display: Zeigt das ausgewählte Element an.</li> <li>Verwenden Sie Δ∇, um zu dem gewünschten Element zu gelangen.</li> </ul>                                                                                                    |
| Wird angezeigt, wenn die<br>Einstellungen geändert werden                       | $\begin{array}{c c c c c c c c c c c c c c c c c c c $                                                                                                    | *INPUT ASSIGN<br>CBL/SAT IHDMI1 1<br>Drücken Sie ENTER.<br>*INPUT ASSIGN<br>CBL/SAT 4HDMI1 1 3                               | <ul> <li>TV-Bildschirm: Zeigt die ausgewählte Zeile an.<br/>Display: Zeigt das ausgewählte Element an.</li> <li>Verwenden Sie △∇, um zu dem gewünschten Element zu gelangen.</li> <li>Drücken Sie ENTER, um den Modus einzustellen, in dem die<br/>Einstellung vorgenommen werden kann.</li> <li>★ wird an den Seiten der Elemente angezeigt, deren Einstellungen<br/>geändert werden können. Verwenden Sie &lt; ▷, um die gewünschten<br/>Einstellungen vorzunehmen.</li> </ul> |
| Wird angezeigt, wenn die<br>Einstellungen beim Kauf wieder<br>übernommen werden | Eingänge/Eingangszuordnung         Standard       Imm       Gotrar       voro         DVD       2       COAL       2       2         Blu-ray       3       DLM       3       3       -         GAME       4       -       4       -       -         MEDIA PLAYER       5       -       6       -       3         TV AUDIO       -       0711       -       -       -         AUX1       front       -       front       -       -         AUX2       6       -       -       -       -       -         Drücken Sie ENTER.       -       -       -       -       -       -         Blu-ray       1       00011       1       1       1       2       -       -       -       -       -       -       -       -       -       -       -       -       -       -       -       -       -       -       -       -       -       -       -       -       -       -       -       -       -       -       -       -       -       -       -       -       -       -       -       - <th>*INPUT ASSIGN         Default         Drücken Sie ENTER.         *INPUT ASSIGN         *INPUT ASSIGN         Reset?: #Cancel</th> <th><ol> <li>Drücken Sie △, wählen Sie "Standard" oder "Default", und drücken<br/>Sie anschließend ENTER.</li> <li>Drücken Sie ⊲, um "Rücksetzen" auszuwählen, und drücken Sie<br/>anschließend ENTER.</li> </ol></th> | *INPUT ASSIGN         Default         Drücken Sie ENTER.         *INPUT ASSIGN         *INPUT ASSIGN         Reset?: #Cancel | <ol> <li>Drücken Sie △, wählen Sie "Standard" oder "Default", und drücken<br/>Sie anschließend ENTER.</li> <li>Drücken Sie ⊲, um "Rücksetzen" auszuwählen, und drücken Sie<br/>anschließend ENTER.</li> </ol>                                                                                                    |

# Zeicheneingabe

Sie können an diesem Gerät den auf den folgenden Bildschirmen angezeigten Namen zu gewünschten Namen ändern.

- Textsuche (
   <u>Seite 76</u>)
- Sendername (<u>Seite 55</u>)
- Quelle umbenennen (
   <u>Seite 137</u>)
- Name (1977) <u>Seite 147</u>)
- Zone umbenennen (
   <u>Seite 152</u>)
- Quick Select Name (
   <u>Seite 152</u>)
- Zeicheneingabe für die Netzwerkfunktionen (CP Seite 61, 69, 72, 74, 148)

## Methoden zur Zeicheneingabe

| Methode                                                                 | Bedienungsmöglichkeiten                                                                                       |
|-------------------------------------------------------------------------|----------------------------------------------------------------------------------------------------|
| Verwenden des<br>Tastaturbildschirms                                    | Wählen Sie zur Zeicheneingabe ein<br>Zeichen auf dem Bildschirm.                                              |
| Verwenden der<br>Zahlentasten<br>(Eingabebildschirm für 10<br>Tasten)   | • Einer Taste sind mehrere Zeichen<br>zugeordnet, und mit jedem Drücken<br>der Taste ändert sich das Zeichen. |
| Verwenden der Cursor-<br>Tasten<br>(Eingabebildschirm für 10<br>Tasten) | <ul> <li>Verwenden Sie △∇⊲ ▷ und ENTER<br/>für die Zeicheneingabe.</li> </ul>                                 |

## Tastaturbildschirm

Wählen Sie zur Zeicheneingabe ein Zeichen auf dem Bildschirm.

## Eingabmethode

Rufen Sie den Bildschirm für die Zeicheneingabe auf (© <u>Seite 114</u> "Menüplan").

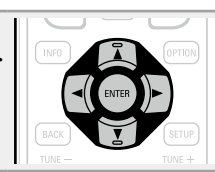

- **2** Wählen Sie ein zu änderndes Zeichen.  $\bigcirc$  Wählen Sie mit  $\land \bigtriangledown \lor \lor \lor$  um
  - ① Wählen Sie mit △▽
     ▷ um oder auszuwählen.
  - (2) Drücken Sie ENTER, um den Cursor auf das zu ändernde Zeichen zu setzen.

Mit jedem Drücken von **ENTER** bewegt sich der Cursor zum nächsten Zeichen.

**3** Wählen Sie mit  $\triangle \nabla \triangleleft \triangleright$  ein einzugebendes Zeichen, und drücken Sie anschließend ENTER.

• Die Zeichentypen können wie unten angegeben eingegeben werden.

[Großbuchstaben/Zahlen/Symbole] ABCDEFGHIJKLMNOPQRSTUVWXYZ 0123456789 ! " # \$ % & ' ( ) \* + , ; < = > [Kleine Buchstaben/Zahlen/Symbole] abcdefghijklmnopqrstuvwxyz 0123456789 . @ -\_/:~? [ \] ^ ' { | }

Wiederholen Sie die Schritte 2 und 3, um den Namen zu ändern.

**5** Wählen Sie mit  $\triangle \nabla \triangleleft \triangleright$  **ok** aus, und drücken Sie ENTER.

## Eingabebildschirm für 10 Tasten

## Anzeige eines Eingabebildschirms für 10 Tasten

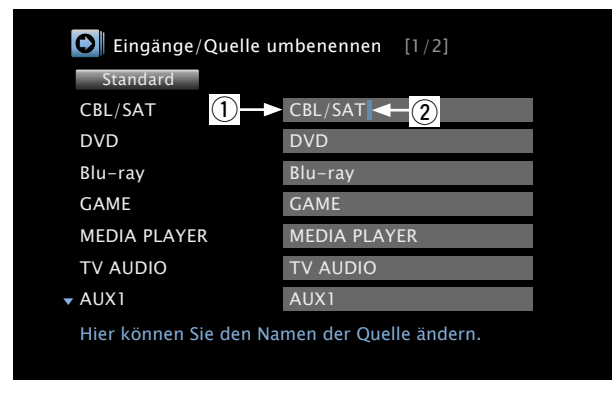

- 1 Zeicheneingabefeld
- Cursor

## □ Eingabmethode

## Verwenden der Zahlentasten

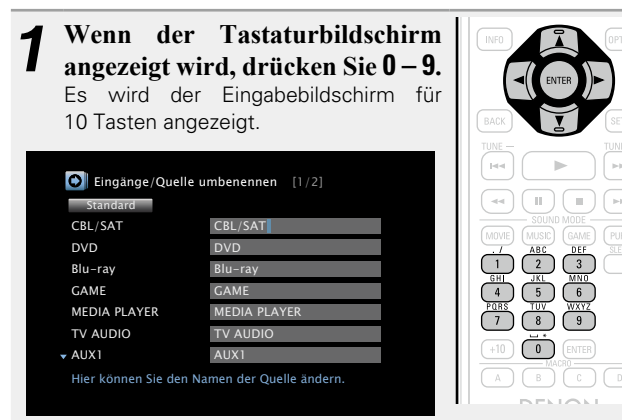

## 2 Setzen Sie den Cursor mit ⊲ ▷ auf das zu ändernde Zeichen und drücken Sie die Zahlentaste (0 – 9), bis das gewünschte Zeichen angezeigt wird.

• Die Zeichentypen können wie unten angegeben eingegeben werden.

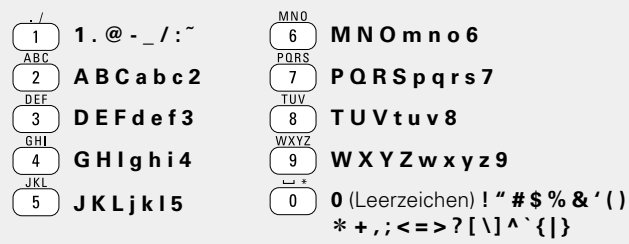

- Um nacheinander Zeichen einzugeben, die ein und derselben Zahlentaste zugewiesen sind, drücken Sie ▷, um den Cursor nach Eingabe eines Zeichens nach rechts zu bewegen und geben Sie dann das nächste Zeichen ein.
- Zur Eingabe von Zeichen, die verschiedenen Tasten zugewiesen sind, drücken Sie nacheinander die Zahlentasten. Der Cursor bewegt sich automatisch zur nächsten Position und das eingegebene Zeichen wird bestätigt.

# **3** Wiederholen Sie Schritt 2, um den Namen zu ändern, und drücken Sie zum Bestätigen ENTER.

| <b>Beispiel:</b> Zur Änderung der Eingangsquelle von "DVE<br>① Setzen Sie den Cursor auf "V".               | D″ auf "D&M″<br>D <mark>V</mark> D |
|----------------------------------------------------------------------------------------------------|------------------------------------|
| <ul> <li>Drücken Sie achtmal</li> <li>"V" ändert sich zu "&amp;".</li> </ul>                                | D&D                                |
| <ol> <li>Drücken Sie 6.</li> <li>"&amp;" wird automatisch bestätigt, und "D" ändert sich zu "M".</li> </ol> | D& <u>M</u>                        |
|                                                                                                    |                                    |

④ Drücken Sie ENTER, um den eingegebenen Namen für die Eingangsquelle zu bestätigen.

## Verwenden der Cursor-Tasten

Wenn der Tastaturbildschirm angezeigt wird, drücken Sie 0 – 9. Eingänge/Quelle umbenennen [1/2] CBL/SAT CBL/SAT DVD Blu-ray ./ ABC DEF 1 2 3 GHI JKL MNO 4 5 6 TUU 66 GAME GAM MEDIA PLAYER MEDIA PLAYER TUV WXYZ 7 8 9 TV AUDI AUX1 Hier können Sie den Namen der Quelle änder

# **2** Verwenden Sie $\triangleleft \triangleright$ , um den Cursor zum Zeichen zu bewegen.

**3** Verwenden Sie  $\Delta \nabla$ , um das Zeichen zu ändern.

• Die Zeichentypen können wie unten angegeben eingegeben werden.

[Großbuchstaben] ABCDEFGHIJKLMNOPQRSTUVWXYZ [Kleine Buchstaben] abcdefghijklmnopqrstuvwxyz [Symbole] ! " # \$ % & ' ( ) \* + , - . / : ; <=>? @ [ \] ^\_` { ] ^ [Zahlen] 0123456789 (Leerzeichen)

Wiederholen Sie die Schritte 2 und 3 zur Änderung des Namens und drücken Sie zum Speichern auf ENTER.

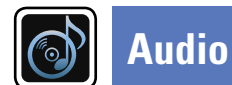

## Menübedienung

- **Drücken Sie ZONE SELECT, um den Zonenmodus umzuschalten.** Die Anzeige M leuchtet auf. 1
- 2 Drücken Sie SETUP. Das Menü wird auf dem Fernsehbildschirm angezeigt.
- 3 Wählen Sie das Menü, das eingestellt oder bedient werden soll, mit den  $\Delta \nabla$  aus.

**4** Drücken Sie **ENTER** oder  $\triangleright$ , um die Einstellung aufzurufen.

- Mit < oder **BACK** kehren Sie zur vorhergehenden Option zurück.
- Um das Menü zu verlassen, drücken Sie während der Anzeige des Menüs auf SETUP.

Das Menü verschwindet.

| SELECT BETUP POWER                               |
|--------------------------------------------------|
|                                                  |
|                                                  |
| CBL/<br>SAT DVD (INPUT)-(AUDIO)                  |
| Blu-ray AUX1 TUNER AVR                           |
| GAME AUX2 PHONO USB                              |
| PLAYER CD NETWORK<br>FAVORITE STATION<br>1 2 3 4 |
| CH/PAGE<br>V                                     |
|                                                  |
| BACK                                             |
| TUNE - TUNE +                                    |

## Optionen, die mit dem Verfahren "Audio" eingerichtet werden können

GUI

| Dialog Enhancer (127)                 |            | <br> |
|---------------------------------------|------------|------|
| Subwoofer-Pegel (Correction 121)      |            |      |
| Surround-Parameter ( <u>Seite 1</u> ) | <u>1</u> ) |      |
| Klang (🖙 <u>Seite 123</u> )           |            |      |
| Restorer (127 Seite 124)              |            |      |
| Audio Delay (🖙 <u>Seite 124</u> )     |            |      |
| Lautstärke (R Seite 124)              |            |      |
| Audyssey (🖙 <u>Seite 125</u> )        |            |      |
| Grafik-EQ (CP Seite 127)              |            |      |

## **Dialog Enhancer**

#### Standard-Einstellungen sind unterstrichen.

Verstärkt das Frequenzband der menschlichen Stimme über den Center-Kanal, um Sprache deutlicher zu machen.

| Einstellungspunkte | Einstellungsangaben                                        |
|--------------------|------------------------------------------------------------|
| Betonung           | Gering / Mittel / Hoch: Verstärkt die menschliche Sprache. |
|                    | Aus: Verstärkt die menschliche Sprache nicht.              |

## Subwoofer-Pegel

#### Standard-Einstellungen sind unterstrichen.

| Diese Einstellung passt den L                                                                                                    | autstärkepegel für den Subwoofer an.                                                                                                    | Finstellungsnunkte                                                                                                    | Einstollungsangaban                                                                                                    |
|----------------------------------------------------------------------------------------------------|----------------------------------------------------------------------------------------------------|----------------------------------------------------------------------------------------------------|----------------------------------------------------------------------------------------------------|
| Einstellungspunkte                                                                                                    | Einstellungsangaben                                                                                                    |                                                                                                    |                                                                                                    |
| Pegel Subwoofer 1<br>Diese Einstellung passt den<br>Lautstärkepegel für den                                                                        | –12dB – +12dB ( <u>0dB</u> )                                                                                                    | Reduziert den Höhenanteil<br>von Film-Soundtracks für<br>bessere Verständlichkeit.                                                                                                    | Aus: "Cinema EQ" wird nicht verwendet.                                                                                                    |
| Subwoofer 1 an.                                                                                                    |                                                                                                    | Loudness-Management                                                                                                    | Ein: Die Ausgänge mit Einstellungen unter "Dynamikkompression" und                                                                                                    |
| Pegel Subwoofer 2<br>Diese Einstellung passt den<br>Lautstärkepegel für den<br>Subwoofer 2 an.<br>Subwoofer<br>SW-Ausgang ein- und<br>ausschalten. | <ul> <li>-12dB - +12dB (0dB)</li> <li>Ein: Der Subwoofer wird verwendet.</li> <li>Aus: Der Subwoofer wird nicht verwendet.</li> <li>HINWEIS</li> <li>Diese Einstellung steht im Sound-Modus "DIRECT" und "PURE DIRECT" (1 Seite 84), und im "Subwoofer-Modus" (1 Seite 144) "LFE+Main" zur Verfügung.</li> </ul> | Diese Einstellung steht im<br>Modus Dolby TrueHD zur<br>Verfügung. Diese legt fest,<br>ob die Ausgabe wie unter<br>"Dynamikkompression"<br>festgelegt erfolgen soll,<br>oder ob die Ausgabe direkt<br>ohne Komprimierung des<br>dynamischen Bereichs des<br>auf der CD aufgenommenen<br>Audios erfolgen soll. | "Dialogue normalization" (127 Seite 153) werden aktiviert.<br><b>Aus</b> : Die Einstellungen von "Dynamikkompression" und "Dialogue<br>normalization" werden deaktiviert, und die Signale der CD werden<br>unverändert ausgegeben.                                                                                  |
|                                                                                                    |                                                                                                    | <b>Dynamikkompression</b><br>Komprimiert die Dynamik<br>(Differenz zwischen lauten<br>und leisen Klängen).                                                                                                    | <ul> <li>Automatisch: Autom. Ein- und Ausschalten der Dynamik-Kompression je nach Quelle.</li> <li>Gering / Mittel / Hoch: Dies stellt das Komprimierungsniveau ein.</li> <li>Aus: Dynamik-Kompression immer ausschalten.</li> <li>Sie können "Automatisch" nur für die Quelle "Dolby TrueHD" festlegen.</li> </ul> |
|                                                                                                    |                                                                                                    | <b>Bass-Synchronisierung</b><br>Bei Inhalten mit mehreren<br>Kanälen, wie z. B. Blu-                                                                                                    | 0ms – 16ms                                                                                                    |

## Standard-Einstellungen sind unterstrichen.

Sie können die Klangfeldeffekte für Surround-Audio an Ihre Wünsche anpassen.

Welche Elemente (Parameter) eingestellt werden können, ist vom Eingangssignal und dem zurzeit eingestellten Klangmodus abhängig. Details zu den einstellbaren Parametern finden Sie unter "Klangmodi und Surround-Parameter" (C Seite 184).

### HINWEIS

**Surround-Parameter** 

• Einige Einstellungen können nicht festgelegt werden, während die Wiedergabe angehalten wurde. Nehmen Sie die Einstellungen während der Wiedergabe vor.

Stellen Sie hier den gewünschten Wert ein.

Pegel.

ray Discs, können die aufgezeichneten LFE-Pegel (Low Frequency Effects) nicht synchron und verzögert sein. Diese Funktion korrigiert solche Verzögerungen beim LFE-

<sup>•</sup> Wenn der Klangmodus "PURE DIRECT" ausgewählt ist, können Sie die Surround-Parameter nicht festlegen.

| <b>-</b>                                                                                                    |                                                                                                    | <b>-</b>                                                                                                    |                                                                                                    |
|----------------------------------------------------------------------------------------------------|----------------------------------------------------------------------------------------------------|----------------------------------------------------------------------------------------------------|----------------------------------------------------------------------------------------------------|
| Einstellungspunkte                                                                                                    | Einstellungsangaben                                                                                                    | Einstellungspunkte                                                                                                    | Einstellungsangaben                                                                                                    |
| <b>LFE-Pegel</b><br>Hier stellen Sie den LFE-<br>Pegel (Tieffrequenz-Effekt-<br>Kanal) ein.                                                                                                    | <ul> <li>Wenn für "Eingangsmodus" ( Seite 138) etwas anderes als "EXTERNAL IN" eingestellt ist<br/>-10dB - 0dB</li> <li>Wenn für "Eingangsmodus" ( Seite 138) "EXTERNAL IN" eingestellt ist<br/>0dB / 5dB / 10dB / 15dB</li> <li>Zur ordnungsgemäßen Wiedergabe der verschiedenen<br/>Programmquellen empfehlen wird die Einstellung der unten<br/>aufgeführten Werte.</li> <li>Dolby Digital-Quellen: 0dB</li> <li>DTS-Filme: 0dB</li> <li>DTS-Filme: 10dB</li> </ul> | Center-Breite<br>Teilt die Dialog-Ausgabe<br>vom Center-Kanal auf die<br>Kanäle links und rechts<br>auf und verbreitert damit<br>das Klangbild vorne. Diese<br>Einstellungen können Sie<br>vornehmen, wenn der<br>Klangmodus unter dem<br>Modus "Music" auf "Dolby<br>PLIIx" eingestellt ist. | <ul> <li>0 - 7 (3)</li> <li>Je kleiner der Wert ist, desto mehr Dialog wird auf den Center-Kanal zentriert. Bei einem größeren Wert wird mehr Dialog auf die vorderen Kanäle links und rechts aufgeteilt und damit das Klangbild vorne verbreitert.</li> </ul>                                                                                                    |
| <b>Center-Breite</b><br>Teilt die Dialog-Ausgabe<br>vom Center-Kanal auf die<br>vorderen Kanäle links und<br>rechts auf und verbreitert<br>damit das Klangbild. Diese<br>Einstellungen können Sie                            | • DTS-MUSIK: -TOOB                                                                                                    | Verzögerungszeit<br>Passen Sie de<br>Audioverzögerungszeit in<br>Bezug auf das Video an, um<br>die Klangfeldabbildung zu<br>erweitern. Diese Einstellung<br>ist im Klangmodus<br>"MATRIX" verfügbar.                                                                                          | 0ms – 300ms ( <u>30ms</u> )                                                                                                    |
| vornehmen, wenn der<br>Klangmodus auf DTS NEO:X<br>eingestellt ist.<br><b>Panorama-Modus</b><br>Hiermit können Sie                                                                                                    | <b>Ein</b> : Einstellen.<br><u>Aus</u> : Nicht einstellen.                                                                                                    | Effektpegel<br>Passt den Klangeffektpegel<br>an. Diese Einstellung ist<br>im Klangmodus "Original-<br>Audiomodus" verfügbar.                                                                                                    | <ul> <li>1 - 15 (10)</li> <li>Setzen Sie diesen Wert herab, wenn die Position und die Synchronisation der Surround-Signale unnatürlich klingen.</li> </ul>                                                                                                    |
| die Front-L/R-Signale<br>auch auf die Surround-<br>Kanäle verteilen. Diese<br>Einstellungen können Sie<br>vornehmen, wenn der<br>Klangmodus unter dem<br>Modus "Music" auf "Dolby<br>PLII" eingestellt ist.                  |                                                                                                    | Raumgröße<br>Hier stellen Sie die<br>virtuelle Größe der<br>akustischen Umgebung<br>ein. Diese Einstellung ist<br>im Klangmodus "Original-<br>Audiomodus" verfügbar.                                                                                                    | Klein: Akustik eines kleinen Raumes simulieren.         Mittelklein: Simuliert die Akustik eines mittleren bis kleinen Raums.         Mittel: Simuliert die Akustik eines mittlegroßen Raums.         Mittelgroß: Simuliert die Akustik eines mittleren bis großen Raums.         Groß: Simuliert die Akustik eines großen Raumes.         HINWEIS         "Raumgröße" gibt nicht die Größe des Raums an, in dem Quellen |
| <b>Dimension</b><br>Hiermit können Sie die<br>Balance zwischen Front-<br>und Back-Lautsprechern<br>verschieben, um das<br>Klangbild in die Mitte<br>zu verschieben. Diese<br>Einstellungen können Sie<br>vornehmen, wenn der | <ul> <li>0 - 6 (3)</li> <li>Wenn Sie eine kleinere Zahl einstellen, verschiebt sich das Surround-<br/>Klangfeld nach hinten – bei einer größeren Zahl verschiebt es sich<br/>entsprechend nach vorne.</li> </ul>                                                                                                    |                                                                                                    | wiedergegeben werden.                                                                                                    |

Audio

122

Klangmodus unter dem Modus "Music" auf "Dolby PLII" eingestellt ist.

| Einstellungspunkte                                                                                                    | Einstellungsangaben                                                                                                    |
|----------------------------------------------------------------------------------------------------|----------------------------------------------------------------------------------------------------|
| Height-Verstärkung<br>Regeln Sie die Lautstärke<br>des Fronthöhenkanals.                                                  | <b>Gering</b> : Die Lautstärke des Fronthöhenkanals wird reduziert.<br><b>Normal</b> : Lautstärke des Fronthöhenkanals in Standardlautstärke.<br><b>Hoch</b> : Die Lautstärke des Fronthöhenkanals wird erhöht.                                                                                                    |
|                                                                                                    | <ul> <li>HINWEIS</li> <li>"Height-Verstärkung" wird für die folgenden Einstellungen angezeigt.</li> <li>Wenn die Einstellung für das Menü "LautsprKonfig." – "Front Height"<br/>(CP Seite 142) nicht auf "Keiner" festgelegt ist.</li> <li>Wenn "PLIIz" der Klangmodus ist oder der PLIIz-Decoder verwendet wird.</li> </ul>                                                                                                    |
| Lautsprecher-Auswahl<br>Nehmen Sie Einstellung für<br>den über die Lautsprecher<br>ausgegebenen Klang vor.                | <ul> <li>Wenn "Zuweisung" (PSeite 141) auf "7.1-Kanal + Zone2", "7.1 + Zone 2/3-MONO" und "7.1-Kanal (Bi-Amp)" festgelegt ist</li> <li>Surround Back: Der Ton wird über die Surround-Back-Lautsprecher ausgegeben.</li> <li>Height: Der Ton wird über die Fronthochtöner ausgegeben.</li> <li>Wide: Der Ton wird über die Front-Wide-Lautsprecher ausgegeben.</li> <li>Wenn "Zuweisung" (PSeite 141) auf "9 1-Kanal (SB/EH/EW)" eingestellt</li> </ul> |
|                                                                                                    | <ul> <li>ist</li> <li><u>Back/Height</u>: Der Ton wird über die Surround Back-Lautsprecher und Fronthochtöner ausgegeben.</li> <li><u>Back/Wide</u>: Der Ton wird über die Surround Back- und Front-Wide-Lautsprecher ausgegeben.</li> <li><u>Height/Wide</u>: Der Ton wird über die Fronthochtöner und Front-Wide-Lautsprecher ausgegeben.</li> </ul>                                                                                                 |
|                                                                                                    | HINWEIS<br>Es können nur die Lautsprecher ausgewählt werden, bei denen unter<br>"LautsprKonfig." (1975) Seite 142) nicht "Keiner" eingestellt ist.                                                                                                    |
| <b>Standard</b><br>Die Einstellungen<br>"Surround-Parameter"<br>werden auf die<br>Standardeinstellungen<br>zurückgesetzt. | Rücksetzen: Auf Standardeinstellung<br>zurücksetzen.         Abbrechen: Nicht auf Standardeinstellung<br>zurücksetzen.         Wenn Sie "Standard" auswählen<br>und ENTER drücken, wird die Frage<br>"Rückstellung aller Surround-Parameter auf                                                                                                    |

Wenn Sie "Standard" auswählen und ENTER drücken, wird die Frage "Rückstellung aller Surround-Parameter auf Werkseinstellungen?" angezeigt. Wählen Sie "Rücksetzen" oder "Abbrechen", und drücken Sie ENTER.

## Klang

### Standard-Einstellungen sind unterstrichen.

Hier können Sie den Klang regeln.

| Einstellungspunkte                                                              | Einstellungsangaben                                                                                                    |  |  |  |
|---------------------------------------------------------------------------------|----------------------------------------------------------------------------------------------------|--|--|--|
| Klangregelung<br>Die Klangregelungsfunktion<br>auf "Ein" bzw. "Aus"<br>stellen. | <ul> <li>Ein: Klangreglung zulassen (Höhen, Bässe).</li> <li>Aus: Wiedergabe ohne Klangreglung.</li> <li>✓ "Klangregelung" kann eingestellt werden "Dynamic EQ"<br/>(127 Seite 125) auf "Aus" eingestellt ist.</li> </ul> |  |  |  |
|                                                                                 | <ul> <li>HINWEIS</li> <li>Die Einstellungen "Klangregelung" werden nicht auf ZONE2 und ZONE3 angewandt.</li> <li>Der Ton kann nicht im "DIRECT" und "PURE DIRECT"-Modus angepasst werden.</li> </ul>                      |  |  |  |
| Bässe                                                                           | -6dB - +6dB ( <u>0dB</u> )                                                                                                    |  |  |  |
| Bässe anpassen.                                                                 | Die "Bässe" können eingestellt werden, wenn die Einstellung im<br>Menü "Klangregelung" auf "Ein" festgelegt ist.                                                                                                    |  |  |  |
| Höhen                                                                           | –6dB – +6dB ( <u>0dB</u> )                                                                                                    |  |  |  |
| Höhen anpassen.                                                                 | Die "Höhen" können eingestellt werden, wenn die Einstellung im<br>Menü "Klangregelung" auf "Ein" festgelegt ist.                                                                                                    |  |  |  |

## Restorer

Komprimierte Audioformate wie z. B. MP3, WMA (Windows Media Audio) und MPEG-4 AAC reduzieren den Datenumfang, indem Signalkomponenten ausgelassen werden, die für das menschliche Ohr kaum wahrnehmbar sind. Die "Restorer"-Funktion stellt die Signale, die bei der Komprimierung gelöscht wurden, wieder her, sodass der Klang dem ursprünglichen Klang vor der Komprimierung sehr nahe kommt. Er korrigiert auch die Lautstärkewahrnehmung für den Bass so, dass auch bei komprimierten Audiosignalen vollerer Klang erzielt wird.

| Einstellungspunkte | Einstellungsangaben                                                                                                    |
|--------------------|----------------------------------------------------------------------------------------------------|
| Modus              | Modus 1 (Hoch): Optimierter Modus für komprimierte Quellen mit sehr                                                                                                    |
| Legt den Modus für | schwachen Höhen (64 KBit/s und darunter).                                                                                                    |
| "Restorer" fest.   | Modus 2 (Mittel): Wählt für alle komprimierten Quellen die geeignete                                                                                                    |
|                    | Bass- und Höhenverstärkung (96 KBit/s und darunter).                                                                                                    |
|                    | <b>Modus 3 (Gering)</b> : Optimierter Modus für komprimierte Quellen mit normalen Höhen (96 KBit/s und darüber).                                                                                                    |
|                    | Aus: "Restorer" nicht verwenden.                                                                                                    |
|                    | and the second second se |
|                    | • Diese Option kann bei Analog- oder PCM-Eingangssignalen (Abtastrate = 44,1/48 kHz) eingestellt werden.                                                                                                    |
|                    | • Die Einstellungen von "Restorer" werden für jede Eingangsquelle gespeichert.                                                                                                    |
|                    | • Die Standardeinstellung für "NETWORK" und "iPod/USB" ist "Modus 3 (Gering)". Alle anderen Optionen sind auf "Aus" gestellt.                                                                                                    |
|                    | Diese Einstellungen können nicht vorgenommen werden, wenn der<br>Klangmodus auf "DIRECT" oder "PURE DIRECT" eingestellt ist.                                                                                                    |

## **Audio Delay**

#### Standard-Einstellungen sind unterstrichen.

Während Sie sich ein Video ansehen, können Sie manuell die Zeit für die Audioausgabe verzögern.

#### Einstellungsangaben

#### <u>0ms</u> – 200ms

#### ø

- Diese Option kann innerhalb eines Bereichs von 0 bis 100 ms eingestellt werden, wenn "Auto Lip Sync" (<u>Seite 129</u>) auf "Ein" eingestellt wird, und wenn ein Fernsehgerät, welches mit "Auto Lip Sync" kompatibel ist, angeschlossen wird.
- Speichern Sie die "Audio Delay" für jede Eingangsquelle.
- Für den Game-Modus kann Audio Delay eingestellt werden, wenn "Video-Modus" (CPSeite 131) auf "Automatisch" oder "Game" eingestellt ist.

## Lautstärke

Dient zum Regeln der Lautstärke in der MAIN ZONE (dem Raum, in dem sich das Gerät befindet).

| Einstellungspunkte        | Einstellungsangaben                                                                                             |
|---------------------------|----------------------------------------------------------------------------------------------------|
| Anzeige                   | <b><u>0 – 98</u></b> : Anzeige im Bereich von 0 (Min) – 98.                                                     |
| Art der Lautstärkeanzeige | -79.5dB - 18.0dB: Anzeige vondB (Min) im Bereich von -79.5 dB -                                                 |
| festlegen.                | 18.0 dB.                                                                                                    |
|                           | 1 contract of the second second second second second second second second second second second second second se |
|                           | • Die "Anzeige"-Einstellung wird auch auf die "Begrenzung"- und                                                 |
|                           | "Einschaltlautstärke"-Anzeigemethode angewandt.                                                                 |
|                           | • Die "Anzeige"-Einstellung gilt für alle Zonen.                                                                |
| Begrenzung                | 60 (–20dB) / 70 (–10dB) / 80 (0dB)                                                                              |
| Maximale Lautstärke       | Aus: Keine maximale Lautstärke festlegen.                                                                       |
| festlegen.                |                                                                                                    |
| Einschaltlautstärke       | Letzte Einstellung: Gespeicherte Lautstärke der letzten Verwendung                                              |
| Die Lautstärke festlegen, | wird wiederhergestellt.                                                                                         |
| die beim Einschalten      | Stumm: Nach dem Einschalten wird immer stummgeschaltet.                                                         |
| automatisch eingestellt   | 1 – 98 (–79dB – 18dB): Die Lautstärke wird an den eingestellten Pegel                                           |
| wird.                     | angepasst.                                                                                                    |
| Muting-Pegel              | Stumm: Der Ton wird vollständig abgeschaltet.                                                                   |
| Den Pegel festlegen, der  | -40dB: Die aktuelle Lautst. wird um 40 dB gesenkt.                                                              |
| im Stummschaltmodus       | -20dB: Die aktuelle Lautst. wird um 20 dB gesenkt.                                                              |
| eingestellt wird.         |                                                                                                    |

Standard-Einstellungen sind unterstrichen.

## Audyssey

#### Standard-Einstellungen sind unterstrichen.

Stellen Sie Audyssey MultEQ<sup>®</sup> XT 32, Audyssey Dynamic EQ<sup>®</sup>, Audyssey Dynamic Volume<sup>®</sup>, Audyssey LFC™ und Audyssey DSX<sup>®</sup> ein. Diese können nach Ausführen des "Audyssey<sup>®</sup>-Einmessung" ausgewählt werden. Weitere Informationen über die Audyssey Technologie finden Sie auf Seite 193.

#### HINWEIS

• Wenn Sie die Audyssey<sup>®</sup>-Einmessung nicht ausgeführt haben, oder wenn Sie die Lautsprechereinstellungen nach dem Ausführen der Audyssey<sup>®</sup>-Einmessung ändern, können Sie Dynamic EQ/Dynamic Volume eventuell nicht auswählen.

Führen Sie in diesem Fall Audyssey®-Einmessung erneut aus, oder wählen Sie "Wiederherstellen" (@Seite 40) aus, um zu den Einstellungen nach der Ausführung von Audyssey®-Einmessung zurückzukehren.

• Wenn HD-Audio wiedergegeben wird, dessen Abtastfrequenz 96 kHz überschreitet, kann "Audyssey" nicht eingestellt werden.

| Einstellungspunkte                   | Einstellungsangaben                                                    |  |
|--------------------------------------|------------------------------------------------------------------------|--|
| MultEQ <sup>®</sup> XT 32            | Audyssey: Optimieren Sie die Frequenz aller Lautsprecher.              |  |
| Mit MultEQ <sup>®</sup> XT 32 werden | Audyssey Byp. L/R: Optimieren Sie die Frequenz aller Lautsprecher      |  |
| Zeit- und Frequenzmerkmale           | außer den Frontlautsprechern L und R.                                  |  |
| des Hörraums basierend               | Audyssey Flat: Optimiert den Frequenzgang aller Lautsprecher auf einen |  |
| auf den Ergebnissen der              | flachen Frequenzgang.                                                  |  |
| Audyssey <sup>®</sup> -Einmessung    | Grafik-EQ: Frequenzgang entsprechend der Werte von "Grafik-EQ"         |  |
| korrigiert. Zur Auswahl              | (CP Seite 127) anpassen.                                               |  |
| stehen drei Korrekturkurven.         | Aus: Schaltet den "MultEQ <sup>®</sup> XT 32"-Equalizer aus.           |  |
| Wir empfehlen die                    |                                                                        |  |
| Einstellung "Audyssey".              | * "Audussau" "Audussau Durs I/D" und "Audussau Elst" kännen            |  |
| MultEQ <sup>®</sup> XT 32 ist die    | • Audyssey, Audyssey Byp. L/A und Audyssey Flat Konnen                 |  |
| funktionelle Voraussetzung           | ausgewahlt werden, hachdenn AudysseyEinnessung ausgehunt               |  |
| für die Funktionen Dynamic           | "Audussey wird automatisch ausgewählt, hachden                         |  |
| EQ, Dynamic Volume und               | "Audyssey" - Linnessung ausgeführt wurde. Der der Auswahr von          |  |
| Audyssey LFC™.                       | Audyssey, Audyssey byp. L/h oder Audyssey Fidt reuchtet                |  |
|                                      | Nuclear Austrian von "Audwassur" laushtet nur                          |  |
|                                      | • Nach Ausluhlen von AudysseyEinnessung leuchtet nur                   |  |
|                                      | NUTSET, Wenn Lausprecherkonniguration, Entremung, Kanalpeger           |  |
|                                      | und Obergangsriequenz geändert Wurden, ohne dass die Anzahl der        |  |
|                                      | gemessenen Lautsprecher ernont Wurde.                                  |  |

#### HINWEIS

Wenn Kopfhörer benutzt werden, ist "MultEQ® XT 32" automatisch auf "Aus" eingestellt.

Die Einstellungen "MultEQ® XT 32", "Dynamic EQ" und "Dynamic Volume" werden für jede Eingangsquelle gespeichert.

| Einstellungspunkte |
|--------------------|
|--------------------|

das Problem der sich

wenn man menschliche

Raumakustik mit einbezieht.

Funktioniert in Kombination

## Dvnamic EQ

Ein: Verwenden des Dynamic EQ. Aus: Dynamic EQ nicht verwenden.

AUDYSSEY wird angezeigt, wenn "Ein" eingestellt ist.

#### HINWEIS

Wenn das Menü "Dynamic EQ" auf "Ein" eingestellt ist, können Sie keine Anpassung der "Klangregelung" (CP Seite 123) vornehmen.

Einstellungsangaben

Referenzpegel-Offset "Audyssey Dynamic

EQ<sup>®</sup>" gehört zum dard-Filmmixlevel. werden Einstellungen enommen, um die erenzresonanz und das ound Envelopment rhalten, wenn die stärke von 0 dB inter gedreht wird. Das referenz-Level wird t immer bei Musik oder ern nicht-filmischen Iten verwendet. Der amic EQ Referenzlevelet bietet drei Offsets der Filmlevel-Referenz B. 10 dB und 15 dB). ausgewählt werden nen, wenn der Mixlevel Inhalts außerhalb Standardwerte . Die empfohlenen Einstellungspegel werden rechts dargestellt.

125

**0dB** (Film-Referenz): Dies ist die Standardeinstellung und sollte verwendet werden, wenn Filme angesehen werden.

5dB: Wählen Sie diese Einstellung für Inhalte mit einem sehr breiten dynamischen Rahmen aus, wie beispielsweise klassische Musik.

10dB: Wählen Sie diese Einstellung für Jazz oder eine andere Musik mit einem breiten dynamischen Rahmen aus. Diese Einstellung sollten Sie für TV-Inhalte wählen, die normalerweise mit 10 dB unterhalb der Filmreferenz abgemischt sind.

15dB: Wählen Sie diese Einstellung für Pop/Rock-Musik oder anderes Programmmaterial aus, das in einem sehr hohen akustischen Level abgemischt ist und einen komprimierten dynamischen Rahmen hat.

🖋 Die Einstellung ist aktiviert, wenn "Dynamic EQ" auf "Ein" (C Seite 125) gestellt ist.

Wahrnehmung und

mit MultEQ<sup>®</sup> XT 32.

Hiermit lösen Sie

| Einstellungspunkte                                                                                                    | Einstellungsangaben                                                                                                    | Einstellungspunkte                                                                               | Einstellungsangaben                                                                                                    |
|----------------------------------------------------------------------------------------------------|----------------------------------------------------------------------------------------------------|--------------------------------------------------------------------------------------------------|----------------------------------------------------------------------------------------------------|
| Dynamic Volume<br>Hiermit lösen Sie<br>das Problem der<br>großen Variationen im                                                                                                    | Heavy: Größte Ausgewogenheit zwischen leisesten und lautesten<br>Klängen.<br>Middle: Mittlere Ausgewogenheit zwischen leisesten und lautesten<br>Klängen.                                                                                                    | <b>Bühnen-Breite</b><br>Passen Sie die<br>Tonbühnenweite an, wenn<br>Sie Front-Wide Lautsprecher | -10 – +10 ( <u>0</u> )                                                                                                    |
| Fernsehen, Filmen und<br>anderen Inhalten (zwischen<br>leisen Passagen und lauten<br>Passagen, usw.), indem<br>mit der Option automatisch<br>eine Anpassung<br>an die bevorzugten<br>Lautstärkeeinstellungen des<br>Benutzers vorgenommen<br>wird. | <ul> <li>Klängen.</li> <li>Aus: "Dynamic Volume" nicht verwenden.</li> <li>Aus: "Dynamic Volume" nicht verwenden.</li> <li>Aus: "Dynamic Volume" nicht verwenden.</li> <li>Wenn "Dynamic Volume" in "Audyssey<sup>®</sup>-Einmessung" (<u>Seite 37</u>) auf "Ja" gesetzt ist, wird die Einstellungen automatisch zu "Mittel" geändert.</li> </ul>                                                                                                    | Bühnen-Höhe<br>Klanghöhe für die<br>Verwendung von<br>Fronthochtönern einstellen.                | <ul> <li>-10 - +10 (0)</li> <li>"Audyssey DSX<sup>®</sup>" kann eingestellt werden, wenn Sie Front-Height Lautsprecher oder Front-Wide Lautsprecher verwenden.</li> <li>"Audyssey DSX<sup>®</sup>" steht nur bei Verwendung eines Center-Lautsprechers zur Verfügung.</li> <li>"Audyssey DSX<sup>®</sup>" ist gültig, wenn als Surround-Modus der DOLBY-Audiomodus oder der DTS-Audiomodus oder etwas anderes als PLIIz Height eingestellt ist.</li> </ul>                                                                                                    |
| Audyssey LFC <sup>™</sup><br>Passt das<br>Niedrigfrequenzband an,<br>um zu verhindern, dass zu<br>starke Bässe Vibrationen<br>in Nachbarräumen<br>verursachen.                                                                                     | <ul> <li>Ein: "Audyssey LFC™" wird verwendet.</li> <li>Aus: "Audyssey LFC™" wird nicht verwendet.</li> <li>* "Audyssey LFC™" kann nicht eingestellt werden, wenn das<br/>"Audyssey®-Einmessung" nicht abgeschlossen wurde.</li> <li>Informationen über Audyssey LFC™<br/>(Low Frequency Containment)</li> <li>Audyssey LFC™ löst die Probleme niederfrequenter Klänge, durch<br/>die Personen in Nachbarräumen oder -wohnungen gestört wurden.</li> <li>Audyssey LFC™ überwacht dynamisch die Audioinhalte und entfernt<br/>niedrige Frequenzen, die Wände, Decken und Böden durchdringen.</li> <li>Anschließend erfolgt durch psychoakustische Bearbeitung eine<br/>Wiederherstellung der wahrgenommenen tiefen Bässe für Hörer<br/>in demselben Raum. Das Ergebnis ist ein großartiger Sound, der die<br/>Nachbarn nicht mehr stört.</li> </ul> |                                                                                                  | Audyssey Dynamic Surround Expansion (A-DSX)<br>Audyssey DSX <sup>®</sup> ist ein skalierbares System zum Hinzufügen<br>zusätzlicher Lautsprecher für verbesserte Surround-Effekte. Im<br>5.1-System fügt Audyssey DSX <sup>®</sup> zunächst Wide-Kanäle hinzu, die<br>den größten Einfluss auf das Klangempfinden haben. Studien über das<br>menschliche Gehör haben bewiesen, dass Informationen von Wide-<br>Kanälen für eine realistische Klangumgebung sehr viel wichtiger sind,<br>als ein Back-Surround-Kanal, wie man ihn bei traditionellen 7.1-Kanal-<br>Systemen findet. Audyssey DSX <sup>®</sup> schafft weitere Höhenkanäle, um die<br>nächst wichtigen akustischen und wahrnehmbaren Einsätze zu erzielen.<br>Zusätzlich zu diesen neuen Wide- und Height-Kanälen fügt Audyssey<br>DSX <sup>®</sup> Surround Envelopment Processing hinzu, mit dem der Übergang<br>von den vorderen auf die Surround-Kanäle verbessert wird. |
| Dämmungs-Ausmaß<br>Stellt die LFC-Stärke ein.<br>Verwenden Sie hohe<br>Einstellungen, wenn die<br>Wände dünn sind.<br>Audyssey DSX®<br>Liefert einen<br>umfassenderen Surround-<br>Sound durch Hinzufügen                                          | <ul> <li>1 – 7 (<u>4</u>)</li> <li>Wides/Heights: Schaltet Audyssey DSX<sup>®</sup> für die Erweiterung in Breite<br/>und Höhe ein.</li> <li>Wide: Schaltet Audyssey DSX<sup>®</sup> für die Erweiterung in die Breite ein.</li> <li>Height: Schaltet Audyssey DSX<sup>®</sup> für die Erweiterung in die Höhe ein.</li> </ul>                                                                                                    |                                                                                                  |                                                                                                    |
| neuer Kanale.                                                                                                    | Aus: Stellen Sie Audyssey DSX <sup>®</sup> nicht ein.<br>HINWEIS<br>"Audyssey DSX <sup>®</sup> " kann nicht konfiguriert werden, wenn zur<br>wiedersgegebenen HD Audieguelle gueb die Freetbachtöper und die                                                                                                    |                                                                                                  |                                                                                                    |

Audio

wiedergegebenen HD-Audioquelle auch die Fronthochtöner und die Breitband-Frontkanäle gehören. In diesem Fall werden die entsprechenden Kanäle über die Eingabesignale abgespielt.

### Audio

## Grafik-EQ

## Standard-Einstellungen sind unterstrichen.

Verwenden Sie den Grafik-Equalizer, um den Ton jedes Lautsprechers anzupassen. "Grafik-EQ" kann eingestellt werden wenn "MultEQ<sup>®</sup> XT 32" (CP Seite 125) auf "Graphic EQ" gestellt ist.

| Einstellungspunkte                                                                                                    | Einstellungsangaben                                                                                                    |
|----------------------------------------------------------------------------------------------------|----------------------------------------------------------------------------------------------------|
| Lautsprecher-Auswahl<br>Legt fest, ob der Klang<br>für einzelne Lautsprecher<br>oder für alle Lautsprecher<br>angepasst werden soll.          | Alle: Passen Sie den Ton aller Lautsprecher zusammen an.<br>Links/Rechts: Passen Sie den Ton der linken und der rechten Lautsprecher<br>zusammen an.<br>Einzeln: Passen Sie den Ton der einzelnen Lautsprecher an.                                                                                                    |
| EQ einstellen<br>Passt den Klang für jedes<br>Frequenzband an. Passt<br>die unter "Lautsprecher-<br>Auswahl" ausgewählten<br>Lautsprecher an. | <ol> <li>Lautsprecher auswählen.</li> <li>Wählen Sie den Anpassungsfrequenzbereich aus.</li> <li>63Hz / 125Hz / 250Hz / 500Hz / 1kHz / 2kHz / 4kHz / 8kHz / 16kHz</li> <li>Wählen Sie den Lautsprecher aus, den Sie anpassen wollen, wenn "Links/Rechts" oder "Einzeln" ausgewählt wird.</li> <li>Passen Sie den Pegel an.</li> <li>-20.0dB - +6.0dB (0.0dB)</li> </ol>                                             |
| Kurvenkopie<br>"Audyssey Flat" Kurve<br>(C <u>Seite 125</u> ) vom<br>MultEQ <sup>®</sup> XT 32 kopieren.                                      | <ul> <li>Ja: Kopieren.</li> <li>Nein: Nicht kopieren.</li> <li>"Kurvenkopie" wird nach dem Ausführen von "Audyssey<sup>®</sup>-Einmessung" angezeigt.</li> <li>Wenn Sie "Kurvenkopie" auswählen und auf ENTER drücken, wird die Meldung ""Audyssey Flat" kopieren?" angezeigt. Wählen Sie entweder "Ja" oder "Nein", und drücken Sie ENTER.</li> </ul>                                                              |
| Standard<br>Die Einstellungen "Grafik-<br>EQ" werden auf die<br>Standardeinstellungen<br>zurückgesetzt.                                       | <ul> <li>Rücksetzen: Auf Standardeinstellung<br/>zurücksetzen.</li> <li>Abbrechen: Nicht auf Standardeinstellung<br/>zurücksetzen.</li> <li>Wenn Sie "Standard" auswählen und dann<br/>ENTER drücken, wird die Eingabeaufforderung<br/>"Möchten Sie wirklich alle Einstellungen auf<br/>Standardwerte zurücksetzen?" angezeigt.<br/>Wählen Sie "Rücksetzen" oder "Abbrechen",<br/>und drücken Sie ENTER.</li> </ul> |

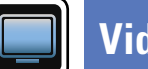

# Video

#### Vornehmen von Videoeinstellungen.

## HINWEIS

Wenn die HDMI ZONE4-Funktion verwendet wird, sind diese Einstellungen nicht verfügbar (mit Ausnahme von "HDMI Steuerung" und "Kontroll-Monitor").

## Menübedienung

| 1 | Drücken Sie ZONE SELECT, um den Zonenmodus umzuschalten. | ſ | ZONE |
|---|----------------------------------------------------------|---|------|
|   | Die Anzeige 🕅 leuchtet auf.                              | Ì |      |

- **9** Drücken Sie SETUP.
- **Z** Das Menü wird auf dem Fernsehbildschirm angezeigt.
- **3** Wählen Sie das Menü, das eingestellt oder bedient werden soll, mit den  $\Delta \nabla$  aus.

# **4** Drücken Sie **ENTER** oder ▷, um die Einstellung aufzurufen.

- Mit < Oder **BACK** kehren Sie zur vorhergehenden Option zurück.
- Um das Menü zu verlassen, drücken Sie während der Anzeige des Menüs auf **SETUP**.

Das Menü verschwindet.

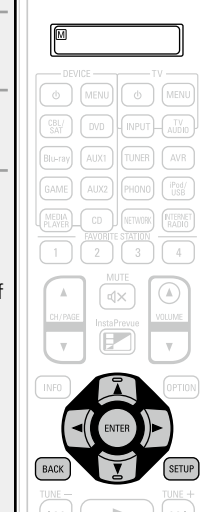

## Optionen, die mit dem Verfahren "Video" eingerichtet werden können

| Bildeinstellungen (🖅 <u>Seite 129</u> ) |  |
|-----------------------------------------|--|
|-----------------------------------------|--|

HDMI-Konfig. (127) Seite 129)

Ausgabe-Einstellungen (CP Seite 131)

Analog. Video-Ausgang (127 Seite 132)

Bildschirmmenü (OSD) (CP Seite 133)

TV-Format (C Seite 133)

## Bildeinstellungen

#### Standard-Einstellungen sind unterstrichen.

GAME AUX1 AUX2

Die Bildqualität kann angepasst werden.

Es wird empfohlen, die Standardeinstellungen beizubehalten. Passen Sie die Anzeigequalität zunächst auf Ihrem Fernseher an, und verwenden Sie dieses Menü nur zur Feineinstellung.

• Diese Option kann für die Eingangsquellen CBL/SAT DVD Blu-ray

#### MEDIA PLAYER | iPod/USB | NETWORK eingestellt werden.

 Mit anderen als den weiter oben angegebenen Eingabequellen kann diese Option eingestellt werden, wenn "Video-Quelle" ausgewählt ist. Falls die Originaleinstellungen für die Eingabequelle aufgerufen sind.

- Diese Option kann eingeschaltet werden, wenn "Videokonvertierung" auf "Ein" gestellt ist (CP Seite 131).
- "TV AUDIO" oder "CD" können eingestellt werden, wenn "HDMI", "COMP" oder "VIDEO" (C Seite 135, 136) zugeordnet wurden.

| Einstellungspunkte                                                                                                    | Einstellungsangaben                                                                                                    |  |  |
|----------------------------------------------------------------------------------------------------|----------------------------------------------------------------------------------------------------|--|--|
| Bildmodus<br>Wählen Sie den<br>gewünschten<br>Bildanzeigemodus gemäß<br>den Videosignalen und Ihrer<br>Anzeigeumgebung aus. | <ul> <li>Standard: Der Standardmodus für die meisten Wohnräume.</li> <li>Movie: Ein Modus für die Wiedergabe von Filmen in dunklen Räumen wie Kinos.</li> <li>Lebendig: Ein Modus zur Aufhellung von Grafiken, z. B. in Spielen.</li> <li>Streaming: Ein Modus für Videoquellen mit geringen Bitraten.</li> <li>Benutzerdefiniert: Dient zum manuellen Einstellen der Bildqualität.</li> <li>Aus: Das Gerät führt keine Bildqualitätsanpassung durch.</li> <li>✓</li> <li>Sie können auch OPTION drücken, um diese Einstellungen über das Optionsmenü in "Bildmodus" (Im Seite 80) durchzuführen.</li> <li>Die Standardeinstellungen lauten:</li> <li>Für die Eingangsquellen "Netzwerk" und "iPod/USB": Streaming</li> <li>Für andere Eingangsquellen als "Network" und "iPod/USB": Aus</li> </ul> |  |  |
| <b>Kontrast</b><br>Hier stellen Sie den Kontrast<br>ein.                                                                    | <ul> <li>-6 - +6 (0)</li> <li> <i>w</i> "Kontrast" kann eingestellt werden, wenn unter "Bildmoduse" die Option "Benutzerdefiniert" ausgewählt wurde.     </li> </ul>                                                                                                    |  |  |
| Helligkeit<br>Hier stellen Sie die Helligkeit<br>ein.                                                                       | <ul> <li>Q - +12</li> <li>✓ "Helligkeit" kann eingestellt werden, wenn unter "Bildmodus" die Option "Benutzerdefiniert" ausgewählt wurde.</li> </ul>                                                                                                    |  |  |
| <b>Farbsättigung</b><br>Hier passen Sie die<br>Farbintensität an (Sättigung).                                               | <ul> <li>-6 - +6 (0)</li> <li> <i>Farbsättigung</i> kann eingestellt werden, wenn unter "Bildmodus"<br/>die Option "Benutzerdefiniert" ausgewählt wurde.      </li> </ul>                                                                                                    |  |  |
| <b>Farbton</b><br>Hier passen Sie die Balance<br>zwischen Grün und Rot an.                                                  | <ul> <li>-6 - +6 (0)</li> <li>✓ "Farbton" kann eingestellt werden, wenn unter "Bildmodus" die Option "Benutzerdefiniert" ausgewählt wurde.</li> </ul>                                                                                                    |  |  |

| Einstellungspunkte                                | Einstellungsangaben                                                                                                    |  |
|---------------------------------------------------|----------------------------------------------------------------------------------------------------|--|
| Rauschunterdrückung                               | Gering / Mittel / High / <u>Aus</u>                                                                                       |  |
| Hier verringern Sie<br>allgemeine Videostörungen. | "Rauschunterdrückung" kann eingestellt werden, wenn unter<br>"Bildmodus" die Option "Benutzerdefiniert" ausgewählt wurde. |  |
| Betonung                                          | <u>0</u> - +12                                                                                                    |  |
| Hier erhöhen Sie die<br>Konturenschärfe.          | "Betonung" kann eingestellt werden, wenn unter "Bildmodus" die<br>Option "Benutzerdefiniert" ausgewählt wurde.            |  |
|                                                   |                                                                                                    |  |

• "Bildeinstellungen" kann bei der Eingabe von 4K-Signalen nicht eingestellt werden.

• Wenn TV-Geräte gleichzeitig an die Anschlüsse HDMI MONITOR OUT 1, HDMI MONITOR OUT 2, COMPONENT VIDEO OUT und VIDEO MONITOR OUT angeschlossen und für die Eingabe von Video- oder Komponentenvideosignalen verwendet werden, gelten die Einstellungen "Bildmodus" – "Streaming", "Rauschunterdrückung" und "Betonung" nur für das TV-Gerät, das per HDMI verbunden ist.

## HDMI-Konfig.

ø

#### Standard-Einstellungen sind unterstrichen.

Hier können Sie Einstellungen für die HDMI-Video-/Audio-Ausgabe vornehmen.

| Einstellungspunkte                                                                                                    | Einstellungsangaben                                                                                                    |
|----------------------------------------------------------------------------------------------------|----------------------------------------------------------------------------------------------------|
| Auto Lip Sync<br>Hier schalten Sie<br>die automatische<br>Synchronisation von Audio<br>und Video für HDMI ein und<br>aus. | <b>Ein</b> : Kompensiert.<br><b>Aus</b> : Nicht kompensiert.                                                                                                    |
| HDMI-Audioausgang<br>Wählen Sie das HDMI-<br>Audio-Ausgabegerät.                                                          | <ul> <li>AVR: Wiedergabe über an das Gerät angeschlossene Lautsprecher.</li> <li>TV: Wiedergabe über einen an das Gerät angeschlossenen Fernseher.</li> <li>Der Audiosignaleingang vom HDMI-Eingang kann als Ausgangssignal vom HDMI-Ausgang ausgegeben werden, wenn für den HDMI-Audioausgang der Fernseher als Ziel angegeben wird.</li> <li>Audiosignale, die über die Analog-, Koaxial-, optischen oder EXTERNAL IN-Anschlüsse eingehen, können nicht über den HDMI-Ausgang ausgegeben werden.</li> <li>Wenn die HDMI-Steuerfunktion aktiviert ist, hat die TV-Audioeinstellung (CP Seite 102 "HDMI-Steuerfunktion") Vorrang.</li> </ul> |

| Einstellungspunkte                                                                                                    | Einstellungsangaben                                                                                                    | Einstellungspunkte                                                                                                    | Einstellungsangaben                                                                                                    |
|----------------------------------------------------------------------------------------------------|----------------------------------------------------------------------------------------------------|----------------------------------------------------------------------------------------------------|----------------------------------------------------------------------------------------------------|
| Videoausgabe<br>Hier legen Sie fest, welcher<br>HDMI-Ausgang verwendet<br>werden soll.                                 | <b>Auto (Dual)</b> : Das Vorhandensein eines mit dem Anschluss HDMI<br>MONITOR 1 oder HDMI MONITOR 2 verbundenen TV-Gerätes wird<br>automatisch erkannt, und dieser TV-Anschluss wird verwendet.<br><b>Monitor 1</b> : Ein TV-Gerät, das mit dem Anschluss HDMI MONITOR 1<br>verbundenist, wird immer verwendet. Es wird kein Video auf einem<br>TV-Gerät ausgegeben, das mit dem Anschluss HDMI MONITOR 2<br>verbunden ist.<br><b>Monitor 2</b> : Ein TV-Gerät, das mit dem Anschluss HDMI MONITOR 2<br>verbundenist, wird immer verwendet. Es wird kein Video auf einem<br>TV-Gerät ausgegeben, das mit dem Anschluss HDMI MONITOR 2<br>verbundenist, wird immer verwendet. Es wird kein Video auf einem<br>TV-Gerät ausgegeben, das mit dem Anschluss HDMI MONITOR 1<br>verbundenist. | HDMI Steuerung<br>Wenn mehrere Geräte<br>über HDMI-Anschlüsse<br>miteinander verbunden und<br>mit der HDMI Steuerung<br>kompatibel sind, können<br>Sie die Gerätebedienung<br>verketten. | <ul> <li>Ein: HDMI-Steuerfunktion verwenden.</li> <li>Aus: HDMI-Steuerfunktion nicht verwenden.</li> <li>Wenn ein Gerät angeschlossen ist, das nicht mit der HDMI-Steuerfunktion kompatibel ist, stellen Sie "HDMI Steuerung" auf "Aus".</li> <li>Zur Überprüfung der Einstellungen schlagen Sie bitte in den Bedienungsanleitungen der angeschlossenen Komponenten nach.</li> <li>Details zur HDMI-Steuerfunktion finden Sie unter "HDMI-Steuerfunktion" (Imp Seite 102).</li> </ul>                                                                                                    |
|                                                                                                    | <ul> <li>Wenn an beide Anschlüssen HDMI MONITOR 1 und HDMI MONITOR 2 ein Gerät angeschlossen ist und "Auflösung" (<u>Seite 132</u>) auf "Automatisch" gestellt wurde, werden die Signale in einer Auflösung ausgegeben, die mit beiden Monitoren kompatibel ist.</li> <li>Wenn "Auflösung" (<u>Seite 132</u>) nicht auf "Auto" eingestellt ist, überprüfen Sie, ob das verwendete TV-Gerät mit der Auflösung unter "Video" – "HDMI Monitor 1" oder "HDMI Monitor 2" kompatibel ist (<u>Seite 153</u>).</li> </ul>                                                                                                    |                                                                                                    | <ul> <li>Wenn "HDMI Steuerung" auf "Ein" eingestellt ist, verbraucht das<br/>Gerät im Standby mehr Strom. Wenn Sie dieses Gerät längere Zeit<br/>nicht benutzen, sollten Sie das Netzkabel aus der Steckdose ziehen.</li> <li>Mit den HDMI-Steuerfunktionen lassen sich Fernsehgeräte bedienen,<br/>die mit der HDMI-Steuerfunktion kompatibel sind. Achten Sie darauf,<br/>dass der Fernseher und die HDMI-Kabel angeschlossen sind, bevor Sie<br/>eine HDMI-Steuerfunktion aufrufen.</li> <li>Wenn sich die "HDMI Steuerung"-Einstellungen geändert haben,<br/>müssen die Geräte nach jeder Änderung aus und wieder eingeschaltet<br/>werden.</li> </ul> |
| <b>Vertikale Streckung</b><br>Legt fest, ob Videosignale                                                               | HINWEIS         Abhängig von dem von Ihnen angeschlossenen Monitor wird die Anzeige eventuell nicht korrigiert, wenn Sie "Auto (Dual)" einstellten. Stellen Sie in solch einem Fall entweder auf "Monitor 1" oder "Monitor 2" ein.         Ein: Videosignale werden vertikal gestreckt.         Aus: Videosignale werden nicht vertikal gestreckt.                                                                                                    | Pass Through-Quelle<br>Im Standby-Modus leitet der<br>AVR das HDMI-Videosignal<br>der Quelle durch.                                                                                      | Letzte Einstellung: Wählen Sie diese Option aus, um die zuletzt<br>verwendete HDMI-Videoeingangsquelle durchzuleiten.<br>CBL/SAT / DVD / Blu-ray / GAME / AUX1 / AUX2 / MEDIA PLAYER / CD /<br>TV AUDIO: Wählen Sie eine dieser HDMI-Quellen für die Durchleitung<br>aus, wenn sich der AVR im Standby-Modus befindet.<br>Pass Through-Quelle kann eingestellt werden, wenn "HDMI                                                                                                    |
| vertikal getreckt werden.                                                                                              | "Vertikale Streckung" kann eingestellt werden, wenn "I/P & Scaler"<br>auf einen anderen Wert als "Aus" gesetzt wurde.                                                                                                    |                                                                                                    | Steuerung" auf "Ein" oder "HDMI-Durchleitung" auf "Ein" eingestellt ist.                                                                                                    |
| HDMI-Durchleitung<br>Legt fest, wie der AVR im<br>Standby-Modus HDMI-<br>Signale an den HDMI-<br>Ausgang weiterleitet. | <ul> <li>Ein: Leitet den ausgewählten HDMI-Eingang an den HDMI-Ausgang des AV-Receivers weiter, wenn dieser im Standby ist.</li> <li><u>Aus</u>: Es werden keine HDMI-Signale an den HDMI-Ausgang des AV-Receivers im Standby durchgeleitet.</li> <li><u>HINWEIS</u></li> <li>Wenn "HDMI-Durchleitung" auf "Ein" eingestellt ist, verbraucht das Gerät im Standby mehr Strom. Wenn Sie dieses Gerät längere Zeit nicht benutzen sollten Sie das Netzkahel aus der Steckdose ziehen.</li> </ul>                                                                                                    | Kontroll-Monitor<br>Wählt den HDMI-Monitor<br>aus, für den Sie die HDMI-<br>Steuerfunktion aktivieren<br>möchten.                                                                        | <ul> <li>Monitor 1: Verwendet für die HDMI-Steuerung den HDMI Monitor 1.</li> <li>Monitor 2: Verwendet für die HDMI-Steuerung den HDMI Monitor 2.</li> <li>ZONE4: Verwendet für die HDMI-Steuerung den HDMI Monitor in ZONE4.</li> <li>* Kontroll-Monitor" kann eingestellt werden wenn "HDMI Steuerung" auf "Ein" gesetzt wurde.</li> <li>Die ARC-Funktion funktioniert nur bei den Anschlüssen HDMI Monitor 1 oder HDMI Monitor 2, die unter "Kontroll-Monitor" eingestellt werden.</li> </ul>                                                                                                    |

| 1 | З | 1 |
|---|---|---|

| Einstellungspunkte                                                                                         | Einstellungsangaben                                                                                                    | Einstellungspunkte                                                                                                    | Einstellungsangaben                                                                                                    |
|----------------------------------------------------------------------------------------------------|----------------------------------------------------------------------------------------------------|----------------------------------------------------------------------------------------------------|----------------------------------------------------------------------------------------------------|
| Ausschaltkontrolle<br>Leitet den Standby-Befehl<br>von diesem Gerät an eine<br>externe Einrichtung weiter. | <ul> <li>Alle: Wenn ein angeschlossener Fernseher unabhängig von der<br/>Eingangsquelle ausgeschaltet wird, wechselt dieses Gerät automatisch<br/>in den Standby-Modus.</li> <li>Video: Wenn das TV-Gerät ausgeschaltet wird und "HDMI", "COMP"<br/>oder "VIDEO" (PSeite 135, 136) für die Eingangsquellen CBL/SAT /<br/>DVD / Blu-ray / GAME / AUX1 / AUX2 / MEDIA PLAYER / CD / TV AUDIO<br/>an diesem Gerät zugewiesen wurde, wird das Gerät automatisch in den<br/>Standby-Modus versetzt.</li> <li>Aus: Beim Ausschalten eines Fernsehers wird dieses Gerät nicht<br/>ausgeschaltet.</li> <li>* "Ausschaltkontrolle" kann aktiviert werden, wenn "HDMI Steuerung"<br/>auf "Ein" eingestellt ist.</li> <li>* Ausschaltkontrolle" kann nicht aktiviert werden, wenn "Kontroll-<br/>Monitor" auf "ZONE4" eingestellt ist</li> </ul> | Videokonvertierung<br>Das Eingangsvideosignal<br>wird automatisch in<br>Verbindung mit dem<br>angeschlossenen Fernsehgerät<br>umgewandelt (127 Seite 7<br>"Konvertieren der Video-<br>Eingabesignale für den Output<br>(Videoumwandlungsfunktion)").<br>CBL/SAT * DVD *<br>Blu-ray * GAME *<br>AUX1 * AUX2 *<br>MEDIA PLAYER *<br>CD * TV AUDIO * | <ul> <li>Ein: Das Eingangsvideosignal wird umgewandelt.</li> <li>Aus: Das Eingangsvideosignal wird nicht umgewandelt.</li> <li>Wenn ein nicht standardkonformes Videosignal von einer<br/>Spielekonsole oder einer anderen Quelle eingeht, funktioniert die<br/>Video-Konvertierungsfunktion u. U. nicht. Stellen Sie in diesem Fall<br/>"Videokonvertierung" auf "Aus" ein.</li> <li>Wenn "Videokonvertierung" auf "Aus" eingestellt ist, funktioniert die<br/>Videokonvertierungsfunktion nicht. Verbinden Sie in diesem Fall dieses<br/>Gerät und das Fernsehgerät mit dem gleichen Kabeltyp.</li> </ul> |

## Ausgabe-Einstellungen

#### Standard-Einstellungen sind unterstrichen.

Vornehmen von Bildschirmeinstellungen

\* "CBL/SAT", "DVD", "Blu-ray", "GAME", "AUX1", "AUX2", "MEDIA PLAYER", "CD" und "TV AUDIO" können eingestellt werden, wenn "HDMI", "COMP" oder "VIDEO" (@ Seite 135, 136) zugewiesen ist.

## ø

"Ausgabe-Einstellungen" kann bei der Eingabe von 4K-Signalen nicht eingestellt werden.

| Einstellungspunkte                                         | Einstellungsangaben                                                                                                    |
|------------------------------------------------------------|----------------------------------------------------------------------------------------------------|
| Video-Modus                                                | Automatisch: Das Videoeingangssignal wird automatisch entsprechend                                                                                                    |
| Nehmen Sie Einstellungen                                   | der HDMI-Quelleninformation verarbeitet.                                                                                                    |
| für die Videoverarbeitung                                  | Game: Das Videosignal wird für Spiele immer verarbeitet.                                                                                                    |
| vor.                                                       | Movie: Das Videosignal wird für Filme immer verarbeitet.                                                                                                    |
| CBL/SAT     DVD       Blu-ray     GAME       AUX1     AUX2 | <ul> <li>Wenn "Video-Modus" auf "Automatisch" gesetzt ist, wird der Modus<br/>entsprechend dem Eingangsinhalt umgestellt.</li> <li>Bei Windergebe einer Qualle in den Modi MAIN ZONE (Audie und Video)</li> </ul>                   |
| MEDIA PLAYER *<br>CD * TV AUDIO *                          | <ul> <li>Ber Wiedergabe einer Odelle in den Nodi MiAN ZONE (Addio und Video)<br/>und ZONE2 (nur Audio) im gleichen Raum ist es möglich, dass der Ton<br/>in den Modi MAIN ZONE und ZONE2 nicht synchron klingt – hierbei</li> </ul> |

handelt es sich jedoch nicht um eine Fehlfunktion. In diesem Fall kann eine Einstellung auf den Modus "Game" die Audio-Synchronisation verbessern.

Analog: I/P-Scaler-Funktion für analoge Videosignale verwenden. Analog & HDMI: De-Interlacer (I/P) und Scaler für analoge und HDMI-Video-Signale verwenden. die eingestellte Auflösung

HDMI: Verwenden Sie die Funktion I/P & Scaler für HDMI-Videosignale. Aus: De-Interlacer und Scaler nicht verwenden.

| CBL/SAT * DVD *    | <b>A</b> |
|--------------------|----------|
| Blu-ray * GAME *   | • "Ar    |
| AUX1 * AUX2 *      | • Die    |
| MEDIA PLAYER *     | Ein      |
| iPod/USB CD *      | • Die    |
| NETWORK TV AUDIO * | X.       |

A

I/P & Scaler

umgewandelt.

Die Auflösung der

Eingangsquelle wird in

- nalog & HDMI" kann für die Eingangsquellen, denen ein HDMIgangsanschluss zugewiesen wird, eingestellt werden.
- einzustellenden Punkte sind abhängig von der den jeweiligen gangsanschlüssen zugewiesenen Eingangsquellen.
- ese Funktion wird nicht verwendet, wenn das Eingangssignal v.Color", 3D, sYCC 601 color, Adobe RGB color, Adobe YCC601 color oder Computerauflösung ist.

| Einstellungspunkte                                                                                                    | Einstellungsangaben                                                                                                    |  |
|----------------------------------------------------------------------------------------------------|----------------------------------------------------------------------------------------------------|--|
| Auflösung<br>Stellen Sie die<br>Ausgangsauflösung ein.<br>Sie können "Auflösung"<br>separat für die HDMI-<br>Ausgabe vom Analog-<br>Videoeingang und dem<br>HDMI-Eingang einstellen.<br>CBL/SAT * DVD *<br>Blu-ray * GAME *<br>AUX1 * AUX2 *<br>MEDIA PLAYER *<br>iPod/USB CD *<br>NETWORK TV AUDIO * | <ul> <li>Automatisch: Die Anzahl der Pixel die vom Fernsehgerät, welches am HDMI MONITOR OUT-Anschluss angeschlossen ist, unterstützt wird, wird automatisch erkannt, und die entsprechende Ausgangsauflösung wird eingestellt.</li> <li>480p/576p / 1080i / 720p / 1080p / 1080p:24Hz / 4K: Stellen Sie die Ausgangsauflösung ein.</li> <li>Diese Option steht zur Verfügung, wenn "I/P &amp; Scaler" auf einen anderen Wert als "Aus" gesetzt wurde.</li> <li>Wenn "I/P &amp; Scaler" auf "Analog &amp; HDMI" eingestellt wird, kann die Auflösung sowohl für das analoge Videoeingangssignal, als auch für das HDMI-Eingangssignal eingestellt werden.</li> <li>Verwenden Sie ein Fernsehgerät, das 1080p/24Hz Videosignale unterstützt, um 1080p/24Hz Bilder anzuschauen.</li> <li>Wenn das Fernsehgerät auf "1080p:24Hz" eingestellt wurde, können Sie filmähnliche Bilder als Filmquellen (in 24 Hz) genießen. Für Videoquellen und gemischte Quellen empfehlen wir, die Auflösung auf "1080p"</li> </ul> |  |
| Progressiv-Modus<br>Stellen Sie einen                                                                                                    | umzuwandeln. Es ist für eine Auflösung von 1080p/50 Hz ausgegeben.<br><u>Automatisch</u> : Das Videomaterial wird automatisch erkannt und in den<br>entsprechenden Modus versetzt.                                                                                                    |  |
| entsprechenden Progressiv-<br>Umwandlungs-Modus für<br>das Videosignal der Quelle                                                                                                    | <b>Video</b> : Optimierter Modus für Video-Material.<br><b>Video und Film</b> : Optimierter Modus für Video-Material und Film-Material mit 30 Bildern.                                                                                                    |  |
| ein.<br>CBL/SAT * DVD *                                                                                                    | Diese Option steht zur Verfügung, wenn "I/P & Scaler" auf einen<br>anderen Wert als "Aus" gesetzt wurde.                                                                                                    |  |
| Blu-ray * GAME *<br>AUX1 * AUX2 *<br>MEDIA PLAYER *                                                                                                    |                                                                                                    |  |

TV AUDIO \*

CD

### Einstellungspunkte

## Bildseitenverhältnis

Seitenverhältnis der Videosignalausgabe über HDMI einstellen.

|           | -        |   |
|-----------|----------|---|
| CBL/SAT * | DVD      | * |
| Blu-ray * | GAME     | * |
| AUX1 *    | AUX2     | * |
| MEDIA P   | LAYER    | * |
| iPod/USB  | CD       | * |
| NETWORK   | TV AUDIO | * |

Einstellungsangaben

**16:9.** HDMI-Ausgabe im Seitenverhältnis 16:9. **4:3**: Ausgabe im Verhältnis 4:3 mit schwarzen Balken an Seiten bei einem 16:9-TV-Gerät (außer bei 480p/576p-Ausgabe).

"Bildseitenverhältnis" kann eingestellt werden, wenn "I/P & Scaler" auf einen anderen Wert als "Aus" gesetzt wurde.

\* "CBL/SAT", "DVD", "Blu-ray", "GAME", "AUX1", "AUX2", "MEDIA PLAYER", "CD" und "TV AUDIO" können eingestellt werden, wenn "HDMI", "COMP" oder "VIDEO" (<u>Seite 135</u>, <u>136</u>) zugewiesen ist.

## Analog. Video-Ausgang

#### Standard-Einstellungen sind unterstrichen.

Weist die Zone zu, die die Anschlüsse COMPONENT VIDEO MONITOR OUT und VIDEO MONITOR OUT verwendet.

| Einstellungspunkte | Einstellungsangaben                                         |
|--------------------|-------------------------------------------------------------|
| ZONE               | MAIN ZONE: Verwendet die Anschlüsse COMPONENT VIDEO MONITOR |
|                    | OUT und VIDEO MONITOR OUT für die MAIN ZONE.                |
|                    | ZONE3: Verwendet die Anschlüsse COMPONENT VIDEO MONITOR     |
|                    | OUT und VIDEO MONITOR OUT für die ZONE3.                    |

# Bildschirmmenü (OSD)

## Standard-Einstellungen sind unterstrichen.

Ermöglicht Einstellungen für die On-Screen-Anzeige.

| Einstellungspunkte           | Einstellungsangaben                                                                                                   |
|------------------------------|----------------------------------------------------------------------------------------------------|
| Lautstärke                   | Unten anzeigen.                                                                                                    |
| Legt fest, wo der            | Oben: Oben anzeigen.                                                                                                  |
| Hauptlautstärkepegel         | Aus: Display nicht anzeigen.                                                                                          |
| angezeigt wird.              | Wenn die Hauptlautstärken-Anzeige schwer zu sehen ist bei Überlagerung durch Film-Untertitel, stellen Sie "Oben" ein. |
| Informationen                | Ein: Texteinblendungen anzeigen.                                                                                      |
| Zeigt vorübergehend den      | Aus: Display nicht anzeigen.                                                                                          |
| Status der Bedienung an,     |                                                                                                    |
| wenn der Klangmodus oder     |                                                                                                    |
| die Eingangsquelle geändert  |                                                                                                    |
| wird. Sie können einstellen, |                                                                                                    |
| ob diese Statusanzeigen      |                                                                                                    |
| jeweils angezeigt werden     |                                                                                                    |
| solien oder nicht.           |                                                                                                    |
| Wiedergabebildschirm         | Immer ein: Display dauerhaft anzeigen.                                                                                |
| Legt fest, wie lange jedes   | Auto Aus: Display nach Betatigung für 30 Sekunden anzeigen.                                                           |
| ivienu angezeigt wird,       |                                                                                                    |
| "NETWORK" "Deduce"           |                                                                                                    |
| oder "EM" ist                |                                                                                                    |
|                              |                                                                                                    |

**TV-Format** 

Standard-Einstellungen sind unterstrichen.

Stellen Sie das Videosignal-Format ein, das für den von Ihnen verwendeten Fernseher ausgegeben werden soll.

| Einstellungspunkte | Einstellungsangaben                                                                                       |
|--------------------|----------------------------------------------------------------------------------------------------|
| Format             | NTSC: NTSC auswählen.                                                                                     |
|                    | PAL: PAL auswählen.                                                                                       |
|                    | ø                                                                                                    |
|                    | "Format" kann auch auf folgende Weise eingestellt werden. Das Menübild                                    |
|                    | wird allerdings nicht angezeigt.                                                                          |
|                    | <ol> <li>Halten Sie am Hauptgerät für mindestens 3 Sekunden</li></ol>                                     |
|                    | <b>2.</b> Legen Sie mithilfe von $\triangleleft \triangleright$ auf dem Gerät das Videosignalformat fest. |
|                    | 3. Drücken Sie am Hauptgerät ENTER, um die Einstellungen abzuschließen.                                   |
|                    | HINWEIS                                                                                                   |
|                    | Bei Einstellung auf ein anderes Videoformat als das des angeschlossenen                                   |
|                    | Fernsehgeräts wird das Bild nicht richtig angezeigt.                                                      |

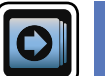

# Eingänge

Einstellungen, die die Wiedergabe verschiedener Eingangsquellen betreffen.

• Zur Nutzung des Geräts brauchen Sie die Einstellungen nicht zu ändern. Sie können die Einstellungen bei Bedarf vornehmen.

## Menübedienung

- Drücken Sie ZONE SELECT, um den Zonenmodus umzuschalten. 1 ZONE SELECT Die Anzeige M leuchtet auf. Drücken Sie SETUP. 5 Z Das Menü wird auf dem Fernsehbildschirm angezeigt. Wählen Sie das Menü, das eingestellt oder bedient werden soll, 3 mit den  $\Delta \nabla$  aus. Drücken Sie **ENTER** oder ▷, um die Einstellung aufzurufen. • Mit < oder **BACK** kehren Sie zur vorhergehenden Option zurück. • Um das Menü zu verlassen, drücken Sie während der Anzeige des Menüs auf SETUP. Das Menü verschwindet.
  - Image: Second second second

# Wichtige Information

## Anmerkungen zur Anzeige von Eingangsquellen

Die konfigurierbaren Eingangsquellen werden in diesem Abschnitt folgendermaßen dargestellt.

| CBL/SAT DVD Blu-ray GAME AUX1 AUX2 | MEDIA PLAYER iPod/USB CD | FM |
|------------------------------------|--------------------------|----|
| NETWORK TV AUDIO PHONO             |                          |    |

## HINWEIS

Eingangsquellen, bei denen unter "Ausblenden" die Option "Quellen ausblenden" (1777 Seite 137) ausgewählt wurde, können nicht ausgewählt werden.

## Optionen, die mit dem Verfahren "Eingänge" eingerichtet werden können

Eingangszuordnung (🖅 Seite 135)

Quelle umbenennen (CP Seite 137)

Quellen ausblenden (1977)

Quellenpegel (CP Seite 137)

Eingangswahl (CP Seite 138)

Videoquelle (PSeite 138)

Eingangszuordnung

Auf dem Gerät sind bestimmten Anschlüssen Eingangsquellen wie z. B. "CBL/SAT" zugewiesen. Wenn Sie die Standardanschlüsse verwenden, können Sie einfach auf eine Eingangsquelle drücken, um Audiooder Videosignale vom angeschlossenen Gerät wiederzugeben.

Falls Sie jedoch andere als die Standardanschlüsse verwenden möchten, müssen Sie die Einstellungen in diesem Abschnitt ändern.

## Beispiele von Bildschirmanzeigen des Menüs "Eingangszuordnung"

Dieser Bildschirm erscheint, wenn "Eingänge" – "Jede Eingabequelle" – "Eingangszuordnung" ausgewählt wurde. Ändern Sie im Menü "Eingangszuordnung" die ② HDMI-Eingangsanschlüsse, die ③ Digitaleingangsanschlüsse, die ④ Analogeingangsanschlüsse, die ⑤ Komponenten-Eingangsanschlüsse und die ⑥ Videoeingangsanschlüsse, die den ① Eingangsquellen in der Standardeinstellung zugewiesen sind.

| 🖸 Eingän | ge/Eing | jangszi | ordnu   | ng     |      |       |  |
|----------|---------|---------|---------|--------|------|-------|--|
| Standard |         | HDMI    | DIGITAL | ANALOG | COMP | VIDEO |  |
| CBL/SAT  | 1       | 1       | COAX1   |        |      |       |  |
| DVD      |         | 2       | COAX2   | 2      | 2    | 2     |  |

Front

6

## Eingangszuordnungs-Menübetrieb

Blu-ray

GAME MEDIA PLAYER

AUX1

① \_ AUX2

CD

TV AUDIO

**1** Bewegen Sie den CURSOR mit  $\triangle \nabla \triangleleft \triangleright$  zur gewünschten Option, und drücken Sie dann ENTER.

Ändert HDMI-Eingang

- **2** Wählen Sie mit  $\triangleleft \triangleright$  den Eingangsanschluss aus, den Sie zuordnen möchten.
- **3** Drücken Sie **ENTER**, um die Einstellung aufzurufen.

## Einstellungspunkte

HDMI Stellen Sie hier die Änderung der HDMI-Eingangsanschlüsse ein, die den Eingangsquellen zugeordnet sind.

 CBL/SAT
 DVD

 Blu-ray
 GAME

 AUX1
 AUX2

 MEDIA PLAYER
 CD

 TV AUDIO

| Beim Kauf sin<br>wie unten ang | d die Einste<br>Jegeben. | ellungen der | r unterschie | dlichen Eing | gabequellen |
|--------------------------------|--------------------------|--------------|--------------|--------------|-------------|
| Eingangsquelle                 | CBL/SAT                  | DVD          | Blu-ray      | GAME         | AUX1        |
| Standard-<br>Einstellung       | 1                        | 2            | 3            | 4            | Front       |

Einstellungsangaben

1/2/3/4/5/6/Front: Weisen Sie der gewählten Eingangsguelle einen HDMI-

-: Weisen Sie der gewählten Eingabequelle keinen HDMI Eingabeanschluss

| Eingangsquelle           | AUX2 | MEDIA<br>PLAYER | CD | TV AUDIO |
|--------------------------|------|-----------------|----|----------|
| Standard-<br>Einstellung | 6    | 5               | -  | -        |

zu.

Eingangsanschluss zu.

- Zur Wiedergabe des bei "HDMI" zugewiesenen Videosignals in Kombination mit dem bei "Eingangszuordnung" – "DIGITAL" zugewiesenen Audiosignal wählen Sie im Menü "Digital" die Option "Eingangsmodus" (Correscente 138).
- Eingehende Audiosignale von den Analog- und Digitalanschlüssen können nicht auf einem Fernsehgerät ausgegeben werden, das über HDMI angeschlossen ist.
- Wenn "HDMI Steuerung" (<u>\* Seite 130</u>) auf "Ein" eingestellt wird, kann der HDMI-Eingangsanschluss nicht dem "TV AUDIO" zugeordnet werden.

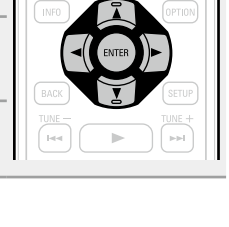

135

#### Einstellungspunkte Einstellungsangaben COAX 1 / COAX 2 / OPT 1 / OPT 2: Weisen Sie der gew Eingangsquelle einen digitalen Eingangsanschluss zu. Änderung der digitalen D.LINK: Weisen Sie den Denon Link HD-Anschluss zu, wenn Eingangsanschlüsse ein, Denon Link HD-Anschluss ein Player angeschlossen ist, der mit der die den Eingangsquellen Link HD-Funktion kompatibel ist (2 Seite 13). -: Weisen Sie der gewählten Eingabequelle keinen di Eingabeanschluss zu. • Beim Kauf sind die Einstellungen der unterschiedlichen Eingaber wie unten angegeben. MEDIA PLAYER CD CBL/SAT DVD GAME Eingangsquelle Blu-ray A Standard-COAX 1 COAX 2 D.LINK \_ Einstellung MEDIA Eingangsquelle AUX2 CD TV AUDIO PLAYER Standard-OPT 2 OPT 1 \_ \_ Einstellung 1/2/3/4/5/6/Front: Weisen Sie der gewählten Eingangsquelle

## ANALOG

DIGITAL

Stellen Sie hier die

zugeordnet sind.

DVD

GAME

AUX2

CBL/SAT

Blu-ray

AUX1

TV AUDIO

Stellen Sie hier die Änderung der Analogaudio-Eingangsanschlüsse ein, die den Eingangsquellen zugeordnet sind.

Analogeingangsanschluss zu.

-: Weisen Siedergewählten Eingabeguelle keinen Analogeingangsans zu.

• Beim Kauf sind die Einstellungen der unterschiedlichen Eingaber wie unten angegeben.

| CBL/SAT   | DVD    | Í |
|-----------|--------|---|
| Blu-ray   | GAME   |   |
| AUX1      | AUX2   | - |
| MEDIA PLA | YER CD |   |
| TV AUDIO  |        | [ |
|           |        |   |

| Eingangsquelle           | CBL/SAT | DVD             | Blu-ray | GAME     | AUX1  |
|--------------------------|---------|-----------------|---------|----------|-------|
| Standard-<br>Einstellung | 1       | 2               | 3       | 4        | Front |
| Eingangsquelle           | AUX2    | MEDIA<br>PLAYER | CD      | TV AUDIO |       |
| Standard-<br>Einstellung | -       | 6               | 5       | -        |       |

| Einstellungspunkte                                                                                                    |                                                                                                    | Eii                                                                               | nstellungs                                                           | angaben                                                         |                                                                       |                                                  |
|----------------------------------------------------------------------------------------------------|----------------------------------------------------------------------------------------------------|-----------------------------------------------------------------------------------|----------------------------------------------------------------------|-----------------------------------------------------------------|-----------------------------------------------------------------------|--------------------------------------------------|
| <b>OMP</b><br>Komponenten-Video)<br>tellen Sie hier<br>ie Änderung der                                                                                                    | <ul> <li>1/2/3: Weisen Sie der gewählten Eingangsquelle einen Komponentenvide<br/>Eingangsanschluss zu.</li> <li>-: Weisen Sie der gewählten Eingabequelle keinen Videokomponente<br/>Eingabeanschluss zu.</li> </ul>                            |                                                                                   |                                                                      |                                                                 |                                                                       |                                                  |
| omponentenvideo-<br>ingangsanschlüsse ein,<br>e den Eingangsquellen                                                                                                    | Beim Kauf sind d     wie unten angege                                                                                                    | lie Einstel<br>eben.                                                              | llungen der                                                          | unterschie                                                      | edlichen Eing                                                         | gabeque                                          |
| ugeordnet sind.                                                                                                    | Eingangsquelle                                                                                                    | BL/SAT                                                                            | DVD                                                                  | Blu-ray                                                         | GAME                                                                  | AUX1                                             |
| BL/SAT DVD<br>Blu-ray GAME                                                                                                    | Standard-<br>Einstellung                                                                                                    | 1                                                                                 | 2                                                                    | 3                                                               | -                                                                     | _                                                |
|                                                                                                    | Eingangsquelle                                                                                                    | AUX2                                                                              | MEDIA<br>PLAYER                                                      | CD                                                              | TV AUDIO                                                              |                                                  |
|                                                                                                    | Standard-<br>Einstellung                                                                                                    | -                                                                                 | _                                                                    | _                                                               | -                                                                     |                                                  |
| /IDEO<br>Stellen Sie hier die<br>Anderung der Composite-<br>Video-Eingangsanschlüsse                                                                                                    | 1/2/3/Front: Weise<br>Videoeingangsansc<br>-: Weisen Sie der ge<br>zu.                                                                                                    | sen Sie<br>chluss zu.<br>ewählten                                                 | e der ge<br>Eingabeque                                               | ewählten<br>elle keinen V                                       | Eingangsque<br>/ideoeingang                                           | elle eii<br>Isanschl                             |
| <b>/IDEO</b><br>Stellen Sie hier die<br>Anderung der Composite-<br>Video-Eingangsanschlüsse<br>sin, die den Eingangsquellen<br>ugeordnet sind.                                                                      | <ul> <li>1/2/3/Front: Weiz<br/>Videoeingangsanso<br/>-: Weisen Sie der ge<br/>zu.</li> <li>Beim Kauf sind d<br/>wie unten angege</li> </ul>                                                                                                    | isen Sie<br>chluss zu.<br>ewählten<br>die Einstel<br>eben.                        | e der ge<br>Eingabeque<br>Ilungen der                                | ewählten<br>elle keinen V<br>• unterschie                       | Eingangsque<br>/ideoeingang<br>edlichen Eing                          | elle eii<br>gsanschl<br>gabeque                  |
| VIDEO<br>itellen Sie hier die<br>nderung der Composite-<br>lideo-Eingangsanschlüsse<br>in, die den Eingangsquellen<br>ugeordnet sind.<br>CBL/SAT DVD<br>Blu-ray GAME                                                | <ul> <li>1/2/3/Front: Weiz<br/>Videoeingangsanso<br/>-: Weisen Sie der ge<br/>zu.</li> <li>Beim Kauf sind d<br/>wie unten angege</li> <li>Eingangsquelle Cl</li> </ul>                                                                           | isen Sie<br>chluss zu.<br>ewählten<br>die Einstel<br>eben.<br>BL/SAT              | e der ge<br>Eingabeque<br>Ilungen der<br>DVD                         | ewählten<br>elle keinen V<br>• unterschie<br>Blu-ray            | Eingangsque<br>/ideoeingang<br>edlichen Eing<br>GAME                  | elle ein<br>gsanschl<br>gabeque<br>AUX1          |
| /IDEO<br>Stellen Sie hier die<br>Anderung der Composite-<br>/ideo-Eingangsanschlüsse<br>ein, die den Eingangsquellen<br>ugeordnet sind.<br>CBL/SAT DVD<br>Blu-ray GAME<br>AUX1 AUX2<br>MEDIA PLAYER CD              | <ul> <li>1/2/3/Front: Weiz<br/>Videoeingangsanso<br/>-: Weisen Sie der ge<br/>zu.</li> <li>Beim Kauf sind d<br/>wie unten angege</li> <li>Eingangsquelle</li> <li>Standard-<br/>Einstellung</li> </ul>                                           | isen Sie<br>chluss zu.<br>ewählten l<br>die Einstel<br>eben.<br>BL/SAT            | e der ge<br>Eingabeque<br>Ilungen der<br>DVD                         | ewählten<br>elle keinen V<br>unterschie<br>Blu-ray<br>–         | Eingangsque<br>/ideoeingang<br>edlichen Eing<br>GAME<br>_             | elle eir<br>gsanschl<br>gabeque<br>AUX1<br>Front |
| VIDEO<br>Stellen Sie hier die<br>Änderung der Composite-<br>/ideo-Eingangsanschlüsse<br>ein, die den Eingangsquellen<br>rugeordnet sind.<br>CBL/SAT DVD<br>Blu-ray GAME<br>AUX1 AUX2<br>MEDIA PLAYER CD<br>TV AUDIO | <ul> <li>1/2/3/Front: Weis<br/>Videoeingangsanso<br/>-: Weisen Sie der ge<br/>zu.</li> <li>Beim Kauf sind d<br/>wie unten angege</li> <li>Eingangsquelle</li> <li>Cl</li> <li>Standard-<br/>Einstellung</li> <li>Eingangsquelle</li> </ul>       | isen Sie<br>chluss zu.<br>ewählten<br>die Einstel<br>eben.<br>BL/SAT<br>1<br>AUX2 | e der ge<br>Eingabeque<br>Ilungen der<br>DVD<br>2<br>MEDIA<br>PLAYER | ewählten<br>elle keinen V<br>• unterschie<br>Blu-ray<br>-<br>CD | Eingangsque<br>/ideoeingang<br>edlichen Eing<br>GAME<br>–<br>TV AUDIO | elle ein<br>gsanschl<br>gabeque<br>AUX1<br>Front |
| VIDEO<br>Stellen Sie hier die<br>Änderung der Composite-<br>Video-Eingangsanschlüsse<br>ein, die den Eingangsquellen<br>zugeordnet sind.<br>CBL/SAT DVD<br>Blu-ray GAME<br>AUX1 AUX2<br>MEDIA PLAYER CD<br>TV AUDIO | <ul> <li>1/2/3/Front: Wei<br/>Videoeingangsanso<br/>-: Weisen Sie der ge<br/>zu.</li> <li>Beim Kauf sind d<br/>wie unten angege</li> <li>Eingangsquelle</li> <li>Standard-<br/>Einstellung</li> <li>Eingangsquelle</li> <li>Standard-</li> </ul> | isen Sie<br>chluss zu.<br>ewählten<br>die Einstel<br>eben.<br>BL/SAT<br>1<br>AUX2 | e der ge<br>Eingabeque<br>Ilungen der<br>DVD<br>2<br>MEDIA<br>PLAYER | ewählten<br>elle keinen V<br>• unterschie<br>Blu-ray<br>–<br>CD | Eingangsque<br>/ideoeingang<br>edlichen Eing<br>GAME<br>–<br>TV AUDIO | elle g<br>gabequ<br>AU)<br>Fro                   |

drücken, wird die Meldung "Möchten Sie wirklich alle Einstellungen auf Standardwerte zurücksetzen?" angezeigt. Wählen Sie "Rücksetzen" oder "Abbrechen", und drücken Sie dann ENTER.

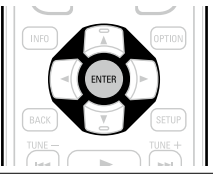

## Quelle umbenennen

Ändern Sie den Displaynamen der ausgewählten Eingangsquelle.

Dies ist praktisch, wenn sich der Name der Eingangsquelle Ihres Geräts und der Name der Eingangsquelle dieses Geräts unterscheiden. Sie können den Namen nach Wunsch ändern. Nach der Umbenennung wird der Name auf dem Display des Geräts und im Menübildschirm angezeigt.

#### Einstellungsangaben

CBL/SAT / DVD / Blu-ray / GAME / AUX1 / AUX2 / MEDIA PLAYER / CD / TV AUDIO / PHONO: Ändern

Sie den Displaynamen der ausgewählten Eingangsguelle.

• Es können bis zu 12 Zeichen eingegeben werden.

• Hinweise zur Zeicheneingabe finden Sie auf Seite 118.

Standard: Die Einstellungen "Quelle umbenennen" werden auf die

Standardwerte zurückgesetzt.

• Rücksetzen: Auf Standardeinstellung zurücksetzen.

• Abbrechen: Nicht auf Standardeinstellung zurücksetzen.

Wenn Sie "Standard" auswählen und ENTER drücken, wird die Meldung "Rückstellung aller Quellennamen auf Werkseinstellungen?" angezeigt. Wählen Sie "Rücksetzen" oder "Abbrechen", und drücken Sie dann ENTER.

## Quellen ausblenden

Standard-Einstellungen sind unterstrichen.

Entfernen Sie nicht verwendete Eingabeguellen aus der Anzeige.

#### Einstellungsangaben

CBL/SAT / DVD / Blu-ray / GAME / AUX1 / AUX2 / MEDIA PLAYER / iPod/USB / CD / FM / Favorites / Internet Radio / Last.fm / Spotify / Flickr / TV AUDIO / PHONO: Wählen Sie die Eingangsquelle aus, die nicht verwendet wird.

• Anzeigen: Diese Quelle anzeigen.

• Ausblenden: Diese Quelle ausblenden.

#### HINWEIS

• Eingangsquellen, die in den verschiedenen Zonen verwendet werden, können nicht gelöscht werden.

• Auf "Ausblenden" eingestellte Eingabequellen können mithilfe der Auswahltaste für die Eingabequelle nicht ausgewählt werden.

## Quellenpegel

• Mit dieser Funktion wird der Wiedergabepegel für den Audioeingang der ausgewählten Eingangsquelle korrigiert.

• Nehmen Sie diese Einstellung vor, wenn es Unterschiede in den Eingabelautstärkepegeln bei den verschiedenen Quellen aibt.

| Einstellungspunkte                                                                   | Einstellungsangaben                                                                                                    |
|--------------------------------------------------------------------------------------|----------------------------------------------------------------------------------------------------|
| Quellenpegel                                                                         | –12dB – +12dB ( <u>0dB</u> )                                                                                                    |
| iPod/USB UKW                                                                         |                                                                                                    |
| NETWORK                                                                              |                                                                                                    |
| Analogeingänge                                                                       | –12dB – +12dB ( <u>0dB</u> )                                                                                                    |
| CBL/SATDVDBlu-rayGAMEAUX1AUX2MEDIA PLAYERCDTV AUDIOPHONO                             | Der analoge Eingangspegel kann für die Eingangsquellen unabhängig<br>angepasst werden, denen ein "ANALOG" als "Eingangszuordnung"<br>( <u>Seite 136</u> ) zugewiesen wird.   |
| Digitaleingänge                                                                      | –12dB – +12dB ( <u>0dB</u> )                                                                                                    |
| CBL/SAT     DVD       Blu-ray     GAME       AUX1     AUX2       MEDIA PLAYER     CD | Der digitale Eingangspegel kann für die Eingangsquellen unabhängig<br>angepasst werden, denen ein "DIGITAL" als "Eingangszuordnung"<br>( <u>Seite 136</u> ) zugewiesen wird. |
| TV AUDIO                                                                             |                                                                                                    |

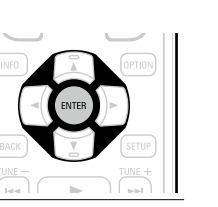

Standard-Einstellungen sind unterstrichen.

Standard-Einstellungen sind unterstrichen.

# Eingangswahl

#### Standard-Einstellungen sind unterstrichen.

Legen Sie den Audio-Eingangsmodus und den Decoder-Modus für alle Eingangsquellen fest. Die zur Auswahl stehenden Eingangsmodi hängen von der jeweils gewählten Eingangsquelle ab.

| Einstellungspunkte                                                                                                    | Einstellungsangaben                                                                                                    |
|----------------------------------------------------------------------------------------------------|----------------------------------------------------------------------------------------------------|
| Eingangsmodus<br>Stellen Sie die Audio-<br>Eingabemodi für die<br>unterschiedlichen<br>Eingabequellen ein.<br>Es ist in der Regel<br>empfehlenswert, den<br>Audio-Eingangsmodus auf<br>"Automatisch" einzustellen. | <ul> <li>Automatisch: Eingang automatisch erkennen und wiedergeben.</li> <li>HDMI: Nur Signale vom HDMI-Eingang wiedergeben.</li> <li>Digital: Nur Signale vom Digital-Eingang wiedergeben.</li> <li>Analog: Nur Signale vom analogen Eingang wiedergeben.</li> <li>EXTERNAL IN: Nur Signale vom EXTERNAL IN-Eingang wiedergeben.</li> <li>"Digital" kann für die Eingangsquellen, denen ein "DIGITAL" als "Eingangszuordnung" (Seite 136) zugewiesen wird, eingestellt werden.</li> <li>"AUX2" und "TV AUDIO" können nur dann ausgewählt werden, wenn als Eingangsquelle "Analog" zugeordnet wurde.</li> <li>Wenn ein digitales Signal ordnungsgemäß eingespeist wird, leuchtet die Anzeige DiG auf dem Display. Wenn die Anzeige DiG nicht leuchtet, überprüfen Sie die "Eingangszuordnung" (Seite 136) und die Verbindungen.</li> <li>Ist "HDMI Steuerung" auf "Ein" eingestellt und ein ARC-kompatibler Fernseher über die HDMI MONITOR-Anschlüsse angeschlossen, wird der Eingangsmodus mit der Eingangsquelle "TV AUDIO" auf ARC festgelegt.</li> </ul> |
| <b>Decoder-Modus</b><br>Stellen Sie den Audio-<br>Decoder-Modus für die<br>Eingangsquelle ein.                                                                                                    | <ul> <li>Automatisch: Typ des digitalen Eingangssignals automatisch erkennen, dekodieren und wiedergeben.</li> <li>PCM: Nur PCM-Eingangssignale dekodieren und wiedergeben.</li> <li>DTS: Nur DTS-Eingangssignale dekodieren und wiedergeben.</li> </ul>                                                                                                    |
| CBL/SATDVDBlu-rayGAMEAUX1AUX2MEDIA PLAYERCDTV AUDIO                                                                                                    | <ul> <li>Diese Option kann für Eingangsquellen ausgewählt werden, für die unter "Eingangszuordnung" (Seite 136) "DIGITAL" zugewiesen ist.</li> <li>Normalerweise ist dieser Modus auf "Automatisch" gestellt. Stellen Sie "PCM" und "DTS" nur ein, wenn die entsprechenden Signale wiedergegeben werden.</li> </ul>                                                                                                    |

# Videoquelle

Das Video einer anderen Eingangsquelle wird zusammen mit der Audiowiedergabe wiedergegeben.

| Einstellungspunkte | Einstellungsangaben                                                                                                    |
|--------------------|----------------------------------------------------------------------------------------------------|
| Video-Quelle       | <b><u>Standard</u>:</b> Spielen Sie das Bild und den Ton der Eingangsquelle ab.<br><b>CBL/SAT / DVD / Blu-ray / GAME / AUX1 / AUX2 / MEDIA PLAYER / CD /</b><br><b>TV AUDIO</b> : Wählen Sie die Video-Eingangsquelle aus. Das Video<br>der ausgewählten Eingangsquelle wird zusammen mit dem zurzeit<br>wiedergegeben Audio abgespielt. Dies kann für individuelle Eingabequellen<br>eingestellt werden. |
|                    | "CBL/SAT", "DVD", "Blu-ray", "GAME", "AUX1", "AUX2", "MEDIA<br>PLAYER", "CD" und "TV AUDIO" können nur ausgewählt werden,<br>wenn der Eingangsquelle "COMP" oder "VIDEO" zugewiesen ist.                                                                                                    |
|                    | HINWEIS                                                                                                    |
|                    | <ul> <li>Es können keine HDMI-Eingangssignale ausgewählt werden.</li> <li>Eingangsquellen, für die unter "Quellen ausblenden" (<u>Seite 137</u>)<br/>"Ausblenden" ausgewählt ist, können nicht ausgewählt werden.</li> </ul>                                                                                                    |

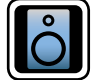

# Lautsprecher

Einstellungen für Änderungen der Einstellungen von Audyssey<sup>®</sup>-Einmessung.

- Wenn Sie die Lautsprechereinstellungen nach "Audyssey®-Einmessung" ändern, können Sie Audyssey MultEQ<sup>®</sup> XT 32, Audyssey Dynamic EQ<sup>®</sup> und Audyssey Dynamic Volume<sup>®</sup> (Creative Seite 125, 126) nicht auswählen.
- Kann ohne Veränderungen an den Einstellungen verwendet werden. Bitte einstellen, wenn notwendig.

## Menübedienung

| 1 | Drücken Sie ZONE SELECT, um den Zonenmodus umzuschalten. | ſ |
|---|----------------------------------------------------------|---|
|   | Die Anzeige M leuchtet auf.                              |   |

2 Drücken Sie SETUP. Das Menü wird auf dem Fernsehbildschirm angezeigt.

Wählen Sie das Menü, das eingestellt oder bedient werden soll, mit den  $\Delta \nabla$  aus. 3

**4** Drücken Sie **ENTER** oder ▷, um die Einstellung aufzurufen.

• Mit < oder **BACK** kehren Sie zur vorhergehenden Option zurück.

• Um das Menü zu verlassen, drücken Sie während der Anzeige des Menüs auf SETUP.

Das Menü verschwindet.

Optionen, die mit dem Verfahren "Lautsprecher" eingerichtet werden können

Audyssey<sup>®</sup>-Einmessung (<u>Seite 33</u>, <u>99</u>)

Manuelle Konfiguration (
<u>Seite 141</u>)

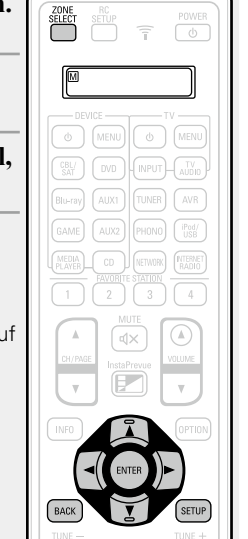

## Schritte zum Einstellen von "Endstufen-Zuweis."

Dieses Gerät ist mit 12 Einstelltypen von "Assign Mode" ausgestattet.

Sie können die einem Leistungsverstärker zugeordneten Kanäle in Übereinstimmung mit Ihrem Lautsprechersystem umschalten oder die Wiedergabe mit 11,1-Kanälen mit einer Kombination zwischen dem internen und einem externen Leistungsverstärker durchführen. Sie können dieses Gerät auch als Vorverstärker benutzen.

Verwenden Sie dieses Flussdiagramm zur Einstellung des Lautsprechersystems für dieses Gerät.

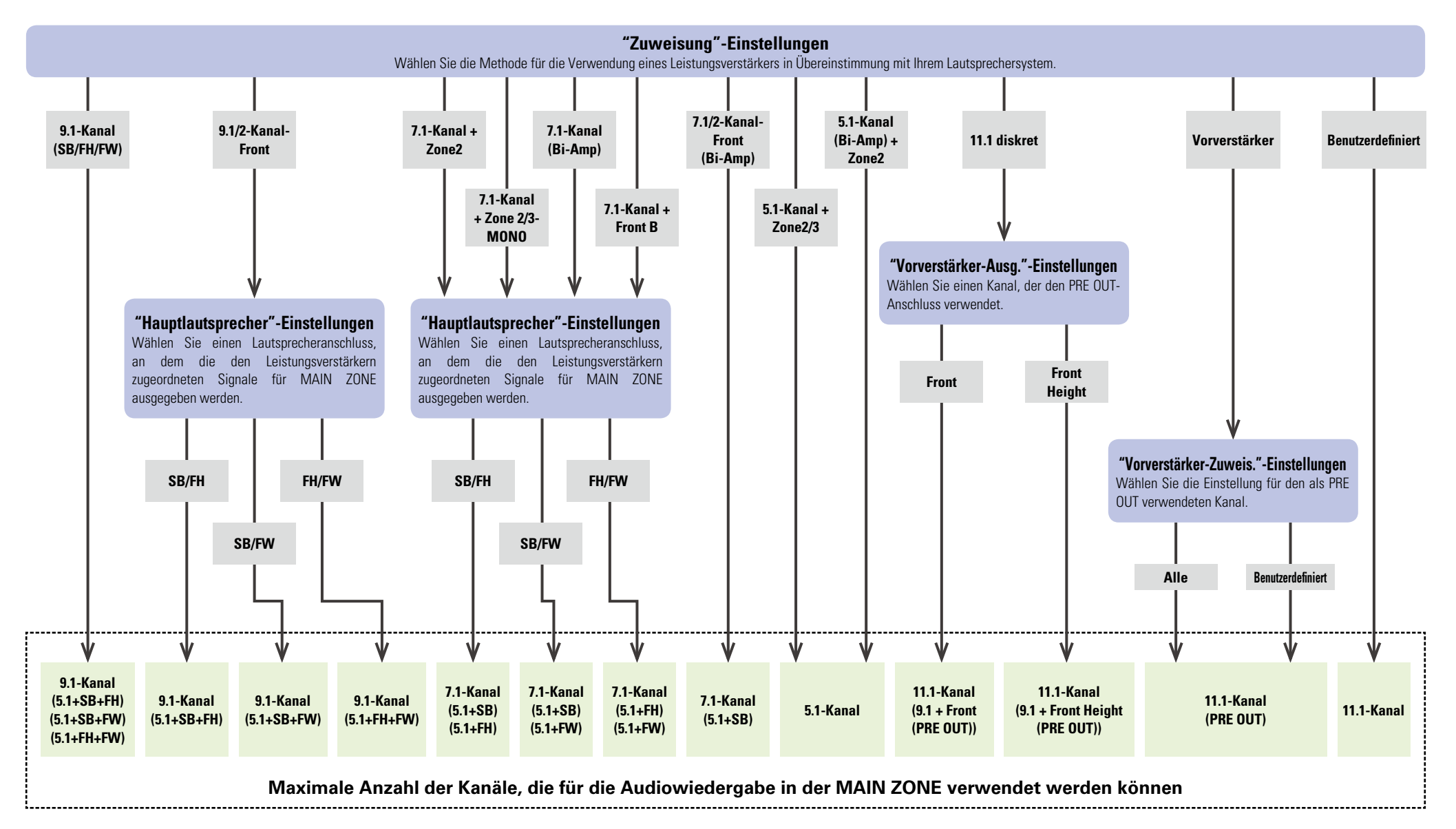

# **Manuelle Konfiguration**

#### Standard-Einstellungen sind unterstricher

Hier können Sie die Lautsprecher von Hand einrichten oder die Einstellungen, die Sie mit "Audyssey®-Einmessung" vorgenommen haben, ändern.

- Wenn Sie die Lautsprechereinstellungen nach "Audyssey<sup>®</sup>-Einmessung" ändern, können Sie Audyssey MultEQ<sup>®</sup> XT 32, Audyssey Dynamic EQ<sup>®</sup> und Audyssey Dynamic Volume<sup>®</sup> (CP Seite 125, 126) nicht auswählen.
- "Manuelle Konfiguration" kann ohne Veränderungen an den Einstellungen verwendet werden. Bitte einstellen, wenn notwendig.

| Einstellungspunkte               | Einstellungsangaben                                                               |
|----------------------------------|-----------------------------------------------------------------------------------|
| Endstufen-Zuweis.                | Zuweisung: Stellt den Zuweisungsmodus ein.                                        |
| Hier können Sie die Nutzung      | • 9.1-Kanal (SB/FH/FW): Weist alle Leistungsverstärker des Geräts                 |
| les Leistungsverstärkers         | MAIN ZONE zu.                                                                     |
| an Ihr Lautsprechersystem        | • 7.1-Kanal + Zone2: Weist die Leistungsverstärker des Geräts                     |
| inpassen.                        | folgendermaßen zu: 7.1ch an MAIN ZONE und 2ch an ZONE2.                           |
|                                  | <ul> <li>5.1-Kanal + Zone2/3: Weist die Leistungsverstärker des Geräts</li> </ul> |
| <u>e</u>                         | folgendermaßen zu: 5.1ch an MAIN ZONE und je 2ch an ZONE2 und                     |
| Den Ablauf zum Einrichten        | ZONE3.                                                                            |
| von "Endstufen-Zuweis."          | • 7.1-Kanal + Zone 2/3-MONO: Weist die Leistungsverstärker des Geräts             |
| inden Sie auf <u>Seite 140</u> . | folgendermaßen zu: 7.1ch an MAIN ZONE und je 1ch an ZONE2 und                     |
|                                  | ZONE3.                                                                            |
|                                  | •7.1-Kanal (Bi-Amp): Weist die Leistungsverstarker des Gerats                     |
|                                  | tolgendermalsen zu: 7.1ch an MAIN ZONE und 2ch an den Zwei-                       |
|                                  | Verstarker-Anschluss der Frontlautsprecher.                                       |
|                                  | • 5.1-Kanal + Zone Z: Vveist die Leistungsverstarker des Gerats                   |
|                                  | tolgendermalsen zu: 5. Ich an MAIN ZUNE, Zch an den Zwei-Verstarker-              |
|                                  | Anschluss der Frontlautsprecher und zich an ZUNEZ.                                |
|                                  | • 9.1/2-Kanal-Front: Weist alle Leistungsverstarker des Gerats MAIN               |
|                                  | ZOINE zu. Die Wiedergabe von bis zu 9.1ch ist moglich. Sie konnen auch            |
|                                  | einen Frontlautsprecher verwenden, der von dem für die Mienrkanal-                |
|                                  | vviedergabe verwendeten abweicht. vvechsein Sie dazu den internen                 |
|                                  | Leistungsverstarker wahrend der Zweikanal-vviedergabe.                            |
|                                  | • 7.1/2-Kanai (BI-Amp): Weist die Leistungsverstarker des Gerats                  |
|                                  | toigendermaisen zu: 7.1cn an die MAIN ZUNE-Wenrkanal-Wiedergabe.                  |
|                                  | Sie konnen für die Wiedergabe über den Zwei-Verstarker-Anschluss auch             |
|                                  | einen Frontlautsprecher verwenden, der von dem für die Mienrkanal-                |
|                                  | Wiedergabe verwendeten abweicht. Wechseln Sie dazu den internen                   |
|                                  | Leistungsverstarker wahrend der Zweikanal-Wiedergabe.                             |
|                                  | • 7.1-Kanal + Front B: Vveist die Leistungsverstarker des Gerats                  |
|                                  | folgendermalsen zu: 7.1ch an MAIN ZONE und 2ch für den zweiten                    |
|                                  | Frontlautsprecheranschluss.                                                       |
|                                  | • 11.1 diskret: Weist 9.1ch an die Leistungsverstarker dieses Gerats und          |
|                                  | 2ch (Front/Front Height) an den externen Leistungsverstarkeranschluss             |
|                                  | zu. Die Wiedergabe von bis zu 11.1ch ist möglich.                                 |
|                                  | • Vorverstärker: Verbindet alle Lautsprecher über einen externen                  |
|                                  | Leistungsverstarker und verwendet dieses Gerät als Vorverstärker. Die             |
|                                  | Wiedergabe von bis zu 9.1ch ist möglich.                                          |
|                                  | • Benutzerdefiniert: Weist die Leistungsverstärker des Geräts nach Ihrer          |
|                                  | Vorgabe zu.                                                                       |

| Einstellungspunkte  | Einstellungsangaben                                                                        |
|---------------------|--------------------------------------------------------------------------------------------|
| Endstufen-Zuweisung | Die folgenden Optionen werden entsprechend der Einstellung fü                              |
| (Fortsetzung)       | "Zuweisung" (CP Seite 141) angezeigt.                                                      |
|                     | 🗅 Wenn "Zuweisung" (🍞 <u>Seite 141</u> ) auf "9.1-Kanal (SB/FH/FW)", "7.1-Kana             |
|                     | + Zone2", "7.1-Kanal + Zone 2/3-MONO", "7.1-Kanal (Bi-Amp)", "9.1/2-Kanal                  |
|                     | Front", "7.1/2-Kanal-Front(Bi-Amp)" oder "7.1-Kanal + Front B" eingestellt ist             |
|                     | Hauptlautsprecher: Wählt die in MAIN ZONE verwendeter                                      |
|                     | Lautsprecher aus.                                                                          |
|                     | • <b><u>SB/FH</u></b> : Verwendet Surround-Back- und Front-Height-Lautsprecher.            |
|                     | • <b>SB/FW</b> : Verwendet Surround-Back- und Front-Wide-Lautsprecher.                     |
|                     | • F.Height/F.Wide: Verwendet Front-Height- und Front-Wide                                  |
|                     | Lautsprecher.                                                                              |
|                     | Wenn "Zuweisung" (PSC Seite 141) auf "11.1 diskret" eingestellt ist                        |
|                     | Vorverstärker-Ausg.: Wählt den PRE OUT-Anschluss aus, der mi                               |
|                     | dem in MAIN ZONE verwendeten externen Leistungsverstärke                                   |
|                     | verbunden ist.                                                                             |
|                     | • Front: Verbindet den PRE OUT-Anschluss für den Frontlautsprecher                         |
|                     | • Front Height: Verbindet den PRE OUI-Anschluss für den Front                              |
|                     | Height-Lautsprecher.                                                                       |
|                     | Wenn "Zuweisung" (Constant Seite 141) auf "Vorverstärker" eingestellt ist                  |
|                     | Vorverstärker-Zuweis.: Wählt aus, wie der PRE OUT-Anschluss                                |
|                     | verwendet werden soll.                                                                     |
|                     | • Alle: Verwendet dieses Gerät als Vorverstärker, indem lediglich de                       |
|                     | PRE OUT-Anschluss und nicht die Leistungsverstärker des Gerät                              |
|                     | genutzt wird.                                                                              |
|                     | <ul> <li>Benutzerdefiniert: Legt f ür jeden Kanal fest, ob er als Vorverst ärke</li> </ul> |
|                     | oder für Lautsprecher verwendet werden soll.                                               |
|                     | Center/Surround/Surr. Back/Front Height/Front Wide                                         |
|                     | • Lautsprecher: Legt die verwendung von Lautsprechern test.                                |
|                     | VorverstAus.: Legt fest, dass Audio ausschließlich über die PRI                            |
|                     | OOT-Anschlusse ausgegeben wird.                                                            |
|                     | Wenn "Zuweisung" (PSP Seite 141) auf "Benutzerdefiniert" eingestellt ist                   |
|                     | Ausgabe-Kanäle: Wählt die Signale, die über den ausgewählter                               |
|                     | Lautsprecheranschluss ausgegeben werden.                                                   |
|                     | Front/Center/Surround/Surround Back/Front Height/Front Wide                                |
|                     | ZONE2/ZONE3/ZONE2/3                                                                        |
|                     | • Keiner: Gibt keine Audiosignale über den ausgewählter                                    |
|                     | Lautsprecher aus.                                                                          |
|                     |                                                                                            |
| Einstellungspunkte                                                                                                    | Einstellungsangaben                                                                                                    | Einstellungspunkte              | Einstellungsangaben                                                                                                    |
|----------------------------------------------------------------------------------------------------|----------------------------------------------------------------------------------------------------|---------------------------------|----------------------------------------------------------------------------------------------------|
| Linsteiningspunkte<br>LautsprKonfig.<br>Hier können Sie die<br>Lautsprecherkonfiguration<br>angeben und die<br>Lautsprechergröße für die<br>Basswiedergabefähigkeit<br>auswählen.<br>HINWEIS<br>Legen Sie nicht die<br>äußere Form eines<br>Lautsprechers zugrunde,<br>ob ein Lautsprecher<br>"Groß" oder "Klein" ist.<br>Legen Sie stattdessen<br>für die Beurteilung der<br>Basswiedergabefähigkeit<br>die unter "Übernahmefreq."<br>(IST Seite 144) als Standard<br>festgelegten Frequenzen<br>zugrunde. | <ul> <li>Front: Stellen Sie die Größe der Front-Lautsprecher ein.</li> <li>Groß: Wählen Sie diese Einstellung, wenn Sie große Lautsprecher verwenden, die auch Tiefbass unverfälscht wiedergeben können.</li> <li>Klein: Bei Verwendung eines kleinen Lautsprechers mit unzureichender Wiedergabekapazität für niedrige Frequenzen.</li> <li>Wenn "Subwoofer" auf "Keiner" gesetzt wurde, wird "Front" automatisch auf "Groß" gestellt.</li> <li>Wenn "Front" auf "Klein" eingestellt ist, kann für "Center", "Surround", "Surr. Back", "Front Height" und "Front Wide" nicht "Groß" ausgewählt werden.</li> <li>Center: Stellen Sie ein, ob Sie einen Center-Lautsprecher verwenden und geben Sie ggf. dessen Größe an.</li> <li>Groß: Wählen Sie diese Einstellung, wenn Sie große Lautsprecher verwenden, die auch Tiefbass unverfälscht wiedergeben können.</li> <li>Keiner: Einstellen, wenn kein Center-Lautsprecher angeschlossen ist.</li> </ul> | LautsprKonfig.<br>(Fortsetzung) | <ul> <li>und geben Sie ggf. Anzahl und Größe an.</li> <li>Groß: Wählen Sie diese Einstellung, wenn Sie große Lautsprecher verwenden, die auch Tiefbass unverfälscht wiedergeben können.</li> <li>Klein: Bei Verwendung eines kleinen Lautsprechers mit unzureichender Wiedergabekapazität für niedrige Frequenzen.</li> <li>Keiner: Einstellen, wenn die hinteren Surround-Lautsprecher nicht angeschlossen sind.</li> <li><u>2 Lautsp.</u>: Es werden zwei Surround-Back-Lautsprecher verwendet.</li> <li><b>1 Lautsp</b>.: Es wird nur ein Surround-Back-Lautsprecher verwendet. Wenn Sie diese Einstellung wählen, schließen Sie den Surround-Back-Lautsprecher verwendet.</li> <li>Front Height: Stellen Sie das Vorhandensein und die Größe der Front-Height-Lautsprecher ein.</li> <li>Groß: Wählen Sie diese Einstellung, wenn Sie große Lautsprecher verwenden.</li> <li>Klein: Bei Verwendung eines kleinen Lautsprechers mit unzureichender Wiedergabekapazität für niedrige Frequenzen.</li> </ul> |
|                                                                                                    | <ul> <li>Subwoofer: Geben Sie an, ob Sie einen Subwoofer verwenden.</li> <li><u>2 Lautsp.</u>: Zwei Subwoofer werden verwendet.</li> <li><u>1 Lautsp.</u>: Es wird nur ein Subwoofer verwendet.</li> <li>Keiner: Einstellen, wenn kein Subwoofer angeschlossen ist.</li> <li>Wenn "Front" auf "Klein" gesetzt wurde, wird "Subwoofer" automatisch auf "1 Lautsp" eingestellt.</li> <li>Surround: Stellen Sie ein, ob Sie Surround-Lautsprecher verwenden und geben Sie ggf. deren Größe an.</li> </ul>                                                                                                    |                                 | <ul> <li>Lautsprecher nicht angeschlossen sind.</li> <li>Front Wide: Stellen Sie die Präsenz und Größe der Front-Wide-Lautsprecher ein.</li> <li>Groß: Wählen Sie diese Einstellung, wenn Sie große Lautsprecher verwenden, die auch Tiefbass unverfälscht wiedergeben können.</li> <li>Klein: Bei Verwendung eines kleinen Lautsprechers mit unzureichender Wiedergabekapazität für niedrige Frequenzen.</li> <li>Keiner: Wählen Sie diese Option aus, wenn die Front-Height-Lautsprecher nicht angeschlossen sind.</li> </ul>                                                                                                    |

verwenden, die auch Tiefbass unverfälscht wiedergeben können. • Klein: Bei Verwendung eines kleinen Lautsprechers mit unzureichender

• Keiner: Einstellen, wenn die Surround-Lautsprecher nicht angeschlossen

• Wenn für "Surround" die Einstellung "Groß" vorgenommen wird, kann für "Surr. Back", "Front Height" und "Front Wide" ebenfalls "Groß"

• Wenn für "Surround" die Einstellung "Keiner" vorgenommen wird, kann für "Surr. Back", "Front Height" und "Front Wide" ebenfalls "Keiner"

Wiedergabekapazität für niedrige Frequenzen.

sind. 

eingestellt werden.

eingestellt werden.

| Einstellungspunkte                                                                                                    | Einstellungsangaben                                                                                                    | Einstellungspunkte                                                    | Einstellungsangaben                                                                                                    |
|----------------------------------------------------------------------------------------------------|----------------------------------------------------------------------------------------------------|-----------------------------------------------------------------------|----------------------------------------------------------------------------------------------------|
| Abstände<br>Hier können Sie die<br>Entfernung zwischen<br>Hörposition und<br>Lautsprechern einstellen.<br>Messen Sie, bevor<br>Sie die Einstellungen<br>vornehmen, den Abstand<br>von der Hörposition<br>zu den verschiedenen<br>Lautsprechern. | <ul> <li>Einstellungsangaben</li> <li>Einheit: Maßeinheit der Entfernung festlegen.</li> <li>Meter / Fuß</li> <li>Schrittweite: Kleinste Schrittweiten-Variable für die Entfernung festlegen.</li> <li>0.1m / 0.01m</li> <li>1ft / 0.1ft</li> <li>Standard: Die Einstellungen "Abstände" werden auf die Standardeinstellungen zurückgesetzt.</li> <li>Reset: Auf Standardeinstellung zurücksetzen.</li> <li>Abbrechen: Nicht auf Standardeinstellung zurücksetzen.</li> <li>Wenn Sie "Standard" auswählen und ENTER drücken, wird die Frage "Rückstell. aller Distanzeinstellungen auf die Werkseinstellungen?" angezeigt. Wählen Sie "Rücksetzen" oder "Abbrechen", und drücken Sie ENTER.</li> <li>Front L / Front R / F. Height L / F. Height R / F. Wide L / F. Wide R / Center / Subwoofer 1*1 / Subwoofer 2*1 / Surround L / Surround R / Surr. Back L*2 / Surr. Back R*2: Lautsprecher für die Abstandseinstellung auswählen.</li> <li>*1 Wenn für "LautsprKonfig." – "Subwoofer" (@ Seite 142) die Option "1 Lautsp." eingestellt ist, wird "Subwoofer" angezeigt.</li> <li>*2 Wenn für "LautsprKonfig." – "Subwoofer" (@ Seite 142) die Option "1 Lautsp.", wird "Surr. Back" angezeigt.</li> <li>*2 Wenn für "LautsprKonfig." – "Subwoofer" (@ Seite 142) die Option "1 Lautsp.", wird "Surr. Back" angezeigt.</li> <li>*2 Wenn für "LautsprKonfig." – "Subwoofer" (@ Seite 142) die Option "1 Lautsp.", wird "Surr. Back" angezeigt.</li> <li>*2 Wenn für "LautsprKonfig." – "Subwoofer" (@ Seite 142) die Option "1 Lautsp.", wird "Surr. Back" angezeigt.</li> <li>*2 Wenn für "LautsprKonfig." – "Subwoofer" (@ Seite 142) die Option "1 Lautsp.", wird "Surr. Back" angezeigt.</li> <li>*3 Die Lautsprecher können abhängig von den Einstellungen "Endstufen-Zuweis." (@ Seite 141) und "LautsprKonfig." (@ Seite 142) unterschiedlich ausgewählt werden.</li> <li>*3 Standardeinstellungen: "ront L/Front K/F. Height L/F. Height R/Front Wide L/Front Wide R/ Center/Subwoofer 1/Subwoofer 2: 3,60 m (12,0 ft)</li> <li>Surround L / Surround R / Surr. Back L / Surr. Back R: 3,00 m (10,0 ft)</li></ul> | Pegel<br>Stellen Sie die Lautstärke für<br>jeden einzelnen Kanal ein. | <ul> <li>Finsteilungsangaben</li> <li>Testton starten: Ausgabe Testsound.</li> <li>Front L / F. Height L / Center / F. Height R / Front R / F. Wide R /<br/>Surround R / Surr. Back R*1/Surr. Back L*1/Surround L/<br/>F. Wide L/Subwoofer 1*2/Subwoofer 2*2/Subwoofer 1+2*3;<br/>Aus dem ausgewählten Lautsprecher wird ein Testton ausgegeben.<br/>Passen Sie die Lautstärke des ausgewählten Lautsprechers mithilfe des<br/>Testtons an.</li> <li>*1 Wenn für "LautsprKonfig." – "Surr. Back" (IF Seite 142) die<br/>Option "1 Lautsp.", wird "Surr. Back" angezeigt.</li> <li>*2 Wenn für "LautsprKonfig." – "Subwoofer" (IF Seite 142) die<br/>Option "1 Lautsp." eingestellt ist, wird "Subwoofer" angezeigt.</li> <li>*3 Wenn "Subwoofer 1+2" ausgewählt ist, können Sie die Lautstärke<br/>von Subwoofer 1 und Subwoofer 2 gleichzeitig anpassen.</li> <li>-12.0 dB - +12.0 dB (0.0 dB): Lautstärke regulieren.</li> <li>Wenn "Pegel" angepasst wird, werden die angepassten Werte für<br/>alle Klangmodi festgelegt.</li> <li>HINWEIS</li> <li>Lautsprecher, die in der "LautsprKonfig." (IF Seite 142) auf "Keiner"<br/>gestellt wurden, werden nicht angezeigt.</li> <li>Wenn ein Kopfhörer-Stecker in die PHONES-Buchse dieses Gerätes<br/>eingesteckt ist, wird der "Pegel" nicht angezeigt.</li> <li>Standard: Die Einstellungen "Pegel" werden auf die Standardeinstellungen<br/>zurückgesetzt.</li> <li>Rücksetzen: Auf Standardeinstellung zurücksetzen.</li> <li>Abbrechen: Nicht auf Standardeinstellung zurücksetzen.</li> <li>Wenn Sie "Standard" auswählen<br/>und ENTER drücken, wird die Frage<br/>"Rücksetzen" oder "Abbrechen", und<br/>drücken Sie ENTER.</li> </ul> |

Lautsprecher, die in der "Lautspr.-Konfig." (1787 Seite 142) auf "Keiner" gestellt wurden, werden nicht angezeigt.

143

| Einstellungspunkte                                                                                                    | Einstellungsangaben                                                                                                    | Einstellungspunkte                                                                     | Einstellungsangaben                                                                                                    |
|----------------------------------------------------------------------------------------------------|----------------------------------------------------------------------------------------------------|----------------------------------------------------------------------------------------|----------------------------------------------------------------------------------------------------|
| Übernahmefreq.<br>Stellen Sie die maximale<br>Frequenz der Bass-<br>Signalausgabe von jedem<br>Kanal zum Subwoofer ein.<br>Passen Sie die Einstellung<br>der Bass-Resonanz Ihrer<br>verwendeten Lautsprecher<br>an. | <ul> <li>Lautsprecher-Auswahl: Wählt die Festlegung der Übergangsfrequenz aus. Weitere Informationen zur Übergangsfrequenz der Lautsprecher finden Sie im Bedienungshandbuch der Lautsprecher.</li> <li>Alle: Wählt den Übergangspunkt für alle Lautsprecher gleichzeitig aus.</li> <li>Individuell: Wählt die Übergangspunkte für alle Lautsprecher einzeln aus.</li> <li>Die folgenden Einstellungen können vorgenommen werden, wenn für "Lautsprecher-Auswahl" die Option "Individuell" eingestellt ist.</li> <li>Alle/Front/Center/Subwoofer/Surround/Surr.Back/FrontHeight/Front Wide: Lautsprecher für Einstellung der Übergangsfrequenz auswählen.</li> <li>40Hz / 60Hz / 80Hz / 90Hz / 100Hz / 110Hz / 120Hz / 150Hz / 200Hz / 250Hz: Die Übergangsfrequenz einstellen.</li> <li>Die Einstellung für "Übernahmefreq." kann vorgenommen werden, werden, wenn die Einstellung für "Bässe" – "Subwoofer-Modus" (Corseite 144) auf "LFE+Main" gesetzt ist, oder wenn Sie einen Lautsprecher haben, der auf "Klein" eingestellt ist.</li> <li>Stellen Sie die Übergangsfrequenz immer auf "80Hz". Wenn Sie jedoch kleine Lautsprecher verwenden, empfehlen wir, die Übergangsfrequenz auf eine höhere Frequenz zu stellen.</li> <li>Bei Lautsprechern, die auf "Klein" gestellt wurden, werden Töne unterhalb der Übergangsfrequenz nicht ausgegeben. Die nicht ausgegebenen Bässe werden über den Subwoofer oder die Front-Lautsprecher ausgegeben.</li> </ul> | Bässe<br>Einstellungen für die<br>Wiedergabe per Subwoofer<br>sowie im LFE Tonbereich. | <ul> <li>Subwoofer-Modus: Hier können Sie die Signale für die Wiedergabe durch den Subwoofer auswählen.</li> <li>LFE: Das Niedrigbereichssignal des Kanals, der auf Lautsprechergröße "Klein" gestellt ist, wird dem LFE-Signalausgang vom Subwoofer hinzugefügt.</li> <li>LFE+Main: Das Niedrigbereichssignal aller Kanäle wird dem LFE-Signalausgang vom Subwoofer hinzugefügt.</li> <li>"FF+Main: Das Niedrigbereichssignal aller Kanäle wird dem LFE-Signalausgang vom Subwoofer hinzugefügt.</li> <li>"Subwoofer-Modus" kann aktiviert werden, wenn "LautsprKonfig." – "Subwoofer" (Seite 142) auf etwas anderes als "Keiner" eingestellt ist.</li> <li>Spielen Sie eine Musik- oder Videoquelle ab, und wählen Sie den Modus mit dem stärksten Bass aus.</li> <li>Wählen Sie "LFE+Main" aus, wenn die Basssignale immer über den Subwoofer wiedergegeben werden sollen.</li> <li>HINWEIS</li> <li>Wenn "Front" und "Center" für "LautsprKonfig." auf "Groß" eingestellt sind und für "Subwoofer-Modus" "LFE" eingestellt ist, erfolgt in Abhängigkeit vom Eingangssignal oder dem gewählten Klangmodus u. U. keine Klangwiedergabe durch die Subwoofer.</li> <li>LFE-Tiefpass-Filter: Stellen Sie den LFE-Signal Wiedergabebereich ein. Nehmen Sie diese Einstellung vor, wenn Sie die Wiedergabefrequenz des Subwoofers ändern möchten.</li> <li>80Hz / 90Hz / 100Hz / 110Hz / 120Hz / 150Hz / 200Hz / 250Hz</li> </ul> |

ausgewählt ist, ist von den Einstellungen unter "Subwoofer-Modus"

• Wenn "LFE" ausgewählt ist, können in "Lautspr.-Konfig." auf "Klein" festgelegte Lautsprecher eingestellt werden. Wenn die Lautsprecher auf "Groß" eingestellt sind, wird "Vollständig" angezeigt, und die

•Wenn "LFE+Main" ausgewählt ist, können die Lautsprecher

unabhängig von der Lautsprechergröße eingestellt werden.

Einstellung kann nicht vorgenommen werden.

(Construction Seite 144) abhängig.

| Einstellungspunkte                                                                                                    | Einstellungsangaben                                                                                                    | Einstellungspunkte                  | Einstellungsangaben                                                                                                    |
|----------------------------------------------------------------------------------------------------|----------------------------------------------------------------------------------------------------|-------------------------------------|----------------------------------------------------------------------------------------------------|
| Impedanz<br>Impedanz der<br>angeschlossenen                                                                                                    | <ul> <li>8 Ohm: Wählen Sie diese Option, wenn die Impedanz aller angeschlossenen<br/>Lautsprecher mindestens je 8 Ω beträgt.</li> <li>6 Ohm: Wählen Sie diese Option, wenn die Impedanz aller angeschlossenen</li> </ul>                                                                                                    | 2-Kanal-Wiedergabe<br>(Fortsetzung) | <ul> <li>Subwoofer: Geben Sie an, ob Sie einen Subwoofer verwenden.</li> <li>Ja: Ein Subwoofer wird verwendet.</li> <li>Nein: Einstellen, wenn kein Subwoofer angeschlossen ist.</li> </ul>                                                                                                    |
| Lautsprecher einstellen.                                                                                                    | Lautsprecher zwischen 6 Ω und 8 Ω liegt.<br><b>40hm</b> : Wählen Sie diese Option, wenn die Impedanz aller angeschlossenen<br>Lautsprecher zwischen 4 Ω und 8 Ω liegt.<br>Prüfen Sie zuvor die auf der Bückseite Ihrer Lautsprecher                                                                                                    |                                     | Wenn die "LautsprKonfig." – "Subwoofer" (127 Seite 142) auf<br>"Keiner" eingestellt ist, wird automatisch die Einstellung "Nein"<br>festgelegt. Wenn die "Front"-Einstellung bei "Klein" ist, dann ist die<br>Einstellung automatisch "Ia"                                                                                                    |
|                                                                                                    | oder im Lautsprecher-Bedienungshandbuch angegebene Lautsprecherimpedanz (Ω).                                                                                                    |                                     | SW-Modus: Hier können Sie die Signale für die Wiedergabe durch den Subwoofer auswählen                                                                                                    |
| <b>Frontlautsprecher</b><br>Auswahl der vorderen<br>Lautsprecher für jeden<br>Klangmodus.                                                                          | <ul> <li>2-Kanal-Wiedergabe: Die für die direkte Wiedergabe (2-Kanal), die Stereo-Wiedergabe und die Pure Direct-Wiedergabe (2-Kanal) verwendeten Front-Lautsprecher werden vorab eingestellt.</li> <li>A: Frontlautsprecher A wird verwendet.</li> <li>B: Frontlautsprecher B wird verwendet.</li> <li>A+B: Beide Frontlautsprecher A und B werden verwendet.</li> <li>Multikanal-Wiedergabe: Die für andere Wiedergabe and die PURE DIRECT-Wiedergabe (2-Kanal), die STEREO-Wiedergabe und die PURE DIRECT-Wiedergabe (2-Kanal) verwendeten Front-Lautsprecher werden vorab eingestellt.</li> <li>A: Frontlautsprecher A wird verwendet.</li> <li>B: Frontlautsprecher A wird verwendet.</li> <li>A: Frontlautsprecher A wird verwendet.</li> <li>A: B: Frontlautsprecher A wird verwendet.</li> <li>A: B: Frontlautsprecher A wird verwendet.</li> <li>A+B: Beide Frontlautsprecher A und B werden verwendet.</li> </ul> |                                     | <ul> <li>LFE: Wenn die Einstellung "2-Kanal-Wiedergabe" – "Front" auf "Groß" ist, wird allein das LFE-Signal vom Subwoofer ausgegeben. Ebenso, wenn die Einstellung "2-Kanal-Wiedergabe" – "Front" auf "Klein" gestellt ist, wird das Niedrigbereichssignal des Frontkanals dem LFE-Signalausgang vom Subwoofer hinzugefügt.</li> <li>LFE+Main: Das Niedrigbereichssignal des Frontkanals wird dem LFE-Signalausgang vom Subwoofer hinzugefügt.</li> <li>Diese Option steht zur Verfügung, wenn im Menü "2-Kanal-Wiedergabe" – "Subwoofer" auf "Ja" gesetzt wurde.</li> <li>Übergangs: Stellen Sie die maximale Frequenz der Bass-Signalausgabe von jedem Kanal zum Subwoofer ein.</li> <li>40Hz / 60Hz / <u>80Hz</u> / 90Hz / 100Hz / 110Hz / 120Hz / 150Hz / 200Hz / 250Hz</li> </ul> |
| <b>2-Kanal-Wiedergabe</b><br>Wählen Sie die<br>Methode aus, mit der<br>die Lautsprecher im<br>direkten und Stereo-2-<br>Kanal Wiedergabemodus<br>verwendet werden. | <ul> <li>Diese Option kann eingestellt werden, wenn "Zuweisung"<br/>(© Seite 141) auf "7.12-Kanal+ Front B" gesetzt ist.</li> <li>Einstellung: Wählen Sie die Methode aus, mit der die Lautsprecher im<br/>direkten und Stereo-2-Kanal Wiedergabemodus verwendet werden.</li> <li>Automatisch: Die Einstellungen zu "Lautsprecher" (© Seite 139)<br/>werden verwendet.</li> <li>Manuell: Individuelle Einstellungen für den 2-Kanal-Modus. Nehmen Sie<br/>die folgenden Einstellungen vor:</li> <li>Front: Stellen Sie die Größe der Front-Lautsprecher ein.</li> </ul>                                                                                                    |                                     | <ul> <li>Diese Option steht zur Verfügung, wenn im Menü "2-Kanal-Wiedergabe"<br/>– "Subwoofer" auf "Ja" gesetzt wurde.</li> <li>Wenn die "2-Kanal-Wiedergabe" – "Front"-Einstellung "Groß" oder die<br/>"SW-Modus"-Einstellung "LFE" ist, wird "Vollständig." angezeigt, und<br/>die Einstellung kann nicht vorgenommen werden.</li> <li>Abstand FL / Abstand FR: Lautsprecher für die Abstandseinstellung<br/>auswählen.</li> <li>0,00 m – 18,00 m (3,60 m) / 0,0 ft – 60,0 ft (12,0 ft): Stellen Sie die</li> </ul>                                                                                                    |
|                                                                                                    | <ul> <li>Groß: Wahlen Sie diese Einstellung, wenn Sie große Lautsprecher verwenden, die auch Tiefbass unverfälscht wiedergeben können.</li> <li>Klein: Bei Verwendung eines kleinen Lautsprechers mit unzureichender Wiedergabekapazität für niedrige Frequenzen.</li> </ul>                                                                                                    |                                     | <ul> <li>Entfernung zwischen Hörposition und Lautsprechern ein.</li> <li>Stellen Sie Differenz der Distanz zwischen den Lautsprechern auf<br/>unter 6,00 m (20,0 ft) ein.</li> </ul>                                                                                                    |
|                                                                                                    | Wenn die "LautsprKonfig." – "Subwoofer" ( <u>Seite 142</u> ) auf<br>"Keiner" eingestellt ist, wird automatisch die Einstellung "Groß"<br>festgelegt.                                                                                                    |                                     | <ul> <li>Pegel FL / Pegel FR: Lautsprecher f ür die Pegelanpassung auswählen.</li> <li>–12dB – +12dB (<u>0dB</u>): Passen Sie den Pegel jedes Kanals an.</li> </ul>                                                                                                    |

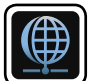

### Netzwerk

Wenn Sie dieses Gerät in einem Heimnetzwerk (LAN) verwenden möchten, müssen Sie Netzwerkeinstellungen konfigurieren.

Wenn Ihr Heimnetzwerk (LAN) per DHCP eingerichtet ist, legen Sie für "DHCP" die Option "Ein" fest (Verwenden der Standardeinstellungen). Auf diese Weise kann dieses Gerät Ihr Heimnetzwerk (LAN) verwenden.

Wenn Sie für jedes Gerät eine IP-Adresse zuweisen, müssen Sie die Einstellung "IP-Adresse" verwenden, um diesem Gerät eine IP-Adresse zuzuweisen und die Informationen zu Ihrem Heimnetzwerk (LAN) einzugeben, z. B. die Gateway-Adresse und die Subnetzmaske.

### Menübedienung

| inclused of any                                                                                                    |                                                                                                    |
|----------------------------------------------------------------------------------------------------|----------------------------------------------------------------------------------------------------|
| <b>1</b> Drücken Sie ZONE SELECT, um den Zonenmodus umzuschalten.<br>Die Anzeige M leuchtet auf.                                                                                                    | ZONE AC<br>SELECT SETUP FOWER                                                                                                    |
| <b>2</b> Drücken Sie SETUP.<br>Das Menü wird auf dem Fernsehbildschirm angezeigt.                                                                                                    |                                                                                                    |
| <b>3</b> Wählen Sie das Menü, das eingestellt oder bedient werden soll, mit den $\Delta \nabla$ aus.                                                                                                    | (b)         (MENU)         (b)         (MENU)           (CBL/<br>SAT         (DVD)         (NPUT)         (TV)           (Blu-ray)         (AUX1)         (TUNER)         (AVR) |
| <b>4</b> Drücken Sie <b>ENTER</b> oder ▷, um die Einstellung aufzurufen.                                                                                                    | AUX2 PHONO PHONO HISB<br>MEDIA<br>PLAYER<br>FAVERIC STATION                                                                                                    |
| <ul> <li>Mit &lt; oder BACK kehren Sie zur vorhergehenden Option zurück.</li> <li>Um das Menü zu verlassen, drücken Sie während der Anzeige des Menüs auf SETUP.</li> <li>Das Menü verschwindet.</li> </ul> | 1 2 3 4<br>MUTE<br>OUTWARE<br>V<br>Instafference<br>V                                                                                                    |
|                                                                                                    |                                                                                                    |

Optionen, die mit dem Verfahren "Netzwerk" eingerichtet werden können

Informationen (<u>Seite 147</u>)

Netzwerk (R Seite 147)

Name (🖙 <u>Seite 147</u>)

Einstellungen (PSEite 148)

Diagnose (<u>Seite 149</u>)

Wartungs-Modus (<u>Seite 149</u>)

⊳

### Informationen

Hier können Sie die Netzwerkinformationen anzeigen.

Einstellungsangaben

#### Name/DHCP Ein oder Aus/IP-Adresse/Adresse MAC

P Die Adresse MAC ist für die Einrichtung eines vTuner-Kontos erforderlich.

### Netzwerk

Standard-Einstellungen sind unterstrichen.

Aktiviert Netzwerkkommunikation im Standby-Modus.

#### Einstellungsangaben

**<u>Aus (im Standby)</u>**: Im Standby-Betrieb ist die Netzwerkfunktion deaktiviert. **Immer ein**: Netzwerk ist im Standby aktiviert. Gerät ist über netzwerkfähigen Controller bedienbar.

• Stellen Sie diese Option bei Verwendung der Netzwerk-Steuerfunktion auf "Immer ein".

• Bei der Einstellung "Immer ein" können Sie jeden NETWORK-Anschluss als Hub verwenden, selbst wenn dieses Gerät im Standby-Modus betrieben wird.

### HINWEIS

Wenn "Netzwerk" auf "Immer ein" eingestellt ist, verbraucht das Gerät im Standby-Modus mehr Strom.

### Name

Der Netzwerk-Name ist der Name dieses Gerätes, der im Netzwerk angezeigt wird. Sie können den lesefreundlichen Namen nach Wunsch ändern.

| Einstellungspunkte                                                                                                    | Einstellungsangaben                                                                                                    |  |
|----------------------------------------------------------------------------------------------------|----------------------------------------------------------------------------------------------------|--|
| <b>Bearbeiten</b><br>Ermöglicht die Bearbeitung<br>des Anzeigenamens                                                  | <ul> <li>Der lesefreundliche Standardname beim ersten Gebrauch ist "DENON AVR-4520".</li> <li>Es können bis zu 63 Zeichen eingegeben werden.</li> <li>Hinweise zur Zeicheneingabe finden Sie auf <u>Seite 118</u>.</li> </ul>                                                                                                    |  |
| Standard<br>Für den leicht lesbaren<br>Namen, den Sie geändert<br>hatten, wird wieder der<br>Standardwert eingesetzt. | <ul> <li>Hinweise zur Zeicheneingabe finden Sie auf Seite 118.</li> <li>Rücksetzen: Auf Standardeinstellung<br/>zurücksetzen.</li> <li>Abbrechen: Nicht auf Standardeinstellung<br/>zurücksetzen.</li> <li>Wenn Sie "Standard" auswählen und ENTER<br/>drücken, wird die Frage "Rückstellung des<br/>Netzwerknamens<br/>auf Werkseinstellung?" angezeigt. Wählen<br/>Sie "Rücksetzen" oder "Abbrechen", und<br/>drücken Sie ENTER</li> </ul> |  |

### Einstellungen

#### Standard-Einstellungen sind unterstrichen.

Einstellungen für kabelgebundenes LAN vornehmen.

Stellen Sie "Einstellungen" nur ein, wenn Sie eine Verbindung zu einem Netzwerk ohne DHCP-Funktion herstellen.

Einstellungsangaben

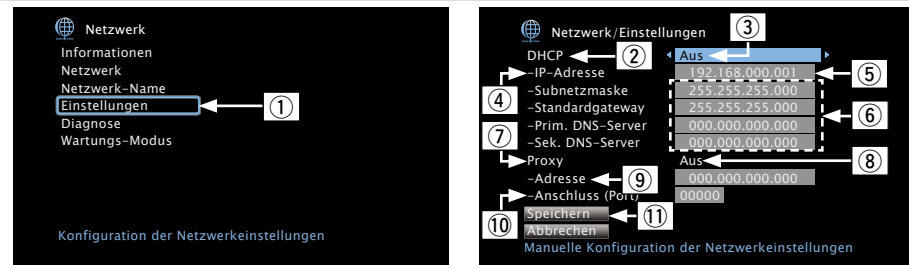

- ① Wählen Sie im Menü "Netzwerk" "Einstellungen" und drücken Sie ENTER.
- (2) Wählen Sie mit  $\Delta \nabla$  "DHCP" aus und drücken Sie **ENTER**.
- ③ Wählen Sie mit ✓ ▷ wählen Sie "Aus", und drücken Sie anschließend ENTER.
- (4) Wählen Sie mit  $\Delta \nabla$  "IP-Adresse" aus und drücken Sie **ENTER**.
  - IP-Adresse: Geben Sie eine IP-Adresse in einem der unten genannten Adressbereiche ein.

Beim Einstellen einer anderen IP-Adresse kann die Netzwerkfunktion nicht genutzt werden.

CLASS A: 10.0.0.1 - 10.255.255.254

CLASS B: 172.16.0.1 - 172.31.255.254

CLASS C: 192.168.0.1 - 192.168.255.254

- (5) Geben Sie mit  $\Delta \nabla \triangleleft \triangleright$  oder **0 9** die Adresse ein, und drücken Sie **ENTER**.
- (6) Verwenden Sie  $\Delta \nabla$  zum Auswählen des Einstellungselements, und drücken Sie ENTER.
  - Subnetzmaske: Beim direkten Anschuss eines xDSL Modems oder Terminaladapters an dieses Gerät müssen Sie die Subnetzmaske eingeben, die in der Anbieterdokumentation genannt wird. Dies ist normalerweise 255 255 255 0
  - Standardgateway: Wenn ein Gateway (Router) angeschlossen ist, geben Sie dessen IP-Adresse ein.
  - Prim. DNS-Server, Sek. DNS-Server: Wenn in der Dokumentation Ihres Anbieters nur eine DNS Adresse angegeben ist, tragen Sie diese im Feld "Prim. DNS-Server" ein. Wenn Ihr Anbieter mehrere DNS-Server bereitstellt, geben Sie sowohl "Prim. DNS-Server" als auch "Sek. DNS-Server" an.

Einstellungsangaben

- (7) Wählen Sie mit  $\Delta \nabla$  die Option "Proxy", und drücken Sie **ENTER**.
  - Proxy: Diese Einstellung legen Sie fest, wenn Sie die Internetverbindung über einen Proxyserver herstellen.

Nehmen Sie die Proxy-Einstellungen nur vor, wenn Sie die Verbindung zum Internet über einen Proxyserver herstellen, der sich in Ihrem internen Netzwerk befindet oder von Ihrem Dienstanbieter usw. bereitgestellt wird.

(⑧ Drücken Sie < ∠ ▷ wählen Sie "Ein (Adresse)" oder "Ein (Name)", und drücken Sie anschließend ENTER.

Ein (Adresse): Auswahl für die Eingabe anhand der Adresse.

Ein (Name): Auswahl für die Eingabe anhand des Domänennamens. Es können bis zu 38 Zeichen eingegeben werden.

(9) Drücken Sie  $\nabla$ , wählen Sie "Adresse" oder "Name", und drücken Sie anschließend **ENTER**.

Wenn in Schritt (8) "Adresse" gewählt wurde: Geben Sie mit  $\Delta \nabla \triangleleft \triangleright$  oder **0 – 9** die Adresse des Proxyservers ein und drücken Sie ENTER

Wenn in Schritt (8) "Name" gewählt wurde: Geben Sie mithilfe der Softwaretastatur (1977 Seite 118) den Domänennamen ein, und wählen Sie

- Hinweise zur Zeicheneingabe finden Sie auf Seite 118.
- (10) Wählen Sie mit  $\nabla$  "Anschluss (Port)" aus, und drücken Sie **ENTER**. Geben Sie mit  $\Delta \nabla \triangleleft \triangleright$  oder **0–9** die Anschlussnummer des Proxyservers ein, und drücken Sie ENTER.
- Damit ist die Einstellung abgeschlossen.
- (1) Wählen Sie mit  $\nabla$  "Speichern" aus, und drücken Sie **ENTER**.

Die Anzeige kehrt zum ursprünglichen Bildschirm zurück.

Þ

10

1 2 3

 $\left(\begin{array}{c}4\\5\end{array}\right) \left(\begin{array}{c}6\\6\end{array}\right)$ 

7 8 9

- Bei Verwendung eines Breitband-Routers (mit DHCP-Funktion) müssen keine "IP-Adresse" für das Gerät und für den "Proxy" festgelegt werden, da die DHCP-Funktion bei diesem Gerät standardmäßig aktiviert ist "Ein".
- Wenn dieses Gerät in einem Netzwerk ohne DHCP-Funktion verwendet wird, müssen die Netzwerkeinstellungen festgelegt werden. In diesem Fall sind gewisse Netzwerkkenntnisse notwendig. Einzelheiten erfahren Sie bei einem Netzwerkadministrator.
- Wenn Sie keine Internetverbindung herstellen können, kontrollieren Sie die Anschlüsse und Einstellungen (PSeite 31).
- Wenn Sie sich mit Internetanschlüssen nicht auskennen, wenden Sie sich an Ihren Internetdienstanbieter (ISP) oder an das Geschäft, bei dem Sie den Computer gekauft haben.
- Wenn Sie die Einstellung während der Eingabe der IP-Adresse abbrechen möchten, wählen Sie "Abbrechen", und drücken Sie ENTER.

### Diagnose

Hiermit überprüfen Sie die Netzwerkverbindung.

| Einstellungspunkte                                                                                | Einstellungsangaben                                                                                                    |
|---------------------------------------------------------------------------------------------------|----------------------------------------------------------------------------------------------------|
| Kabelverbindung<br>Überprüft die physische<br>Verbindung des LAN-<br>Anschlusses.                 | <b>OK</b> : Eine Verbindung ist vorhanden.<br><b>Fehlerhaft</b> : Das LAN-Kabel ist nicht angeschlossen. Überprüfen Sie die Verbindungen.                                                                       |
| Routerzugriff<br>Überprüft die Verbindung<br>von diesem Gerät zum<br>Router.                      | <b>OK</b> : Der Zugriff ist möglich.<br><b>Fehlerhaft</b> : Fehler bei der Kommunikation mit dem Router. Überprüfen Sie die Router-Einstellungen.                                                               |
| <b>Internetzugang</b><br>Überprüft, ob dieses Gerät<br>über Zugang zum Internet<br>(WAN) verfügt. | <b>OK</b> : Eine Verbindung ist vorhanden.<br><b>Fehlerhaft</b> : Fehler beim Herstellen der Verbindung mit dem Internet.<br>Überprüfen Sie die Internet-Verbindungsumgebung oder die Router-<br>Einstellungen. |

### Wartungs-Modus

Wird verwendet, wenn eine Wartung von einem DENON-Servicetechniker oder einem Installateur erfolgt.

Einstellungsangaben

#### HINWEIS

Verwenden Sie diese Funktion nur, wenn Sie von einem DENON-Servicemitarbeiter oder Installateur dazu aufgefordert werden.

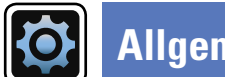

## Allgemein

#### Diverse Einstellungen.

### Menübedienung

Drücken Sie ZONE SELECT, um den Zonenmodus umzuschalten. Die Anzeige M leuchtet auf. 1

- 2 Drücken Sie SETUP. Das Menü wird auf dem Fernsehbildschirm angezeigt.
- **3** Wählen Sie das Menü, das eingestellt oder bedient werden soll, mit den  $\Delta \nabla$  aus.
- **4** Drücken Sie **ENTER** oder ▷, um die Einstellung aufzurufen.
- Mit < oder **BACK** kehren Sie zur vorhergehenden Option zurück.
- Um das Menü zu verlassen, drücken Sie während der Anzeige des Menüs auf SETUP.

Das Menü verschwindet.

| ZONE RC<br>SELECT SETUP POWER                                                                                                    |
|----------------------------------------------------------------------------------------------------|
|                                                                                                    |
| DEVICE TV                                                                                                    |
| CBL/<br>SAT DVD (INPUT)                                                                                                    |
| Blu-ray AUX1 TUNER AVR                                                                                                    |
| Media         CO         Non-         Cost           Media         CO         Network         Network           HAVER         CO         Network         Network           1         2         3         4 |
| MUTE<br>CH/PAGE<br>V<br>InstaProveo<br>V<br>V<br>V<br>V<br>V<br>V<br>V                                                                                                    |
| INFO OPTION                                                                                                    |
|                                                                                                    |
|                                                                                                    |

### Optionen, die mit dem Verfahren "Allgemein" eingerichtet werden können

| Spr  | ache (🖙 <u>Seite 151</u> )                              |
|------|---------------------------------------------------------|
| ZOP  | IE2 einrichten / ZONE3 einrichten (🖙 <u>Seite 151</u> ) |
| Zon  | e umbenennen (🖙 <u>Seite 152</u> )                      |
| Qui  | ck Select Name (🍘 <u>Seite 152</u> )                    |
| Fer  | nbedienungs-ID (1997) <u>Seite 152</u> )                |
| Trig | ger-Ausg. 1/Trigger-Ausg. 2 ( <u>© Seite 152</u> )      |
| Sta  | ndby-Automatik (CP Seite 153)                           |
| Fro  | nt-Display (CP Seite 153)                               |
| Info | rmationen (ICP <u>Seite 153</u> )                       |
| Firm | nware (🖙 <u>Seite 154</u> )                             |
| Set  | un sperren (F2 Seite 156)                               |

|                                                                                                    |                                                              |                                                                                                    | Allgemein                                                                                                    |
|----------------------------------------------------------------------------------------------------|--------------------------------------------------------------|----------------------------------------------------------------------------------------------------|----------------------------------------------------------------------------------------------------|
| Sprache                                                                                                    | Standard-Finstellungen sind unterstrichen                    | Einstellungspunkte                                                                                                    | Einstellungsangaben                                                                                                    |
| Spräctie       Standard-Einstellungen sind unterstrichen.         Stellen Sie die Sprache für die Anzeige des Menübildschirms ein.       Einstellungsangaben         English / Deutsch / Français / Italiano / Español / Nederlands / Svenska / Pyccxwй / Polski         Image: Sprache " kann auch auf folgende Weise eingestellt werden. Das Menübild wird allerdings nicht angezeigt.         Folgen Sie den Anzeigen, um die Einstellungen vorzunehmen.         1. Halten Sie am Hauptgerät für mindestens 3 Sekunden ⊲ ▷ gedrückt.<br>"*Video Format < PAL >" wird auf der Anzeige angezeigt.         2. Drücken Sie am Hauptgerät ⊽, und legen Sie "*GUI Language < ENGLISH >" fest.         3. Legen Sie mithilfe von ⊲ ▷ auf dem Gerät die Sprache fest.         4. Drücken Sie am Hauptgerät ENTER, um die Einstellungen abzuschließen. |                                                              | Ton-Ausgabe<br>Stellen Sie den<br>Signal-Ausgang von<br>Mehrfachzonen ein.<br>Lautstärkepegel<br>Stellen Sie den Lautstärke-<br>Ausgabepegel ein. | <ul> <li>Stereo: Stereo-Ausgabe wählen.</li> <li>Mono: Mono-Ausgabe wählen.</li> <li>Wenn "Zuweisung" (Seite 141) auf "7.1-Kanal + Zone 2/3-MONO" eingestellt ist, wird "Ton-Ausgabe" automatisch auf "Mono" festgelegt.</li> <li>Variabel: Lautstärkeeinstellung am Hauptgerät und per Fernbedienung ist aktiviert.</li> <li>40 (-40dB): Konstante Lautstärke bei 40 (-40 dB). Bei dieser Einstellung wird die Lautstärke am externen Verstärker geregelt.</li> <li>80 (0dB): Konstante Lautstärke bei 80 (0 dB). Bei dieser Einstellung wird die Lautstärke am externen Verstärker geregelt.</li> <li>Wenn "Zuweisung" (Seite 141) auf "7.1-Kanal + Zone2", "5.1-Kanal + Zone2/3", "7.1-Kanal + Zone2/3-MONO" oder "5.1-Kanal (Bi-Amp) + Zone2" eingestellt ist, wird "Lautstärkepegel" automatisch</li> </ul> |
| ZONE2 einrichten /<br>ZONE3 einrichtenStandard-Einstellungen sind unterstrichen.Hier legen Sie die Einstellungen für die Audiowiedergabe in einem Mehrzonensystem (ZONE2, ZONE3)                                                                                                    |                                                              | Lautstärkegrenze<br>Maximale Lautstärke<br>festlegen.                                                                                             | auf "Variabel" festgelegt.<br><b>60 (-20dB) / <u>70 (-10dB)</u> / <b>80 (0dB)</b><br/><b>Aus</b>: Keine maximale Lautstärke festlegen.<br/>Dies wird von -79 dB bis 18 dB angezeigt, wenn für "Anzeige"<br/>(CF Seite 124) "-79.5dB – 18.0dB" eingestellt ist.</b>                                                                                                    |
| Finstellungsnunkte                                                                                                    | Finstellungsangahan                                          | <b>Einschaltlautstärke</b><br>Die Lautstärke festlegen,                                                                                           | Letzte Einstellung: Gespeicherte Lautstärke der letzten Verwendung wird wiederhergestellt.                                                                                                    |
| Bässe<br>Bässe anpassen.<br>Höhen<br>Höhen anpassen                                                                                                    | -10dB - +10dB ( <u>0dB</u> )<br>-10dB - +10dB ( <u>0dB</u> ) | die beim Einschalten<br>automatisch eingestellt<br>wird.                                                                                          | <ul> <li>Stumm: Nach dem Einschalten wird immer stummgeschaltet.</li> <li>1 – 98 (-79dB – 18dB): Die Lautstärke wird an den eingestellten Pegel angepasst.</li> <li>Dies wird von -79 dB bis 18 dB angezeigt, wenn für "Anzeige" (127 Seite 124) "-79.5dB – 18.0dB" eingestellt ist.</li> </ul>                                                                                                    |
| Nehmen Sie hier Einstellung<br>vor, um Verzerrungen im<br>Bassbereich zu vermeiden.<br>Kanalpegel L                                                                                                    | -12dB - +12dB ( <u>0dB</u> )                                 | <b>Muting-Pegel</b><br>Den Pegel festlegen, der<br>im Stummschaltmodus<br>eingestellt wird.                                                       | <b><u>Stumm</u></b> : Der Ton wird vollständig abgeschaltet.<br><b>-40dB</b> : Die aktuelle Lautst. wird um 40 dB gesenkt.<br><b>-20dB</b> : Die aktuelle Lautst. wird um 20 dB gesenkt.                                                                                                    |
| Ausgangspegel des linken<br>Kanals einstellen.                                                                                                    |                                                              |                                                                                                    |                                                                                                    |

Kanalpegel R Ausgangspegel des rechten Kanals einstellen.

–12dB – +12dB (<u>0dB</u>)

### Zone umbenennen

Ändern Sie den Anzeigetitel jeder Zone in den von Ihnen bevorzugten Titel.

#### Einstellungsangaben

#### MAIN ZONE/ZONE2/ZONE3/ZONE4

- Es können bis zu 10 Zeichen eingegeben werden.
- Hinweise zur Zeicheneingabe finden Sie auf Seite 118.

Standard: Der Name der Eingangsquelle wird auf die Standardeinstellung zurückgesetzt.

- Rücksetzen: Auf Standardeinstellung zurücksetzen.
- Abbrechen: Nicht auf Standardeinstellung zurücksetzen.

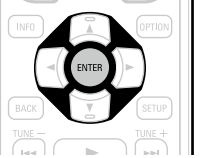

Menn Sie "Standard" auswählen und ENTER drücken, wird die Meldung "Möchten Sie wirklich alle Einstellungen auf Standardwerte zurücksetzen?" angezeigt. Wählen Sie "Rücksetzen" oder "Abbrechen", und drücken Sie dann ENTER.

### **Quick Select Name**

Ändern Sie den "Quick Select"-Anzeigetitel in den von Ihnen bevorzugten Titel.

#### Einstellungsangaben

#### Quick Select 1 / Quick Select 2 / Quick Select 3 / Quick Select 4

• Es können bis zu 16 Zeichen eingegeben werden.

• Hinweise zur Zeicheneingabe finden Sie auf Seite 118.

Standard: Der Name der Eingangsquelle wird auf die Standardeinstellung zurückgesetzt.

- Rücksetzen: Auf Standardeinstellung zurücksetzen.
- Abbrechen: Nicht auf Standardeinstellung zurücksetzen.

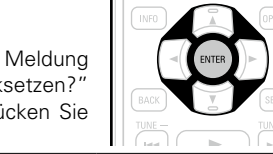

Menn Sie "Standard" auswählen und ENTER drücken, wird die Meldung "Möchten Sie wirklich alle Einstellungen auf Standardwerte zurücksetzen?" angezeigt. Wählen Sie "Rücksetzen" oder "Abbrechen", und drücken Sie dann ENTER.

### Fernbedienungs-ID

Wählen Sie diese Option, wenn Sie mit der Fernbedienung dieses Geräts einen anderen DENON AV-Verstärker betreiben.

Gleichen Sie das Fernbedienungsgerät, das Sie verwenden, mit der Fernbedienungs-ID des Geräts ab.

#### Einstellungsangaben

#### **Festlegen der Fernbedienungs-ID**

- 1. Drücken Sie **ZONE SELECT**, um den Zonenmodus umzuschalten. Die Anzeige M leuchtet auf.
- 2. Drücken Sie SETUP.

Das Menü wird auf dem Fernsehbildschirm angezeigt.

- **3.** Wählen Sie mit  $\Delta \nabla$  "Allgemein" aus, und drücken Sie **ENTER**.
- **4.** Wählen Sie mit  $\Delta \nabla$  "Fernbedienungs-ID" aus, und drücken Sie **ENTER**.
- 5. Ändern Sie die ID für die Fernbedienung (@Seite 167).
- 6. Drücken Sie ENTER.

Die Fernbedienungs-ID für dieses Gerät wird auf die ID der Fernbedienung gesetzt.

### Trigger-Ausg. 1/Trigger-Ausg. 2

#### Leat die Aktivierung von Trigger Out fest.

Weitere Informationen zum Anschließen der TRIGGER OUT-Buchsen finden Sie unter "TRIGGER OUT-Buchsen" (Seite 30)

#### Einstellungsangaben

- □ Bei der Zonen-Einstellung (MAIN ZONE/ZONE2/ZONE3/ZONE4)
  - Trigger Out wird aktiviert durch die Verbindung zum Netzstrom der Zone, die auf "Ein" gestellt ist.
- **Bei der Einstellung der Eingangsguelle**

Aktivieren Sie Trigger Out, wenn die auf "Ein" gestellte Eingangsguelle gewählt ist.

Aktiv für die unter "Bei der Zonen-Einstellung" auf "Ein" gestellte Zone.

#### Bei der Einstellung des HDMI-Monitors

Aktivieren Sie Trigger Out, wenn der auf "Ein" eingestellte HDMI-Monitor ausgewählt wird.

Aktivieren Sie Trigger Out, wenn der auf "Ein" eingestellte HDMI-Monitor ausgewählt wird. Aktiv, wenn die unter "Bei der Zonen-Einstellung" auf "Ein" gestellte "MAIN ZONE" gewählt ist und wenn die unter "Bei der Einstellung der Eingangsguelle" auf "Ein" gestellte Eingangsguelle aewählt ist.

• Ein: Aktivieren Sie Trigger an diesem Modus.

• - - -: Aktivieren Sie Trigger nicht an diesem Modus.

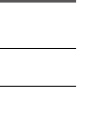

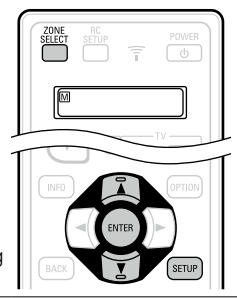

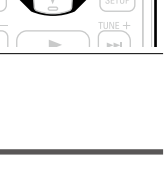

### **Standby-Automatik**

### Standard-Einstellungen sind unterstrichen.

Wenn Sie innerhalb einer bestimmten Zeit bei gleichzeitig fehlender Audio- oder Videoeingabe keine Bedienung ausführen, wechselt dieses Gerät automatisch in den Standby-Modus. Vor dem Wechsel in den Standby-Modus werden im Display des Geräts "Standby-Automatik" und der Menübildschirm angezeigt.

#### Einstellungsangaben

**60 Min.**: Das Gerät wechselt nach 60 Minuten in den Standby-Modus. **30 Min.**: Das Gerät wechselt nach 30 Minuten in den Standby-Modus. **Aus**: Das Gerät wechselt nicht automatisch in den Standby-Modus.

### **Front-Display**

#### Standard-Einstellungen sind unterstrichen.

Hier nehmen Sie Einstellungen für das Display dieses Geräts vor.

| Einstellungspunkte                                                                | Einstellungsangaben                                                                                                    |
|-----------------------------------------------------------------------------------|----------------------------------------------------------------------------------------------------|
| <b>Dimmer</b><br>Displayhelligkeit dieses<br>Geräts einstellen.                   | Hell: Normale Anzeigehelligkeit.<br>Mittel: Reduzierte Anzeigehelligkeit.<br>Dunkel: Sehr geringe Anzeigehelligkeit.<br>Aus: Display nicht anzeigen.             |
|                                                                                   | Für die Bedienung können die Tasten auf dem Gerät genutzt werden.<br>Mit jedem Drücken von <b>DIMMER</b> wird die Einstellung wie unten<br>dargestellt geändert. |
|                                                                                   | Hell Mittel                                                                                                    |
|                                                                                   | Aus - Dunkel                                                                                                    |
|                                                                                   | HINWEIS                                                                                                    |
|                                                                                   | Wenn für die "Dimmer" die Option "Aus" eingestellt ist, wird das Display<br>abgeschaltet, und es sieht so aus, als werde das Gerät nicht mit Strom<br>versorgt.  |
| Kanalanzeigen                                                                     | Eingang: Verwendet die Eingangssignalanzeige als Anzeige für den Kanal                                                                                           |
| Legt fest, ob als                                                                 | an der Anzeige.                                                                                                    |
| Anzeige für den Kanal<br>an der Anzeige die                                       | <b>Ausgang</b> : Verwendet die Ausgangssignalanzeige als Anzeige für den Kanal an der Anzeige.                                                                   |
| Eingangssignalanzeige oder<br>die Ausgangssignalanzeige<br>verwendet werden soll. |                                                                                                    |

### Informationen

Zeigt Informationen über Receiver-Einstellungen, Eingangssignale usw. an.

### HINWEIS

Diese Option ist mit der HDMI ZONE4-Funktion nicht kompatibel.

| Einstellungspunkte                                                                                                    | Einstellungsangaben                                                                                                    |  |  |
|----------------------------------------------------------------------------------------------------|----------------------------------------------------------------------------------------------------|--|--|
| Audio<br>Informationen zu den<br>Audioeingangssignalen<br>anzeigen.                                                                                                    | <ul> <li>Soundmodus: Der gerade verwendete Surround-Modus wird angezeigt.</li> <li>Eingangssignal: Die Art des Eingangssignals wird angezeigt.</li> <li>Format: Die Anzahl der Kanäle im Eingangssignal (Front, Surround, LFE).</li> <li>Abtastrate: Die Abtastrate des Eingangssignals wird angezeigt.</li> <li>Offset: Der Wert für die Dialog-Normalisierungskorrektur wird angezeigt.</li> <li>Flag: Wird angezeigt, wenn Eingangssignale einen Surround-Back-Kana<br/>enthalten. "MATRIX" wird mit Dolby Digital EX und DTS-ES Matrix<br/>Signalen angezeigt, "DISCRETE" mit DTS-ES Discrete-Signalen.</li> </ul> |  |  |
|                                                                                                    | Dialog-Normalisierung                                                                                                    |  |  |
|                                                                                                    | Diese Funktion wird bei der Wiedergabe von Quellen in Dolby Digital,<br>Dolby Digital Plus, Dolby TrueHD, DTS oder DTS-HD automatisch<br>aktiviert.<br>Sie korrigiert automatisch den Standard-Signalpegel für einzelne<br>Programmquellen.<br>Der Korrekturwert kann mithilfe von <b>STATUS</b> auf dem Gerät geprüft<br>werden.                                                                                                    |  |  |
|                                                                                                    | Dial.Norm<br>Offset - 4dB                                                                                                    |  |  |
|                                                                                                    | Bei der Zahl handelt es sich um den korrigierten Wert. Dieser kann<br>nicht geändert werden.                                                                                                    |  |  |
| <b>Video</b><br>Informationen zu                                                                                                    | HDMI-Signalinfo.<br>• Auflösung / Farbraum / Farbtiefe                                                                                                    |  |  |
| HDMI-Eingangs-/-       HDMI-Monitor 1/HDMI-Monitor 2         Ausgangssignalen und       • Schnittstelle / Unterst. Auflös.         HDMI-Monitoren anzeigen.       • Schnittstelle / Unterst. Auflös. |                                                                                                    |  |  |

#### Einstellungspunkte Einstellungsangaben ZONE MAIN ZONE: Mit dieser Option können Sie Informationen zu den Einstellungen der MAIN ZONE anzeigen. Die angezeigten Informationen Informationen zu den sind von der Eingangsquelle abhängig. aktuellen Einstellungen anzeigen. • Zonen-Name / Quelle auswählen / Name / Soundmodus Eingangsmodus / Decoder-Modus / HDMI / Digital / Analog Komponente / Video / Aufnahme / Video-Quelle / Video-Modus Content Type / Videokonvertierung / I/P & Scaler / Auflösung Progressiv-Modus / Bildseitenverhältnis usw. ZONE2/3/4: Mit dieser Option können Sie Informationen zu de Einstellungen für ZONE2, ZONE3 oder ZONE4 anzeigen. • Zonen-Name / Status / Quelle auswählen / Lautstärkepegel HINWEIS Für ZONE4 wird "Lautstärkepegel" nicht angezeigt. Version: Zeigt Informationen zur aktuellen Firmware an. Firmware

ø

Drücken Sie auf INFO, um unten im Bildschirm den Namen der aktuellen Quelle, die Lautstärke und d Namen des Klangmodus anzuzeigen.

### Beispiele für die Darstellung auf dem Bildschirm

#### • Bildschirm Statusanzeige

Statusanzeige bei Umschaltung der Statusanzeige bei Einstellung der Eingabequelle.

Lautstärke.

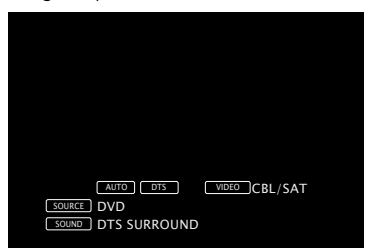

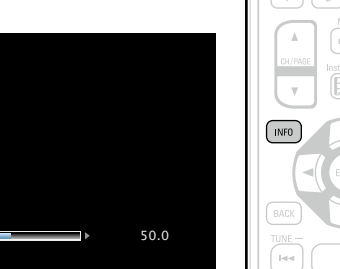

Statusanzeige: Der Betriebsstatus wird zeitweise auf dem Bildschirm angezeigt, wenn die Eingabequelle umgeschaltet oder die Lautstärke eingestellt wird.

### HINWEIS

Der Bildschirm Statusanzeige kann nicht in einer Computerauflösung angezeigt werden (z. B. VGA), oder während bestimmte 3D-Videoinhalte angezeigt werden.

### **Firmware**

#### Standard-Einstellungen sind unterstrichen.

Download der Firmware ist fehlgeschlagen.

Legt fest, ob auf Firmware-Updates überprüft werden, Firmware-Updates ausgeführt und Update- und Upgrade-Benachrichtigungen angezeigt werden sollen.

| 1            | Einstellungspunkte                                                                                                    | Einstellungsangaben                                                                                                    |                                                                                                    |  |
|--------------|----------------------------------------------------------------------------------------------------|----------------------------------------------------------------------------------------------------|----------------------------------------------------------------------------------------------------|--|
| /<br>; /<br> | Update<br>Hier können Sie die<br>Firmware des Receivers<br>aktualisieren.<br>HINWEIS<br>Falls es nach einem<br>Firmware-Update nicht<br>möglich ist, eine Verbindung<br>mit dem Netzwerk<br>herzustellen, wiederholen<br>Sie die Einrichtung der<br>Netzwerkverbindung<br>mit "Netzwerk" | Update prüfen: Übe<br>können ebenfalls kont<br>Update-Start: Aktuali<br>Beim Start des Update<br>Menü wird ausgeblen<br>angezeigt.<br>Nach Abschluss des<br>grün auf, und der norr<br>• Wenn die Aktualis<br>automatisch auf, we<br>ist, wird eine der u<br>dem Display eine de<br>Sie die Einstellunge<br>es erneut. | rrprüfen Sie, ob Firmware-Updates vorliegen. Sie<br>rollieren, wie lange ungefähr ein Update dauert.<br>sierungsvorgang ausführen.<br>evorgangs leuchtet die Netzanzeige rot auf, und das<br>det. Die abgelaufene Zeit des Updatevorgangs wird<br>Updatevorgangs leuchtet die Netzanzeige wieder<br>nale Betriebszustand wird wieder hergestellt.<br>sierung fehlschlägt, hört die Zusammenstellung<br>nn aber die Aktualisierung immer noch nicht möglich<br>nten stehenden Nachrichten angezeigt. Wenn auf<br>er folgenden Meldungen angezeigt wird, überprüfen<br>n und die Netzwerkumgebung und versuchen Sie |  |
|              | (12) <u>Seite 140</u> .                                                                                                    | Display                                                                                                    | Beschreibung                                                                                                    |  |
|              |                                                                                                    | Updating fail                                                                                                    | Die Aktualisierung ist fehlgeschlagen.                                                                                                    |  |
|              |                                                                                                    | Login failed                                                                                                    | Die Anmeldung auf dem Server ist fehlgeschlagen.                                                                                                    |  |
|              |                                                                                                    | Server is busy                                                                                                    | Der Server ist überlastet. Warten Sie etwas und                                                                                                    |  |
|              |                                                                                                    |                                                                                                    | versuchen Sie es erneut.                                                                                                    |  |
|              |                                                                                                    | Connection fail                                                                                                    | Fehler bei der Verbindung zu dem Server.                                                                                                    |  |

Download fail

#### Einstellungspunkte

Benachrichtigung

#### Einstellungsangaben

**Update**: Die Hinweismeldung wird für etwa 20 Sekunden angezeigt, wenn Zeigt eine Benachrichtigung das Gerät eingeschaltet wird. Stellen Sie eine Breitbandverbindung mit im Menü dieses Geräts an, dem Internet (PSeite 31) her, wenn Sie diese Funktion verwenden.

wenn die neueste Firmware mit "Update" freigegeben wurde.

Zeigt eine Benachrichtigung im Menü dieses Geräts an, wenn eine herunterladbare Firmware mit "Features hinzufügen" freigegeben wurde.

• Ein: Update-Meldung anzeigen. • Aus: Update-Meldungen nicht anzeigen.

auf Seite 154).

 Wenn Sie während der Anzeige der Benachrichtigungsmitteilung ENTER drücken, wird der Bildschirm "Update prüfen" angezeigt

(Weitere Informationen zu "Update" finden Sie

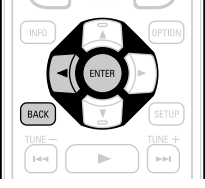

• Drücken Sie ⊲ oder **BACK**, um die Benachrichtigungsmitteilung zu löschen.

Upgrade: Die Hinweismeldung wird für etwa 20 Sekunden angezeigt, wenn das Gerät eingeschaltet wird. Stellen Sie eine Breitbandverbindung mit dem Internet ( Seite 31) her, wenn Sie diese Funktion verwenden.

- Ein: Upgrade-Meldungen anzeigen.
- Aus: Upgrade-Meldung nicht anzeigen.

### ¢

- Wenn Sie während der Anzeige der Benachrichtigungsmitteilung ENTER drücken, wird der Bildschirm "Features hinzufügen" angezeigt (weitere Informationen zu "Features hinzufügen" finden Sie unter Seite 155).
- Drücken Sie <a>d oder BACK, um die Benachrichtigungsmitteilung zu</a> löschen.

#### Einstellungspunkte

Features hinzufügen

Neue Funktionen anzeigen, die auf dieses Gerät heruntergeladen werden können und ein Upgrade durchführen.

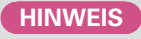

Falls es nach dem Hinzufügen einer neuen Funktion nicht möglich ist, eine Verbindung mit dem Netzwerk herzustellen, wiederholen Sie die Einrichtung der Netzwerkverbindung mit "Netzwerk"

(C Seite 146).

#### Einstellungsangaben

Upgrade-Paket: Zeigt das zu aktualisierende Element an.

Upgrade-Status: Eine Liste weiterer Funktionen wird angezeigt, die mit dem Upgrade installiert werden.

Upgrade-Start: Upgradevorgang durchführen.

Beim Start des Upgrade-Vorgangs leuchtet die Netzanzeige rot auf, und das Menü wird ausgeblendet. Während des Upgrades wird die abgelaufene Zeit des Upgrade-Vorgangs angezeigt.

Nach Abschluss des Upgrades leuchtet die Netzanzeige grün, und der normale Betriebszustand wird wiederhergestellt.

- Wenn der Upgradevorgang nicht erfolgreich war, erscheint im Display eine Fehlermeldung, die mit den Meldungen unter "Update" identisch ist. Überprüfen Sie in diesem Fall die Einstellungen und die Netzwerkumgebung, und führen Sie den Upgrade-Vorgang erneut durch.
- 🖋 Details über Upgrades finden Sie auf der DENON-Website. Nach Abschluss des Vorgangs wird in diesem Menü "Registriert" angezeigt, und die Upgrades können gestartet werden. "Nicht registriert" wird angezeigt, wenn der Vorgang nicht gestartet wurde. Die ID-Nummer, die in diesem Bildschirm dargestellt wird, wird für das Ausführen des Vorgangs benötigt.

Die ID-Nummer kann auch angezeigt werden, indem am Gerät  $\Delta$  und **INFO** für mindestens 3 Sekunden gedrückt werden.

#### Hinweise zur Verwendung der Funktionen "Update" sowie "Features hinzufügen"

- Um diese Funktionen nutzen zu können, müssen Sie alle Systemvoraussetzungen erfüllen und alle Einstellungen für eine Breitband-Internetverbindung festgelegt haben (PSeite 31).
- Schalten Sie das Gerät bis zum Abschluss des Update- bzw. Upgrade-Vorgangs nicht aus.
- Selbst mit einer Breitbandverbindung dauert der Update-/Upgradevorgang ungefähr 1 Stunde.
- Wenn mit dem Update-/Upgradevorgang begonnen wurde, kann dieses Gerät nicht verwendet werden, bis der Update-/Upgradevorgang abgeschlossen wurde. Außerdem werden in einigen Fällen die Sicherungsdaten für die Parameter usw. auf diesem Gerät zurückgesetzt.
- ullet Wenn der Update- oder Upgradevorgang fehlschlägt, halten Sie ullet am Gerät länger als 5 Sekunden gedrückt, oder ziehen Sie den Netzstecker und schließen Sie ihn wieder an. "Update retry" erscheint auf dem Bildschirm, und die Aktualisierung startet erneut von dem Punkt an, an dem die Aktualisierung fehlschlug. Wenn der Fehler trotzdem weiterhin auftritt, überprüfen Sie die Netzwerk-Umgebung.

### ø

- Hinweise zu den Funktionen "Update" und "Features hinzufügen" werden auf der DENON Website bekannt gegeben, sobald Genaueres dazu vorliegt.
- Sobald eine neue Firmware zur Nutzung unter "Update" oder "Features hinzufügen" freigegeben ist. erscheint im Menü eine Benachrichtigung. Wenn Sie nicht benachrichtigt werden möchten, stellen Sie "Benachrichtigung" - "Update" (C Seite 155) und "Benachrichtigung" - "Upgrade" (C Seite 155) auf "Aus".

### Allgemein

### Setup sperren

### Standard-Einstellungen sind unterstrichen.

Hier können Sie die Setup-Einstellungen vor ungewollten Änderungen schützen.

| Einstellungspunkte | Einstellungsangaben                                                   |
|--------------------|-----------------------------------------------------------------------|
| Sperre             | Ein: Setup-Schutz einschalten.                                        |
|                    | Aus: Setup-Schutz ausschalten.                                        |
|                    | Wenn Sie die Einstellung abbrechen, stellen Sie "Sperre" auf "Aus".   |
|                    | HINWEIS                                                               |
|                    | Wenn "Sperre" auf "Ein" gestellt wurde, können die unten aufgeführten |
|                    | Einstellungen nicht mehr geändert werden. Darüber hinaus wird "Setup  |
|                    | Locked!" angezeigt, sobald Sie versuchen, ähnliche Einstellungen zu   |
|                    | aktivieren.                                                           |
|                    | Bedienung im Einstellmenü                                             |

### Steuern externer Geräte über die Fernbedienung

Durch die Speicherung von voreingestellten Codes für externe Geräte auf der mitgelieferten Fernbedienung können Sie Ihr TV-Gerät und Ihre Wiedergabegeräte (z. B. Blu-ray Disc-Player und DVD-Player) über die Fernbedienung steuern.

### **Registrieren voreingestellter Codes**

Wenn in der beiliegenden Fernbedienung voreingestellte Codes programmiert sind, kann sie zur Steuerung der von Ihnen genutzten Geräte, wie z. B. DVD-Player oder Fernsehgeräte von verschiedenen Herstellern, verwendet werden.

### Tasten für die Bedienung der Geräte

- ① DEVICE ပံ
- Zum Ein- oder Ausschalten des jeweiligen Geräts. (2)  $\Delta \nabla \triangleleft \triangleright$ , ENTER, BACK
- Zur Menübedienung des jeweiligen Geräts. (3) MENU, INFO, OPTION, SETUP

Zur Anzeige des Menüs des jeweiligen Geräts.

- ⑤ Zahlentaste (0 9, +10)
- 6 CH/PAGE ▲▼
- ⑦ TV 也, TV INPUT Für den Fernsehbetrieb Diese Taste steht in allen Modi zur Verfügung.

Einzelheiten zur Bedienung über die Fernbedienung finden Sie auf den Seiten 46, 49, 60, 63, 67, 71, 73, 75, 161, 162.

### HINWEIS

Für TUNER, PHONO, iPod/USB, NETWORK und INTERNET RADIO

kann kein voreingestellter Code programmiert werden.

### Programmierung voreingestellter Codes

 Halten Sie RC SETUP mindestens

 3 Sekunden lang gedrückt.

 "SETUP" und die 〒-Anzeige blinken

 zweimal auf der Fernbedienung.

- 2 Wenn auf der Fernbedienung "PRSET" angezeigt wird, drücken Sie ENTER.
  - Wenn auf der Fernbedienung "DEVIC" angezeigt wird, drücken Sie die Taste zum Wählen der Eingangsquelle auf dem AV-Gerät (CBL/SAT, Blu-ray, GAME, MEDIA PLAYER, DVD, AUX1, AUX2 oder CD), das Sie für die Voreinstellung programmieren möchten.

### HINWEIS

Beachten Sie, dass die registrierbaren Gruppierungsnummern für jede Auswahltaste für die Eingangsquelle vordefiniert sind (<u>Seite 158</u>). 
 NOME
 POWER

 DEMICE
 T

 O
 NEW

 O
 NEW

 O
 NEW

 O
 NEW

 O
 NEW

 O
 NEW

 O
 NEW

 O
 NEW

 O
 NEW

 O
 NEW

 O
 NEW

 O
 NEW

 O
 NEW

 O
 NEW

 O
 NEW

 O
 NEW

 O
 NEW

 O
 NEW

 O
 NEW

 O
 NEW

 O
 NEW

 O
 NEW

 O
 NEW

 O
 NEW

 O
 NEW

 O
 NEW

 O
 NEW

 O
 NEW

 O
 NEW

 O
 NEW

 O
 NEW

 O
 NEW

 O
 NEW

 O
 NEW

 O
 NEW

 O
 NEW

 O
 NEW

 O
 NEW

 O
 NEW

 O
 NEW

 O
 NEW

Wenn auf der Fernbedienung "----" angezeigt wird, geben Sie mit dem Zahlentasten 0 - 9einen 5-stelligen Code (ESSE <u>Seite 205</u> "Liste von voreingestellten Codes") ein.

Zwischen dem Drücken der einzelnen Tasten sollten weniger als 30 Sekunden verstreichen.

- Wenn der Code programmiert wurde
- $\rightarrow$  "OK" blinkt viermal auf der Fernbedienung.
- Wenn der Code nicht korrekt programmiert wurde
- → "FAIL" oder "CANCL" blinkt viermal auf der Fernbedienung. Führen Sie erneut alle Schritte ab Schritt 1 durch.

### 

Einige Hersteller verwenden mehr als einen Typ von Fernbediencodes. Verwenden Sie voreingestellte Codes, um die Zahl zu ändern und einen korrekten Betrieb sicherzustellen.

### HINWEIS

Abhängig von Modell und Herstellungsjahr der Geräte funktionieren manche Tasten nicht.

### 🖵 Fernbedienungsmodi

Standardmäßig sind die Auswahltasten für die Eingangsquelle an der Fernbedienung nur für die Auswahl der Eingangsquelle vorgesehen. Wenn Sie mit dieser Fernbedienung ein externes Gerät steuern möchten, legen Sie für alle Auswahltasten für die Eingangsquelle den voreingestellten Code aus der "Liste von voreingestellten Codes" (Seite 205) für das Gerät fest, das Sie registrieren möchten.

Informationen zum Festlegen der voreingestellten Codes für Tasten finden Sie unter "Registrieren voreingestellter Codes" (1777 Seite 157).

Wenn Sie an dieser Fernbedienung voreingestellte Codes registrieren, können Sie mit den Auswahltasten für die Eingangsquelle an der Fernbedienung die folgenden beiden Funktionen ausführen.

① Die Funktion zum Wechseln der Eingangsquelle am Gerät (AVR-Betriebsmodus)

② Die Funktion zum Wechseln in den Fernbedienmodus, der das Steuern des für die Taste registrierten Geräts erlaubt (Betriebsmodus für externe Geräte)

### U Wechseln des Betriebsmodus

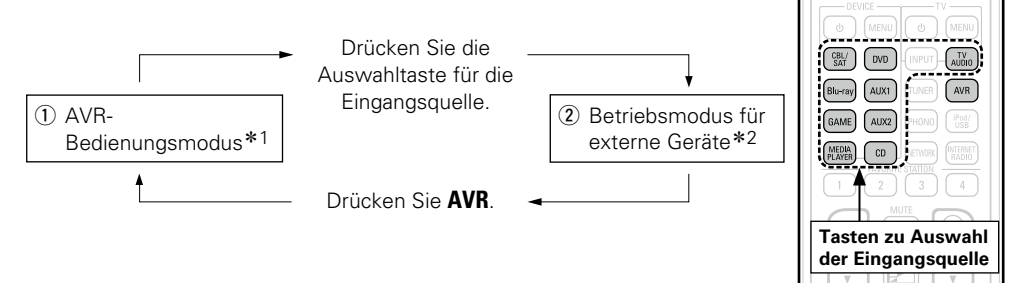

\*1 Der Modus, in dem Sie dieses Gerät steuern können.

\*2 Wenn Sie eine dieser Tasten drücken, wechselt die Eingangsquelle an diesem Gerät und die Fernbedienung wechselt in den Modus zur Steuerung des für die Taste registrierten Geräts.

# Geräte, die für die Auswahltasten für die Eingangsquelle an der Fernbedienung registriert werden können

Die Gerätetypen, die an den einzelnen Auswahltasten für die Eingangsquelle dieser Fernbedienung registriert werden können, werden gemäß der folgenden Tabelle zugeordnet. Sie registrieren den voreingestellten Code unter dem gewünschten Gerätenamen in "Liste von voreingestellten Codes" (<u>Seite 205</u>).

### Voreingestellte Codes, die den Tasten CBL/SAT, Blu-ray, GAME, MEDIA PLAYER, DVD, AUX1, AUX2 und CD zugeordnet werden können

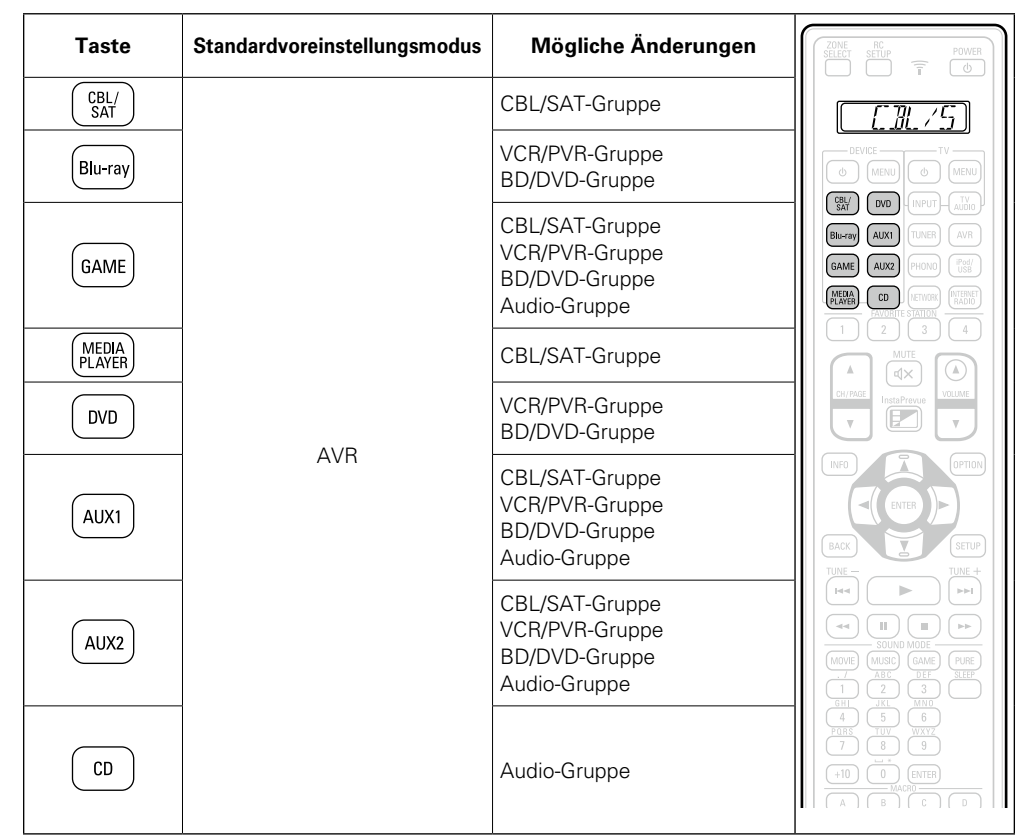

• Wenn Sie eine Auswahltaste für die Eingangsquelle drücken, für die ein voreingestellter Code registriert wurde, wird der Name der Taste auf der Anzeige der Fernbedienung angezeigt.

• Wenn Sie die Registrierung eines Geräts für eine Taste aufheben und wieder die Voreinstellung übernehmen möchten, legen Sie für die Taste den AVR-Code "73347" fest.

### Voreingestellte Codes, die für TV-Tasten registriert werden können

| Taste       | Standardvoreinstellungsmodus | Mögliche Änderungen |                                                                                                    |
|-------------|------------------------------|---------------------|----------------------------------------------------------------------------------------------------|
| TV<br>AUDIO | AVR                          | TV-Gruppe           | DEVICE TV<br>OBVICE TV<br>OBVICE TV<br>OBVICE ARR<br>Berry ALATI TURES ARR<br>OBVICE TV<br>OBVICE OBVICE OBVICO OBVICE OBVICE OBVICE OBVICE OBVICE OBVICE OBVICE OBVICE |

•Wenn Sie TV AUDIO drücken und ein voreingestellter Code zugeordnet ist, leuchtet auf der Fernbedienung die Anzeige "TV".

### 

Wenn Sie Menüoptionen für dieses Gerät verwenden möchten, drücken Sie **AVR**, damit die Fernbedienung in den AVR-Betriebsmodus wechselt.

### Bedienen externer Geräte

Drücken Sie die Auswahltaste für die Eingangsquelle (Seite 41). • Der Betriebsmodus der Fernbedienung wird umgeschaltet wie in der Tabelle

dargestellt.

| 0               |        | 0       |              |
|-----------------|--------|---------|--------------|
| CBL/<br>SAT     | DVD    | - INPUT | AUDIO        |
| Blu-ray         | AUX1   |         | AVR          |
| GAME            | AUX2   |         | iPod/<br>USB |
| MEDIA<br>PLAYER | ) (CD) |         | RADIO        |
| 1               |        |         | 4            |
|                 |        |         |              |

| Auswahltasten             | Eingangsquelle<br>dieses Geräts | Betriebsmodus                                              |  |
|---------------------------|---------------------------------|------------------------------------------------------------|--|
| für die<br>Eingangsquelle |                                 | Geräte, die über die Fernbedienung gesteuert werden können |  |
| AVR                       | _                               | Dieses Gerät (AVR-Bedienungs) *2                           |  |
| CBL/<br>SAT *1            | CBL/SAT                         | Der <b>CBL/SAT</b> -Taste zugeordnetes Gerät               |  |
| Blu-ray *1                | Blu-ray                         | Der <b>Blu-ray</b> -Taste zugeordnetes Gerät               |  |
| GAME *1                   | GAME                            | Der GAME-Taste zugeordnetes Gerät                          |  |
| MEDIA<br>PLAYER * 1       | MEDIA PLAYER                    | Der MEDIA PLAYER-Taste zugeordnetes Gerät                  |  |
| DVD *1                    | DVD                             | Der <b>DVD</b> -Taste zugeordnetes Gerät                   |  |
| AUX1 * 1                  | AUX1                            | Der AUX1-Taste zugeordnetes Gerät                          |  |
| AUX2 *1                   | AUX2                            | Der AUX2-Taste zugeordnetes Gerät                          |  |
| CD *1                     | CD                              | Der <b>CD</b> -Taste zugeordnetes Gerät                    |  |
| TV<br>AUDIO *1            | TV AUDIO                        | Der <b>TV AUDIO</b> -Taste zugeordnetes Gerät              |  |

\*1 Wenn für diese Taste ein voreingestellter Code programmiert ist, ist eine Steuerung anderer Geräte über die Fernbedienung dieses Geräts möglich.

\*2 In diesem Modus können Sie Folgendes steuern: FM, iPod, USB-Speichergerät, Plattenspieler und Netzwerkfunktion.

### ø

Wenn **FAVORITE STATION** und **InstaPrevue** gedrückt werden, wird der AVR-Bedienungsmodus automatisch gestartet.

### HINWEIS

Wenn für die Fernbedienung ein anderer Modus als der Verstärkerbetrieb eingestellt wurde, lässt sich der AVR-Bedienungsmodus durch Drücken von **AVR** einstellen, um folgende Bedienschritte durchzuführen: • Menübedienung durch Drücken von **SETUP** 

### **Bedienen von Komponenten**

Über die mitgelieferte Fernbedienung können auch andere Komponenten als dieses Gerät gesteuert werden.

| <ul> <li>Eingangswanitäste, unter der der<br/>Bediencode für das zu bedienende<br/>Gerät gespeichert wurde<br/>(C Seite 160).</li> </ul> | DEVICE TV<br>() (MENU) () (MENU)                         |
|----------------------------------------------------------------------------------------------------|----------------------------------------------------------|
| <ul> <li>Bedienen Sie die Komponente.</li> <li>Weitere Informationen finden Sie in der<br/>Bedienungsanleitung des Geräts.</li> </ul>    | SKY DVD (PPU) AUX<br>BU-09 AUX<br>GAME AUX<br>MCCH EXAMP |

□ CBL/SAT-Gruppe (0 \* \* \* \*) (Set-Top-Box für Satellit (SAT) / Kabel (CBL) / Media Player / IP TV)

| ZDNE BC POWER                                        | Funktionstasten   | Funktion                                        |  |
|------------------------------------------------------|-------------------|-------------------------------------------------|--|
|                                                      | <b>DEVICE</b>     | Einschalten/Standby*                            |  |
|                                                      | DEVICE MENU       | Menü                                            |  |
| O MENU O MENU                                        | ₩ს                | TV einschalten/Standby                          |  |
|                                                      | TV INPUT          | TV-Eingang schalten                             |  |
| GAME AUX PHONO (1)                                   | CH/PAGE ▲▼        | Kanal ändern (hoch/runter)                      |  |
| MERAL<br>PLANTE CO NETWORK MEETING<br>PLANTER STOLEN | INFO              | Informationen                                   |  |
| 1 2 3 4                                              | OPTION            | Untermenü, Option                               |  |
|                                                      |                   | Cursorsteuerung                                 |  |
|                                                      | ENTER<br>(Cursor) | Eingabe                                         |  |
|                                                      | BACK              | Zurück                                          |  |
| BACK SETUP                                           | SETUP             | Home-Menü                                       |  |
|                                                      |                   | Automatischer Suchlauf (Cue)                    |  |
|                                                      |                   | Wiedergabe                                      |  |
|                                                      |                   | Manueller Suchlauf<br>(schneller Rück-/Vorlauf) |  |
| 7 8 9<br>+10 0 ENTER                                 | II                | Pause                                           |  |
|                                                      |                   | Stopp                                           |  |
| BC-1165                                              | 0 – 9, +10        | Auswahl des Kanals                              |  |
|                                                      | ENTER<br>(Zahlen) | 3-stellige Eingabe                              |  |

### □ TV-Gruppe (1 \* \* \* \*) (TV)-Funktion

| ZDNE RC<br>SHIFTI SETUP POWER                                                                   | Funktionstasten                | Funktion                                        |  |
|-------------------------------------------------------------------------------------------------|--------------------------------|-------------------------------------------------|--|
|                                                                                                 | ₩ს                             | TV einschalten/Standby*                         |  |
|                                                                                                 | TV MENU                        | TV-Menü                                         |  |
|                                                                                                 | TV INPUT                       | TV-Eingang schalten                             |  |
|                                                                                                 | CH/PAGE ▲▼                     | Kanal ändern (hoch/runter)                      |  |
| BLENTY AUXI TUNER AVR                                                                           | INFO                           | Informationen                                   |  |
| MERGE CO MERCEN PATERIE                                                                         | OPTION                         | Untermenü                                       |  |
|                                                                                                 | $\Box \nabla \Box \nabla \Box$ | Cursorsteuerung                                 |  |
|                                                                                                 | ENTER<br>(Cursor)              | Eingabe                                         |  |
| INFO OPTION                                                                                     | BACK                           | Zurück                                          |  |
|                                                                                                 | SETUP                          | Einrichtung                                     |  |
| BACK SETUP                                                                                      |                                | Automatischer Suchlauf (Cue)                    |  |
|                                                                                                 | ►                              | Wiedergabe                                      |  |
| MOVE (MADE<br>MOVE) (MADE<br>MOVE (MADE<br>MADE<br>MADE<br>MADE<br>MADE<br>MADE<br>MADE<br>MADE | <b>44 &gt;&gt;</b>             | Manueller Suchlauf<br>(schneller Rück-/Vorlauf) |  |
| 456                                                                                             |                                | Pause                                           |  |
|                                                                                                 |                                | Stopp                                           |  |
|                                                                                                 | 0 - 9, +10                     | Auswahl des Kanals                              |  |
| RC-1165                                                                                         | ENTER<br>(Zahlen)              | 3-stellige Eingabe                              |  |

\* Hierdurch werden einige Geräte möglicherweise eingeschaltet.

\* Hierdurch werden einige Geräte möglicherweise eingeschaltet.

### □ VCR/DVR-Gruppe (2 \* \* \* \*) (DVD-Recorder (DVR) / Digitaler Videorecorder (PVR) / Videokassettenrecorder (VCR))

| ZONE RC<br>SELECT SETUP POWER                                                                                                    | Funktionstasten                     | Funktion                                |  |
|----------------------------------------------------------------------------------------------------|-------------------------------------|-----------------------------------------|--|
|                                                                                                    | DEVICE ப                            | Einschalten/Standby *                   |  |
|                                                                                                    | DEVICE MENU                         | Menü                                    |  |
| OF MENU O MENU                                                                                                    | TV 🕁                                | TV einschalten/Standby                  |  |
|                                                                                                    | TV INPUT                            | TV-Eingang schalten                     |  |
| GAME ALCO PHONO (1001)                                                                                                    | CH/PAGE ▲▼                          | Kanal ändern (hoch/runter)              |  |
| MICHA<br>PLAYED<br>CD<br>FRANKING<br>FRANKING<br>FRANKIN<br>FRANKIN<br>FRANKIN<br>FRANKIN<br>FRANKIN<br>FRANKIN<br>FRANKIN<br>FRANKIN<br>FRANKIN<br>FRANKIN<br>FRANKIN<br>FRANKIN | INFO                                | Informationen                           |  |
|                                                                                                    | OPTION                              | Untermenü, Option                       |  |
|                                                                                                    | $\triangleleft \heartsuit \Diamond$ | Cursorsteuerung                         |  |
|                                                                                                    | ENTER                               | Eingabe                                 |  |
| INFO                                                                                                    | BACK                                | Zurück                                  |  |
|                                                                                                    | SETUP                               | Einrichtung                             |  |
| BADX SETUP                                                                                                    |                                     | Automatischer Suchlauf (Cue)            |  |
|                                                                                                    | •                                   | Wiedergabe                              |  |
|                                                                                                    | Manueller Suchlauf                  |                                         |  |
|                                                                                                    |                                     | Pause                                   |  |
|                                                                                                    |                                     | Stopp                                   |  |
|                                                                                                    | 0 – 9, +10                          | Auswahl von Titel-, Kapitel- oder Kanal |  |
| <ul> <li>Hierdurch werden einige Geräte möglicherwe<br/>eingeschaltet.</li> </ul>                                                                                                    |                                     |                                         |  |

□ **BD/DVD-Gruppe** (3\*\*\*\*) (Blu-ray Disc-Player / HD-DVD-Player / **DVD-Player)-Funktion** 

| ZONE BC POWER                                  | Funktionstasten                             | Funktion                                        |  |
|------------------------------------------------|---------------------------------------------|-------------------------------------------------|--|
|                                                | DEVICE                                      | Einschalten/Standby *                           |  |
| DEVICE MEN                                     |                                             | (Popup) Menü                                    |  |
|                                                | TV 🕁                                        | TV einschalten/Standby                          |  |
|                                                | TV INPUT                                    | TV-Eingang schalten                             |  |
| BAHRAY AUXI IUNEH AVR<br>GAME ALD2 PHONO (Pd/) | CH/PAGE ▲▼                                  | Kanal ändern (hoch/runter)                      |  |
| MICH DD RETURN PREWET                          | INFO                                        | Informationen                                   |  |
|                                                | OPTION                                      | Hauptmenü                                       |  |
|                                                | $\triangleleft \heartsuit \bigtriangledown$ | Cursorsteuerung                                 |  |
| •                                              | ENTER                                       | Eingabe                                         |  |
| INFO                                           | BACK                                        | Zurück                                          |  |
|                                                | SETUP                                       | Einrichtung                                     |  |
| BACK SETUP                                     |                                             | Automatischer Suchlauf (Cue)                    |  |
|                                                | ►                                           | Wiedergabe                                      |  |
|                                                |                                             | Manueller Suchlauf<br>(schneller Rück-/Vorlauf) |  |
|                                                |                                             | Pause                                           |  |
| +10 0 ENTER                                    |                                             | Stopp                                           |  |
|                                                | 0 – 9, +10                                  | Auswahl von Titel-, Kapitel- oder Kanal         |  |

### □ Audio-Gruppe (4 \* \* \* \*) (CD-Player / CD-Rekorder)-Funktion

123 456

789 +10 0 ENTER

| ZONE RC POWER                                        | Funktionstasten                                 | Funktion                     |  |  |
|------------------------------------------------------|-------------------------------------------------|------------------------------|--|--|
|                                                      | DEVICE ()                                       | Einschalten/Standby*         |  |  |
|                                                      | TV 🕁                                            | TV einschalten/Standby       |  |  |
| DEVICE TV<br>(b) MENU (c) MENU                       | TV INPUT                                        | TV-Eingang schalten          |  |  |
|                                                      | $\triangleleft \heartsuit \triangleleft$        | Cursorsteuerung              |  |  |
| BALFERY ALX1 TUMER AVR                               | ENTER                                           | Eingabe                      |  |  |
| MERAL<br>PLAYER CD NEWORK MARKED<br>FAVUETIC STATION |                                                 | Automatischer Suchlauf (Cue) |  |  |
|                                                      | •                                               | Wiedergabe                   |  |  |
|                                                      |                                                 | Manueller Suchlauf           |  |  |
|                                                      |                                                 | (schneller Rück-/Vorlauf)    |  |  |
| INFO OPTION                                          | 11                                              | Pause                        |  |  |
|                                                      |                                                 | Stopp                        |  |  |
| BACK SETUP                                           | 0 – 9, +10                                      | Auswahl des Titels           |  |  |
|                                                      | * Hierdurch werden einige Geräte möglicherweise |                              |  |  |

\* Hierdurch werden einige Geräte möglicherweise eingeschaltet.

(Bei einigen DENON-Modellen ist nur die Einschaltung verfügbar.)

Hierdurch werden einige Geräte möglicherweise eingeschaltet.

(Bei einigen DENON-Modellen ist nur die

Einschaltung verfügbar.)

### **Bedienen der Lernfunktion**

Wenn das AV-Gerät kein DENON-Gerät ist oder wenn das Gerät selbst dann nicht funktioniert, wenn der Voreinstellungs-Code registriert wurde, verwenden Sie die Lernfunktion. Fernbediencodes für verschiedene Geräte können zur Verwendung durch die mit dem Gerät gelieferte DENON-Fernbedienung gespeichert werden.

# Speicherung von Fernbediencodes anderer Geräte

POWER

AUDIO

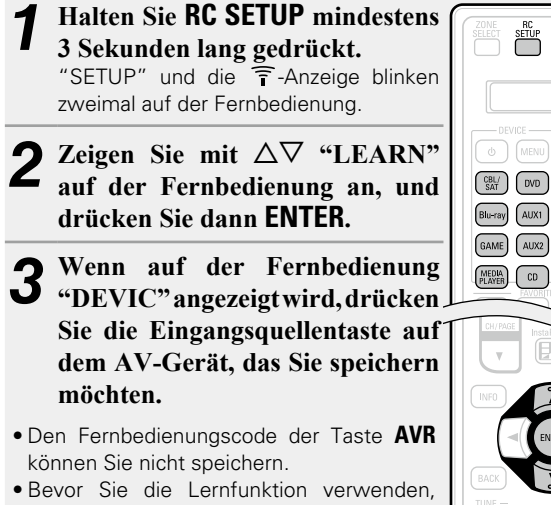

• Bevor Sie die Lernfunktion verwenden, registrieren Sie für jede Taste zum Wechseln der Eingangsquelle einen voreingestellten Code (<u>Seite 157</u> "Registrieren voreingestellter Codes") für einen anderen Modus als die AVR-Voreinstellung (<u>Seite 158</u>).

**4** Wenn auf der Fernbedienung "KEY" angezeigt wird, drücken Sie die Taste, die Sie speichern möchten.

 Für die Tasten ZONE SELECT, RC SETUP, POWER (), FAVORITE STATION 1 – 4, InstaPrevue, SOUND MODE, SLEEP, MACRO A
 – D und die Auswahltaste für die Eingangsquelle können Sie den Fernbedienungscode nicht speichern. **5** Wenn "READY" auf der Fernbedienung angezeigt wird, platzieren Sie die Fernbedienung des AV-Geräts mit ihrer Frontseite gegen die Frontseite der Haupt-Fernbedienung (dieses Geräts). Halten Sie als Nächstes die gewünschte Taste der Fernbedienung des AV-Geräts gedrückt, die Sie speichern möchten.

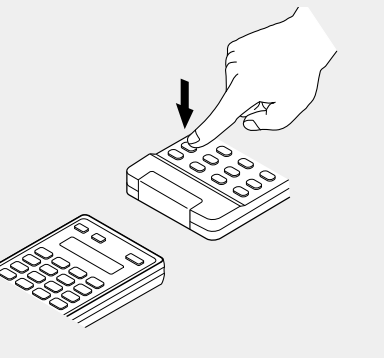

- Wenn die Taste korrekt gespeichert wurde, blinkt auf der Fernbedienung viermal "OK".
- Wenn die Taste nicht korrekt gespeichert wurde, blinkt auf der Fernbedienung viermal "FAIL". Wenn dies eintritt, führen Sie Schritt 4 nochmals durch.

**6** Um eine weitere Taste zu speichern, wiederholen Sie die Schritte 4 und 5.

7 Wenn Sie mit der Speicherung der Fernbedienungscodes fertig sind, drücken Sie RC SETUP.

"OK" blinkt viermal auf der Fernbedienung, und der normale Bedienungsmodus wird wiederhergestellt.

### 

- Einige Fernbedienungen können nicht programmiert werden. In anderen Fällen ist eine Programmierung zwar möglich, der Betrieb ist jedoch fehlerhaft. Wenn dies eintritt, verwenden Sie zur Bedienung die mit dem AV-Gerät mitgelieferte Fernbedienung.
- Die Bedienung der programmierten Tasten setzt den Voreinstellungsspeicher außer Kraft. Wenn Sie die programmierten Tasten nicht benötigen, löschen Sie die gespeicherten Fernbedienungscodes, um zu den ursprünglichen Einstellungen zurückzukehren (127 Seite 164 "Löschen gespeicherte Fernbedienungscodes").
- Die Anzahl der Tasten, die programmiert werden können, ist von der verwendeten Fernbedienung abhängig. Wenn Sie die für die Fernbedienung zulässige maximale Tastenzahl gespeichert haben, wird auf dem Display "FAIL" angezeigt.

### Löschen gespeicherte Fernbedienungscodes

### 🗆 Löschen des Codes von jeder Taste

 Halten Sie RC SETUP mindestens

 3 Sekunden lang gedrückt.

 "SETUP" und die 〒-Anzeige blinken

 zweimal auf der Fernbedienung.

- 2 Zeigen Sie mit △▽ "RESET"<sup>⊥</sup> auf der Fernbedienung an, und drücken Sie dann ENTER.
- **3** Wenn auf der Fernbedienung "LEARN" angezeigt wird, drücken Sie ENTER.
- 4 Wenn auf der Fernbedienung "DEVIC" angezeigt wird, drücken Sie die Eingangsquellentaste auf dem AV-Gerät, das Sie löschen möchten.

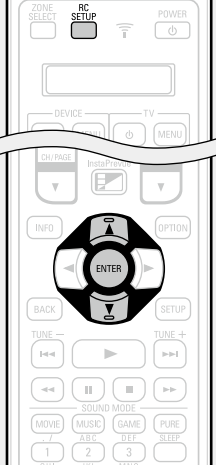

**5** Zeigen Sie mit  $\Delta \nabla$  auf der Fernbedienung "ONE" an, und drücken Sie ENTER.

6 Wenn auf der Fernbedienung "KEY" angezeigt wird, drücken Sie die Taste, die Sie löschen möchten. "RESET" blinkt viermal auf der Fernbedienung, und der normale Bedienungsmodus wird wiederhergestellt.

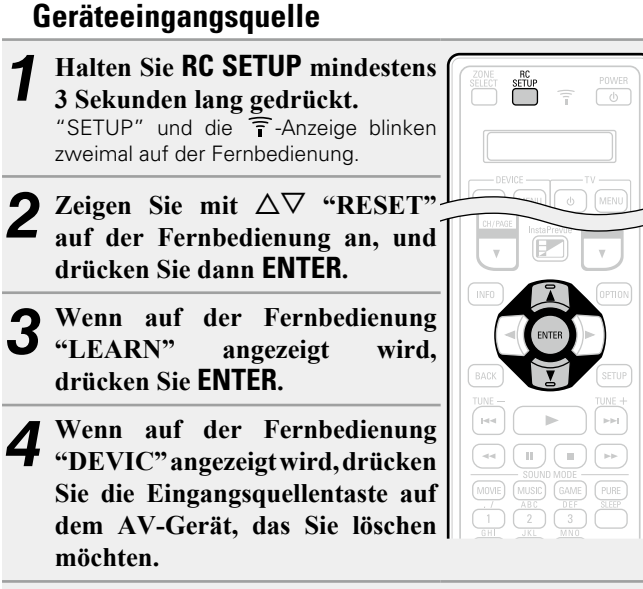

Löschen des Codes von jeder

**5** Wenn "ALL" angezeigt wird, drücken Sie ENTER. "RESET" blinkt viermal auf der Fernbedienung, und der normale Bedienungsmodus wird wiederhergestellt.

### Verwenden der Makrofunktion

- Mit der Makrofunktion können Bedienungen, die in der Regel eine komplizierte Folge mehrerer Tastenbedienungen erfordern, einfach durch das Drücken der Taste **MACRO** vorgenommen werden.
- Dieses Gerät kann bis zu 4 Makrofunktionen speichern.
- Jedes Makro kann bis zu 18 Schritte aufnehmen.

### [Beispiel]

Wenn die folgenden Vorgänge für die Taste **MACRO** registriert wurden, können Sie einfach die Taste **MACRO** drücken, um das Fernsehgerät und dieses Gerät einzuschalten und mit der Wiedergabe einer Blu-ray zu beginnen.

- ① Schalten Sie den Fernseher ein.
- Schalten Sie dieses Gerät ein.
- 1
- ③ Schalten Sie die Eingangsquelle dieses Geräts auf "Blu-ray" um.
- ④ Schalten Sie den Blu-ray Disc-Player ein.
- (5) Starten Sie die Wiedergabe des Blu-ray Disc-Players.

### Aufzeichnung von automatischen Makrofunktionen

Sie können automatisch das Makro für Ihre Situation festlegen:
(1) Filme ansehen (MOVIE)
(2) Musik hören (MUSIC)
(3) Fernsehen (CBL/SAT) (WATCH)
(4) Alle Geräte einschalten (ON)
(5) Alle Geräte ausschalten (OFF)

### HINWEIS

- Registrieren Sie voreingestellte Codes für die Fernbedienung, bevor Sie das automatische Makro festlegen (1975).
- Je nach Typ oder Modell Ihres Geräts funktionieren festgelegte Makros unter Umständen nicht wie gewünscht.

| 1 | Halten Sie RC SETUP mindestens<br>3 Sekunden lang gedrückt.<br>"SETUP" und die 🛜 -Anzeige blinken<br>zweimal auf der Fernbedienung. | ZONE RC<br>SELECT SELP III III IIII                                                                                                    |
|---|----------------------------------------------------------------------------------------------------|----------------------------------------------------------------------------------------------------|
| 2 | Zeigen Sie mit △▽ auf der<br>Fernbedienung "MACRO" an,<br>und drücken Sie dann ENTER.                                               |                                                                                                    |
| 3 | Zeigen Sie mit △▽ auf der<br>Fernbedienung "AUTO" an, und<br>drücken Sie <b>ENTER</b> .                                             | BACK                                                                                                    |
| 4 | Wenn auf der Fernbedienung<br>"MCNo" angezeigt wird, drücken<br>Sie die Taste MACRO A – D, die<br>Sie festlegen möchten.            | 4         II         III           MOVE         SOUND MADE           MOVE         FARSE         CAME           1         25         3           4         5         6           1         25         3           4         5         6           7         8         9           +10         0         ENTER           MOO         ENTER         MOO |

**5** Legen Sie mit  $\triangle \nabla$  den automatischen Makrobetrieb fest, und drücken Sie ENTER.

"OK" blinkt viermal auf der Fernbedienung, und der normale Bedienungsmodus wird wiederhergestellt.

| Anzeige der<br>Fernbedienung | Automatisches MAKRO                                                                                      |
|------------------------------|----------------------------------------------------------------------------------------------------|
|                              | Schaltet die Geräte beim Ansehen von Filmen automatisch ein und beginnt mit der Wiedergabe.              |
| MOVIE                        | TV einschalten<br>Blu-ray einschalten<br>AVR einschalten<br>Quelländerung Blu-ray<br>Blu-ray wiedergeben |
|                              | Schaltet die Geräte beim Anhören von Musik automatisch ein und beginnt mit der Wiedergabe.               |
| MUSIC                        | CD einschalten<br>AVR einschalten<br>Quelländerung CD<br>CD wiedergeben                                  |
|                              | Schaltet die Geräte beim Fernsehen (CBL/SAT) automatisch ein und beginnt mit der Wiedergabe.             |
| WATCH                        | TV einschalten<br>CBL/SAT einschalten<br>AVR einschalten<br>Quelländerung CBL/SAT                        |
| ON                           | Schaltet alle für PRESET festgelegten Geräte ein.                                                        |
|                              |                                                                                                    |
| OFF                          | Schaltet alle tur PRESET festgelegten Geräte<br>aus.                                                     |
|                              | Alle Geräte ausschalten                                                                                  |

### Aufzeichnung von benutzerdefinierten Makrofunktionen

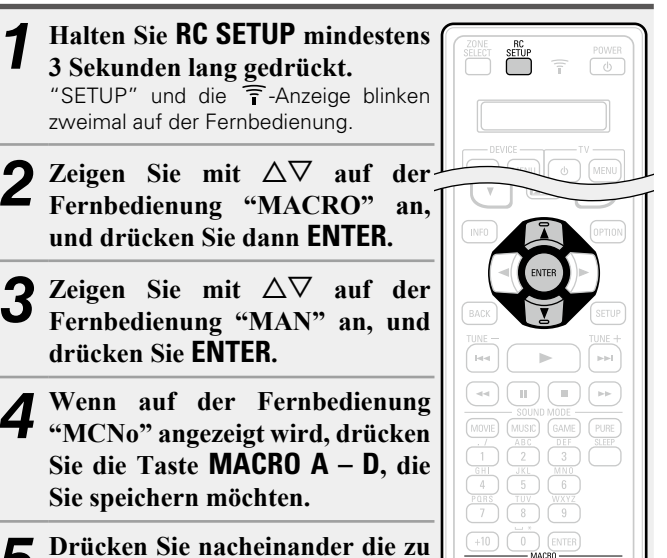

- Speichernden Tasten.
   Die Schrittnummer des Speicherungsverfahrens und der Modi
- Die Schrittnummer des Speicherungsverfahrens und der Modus werden abwechselnd auf der Fernbedienung angezeigt.

### HINWEIS

Für die Taste ZONE SELECT können Sie keine Makros speichern.

**6** Drücken Sie MACRO, um die Makrofunktion zu verlassen.

"OK" blinkt viermal auf der Fernbedienung, und der normale Bedienungsmodus wird wiederhergestellt.

### Anpassen der Übertragungsintervallzeit für Makrofunktionen

Das Übergangsintervall der Makrofunktion kann eingestellt werden.Die werkseitige Einstellung beträgt "0.5 sec".

Halten Sie RC SETUP mindestens SETUP 3 Sekunden lang gedrückt. "SETUP" und die T-Anzeige blinken zweimal auf der Fernbedienung. Zeigen Sie mit  $\Delta \nabla$  auf der Fernbedienung "MACRO" an, und drücken Sie dann ENTER. Zeigen Sie mit  $\Delta \nabla$  auf der Fernbedienung "MAN" an, und drücken Sie ENTER. Wenn auf der Fernbedienung "MCNo" angezeigt wird, drücken Sie die Taste MACRO A – D. die Sie festlegen möchten. **D**rücken Sie **RC SETUP**. 

## **6** Stellen Sie das Übergangsintervall der Makrofunktion mit $\Delta \nabla$ ein, und drücken Sie ENTER.

"OK" blinkt viermal auf der Fernbedienung, und der normale Bedienungsmodus wird wiederhergestellt.

| Festlegbare Zeitwerte |
|-----------------------|
| 0,25 s                |
| 0,5 s                 |
| 0,75 s                |
| 1 s                   |
| 1,25 s                |
|                       |

### Verwendung der Makrofunktion

Drücken Sie die Teste **MACRO A – D**, für die die Makrofunktion gespeichert wurde.

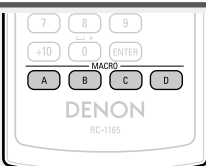

### Rückstellung der Makrofunktion

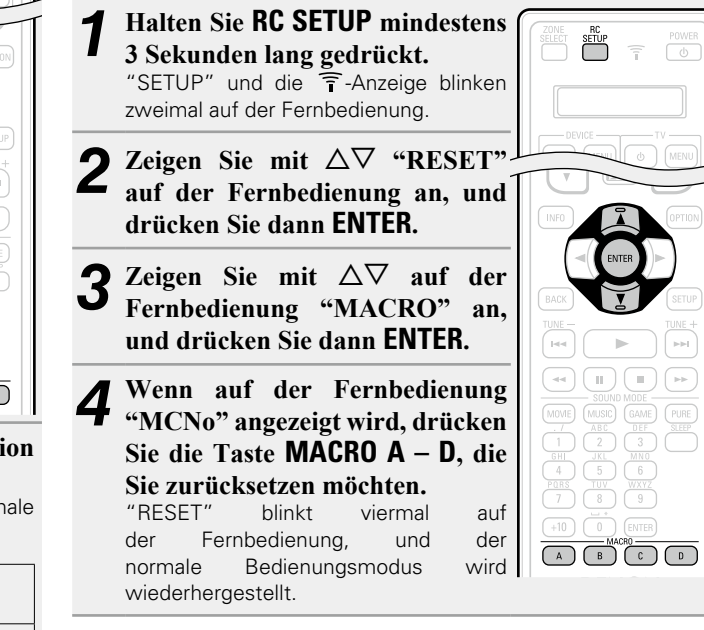

# Festlegen der Zone, deren Betrieb über die Fernbedienung gesteuert wird

Wenn die Taste **ZONE SELECT** gedrückt wird, kann nur die eingestellte Zone mit der Fernbedienung bedient werden.

• Die werkseitige Einstellung beträgt "M234".

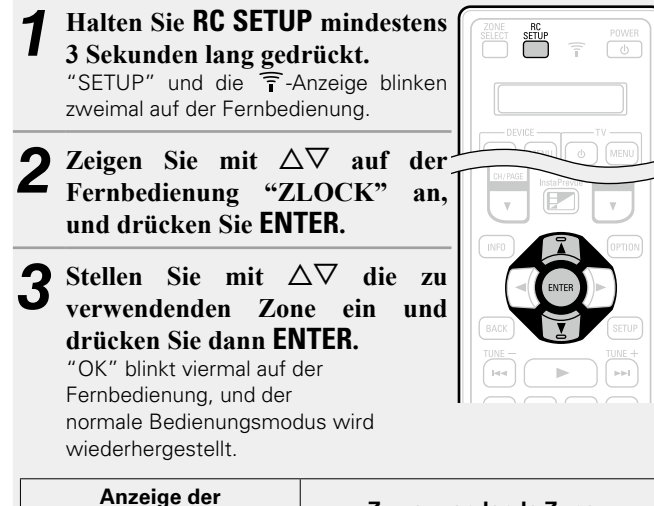

| Anzeige der<br>Fernbedienung | Zu verwendende Zone         |
|------------------------------|-----------------------------|
| М                            | Nur MAIN ZONE               |
| M2                           | MAIN ZONE/ZONE2             |
| M23                          | MAIN ZONE/ZONE2/ZONE3       |
| M234                         | MAIN ZONE/ZONE2/ZONE3/ZONE4 |

### Einstellung der Fernbedienungs-ID

Nehmen Sie diese Einstellung vor, wenn Sie mehrere DENON-AV-Empfänger im gleichen Raum verwenden, sodass jeweils nur der gewünschte AV-Empfänger bedient wird. • Die werkseitige Einstellung beträgt "ID-1".

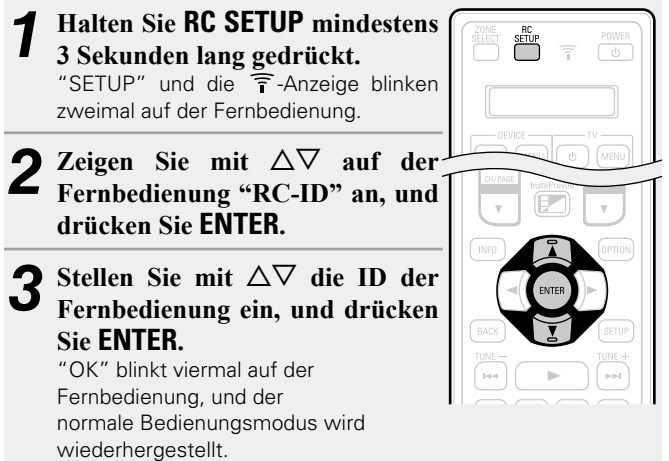

| Anzeige der Fernbedienung | Fernbedienungs-ID |
|---------------------------|-------------------|
| ID-1                      | 1                 |
| ID-2                      | 2                 |
| ID-3                      | 3                 |
| ID-4                      | 4                 |
|                           |                   |

### Einstellung der Anzeigedauer des Fernbedienungsdisplays

Mit folgender Vorgehensweise stellen Sie die Anzeigedauer von Displaydaten wie Zone und Modus auf dem Display der Fernbedienung ein.

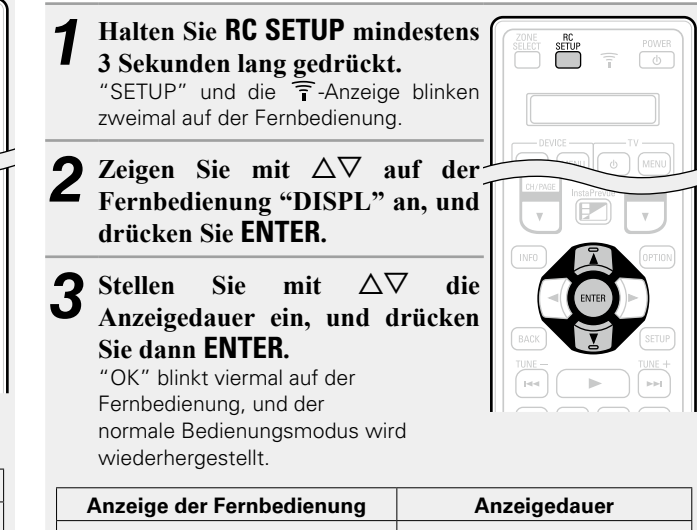

| Anzeige der Fernbedienung | Anzeigedauer |
|---------------------------|--------------|
| 05SEC                     | 5 s          |
| 10SEC                     | 10 s         |
| 15SEC                     | 15 s         |
|                           |              |

### HINWEIS

Wenn Sie die ID der Fernbedienung ändern, stellen Sie sicher, dass die Fernbedienungs-ID der Haupteinheit genau gleich ist (CP Seite 152 "Fernbedienungs-ID").

### Einstellen der Hintergrundbeleuchtung

Sie können die Hintergrundbeleuchtung der Fernbedienung ausschalten, um die Lebensdauer der Trockenbatterien zu verlängern.

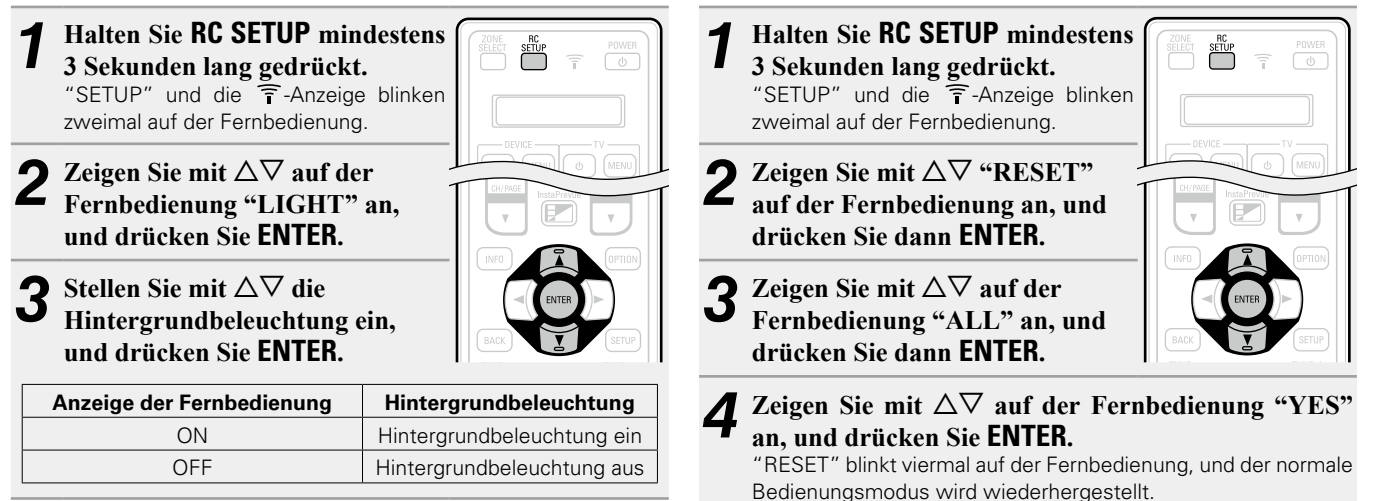

Wiederherstellung der

zum Zeitpunkt des Kaufs wieder her.

Standardeinstellungen der Fernbedienung

Mit folgender Vorgehensweise stellen Sie die Standardeinstellung

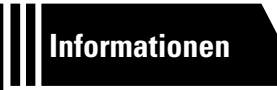

## Informationen

Im Folgenden haben wir einige Informationen zu diesem Gerät zusammengetragen. Heben Sie die Informationen für den Bedarfsfall gut auf.

- Bezeichnung und Funktionen der Teile 
   <u>Seite 170</u>
- Sonstige Informationen 
   <u>Seite 176</u>
- Fehlersuche 28 Seite 196
- Technische Daten 
   <u>Seite 202</u>
- Index Seite 203

### Vorderseite

Lesen Sie hinsichtlich der hier nicht erklärten Tasten die in Klammern () angegeben Seiten.

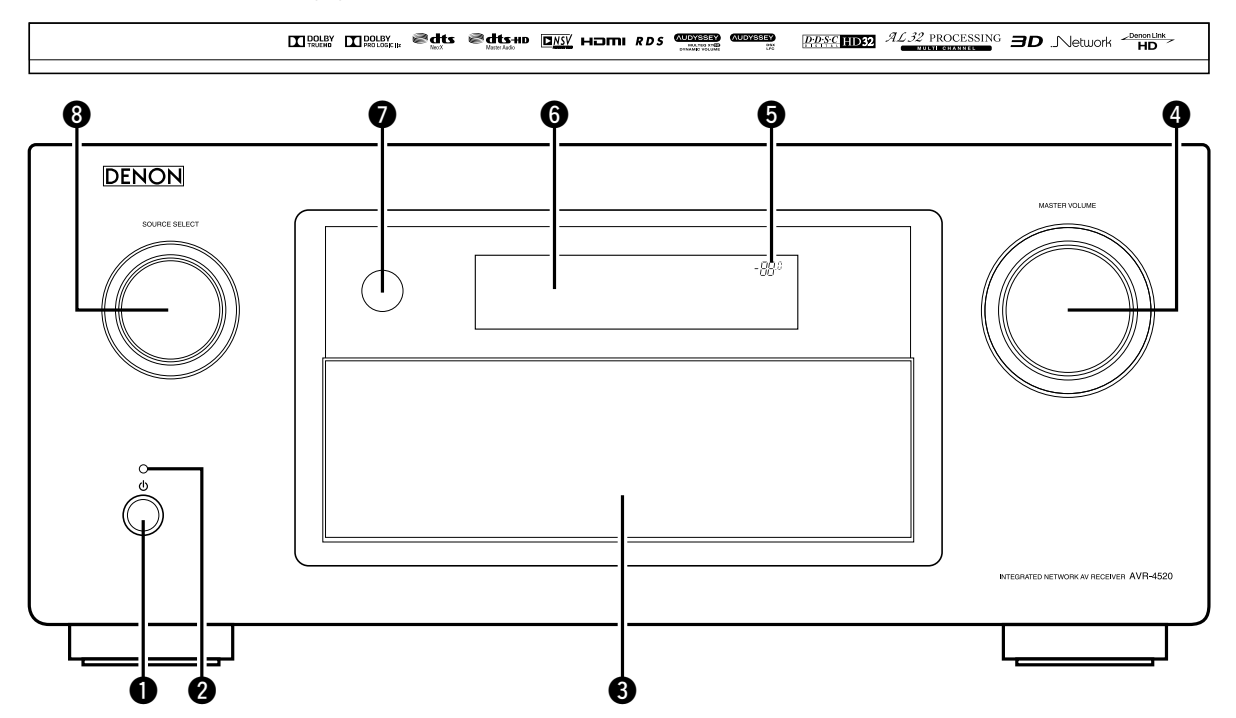

#### 

Schaltet das Gerät ein und aus (Standby).

### 2 Netzanzeige (41)

### [Netzanzeigestatus]

- Eingeschaltet: Grün
- Normales Standby: Aus
   Wenn "HDMI-Durchleitung" oder "HDMI Steuerung"
- (Construction of the second of the second of
- Wenn "Netzwerk" (Seite 147) auf "Immer ein" eingestellt ist: Rot
- Wenn ein mobiles Gerät mit MHL-Unterstützung geladen wird: Rot

#### S Klappe

Wenn Sie Tasten und/oder Anschlüsse hinter der Tür verwenden, drücken Sie auf den unteren Teil der Tür, um diese zu öffnen. Schließen Sie die Tür, wenn Sie die dahinterliegenden Tasten und/ oder Anschlüsse nicht verwenden. Seien Sie beim Schließen der Tür vorsichtig, um sich nicht Ihre Finger einzuklemmen.

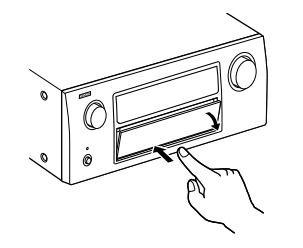

| <b>MASTER VOLUME-Regler</b>            |
|----------------------------------------|
| Hauptlautstärkeanzeige                 |
| <b>(</b> 172)                          |
| <b>7</b> Fernbedienungssensor (175)    |
| <b>3</b> SOURCE SELECT-Knopf (41, 113) |

### Mit offener Klappe

Lesen Sie hinsichtlich der hier nicht erklärten Tasten die in Klammern () angegeben Seiten.

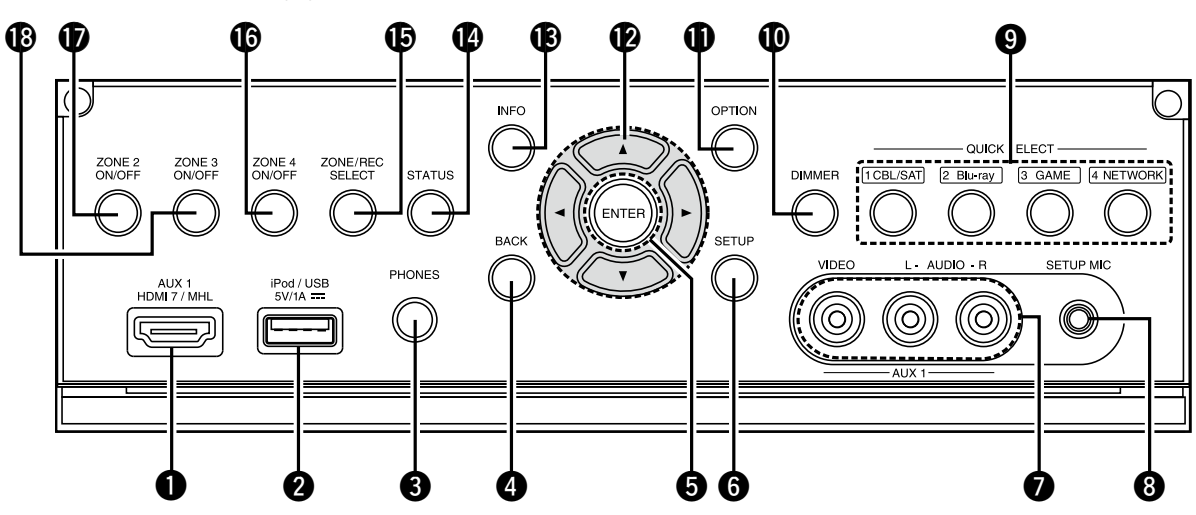

| AUX1 HDMI 7/MHL-Anschluss | <u>2</u> ) |
|---------------------------|------------|
| 2 iPod/USB-Port           | <u>3</u> ) |

### **3** Kopfhörerbuchse (PHONES)

Wenn der Kopfhörer an diese Buchse angeschlossen ist, ist kein Ton mehr aus den angeschlossenen Lautsprechern zu hören, auch nicht über die PRE OUT-Anschlüsse.

### HINWEIS

Zur Vermeidung von Gehörschäden sollte die Lautstärke nicht übermäßig hoch eingestellt werden.

| <b>4</b> BACK-Taste                                                                                               |
|----------------------------------------------------------------------------------------------------|
| <b>5</b> ENTER-Taste ( <u>117</u> , <u>120</u> , <u>128</u> , <u>134</u> , <u>139</u> , <u>146</u> , <u>150</u> ) |
| <b>6</b> SETUP-Taste ( <u>117</u> , <u>120</u> , <u>128</u> , <u>134</u> , <u>139</u> , <u>146</u> , <u>150</u> ) |
| <b>O</b> AUX1 INPUT-Anschlüsse (21)                                                                               |
| <b>3</b> SETUP MIC-Buchse ( <u>34, 99</u> )                                                                       |
| OUICK SELECT-Tasten                                                                                               |
| <b>DIMMER-Taste</b>                                                                                               |
| OPTION-Taste                                                                                                    |
|                                                                                                    |

### Pfeiltasten

| (△▽< ▷)( <u>117</u> , <u>120</u> , <u>128</u> , <u>134</u> , <u>139</u> , <u>146</u> , <u>150</u> ) |
|----------------------------------------------------------------------------------------------------|
| Informationstaste (INFO)     (154)                                                                  |
| BTATUS-Taste                                                                                        |
| <b>B</b> ZONE/REC SELECT-Taste                                                                      |
| <b>(</b> 113) <b>(</b> 113)                                                                         |
| <b>D</b> ZONE2 ON/OFF-Taste (113)                                                                   |
| B ZONE3 ON/OFF-Taste                                                                                |
|                                                                                                    |

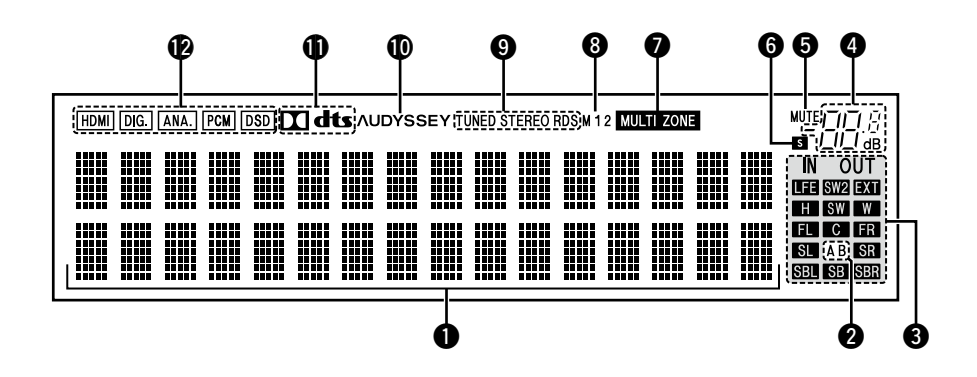

#### **1** Informationsdisplay

Zeigt den Namen der Eingangsquelle, den Klangmodus, die Einstellungen und andere Informationen an.

#### **2** Front-Lautsprecheranzeigen

Je nach Einstellung der Front-Lautsprecher A und B leuchten diese auf.

#### **3** Anzeigen für den Kanal des Ausgangssignals

Diese leuchtet auf, wenn die Audiosignale von den Lautsprechern ausgegeben werden.

#### **4** Hauptlautstärkeanzeige

#### **6** MUTE-Anzeige

Dies leuchtet, wenn der Stummschaltungsmodus ausgewählt ist (127 Seite 42).

#### 6 Schlafzeitschalter-Anzeige

Dies leuchtet, wenn der Schlafmodus ausgewählt ist (177 Seite 105).

#### MULTI ZONE-Anzeigen

Leuchtet auf, wenn ZONE2, ZONE3 oder ZONE4 (separater Raum) aktiviert ist (PS Seite 113).

#### 8 Monitorausgabeanzeige

Diese Anzeige leuchtet auf, wenn ein HDMI-Monitor angeschlossen ist.

Wenn "Auto (Dual)" eingestellt ist, leuchten die Kontrolllampen entsprechend dem Verbindungsstatus.

#### Anzeigen für den Empfangsmodus des Tuners

Leuchten entsprechend der Empfangsbedingungen, wenn der Eingang auf "FM" gestellt wurde.

**STEREO**: Leuchtet, wenn Stereosendungen empfangen werden. **TUNED**: Leuchtet, wenn das Sendesignal richtig eingestellt ist. **RDS**: Leuchtet, wenn RDS-Sendungen empfangen werden.

#### **O**Audyssey<sup>®</sup>-Anzeige

Diese Anzeige leuchtet auf, wenn eine der Einstellungen "MultEQ<sup>®</sup> XT 32" (☞ Seite 125), "Dynamic EQ" (☞ Seite 125), "Dynamic Volume" (☞ Seite 126), "Audyssey DSX<sup>®</sup>" (☞ Seite 126) oder "Audyssey LFC<sup>™</sup>" (☞ Seite 126) auf einen anderen Wert als "Aus" eingestellt ist.

#### Decoder-Anzeige

Leuchten, wenn Dolby- oder DTS-Signale empfangen werden oder der Dolby- oder DTS-Decoder läuft.

#### Bingangsmodusanzeigen

Stellen Sie die Audio-Eingabemodi für die unterschiedlichen Eingabequellen ein (1277 Seite 138).

### Rückseite

Lesen Sie die Erläuterungen auf der Seite, die in Klammern angegeben ist ( ).

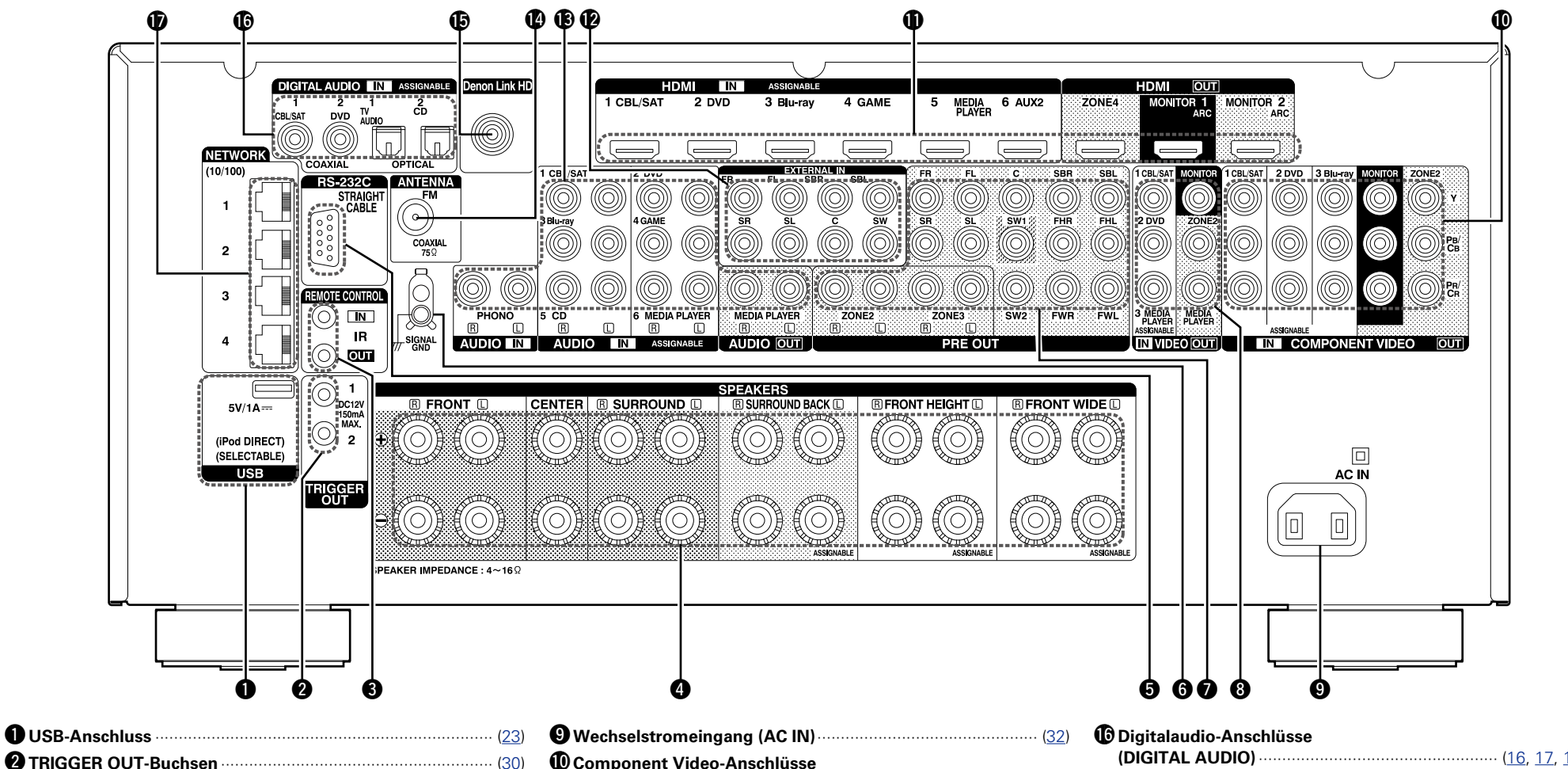

| 2 TRIGGER OUT-Buchsen                                                                            |
|--------------------------------------------------------------------------------------------------|
| 3 REMOTE CONTROL-Buchsen (30)                                                                    |
| Lautsprecheranschlüsse     (SPEAKERS)                                                            |
| <b>5</b> RS-232C-Anschluss (30)                                                                  |
| 6 SIGNAL GND-Klemme (26)                                                                         |
| PRE OUT-Anschlüsse                                                                               |
| ( <u>29, 94, 95, 96, 97, 98, 112</u> )                                                           |
| <b>8</b> Video-Anschlüsse (VIDEO) ( <u>16</u> , <u>17</u> , <u>18</u> , <u>22</u> , <u>112</u> ) |

| Wechselstromeingang (AC IN)                                                      |
|----------------------------------------------------------------------------------|
| 🛈 Component Video-Anschlüsse                                                     |
| (COMPONENT VIDEO) ( <u>16</u> , <u>17</u> , <u>18</u> , <u>19</u> , <u>112</u> ) |
| <b>D</b> HDMI-Anschlüsse                                                         |
| EXTERNAL IN-Anschlüsse                                                           |
| 🕑 Analogaudio-Anschlüsse                                                         |
| (AUDIO)                                                                          |
| Anschluss für die UKW-Antenne (ANTENNA)                                          |
| B Denon Link HD-Anschluss                                                        |

| (DIGITAL AUDIO)              | , <u>18</u> , | <u>25</u> )   |
|------------------------------|---------------|---------------|
| Netzwerkanschlüsse (NETWORK) |               | ( <u>31</u> ) |
|                              |               |               |

### HINWEIS

Berühren Sie nicht die inneren Anschlusskontakte auf der Rückseite. Elektrostatische Entladung könnte das Gerät beschädigen.

### Fernbedienung

A

Lesen Sie hinsichtlich der hier nicht erklärten Tasten die in Klammern () angegeben Seiten.

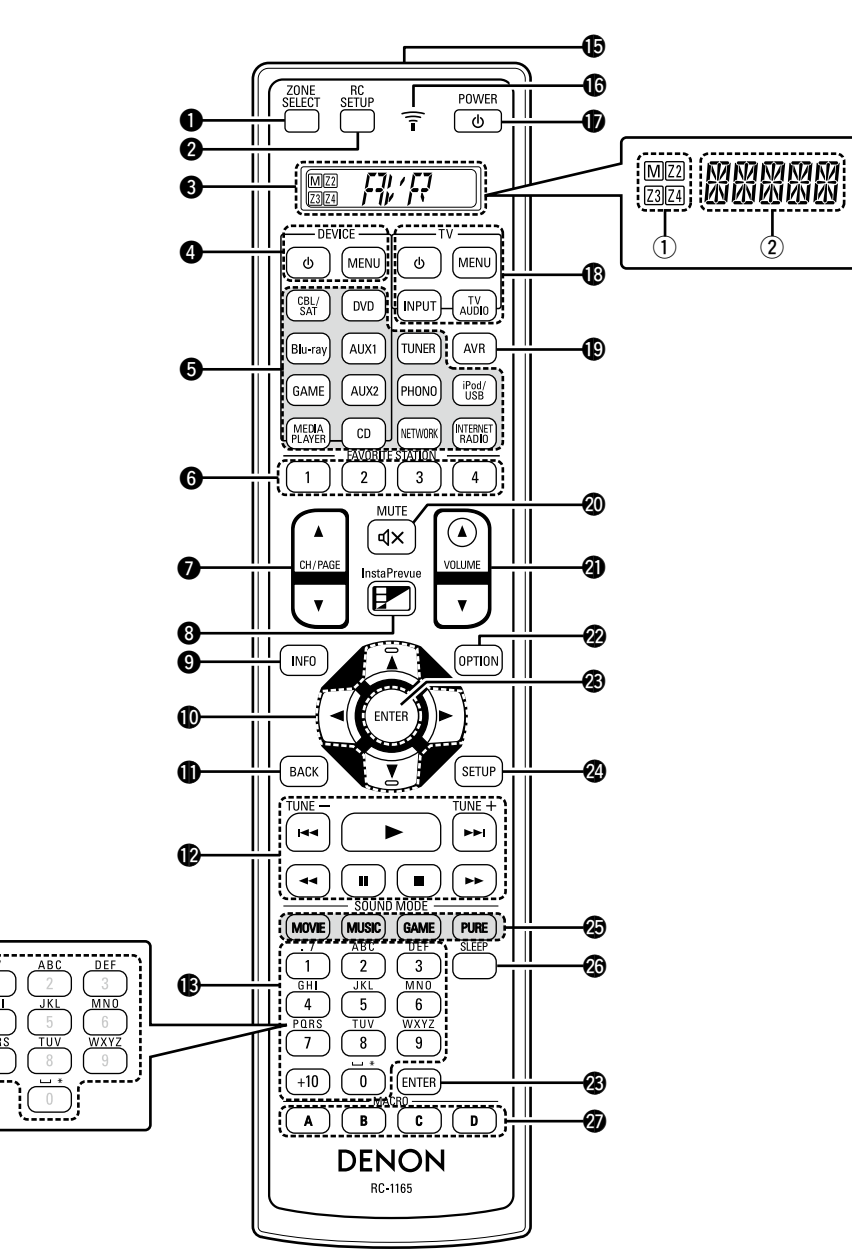

| <b>D</b> ZONE SELECT-Taste                                                     | ⑦ 〒-Anzeige                                           |
|--------------------------------------------------------------------------------|-------------------------------------------------------|
| ( <u>34</u> , <u>80</u> , <u>99</u> , <u>113</u> , <u>167</u> )                | B TV-Bedienungstasten                                 |
| 2 RC SETUP-Taste                                                               | (TV 也/TV MENU/TV INPUT)                               |
|                                                                                |                                                       |
| 3 Anzeige                                                                      | AVR-Bedienungsmodus-Taste ( <u>158</u> , <u>160</u> ) |
| ① Zonenauswahlanzeigen                                                         | <b>⑩ MUTE-Taste (ଏ</b> ×)                             |
|                                                                                | <b>②</b> VOLUME-Tasten (▲▼)                           |
|                                                                                | 2 OPTION-Taste                                        |
| (DEVICE (b) (DEVICE MENU) (161, 162)                                           |                                                       |
|                                                                                | ENTER-Taste                                           |
| Auswanitasten für die Eingangsqueile                                           |                                                       |
|                                                                                | SETUP-Taste                                           |
| $(1 - 4) \dots (78)$                                                           | ( <u>117, 120, 128, 134, 139, 146, 150</u> )          |
| 7 Tasten zur Kanal-/Seitensuche                                                | SOUND MODE-Tasten                                     |
| (CH/PAGE AV)                                                                   | MOVIE-Taste                                           |
| ( <u>46, 49, 54, 60, 63, 67, 71, 73, 75, 161, 162</u> )                        | • MUSIC-Taste                                         |
| <b>8</b> InstaPrevue-Taste (104)                                               | GAME-Taste     DURE Taste                             |
| Informationstaste (INFO)                                                       | A CLEED Taste (105, 112)                              |
| <b>D</b> Pfeiltasten ( $\Delta \nabla \triangleleft $ )                        | SLEEP-Taste (105, 113)                                |
|                                                                                | (165, 166)                                            |
| BACK-Taste                                                                     | <i>(</i>                                              |
|                                                                                | Die Fernbedienung für dieses Gerät leuchtet           |
| 2 Systemtasten                                                                 | automatisch auf, wenn sie berührt wird.               |
|                                                                                | Dies ist nützlich bei der Handhabung der              |
| • Überspringen-Tasten (I44, ►►I)                                               | Fernbedienung in einem dunklen Raum, z. B. beim       |
| • Wiedergabetaste (►)                                                          | Ansehen von Filmen in einem Vorführraum.              |
| <ul> <li>Suchtasten (&lt;&lt;, &gt;&gt;)</li> <li>Pause-Taste (III)</li> </ul> | Die Zeitdauer, für die die Hintergrundbeleuchtung     |
| • Stopptaste (II)                                                              | werden (C Seite 168 "Einstellen der                   |
| Tasten für die Sendereinstellung auf/ab                                        | Hintergrundbeleuchtung").                             |
| (TUNE +, -)                                                                    |                                                       |
| <b>B</b> Zahlentasten                                                          |                                                       |

**Zeichentasten** (119)

### Einlegen der Batterien

- Schieben Sie die hintere Abdeckung der Fernbedienung in Pfeilrichtung.
- ② Legen Sie die zwei Batterien ordnungsgemäß anhand der Markierungen im Batteriefach ein

Richten Sie die Fernbedienung bei der Bedienung auf den Fernbedienungssensor.

**Reichweite der Fernbedienung** 

LR6/AA

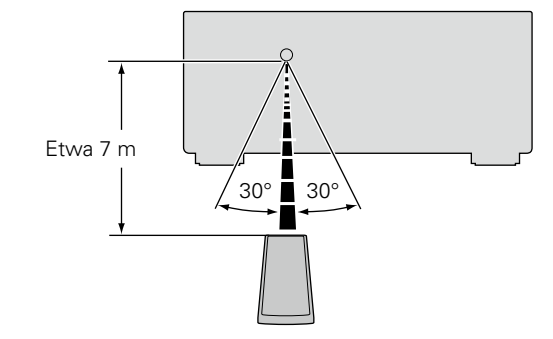

③ Setzen Sie die Abdeckung wieder ein.

### HINWEIS

- Legen Sie die vorgeschriebenen Batterien in die Fernbedienung ein.
- Tauschen Sie die Batterien aus, wenn das Gerät nicht bedient werden kann, obwohl die Fernbedienung direkt vor dem Gerät betätigt wird. (Die im Lieferumfang enthaltenen Batterien dienen nur der Überprüfung der Funktionstüchtigkeit. Ersetzen Sie sie rechtzeitig durch neue Batterien.)
- Beachten Sie beim Einsetzen der Batterien die richtige Polung, die mit den Symbolen  $\oplus$  und  $\ominus$  im Batteriefach angegeben ist.
- Beachten Sie folgende Hinweise, um Schäden oder ein Auslaufen der Batterien zu vermeiden:
- Verwenden Sie neue und alte Batterien nicht zusammen.
- Verwenden Sie nicht zwei unterschiedliche Batteriearten.
- Versuchen Sie nicht, Trockenbatterien aufzuladen.
- Batterien dürfen nicht kurzgeschlossen, zerlegt, aufgeheizt oder ins Feuer geworfen werden.
- Lagern Sie die Batterie nicht an einem Ort, an dem sie direktem Sonnenlicht oder extrem hohen Temperaturen ausgesetzt ist, wie z. B. in der Nähe eines Heizgeräts.
- Wenn eine Batterie ausläuft, wischen Sie die Flüssigkeit im Batteriefach sorgfältig auf, und legen Sie neue Batterien ein.
- Nehmen Sie die Batterien aus der Fernbedienung, wenn diese längere Zeit nicht benutzt wird.
- Verbrauchte Batterien müssen entsprechend der örtlichen Bestimmungen bezüglich Batterie-Abfallbeseitigung entsorgt werden.
- Die Funktion der Fernbedienung kann bei Verwendung von Akkus beeinträchtigt sein.

### HINWEIS

 Das Gerät oder die Bedienung über die Fernbedienung funktionieren möglicherweise nicht richtig, wenn der Fernbedienungssensor direktem Sonnenlicht, starkem künstlichen Licht aus Leuchtstofflampen oder Infrarotlicht ausgesetzt ist.

 Bei der Verwendung von 3D-Videogeräten, die Funksignale zwischen den einzelnen Geräten (z. B. Monitor, 3D-Brillen, 3D-Übertragungseinheit usw.) übertragen (z. B. Infrarotsignale usw.), funktioniert die Fernbedienung möglicherweise aufgrund von Interferenzen durch diese Funksignale nicht. Passen Sie in diesem Fall die Richtung und den Abstand der 3D-Kommunikation für jedes Gerät an, und überprüfen Sie, ob der Betrieb der Fernbedienung durch diese Signale nicht beeinträchtigt wird.

### **Sonstige Informationen**

- □ Informationen über Marken (127) Seite 176)
- Beziehungen zwischen dem Verstärker-Zuweisungsmodus und dem Audioausgang (<u>Seite 177</u>)
- □ Surround (☞ Seite 184)
- □ Beziehungen zwischen Videosignalen und Monitorausgang (☞ Seite 190)
- □ Erklärung der Fachausdrücke (☞ Seite 193)

### Informationen über Marken

Dieses Produkt verwendet folgende Technologien (Zufällige Reihenfolge):

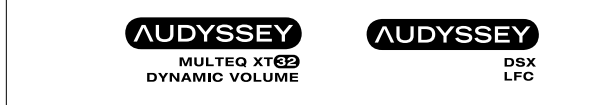

In Lizenz von der Firma Audyssey Laboratories<sup>™</sup> hergestellt. Internationale und US-Patente beantragt. Audyssey MultEQ<sup>®</sup> XT 32, Audyssey Dynamic EQ<sup>®</sup>, Audyssey Dynamic Volume<sup>®</sup> und Audyssey DSX<sup>®</sup> sind eingetragene Marken von Audyssey Laboratories. Audyssey LFC<sup>™</sup> ist eine Marke von Audyssey Laboratories.

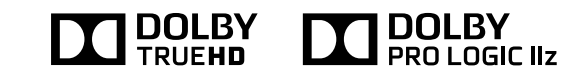

Hergestellt unter Lizenz von Dolby Laboratories. "Dolby", "Pro Logic" und das Doppel-D-Symbol sind Warenzeichen von Dolby Laboratories.

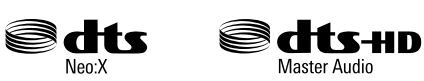

Hergestellt in Lizenz unter US-Patentnummern 5,956,674;5,974, 380;5,978,762;6,487,535;6,226,616;7,212,872;7,003,467;7,272,5 67;7,668,723;7,392,195;7,930,184;7,333,929;7,548,853;7,283,63 4 und anderen Patenten bzw. Patentanmeldungen in den USA und weltweit.

DTS-HD, das Symbol sowie DTS-HD und das Symbol sind gemeinsam eingetragene Marken, und DTS-HD Master Audio ist eine Marke von DTS, Inc. Zu diesem Produkt gehört Software. ©DTS, Inc. Alle Rechte vorbehalten.

### HDMI

Die Begriffe HDMI und High-Definition Multimedia Interface sowie das HDMI-Logo sind Marken oder eingetragene Marken von HDMI Licensing LLC in den USA und anderen Ländern.

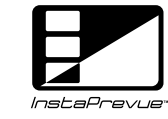

InstaPrevue und das InstaPrevue-Logo sind Marken oder eingetragene Marken von Silicon Image, Inc. in den USA und anderen Ländern.

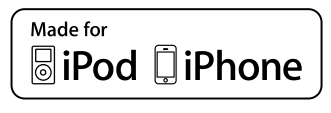

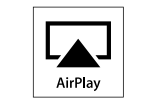

"Made for iPod" and "Made for iPhone" mean that an electronic accessory has been designed to connect specifically to iPod, or iPhone, respectively, and has been certified by the developer to meet Apple performance standards.

Apple is not responsible for the operation of this device or its compliance with safety and regulatory standards. Please note that the use of this accessory with iPod, or iPhone, may affect wireless performance.

AirPlay, the AirPlay logo, iPad, iPhone, iPod, iPod classic, iPod nano, iPod shuffle and iPod touch are trademarks of Apple Inc., registered in the U.S. and other countries.

 Einzelbenutzer dürfen iPhone, iPod, iPod classic, iPod nano, iPod shuffle und iPod touch für private Kopien und die Wiedergabe von nicht urheberrechtlich geschützten Inhalten und Inhalten nutzen, für die das Kopieren und die Wiedergabe gesetzlich gestattet sind. Urheberrechtsverletzungen sind gesetzlich verboten.

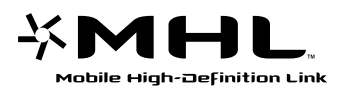

MHL, das MHL-Logo und Mobile High-Definition Link sind Marken oder eingetragene Marken von MHL LLC in den USA und anderen Ländern.

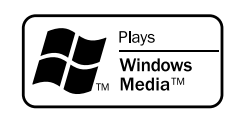

Windows Media und das Windows-Logo sind Marken oder eingetragene Marken von Microsoft Corporation in den Vereinigten Staaten und/oder anderen Ländern.

Dieses Produkt beinhaltet Kopierschutztechnologie, die durch Patente in den USA und weitere Rechte zum Schutz geistigen Eigentums von Rovi Corporation geschützt ist. Reverse Engineering und Zerlegen sind verboten.

### Beziehungen zwischen dem Verstärker-Zuweisungsmodus und dem Audioausgang

Sie können bei diesem Gerät je nach Umgebung ändern, wie die Leistungsverstärker im Gerät verwendet werden.

Dadurch können Sie Audio in anderen Räumen wiedergeben als dem, in dem Surround wiedergegeben wird (MAIN ZONE), und sich in der MAIN ZONE an hochwertiger Wiedergabe erfreuen.

### 

- Legen Sie den Verstärker-Zuordnungsmodus über "Zuweisung" (1975) Seite 141) fest.
- Informationen über die Lautsprecher-Anschlüsse finden Sie unter "Lautsprecheranschluss" (127 Seite 93).

### HINWEIS

Wenn Sie zwei Verstärker anschließen, verwenden Sie Lautsprecher, die einen Zwei-Verstärker-Anschluss unterstützen. Entfernen Sie in diesem Fall die Kurzschlussplatte bzw. den Kurzschlussdraht vom Lautsprecheranschluss.

### UWenn "9.1-Kanal (SB/FH/FW)" für "Zuweisung" ausgewählt ist

Weist alle Leistungsverstärker des Geräts MAIN ZONE zu. Die Wiedergabe von bis zu 9.1ch ist möglich.

|               | Lautsprecheranschluss |    |   |    |    |     |     |     |     |     |     |  |  |  |
|---------------|-----------------------|----|---|----|----|-----|-----|-----|-----|-----|-----|--|--|--|
|               | FL                    | FR | С | SL | SR | SBL | SBR | FHL | FHR | FWL | FWR |  |  |  |
| Ausgabesignal | FL                    | FR | С | SL | SR | SBL | SBR | FHL | FHR | FWL | FWR |  |  |  |

|                | Pre-Out-Anschluss |    |   |    |    |     |     |     |     |     |     |     |     |     |     |     |     |
|----------------|-------------------|----|---|----|----|-----|-----|-----|-----|-----|-----|-----|-----|-----|-----|-----|-----|
|                | FL                | FR | С | SL | SR | SBL | SBR | FHL | FHR | FWL | FWR | SW1 | SW2 | Z2L | Z2R | Z3L | Z3R |
| Ausgabesignal: | FL                | FR | С | SL | SR | SBL | SBR | FHL | FHR | FWL | FWR | SW1 | SW2 | Z2L | Z2R | Z3L | Z3R |

Audio wird aus den optimalen Lautsprechern anhand des ausgewählten Klangmodus ausgegeben.
# Umenn "7.1-Kanal + Zone2" für "Zuweisung" ausgewählt ist Weist die Leistungsverstärker des Geräts folgendermaßen zu: 7.1ch an MAIN ZONE und 2ch an ZONE2.

Wählen Sie die gewünschten Lautsprecher für MAIN ZONE in den Einstellungen für "Hauptlautsprecher" aus.

|   |                   | _     |    |    |   |    | Lauts | orecherans | chluss |     |     |     |     |
|---|-------------------|-------|----|----|---|----|-------|------------|--------|-----|-----|-----|-----|
|   |                   |       | FL | FR | С | SL | SR    | SBL        | SBR    | FHL | FHR | FWL | FWR |
| A | usgabesignal      |       |    |    |   |    |       |            |        |     |     |     |     |
|   |                   | SB/FH | FL | FR | С | SL | SR    | SBL        | SBR    | FHL | FHR | Z2L | Z2R |
|   | Hauptlautsprecher | SB/FW | FL | FR | С | SL | SR    | SBL        | SBR    | Z2L | Z2R | FWL | FWR |
|   |                   | FH/FW | FL | FR | С | SL | SR    | Z2L        | Z2R    | FHL | FHR | FWL | FWR |

|    |                   | _     |    |    |   |    |    |     |     | Pre | -Out-Ansch | luss |     |     |     |     |     |     |     |
|----|-------------------|-------|----|----|---|----|----|-----|-----|-----|------------|------|-----|-----|-----|-----|-----|-----|-----|
|    |                   |       | FL | FR | С | SL | SR | SBL | SBR | FHL | FHR        | FWL  | FWR | SW1 | SW2 | Z2L | Z2R | Z3L | Z3R |
| Αι | ısgabesignal      |       |    |    |   |    |    |     |     |     |            |      |     |     |     |     |     |     |     |
|    |                   | SB/FH | FL | FR | С | SL | SR | SBL | SBR | FHL | FHR        | -    | -   | SW1 | SW2 | Z2L | Z2R | Z3L | Z3R |
|    | Hauptlautsprecher | SB/FW | FL | FR | С | SL | SR | SBL | SBR | -   | -          | FWL  | FWR | SW1 | SW2 | Z2L | Z2R | Z3L | Z3R |
|    |                   | FH/FW | FL | FR | С | SL | SR | -   | _   | FHL | FHR        | FWL  | FWR | SW1 | SW2 | Z2L | Z2R | Z3L | Z3R |

Audio wird aus den optimalen Lautsprechern anhand des ausgewählten Klangmodus ausgegeben.

□ Wenn "5.1-Kanal + Zone2/3" für "Zuweisung" ausgewählt ist Weist die Leistungsverstärker des Geräts folgendermaßen zu: 5.1ch an MAIN ZONE und je 2ch an ZONE2 und ZONE3.

|               |    |    |   |    | Lauts | orecherans | chluss |     |     |     |     |
|---------------|----|----|---|----|-------|------------|--------|-----|-----|-----|-----|
|               | FL | FR | С | SL | SR    | SBL        | SBR    | FHL | FHR | FWL | FWR |
| Ausgabesignal | FL | FR | С | SL | SR    | Z2L        | Z2R    | _   | -   | Z3L | Z3R |

|               |    |    |   |    |    |     |     | Pre | Out-Ansch | luss |     |     |     |     |     |     |     |
|---------------|----|----|---|----|----|-----|-----|-----|-----------|------|-----|-----|-----|-----|-----|-----|-----|
|               | FL | FR | С | SL | SR | SBL | SBR | FHL | FHR       | FWL  | FWR | SW1 | SW2 | Z2L | Z2R | Z3L | Z3R |
| Ausgabesignal | FL | FR | С | SL | SR | _   | -   | _   | _         | _    | -   | SW1 | SW2 | Z2L | Z2R | Z3L | Z3R |

### UWenn "7.1 + Zone 2/3-MONO" für "Zuweisung" ausgewählt ist

Weist die Leistungsverstärker des Geräts folgendermaßen zu: 7.1ch an MAIN ZONE und je 1ch an ZONE2 und ZONE3. Wählen Sie die gewünschten Lautsprecher für MAIN ZONE in den Einstellungen für "Hauptlautsprecher" aus.

|   |                   | _     |    |    |   |    | Lauts | precherans | chluss  |         |         |         |         |
|---|-------------------|-------|----|----|---|----|-------|------------|---------|---------|---------|---------|---------|
|   |                   |       | FL | FR | С | SL | SR    | SBL        | SBR     | FHL     | FHR     | FWL     | FWR     |
| A | usgabesignal      |       |    |    |   |    |       |            |         |         |         |         |         |
|   |                   | SB/FH | FL | FR | С | SL | SR    | SBL        | SBR     | FHL     | FHR     | Z2 MONO | Z3 MONO |
|   | Hauptlautsprecher | SB/FW | FL | FR | С | SL | SR    | SBL        | SBR     | Z2 MONO | Z3 MONO | FWL     | FWR     |
|   |                   | FH/FW | FL | FR | С | SL | SR    | Z2 MONO    | Z3 MONO | FHL     | FHR     | FWL     | FWR     |

|   |                   |       |    |    |   |    |    |     |     | Pre- | Out-Ansch | luss |     |     |     |         |         |         |         |
|---|-------------------|-------|----|----|---|----|----|-----|-----|------|-----------|------|-----|-----|-----|---------|---------|---------|---------|
|   |                   |       | FL | FR | С | SL | SR | SBL | SBR | FHL  | FHR       | FWL  | FWR | SW1 | SW2 | Z2L     | Z2R     | Z3L     | Z3R     |
| A | usgabesignal      |       |    |    |   |    |    |     |     |      |           |      |     |     |     |         |         |         |         |
|   |                   | SB/FH | FL | FR | С | SL | SR | SBL | SBR | FHL  | FHR       | -    | -   | SW1 | SW2 | Z2 MONO | Z2 MONO | Z3 MONO | Z3 MONO |
|   | Hauptlautsprecher | SB/FW | FL | FR | С | SL | SR | SBL | SBR | -    | -         | FWL  | FWR | SW1 | SW2 | Z2 MONO | Z2 MONO | Z3 MONO | Z3 MONO |
|   |                   | FH/FW | FL | FR | С | SL | SR | -   | -   | FHL  | FHR       | FWL  | FWR | SW1 | SW2 | Z2 MONO | Z2 MONO | Z3 MONO | Z3 MONO |

Audio wird aus den optimalen Lautsprechern anhand des ausgewählten Klangmodus ausgegeben.

### UWenn "7.1-Kanal (Bi-Amp)" für "Zuweisung" ausgewählt ist

Weist die Leistungsverstärker des Geräts folgendermaßen zu: 7.1ch an MAIN ZONE und 2ch an den Zwei-Verstärker-Anschluss der Frontlautsprecher. Wählen Sie die gewünschten Lautsprecher für MAIN ZONE in den Einstellungen für "Hauptlautsprecher" aus.

|    |                   |       |    |    |   |    |    | Lautspreche | ranschluss  |             |             |             |             |
|----|-------------------|-------|----|----|---|----|----|-------------|-------------|-------------|-------------|-------------|-------------|
|    |                   |       | FL | FR | С | SL | SR | SBL         | SBR         | FHL         | FHR         | FWL         | FWR         |
| Au | sgabesignal       |       |    |    |   |    |    |             |             |             |             |             |             |
|    |                   | SB/FH | FL | FR | С | SL | SR | SBL         | SBR         | FHL         | FHR         | FL (Bi-amp) | FR (Bi-amp) |
|    | Hauptlautsprecher | SB/FW | FL | FR | С | SL | SR | SBL         | SBR         | FL (Bi-amp) | FR (Bi-amp) | FWL         | FWR         |
|    |                   | FH/FW | FL | FR | С | SL | SR | FL (Bi-amp) | FR (Bi-amp) | FHL         | FHR         | FWL         | FWR         |

|    |                   |       |    |    |   |    |    |     |     | Pre- | Out-Ansch | luss |     |     |     |     |     |     |     |
|----|-------------------|-------|----|----|---|----|----|-----|-----|------|-----------|------|-----|-----|-----|-----|-----|-----|-----|
|    |                   |       | FL | FR | С | SL | SR | SBL | SBR | FHL  | FHR       | FWL  | FWR | SW1 | SW2 | Z2L | Z2R | Z3L | Z3R |
| Au | sgabesignal       |       |    |    |   |    |    |     |     |      |           |      |     |     |     |     |     |     |     |
|    |                   | SB/FH | FL | FR | С | SL | SR | SBL | SBR | FHL  | FHR       | -    | -   | SW1 | SW2 | Z2L | Z2R | Z3L | Z3R |
|    | Hauptlautsprecher | SB/FW | FL | FR | С | SL | SR | SBL | SBR | -    | -         | FWL  | FWR | SW1 | SW2 | Z2L | Z2R | Z3L | Z3R |
|    |                   | FH/FW | FL | FR | С | SL | SR | -   | -   | FHL  | FHR       | FWL  | FWR | SW1 | SW2 | Z2L | Z2R | Z3L | Z3R |

Umenn "5.1-Kanal (Bi-Amp) + Zone 2" für "Zuweisung" ausgewählt ist Weist die Leistungsverstärker des Geräts folgendermaßen zu: 5.1ch an MAIN ZONE, 2ch an den Zwei-Verstärker-Anschluss der Frontlautsprecher und 2ch an ZONE2.

|               |    |    |   |    | Lau | tsprecherans | chluss      |     |     |     |     |
|---------------|----|----|---|----|-----|--------------|-------------|-----|-----|-----|-----|
|               | FL | FR | С | SL | SR  | SBL          | SBR         | FHL | FHR | FWL | FWR |
| Ausgabesignal | FL | FR | С | SL | SR  | FL (Bi-amp)  | FR (Bi-amp) | Z2L | Z2R | -   | -   |

|               |    |    |   |    |    |     |     | Pre- | Out-Ansch | luss |     |     |     |     |     |     |     |
|---------------|----|----|---|----|----|-----|-----|------|-----------|------|-----|-----|-----|-----|-----|-----|-----|
|               | FL | FR | С | SL | SR | SBL | SBR | FHL  | FHR       | FWL  | FWR | SW1 | SW2 | Z2L | Z2R | Z3L | Z3R |
| Ausgabesignal | FL | FR | С | SL | SR | -   | -   | -    | -         | -    | -   | SW1 | SW2 | Z2L | Z2R | Z3L | Z3R |

### UWenn "9.1/2-Kanal-Front" für "Zuweisung" ausgewählt ist

Weist alle Leistungsverstärker des Geräts MAIN ZONE zu. Die Wiedergabe von bis zu 9.1ch ist möglich. Sie können auch einen Frontlautsprecher verwenden, der von dem für die Mehrkanal-Wiedergabe verwendeten abweicht. Wechseln Sie dazu den internen Leistungsverstärker während der Zweikanal-Wiedergabe. Wählen Sie die gewünschten Lautsprecher für MAIN ZONE in den Einstellungen für "Hauptlautsprecher" aus.

|    |                   |       |    |    |   |    |    | Lautspreche   | ranschluss    |               |               |               |               |
|----|-------------------|-------|----|----|---|----|----|---------------|---------------|---------------|---------------|---------------|---------------|
|    |                   |       | FL | FR | С | SL | SR | SBL           | SBR           | FHL           | FHR           | FWL           | FWR           |
| Au | sgabesignal       |       |    |    |   |    |    |               |               |               |               |               |               |
|    |                   | SB/FH | FL | FR | С | SL | SR | SBL           | SBR           | FHL           | FHR           | FL<br>für 2ch | FR<br>für 2ch |
|    | Hauptlautsprecher | SB/FW | FL | FR | С | SL | SR | SBL           | SBR           | FL<br>für 2ch | FR<br>für 2ch | FWL           | FWR           |
|    |                   | FH/FW | FL | FR | С | SL | SR | FL<br>für 2ch | FR<br>für 2ch | FHL           | FHR           | FWL           | FWR           |

|    |                   |       |    |    |   |    |    |     |     | Pre | -Out-Ansch | luss |     |     |     |     |     |     |     |
|----|-------------------|-------|----|----|---|----|----|-----|-----|-----|------------|------|-----|-----|-----|-----|-----|-----|-----|
|    |                   |       | FL | FR | С | SL | SR | SBL | SBR | FHL | FHR        | FWL  | FWR | SW1 | SW2 | Z2L | Z2R | Z3L | Z3R |
| Au | sgabesignal       |       |    |    |   |    |    |     |     |     |            |      |     |     |     |     |     |     |     |
|    |                   | SB/FH | FL | FR | С | SL | SR | SBL | SBR | FHL | FHR        | -    | -   | SW1 | SW2 | Z2L | Z2R | Z3L | Z3R |
|    | Hauptlautsprecher | SB/FW | FL | FR | С | SL | SR | SBL | SBR | -   | -          | FWL  | FWR | SW1 | SW2 | Z2L | Z2R | Z3L | Z3R |
|    |                   | FH/FW | FL | FR | С | SL | SR | -   | -   | FHL | FHR        | FWL  | FWR | SW1 | SW2 | Z2L | Z2R | Z3L | Z3R |

### UWenn "7.1/2-Kanal-Front (Bi-Amp)" für "Zuweisung" ausgewählt ist

Weist die Leistungsverstärker des Geräts folgendermaßen zu: 7.1ch an die MAIN ZONE-Mehrkanal-Wiedergabe. Sie können für die Wiedergabe über den Zwei-Verstärker-Anschluss auch einen Frontlautsprecher verwenden, der von dem für die Mehrkanal-Wiedergabe verwendeten abweicht. Wechseln Sie dazu den internen Leistungsverstärker während der Zweikanal-Wiedergabe.

|               |    |    |   |    | La | autspreche | ranschluss |                        |                        |                        |                        |
|---------------|----|----|---|----|----|------------|------------|------------------------|------------------------|------------------------|------------------------|
|               | FL | FR | С | SL | SR | SBL        | SBR        | FHL                    | FHR                    | FWL                    | FWR                    |
| Ausgabesignal | FL | FR | С | SL | SR | SBL        | SBR        | FL (Bi-amp)<br>für 2ch | FR (Bi-amp)<br>für 2ch | FL (Bi-amp)<br>für 2ch | FR (Bi-amp)<br>für 2ch |

|               |    |    |   |    |    |     |     | Pre | Out-Ansch | luss |     |     |     |     |     |     |     |
|---------------|----|----|---|----|----|-----|-----|-----|-----------|------|-----|-----|-----|-----|-----|-----|-----|
|               | FL | FR | С | SL | SR | SBL | SBR | FHL | FHR       | FWL  | FWR | SW1 | SW2 | Z2L | Z2R | Z3L | Z3R |
| Ausgabesignal | FL | FR | С | SL | SR | SBL | SBR | _   | -         | -    | -   | SW1 | SW2 | Z2L | Z2R | Z3L | Z3R |

### UWenn "7.1-Kanal + Front B" für "Zuweisung" ausgewählt ist

Weist die Leistungsverstärker des Geräts folgendermaßen zu: 7.1ch an MAIN ZONE und 2ch für den zweiten Frontlautsprecheranschluss. Wählen Sie die gewünschten Lautsprecher für MAIN ZONE in den Einstellungen für "Hauptlautsprecher" aus.

|    |                   | _     |      |      |   |    | Lautsp | orecherans | chluss |      |      |      |      |
|----|-------------------|-------|------|------|---|----|--------|------------|--------|------|------|------|------|
|    |                   |       | FL   | FR   | С | SL | SR     | SBL        | SBR    | FHL  | FHR  | FWL  | FWR  |
| Aı | ısgabesignal      |       |      |      |   |    |        |            |        |      |      |      |      |
|    |                   | SB/FH | FL A | FR A | С | SL | SR     | SBL        | SBR    | FHL  | FHR  | FL B | FR B |
|    | Hauptlautsprecher | SB/FW | FL A | FR A | С | SL | SR     | SBL        | SBR    | FL B | FR B | FWL  | FWR  |
|    |                   | FH/FW | FL A | FR A | С | SL | SR     | FL B       | FR B   | FHL  | FHR  | FWL  | FWR  |

|    |                                                 |       |    |    |   |    |    |     |     | Pre- | Out-Ansch | luss |     |     |     |     |     |     |     |
|----|-------------------------------------------------|-------|----|----|---|----|----|-----|-----|------|-----------|------|-----|-----|-----|-----|-----|-----|-----|
|    |                                                 |       | FL | FR | С | SL | SR | SBL | SBR | FHL  | FHR       | FWL  | FWR | SW1 | SW2 | Z2L | Z2R | Z3L | Z3R |
| Aı | sgabesignal<br>Bauptlautsprecher SB/FW<br>FH/FW |       |    |    |   |    |    |     |     |      |           |      |     |     |     |     |     |     |     |
|    |                                                 | SB/FH | FL | FR | С | SL | SR | SBL | SBR | FHL  | FHR       | -    | -   | SW1 | SW2 | Z2L | Z2R | Z3L | Z3R |
|    | Hauptlautsprecher                               | SB/FW | FL | FR | С | SL | SR | SBL | SBR | -    | -         | FWL  | FWR | SW1 | SW2 | Z2L | Z2R | Z3L | Z3R |
|    |                                                 | FH/FW | FL | FR | С | SL | SR | _   | _   | FHL  | FHR       | FWL  | FWR | SW1 | SW2 | Z2L | Z2R | Z3L | Z3R |

Audio wird aus den optimalen Lautsprechern anhand des ausgewählten Klangmodus ausgegeben.

Umenn "11.1 diskret" für "Zuweisung" ausgewählt ist Weist 9.1ch an die Leistungsverstärker dieses Geräts und 2ch (Front/Front Height) an den externen Leistungsverstärkeranschluss zu. Die Wiedergabe von bis zu 11.1ch ist möglich.

|    |               | _            |    |    |   |    | Lauts | sprecheransc | hluss |     |     |     |     |
|----|---------------|--------------|----|----|---|----|-------|--------------|-------|-----|-----|-----|-----|
|    |               |              | FL | FR | С | SL | SR    | SBL          | SBR   | FHL | FHR | FWL | FWR |
| Au | sgabesignal   |              |    |    |   |    |       |              |       |     |     |     |     |
|    | Haupt-        | Front        | -  | -  | С | SL | SR    | SBL          | SBR   | FHL | FHR | FWL | FWR |
|    | Vorverstärker | Front Height | FL | FR | С | SL | SR    | SBL          | SBR   | -   | -   | FWL | FWR |

|                |              |    |    |   |    |    |     |     | Pre | Out-Ansch | luss |     |     |     |     |     |     |     |
|----------------|--------------|----|----|---|----|----|-----|-----|-----|-----------|------|-----|-----|-----|-----|-----|-----|-----|
|                |              | FL | FR | С | SL | SR | SBL | SBR | FHL | FHR       | FWL  | FWR | SW1 | SW2 | Z2L | Z2R | Z3L | Z3R |
| Ausgabesignal  |              |    |    |   |    |    |     |     |     |           |      |     |     |     |     |     |     |     |
| Vorverstärker- | Front        | FL | FR | С | SL | SR | SBL | SBR | FHL | FHR       | FWL  | FWR | SW1 | SW2 | Z2L | Z2R | Z3L | Z3R |
| Ausg.          | Front Height | FL | FR | С | SL | SR | SBL | SBR | FHL | FHR       | FWL  | FWR | SW1 | SW2 | Z2L | Z2R | Z3L | Z3R |

### UWenn "Vorverstärker" für "Zuweisung" ausgewählt ist

Verbindet alle Lautsprecher über einen externen Leistungsverstärker und verwendet dieses Gerät als Vorverstärker.

Sie können für "Vorverstärker-Zuweis." die Option "Benutzerdefiniert" auswählen, um die Einstellungen für jeden Kanal zu ändern.

|    |                | _                 |    |    |   |    | Lautsp | orecherans | chluss |     |     |     |     |
|----|----------------|-------------------|----|----|---|----|--------|------------|--------|-----|-----|-----|-----|
|    |                |                   | FL | FR | С | SL | SR     | SBL        | SBR    | FHL | FHR | FWL | FWR |
| Au | sgabesignal    |                   |    |    |   |    |        |            |        |     |     |     |     |
|    | Vorverstärker- | Alle              | -  | -  | - | -  | -      | -          | -      | -   | -   | -   | -   |
|    | Zuweis.        | Benutzerdefiniert | -  | -  | С | SL | SR     | SBL        | SBR    | FHL | FHR | FWL | FWR |

Sie können für jeden Kanal festlegen, ob Audio aus den Lautsprechern ausgegeben werden soll.

|    |                                                  |                   |    |    |    |    |     |     | Pre | Out-Ansch | luss |     |     |     |     |     |     |     |     |
|----|--------------------------------------------------|-------------------|----|----|----|----|-----|-----|-----|-----------|------|-----|-----|-----|-----|-----|-----|-----|-----|
|    |                                                  | FL                | FR | С  | SL | SR | SBL | SBR | FHL | FHR       | FWL  | FWR | SW1 | SW2 | Z2L | Z2R | Z3L | Z3R |     |
| Au | gabesignal Vorverstärker- Alle Reputzerdefiniert |                   |    |    |    |    |     |     |     |           |      |     |     |     |     |     |     |     |     |
|    | Vorverstärker-                                   | Alle              | FL | FR | С  | SL | SR  | SBL | SBR | FHL       | FHR  | FWL | FWR | SW1 | SW2 | Z2L | Z2R | Z3L | Z3R |
|    | Zuweis.                                          | Benutzerdefiniert | FL | FR | С  | SL | SR  | SBL | SBR | FHL       | FHR  | FWL | FWR | SW1 | SW2 | Z2L | Z2R | Z3L | Z3R |

# **Wenn "Benutzerdefiniert" für "Zuweisung" ausgewählt ist** Weist die Leistungsverstärker des Geräts nach Ihrer Vorgabe zu.

|               |         |         |          |           | Lauts     | precherans | chluss  |         |         |     |     |
|---------------|---------|---------|----------|-----------|-----------|------------|---------|---------|---------|-----|-----|
|               | FL      | FR      | С        | SL        | SR        | SBL        | SBR     | FHL     | FHR     | FWL | FWR |
|               | FL      | FR      |          |           |           | FL         | FR      | FL      | FR      |     |     |
|               | С       | С       |          |           |           | С          | С       | С       | С       |     |     |
|               | SL      | SR      |          |           |           | SL         | SR      | SL      | SR      |     |     |
|               | SBL     | SBR     |          |           |           | SBL        | SBR     | SBL     | SBR     |     |     |
| Ausgebesignel | FHL     | FHR     | Codor    | Sloder    | SPieder   | FHL        | FHR     | FHL     | FHR     |     |     |
| Ausyabesignal | FWL     | FWR     | c ouer - | SL OUEI - | Sh uuei – | FWL        | FWR     | FWL     | FWR     | _   | _   |
|               | Z2L     | Z2R     |          |           |           | Z2L        | Z2R     | Z2L     | Z2R     |     |     |
|               | Z3L     | Z3R     |          |           |           | Z3L        | Z3R     | Z3L     | Z3R     |     |     |
|               | Z2 MONO | Z3 MONO |          |           |           | Z2 MONO    | Z3 MONO | Z2 MONO | Z3 MONO |     |     |
|               | _       | _       |          |           |           | _          | _       | _       | -       |     |     |

|               |    |    |   |    |    |     |     | Pre | Out-Ansch | luss |     |     |     |     |     |     |     |
|---------------|----|----|---|----|----|-----|-----|-----|-----------|------|-----|-----|-----|-----|-----|-----|-----|
|               | FL | FR | С | SL | SR | SBL | SBR | FHL | FHR       | FWL  | FWR | SW1 | SW2 | Z2L | Z2R | Z3L | Z3R |
| Ausgabesignal | FL | FR | С | SL | SR | SBL | SBR | FHL | FHR       | FWL  | FWR | SW1 | SW2 | Z2L | Z2R | Z3L | Z3R |

## Surround

Dieses Gerät ist mit einem Schaltkreis zur Verarbeitung digitaler Signale ausgestattet, mit dem Programmquellen im Klangmodus wiedergegeben werden können, um einen Klangeindruck wie in einem Kino zu vermitteln.

### Klangmodi und Surround-Parameter

In dieser Tabelle werden die Lautsprecher, die in den einzelnen Klangmodi verwendet werden können, sowie die Surround-Parameter aufgeführt, die in den einzelnen Klangmodi eingestellt werden können.

### Symbole in der Tabelle

○ Zeigt die Audioausgangskanäle oder Surround-Parameter an, die eingestellt werden können.

Zeigt die Audioausgangskanäle an. Die Ausgangskanäle hängen von den Einstellungen unter "Lautspr.-Konfig." (17 Seite 142) ab.

|                                     |              |        |                 | Kanalausgang         |                   |                   |            |          |                                    | * |
|-------------------------------------|--------------|--------|-----------------|----------------------|-------------------|-------------------|------------|----------|------------------------------------|---|
| Soundmodus (17 <u>77 Seite 84</u> ) | Front<br>L/R | Center | Surround<br>L/R | Surround-Back<br>L/R | Front hoch<br>L/R | Front-Wide<br>L/R | Subwoofer  | Enhancer | Subwoofer-Pegel<br>(ICP Seite 121) | * |
| DIRECT/PURE DIRECT (2-Kanal)*1      | 0            |        |                 |                      |                   |                   | ⊚*7        |          |                                    | * |
| DIRECT/PURE DIRECT (Mehrkanal)*1    | Ō            | 0      | 0               | ⊚*2                  | ⊚*2               | ⊚*2               | Ō          |          | Ō                                  |   |
| DSD DIRECT (2-Kanal)*1              | Ō            | _      | _               |                      | _                 |                   | <b>*</b> 7 |          | <b>*</b> 7                         |   |
| DSD DIRECT (Mehrkanal)*1            | 0            | 0      | O               |                      |                   |                   | O          |          | 0                                  | 1 |
| EXTERNAL IN                         | 0            | 0      | 0               | 0                    |                   |                   | 0          |          | 0                                  |   |
| STEREO                              | 0            |        | -               |                      |                   |                   | 0          | 0        | 0                                  | * |
| MULTI CH IN                         | 0            | 0      | 0               | 0                    | ◎*4               |                   | 0          | 0        | 0                                  | 1 |
| DOLBY PRO LOGIC IIz                 | 0            | 0      | 0               | 0                    | 0                 |                   | 0          | 0        | 0                                  |   |
| DOLBY PRO LOGIC IIx                 | 0            | 0      | O               | 0                    |                   |                   | O          | 0        | 0                                  | * |
| DOLBY PRO LOGIC II                  | 0            | 0      | 0               |                      |                   |                   | 0          | 0        | 0                                  |   |
| DOLBY PRO LOGIC IIx A-DSX           | 0            | 0      | O               | 0                    | ⊚*5               | ◎*6               | O          | 0        | 0                                  |   |
| DOLBY PRO LOGIC II A-DSX            | 0            | 0      | 0               |                      | ⊚*5               | ◎*6               | 0          | 0        | 0                                  | * |
| DTS NEO:X                           | 0            | 0      | O               | ⊚*3                  | ⊚*3               | ◎*3               | O          | 0        | 0                                  |   |
| Audyssey DSX <sup>®</sup>           | 0            | 0      | 0               | 0                    | ⊚*5               | ◎*6               | 0          | 0        | 0                                  | 1 |
| DOLBY DIGITAL                       | 0            | 0      | O               | 0                    | ◎*4               |                   | O          | 0        | 0                                  |   |
| DOLBY DIGITAL Plus                  | 0            | 0      | 0               | ⊚*2                  | ⊚*2               | ⊚*2               | 0          | 0        | 0                                  | 1 |
| DOLBY TrueHD                        | 0            | 0      | O               | ⊚*2                  | ⊚*2               | ◎*2               | O          | 0        | 0                                  |   |
| DTS SURROUND                        | 0            | 0      | 0               | 0                    | ◎*4               |                   | 0          | 0        | 0                                  |   |
| DTS 96/24                           | 0            | 0      | O               | 0                    | ◎*4               |                   | O          | 0        | 0                                  |   |
| DTS-HD                              | 0            | 0      | 0               | ⊚*2                  | ⊚*2               | ⊚*2               | 0          | 0        | 0                                  |   |
| DTS Express                         | 0            | 0      | O               | 0                    | ◎*4               |                   | O          | 0        | 0                                  |   |
| MULTI CH STEREO                     | 0            | 0      | 0               | ⊚*3                  | ⊚*3               | ◎*3               | 0          | 0        | 0                                  |   |
| WIDE SCREEN                         | 0            | 0      | O               | ⊚*3                  | ⊚*3               | ◎*3               | O          | 0        | 0                                  |   |
| SUPER STADIUM                       | 0            | 0      | 0               | ⊚*3                  | ⊚*3               | ◎*3               | 0          | 0        | 0                                  |   |
| ROCK ARENA                          | 0            | 0      | 0               | ⊚*3                  | ⊚*3               | ⊚*3               | 0          | 0        | 0                                  |   |
| JAZZ CLUB                           | 0            | 0      | 0               | ⊚*3                  | ©*3               | ©*3               | 0          | 0        | 0                                  |   |
| CLASSIC CONCERT                     | 0            | 0      | 0               | ⊚*3                  | ⊚*3               | ◎*3               | 0          | 0        | 0                                  |   |
| MONO MOVIE                          | 0            | 0      | 0               | ⊚*3                  | ©*3               | ◎*3               | 0          | 0        | 0                                  |   |
| VIDEO GAME                          | 0            | 0      | $\bigcirc$      | ◎*3                  | ©*3               | ◎*3               | 0          | 0        | 0                                  |   |
| MATRIX                              | 0            | 0      | 0               | ©*3                  | ©*3               | ◎*3               | 0          | 0        | 0                                  |   |
| VIRTUAL                             | 0            |        |                 |                      |                   |                   | O          | 0        | 0                                  |   |

- 1 Während der Wiedergabe im PURE DIRECT-Modus sind die Surround-Parameter die gleichen wie im DIRECT-Modus.
- 2 Für jeden Kanal eines Eingangssignals wird ein Signal als Audiosignal ausgegeben.
- In der Einstellung "Lautsprecher-Auswahl" (2) Seite 123) im Menü können Sie die Lautsprecher auswählen, auf denen Audio ausgegeben werden soll.
- \*4 Audio wird über die Fronthochtöner ausgegeben, wenn der Name des eingestellten Klangmodus "+PLIIz" enthält. Informationen zum Überprüfen des Klangmodus finden Sie auf <u>Seite 84</u>.
- \*5 Audio wird aus dem Fronthochtöner ausgegeben, wenn "Audyssey DSX<sup>®</sup>" (CF Seite 126) im Menü auf "Wides/Heights" oder "Height" eingestellt ist.
- \*6 Audio wird aus dem Front-Wide-Lautsprecher ausgegeben, wenn "Audyssey DSX<sup>®</sup>" (<u>Seite 126</u>) im Menü auf "Wides/Heights" oder "Wide" eingestellt ist.
- \*7 Nur wenn für "Subwoofer-Modus" "LFE+Main" eingestellt ist (<u>CFSeite 144</u>), erfolgt die Klangwiedergabe durch den Subwoofer.

|                                    |                                       |                                                  |                                               | S                                                          | urround-Paramete                           | er (🖙 <u>Seite 121</u> )                    |                                       |                                       |                                                          |                                             | ]  |
|------------------------------------|---------------------------------------|--------------------------------------------------|-----------------------------------------------|------------------------------------------------------------|--------------------------------------------|---------------------------------------------|---------------------------------------|---------------------------------------|----------------------------------------------------------|---------------------------------------------|----|
| Soundmodus (1277 <u>Seite 84</u> ) | Cinema EQ<br>(IC <u>P Seite 121</u> ) | Loudness-<br>Management<br>*10<br>(CP Seite 121) | Dynamikkompression<br>* 1 1<br>(CC Seite 121) | Bass-<br>Synchronisierung<br><b>*</b> 12<br>(CP Seite 121) | LFE-Pegel<br>*12<br>(M <u>FSeite 122</u> ) | Verzögerungszeit<br>(ICP <u>Seite 122</u> ) | Effektpegel<br>(ICP <u>Seite122</u> ) | Raumgröße<br>(IC <u>P Seite 122</u> ) | Height-<br>Verstärkung<br>*13<br>(© <u>F Seite 123</u> ) | Lautsprecher-<br>Auswahl<br>(ICP Seite 123) |    |
| DIRECT/PURE DIRECT (2-Kanal)*1     |                                       | 0                                                | 0                                             |                                                            |                                            |                                             |                                       |                                       |                                                          |                                             | 1  |
| DIRECT/PURE DIRECT (Mehrkanal)*1   |                                       | 0                                                | 0                                             |                                                            | 0                                          |                                             |                                       |                                       |                                                          |                                             |    |
| DSD DIRECT (2-Kanal)*1             |                                       |                                                  |                                               |                                                            |                                            |                                             |                                       |                                       |                                                          |                                             |    |
| DSD DIRECT (Mehrkanal)*1           |                                       |                                                  |                                               |                                                            | 0                                          |                                             |                                       |                                       |                                                          |                                             |    |
| EXTERNAL IN                        |                                       |                                                  |                                               |                                                            | 0                                          |                                             |                                       |                                       |                                                          |                                             | L  |
| STEREO                             |                                       | 0                                                | 0                                             | 0                                                          | 0                                          |                                             |                                       |                                       |                                                          |                                             |    |
| MULTI CH IN                        | 0*8                                   |                                                  |                                               | 0                                                          | 0                                          |                                             |                                       |                                       |                                                          |                                             |    |
| DOLBY PRO LOGIC IIz                | 0                                     | 0                                                | 0                                             |                                                            |                                            |                                             |                                       |                                       | 0                                                        |                                             |    |
| DOLBY PRO LOGIC IIx                | ○*9                                   | 0                                                | 0                                             |                                                            |                                            |                                             |                                       |                                       |                                                          |                                             | L  |
| DOLBY PRO LOGIC II                 | <b>*</b> 9                            | 0                                                | 0                                             |                                                            |                                            |                                             |                                       |                                       |                                                          |                                             |    |
| DOLBY PRO LOGIC IIx A-DSX          | <b>○*</b> 9                           | 0                                                | 0                                             |                                                            |                                            |                                             |                                       |                                       |                                                          |                                             | L  |
| DOLBY PRO LOGIC II A-DSX           | <b>○*</b> 9                           | 0                                                | 0                                             |                                                            |                                            |                                             |                                       |                                       |                                                          |                                             |    |
| DTS NEO:X                          | <b>○*</b> 9                           | 0                                                | 0                                             |                                                            |                                            |                                             |                                       |                                       |                                                          | 0                                           | L  |
| Audyssey DSX <sup>®</sup>          | 0                                     | 0                                                | 0                                             | 0                                                          | 0                                          |                                             |                                       |                                       |                                                          |                                             |    |
| DOLBY DIGITAL                      | ○*8                                   |                                                  | 0                                             | 0                                                          | 0                                          |                                             |                                       |                                       | 0                                                        |                                             |    |
| DOLBY DIGITAL Plus                 | ○*8                                   |                                                  | 0                                             | 0                                                          | 0                                          |                                             |                                       |                                       | 0                                                        |                                             |    |
| DOLBY TrueHD                       | ○*8                                   | 0                                                | 0                                             | 0                                                          | 0                                          |                                             |                                       |                                       | 0                                                        |                                             |    |
| DTS SURROUND                       | 0*8                                   |                                                  | 0                                             | 0                                                          | 0                                          |                                             |                                       |                                       | 0                                                        |                                             |    |
| DTS 96/24                          | ○*8                                   |                                                  |                                               | 0                                                          | 0                                          |                                             |                                       |                                       | 0                                                        |                                             |    |
| DTS-HD                             | 0*8                                   |                                                  |                                               | 0                                                          | 0                                          |                                             |                                       |                                       | 0                                                        |                                             |    |
| DTS Express                        | 0*8                                   |                                                  |                                               | 0                                                          | 0                                          |                                             |                                       |                                       | 0                                                        |                                             | L  |
| MULTI CH STEREO                    |                                       | 0                                                | 0                                             | 0                                                          | 0                                          |                                             |                                       |                                       |                                                          | 0                                           | L  |
| WIDE SCREEN                        |                                       | 0                                                | 0                                             | 0                                                          | 0                                          |                                             | 0                                     |                                       |                                                          | 0                                           |    |
| SUPER STADIUM                      |                                       | 0                                                | 0                                             | 0                                                          | 0                                          |                                             | 0                                     | 0                                     |                                                          | 0                                           | Į. |
| ROCK ARENA                         |                                       | 0                                                | 0                                             | 0                                                          | 0                                          |                                             | 0                                     | 0                                     |                                                          | 0                                           |    |
| JAZZ CLUB                          |                                       | 0                                                | 0                                             | 0                                                          | 0                                          |                                             | 0                                     | 0                                     |                                                          | 0                                           | L  |
| CLASSIC CONCERT                    |                                       | 0                                                | 0                                             | 0                                                          | 0                                          |                                             | 0                                     | 0                                     |                                                          | 0                                           |    |
| MONO MOVIE                         |                                       | 0                                                | 0                                             | 0                                                          | 0                                          |                                             | 0                                     | 0                                     |                                                          | 0                                           | L  |
| VIDEO GAME                         |                                       | 0                                                | 0                                             | 0                                                          | 0                                          |                                             | 0                                     | 0                                     |                                                          | 0                                           | L  |
| MATRIX                             |                                       | 0                                                | 0                                             | 0                                                          | 0                                          | 0                                           |                                       |                                       |                                                          | 0                                           | L  |
| VIRTUAL                            |                                       | 0                                                | 0                                             | 0                                                          | 0                                          |                                             |                                       |                                       |                                                          |                                             |    |

- \*1 Während der Wiedergabe im PURE DIRECT-Modus sind die Surround-Parameter die gleichen wie im DIRECT-Modus.
- \*8 Diese Einstellung ist nicht verfügbar, wenn der Name des eingestellten Soundmodus "+PLII Music" oder "+NEO:X Music" enthält. Informationen zum Überprüfen des Klangmodus finden Sie auf <u>Seite 84</u>.
- \*9 Diese Einstellung kann im Soundmodus "Cinema" verwendet werden.
- \*10 Dieser Punkt kann bei Wiedergabe eines Dolby TrueHD-Signals ausgewählt werden.
- \*11 Dieser Punkt kann bei Wiedergabe eines Dolby Digitaloder DTS-Signals ausgewählt werden.
- \*12 Dieser Punkt kann bei Wiedergabe eines Dolby Digital-, DTS- oder DVD-Audio-Signals ausgewählt werden.
- \*13 Diese Einstellung ist verfügbar, wenn der Name des eingestellten Klangmodus "+PLIIz" enthält. Informationen zum Überprüfen des Klangmodus finden Sie auf <u>Seite 84</u>.

#### Surround

|                                    |                                                | Surround-Paramet             | er (🖙 <u>Seite 121</u>            | )                                        |                                 |                                                       |                                      | *1                                          |                                           |                                             |                                |     |
|------------------------------------|------------------------------------------------|------------------------------|-----------------------------------|------------------------------------------|---------------------------------|-------------------------------------------------------|--------------------------------------|---------------------------------------------|-------------------------------------------|---------------------------------------------|--------------------------------|-----|
|                                    | PRO LOGI                                       | IC II/IIx – Nur Mu           | ısikmodus                         | Nur Modus<br>NEO:X                       | Klang                           |                                                       | Aud                                  | lyssey (😰 <u>Seite</u>                      | 125)                                      |                                             | Restorer                       |     |
| Soundmodus (1277 <u>Seite 84</u> ) | Panorama-<br>Modus<br>(IN <u>S Seite 122</u> ) | Dimension<br>(ICP Seite 122) | Center-Breite<br>(INDERSIDENTIAL) | Center-Breite<br>(IZ) <u>Seite 122</u> ) | *14<br>(1297 <u>Seite 123</u> ) | MultEQ <sup>®</sup> XT 32<br>(IZ <u>F Seite 125</u> ) | Dynamic EQ<br>*17<br>(ICD Seite 125) | Dynamic<br>Volume<br>*17<br>(ICP Seite 126) | Audyssey<br>LFC™<br>*17<br>(IZ Seite 126) | Audyssey<br>DSX®<br>(ICP <u>Seite 126</u> ) | *18<br>(© <u>) Seite 124</u> ) | *14 |
| DIRECT/PURE DIRECT (2-Kanal)*1     |                                                |                              |                                   |                                          |                                 |                                                       |                                      |                                             |                                           |                                             |                                |     |
| DIRECT/PURE DIRECT (Mehrkanal)*1   |                                                |                              |                                   |                                          |                                 |                                                       |                                      |                                             |                                           |                                             |                                | *16 |
| DSD DIRECT (2-Kanal)*1             |                                                |                              |                                   |                                          |                                 |                                                       |                                      |                                             |                                           |                                             |                                |     |
| DSD DIRECT (Mehrkanal)*1           |                                                |                              |                                   |                                          |                                 |                                                       |                                      |                                             |                                           |                                             |                                | 1   |
| EXTERNAL IN                        |                                                |                              |                                   |                                          |                                 |                                                       |                                      |                                             |                                           |                                             |                                | *17 |
| STEREO                             |                                                |                              |                                   |                                          | 0                               | 0                                                     | 0                                    | 0                                           | 0                                         |                                             | 0                              | 1   |
| MULTI CH IN                        |                                                |                              |                                   |                                          | 0                               | 0                                                     | 0                                    | 0                                           | 0                                         | 0                                           |                                | 1   |
| DOLBY PRO LOGIC IIz                |                                                |                              |                                   |                                          | 0                               | 0                                                     | 0                                    | 0                                           | 0                                         | 0                                           | 0                              | *18 |
| DOLBY PRO LOGIC IIx                | 0                                              | 0                            | 0                                 |                                          | 0                               | 0                                                     | 0                                    | 0                                           | 0                                         | 0                                           | 0                              | 1   |
| DOLBY PRO LOGIC II                 | 0                                              | 0                            | 0                                 |                                          | 0                               | 0                                                     | 0                                    | 0                                           | 0                                         | 0                                           | 0                              | 1   |
| DOLBY PRO LOGIC IIx A-DSX          | 0                                              | 0                            | 0                                 |                                          | 0                               | 0                                                     | 0                                    | 0                                           | 0                                         | 0                                           | 0                              | 1   |
| DOLBY PRO LOGIC II A-DSX           | 0                                              | 0                            | 0                                 |                                          | 0                               | 0                                                     | 0                                    | 0                                           | 0                                         | 0                                           | 0                              | 1   |
| DTS NEO:X                          |                                                |                              |                                   | 0                                        | 0                               | 0                                                     | 0                                    | 0                                           | 0                                         |                                             | 0                              | 1   |
| Audyssey DSX <sup>®</sup>          |                                                |                              |                                   |                                          | 0                               | 0                                                     | 0                                    | 0                                           | 0                                         | 0                                           | 0                              | 1   |
| DOLBY DIGITAL                      |                                                |                              |                                   |                                          | 0                               | 0                                                     | 0                                    | 0                                           | 0                                         | 0                                           |                                | 1   |
| DOLBY DIGITAL Plus                 |                                                |                              |                                   |                                          | 0                               | 0                                                     | 0                                    | 0                                           | 0                                         | 0                                           |                                | 1   |
| DOLBY TrueHD                       |                                                |                              |                                   |                                          | 0                               | 0                                                     | 0                                    | 0                                           | 0                                         | 0                                           |                                | 1   |
| DTS SURROUND                       |                                                |                              |                                   |                                          | 0                               | 0                                                     | 0                                    | 0                                           | 0                                         | 0                                           |                                | 1   |
| DTS 96/24                          |                                                |                              |                                   |                                          | 0                               | 0                                                     | 0                                    | 0                                           | 0                                         | 0                                           |                                | 1   |
| DTS-HD                             |                                                |                              |                                   |                                          | 0                               | 0                                                     | 0                                    | 0                                           | 0                                         | 0                                           |                                | 1   |
| DTS Express                        |                                                |                              |                                   |                                          | 0                               | 0                                                     | 0                                    | 0                                           | 0                                         | 0                                           |                                | 1   |
| MULTI CH STEREO                    |                                                |                              |                                   |                                          | 0                               | 0                                                     | 0                                    | 0                                           | 0                                         |                                             | 0                              | 1   |
| WIDE SCREEN                        |                                                |                              |                                   |                                          | 0                               | 0                                                     | 0                                    | 0                                           | 0                                         |                                             | 0                              | 1   |
| SUPER STADIUM                      |                                                |                              |                                   |                                          | ○*15                            | 0                                                     | 0                                    | 0                                           | 0                                         |                                             | 0                              | 1   |
| ROCK ARENA                         |                                                |                              |                                   |                                          | *16                             | 0                                                     | 0                                    | 0                                           | 0                                         |                                             | 0                              | 1   |
| JAZZ CLUB                          |                                                |                              |                                   |                                          | 0                               | 0                                                     | 0                                    | 0                                           | 0                                         |                                             | 0                              | 1   |
| CLASSIC CONCERT                    |                                                |                              |                                   |                                          | 0                               | 0                                                     | 0                                    | 0                                           | 0                                         |                                             | 0                              | 1   |
| MONO MOVIE                         |                                                |                              |                                   |                                          | 0                               | 0                                                     | 0                                    | 0                                           | 0                                         |                                             | 0                              | i i |
| VIDEO GAME                         |                                                |                              |                                   |                                          | 0                               | 0                                                     | 0                                    | 0                                           | 0                                         |                                             | 0                              | 1   |
| MATRIX                             |                                                |                              |                                   |                                          | 0                               | 0                                                     | 0                                    | 0                                           | 0                                         |                                             | 0                              | i i |
| VIRTUAL                            |                                                |                              |                                   |                                          | 0                               | 0                                                     | 0                                    | 0                                           | 0                                         |                                             | 0                              | 1   |

- \*1 Während der Wiedergabe im PURE DIRECT-Modus sind die Surround-Parameter die gleichen wie im DIRECT-Modus.
- \*14 Dieser Punkt kann nicht ausgewählt werden, wenn "Dynamic EQ" (<u>Seite 125</u>) auf "Ein" eingestellt ist.
- \*15 In diesem Klangmodus ist die Einstellung für Bass +6 dB und für die Höhen 0 dB (Standard).
- \*16 In diesem Klangmodus ist die Einstellung für Bass +6 dB und für die Höhen +4 dB (Standard).
- \*17 Dieser Punkt kann nicht ausgewählt werden, wenn "MultEQ<sup>®</sup> XT 32" (<u>PSeite 125</u>) auf "Aus" oder "Grafik-EQ" eingestellt ist.
- \*18 Dieser Punkt kann eingestellt werden, wenn das Eingangssignal analog ist bzw. bei einem PCM-Signal von 48 kHz oder 44,1 kHz.

### L Eingangssignaltypen und zugehörige Klangmodi

Diese Tabelle enthält die Eingangssignale, die in den einzelnen Klangmodi wiedergegeben werden können. Überprüfen Sie das Audiosignal der Eingangsquelle, und wählen Sie anschließend den Klangmodus aus.

### Symbole in der Tabelle

• Zeigt den Standard-Klangmodus an

○ Zeigt auswählbaren Klangmodi an.

|                                   |         |        | Arten und Formate von Eingangssignalen |                  |                           |                                       |                |                                        |                                       |                    |              |                 |                          |                                            |                                             |                                 |                               |                    |                  |
|-----------------------------------|---------|--------|----------------------------------------|------------------|---------------------------|---------------------------------------|----------------|----------------------------------------|---------------------------------------|--------------------|--------------|-----------------|--------------------------|--------------------------------------------|---------------------------------------------|---------------------------------|-------------------------------|--------------------|------------------|
|                                   |         |        | P                                      | СМ               | DTS                       | S-HD                                  |                |                                        | DTS                                   |                    |              | DO              | BY                       |                                            | DOLBY D                                     | DIGITAL                         |                               | Super A            | udio CD          |
| Soundmodus (7 <u>7 Seite 84</u> ) | HINWEIS | ANALOG | PCM<br>(Mehrkanal)                     | PCM<br>(2-Kanal) | DTS-HD<br>Master<br>Audio | DTS-HD<br>High<br>Resolution<br>Audio | DTS<br>EXPRESS | DTS ES<br>DSCRT<br>(Mit<br>Markierung) | DTS ES<br>MTRX<br>(Mit<br>Markierung) | DTS<br>(5.1-Kanal) | DTS<br>96/24 | DOLBY<br>TrueHD | DOLBY<br>DIGITAL<br>Plus | DOLBY<br>DIGITAL<br>EX (Mit<br>Markierung) | DOLBY<br>DIGITAL<br>EX (Ohne<br>Markierung) | DOLBY<br>DIGITAL<br>(5.1-Kanal) | DOLBY<br>DIGITAL<br>(2-Kanal) | DSD<br>(Mehrkanal) | DSD<br>(2-Kanal) |
| DTS SURROUND                      |         |        |                                        |                  |                           |                                       |                |                                        |                                       |                    |              |                 |                          |                                            |                                             |                                 |                               |                    |                  |
| DTS-HD MSTR                       | *1      |        |                                        |                  | •                         |                                       |                |                                        |                                       |                    |              |                 |                          |                                            |                                             |                                 |                               |                    | 1                |
| DTS-HD HI RES                     | *1      |        |                                        |                  |                           |                                       |                |                                        |                                       |                    |              |                 |                          |                                            |                                             |                                 |                               |                    |                  |
| DTS ES DSCRT6.1                   | *2      |        |                                        |                  |                           |                                       |                | •                                      |                                       |                    |              |                 |                          |                                            |                                             |                                 |                               |                    | 1                |
| DTS ES MTRX6.1                    | *2      |        |                                        |                  |                           |                                       |                |                                        |                                       |                    |              |                 |                          |                                            |                                             |                                 |                               |                    |                  |
| DTS SURROUND                      | *1      |        |                                        |                  |                           |                                       |                | 0                                      | 0                                     |                    |              |                 |                          |                                            |                                             |                                 |                               |                    |                  |
| DTS 96/24                         | *1      |        |                                        |                  |                           |                                       |                |                                        |                                       |                    | •            |                 |                          |                                            |                                             |                                 |                               |                    |                  |
| DTS (–HD) + PLIIx Cinema          | *3      |        |                                        |                  | 0                         | 0                                     | 0              |                                        |                                       | 0                  | 0            |                 |                          |                                            |                                             |                                 |                               |                    |                  |
| DTS (–HD) + PLIIx Music           | *2      |        |                                        |                  | 0                         | 0                                     | 0              |                                        |                                       | 0                  | 0            |                 |                          |                                            |                                             |                                 |                               |                    |                  |
| DTS (–HD) + PLIIz                 | *4      |        |                                        |                  | 0                         | 0                                     | 0              | 0                                      | 0                                     | 0                  | 0            |                 |                          |                                            |                                             |                                 |                               |                    | 1                |
| DTS EXPRESS                       | *1      |        |                                        |                  |                           |                                       | •              |                                        |                                       |                    |              |                 |                          |                                            |                                             |                                 |                               |                    |                  |
| DTS (–HD) + NEO:X Cinema          |         |        |                                        |                  | 0                         | 0                                     | 0              | 0                                      | 0                                     | 0                  | 0            |                 |                          |                                            |                                             |                                 |                               |                    |                  |
| DTS (-HD) + NEO:X Music           |         |        |                                        |                  | 0                         | 0                                     | 0              | 0                                      | 0                                     | 0                  | 0            |                 |                          |                                            |                                             |                                 |                               |                    |                  |
| DTS (–HD) + NEO:X Game            |         |        |                                        |                  | 0                         | 0                                     | 0              | 0                                      | 0                                     | 0                  | 0            |                 |                          |                                            |                                             |                                 |                               |                    |                  |
| DTS NEO:X Cinema                  | *1      | 0      |                                        | 0                |                           |                                       |                |                                        |                                       |                    |              |                 |                          |                                            |                                             |                                 | 0                             |                    |                  |
| DTS NEO:X Music                   | *1      | 0      |                                        | 0                |                           |                                       |                |                                        |                                       |                    |              |                 |                          |                                            |                                             |                                 | 0                             |                    |                  |
| DTS NEO:X Game                    | *1      | 0      |                                        | 0                |                           |                                       |                |                                        |                                       |                    |              |                 |                          |                                            |                                             |                                 | 0                             |                    |                  |
| Audyssey DSX <sup>®</sup>         |         |        |                                        |                  | 0                         | 0                                     | 0              | 0                                      |                                       | 0                  | $\bigcirc$   |                 |                          |                                            |                                             |                                 |                               |                    | 1                |

\*1 Wenn "Audyssey DSX<sup>®</sup>" (137 Seite 126) auf "Wides/Heights", "Height" oder "Wide" eingestellt ist, wird der Audyssey DSX<sup>®</sup>-Effekt dem mit \*1 markierten Soundmodus hinzugefügt.

\*2 Wenn für "Lautspr.-Konfig." – "Surr. Back" (17 Seite 142) "Keiner" eingestellt wird, kann dieser Klangmodus nicht ausgewählt werden.

\*3 Wenn für "Lautspr.-Konfig." – "Surr. Back" (17 Seite 142) "1 Lautsp." oder "Keiner" eingestellt wird, kann dieser Klangmodus nicht ausgewählt werden.

\*4 Wenn für "Lautspr.-Konfig." – "Front Height" (17 Seite 142) "Keiner" eingestellt wird, kann dieser Klangmodus nicht ausgewählt werden.

|                                    |         |        |                                        |                  |                           |                                       |                |                                        |                                       |                    |              |                 |                          |                                            |                                             |                                 |                               | J                  | intounu          |  |
|------------------------------------|---------|--------|----------------------------------------|------------------|---------------------------|---------------------------------------|----------------|----------------------------------------|---------------------------------------|--------------------|--------------|-----------------|--------------------------|--------------------------------------------|---------------------------------------------|---------------------------------|-------------------------------|--------------------|------------------|--|
|                                    |         |        | Arten und Formate von Eingangssignalen |                  |                           |                                       |                |                                        |                                       |                    |              |                 |                          |                                            |                                             |                                 |                               |                    |                  |  |
|                                    |         |        |                                        | 24.4             |                           |                                       | 1              |                                        | DTC                                   |                    |              |                 |                          |                                            |                                             |                                 |                               | Curren Audia CD    |                  |  |
|                                    |         |        | PL                                     | JVI              | DI                        | S-HD                                  |                | 1                                      | D12                                   |                    | 1            | DU              | LBY                      |                                            | DOLBY L                                     | JIGITAL                         | Г                             | Super A            | uaio CD          |  |
| Soundmodus (🎓 <u>Seite 84</u> )    | HINWEIS | ANALOG | PCM<br>(Mehrkanal)                     | PCM<br>(2-Kanal) | DTS-HD<br>Master<br>Audio | DTS-HD<br>High<br>Resolution<br>Audio | DTS<br>EXPRESS | DTS ES<br>DSCRT<br>(Mit<br>Markierung) | DTS ES<br>MTRX<br>(Mit<br>Markierung) | DTS<br>(5.1-Kanal) | DTS<br>96/24 | DOLBY<br>TrueHD | DOLBY<br>DIGITAL<br>Plus | DOLBY<br>DIGITAL<br>EX (Mit<br>Markierung) | DOLBY<br>DIGITAL<br>EX (Ohne<br>Markierung) | DOLBY<br>DIGITAL<br>(5.1-Kanal) | DOLBY<br>DIGITAL<br>(2-Kanal) | DSD<br>(Mehrkanal) | DSD<br>(2-Kanal) |  |
| DOLBY SURROUND                     |         |        |                                        |                  |                           |                                       |                |                                        |                                       |                    |              |                 |                          |                                            |                                             |                                 |                               |                    |                  |  |
| DOLBY TrueHD                       | *1      |        |                                        |                  |                           |                                       |                |                                        |                                       |                    |              |                 |                          |                                            |                                             |                                 |                               |                    |                  |  |
| DOLBY DIGITAL+                     | *1      |        |                                        |                  |                           |                                       |                |                                        |                                       |                    |              |                 |                          |                                            |                                             |                                 |                               |                    |                  |  |
| DOLBY DIGITAL EX                   | *2      |        |                                        |                  |                           |                                       |                |                                        |                                       |                    |              |                 |                          | 0                                          | 0                                           | 0                               |                               |                    |                  |  |
| DOLBY (D+) (HD) +EX                | *2      |        |                                        |                  |                           |                                       |                |                                        |                                       |                    |              | 0               | 0                        |                                            |                                             |                                 |                               |                    |                  |  |
| DOLBY DIGITAL                      | *1      |        |                                        |                  |                           |                                       |                |                                        |                                       |                    |              |                 |                          | •                                          | •                                           | •                               |                               |                    |                  |  |
| DOLBY (D) (D+) (HD) + PLIIx Cinema | *3      |        |                                        |                  |                           |                                       |                |                                        |                                       |                    |              | 0               | 0                        | 0                                          | 0                                           | 0                               |                               |                    |                  |  |
| DOLBY (D) (D+) (HD) + PLIIx Music  | *2      |        |                                        |                  |                           |                                       |                |                                        |                                       |                    |              | 0               | 0                        | 0                                          | 0                                           | 0                               |                               |                    |                  |  |
| DOLBY (D) (D+) (HD) + $PLIIz$      | *4      |        |                                        |                  |                           |                                       |                |                                        |                                       |                    |              | 0               | 0                        | 0                                          | 0                                           | 0                               |                               |                    |                  |  |
| DOLBY (D) (D+) (HD) + NEO:X Cinema |         |        |                                        |                  |                           |                                       |                |                                        |                                       |                    |              | 0               | 0                        | 0                                          | 0                                           | 0                               |                               |                    |                  |  |
| DOLBY (D) (D+) (HD) + NEO:X Music  |         |        |                                        |                  |                           |                                       |                |                                        |                                       |                    |              | 0               | 0                        | 0                                          | 0                                           | 0                               |                               |                    |                  |  |
| DOLBY (D) (D+) (HD) + NEO:X Game   |         |        |                                        |                  |                           |                                       |                |                                        |                                       |                    |              | 0               | 0                        | 0                                          | 0                                           | 0                               |                               |                    |                  |  |
| DOLBY PRO LOGIC IIx Cinema         | *2      | 0      |                                        | 0                |                           |                                       |                |                                        |                                       |                    |              |                 |                          |                                            |                                             |                                 | 0                             |                    | 0                |  |
| DOLBY PRO LOGIC IIx Music          | *2      | 0      |                                        | 0                |                           |                                       |                |                                        |                                       |                    |              |                 |                          |                                            |                                             |                                 | 0                             |                    | 0                |  |
| DOLBY PRO LOGIC IIx Game           | *2      | 0      |                                        | 0                |                           |                                       |                |                                        |                                       |                    |              |                 |                          |                                            |                                             |                                 | 0                             |                    | 0                |  |
| DOLBY PRO LOGIC IIx Cinema A-DSX   |         | 0      |                                        | 0                |                           |                                       |                |                                        |                                       |                    |              |                 |                          |                                            |                                             |                                 | 0                             |                    |                  |  |
| DOLBY PRO LOGIC IIx Music A-DSX    |         | 0      |                                        | 0                |                           |                                       |                |                                        |                                       |                    |              |                 |                          |                                            |                                             |                                 | 0                             |                    |                  |  |
| DOLBY PRO LOGIC IIx Game A-DSX     |         | 0      |                                        | 0                |                           |                                       |                |                                        |                                       |                    |              |                 |                          |                                            |                                             |                                 | 0                             |                    |                  |  |
| DOLBY PRO LOGIC IIz                | *4      | 0      |                                        | 0                |                           |                                       |                |                                        |                                       |                    |              |                 |                          |                                            |                                             |                                 | 0                             |                    | 0                |  |
| DOLBY PRO LOGIC II Cinema          | *1      | 0      |                                        | 0                |                           |                                       |                |                                        |                                       |                    |              |                 |                          |                                            |                                             |                                 | 0                             |                    | 0                |  |
| DOLBY PRO LOGIC II Music           | *1      | 0      |                                        | 0                |                           |                                       |                |                                        |                                       |                    |              |                 |                          |                                            |                                             |                                 | 0                             |                    | 0                |  |
| DOLBY PRO LOGIC II Game            | *1      | 0      |                                        | 0                |                           |                                       |                |                                        |                                       |                    |              |                 |                          |                                            |                                             |                                 | 0                             |                    | 0                |  |
| DOLBY PRO LOGIC II CINEMA A-DSX    |         | 0      |                                        | 0                |                           |                                       |                |                                        |                                       |                    |              |                 |                          |                                            |                                             |                                 | 0                             |                    |                  |  |
| DOLBY PRO LOGIC II MUSIC A-DSX     |         | 0      |                                        | 0                |                           |                                       |                |                                        |                                       |                    |              |                 |                          |                                            |                                             |                                 | 0                             |                    |                  |  |
| DOLBY PRO LOGIC II GAME A-DSX      |         | 0      |                                        | 0                |                           |                                       |                |                                        |                                       |                    |              |                 |                          |                                            |                                             |                                 | 0                             |                    |                  |  |
| Audyssey DSX <sup>®</sup>          |         |        |                                        |                  |                           |                                       |                |                                        |                                       |                    |              | 0               | 0                        | 0                                          | 0                                           | 0                               |                               |                    |                  |  |

Wenn "Audyssey DSX<sup>®</sup>" (<sup>®</sup> Seite 126) auf "Wides/Heights", "Height" oder "Wide" eingestellt ist, wird der Audyssey DSX<sup>®</sup>-Effekt dem mit \*1 markierten Soundmodus hinzugefügt.
 Wenn für "Lautspr.-Konfig." – "Surr. Back" (<sup>®</sup> Seite 142) "Keiner" eingestellt wird, kann dieser Klangmodus nicht ausgewählt werden.

\*3 Wenn für "Lautspr.-Konfig." – "Surr. Back" (1) Seite 142) "1 Lautsp." oder "Keiner" eingestellt wird, kann dieser Klangmodus nicht ausgewählt werden.

\*4 Wenn für "Lautspr.-Konfig." - "Front Height" (2 Seite 142) "Keiner" eingestellt wird, kann dieser Klangmodus nicht ausgewählt werden.

Surround

|                                     |         | Arten und Formate von Eingangssignalen |                    |                  |                           |                                       |                |                                        |                                       |                    |           |                 |                          |                                            |                                             |                                 |                               |                    |                  |
|-------------------------------------|---------|----------------------------------------|--------------------|------------------|---------------------------|---------------------------------------|----------------|----------------------------------------|---------------------------------------|--------------------|-----------|-----------------|--------------------------|--------------------------------------------|---------------------------------------------|---------------------------------|-------------------------------|--------------------|------------------|
|                                     |         |                                        | P                  | CM               | DT                        | S-HD                                  |                |                                        | DTS                                   |                    |           | DO              | ILBY                     |                                            | DOLBY D                                     | IGITAL                          |                               | Super A            | udio CD          |
| Soundmodus (17 <u>37 Seite 84</u> ) | HINWEIS | ANALOG                                 | PCM<br>(Mehrkanal) | PCM<br>(2-Kanal) | DTS-HD<br>Master<br>Audio | DTS-HD<br>High<br>Resolution<br>Audio | DTS<br>EXPRESS | DTS ES<br>DSCRT<br>(Mit<br>Markierung) | DTS ES<br>MTRX<br>(Mit<br>Markierung) | DTS<br>(5.1-Kanal) | DTS 96/24 | DOLBY<br>TrueHD | DOLBY<br>DIGITAL<br>Plus | DOLBY<br>DIGITAL<br>EX (Mit<br>Markierung) | DOLBY DIGITAL<br>EX<br>(Ohne<br>Markierung) | DOLBY<br>DIGITAL<br>(5.1-Kanal) | DOLBY<br>DIGITAL<br>(2-Kanal) | DSD<br>(Mehrkanal) | DSD<br>(2-Kanal) |
| MULTI CH IN                         |         |                                        |                    |                  |                           |                                       |                |                                        |                                       |                    |           |                 |                          |                                            |                                             |                                 |                               |                    |                  |
| MULTI CH IN                         | *1      |                                        |                    |                  |                           |                                       |                |                                        |                                       |                    |           |                 |                          |                                            |                                             |                                 |                               | 0                  |                  |
| MULTI CH IN + PLIIx Cinema          | *3      |                                        | 0                  |                  |                           |                                       |                |                                        |                                       |                    |           |                 |                          |                                            |                                             |                                 |                               | 0                  |                  |
| MULTI CH IN + PLIIx Music           | *2      |                                        | 0                  |                  |                           |                                       |                |                                        |                                       |                    |           |                 |                          |                                            |                                             |                                 |                               | 0                  |                  |
| MULTI CH IN + PLIIz                 | *4      |                                        | 0                  |                  |                           |                                       |                |                                        |                                       |                    |           |                 |                          |                                            |                                             |                                 |                               | 0                  |                  |
| MULTI CH IN + NEO:X Cinema          |         |                                        | 0                  |                  |                           |                                       |                |                                        |                                       |                    |           |                 |                          |                                            |                                             |                                 |                               |                    |                  |
| MULTI CH IN + NEO:X Music           |         |                                        | 0                  |                  |                           |                                       |                |                                        |                                       |                    |           |                 |                          |                                            |                                             |                                 |                               |                    |                  |
| MULTI CH IN + NEO:X Game            |         |                                        | 0                  |                  |                           |                                       |                |                                        |                                       |                    |           |                 |                          |                                            |                                             |                                 |                               |                    |                  |
| MULTI CH IN + Dolby EX              | *2      |                                        | 0                  |                  |                           |                                       |                |                                        |                                       |                    |           |                 |                          |                                            |                                             |                                 |                               | 0                  |                  |
| MULTI CH IN 7.1                     | *2      |                                        | • (7.1)            |                  |                           |                                       |                |                                        |                                       |                    |           |                 |                          |                                            |                                             |                                 |                               |                    |                  |
| Audyssey DSX <sup>®</sup>           |         |                                        | 0                  |                  |                           |                                       |                |                                        |                                       |                    |           |                 |                          |                                            |                                             |                                 |                               | 0                  |                  |
| DIRECT                              |         |                                        |                    |                  |                           |                                       |                |                                        |                                       |                    |           |                 |                          |                                            |                                             |                                 |                               |                    |                  |
| DIRECT                              |         | 0                                      | 0                  | 0                | 0                         | 0                                     | 0              | 0                                      | 0                                     | 0                  | 0         | 0               | 0                        | 0                                          | 0                                           | 0                               | 0                             | 0                  | 0                |
| PURE DIRECT                         |         |                                        |                    |                  |                           |                                       |                |                                        |                                       |                    |           |                 |                          |                                            |                                             |                                 |                               |                    |                  |
| PURE DIRECT                         |         | 0                                      | 0                  | 0                | 0                         | 0                                     | 0              | 0                                      | 0                                     | 0                  | 0         | 0               | 0                        | 0                                          | 0                                           | 0                               | 0                             | 0                  | 0                |
| DSP SIMULATION                      |         |                                        |                    |                  |                           |                                       |                |                                        |                                       |                    |           |                 |                          |                                            |                                             |                                 |                               |                    |                  |
| MULTI CH STEREO                     |         | 0                                      | 0                  | 0                | 0                         | 0                                     | 0              | 0                                      | 0                                     | 0                  | 0         | 0               | 0                        | 0                                          | 0                                           | 0                               | 0                             | 0                  | 0                |
| WIDE SCREEN                         |         | 0                                      | 0                  | 0                | 0                         | 0                                     | 0              | 0                                      | 0                                     | 0                  | 0         | 0               | 0                        | 0                                          | 0                                           | 0                               | 0                             | 0                  | 0                |
| SUPER STADIUM                       |         | 0                                      | 0                  | 0                | 0                         | 0                                     | 0              | 0                                      | 0                                     | 0                  | 0         | 0               | 0                        | 0                                          | 0                                           | 0                               | 0                             | 0                  | 0                |
| ROCK ARENA                          |         | 0                                      | 0                  | 0                | 0                         | 0                                     | 0              | 0                                      | 0                                     | 0                  | 0         | 0               | 0                        | 0                                          | 0                                           | 0                               | 0                             | 0                  | 0                |
| JAZZ CLUB                           |         | 0                                      | 0                  | 0                | 0                         | 0                                     | 0              | 0                                      | 0                                     | 0                  | 0         | 0               | 0                        | 0                                          | 0                                           | 0                               | 0                             | 0                  | 0                |
| CLASSIC CONCERT                     |         | 0                                      | 0                  | 0                | 0                         | 0                                     | 0              | 0                                      | 0                                     | 0                  | 0         | 0               | 0                        | 0                                          | 0                                           | 0                               | 0                             | 0                  | 0                |
| MONO MOVIE                          |         | 0                                      | 0                  | 0                | 0                         | 0                                     | 0              | 0                                      | 0                                     | 0                  | 0         | 0               | 0                        | 0                                          | 0                                           | 0                               | 0                             | 0                  | 0                |
| VIDEO GAME                          |         | 0                                      | 0                  | 0                | 0                         | 0                                     | 0              | 0                                      | 0                                     | 0                  | 0         | 0               | 0                        | 0                                          | 0                                           | 0                               | 0                             | 0                  | 0                |
| MATRIX                              |         | 0                                      | 0                  | 0                | 0                         | 0                                     | 0              | 0                                      | 0                                     | 0                  | 0         | 0               | 0                        | 0                                          | 0                                           | 0                               | 0                             | 0                  | 0                |
| VIRTUAL                             |         | 0                                      | 0                  | 0                | 0                         | 0                                     | 0              | 0                                      | 0                                     | 0                  | 0         | 0               | 0                        | 0                                          | 0                                           | 0                               | 0                             | 0                  | 0                |
| STEREO                              |         |                                        |                    |                  |                           |                                       |                |                                        |                                       |                    |           |                 |                          |                                            |                                             |                                 |                               |                    |                  |
| STEREO                              |         |                                        |                    |                  |                           |                                       |                |                                        |                                       |                    |           |                 |                          |                                            | 0                                           | 0                               | 0                             |                    |                  |

\*1 Wenn "Audyssey DSX<sup>®</sup>" (127 Seite 126) auf "Wides/Heights", "Height" oder "Wide" eingestellt ist, wird der Audyssey DSX<sup>®</sup>-Effekt dem mit \*1 markierten Soundmodus hinzugefügt.

\*2 Wenn für "Lautspr.-Konfig." – "Surr. Back" ( Seite 142) "Keiner" eingestellt wird, kann dieser Klangmodus nicht ausgewählt werden.
\*3 Wenn für "Lautspr.-Konfig." – "Surr. Back" ( Seite 142) "1 Lautsp." oder "Keiner" eingestellt wird, kann dieser Klangmodus nicht ausgewählt werden.

\*4 Wenn für "Lautspr.-Konfig." – "Front Height" (17 Seite 142) "Keiner" eingestellt wird, kann dieser Klangmodus nicht ausgewählt werden.

## Beziehungen zwischen Videosignalen und Monitorausgang

| MAIN ZONE MONITOR OUT |      |                   |       |                   |                           |                           |           |                              |                |  |
|-----------------------|------|-------------------|-------|-------------------|---------------------------|---------------------------|-----------|------------------------------|----------------|--|
| Videekenvertierung    |      | Eingangsanschluss |       |                   | Ausgangsanschluss         |                           |           | Menüanzeige                  |                |  |
| videokonverderung     | HDMI | COMPONENT         | VIDEO | HDMI              | COMPONENT                 | VIDEO                     | HDMI      | COMPONENT                    | VIDEO          |  |
| Ein                   | ×    | ×                 | ×     | ×                 | ×                         | ×                         |           | Nur das Menü wird angezeigt  |                |  |
| Ein                   | ×    | ×                 | 0     | ⊖ <video></video> | ○ <vide0></vide0>         | ○ <vide0></vide0>         | O (VIDEO) | O (VIDEO)                    | ○ (VIDEO)      |  |
| Ein                   | ×    | (1080p)           | ×     |                   |                           |                           |           | imes (component)*2           | ×*2            |  |
| Ein                   | ×    | ○ (480p – 720p)   | ×     |                   |                           | ^                         |           |                              | ×              |  |
| Ein                   | ×    | (480i/576i)       | ×     |                   |                           | ○ <component></component> |           |                              | ○ (COMPONENT)  |  |
| Ein                   | ×    | (1080p)           | 0     |                   | ○ <component></component> |                           | ]         | imes (component)             | imes (VIDEO)   |  |
| Ein*1                 | ×    | (1080p)           | 0     | ×                 |                           | ○ <vide0></vide0>         | ×         | (VIDEO)                      | (VIDEO)        |  |
| Ein                   | ×    | ○ (480p – 720p)   | 0     |                   |                           |                           |           |                              | imes (VIDEO)   |  |
| Ein                   | ×    | (480i/576i)       | 0     |                   |                           | ○ <component></component> |           |                              | ○ (COMPONENT)  |  |
| Ein                   | 0    | ×                 | ×     |                   |                           | ×                         |           | √*2                          | ×*2            |  |
| Ein                   | 0    | ×                 | 0     |                   | ^                         | ○ <vide0></vide0>         |           | ~ - =                        | imes (VIDEO)*2 |  |
| Ein                   | 0    | 0                 | ×     |                   |                           | ×                         |           |                              | ×*2            |  |
| Ein                   | 0    | 0                 | 0     |                   |                           |                           |           |                              | imes (VIDEO)*2 |  |
| Ein*3                 | ×    | ×                 | 0     | ○ <vide0></vide0> | ×                         |                           | O (VIDEO) | ×                            | imes (VIDEO)   |  |
| Ein*3                 | ×    | (1080p)           | ×     |                   |                           |                           |           |                              |                |  |
| Ein*3                 | ×    | ○ (480p – 720p)   | ×     |                   |                           | ×                         |           |                              | ×              |  |
| Ein*3                 | ×    | (480i/576i)       | ×     |                   |                           |                           |           |                              |                |  |
| Ein*3                 | ×    | (1080p)           | 0     |                   |                           |                           |           |                              |                |  |
| Ein*3                 | ×    | ○ (480p – 720p)   | 0     |                   |                           | ○ <vide0></vide0>         |           |                              | imes (VIDEO)   |  |
| Ein*3                 | ×    | (480i/576i)       | 0     |                   |                           |                           |           |                              |                |  |
| Aus                   | ×    | ×                 | ×     |                   | ~                         | ×                         |           |                              |                |  |
| Aus                   | ×    | ×                 | 0     |                   | ^                         | ○ <vide0></vide0>         |           |                              |                |  |
| Aus                   | ×    | 0                 | ×     |                   |                           | ×                         |           |                              |                |  |
| Aus                   | ×    | 0                 | 0     |                   |                           | ○ <vide0></vide0>         |           | Nur daa Manii wird angazaigt |                |  |
| Aus                   | 0    | ×                 | ×     |                   | ×                         | ×                         |           |                              |                |  |
| Aus                   | 0    | ×                 | 0     |                   | <u> </u>                  | ○ <vide0></vide0>         |           |                              |                |  |
| Aus                   | 0    | 0                 | ×     |                   |                           | ×                         |           |                              |                |  |
| Aus                   | 0    | 0                 | 0     |                   |                           | ○ <vide0></vide0>         |           |                              |                |  |

: Videosignaleingabe vorhanden
 : Keine Videosignaleingabe

<> : Das Eingangssignal zwischen den Markierungen <> wird ausgegeben.
 × : Keine Videosignalausgabe

○ ( ) : Überlagert von dem Bild, das in ( ) angezeigt ist.

 $\times$  () : Nur das Bild in () wird ausgegeben.

Weder Bild noch das Menü werden ausgegeben.

\*2 Es wird nur das Menü angezeigt, wenn kein HDMI-Monitor angeschlossen oder der HDMI-Monitor ausgeschaltet ist.

\*3 Wenn "Auflösung" ( Seite 131) zum Ausgeben von Analogvideo-Eingangssignalen vom HDMI-Anschluss auf "4K" eingestellt ist.

|      | ZONE MONITOR OUT  |       |                                        |            |                   |  |  |  |  |  |  |
|------|-------------------|-------|----------------------------------------|------------|-------------------|--|--|--|--|--|--|
|      | Eingangsanschluss |       | Ausgangsanschluss                      |            |                   |  |  |  |  |  |  |
| HDMI | COMPONENT         | VIDEO | HDMI ZONE4 COMPONENT (ZONE2) VIDEO (ZO |            |                   |  |  |  |  |  |  |
| ×    | ×                 | ×     |                                        | ×          | ×                 |  |  |  |  |  |  |
| ×    | ×                 | 0     |                                        | ^          | ○ <video></video> |  |  |  |  |  |  |
| ×    | 0                 | ×     | ] ^                                    |            | ×                 |  |  |  |  |  |  |
| ×    | 0                 | 0     |                                        | COMPONENT> | ⊖ <video></video> |  |  |  |  |  |  |
| 0    | ×                 | ×     |                                        | ~          | ×                 |  |  |  |  |  |  |
| 0    | X                 | 0     |                                        | × ×        | ⊖ <video></video> |  |  |  |  |  |  |
| 0    | 0                 | ×     |                                        |            | ×                 |  |  |  |  |  |  |
| 0    | 0                 | 0     | ]                                      |            | ⊖ <vide0></vide0> |  |  |  |  |  |  |

○ : Videosignaleingabe vorhanden

× : Keine Videosignaleingabe

○ <> : Das Eingangssignal zwischen den Markierungen < > wird ausgegeben.
× : Keine Videosignalausgabe

Die Videoumwandlungsfunktion der Hauptzone unterstützt folgende Formate: NTSC, PAL, SECAM, NTSC4.43, PAL -N, PAL -M und PAL-60.

### HINWEIS

• Der Bildschirm Statusanzeige kann nicht in einer Computerauflösung angezeigt werden (z. B. VGA), oder während bestimmte 3D-Videoinhalte angezeigt werden.

• Wenn das Menü in einer Computerauflösung (z. B. VGA) oder während der Wiedergabe bestimmter 3D-Videoinhalte aufgerufen wird, wechselt das wiedergegebene Bild zum Bild des Menübildschirms.

### Umwandlungstabelle für die Videosignalauflösung

Wenn "Videokonvertierung" (137 Seite 131) auf "Ein" eingestellt ist, "I/P & Scaler" (137 Seite 131) a auf "Analog" eingestellt ist, und "Analog & HDMI" oder "HDMI" eingestellt ist, kann die Auflösung des Videoeingangssignals in eine andere Auflösung für die Ausgabe umgewandelt werden (137 Seite 7 "Konvertieren der Video-Eingabesignale für den Output (Videoumwandlungsfunktion)"). Die Beziehung zwischen der Auflösung des umwandelbaren Videosignals und der HDMI-Ausgangsauflösung wird in der folgenden Tabelle dargestellt.

|                         |                                      |                      |           |       | HDMI-Ausgabe |       |            |               |
|-------------------------|--------------------------------------|----------------------|-----------|-------|--------------|-------|------------|---------------|
|                         | Ausgabeauflösung<br>Eingabeauflösung | <b>480i/576i *</b> 1 | 480p/576p | 1080i | 720p         | 1080p | 1080p 24Hz | <b>4K *</b> 2 |
| Videoeingang            | 480i/576i                            | 0                    | 0         | 0     | 0            | 0     | 0          | 0             |
|                         | 480i/576i                            | 0                    | 0         | 0     | 0            | 0     | 0          | ○*5           |
|                         | 480p/576p                            | -                    | 0         | 0     | 0            | 0     | 0          | ○*5           |
| Component Video-Eingabe | 1080i                                | -                    | -         | 0     | 0            | 0     | 0          | ○*5           |
|                         | 720p                                 | -                    | -         | 0     | 0            | 0     | 0          | ○*5           |
|                         | 1080p                                | -                    | -         | -     | -            | 0     | 0          | ○*5           |
|                         | 480i/576i                            | 0                    | 0         | 0     | 0            | 0     | 0          | 0             |
|                         | 480p/576p                            | -                    | 0         | 0     | 0            | 0     | 0          | 0             |
|                         | 1080i                                | -                    | -         | 0     | 0            | 0     | 0          | 0             |
| HDMI-Eingabe            | 720p                                 | -                    | -         | 0     | 0            | 0     | 0          | 0             |
|                         | 1080p 24Hz                           | _                    | -         | -     | -            | ○*3   | ○*4        | 0             |
|                         | 1080p                                | _                    | -         | -     | -            | 0     | 0          | 0             |
|                         | 4K                                   | _                    | -         | -     | -            | _     | -          | ○*6           |

O Die unter "Auflösung" (127 Seite 132) im Menü eingestellte Auflösung wird ausgegeben.

- Ausgabe in der gleichen Auflösung wie die Auflösung des Videoeingangssignals.

- \*1 Die Ausgabe erfolgt nur, wenn für "I/P & Scaler" im Menü "Aus" eingestellt ist.
- \*2 Ausgabe mit einer Auflösung von 3840 x 2160 (24/25/30Hz).
- \*3 Die Auflösung ist unter "Auflösung" (17 Seite 132) im Menü auf "Automatisch" eingestellt, und es ist ein Fernseher angeschlossen, der keine 1080p 24 Hz-Videosignale unterstützt.
- \*4 Die Auflösung ist unter "Auflösung" (Seite 132) im Menü auf "Automatisch" eingestellt, und es ist ein Fernseher angeschlossen, der 1080p 24 Hz-Videosignale unterstützt.
- \*5 Da die Signale nur auf 4K hochskaliert werden, wird das Menü nur auf TV-Geräten angezeigt, die per HDMI mit dem Gerät verbunden sind.
- \*6 Ausgabe in der gleichen Auflösung wie die Auflösung des Videoeingangssignals.

### HINWEIS

- Die Ausgabe am Komponentenvideo- und Video-Ausgang erfolgt in der gleichen Auflösung wie beim Videoeingangssignal.
- Der Eingang der 4K, 3D- und Computer-Auflösungen "x.v.Color", sYCC601, Adobe RGB oder Adobe YCC601 zu HDMI wird in der gleichen Auflösung wie das Videoeingangssignal ausgegeben.
- Wenn "Video-Modus" im Menü auf "Game" oder "Automatisch" eingestellt ist, und Spieleinhalte wiedergegeben werden, wird die gleiche Auflösung wie das Videoeingangssignal ausgegeben.
- Wenn "Auflösung" im Menü auf "Automatisch" eingestellt ist, wird die Anzahl der Pixel des Fernsehbildschirms, die mit dem HDMI-Ausgangsanschluss verbunden sind, automatisch erkannt, und die optimale Auflösung entsprechend der vorstehenden Tabelle wird ausgegeben.
- Wenn über den HDMI-Anschluss eingehende 1080p 24 Hz-Signale für die Ausgabe zu 1080p 60 Hz/1080p 50 Hz konvertiert werden, werden sie entsprechend der festgelegten "Format"-Einstellung (Seite 133) im Menü ausgegeben:

"NTSC" – Ausgabe als 1080p 60 Hz

"PAL" – Ausgabe als 1080p 50 Hz.

- Sie können 60 Hz nicht zu 50 Hz konvertieren oder umgekehrt.
- Sie können 50 Hz nicht zu 24 Hz konvertieren oder umgekehrt.
- Diese Option unterstützt die HDMI ZONE4-Funktion nicht.

### Erklärung der Fachausdrücke

### Α

### Abtastfrequenz

Bei der Abtastung wird eine Tonamplitude (analoges Signal) in regelmäßigen Abständen eingelesen. Die Amplitudenhöhe wird bei iedem Einlesen in einen digitalen Wert umgewandelt (dadurch entsteht ein digitales Signal).

Die Anzahl der Einlesungen pro Sekunde stellen die "Abtastfrequenz" dar. Je höher der Wert, desto originalgetreuer klingt der reproduzierte Ton.

#### Adobe RGB color, Adobe YCC601 color

Der von Adobe Systems Inc. definierte Farbraum. Da dieser Farbraum weiter ist als RGB, können lebendigere und natürlichere Bilder wiedergegeben werden.

#### AirPlav

AirPlay sendet in iTunes oder auf einem iPhone/ iPod touch/iPad aufgenommene Inhalte über das Netzwerk an ein kompatibles Gerät (gibt diese wieder).

#### AL32-Verarbeitung bei mehreren Kanäle

AL32-Verarbeitung bei allen Kanälen

DENON hat die eigene AL32-Verarbeitungstechnik weiterentwickelt, ein Reproduktionsverfahren für analoge Signalamplituden, damit nun auch die Abtastfrequenz von 192 kHz unterstützt wird. AL32-Verarbeitung unterdrückt störende der D/A-Konvertierung auftretende bei Quantisierungsverzerrungen und gibt feinste musikalische Nuancen selbst in extrem leisen Musikpassagen wieder.

#### App Store

App Store ist eine Website, auf der Anwendungssoftware für Geräte wie das iPhone oder iPod touch verkauft wird, und die von Apple Inc. betrieben wird.

#### Audyssey Dynamic EQ®

Mit der Funktion Dynamic EQ wird das Problem der abnehmenden Klanggualität bei sinkender Lautstärke gelöst, indem die akustische Wahrnehmung des Menschen und die Raumakustik einkalkuliert werden. Audyssev Dynamic EQ® arbeitet mit Audyssey MultEQ® XT 32 Hand in Hand, um bei jeder Lautstärke ein gut ausgewogenes Klangbild für jedes Publikum zu liefern.

#### Audyssey Dynamic Surround Expansion (A-DSX)

Audyssev DSX<sup>®</sup> ist ein skalierbares System zum Hinzufügen zusätzlicher Lautsprecher für verbesserte Surround-Effekte.

Im 5.1-System fügt Audyssey DSX<sup>®</sup> zunächst Wide-Kanäle hinzu, die den größten Einfluss auf das Klangempfinden haben. Studien über das menschliche Gehör haben bewiesen, dass Informationen von Wide-Kanälen für eine realistische Klangumgebung sehr viel wichtiger sind, als ein Back-Surround-Kanal, wie man ihn bei traditionellen 7.1-Kanal-Systemen findet. Audyssey DSX<sup>®</sup> schafft weitere Höhenkanäle, um die nächst wichtigen akustischen und wahrnehmbaren Einsätze zu erzielen. Zusätzlich zu diesen neuen Wide- und Height-Kanälen fügt Audvssev DSX® Surround Envelopment Processing hinzu, mit dem der Übergang von den vorderen auf die Surround-Kanäle verbessert wird.

#### Audyssey Dynamic Volume<sup>®</sup>

Mit Dynamic Volume wird das Problem großer Lautstärkeunterschiede zwischen den Fernsehsendungen, Werbeblöcken sowie zwischen leisen und lauten Passagen eines Films behoben. Dank der vollständigen Integration von Audyssey Dynamic EQ<sup>®</sup> in Dynamic Volume wird die Wiedergabelautstärke automatisch angepasst. Die wahrgenommene Bassansprache, die Tonbalance, der Raumklangeindruck und die klare Dialogwiedergabe bleiben dabei unverändert.

### Audvssev LFC<sup>™</sup> (Low Frequency Containment) Audyssey LFC<sup>™</sup> löst die Probleme niederfrequenter Klänge, durch die Personen in Nachbarräumen

oder -wohnungen gestört wurden. Audvssev-Forscher konnten den Frequenzbereich isolieren, der die in Wohnhäusern und Wohnungen typischen Holz- und Zementkonstruktionen am einfachsten durchdringt, und stellten dann eine Technologie her, um diesen zu unterdrücken. Audvssev LFC™ überwacht dynamisch die Audioinhalte und entfernt niedrige Frequenzen, die Wände, Decken und Böden durchdringen können. Anschließend erfolgt mit Audyssey LFC<sup>™</sup> durch psychoakustische Bearbeitung eine Wiederherstellung der wahrgenommenen tiefen Bässe für Hörer in demselben Raum. Das Ergebnis ist ein großartiger Sound, der die Nachbarn nicht mehr stört.

#### Audyssey MultEQ<sup>®</sup> XT 32

MultEQ<sup>®</sup> XT 32 ist eine Lösung zum Raumklangausgleich, bei der jedes Audiosystem so eingemessen wird, dass es für jeden Hörer in einem großen Hörbereich optimale Klangleistung erzielt. Auf der Grundlage mehrerer Raummessungen berechnet die MultEQ® XT 32 Funktion eine Klangabgleichlösung, bei der Probleme mit Zeitverzögerungen und Frequenzdurchgängen im Hörbereich korrigiert werden und das Raumklangsystem automatisch eingestellt wird. Auto Lip Sync

Wenn Sie den Receiver an ein TV-Gerät anschließen, das die Funktion Auto Lip Sync unterstützt, kann dieser die Verzögerung zwischen Audio und Video automatisch korrigieren.

#### В Bass-Sync

Audioquellen wie BD und DVD weisen systematische Zeitverzögerungen zwischen den Basskomponenten des Satellitenkanals und dem LFE-Kanal auf. Diese Funktion passt derartige Verzögerungen an, um einen volleren Bassklang wiedergeben zu können. Diese Funktion ist als Standard auf 0 ms eingestellt. Da die Verzögerung sich je nach Titel unterscheidet, sollten Sie die Audioquelle wiedergeben und den effektivsten Wert für die Wiedergabe einstellen. Bei einigen wiedergegebenen Audioguellen hat diese Funktion nur geringe Auswirkungen.

### D

#### Deep Color

Eine von HDMI unterstützte Bildtechnologie. Im Gegensatz zu RGB, bei dem 8 Bit (256 Abstufungen) pro Farbe genutzt werden, können hier 10 Bit (1024 Abstufungen), 12 Bit (4096 Abstufungen) oder 16 Bit (65536 Abstufungen) genutzt werden, um Farben in HD zu erzeugen.

Die beiden über HDMI miteinander verbundenen Geräte müssen Deep Color unterstützen.

#### Denon Link HD

Denon Link HD verwendet den Systemtakt des am Denon Link HD angeschlossenen AV-Verstärkers, um die HDMI-Signalübertragung mit geringem Jitter zu erhalten.

#### DLNA

DLNA und DLNA CERTIFIED sind Marken oder Gebrauchszeichen von Digital Living Network Alliance.

Einige Inhalte sind u. U. nicht mit anderen DLNA CERTIFIED<sup>®</sup>-Produkten kompatibel.

#### **Dolby Digital**

Dolby Digital ist ein digitales Mehrkanal-Signalformat, das von Dolby Laboratories entwickelt wurde.

Es werden insgesamt 5.1 Kanäle wiedergegeben: 3 Front-Kanäle ("FL", "FR" und "C"), 2 Surround-Kanäle ("SL" und "SR") und der "LFE"-Kanal für niedrige Frequenzen.

Aus diesem Grund kommt es nicht zu einer Kreuzkopplung zwischen den Kanälen.Es wird ein realistisches Klangfeld mit einem Gefühl von "Dreidimensionalität" (Entfernungs-, Bewegungsund Positionsgefühl) erzielt.

Außerdem wird ein realistisches überwältigendes Gefühl des "Mittendrin-Seins" bei der Wiedergabe von Filmen in AV-Räumen erzeugt.

#### **Dolby Digital EX**

Dolby Digital EX ist ein von Dolby Laboratories angebotenes 6.1-Kanal- Surroundformat, mit dem Benutzer das "DOLBY DIGITAL SURROUND EX"-Audioformat bei sich Zuhause genießen können, das gemeinsam von Dolby Laboratories und Lucas Films entwickelt wurde.

Der 6.1-Kanal-Sound, einschließlich Surround-Back-Kanäle, liefert verbesserte Soundpositionierung und verbesserten Raumausdruck.

#### **Dolby Digital Plus**

Dolby Digital Plus ist ein verbessertes Dolby Digital-Signalformat, das diskreten digitalen Klang mit bis zu 7.1 Kanälen unterstützt und die Klanggualität dank zusätzlicher Datenbitrate-Leistung erhöht. Es ist mit herkömmlichen Dolby Digital-Formaten aufwärtskompatibel, sodass es je nach Quellsignal und den Bedingungen der Wiedergabeumgebung größere Flexibilität bietet.

#### Dolby Pro Logic II

Dolby Pro Logic II ist ein matrix-kodiertes Verfahren, das von Dolby Laboratories entwickelt wurde. Normale Musik wie z. B. auf einer CD wird in 5 Kanäle kodiert, um einen exzellenten Surround-Effekt zu erreichen.

Die Surround-Kanal-Signale werden in Stereo- und Full-Band-Signale (mit einem Frequenzgang von 20 Hz bis 20 kHz oder mehr) umgewandelt, um ein "dreidimensionales" Klangbild mit einem satten Präsenzgefühl für alle Stereoguellen zu erhalten. Dolby Pro Logic IIx

Dolby Pro Logic IIx ist eine weiterentwickelte Version des Matrix- Kodierungsverfahrens Dolby Pro Logic II.

Audiosignale, die mit 2 Kanälen aufgenommen wurden, werden dekodiert, um einen natürlichen Klang mit bis zu 7.1 Kanälen zu erzielen.

Es gibt drei Modi: "Music" ist für die Wiedergabe von Musik geeignet, "Cinema" ist für die Wiedergabe von Filmen geeignet, und "Game" ist für Spiele optimiert.

#### **Dolby Pro Logic** IIz

Dolby Pro Logic IIz stellt eine neue Dimension des Home Entertainments vor und zwar durch die Hinzufügung eines Front-Height-Kanalpaares. Sie sind mit Inhalten von Stereo, 5.1-Kanal und 7.1-Kanal kompatibel, Dolby Pro Logic IIz liefert erweiterte Geräumigkeit, Tiefe und Dimensionen zu Filmen, Konzertvideos und Videospielwiedergaben. während die ganze Vollständigkeit der Quellmischung erhalten bleibt.

Dolby Pro Logic IIz erkennt und entschlüsselt Raumeinsätze, die auf natürliche Weise in allen Inhalten vorkommen, und leitet diese Informationen an die Front-Height-Kanäle weiter, und komplementiert die Leistung der linken und rechten Surround-Sound-Lautsprecher. Ein Inhalt, der mit der Dolby Pro Logic IIz Height-Kanalinformation kodiert wird, kann mit wahrnehmender separater Height-Kanalinformation, die dem Home Entertainment eine aufregende neue Dimension bringt, sogar noch enthüllender sein.

Dolby Pro Logic IIz mit Front-Height-Kanälen, ist außerdem eine ideale Alternative für Haushalte. die keinen Platz für Back-Surround-Lautsprecher eines typischen 7.1-Kanalsystems haben, die aber eventuell noch Platz im Bücherregal haben, um die zusätzlichen Height-Lautsprecher unterzubringen.

#### **Dolby TrueHD**

Dolby TrueHD ist ein hochauflösendes Audioverfahren, das von Dolby Laboratories entwickelt wurde und verlustfreie Kodierungsverfahren verwendet, um den Klang der Studio-Masteraufnahme originalgetreu wiederzugeben.

Dieses Format bietet die Möglichkeit, bis zu 8 Audiokanäle mit einer Abtastfrequenz von 96 kHz/24 Bit Auflösung und bis zu 6 Audiokanäle mit einer Abtastfrequenz von 192 kHz/24 Bit Auflösung zu unterstützen. Dolby TrueHD wird für Anwendungen eingesetzt, bei denen die Klanggualität sehr wichtig ist.

#### DTS

Das ist eine Abkürzung für Digital Theater System, ein von DTS entwickeltes digitales Audio-System. Wenn durch den Anschluss dieses Systems an ein Gerät wie einen DTS-Verstärker Audio wiedergegeben wird, kann eine genaue Klangfeld-Position und realistischer Toneffekt erzielt werden. als würden Sie sich in einem Filmtheater befinden. DTS 96/24

DTS 96/24 ist ein digitales Audioformat, das die Audiowiedergabe von 5.1-Kanälen mit einer Abtastfrequenz von 96 kHz und 24-Bit-Quantisierung auf DVD-Video mit höchster Qualität ermöalicht.

#### **DTS Digital Surround**

DTS Digital Surround ist das digitale Standard-Surround-Format von DTS, Inc., das eine Abtastfrequenz von 44,1 oder 48 kHz und bis zu digitalen diskreten Surround-Klang mit 5.1-Kanälen unterstützt.

#### DTS-ES<sup>™</sup> Discrete 6.1

DTS-ES<sup>™</sup> Discrete 6.1 ist ein diskretes digitales Audioformat mit 6.1-Kanälen, das den digitalen DTS-Surround-Klang um einen Surround-Back-Kanal (SB) erweitert.

Die Dekodierung von herkömmlichen 5.1-Kanal-Audiosignalen ist ie nach Decoder ebenfalls möalich.

#### DTS-ES<sup>™</sup> Matrix 6.1

DTS-ES<sup>™</sup> Matrix 6.1 ist ein diskretes digitales Audioformat mit 6.1-Kanälen, das den digitalen DTS-Surround-Klang durch Matrix-Kodierung um einen Surround-Back-Kanal (SB) erweitert. Die Dekodierung von herkömmlichen 5.1-Kanal-Audiosignalen ist je nach Decoder ebenfalls möglich.

#### DTS Express

DTS Express ist ein Audioformat, das niedrige Bit-Raten (max. 5.1-Kanäle, 24 bis 256 KBit/s) unterstützt.

#### DTS-HD

Diese Audio-Technologie bietet höhere Tongualität und erweiterte Funktionalität als die konventionelle DTS-Technologie.Sie wurde als optionale Audio-Funktion für Blu-ray-Discs aufgenommen. Diese Technologie unterstützt Mehrkanal, Hochgeschwindigkeits-Datenübertragung, hohe Abtastraten und verlustfreie Audio-Wiedergabe. Maximal 7.1-Kanäle werden auf Blu-rav-Discs unterstützt.

#### **DTS-HD High Resolution Audio**

DTS-HD High Resolution Audio ist eine verbesserte Version der herkömmlichen Signalformate DTS, DTS-ES und DTS 96/24, die Abtastfrequenzen von 96 oder 48 kHz und diskreten Digitalklang mit bis zu 7.1 Kanälen unterstützt. Durch die hohe Daten-Bitrate-Leistung wird eine hohe Klangqualität erzielt. Dieses Format ist mit herkömmlichen Produkten wie z. B. Daten im herkömmlichen digitalen DTS 5.1-Kanal-Surround-Format vollständig kompatibel. **DTS-HD Master Audio** 

DTS-HD Master Audio ist ein von Digital Theater System (DTS) entwickeltes verlustfreies Audioformat. Dieses Format bietet die Möglichkeit, bis zu 8 Audiokanäle mit einer Abtastfrequenz von 96 kHz/24 Bit Auflösung und bis zu 6 Audiokanäle mit einer Abtastfrequenz von 192 kHz/24 Bit Auflösung zu unterstützen. Dieses Format ist mit herkömmlichen Produkten wie z. B. Daten im herkömmlichen digitalen DTS 5.1-Kanal-Surround-Format vollständig kompatibel.

#### DTS Neo:X

Diese Matrix-Dekodierungstechnologie verwendet den DTS NEO:X-Decoder für die Wiedergabe von 2-Kanalquellen oder 5.1/6.1/7.1-Kanal-Surroundquellen bis maximal 11.1-Kanal-Surroundklang. Es gibt 3 Modi: "Music" ist für die Wiedergabe von Musik geeignet, "Cinema" ist für die Wiedergabe von Filmen geeignet, und "Game" ist für Spiele optimiert.

#### **Dvnamischer Bereich**

Die Differenzzwischen dem maximalen unverzerrten Klangpegel und dem minimalen Klangpegel, der über dem vom Gerät ausgesendeten Geräusch wahrnehmbar ist.

### FLAC

F

FLAC steht für "Free Lossless Audio Codec" und ist ein verlustfreies kostenloses Audio-Dateiformat. "Lossless" bedeutet, dass der Audioinhalt ohne Verlust an Qualität komprimiert wird.

Die Bedingungen der FLAC-Lizenz gelten wie unten dargestellt.

Copyright (C) 2000, 2001, 2002, 2003, 2004, 2005, 2006, 2007, 2008, 2009 Josh Coalson

Redistribution and use in source and binary forms, with or without modification, are permitted provided that the following conditions are met:

- Redistributions of source code must retain the above copyright notice, this list of conditions and the following disclaimer.
- Redistributions in binary form must reproduce the above copyright notice, this list of conditions and the following disclaimer in the documentation and/ or other materials provided with the distribution.

 Neither the name of the Xiph.org Foundation nor the names of its contributors may be used to endorse or promote products derived from this software without specific prior written permission. THIS SOFTWARE IS PROVIDED BY THE COPYRIGHT HOLDERS AND CONTRIBUTORS "AS IS" AND ANY EXPRESS OR IMPLIED WARRANTIES, INCLUDING, BUT NOT LIMITED TO, THE IMPLIED WARRANTIES OF MERCHANTABILITY AND FITNESS FOR A PARTICULAR PURPOSE ARE DISCLAIMED. IN NO EVENT SHALL THE FOUNDATION OR CONTRIBUTORS BE LIABLE FOR ANY DIRECT, INDIRECT, INCIDENTAL, SPECIAL, EXEMPLARY, OR CONSEQUENTIAL DAMAGES (INCLUDING, BUT NOT LIMITED TO, PROCUREMENT OF SUBSTITUTE GOODS OR SERVICES; LOSS OF USE, DATA, OR PROFITS; OR BUSINESS INTERRUPTION) HOWEVER CAUSED AND ON ANY THEORY OF LIABILITY, WHETHER IN CONTRACT, STRICT LIABILITY, OR TORT (INCLUDING NEGLIGENCE OR OTHERWISE) ARISING IN ANY WAY OUT OF THE USE OF THIS SOFTWARE, EVEN IF ADVISED OF THE POSSIBILITY OF SUCH DAMAGE.

#### HDCP

Н

Bei der Übertragung digitaler Signale zwischen Geräten verschlüsselt diese Kopierschutz-Technologie die Signale, um das Kopieren der Inhalte ohne Autorisierung zu verhindern.

#### HDMI

Dies ist eine Abkürzung für High-Definition Multimedia Interface (hochauflösende Multimedia-Schnittstelle), eine AV-digitale Schnittstelle, die an ein TV-Gerät oder einen Verstärker angeschlossen werden kann. Video- und Audio-Signal können mit einem Kabel angeschlossen werden.

#### Heruntermischen

Diese Funktion konvertiert die Anzahl der Kanäle für Surround-Audio zu einer geringen Anzahl und gibt diese wieder.

#### iTunes

iTunes ist der Name des von Apple Inc. bereitgestellten Multimedia-Players. Er ermöglicht die Verwaltung und Wiedergabe von Multimediainhalten wie Musik und Filmen. iTunes unterstützt die wichtigsten Dateiformate wie AAC, WAV und MP3.

#### L Lautsprecher-Impedanz

In  $\Omega$  (Ohm) angegebener Widerstandswert. Je kleiner dieser Wert ist, desto größer ist die Stromstärke.

#### LFE

Dies ist eine Abkürzung für Low Frequency Effect (Niedrigfrequenz-Effekt), ein Ausgangskanal, der Klang mit Niedrigfrequenz-Effekten betont. Surround-Audio wird durch die Ausgabe von 20 Hz bis 120 Hz tiefen Bässen intensiviert.

### М

MAIN ZONE

Der Raum, an dem dieses Gerät aufgestellt wird, wird als MAIN ZONE bezeichnet.

#### MP3 (MPEG Audio Layer-3)

Dies ist ein international standardisiertes Komprimierungsverfahren für Audiodaten, bei dem der Videokomprimierungsstandard "MPEG-1" verwendet wird. Die Datenmenge wird dabei auf etwa ein Elftel der ursprünglichen Größe reduziert. Die Tonqualität bleibt dabei vergleichbar mit einer Musik-CD.

#### MPEG (Moving Picture Experts Group, "Expertengruppe für bewegte Bilder"), MPEG-2. MPEG-4

Diese Bezeichnungen stehen für digitale Komprimierungsstandards zur Kodierung von Videound Audiodaten. Die Videostandards umfassen "MPEG-1 Video", "MPEG-2 Video", "MPEG-4 Visual", "MPEG-4 AVC". Die Audiostandards umfassen "MPEG-1 Audio", "MPEG-2 Audio", "MPEG-4 AAC".

#### Progressiv (sequentielle Abtastung)

Ρ

Dies ist ein Abtastsystem des Videosignals, das 1 Einzelbild des Videos als ein Bild darstellt. Verglichen mit dem Interlaced-System bietet dieses System Bilder mit geringerem Flimmern und Ausbluten.

### S

#### sYCC601 color

Wie bei "x.v.Color" enthalten all diese Farbräume eine Anzahl verfügbarer Farben, die weit über das herkömmliche RGB-Farbmodell hinausgehen.

#### U Überlastschutz

Diese Funktion verhindert Schäden an den Bauteilen innerhalb des Netzteils bei Auftreten einer Störgröße wie z. B. einer Überlastung oder Überspannung.

Bei diesem Gerät blinkt die Netzanzeige, und das Gerät wechselt im Störfall in den Standby-Modus.

#### vTuner

V

Hierbei handelt es sich um einen kostenlosen Online-Inhalte-Server für Internetradio. Beachten Sie, dass in den Aktualisierungsgebühren Nutzungsgebühren enthalten sind.

Weitere Informationen zu diesem Dienst finden Sie auf der vTuner-Website (s. u.).

vTuner-Website: http://www.radiodenon.com

Dieses Produkt unterliegt bestimmten Rechten an geistigem Eigentum von Nothing Else Matters Software und BridgeCo. Die Verwendung oder Weitergabe dieser Technologien ohne Lizenz von Nothing Else Matters Software und BridgeCo oder einer befugten Tochtergesellschaft ist nicht zulässig.

#### W Windows Media DRM

Hierbeihandeltessichumein Kopierschutzverfahren, das von Microsoft entwickelt wurde.

Inhaltsanbieter verwenden die digitale Rechteverwaltung für Windows Media, die in dieses Gerät integriert ist (WM-DRM), um die Integrität ihrer Daten zu schützen (geschützte Inhalte), sodass ihr geistiges Eigentum (einschließlich Urheberrechte) an diesen Daten nicht widerrechtlich verwendet werden kann. Dieses Gerät verwendet WM-DRM-Software zur Wiedergabe von geschützten Inhalten (WM-DRM-Software). Wenn die Sicherheit der WM-DRM-Software in diesem Gerät verletzt wurde, können die Eigentümer von geschützten Inhalten Microsoft dazu auffordern, das Recht der WM-DRM-Software zum Erwerb neuer Lizenzen zum Kopieren, Anzeigen oder zur Wiedergabe von geschützten Inhalten zu widerrufen. Eine Widerrufung beeinflusst die Fähigkeit der WM-DRM-Software zur Wiedergabe von ungeschützten Inhalten nicht. Ein Verzeichnis der widerrufenen WM-DRM-Software wird an Ihr Gerät übermittelt, wenn Sie eine Lizenz für geschützte Inhalte aus dem Internet oder von einem Computer herunterladen. Microsoft kann im Namen der Eigentümer geschützter Inhalte zusammen mit einer solchen Lizenz auch eine Widerrufsliste auf Ihr Gerät laden.

#### Windows Media Player 11 oder höher

Hierbeihandeltessichumeine Wiedergabesoftware, die kostenlos von der Microsoft Corporation vertrieben wird.

Mit dieser Software können Wiedergabelisten, die mit Windows Media Player 11 erstellt wurden, ebenso wiedergegeben werden wie Dateien in den Formaten WMA, DRM WMA, MP3 und WAV.

#### WMA (Windows Media Audio)

Dies ist ein Audio-Komprimierungsverfahren, das von Microsoft Corporation entwickelt wurde. WMA Daten lassen sich mit Hilfe von Windows

Media<sup>®</sup> Player 7, 7.1, Windows Media<sup>®</sup> Player für Windows<sup>®</sup> XP sowie mit der Windows Media<sup>®</sup> Player 9-Serie kodieren.

Zur Kodierung von WMA-Dateien dürfen nur Anwendungen genutzt werden, die von Microsoft Corporation genehmigt sind. Bei Verwendung einer nicht genehmigten Anwendung besteht die Gefahr, dass die Datei unbrauchbar ist.

#### x.v.Color

Х

Diese Funktion sorgt fur eine genauere Farbdarstellung auf HD-Fernsehgeräten. Sie ermöglicht Darstellungen mit natürlichen, lebendigen Farben. "x.v.Color" ist eine Marke der Sony Corporation.

## ZONE2

Es ist eine Wiedergabe dieses Geräts in einem anderen möglich, als dem Raum, in dem es aufgestellt wurde (MAIN ZONE) (ZONE2-Wiedergabe). Der Raum für die ZONE2-Wiedergabe wird als ZONE2 bezeichnet.

#### ZONE3

Es ist eine Wiedergabe dieses Geräts in einem anderen möglich, als dem Raum, in dem es aufgestellt wurde (MAIN ZONE) (ZONE3-Wiedergabe). Der Raum für die ZONE2-Wiedergabe wird als ZONE3 bezeichnet.

#### ZONE4

Es ist eine Wiedergabe dieses Geräts in einem anderen möglich, als dem Raum, in dem es aufgestellt wurde (MAIN ZONE) (ZONE4-Wiedergabe). Der Raum für die ZONE4-Wiedergabe wird als ZONE4 bezeichnet.

# Fehlersuche

Überprüfen Sie beim Auftreten einer Störung zunächst die nachfolgend aufgeführten Punkte:

- 1. Wurden die Anschlüsse richtig vorgenommen?
- 2. Wird das Gerät so verwendet wie in der Bedienungsanleitung beschrieben?
- 3. Funktionieren die anderen Komponenten ordnungsgemäß?

Sollte dieses Gerät nicht einwandfrei funktionieren, überprüfen Sie bitte die in der folgenden Tabelle aufgeführten Punkte. Wenn sich die Störung nicht beseitigen lässt, liegt vermutlich eine Fehlfunktion vor. Trennen Sie in diesem Fall das Gerät sofort vom Netz und kontaktieren Sie Ihren Händler.

### [Allgemein]

| Symptom                                                                                                    | Ursache/Lösung                                                                                                    | Seite                         |
|----------------------------------------------------------------------------------------------------|----------------------------------------------------------------------------------------------------|-------------------------------|
| Die Stromversorgung<br>schaltet sich nicht<br>ein.                                                            | <ul> <li>Prüfen Sie, ob der Netzstecker fest in der Steckdose sitzt.</li> <li>Der Überlastschutz ist aktiv. Ziehen Sie den Netzstecker aus der<br/>Steckdose, warten Sie 5 bis 10 Sekunden, und schließen Sie das<br/>Netzkabel wieder an.</li> </ul>                                                                                                    | <u>32</u><br><u>195</u>       |
| Die Stromversorgung<br>schaltet automatisch<br>in den Standby-<br>Modus.                                      | <ul> <li>Die Einschlaffunktion ist eingestellt. Schalten Sie das Gerät wieder<br/>ein, oder ändern Sie die Einstellungen der Einschlaffunktion.</li> <li>"Standby-Automatik" wird ausgelöst, wenn für eine bestimmte<br/>Zeit keine Bedienung erfolgt. Zum Deaktivieren von "Standby-<br/>Automatik" stellen Sie "Standby-Automatik" im Menü auf "Aus"<br/>ein.</li> </ul>                                                                                                    | <u>105, 113</u><br><u>153</u> |
| Das Display ist<br>ausgeschaltet.                                                                             | Wählen Sie für "Dimmer" im Menü eine andere Einstellung als<br>"Aus".                                                                                                    | <u>153</u>                    |
| Die Netzanzeige<br>blinkt in Abständen<br>von etwa<br>2 Sekunden rot.                                         | <ul> <li>Aufgrund des Temperaturanstiegs innerhalb des Geräts ist<br/>die Schutzschaltung aktiv. Betätigen Sie den Netzschalter<br/>am Gerät einmal, und schalten Sie das Gerät ein, sobald die<br/>Gehäusetemperatur in ausreichendem Maße gesunken ist.</li> <li>Stellen Sie dieses Gerät an einem gut belüfteten Ort neu auf.</li> </ul>                                                                                                    | <u>195</u><br>–               |
| Die Netzanzeige<br>blinkt in Abständen<br>von etwa<br>0,5 Sekunden rot.                                       | <ul> <li>Verwenden Sie Lautsprecher mit der geforderten Impedanz.</li> <li>Der Überlastschutz wurde aktiviert, weil sich die Adern<br/>des Lautsprecherkabels berühren, weil sich eine Ader vom<br/>Anschluss gelöst hat, oder weil eine Ader die Rückseite des<br/>Geräts berührt. Nehmen Sie nach dem Abziehen des Netzkabels<br/>Korrekturmaßnahmen vor, z. B. durch leichtes Zusammendrehen<br/>der Adern oder Behandlung des Anschlusses, und schließen Sie<br/>das Kabel dann wieder an.</li> </ul> | <u>93</u><br>93               |
| Nach dem<br>Einschalten des<br>Geräts blinkt die<br>Netzanzeige in<br>Abständen von etwa<br>0,5 Sekunden rot. | • Die Verstärkerstufe des Gerätes ist ausgefallen. Schalten Sie das Gerät aus, und wenden Sie sich an einen DENON Servicedienst.                                                                                                    | -                             |
| Das Gerät<br>funktioniert nicht<br>korrekt.                                                                   | <ul> <li>Setzen Sie den Mikroprozessor zurück.</li> </ul>                                                                                                    | 201                           |

### (HDMI)

| Symptom                                                                                                    | Ursache/Lösung                                                                                                    | Seite                              |
|----------------------------------------------------------------------------------------------------|----------------------------------------------------------------------------------------------------|------------------------------------|
| Bei HDMI-<br>Verbindung ist kein<br>Ton zu hören.                                                                                                    | <ul> <li>Kontrollieren die Verbindungen der HDMI Anschlüsse.</li> <li>Stellen Sie bei der Ausgabe von HDMI Audio über die Lautsprecher<br/>"HDMI-Audioausgang" im Menü auf "AVR".</li> </ul>                                                                                                    | <u>11, 12</u><br><u>129</u>        |
|                                                                                                    | • Stellen Sie bei der Ausgabe von HDMI Audio über ein Fernsehgerät<br>"HDMI-Audioausgang" im Menü auf "TV".                                                                                                    | <u>129</u>                         |
| Bei HDMI-<br>Verbindung wird kein<br>Video angezeigt.                                                                                                    | <ul> <li>Kontrollieren die Verbindungen der HDMI Anschlüsse.</li> <li>Schalten Sie die Eingangsquelle auf den jeweiligen HDMI-<br/>Anschluss.</li> </ul>                                                                                                    | <u>11, 12</u><br><u>11, 12, 41</u> |
|                                                                                                    | <ul> <li>Kontrollieren Sie, ob das TV-Gerät mit dem Kopierschutz (HDCP)<br/>kompatibel ist. Bei einer Verbindung mit einem Gerät, das mit<br/>HDCP nicht kompatibel ist, werden die Videodaten nicht korrekt<br/>ausgegeben.</li> </ul>                                                                                                    | <u>14</u>                          |
| Wenn folgende<br>Bedienfunktionen an<br>Geräten ausgelöst<br>werden, die mit der<br>HDMI-Steuerung<br>kompatibel sind,<br>werden dieselben<br>Bedienbefehle auch<br>von diesem Gerät<br>ausgeführt.<br>• Ein-/Ausschalten<br>• Umschalten<br>zwischen Audio-<br>Ausgabegeräten<br>• Lautstärke<br>einstellen<br>• Eingangsquelle<br>umschalten | <ul> <li>Stellen Sie "HDMI Steuerung" im Menü auf "Aus".<br/>Wenn Sie die Abschaltfunktion nicht mit Geräten verknüpfen<br/>möchten, die kompatibel mit der HDMI-Steuerung sind, stellen<br/>Sie "Ausschaltkontrolle" im Menü auf "Aus".</li> </ul>                                                                                                    | <u>102, 130,</u><br><u>131</u>     |
| Wenn die HDMI<br>ZONE4-Funktion<br>verwendet wird<br>und in der MAIN<br>ZONE eine Funktion<br>ausgeführt wird,<br>nassiert Folgendes:                                                                                                    | <ul> <li>"HDMI Steuerung" ist auf "Ein" gesetzt, und "Kontroll-Monitor"<br/>ist auf "Monitor 1" oder "Monitor 2" gesetzt. In diesem Fall<br/>hat die für die MAIN ZONE eingestellte HDMI-Steuerfunktion<br/>Auswirkungen auf die Wiedergabe in ZONE4. Wenn Sie die<br/>HDMI ZONE4-Funktion verwenden, setzen Sie im Menü "HDMI<br/>Steuerung" aus "Aus", oder setzen Sie "Kontroll-Monitor" auf<br/>"ZONE4"</li> </ul> | <u>102, 130</u>                    |
| <ul> <li>Der Player wird<br/>ausgeschaltet und<br/>die Wiedergabe<br/>unterbrochen.</li> <li>Die Eingangsquelle<br/>dieses Geräts<br/>ändert sich<br/>automatisch.</li> </ul>                                                                                                    | Wenn die Eingangsquelle für ZONE4 "SOURCE" ist, wählen Sie<br>eine andere Eingangsquelle als für die MAIN ZONE aus.                                                                                                    | _                                  |

| Symptom                                                                                                    | Ursache/Lösung                                                                                                    | Seite           |
|----------------------------------------------------------------------------------------------------|----------------------------------------------------------------------------------------------------|-----------------|
| Wenn die HDMI<br>ZONE4-Funktion<br>verwendet wird,<br>können in der<br>MAIN ZONE Dolby<br>TrueHD/DTS-HD<br>Master Audio/Dolby<br>Digital/DTS nicht<br>wiedergegeben<br>werden.  | <ul> <li>Vergewissern Sie sich, dass "HDMI-Audioausgang" im Menü auf<br/>"AVR" festgelegt ist. Wenn für MAIN ZONE und ZONE4 dieselbe<br/>Eingangsquelle ausgewählt wurde, legen Sie die Taste ZONE4<br/>ON/OFF auf "OFF" fest oder ändern Sie die Eingangsquelle für<br/>ZONE4 auf eine andere Eingangsquelle als für die MAIN ZONE.</li> </ul> | <u>129</u>      |
| Wenn die HDMI                                                                                                    | • Vergewissern Sie sich, dass ZONE4 eingeschaltet ist.                                                                                                    | <u>113</u>      |
| ZONE4-Funktion                                                                                                    | Uberprüfen Sie die Eingangsquelle für ZONE4.     Überprüfen Sie die Ausgabeeinstellungen (Auflösung/Audioformat)                                                                                                    | <u>113</u>      |
| erfolgt in ZONE4                                                                                                    | für das Eingabegerät.                                                                                                    | _               |
| keine Video- oder<br>Audioausgabe an das                                                                                                    | Der HDMI 7/MHL-Anschluss an der Vorderseite unterstützt die<br>HDMI ZONE4-Funktion nicht.                                                                                                    | _               |
| TV-Gerät.                                                                                                    | • Für ZONE4 ist eine Wiedergabe nur dann möglich, wenn die<br>Eingangssignale HDMI-Signale sind.                                                                                                    | -               |
| Wenn die<br>Wiedergabe am<br>Eingabegerät nur<br>der Verwendung<br>der HDMI ZONE4-<br>Funktion dient,<br>wird das für die<br>MAIN ZONE<br>verwendete TV-Gerät<br>eingeschaltet. | <ul> <li>Stellen Sie "HDMI Steuerung" im Menü auf "Ein". Wenn die<br/>HDMI ZONE4-Funktion verwendet wird, legen Sie "HDMI<br/>Steuerung" im Menü auf "Aus" fest.</li> </ul>                                                                                                    | <u>102, 130</u> |

### [Video]

| Symptom                         | Ursache/Lösung                                                                                                    | Seite                 |
|---------------------------------|----------------------------------------------------------------------------------------------------|-----------------------|
| Es wird kein Bild<br>angezeigt. | • Überprüfen Sie die Verbindung zwischen dem Video-<br>Ausgangsanschluss dieses Geräts und dem Eingangsanschluss<br>des TV-Geräts.          | <u>11</u> , <u>16</u> |
|                                 | <ul> <li>Passen Sie die Eingangseinstellungen an den Eingangsanschluss<br/>des TV-Geräts an, das mit diesem Gerät verbunden ist.</li> </ul> | _                     |

### [Audio]

| Symptom                                                   | Ursache/Lösung                                                                                                    | Seite                                                                                 |
|-----------------------------------------------------------|----------------------------------------------------------------------------------------------------|---------------------------------------------------------------------------------------|
| Es wird kein Ton<br>ausgegeben.                           | • Kontrollieren Sie sämtliche Geräteanschlüsse.                                                                                                    | 11,12,13,16,<br>17,18,19,20,<br>21,22,23,25,<br>26,27,28,29,<br><u>30</u> , <u>31</u> |
|                                                           | Überprüfen Sie die Lautsprecheranschlüsse und -konfigurationen.                                                                                                    | <u>94, 95, 96,</u><br>97, <u>98</u> , <u>111</u>                                      |
|                                                           | <ul> <li>Prüfen Sie nach, ob die Audiogeräte eingeschaltet sind.</li> <li>Regulieren Sie die Hauptlautstärke.</li> <li>Heben Sie die Stummschaltung auf.</li> <li>Überprüfen Sie die Verbindung zum Wiedergabegerät, und wählen<br/>die richtige Eingangsquelle aus.</li> <li>Passen Sie den Eingangsmodus an den als digitalen<br/>Eingangsanschluss festgelegten Anschluss an.</li> <li>Ziehen Sie die Kopfhörer heraus. Es kommt kein Ton aus den</li> </ul> | _<br>42, 113<br>42, 113<br>41, 113<br><u>138</u><br><u>171</u>                        |
| Die Lautstärke kann<br>nicht erhöht werden.               | <ul> <li>Lautsprechern, wenn Kopfhörer angeschlossen sind.</li> <li>Die Maximallautstärke ist zu niedrig eingestellt. Legen Sie die<br/>maximale Lautstärke mit der Einstellung "Begrenzung" im Menü<br/>fest.</li> <li>Möglicherweise sind die Geräte an den Ausgangsanschlüssen nicht<br/>eingeschaltet. Überprüfen Sie den Betrieb der angeschlossenen<br/>externen Geräte.</li> </ul>                                                                       | <u>124</u><br>–                                                                       |
| Aus dem Surround-<br>Lautsprecher kommt<br>kein Ton.      | Überprüfen Sie, ob die Surround-Lautsprecher an die SURROUND-<br>Anschlüsse angeschlossen sind.                                                                                                    | _                                                                                     |
| Aus dem Surround-<br>Back-Lautsprecher<br>kommt kein Ton. | <ul> <li>Prüfen Sie, ob "Zuweisung" für die Audioausgabe an den<br/>Surround-Back-Lautsprechern entsprechend eingestellt ist.</li> <li>Wählen Sie für "LautsprKonfig." – "Surr. Back" im Menü eine<br/>anders Einstellung ein "Keiner".</li> </ul>                                                                                                    | <u>141</u><br><u>142</u>                                                              |
|                                                           | <ul> <li>Stellen Sie f ür den Klangmodus etwas anderes als "STEREO" und<br/>"VIRTUAL" ein.</li> </ul>                                                                                                    | <u>84</u>                                                                             |
| Aus dem Front-<br>Hochtöner kommt<br>kein Ton.            | <ul> <li>Wählen Sie für "LautsprKonfig." – "Front Height" im Menü eine<br/>andere Einstellung als "Keiner".</li> </ul>                                                                                                    | <u>142</u>                                                                            |
| Aus dem Front-Wide-<br>Lautsprecher kommt<br>kein Ton.    | Wählen Sie für "LautsprKonfig." – "Front Wide" im Menü eine<br>andere Einstellung als "Keiner".                                                                                                    | <u>142</u>                                                                            |

| Symptom                                                                                                    | Ursache/Lösung                                                                                                    | Seite                 |  |  |
|----------------------------------------------------------------------------------------------------|----------------------------------------------------------------------------------------------------|-----------------------|--|--|
| Aus dem Subwoofer<br>kommt kein Ton.                                                                                  | • Überprüfen Sie die Subwoofer-Anschlüsse.<br>kein Ton.                                                                                                    |                       |  |  |
|                                                                                                    | <ul> <li>Schalten Sie den Subwoofer ein.</li> <li>Wählen Sie für "LautsprKonfig." – "Subwoofer" im Menü auf "2<br/>Lautsp." oder "1 Lautsp.".</li> </ul>                                                                                                    | _<br><u>142</u>       |  |  |
|                                                                                                    | Wenn "Front" und "Center" für "LautsprKonfig." auf "Groß"<br>eingestellt sind und für "Subwoofer-Modus" "LFE" eingestellt ist,<br>erfolgt in Abhängigkeit vom Eingangssignal oder dem gewählten<br>Klangmodus u. U. keine Klangwiedergabe durch die Subwoofer                                           |                       |  |  |
| Es wird kein DTS-<br>Klang ausgegeben.                                                                                | • Stellen Sie "Decoder-Modus" im Menü auf "Automatisch" oder<br>"DTS".                                                                                                    | <u>138</u>            |  |  |
| Audioformate Dolby<br>TrueHD, DTS-<br>HD, Dolby Digital<br>Plus werden nicht<br>ausgegeben.                           | HDMI-Verbindungen herstellen.                                                                                                    | <u>11, 12</u>         |  |  |
| Dolby PLII- oder DTS<br>NEO:X -Modus kann<br>nicht ausgewählt<br>werden.                                              | <ul> <li>Wenn die Einstellung "LautsprKonfig." – "Center" oder<br/>"Surround" auf etwas anderes als "Keiner" eingestellt ist. Dieser<br/>Modus kann für das Lautsprechersystem 2.0/2.1-Kanal nicht<br/>ausgewählt werden.</li> <li>Wenn Kopfhörer verwendet werden, kann Dolby PLII oder DTS</li> </ul> | <u>142</u>            |  |  |
|                                                                                                    | NEO:X nicht ausgewählt werden.                                                                                                    |                       |  |  |
| Audyssey MultEQ <sup>®</sup><br>XT 32, Audyssey                                                                       | <ul> <li>Schalten Sie den Klangmodus auf etwas anderes als "DIRECT"<br/>oder "PURE DIRECT" um.</li> <li>Ward Konffrägen vorsigen det worden h</li></ul>                                                                                                    | <u>84</u>             |  |  |
| Audyssey Dynamic<br>Volume <sup>®</sup> können<br>nicht ausgewählt<br>werden.                                         | <ul> <li>Wenn Kopmorer Verwendet werden, konnen Audyssey MulteQ<sup>©</sup></li> <li>XT 32, Audyssey Dynamic EQ<sup>®</sup> und Audyssey Dynamic Volume<sup>®</sup></li> <li>nicht ausgewählt werden.</li> </ul>                                                                                        | _                     |  |  |
| Audyssey DSX <sup>®</sup><br>kann nicht                                                                               | • Wenn die Einstellung "LautsprKonfig." – "Front Height" oder<br>"Front Wide" auf etwas anderes als "Keiner" eingestellt ist.                                                                                                    | <u>142</u>            |  |  |
| ausgewählt werden.                                                                                                    | <ul> <li>Wenn die Einstellung "LautsprKonfig." – "Center" auf etwas<br/>anderes als "Keiner" eingestellt ist.</li> </ul>                                                                                                    | <u>142</u>            |  |  |
|                                                                                                    | • Schalten Sie den Klangmodus auf DOLBY-Audiomodus oder DTS-<br>Audiomodus.                                                                                                    | <u>84</u>             |  |  |
|                                                                                                    | <ul> <li>Wenn Kopfhörer verwendet werden, kann Audyssey DSX<sup>®</sup> nicht<br/>ausgewählt werden.</li> </ul>                                                                                                    | -                     |  |  |
| Audyssey Dynamic<br>EQ <sup>®</sup> und Audyssey<br>Dynamic Volume <sup>®</sup><br>können nicht<br>ausgewählt werden. | • Führen Sie "Audyssey <sup>®</sup> -Einmessung" aus.                                                                                                    | <u>33</u> , <u>99</u> |  |  |

| Symptom                                        | Ursache/Lösung                                                                                                    | Seite      |
|------------------------------------------------|----------------------------------------------------------------------------------------------------|------------|
| "Restorer" kann<br>nicht ausgewählt<br>werden. | <ul> <li>Prüfen Sie ob ein Analogsignal oder PCM-Signal<br/>(Abtastrate=44,1/48 kHz) eingegeben wird. Für die Wiedergabe<br/>von Mehrkanalsignalen wie Dolby Digital oder DTS-Surround kann<br/>"Restorer" nicht verwendet werden.</li> </ul> | <u>124</u> |
|                                                | <ul> <li>Schalten Sie den Klangmodus auf etwas anderes als "DIRECT"<br/>oder "PURE DIRECT" um.</li> </ul>                                                                                                    | <u>84</u>  |
| -                                              |                                                                                                    |            |

### (UKW)

| Symptom                | Ursache/Lösung                                             | Seite     |
|------------------------|------------------------------------------------------------|-----------|
| Der Empfang schlägt    | • Ändern Sie die Antennenausrichtung bzw. den Aufstellort. | <u>27</u> |
| fehl, oder das Signal  | <ul> <li>Benutzen Sie eine FM-Außenantenne.</li> </ul>     | <u>27</u> |
| ist zu sehr verrauscht | • Verlegen Sie die Antenne getrennt von den übrigen        | <u>27</u> |
| oder verzerrt.         | Anschlusskabeln.                                           |           |

### [iPod / USB-Speichergerät / Internetradio / Mediaserver / Last.fm / Flickr / Spotify]

| Symptom                                                            | Ursache/Lösung                                                                                                    | Seite                  |  |  |
|--------------------------------------------------------------------|----------------------------------------------------------------------------------------------------|------------------------|--|--|
| Der iPod kann nicht<br>wiedergegeben<br>werden.                    | • Einige iPods können nicht verwendet werden, wenn sie direkt<br>über einen iPod/USB-Anschluss angeschlossen sind.                                                                                                    |                        |  |  |
| Die Dateinamen<br>werden nicht richtig<br>angezeigt ("…"<br>usw.). | • Es wurden Zeichen verwendet, die nicht angezeigt werden<br>können. Hierbei handelt es sich nicht um eine Fehlfunktion.<br>Zeichen, die auf diesem Gerät nicht angezeigt werden können,<br>werden durch "." (Punkt) angezeigt.                                                            | -                      |  |  |
|                                                                    | Speichergerät werden ungültige Tags verwendet. Verwenden Sie von diesem Gerät unterstützte Tags.                                                                                                    | 47                     |  |  |
| Wenn ein USB-<br>Speichergerät                                     | Das Gerat erkennt den USB-Speicher nicht. Überprüfen Sie die Verbindungen.                                                                                                    | <u>23</u>              |  |  |
| angeschlossen<br>ist, wird "Keine<br>Verbindung"                   | <ul> <li>Dieses Gerat unterstutzt Massenspeicher und MTP-kompatible<br/>USB-Speichergeräte. Andere USB-Speichergeräte werden nicht<br/>erkannt.</li> </ul>                                                                                                    | _                      |  |  |
| angezeigt.                                                         | <ul> <li>Es wurde ein USB-Speicher angeschlossen, den das Gerat nicht<br/>erkennen kann. Hierbei handelt es sich nicht um eine Fehlfunktion.<br/>DENON kann nicht garantieren, dass alle USB-Speicher verwendet<br/>oder mit Strom versorat werden konnen.</li> </ul>                      | _                      |  |  |
|                                                                    | <ul> <li>Der USB-Speicher wurde über einen USB-Hub angeschlossen.<br/>Schliesen Sie den USB-Speicher direkt an den eingestellten iPod/<br/>USB-Anschluss an</li> </ul>                                                                                                    | _                      |  |  |
|                                                                    | <ul> <li>Das Gerät unterstützt Dateistrukturen mit bis zu 8 Ebenen und<br/>maximal 5000 Unterordnern und Dateien pro Ordner. Ändern Sie<br/>gegebenenfalls die Dateistruktur des USB-Speichergeräts.</li> </ul>                                                                            | <u>47</u>              |  |  |
| Dateien auf einem<br>USB-Speichergerät<br>können nicht             | • Das USB-Speichergerät muss mit FAT16 oder FAT32 formatiert sein. Weitere Informationen finden Sie in der Bedienungsanleitung des USB-Speichergeräts.                                                                                                    | _                      |  |  |
| wiedergegeben<br>werden.                                           | Wenn das USB-Speichergerät partitioniert wurde, können nur<br>Dateien der ersten Partition wiedergegeben werden.                                                                                                    | _                      |  |  |
|                                                                    | <ul> <li>Die Datei wurde in einem inkompatiblen Format aufgezeichnet.<br/>Wiederholen Sie die Aufzeichnung mit einem kompatiblen Format.</li> <li>Die Datei ist kopiergeschützt. Kopiergeschützte Dateien können<br/>auf diesem Gerät nicht wiedergegehen werden.</li> </ul>               | <u>47</u><br><u>47</u> |  |  |
| Das Internetradio<br>kann nicht<br>wiedergegeben                   | <ul> <li>Das Ethernet-Kabel ist nicht richtig angeschlossen, oder<br/>das Netzwerk ist nicht angeschlossen. Überprüfen Sie den<br/>Verbindungsstatus.</li> </ul>                                                                                                    | <u>31</u>              |  |  |
| werden.                                                            | <ul> <li>Das Programm wird in einem Format gesendet, das nicht unterstützt<br/>wird. Auf diesem Gerät können nur Internetradio-Sendungen in den<br/>Formaten MP2 und WMA wiedergegeben werden</li> </ul>                                                                                   | <u>61</u>              |  |  |
|                                                                    | <ul> <li>Die Firewall auf dem Computer oder Router wurde aktiviert.<br/>Überprüfen Sie die Einstellungen auf dem angeschlossenen<br/>Computer oder Router.</li> </ul>                                                                                                    | _                      |  |  |
|                                                                    | Der Radiosender sendet gerade nicht. Wählen Sie einen Radiosender aus, der gerade sendet.                                                                                                    | <u>61</u>              |  |  |
|                                                                    | Die IP-Adresse ist falsch. Überprüfen Sie die IP-Adresse des<br>Geräts.                                                                                                    | <u>147</u>             |  |  |
|                                                                    | <ul> <li>Einige Radiosender stellen möglicherweise zu bestimmten<br/>Tageszeiten den Betrieb ein. In diesem Fall erfolgt keine<br/>Audioausgabe, selbst wenn ein Sender empfangen wird.<br/>Versuchen Sie es später erneut, oder wechseln Sie zu einem<br/>anderen Radiosender.</li> </ul> | _                      |  |  |

| Symptom                                                                                                    | Ursache/Lösung                                                                                                    | Seite                  |
|----------------------------------------------------------------------------------------------------|----------------------------------------------------------------------------------------------------|------------------------|
| Dateien, die auf<br>einem Computer<br>gespeichert wurden,                                                                                                    | <ul> <li>Die Datei wurde in einem inkompatiblen Format aufgezeichnet.<br/>Nehmen Sie die Datei in einem Format auf, das unterstützt wird.</li> <li>Die Datei ist kopiergeschützt. Kopiergeschützte Dateien können</li> </ul>                                                                   | <u>64</u><br><u>64</u> |
| können nicht<br>wiedergegeben<br>werden.                                                                                                    | <ul> <li>auf diesem Gerät nicht wiedergegeben werden.</li> <li>Das Gerät ist mit einem USB-Kabel an den Computer<br/>angeschlossen. Der iPod/USB-Anschluss des Geräts kann nicht</li> </ul>                                                                                                    | _                      |
|                                                                                                    | <ul> <li>Die Einstellungen für die Medienfreigabe sind fehlerhaft. Ändern<br/>Sie die Einstellungen für die Medienfreigabe, sodass das Gerät<br/>auf die Ordner auf dem Computer zugreifen kann.</li> </ul>                                                                                    | <u>65</u>              |
| Musik, die auf einem<br>NAS gespeichert                                                                                                    | Wenn Sie ein mit dem DLNA-Standard kompatiblen NAS verwenden, aktivieren Sie die DLNA-Serverfunktion in den NAS-<br>Einstellungen                                                                                                    | -                      |
| wiedergegeben<br>werden.                                                                                                    | <ul> <li>Wenn Sie einen NAS verwenden, der nicht mit dem DLNA-<br/>Standard kompatibel ist, geben Sie die Musik über einen Computer<br/>wieder. Richten Sie die Medienfreigabe von Windows Media<br/>Player ein, und fügen Sie dem ausgewählten Wiedergabeordner<br/>den NAS hinzu.</li> </ul> | <u>65</u>              |
|                                                                                                    | <ul> <li>Wenn die Verbindung eingeschränkt ist, legen Sie das Audiogerät<br/>als Verbindungsziel fest.</li> </ul>                                                                                                    | _                      |
| Der Server wird nicht<br>gefunden, oder es<br>ist keine Verbindung                                                                                                    | • Die Firewall des Computers oder des Routers ist aktiviert.<br>Überprüfen Sie die Einstellungen der Computer- oder Router-<br>Firewall.                                                                                                    | -                      |
| zum Server möglich.                                                                                                    | <ul> <li>Der Computer ist nicht eingeschaltet. Schalten Sie das Gerät ein.</li> <li>Der Server ist ausgeschaltet. Schalten Sie den Server ein.</li> <li>Die IP-Adresse des Geräts ist falsch. Überprüfen Sie die IP-Adresse des Geräts.</li> </ul>                                             | _<br>_<br><u>147</u>   |
| Es kann keine<br>Verbindung zu einem                                                                                                    | • Der Radiosender sendet gerade nicht. Warten Sie eine Weile, bevor Sie es erneut versuchen.                                                                                                    | -                      |
| gespeicherten<br>Radiosender oder<br>Favoriten hergestellt<br>werden.                                                                                                    | <ul> <li>Der Radiosender ist außer Betrieb. Es kann keine Verbindung zu<br/>Radiosendern hergestellt werden, die ihren Betrieb eingestellt<br/>haben.</li> </ul>                                                                                                    | -                      |
| Es wird keine Liste<br>der Radiosender<br>angezeigt.                                                                                                    | • Die Verbindung zum Netzwerk ist instabil. Stellen Sie die<br>Verbindung zum Netzwerk erneut her, oder nehmen Sie die<br>Einstellungen unter "Netzwerk" im Menü erneut vor.                                                                                                    | <u>31</u> , <u>146</u> |
| Bei einigen<br>Radiosendern wird<br>"Radiostation-<br>Server voll" oder<br>"Verbindung<br>unterbrochen"<br>angezeigt, und<br>es kann keine<br>Verbindung zum<br>Sender hergestellt | • Der Sender ist überlastet oder sendet gerade nicht. Warten Sie<br>eine Weile, bevor Sie es erneut versuchen.                                                                                                    | _                      |

| Symptom                                                                                        | Ursache/Lösung                                                                                                    |   |  |
|------------------------------------------------------------------------------------------------|----------------------------------------------------------------------------------------------------|---|--|
| Während der<br>Wiedergabe wird der<br>Ton unterbrochen.                                        | • Die Signal-Übertragungsgeschwindigkeit des Netzwerks oder des<br>USB-Speichergeräts ist zu langsam, oder die Verbindung bzw. der<br>Radiosender ist überlastet. Hierbei handelt es sich nicht um eine<br>Fehlfunktion. Bei der Wiedergabe von Sendungen mit einer hohen<br>Bitrate kann es abhängig von den Kommunikationsbedingungen<br>dazu kommen, dass der Ton unterbrochen wird. |   |  |
| Die Tonqualität<br>ist schlecht, oder<br>es treten bei<br>der Wiedergabe<br>Störgeräusche auf. | • Die wiedergegebene Datei hat eine niedrige Bitrate. Hierbei handelt es sich nicht um eine Fehlfunktion.                                                                                                    | - |  |

### [AirPlay]

| Symptom                                                                                             | Ursache/Lösung                                                                                                    | Seite          |
|----------------------------------------------------------------------------------------------------|----------------------------------------------------------------------------------------------------|----------------|
| Das AirPlay-Symbol<br>wird in iTunes<br>oder auf dem iPhone/<br>iPod touch/iPad nicht<br>angezeigt. | <ul> <li>Das Gerät, der Computer oder das iPhone/iPod touch/iPad sind<br/>nicht mit dem gleichen Netzwerk (LAN) verbunden. Verbinden Sie<br/>den Computer oder das iPhone/iPod touch/iPad mit dem gleichen<br/>Netzwerk wie das Gerät.</li> <li>iTunes oder das iPhone/iPod touch/iPad verfügen nicht über eine<br/>Firmware, die AirPlay unterstützt. Führen Sie eine Aktualisierung</li> </ul>                                 | <u>31</u><br>- |
| Kein Ton.                                                                                           | <ul> <li>Die Lautstärke in iTunes oder auf dem iPhone/iPod touch/iPad ist<br/>auf die Minimaleinstellung eingestellt. Stellen Sie die Lautstärke</li> </ul>                                                                                                    |                |
|                                                                                                    | <ul> <li>entsprechend ein.</li> <li>Das Gerät wurde auf dem Bildschirm, der angezeigt wird, wenn iTunes oder das iPhone/iPod touch/iPad gestartet wird, nicht ausgewählt. Starten Sie iTunes, oder schalten Sie das iPhone/iPod touch/iPad ein, klicken Sie auf das AirPlay-Symbol auf dem angezeigten Bildschirm, und wählen Sie das Gerät aus.</li> <li>Die AirPlay-Wiedernabe wurde nicht gestartet Klicken Sie in</li> </ul> | 82             |
|                                                                                                    | iTunes auf die Schaltfläche ►, oder drücken Sie auf dem iPhone/<br>iPod touch/iPad auf die Taste ►.                                                                                                    |                |
| Bei Verwendung<br>von AirPlay mit<br>dem iPhone/iPod                                                | • Beenden Sie die auf dem iPhone/iPod touch/iPad im Hintergrund<br>ausgeführte Anwendung, und starten Sie dann die Wiedergabe<br>mit AirPlay.                                                                                                    | -              |
| touch/iPad wird<br>der Ton zeitweise<br>unterbrochen, oder                                          | • Bei einer Wiedergabe über eine drahtlose Verbindung kann das Gerät durch äußere Bedingungen beeinflusst werden. Ändern Sie, um dies zu beheben, die Netzwerkumgebung, verkürzen Sie z. B.                                                                                                    | -              |
| AirPiay funktioniert<br>nicht.                                                                      | <ul> <li>Abstand zum VVLAN-Access Point.</li> <li>Aktualisieren Sie die Anwendung von iPhone/iPod touch/iPad oder<br/>iTunes auf die neueste Version.</li> </ul>                                                                                                    | _              |

### [Fernbedienung]

| Symptom             | Ursache/Lösung                                                                                                    | Seite                   |
|---------------------|----------------------------------------------------------------------------------------------------|-------------------------|
| Die Anlage lässt    | • Die Batterien sind leer. Ersetzen Sie die Batterien durch neue.                                                                 |                         |
| Fernbedienung nicht | <ul> <li>verwenden Sie die Fernbedienung in einer Entrernung von 7 m<br/>von diesem Gerät und in einem Winkel von 30°.</li> </ul> | 1/5                     |
| bedienen.           | • Entfernen Sie alle Hindernisse zwischen diesem Gerät und der                                                                    | <u>175</u>              |
|                     | <ul> <li>Legen Sie die Batterien richtig und entsprechend der Markierungen</li> </ul>                                             | <u>175</u>              |
|                     | $\oplus$ und $\Theta$ ein.                                                                                                    |                         |
|                     | • Der Fernbedienungssensor des Geräts ist starkem Licht                                                                           | <u>175</u>              |
|                     | ausgesetzt (direktes Sonnenlicht, Neonlicht usw.). Stellen Sie das                                                                |                         |
|                     | Gerat an einem Ort auf, an dem der Fernbedienungssensor nicht                                                                     |                         |
|                     | <ul> <li>Die Einstellung für die zu bedienende Zone stimmt nicht überein.</li> </ul>                                              | 24 00                   |
|                     |                                                                                                    | <u>34</u> , <u>99</u> , |
|                     | Drücken Sie <b>ZUNE SELECI</b> zur Auswahl der zu bedienenden Zone.                                                               | <u>113</u>              |

## Zurücksetzen des Mikroprozessors

Setzen Sie den Mikroprofessor zurück, wenn das Display nicht normal anzeigt oder wenn Bedienvorgänge nicht ausgeführt werden können.

Wenn der Mikroprozessor zurückgesetzt wird, werden alle Einstellungen auf ihre Standardwerte zurückgesetzt.

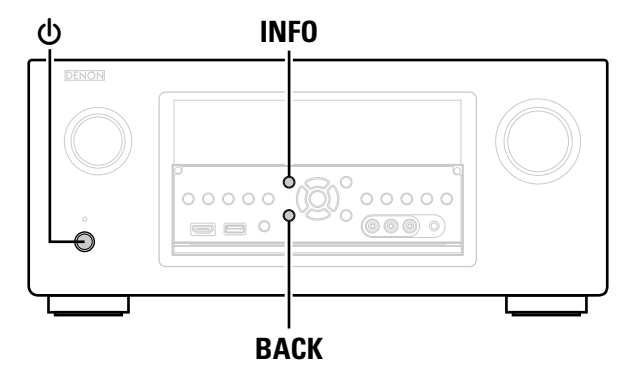

**1** Schalten Sie das Gerät mit 🖞 aus.

**2** Drücken Sie <sup>(b)</sup> und gleichzeitig INFO und BACK.

**3** Lassen Sie die beiden Tasten los, sobald das Display im Sekundentakt zu blinken beginnt.

## ø

Wenn in Schritt 3 das Display nicht in Intervallen von ca. 1 Sekunde aufleuchtet, wiederholen Sie alles ab Schritt 1.

# Technische Daten

| 🗅 Audiobereich                           |                                                                                                    | 🗅 Video                                            |                                                                                   |
|------------------------------------------|----------------------------------------------------------------------------------------------------|----------------------------------------------------|-----------------------------------------------------------------------------------|
| <ul> <li>Leistungsverstärker</li> </ul>  |                                                                                                    | <ul> <li>Standardvideoanschlüsse</li> </ul>        |                                                                                   |
| Nennausgang:                             | Front:                                                                                               | Eingangs-/Ausgangspegel und Impedanz:              | 1 Vp-p, 75 Ω                                                                      |
|                                          | 150 W + 150 W (8 Ω, 20 Hz – 20 kHz mit 0,05 % T.H.D.)<br>190 W + 190 W (6 Ω, 1 kHz mit 0,7 % T.H.D.) | Frequenzgang:                                      | 5 Hz – 10 MHz – 0, –3 dB<br>(wenn "Videokonvertierung" auf "Aus" eingestellt ist) |
|                                          | Center:                                                                                              | <ul> <li>Farbkomponenten-Videoanschluss</li> </ul> |                                                                                   |
|                                          | 150 W (8 Ω, 20 Hz – 20 kHz mit 0,05 % T.H.D.)                                                        | Eingangs-/Ausgangspegel und Impedanz:              | Y-Signal – 1 Vp-p, 75 Ω                                                           |
|                                          | 190 VV (6 12, 1 KHZ MIL 0,7 % 1.H.D.)                                                                |                                                    | $P_B / C_B Signal = 0.7 V_{P-P}, 75 \Omega$                                       |
|                                          |                                                                                                    | Frequenzgang                                       | 5 Hz = 60 MHz = 0 = 3 dB                                                          |
|                                          | 150 W + 150 W (8 Ω, 20 Hz – 20 kHz mit 0,05 % 1.H.D.)<br>190 W + 190 W (6 Ω, 1 kHz mit 0,7 % T.H.D.) | i requenzyany.                                     | (wenn "Videokonvertierung" auf "Aus" eingestellt ist)                             |
|                                          | Surround Back / Front Height / Front Wide:                                                           |                                                    |                                                                                   |
|                                          | 150 W + 150 W (8 Ω, 20 Hz – 20 kHz mit 0,05 % T.H.D.)                                                |                                                    |                                                                                   |
|                                          | 190 W + 190 W (6 Ω, 1 kHz mit 0,7 % T.H.D.)                                                          | (ANTENNA-Eingang – MEDIA PLAYER OUT)               |                                                                                   |
| Musikleistung:                           | 170 W x 2-Kanäle (8 Ω)                                                                               |                                                    | [UKW]                                                                             |
|                                          | 280 W x 2-Kanäle (4 Ω)                                                                               |                                                    | (Hinweis: $\mu$ V bei 75 $\Omega$ , 0 dBf = 1 x 10 <sup>-15</sup> W)              |
| Ausgänge:                                | 4 – 16 Ω                                                                                             | Empfangsfrequenzbereich:                           | 87,5 MHz – 108,0 MHz                                                              |
| • Analog                                 |                                                                                                    | Empfangsempfindlichkeit:                           | 1 2 µV (12 8 dBf)                                                                 |
| Eingangsempfindlichkeit/Eingangsimpedanz | : 200 mV/47 kΩ                                                                                       | 50 dB-Empfindlichkeit:                             | $MONO = 2.8 \mu V (20.2 dBf)$                                                     |
| Frequenzgang:                            | 10 Hz – 100 kHz — +1, –3 dB (DIRECT-Modus)                                                           | Störabstand (IHF-A bewertet)                       | MONO 70 dB                                                                        |
| Störabstand:                             | 102 dB (IHF-A bewertet, DIRECT-Modus)                                                                |                                                    | STEREO 67 dB                                                                      |
| Klirrfaktor:                             | 0,005 % (20 Hz – 20 kHz) (DIRECT-Modus)                                                              | Klirrfaktor (1 kHz):                               | MONO 0.7 % (1 kHz)                                                                |
| Nennausgang:                             | 1,2 V                                                                                                |                                                    | STEREO 1,0 % (1 kHz)                                                              |
| • Digital                                |                                                                                                    |                                                    | ,                                                                                 |
| D/A-Ausgang:                             | Nennleistung — 2 V (bei 0 dB Wiedergabe)                                                             | Switching Hub                                      |                                                                                   |
|                                          | Harmonische Gesamtverzerrung (T.H.D.) — 0,008 % (1 kHz, bei 0 dB)                                    | Standard                                           | Kompatibel mit IEEE 802.3 (10 Base-T)                                             |
|                                          | Signal-Rausch-Verhältnis — 102 dB                                                                    |                                                    | Kompatibel mit IEEE 802.3u (100 Base-TX)                                          |
|                                          | Dynamikbereich — 100 dB                                                                              | Anzahl der Ports                                   | 4 Ports                                                                           |
| Digitaler Eingang:                       | Format — Digitale Audioschnittstelle                                                                 |                                                    |                                                                                   |
| Phono-Equalizer (PHONO-Eingang – MEDIA   | PLAYER OUT)                                                                                          | 🖵 Allgemein                                        |                                                                                   |
| Eingangsempfindlichkeit:                 | 2,5 mV                                                                                               | Netzteil                                           | 230 V Wechselstrom 50/60 Hz                                                       |
| RIAA-Abweichung:                         | ±1 dB (20 Hz – 20 kHz)                                                                               | Leistungsaufnahme <sup>.</sup>                     | 780 W                                                                             |
| Störabstand:                             | 74 dB (IHF-A-gewichtet)                                                                              | Leistungsaufnahme im Standby-Modus                 | 0.1 W                                                                             |
| Nennausgang:                             | 150 mV                                                                                               | Leistungsaufnahme im CEC-Standby-Modus             | 0.5 W                                                                             |
| Klirrfaktor:                             | 0,03 % (1 kHz, 3 V)                                                                                  | Leistungsaufnahme im Netzwerk-Standby-Modus        | : 5,0                                                                             |
|                                          |                                                                                                    |                                                    |                                                                                   |

Änderung der technischen Angaben und des Designs zum Zwecke der Verbesserung ohne Ankündigung vorbehalten.

### Index

### Ziffern

| 2-Kanal-Wiedergabe145 |
|-----------------------|
| 3D 13                 |
| 4K 13                 |

### 🕼 🛛

| Abstände                                 |
|------------------------------------------|
| Abstimm-Modus51                          |
| Abtastfrequenz 193                       |
| Adobe RGB color / Adobe YCC601 color 193 |
| AirPlay                                  |
| AL32 Processing Multi Channel 193        |
| Allgemein                                |
| All-Zone-Stereo aus                      |
| All-Zone-Stereo ein                      |
| Analogeingänge137                        |
| Analog. Video-Ausgang                    |
| Anschluss                                |
| Blu-ray Disc-Player 12, 19               |
| CD-Player                                |
| Denon Link HD 13                         |
| Digitaler Camcorder 12, 21               |
| DVD-Player 12, 18                        |
| EXTERNAL IN                              |
| Externer Leistungsverstärker             |
| Fernseher                                |
| HDMI9                                    |
| Heimnetzwerk (LAN)                       |
| iPod (USB)23                             |
| Kabelfernsehen                           |
| Lautsprecher93                           |
| Mobiles Gerät 12                         |
| Netzkabel                                |
| Plattenspieler                           |
| REMOTE CONTROL                           |
| RS-232C30                                |
| Satellitenempfänger 17                   |
| Set-Top-Box12, 17                        |
| Spielekonsole 12, 20                     |
| TRIGGER OUT                              |
| UKW                                      |
| USB-Speichergerät23                      |
| Zum Media Player 12, 22                  |
| Anzeige                                  |
| App Store 193                            |
| ARC                                      |
| Audio 120                                |
| Audio Delay 124                          |
| Audiomodus ······84                      |
| Audyssey 125                             |

| Audyssey DSX <sup>®</sup>                          | Dolby   |
|----------------------------------------------------|---------|
| Audyssey Dynamic EQ <sup>®</sup> 125, 193          | Dolb    |
| Audyssey Dynamic Surround Expansion                | Dolb    |
| Audyssey Dynamic Volume <sup>®</sup> 126, 193      | Dolb    |
| Audyssey <sup>®</sup> -Einmessung                  | Dolb    |
| Audyssey LFC <sup>™</sup> ······126, 193           | Dolb    |
| Audyssey MultEQ <sup>®</sup> XT 32 ······ 125, 193 | Dolb    |
| Auflösung ······ 132                               | Dolb    |
| Ausgabe-Einstellungen 131                          | DTS ··· |
| Ausschaltkontrolle                                 | DTS     |
| Auswählen der Eingangsquelle41                     | DTS     |
| Auto Lip Sync 129, 193                             | DTS-    |
| Autom. Senderspeicher 53                           | DTS-    |

### 🕼 B

| Bässe                          |
|--------------------------------|
| Bass-Synchronisierung 121, 193 |
| Bearbeiten 147                 |
| Begrenzung 124                 |
| Benachrichtigung 155           |
| Betonung121, 129               |
| Bi-Amp                         |
| Bildeinstellungen 129          |
| Bildmodus                      |
| Bildschirmmenü (OSD) 133       |
| Bildseitenverhältnis           |
| Bühnen-Breite                  |
| Bühnen-Höhe 126                |
|                                |

### @ C

| Center-Breite | 22 |
|---------------|----|
| Cinema EQ 12  | 21 |
| Content Type  | 14 |

### 1 🖉 🖸

| Dämmungs-Ausmaß 126       |
|---------------------------|
| Decoder-Modus 138         |
| Deep Color                |
| Denon Link HD 13, 42, 193 |
| Diagnose                  |
| Dialog Enhancer           |
| Diashow                   |
| Diashow-Interval          |
| Digitaleingänge137        |
| Dimension 122             |
| Dimmer 153                |
| Direkte Abstimmung        |
| Display172                |
| DLNA193                   |
|                           |
|                           |

| Dolby                            |
|----------------------------------|
| Dolby Digital88, 193             |
| Dolby Digital EX 88, 193         |
| Dolby Digital Plus               |
| Dolby Pro Logic II               |
| Dolby Pro Logic IIx 88, 194      |
| Dolby Pro Logic IIz              |
| Dolby TrueHD                     |
| DTS                              |
| DTS 96/24 88, 194                |
| DTS Digital Surround194          |
| DTS-ES Discrete 6.1              |
| DTS-ES Matrix 6.1                |
| DTS Express                      |
| DTS-HD                           |
| DTS-HD High Resolution Audio 194 |
| DTS-HD Master Audio 194          |
| DTS Neo:X                        |
| Dynamic EQ125                    |
| Dynamic Volume                   |
| Dynamikkompression121            |
| Dynamischer Bereich              |
| •                                |

### 🕼 E

| Effektpegel 122                 |
|---------------------------------|
| Eingänge ······134              |
| Eingangsmodus 138               |
| Eingangssignal                  |
| Eingangswahl                    |
| Eingangszuordnung               |
| Einschaltlautstärke124, 151     |
| Einschlaffunktion               |
| Einstellung der Hauptlautstärke |
| Einstellungen 148               |
| Endstufen-Zuweis                |
| EQ einstellen 127               |
| Ergebnisse überprüfen40         |

### 🐨 F

| Farbsättigung ······ 129                                     |
|--------------------------------------------------------------|
| Farbton                                                      |
| Features hinzufügen 155                                      |
| Fehlermeldungen (Audyssey <sup>®</sup> -Einmessung) ····· 38 |
| Fehlersuche 196                                              |
| Fernbedienung174                                             |
| Bedienen externer Geräte 160                                 |
| Bedienen von Komponenten                                     |
| Einlegen der Batterien                                       |
| Einstellen der Hintergrundbeleuchtung 168                    |
| Lernfunktion······ 163                                       |
| Makrofunktion                                                |
| Registrieren voreingestellter Codes 157                      |

| Fernbedienungs-ID       | 152    |
|-------------------------|--------|
| Firmware                | 154    |
| FLAC ·····              | 194    |
| Flickr                  | 68, 72 |
| Format                  | 133    |
| Front-Display           | 153    |
| Front Height            | 142    |
| Front-Hochtöner         | 92, 94 |
| Frontlautsprecher       | 145    |
| Front Wide              | 142    |
| Front-Wide-Lautsprecher | 92, 94 |
|                         |        |

### 🐨 G

| Grafik-EQ 12 | 27 |
|--------------|----|
|--------------|----|

### 🕼 H

| HDCP                    |
|-------------------------|
| HDMI9, 13, 195          |
| HDMI-Audioausgang129    |
| HDMI-Durchleitung130    |
| HDMI-Konfig             |
| HDMI Steuerung 102, 130 |
| HDMI ZONE4-Funktion111  |
| Height-Verstärkung123   |
| Helligkeit              |
| Heruntermischen 195     |
| Hochpassfilter          |
| Höhen                   |
| Hörposition             |

### 

| Impedanz145                 |
|-----------------------------|
| Informationen 133, 147, 153 |
| Audio 153                   |
| Firmware······154           |
| Video                       |
| ZONE 154                    |
| InstaPrevue ······104       |
| Internetverbindung149       |
| iPod-Navigations-Modus45    |
| I/P & Scaler                |
| iTunes195                   |

### 🕼 K

| Kabel                  |         |
|------------------------|---------|
| Audiokabel             |         |
| Ethernet-Kabel         |         |
| HDMI-Kabel             | 11, 12  |
| Koaxiales Digitalkabel |         |
| Komponenten-Videokabel |         |
| Lautsprecherkabel      |         |
| Optisches Kabel        |         |
| Subwoofer-Kabel        |         |
| Videokabel ·····       |         |
| Kabelverbindung        |         |
| Kanalanzeigen          |         |
| Kanalpegel L           | 151     |
| Kanalpegel R           |         |
| Klang                  |         |
| Klangregelung          |         |
| Kondensation           | ····· 4 |
| Kontrast               |         |
| Kontroll-Monitor       |         |
| Kopfhörer              |         |
| Kurvenkopie            |         |

### ©¶ L

| Last.fm                       |
|-------------------------------|
| Lautsprecher 139              |
| Anschluss                     |
| Einrichtung                   |
| Installation91                |
| Lautsprecher-Auswahl 123, 127 |
| Lautsprecher-Impedanz         |
| LautsprKonfig 142             |
| Lautstärke ······ 124, 133    |
| Lautstärkegrenze 151          |
| Lautstärkepegel 151           |
| LFE                           |
| LFE-Pegel 122                 |
| Loudness-Management 121       |

### 🐨 M

| MAIN ZONE ······          | 195 |
|---------------------------|-----|
| Manuelle Konfiguration    | 141 |
| Marke                     | 176 |
| Menüplan                  | 114 |
| Modus                     | 124 |
| MP3                       | 195 |
| MPEG······                | 195 |
| MultEQ <sup>®</sup> XT 32 | 125 |
| Muting-Pegel 124,         | 151 |
|                           |     |

### **© N** Name------147

Netzwerk ...... 40, 146, 147

### 🖅 P

| Panorama-Modus             | 2 |
|----------------------------|---|
| Pass Through-Quelle        | 0 |
| Pegel                      | 3 |
| Pegel Subwoofer 1 12       | 1 |
| Pegel Subwoofer 2          | 1 |
| Progressiv195              | 5 |
| Progressiv-Modus ······132 | 2 |
| PTY58                      | 8 |
|                            |   |

### **@ 0**

| Quellen ausblenden ····· | 137 |
|--------------------------|-----|
| Quellenpegel             | 137 |
| Quelle umbenennen        | 137 |
| Quick Select             | 106 |
| Quick Select Name        | 152 |
|                          |     |

### 🕼 R

| Radiotext              |
|------------------------|
| Raumgröße122           |
| Rauschunterdrückung129 |
| RDS                    |
| REC OUT-Modus107       |
| Referenzpegel-Offset   |
| Restorer               |
| Routerzugriff149       |
| Rückseite ······173    |

### 🐨 S

| 28    | •                       |  |
|-------|-------------------------|--|
| Send  | ername                  |  |
| Send  | erspeicher              |  |
| Setup | o sperren               |  |
| Soun  | dmodus                  |  |
| Sperr | e                       |  |
| Spoti | fy                      |  |
| Sprac | che ·····               |  |
| Stand | dby-Automatik           |  |
| Stron | nversorgung einschalten |  |
| Subw  | voofer                  |  |
| Subw  | voofer einrichten       |  |
| Subw  | voofer-Pegel            |  |
| Surr. | Back                    |  |
| Surro | ound-Back-Lautsprecher  |  |
| Surro | ound-Parameter          |  |
| SW-F  | egel anpassen           |  |
| sYCC  | 601 color               |  |

### 🕼 T

| Textsuche7           | 6 |
|----------------------|---|
| Ton-Ausgabe15        | 1 |
| TP5                  | 9 |
| Trigger-Ausg. 1/2 15 | 2 |
| TV-Format······13    | 3 |

### 1 T

| Überlastschutz                                   |  |
|--------------------------------------------------|--|
| Übernahmefreg                                    |  |
| Überspringen                                     |  |
| UKW                                              |  |
| UKW-7immerantenne                                |  |
| Update                                           |  |
| USB-Auswahl ···································· |  |

### ©‴₽ V

| Vertikale Streckung                    |  |
|----------------------------------------|--|
| Verzögerungszeit 122                   |  |
| Video                                  |  |
| Videoausgang                           |  |
| Videokonvertierung ······7, 131        |  |
| Video-Modus ······ 131                 |  |
| Videoquelle 138                        |  |
| Video-Quelle                           |  |
| Von Favoriten entfernen79              |  |
| Vorderseite 170                        |  |
| Voreingestellter Codes 157, 205        |  |
| Vorübergehendes Ausschalten des Tons42 |  |
| vTuner                                 |  |
|                                        |  |

### 1 W

| Wartungs-Modus ····· |            |
|----------------------|------------|
| Websteuerung         |            |
| Wiedergabe           |            |
| ALAC                 |            |
| Blu-ray Disc-Player  |            |
| CD-Player            |            |
| Computer             | 64         |
| Denon Link HD        |            |
| Direkt               |            |
| DSD Direct           |            |
| DVD-Player           |            |
| FLAC                 |            |
| Flickr               | 72         |
| Internet Radio       | 61         |
| iPod (USB)           |            |
| JPEG                 |            |
| Last.fm              |            |
| MP3                  | 47, 61, 64 |
| MPEG-4 AAC ·····     |            |

| NAS                                                                                                  | 64                                                                    |
|----------------------------------------------------------------------------------------------------|-----------------------------------------------------------------------|
| Original-Audiomodus                                                                                  | 89                                                                    |
| PTY                                                                                                  | 58                                                                    |
| PURE DIRECT                                                                                          | 84, 89                                                                |
| Radiotext                                                                                            | 60                                                                    |
| RDS                                                                                                  | 57                                                                    |
| Spotify                                                                                              | 74                                                                    |
| Stereo                                                                                               | 89                                                                    |
| Super Audio CD                                                                                       | 43                                                                    |
| TP                                                                                                   | 59                                                                    |
| UKW                                                                                                  | 50                                                                    |
| USB-Speichergerät                                                                                    | ······47                                                              |
| WAV                                                                                                  | ·····47.64                                                            |
| WMA<br>ZONE2/ZONE3/ZONE4<br>Wiedergabebildschirm<br>Windows Media DRM<br>Windows Media Player<br>WMA | 47, 61, 64<br>47, 61, 64<br>113<br>133<br>46, 77<br>195<br>195<br>195 |

### 🕼 X

| x.v.Color |  | 195 |
|-----------|--|-----|
|-----------|--|-----|

### 🐨 Z

| Zeichen 11                         | 8 |
|------------------------------------|---|
| Zeicheneingabe 11                  | 8 |
| ZONE13                             | 2 |
| ZONE2 einrichten15                 | 1 |
| ZONE2/ZONE3/ZONE4 111, 172, 19     | 5 |
| ZONE3 einrichten15                 | 1 |
| Zonenmodus einstellen              | 9 |
| Zone umbenennen15                  | 2 |
| Zubehör                            | 2 |
| Zufallswiedergabe46, 7             | 7 |
| Zu Favoriten hinzufügen7           | 8 |
| Zurücksetzen des Mikroprozessors20 | 1 |
|                                    |   |

### Liste von voreingestellten Codes

| A  | VR             |                             |
|----|----------------|-----------------------------|
| D  | Denon          | 73347                       |
|    |                |                             |
|    |                | 1nna/0****                  |
| 6  | DL/JAT-UI      | Thhe (0 ~ ~ ~ ~ )           |
| 01 | ור             |                             |
| G  | BL             |                             |
| Α  | ABN            | 03322                       |
|    | ADB            | 01927, 02254                |
|    | Alcatel-Lucent | 02901                       |
|    | Amino          | 01602, 01481, 01822, 02482  |
|    | Arion          | 03034, 03336                |
|    | Arris          | 02187                       |
|    | AT&T           | 00858                       |
| _  | au             | 03444, 03445, 03485, 03534  |
| В  | BBIV           | 02516, 02518, 02980         |
|    | Bell           | 01998                       |
|    | BIG.BOX        | 03465                       |
|    | Bright House   | 013/6, 018/7                |
|    | BSI            | 02979                       |
| ~  | BI             | 02294                       |
| U  | C&M            | 02962, 02979, 03319, 03407  |
|    | Cable Magico   | 03035                       |
|    | Cable Une      | 01376, 01877                |
|    | Cable&Wireless | 01068                       |
|    | Cablecom       | 01582                       |
|    | Cablevision    | 01376, 01877, 03336         |
|    | Colum          | 03322                       |
|    | Channel Master | 02959, 03196, 03442         |
|    | Charter        |                             |
|    | Chunghung      | 01017                       |
|    | Chunghwa       |                             |
|    | Cisco          | 02378, 02563, 03028, 03265, |
|    | 0.1            | 03294                       |
|    |                | 03322                       |
|    | CJ Digital     | 02693, 02979                |
|    | CJ HelloVision | 03322                       |
|    | Clubinternet   | UZ13Z                       |
|    | CIVIB          | 02979, 03389                |
|    | CIVIBIN        | 03498                       |
|    | CNS<br>Com Ham |                             |
|    | Com Hem        |                             |
|    | Comcast        | 02187                       |
|    | Coship         | 03318                       |
|    | Cox            | 01376, 01877                |
| D  | Daeryung       | 01877                       |
|    | DASAN          | 02683                       |
|    | Digeo          | 02187                       |

|   | Director           | 00476                                                                                    |
|---|--------------------|------------------------------------------------------------------------------------------|
|   | DMT                | 03036                                                                                    |
|   | DSD                | 03340                                                                                    |
|   | DST                | 03389                                                                                    |
|   | DV                 | 02979                                                                                    |
| Ε | Echostar           | 03452                                                                                    |
| _ | Entone             | 02302                                                                                    |
| F | Freebox            | 01976                                                                                    |
| ċ | GBN                | 03407                                                                                    |
| u | 605                | 03322                                                                                    |
|   | GDCATV             | 03322                                                                                    |
|   | Gebua              | 02300                                                                                    |
|   | General Instrument | 00470                                                                                    |
| ы |                    | 00470                                                                                    |
| п |                    | 02001, 02001, 02939                                                                      |
|   | напиан             | 03024                                                                                    |
|   | HUN                | 02979, 03340                                                                             |
|   |                    | 02959, 03465                                                                             |
|   | Hello IV           | 03322                                                                                    |
|   | HelloD             | 02979                                                                                    |
|   | HI-DTV             | 03500                                                                                    |
|   | Hikari TV          | 03237                                                                                    |
|   | Homecast           | 02977, 02979, 03389                                                                      |
|   | Huawei             | 01991                                                                                    |
|   | Humax              | 00660, 01981, 01983, 02165,<br>02620, 02683, 02701, 02832,<br>02881, 02962, 03051, 03053 |
|   | HYA                | 02989                                                                                    |
|   | Hyroad             | 02979                                                                                    |
| T | I-Digital          | 03319, 03499                                                                             |
|   | i3 Micro           | 01602                                                                                    |
|   | Insight            | 01376, 01877                                                                             |
|   | ITV                | 02979, 03389                                                                             |
| J | J:COM              | 02700, 02701, 02703, 02752,<br>03051, 03053                                              |
|   | JCN                | 03491                                                                                    |
|   | Jerrold            | 00476                                                                                    |
|   | Jiuzhou            | 01991                                                                                    |
| Κ | Kabel Deutschland  | 01981, 01983                                                                             |
|   | KabelBW            | 01981, 01983, 02174                                                                      |
|   | Kaon               | 02979, 03389, 03407                                                                      |
|   | kbro               | 02350                                                                                    |
|   | KCN                | 02979, 03389                                                                             |
|   | KCTV               | 02979, 03340                                                                             |
|   | KCTV JEJU          | 02979, 03356                                                                             |
|   | KCTV-KJ            | 03500                                                                                    |
|   | KDDI               | 03444, 03445, 03485, 03534                                                               |
|   | KDMC               | 02979                                                                                    |
|   | Kirvung            | 03498                                                                                    |
|   | Kiss               | 02132                                                                                    |
|   | Knology            | 01877                                                                                    |
|   | KoolConnect        | 01481                                                                                    |

|     | KT               | 02683, 03478                                                                                                    |
|-----|------------------|----------------------------------------------------------------------------------------------------|
| L   | LG               | 02692, 02979, 03196, 03340,                                                                                             |
|     | IGUL             | 03389, 03406, 03407, 03500                                                                                              |
| м   | Mediacom         | 01376 01877                                                                                                    |
| IVI | Mega             | 02683                                                                                                    |
|     | Mega TV          | 02683                                                                                                    |
|     | Minerva Networks | 03118                                                                                                    |
|     | MIO              | 02275 02802                                                                                                    |
|     | min TV           | 02275 02802                                                                                                    |
|     | Mitsuhishi       | 03274 03444 03485                                                                                                    |
|     | Wittedbioli      | 01376, 00476, 00858, 01562,                                                                                             |
|     | Motorola         | 01982, 01998, 02275, 02378, 03445, 03534                                                                                |
|     | MovieLink        | 03276                                                                                                    |
|     | Moxi             | 02187                                                                                                    |
|     | MTS              | 01998                                                                                                    |
|     | MyLGTV           | 02682                                                                                                    |
|     | Myrio            | 01602, 01822                                                                                                    |
| Ν   | Neuf TV          | 03107                                                                                                    |
|     | NIB              | 03322                                                                                                    |
|     | Now TV           | 02014                                                                                                    |
|     | NTL              | 01068, 01060                                                                                                    |
|     | NTT              | 03237, 03274                                                                                                    |
|     | Nuevo Siglo      | 03524                                                                                                    |
| 0   | Oi TV            | 03452, 03454                                                                                                    |
|     | OllehTV          | 02683, 03478                                                                                                    |
|     | Ono              | 01068, 01562                                                                                                    |
|     | Optus            | 01060                                                                                                    |
|     | Orange           | 02407                                                                                                    |
| Ρ   | Pace             | 01376, 01877, 01068, 01060, 01982, 02620, 03454                                                                         |
|     | Panasonic        | 01982, 02703, 02752, 03474,<br>03475                                                                                    |
|     | Philips          | 01582, 02174, 02294                                                                                                    |
|     | Pioneer          | 01877, 02700                                                                                                    |
|     | Pirelli          | 02944                                                                                                    |
|     | Premiere         | 02620                                                                                                    |
|     | Prime            | 03033                                                                                                    |
| -   | PX               | 03348                                                                                                    |
| 0   | Qook TV          | 02683                                                                                                    |
|     | Qrix             | 02979, 03465                                                                                                    |
|     | Qtel             | 01822                                                                                                    |
| R   | RCN              | 01376, 00476                                                                                                    |
| ~   | Rogers           | 018//                                                                                                    |
| S   | Sagem            | 02407                                                                                                    |
|     | Samsung          | 01877, 01060, 01666, 01987,<br>02015, 02174, 02407, 02610,<br>02683, 02962, 02979, 03319,<br>03322, 03340, 03407, 03491 |
|     | Sasktel          | 01998                                                                                                    |
|     | SBC              | 03406                                                                                                    |

|   | Scientific Atlanta | 01877, 00858, 01982, 01987, 02132, 02345, 03028    |
|---|--------------------|----------------------------------------------------|
|   | SCS                | 03500                                              |
|   | SCV                | 02950                                              |
|   | Sejin              | 01602                                              |
|   | Seokyung           | 03340                                              |
|   | SetaBox            | 01917                                              |
|   | SFR                | 03107                                              |
|   | Sharp              | 03349                                              |
|   | Shaw               | 01376, 02187                                       |
|   | SingTel            | 01998, 02275, 02802                                |
|   | SK Broadband       | 02959, 03442                                       |
|   | SK BTV             | 03442                                              |
|   | SKBtv              | 02681, 02881, 02959                                |
|   | SKY                | 02620                                              |
|   | SKY Deutschland    | 02174, 02620                                       |
|   | SkyCable           | 02893, 02950, 03241, 03318,<br>03521               |
|   | Skyworth           | 01991, 02893, 03521                                |
|   | SMtronics          | 03319                                              |
|   | StarHub            | 01927                                              |
|   | Stofa              | 02015                                              |
|   | Suddenlink         | 01376, 01877                                       |
|   | SureWest           | 01481, 01998                                       |
|   | Suwon Cable        | 03319                                              |
| T | T-Home             | 02132                                              |
|   | Tbroad             | 03319                                              |
|   | TCN                | 03340                                              |
|   | Technotrend        | 03035                                              |
|   | Telefonica         | 02901, 02944, 03028, 03033,<br>03034, 03035, 03036 |
|   | Telenet            | 01920                                              |
|   | Telewest           | 01068, 01987                                       |
|   | Telus              | 02345                                              |
|   | TFN                | 03127, 03139                                       |
|   | Thomson            | 01582, 01981, 01982, 01983, 02174, 02407           |
|   | Time Warner        | 01376, 01877, 02187                                |
|   | ToongTV            | 03322                                              |
|   | Topfield           | 02981                                              |
|   | TopTV              | 01991                                              |
|   | Topway             | 01991                                              |
|   | TP                 | 02407                                              |
|   | True Visions       | 03075                                              |
| U | U+                 | 03196                                              |
|   | Unihan             | 02453                                              |
|   | Unitymedia         | 02610                                              |
|   | UPC                | 01582                                              |
| V | VeeTV              | 03231                                              |
|   | Verizon            | 02378                                              |
|   | Vidéotron          | 01877                                              |

|   | Virgin Media       | 01068, 01060, 01987, 02563,<br>03265 |
|---|--------------------|--------------------------------------|
|   | VTR                | 01376                                |
| W | Welho              | 02832                                |
|   | WideOpenWest       | 01877                                |
|   | WNC                | 03118                                |
| Υ | YBN                | 03322                                |
|   | Yuxing             | 02014                                |
| Ζ | Zhong Hua Dian Xin | 01917                                |
|   | Ziggo              | 00660, 01666, 02015                  |
|   | ZyXEL              | 02944                                |

| CI | 3L/PVR-Koml    | pination                                               |
|----|----------------|--------------------------------------------------------|
| Α  | Amino          | 01822                                                  |
|    | Arion          | 03336                                                  |
|    | Arris          | 02187                                                  |
|    | au             | 03444                                                  |
| В  | BBTV           | 02980                                                  |
|    | Bright House   | 01376, 01877                                           |
| C  | C&M            | 02962, 03407                                           |
|    | Cable One      | 01376, 01877                                           |
|    | Cablecom       | 01582                                                  |
|    | Cablevision    | 01376, 01877, 03336                                    |
|    | CCS            | 03322                                                  |
|    | Celrun         | 03442                                                  |
|    | Charter        | 01376, 01877, 02187                                    |
|    | Cisco          | 01877, 01982, 03265                                    |
|    | CJ HelloVision | 03322                                                  |
|    | Com Hem        | 02832                                                  |
|    | Comcast        | 01376, 01877, 01982, 02187                             |
|    | Cox            | 01376, 01877                                           |
| D  | Digeo          | 02187                                                  |
| F  | Freebox        | 01976                                                  |
| G  | GCS            | 03322                                                  |
| Н  | Hana TV        | 02959                                                  |
|    | Handan         | 03524                                                  |
|    | Hello TV       | 03322                                                  |
|    | Humax          | 01981, 01983, 02165, 02620, 02922, 02962, 02051, 02052 |
| I. | I-Digital      | 03499                                                  |
| •  | Insight        | 01376 01877                                            |
| J. | JCOM           |                                                        |
| ĸ  | kbro           | 02350                                                  |
|    | KDDI           | 03444                                                  |
|    | Knology        | 01877                                                  |
| М  | Mediacom       | 01376, 01877                                           |
|    | Mitsubishi     | 03444                                                  |
|    | Motorola       | 01376                                                  |
|    | Moxi           | 02187                                                  |
|    | Myrio          | 01822                                                  |
|    |                |                                                        |

| Ν  | Nuevo Siglo        | 03524               |
|----|--------------------|---------------------|
| P  | Pace               | 01877, 02620        |
|    | Panasonic          | 01982, 02703        |
|    | Philips            | 01582               |
|    | Pioneer            | 01877, 02700        |
| R  | Rogers             | 01877               |
| S  | Samsung            | 01877, 01987, 03407 |
|    | Scientific Atlanta | 01877, 01982, 01987 |
|    | Shaw               | 01376, 02187        |
|    | SK Broadband       | 03442               |
|    | SK BTV             | 03442               |
|    | SKY                | 02620               |
|    | SKY Deutschland    | 02620               |
|    | SkyCable           | 03241, 03521        |
|    | Skyworth           | 03521               |
|    | StarHub            | 01927               |
|    | Suddenlink         | 01376, 01877        |
| T  | Telenet            | 01920               |
|    | Telewest           | 01987               |
|    | Thomson            | 01582               |
|    | Time Warner        | 01376, 01877, 02187 |
|    | ToongTV            | 03322               |
|    | Topfield           | 02981               |
|    | True Visions       | 03075               |
| U  | UPC                | 01582               |
| V  | Vidéotron          | 01877               |
|    | Virgin Media       | 01987, 02563, 03265 |
|    | VTR                | 01376               |
| W  | Welho              | 02832               |
|    | WideOpenWest       | 01877               |
| Υ  | YBN                | 03322               |
|    |                    |                     |
| IP | TV                 |                     |
| Α  | ADB                | 02254               |
|    | Alcatel-Lucent     | 02901               |
|    | Amino              | 01481, 02482        |
|    | AT&T               | 00858               |
|    | au                 | 03445, 03485, 03534 |
| B  | BBTV               | 02516, 02518, 02980 |
|    | Bell               | 01998               |
|    | BT                 | 02294               |
| C  | Celrun             | 02959, 03196, 03442 |

Channel Master

Chunghwa

ClubInternet

Cisco

CNS

D DASAN

Echostar

Entone **G** GDCATV 03118

01917

02132

02980

02683

03452 02302

02980

00858, 02345, 02378, 03028

|       |                    | 00001 00050                                            |
|-------|--------------------|--------------------------------------------------------|
| н     | Hana IV            | 02681, 02959                                           |
|       | HDT                | 02959                                                  |
|       | Humax              | 02683                                                  |
| K     | KDDI               | 03445, 03485, 03534                                    |
|       | Kiss               | 02132                                                  |
|       | KoolConnect        | 01481                                                  |
|       | KT                 | 02683                                                  |
| L     | LG                 | 03196                                                  |
|       | LG U+              | 02682, 03196                                           |
| Μ     | Mega               | 02683                                                  |
|       | Mega TV            | 02683                                                  |
|       | Minerva Networks   | 03118                                                  |
|       | MIO                | 02275, 02802                                           |
|       | mio TV             | 02275, 02802                                           |
|       | Mitsubishi         | 03274, 03485                                           |
|       | Motorola           | 01376, 00476, 00858, 01998, 02275, 02378, 03445, 03534 |
|       | MTS                | 01998                                                  |
|       | MyLGTV             | 02682                                                  |
| N     | Neuf TV            | 03107                                                  |
|       | Now TV             | 02014                                                  |
|       | NTT                | 03237, 03274                                           |
| 0     | Oi TV              | 03452, 03454                                           |
| •     | OllehTV            | 02683                                                  |
|       | Orange             | 02407                                                  |
| P     | Pace               | 03454                                                  |
| · · · | Philips            | 02174                                                  |
|       | Pirelli            | 02944                                                  |
| 0     | Oook TV            | 02683                                                  |
|       | Otel               | 01822                                                  |
| S     | Sagem              | 02407                                                  |
| U     | Samsung            | 02174, 02407, 02683                                    |
|       | Sasktel            | 01998                                                  |
|       | Scientific Atlanta | 00858 02345 03028                                      |
|       | SetaBox            | 01917                                                  |
|       | SEB                | 03107                                                  |
|       | SinaTel            | 01998, 02275, 02802                                    |
|       | SK Broadband       | 02959 03442                                            |
|       | SK BTV             | 03442                                                  |
|       | SKBty              | 02681 02959                                            |
|       | SKY Deutschland    | 02620                                                  |
|       | Skyworth           | 02893                                                  |
|       | SureWest           | 01481 01998                                            |
| т     | T-Home             | 02132                                                  |
| · •   | Telefonica         | 02901 02944 03028                                      |
|       | Telus              | 02345                                                  |
|       | Thomson            | 02174 02407                                            |
| . н'  |                    | 03196                                                  |
| 0     | Unihan             | 02453                                                  |
| v     | Verizon            | 02378                                                  |
| Ŵ     | WNC                | 03118                                                  |
| Y     | Yuxing             | 02014                                                  |
|       |                    |                                                        |

| _ 1 |                     |                                                    |
|-----|---------------------|----------------------------------------------------|
| Z   | Zhong Hua Dian Xin  | 01917                                              |
|     | ZyXEL               | 02944                                              |
|     |                     |                                                    |
| S/  | AT.                 |                                                    |
|     | @sat                | 01300                                              |
|     | @Skv                | 01334                                              |
| Δ   | ABsat               | 00713                                              |
|     | Acoustic Solutions  | 01284                                              |
|     | ADB                 | 00887 01887                                        |
|     | AFG                 | 02738 02813                                        |
|     | Agora               | 01284                                              |
|     | Airis               | 01993                                              |
|     | Akura               | 01626                                              |
|     | Alba                | 00713.01284.02034                                  |
|     | Alltech             | 00713                                              |
|     | Allvision           | 01334                                              |
|     | Altech LIFC         | 02059                                              |
|     | Amitronica          | 00713                                              |
|     | America             | 00847, 01175, 00713, 01662.                        |
|     | Amstrad             | 01693                                              |
|     | Anglo               | 00713                                              |
|     | Ankaro              | 00713                                              |
|     | Ansonic             | 02418                                              |
|     | Apro                | 01672                                              |
|     | Arena               | 01736                                              |
|     | Arnion              | 01300                                              |
|     | ASA                 | 00740                                              |
|     | ASCI                | 01334                                              |
|     | ASLF                | 00713                                              |
|     | AssCom              | 00853                                              |
|     | Astra               | 00713                                              |
|     | Astrell             | 01986, 02418                                       |
|     | Astro               | 00173, 00658, 01099, 01100,<br>01836, 02026, 02627 |
|     | Atlanta             | 02418                                              |
|     | Atom                | 02289                                              |
|     | Audiola             | 02418                                              |
|     | Audioline           | 01672                                              |
|     | Aurora              | 00879                                              |
|     | Austar              | 00879                                              |
|     | Auvisio             | 02531                                              |
|     | Avanit              | 01631                                              |
|     | Awa                 | UZ418                                              |
|     | Axii                | 01413, 01777, 01993, 02418                         |
| D   | Axitronic           | 01020                                              |
| D   | B.net<br>D@utropic  | 01072                                              |
|     | Beytronic           | 00775                                              |
| 1   | Dell                | 02/10                                              |
|     | DelSUII<br>Root Run | UZ410<br>01002 02720                               |
| 1   | Black Diamond       | 01333, UZ720<br>01204                              |
|     | Blaupunkt           | 01204                                              |
|     | σιαυρυτικί          | 00173                                              |

| Blue Sky       | 00713                                     |                               |                  |
|----------------|-------------------------------------------|-------------------------------|------------------|
| Boca           |                                           | 26, 02308,                    | 02458,           |
| Boshmann       | 02737,0201                                | 3                             |                  |
| Boxer          | 01692 0195                                | 7                             |                  |
| Brainwave      | 00658, 0167                               | 2                             |                  |
| Broco          | 00713                                     |                               |                  |
| BskyB          | 00847, 0117                               | <b>75, 01662</b> ,            | 01693            |
| ,<br>Bubu Sat  | 00713                                     |                               |                  |
| Bush           | 01284, 0129<br>01935, 0199<br>02418, 0281 | 91, 01626,<br>93, 02034,<br>3 | 01672,<br>02376, |
| Canal Digital  | 00853, 0133                               | 84, 01780                     |                  |
| Canal+         | 00853, 0265                               | 57                            |                  |
| CanalSat       | 00853, 0265                               | 57                            |                  |
| CDV            | 01993                                     |                               |                  |
| Century        | 00856                                     |                               |                  |
| CGV            | 01413, 0156                               | 67, 02034                     |                  |
| Chess          | 00713, 0133                               | 84, 01626,                    | 02026            |
| Cignal         | 02289, 0312                               | 28                            |                  |
| CityCom        | 00299, 0065                               | 68, 01176                     |                  |
| Classic        | 01672                                     |                               |                  |
| Clatronic      | 01413, 0273                               | 88                            |                  |
| Clayton        | 01626                                     |                               |                  |
| CMX            | 02205                                     |                               |                  |
| Cobra          | 02531                                     |                               |                  |
| Com Hem        | 01176, 0191                               | 5, 02357                      |                  |
| Comag          | 01413, 0188<br>02458, 0279                | 86, 02026,<br>97, 02813       | 02308,           |
| Comural        | 01056                                     |                               |                  |
| Comer          | 02521                                     |                               |                  |
| Coohin         | 01672                                     |                               |                  |
| Cosnip         | 02012                                     |                               |                  |
| Crown          | 02013                                     |                               |                  |
| 210WII         | 01621                                     |                               |                  |
| Sufrat         | 01031                                     |                               |                  |
| Cyfrowy Poleot | 01403                                     | 2 02527                       |                  |
| D-box          | 000000, 0220                              | 1 UZUZI                       |                  |
|                | 00723,011                                 | т                             |                  |
| ΠΔΚ            | 01993                                     |                               |                  |
| Dantay         | 01626                                     |                               |                  |
| ΠΔςΔΝ          | 01020                                     |                               |                  |
| Denver         | 02418                                     |                               |                  |
| Datec          | 01631 0241                                | 8                             |                  |
| Di-Way         | 02289                                     | •                             |                  |
| Dicra          | 02738                                     |                               |                  |
| Digenius       | 00299                                     |                               |                  |
| Digi           | 02026                                     |                               |                  |
| Digiality      | 01334                                     |                               |                  |
| DigiCrystal    | 02978                                     |                               |                  |
| Digihome       | 01284.0193                                | 35, 02034                     |                  |
| DiaiLoaic      | 01284, 0203                               | 34, 02241                     |                  |
| 9.209.0        |                                           | .,                            |                  |

C

D

| DigiMax               | 02273                                                  |
|-----------------------|--------------------------------------------------------|
| DigiQuest             | 01300, 01631, 02278, 02738                             |
| Digital               | 02273, 02308                                           |
| DigitalBox            | 01100, 01631, 01886, 02289                             |
| Digiwave              | 01631                                                  |
| Dikom                 | 02531                                                  |
| Dilog                 | 01780, 01957                                           |
| DiPro                 | 02278                                                  |
| DirecTV               | 01377, 00392, 00566, 00099,<br>03377                   |
| Dish Network          | 00775                                                  |
| Dishpro               | 00775                                                  |
| DishTV                | 01300, 01780                                           |
| Diunamai              | 02531                                                  |
| DMT                   | 03321                                                  |
| Doro                  | 01672                                                  |
| DRE                   | 01176                                                  |
| Dream Multimedia      | 01237, 01652, 01923                                    |
| DSE                   | 02418, 02813                                           |
| DSTV                  | 00879                                                  |
| Dual                  | 02034                                                  |
| Durabrand             | 01284, 02034, 02241                                    |
| DVX                   | 01993                                                  |
| Dyon                  | 02738, 02813                                           |
| Echostar              | 00775, 00853, 00713, 01323, 01409, 02262, 02272, 02527 |
| Eco-Star              | 01413                                                  |
| Edision               | 01631, 02306, 02712                                    |
| Ei8ht                 | 02978                                                  |
| Einhell               | 00713                                                  |
| Elap                  | 00713, 01413, 01567                                    |
| Elbe                  | 02418                                                  |
| Electron              | 01956                                                  |
| Elisa                 | 01322                                                  |
| Elless                | 00740                                                  |
| Elsat                 | 00713                                                  |
| Embratel              | 02796                                                  |
| Energy Sistem         | 01631, 02289, 02418                                    |
| Engel                 | 00713, 01993                                           |
| Etisalat              | 02443                                                  |
| Europhon              | 00299, 00713, 01334                                    |
| Europsat              | 01413, 01611                                           |
| Eurosat               | 01886                                                  |
| Eurosky               | 00299, 00740                                           |
| Eutelsat              | 00/13                                                  |
| Eutra                 | 00740                                                  |
| Evesham<br>Technology | 02034                                                  |
| Fagor                 | 01611                                                  |
| Fenner                | 00713                                                  |
| Ferguson              | 01291, 01935                                           |
| Finepass              | 01780                                                  |
| Finlux                | 01626                                                  |

|   | FinnSat                   | 00740, 01195, 01197                                                                                                    |
|---|---------------------------|----------------------------------------------------------------------------------------------------|
|   | Flair Mate                | 00713                                                                                                    |
|   | FMD                       | 01413                                                                                                    |
|   | Fortec Star               | 01631                                                                                                    |
|   | Foxtel                    | 00879, 01176, 01356                                                                                                    |
|   | Fracarro                  | 00713                                                                                                    |
|   | Freesat                   | 02376                                                                                                    |
|   | Freesat+                  | 02443                                                                                                    |
|   | freeview                  | 02982                                                                                                    |
|   | Fte Maximal               | 00713, 01886                                                                                                    |
|   | Fuba                      | 00173, 00299, 02750                                                                                                    |
|   | Fuji Onkyo                | 01631, 02728                                                                                                    |
| G | Galaxis                   | 00853, 00879                                                                                                    |
|   | Galaxy                    | 01956                                                                                                    |
|   | GE                        | 00566                                                                                                    |
|   | General Instrument        | 00869                                                                                                    |
|   | General Satellite         | 01176                                                                                                    |
|   | Globo                     | 00740, 01334, 01429, 01626, 02026, 02273                                                                                          |
|   | GoGen                     | 02738                                                                                                    |
|   | GOI                       | 00775                                                                                                    |
|   | Gold Box                  | 00853                                                                                                    |
|   | Gold Vision               | 01631                                                                                                    |
|   | GoldMaster                | 01334, 01722                                                                                                    |
|   | Goodmans                  | 01284, 01291, 02034, 02376                                                                                                    |
|   | Gradiente                 | 00856, 00099, 00887                                                                                                    |
|   | Gran Prix                 | 00740                                                                                                    |
|   | Grandin                   | 01626                                                                                                    |
|   | Grocos                    | 01409                                                                                                    |
|   | Grundig                   | 00847, 00853, 00173, 00879,<br>01284, 01291, 01672, 01780,<br>02034, 02376                                                        |
| Η | Haier                     | 02418                                                                                                    |
|   | Hailo                     | 02289                                                                                                    |
|   | Hallo                     | 01626                                                                                                    |
|   | Hama                      | 01567                                                                                                    |
|   | Handan                    | 01780, 01957                                                                                                    |
|   | Hanseatic                 | 01099, 01100                                                                                                    |
|   | Hauppauge                 | 01672                                                                                                    |
|   | HB                        | 01736                                                                                                    |
|   | HDT                       | 01255, 03321                                                                                                    |
|   | Hiro                      | 01886                                                                                                    |
|   | Hirschmann                | 00173, 00299, 00740, 01886,<br>02026                                                                                              |
|   | Hitachi                   | 01284, 02034                                                                                                    |
|   | Homecast                  | 01736                                                                                                    |
|   | Hornet                    | 01300                                                                                                    |
|   | HTS                       | 00775                                                                                                    |
|   | Hughes Network<br>Systems | 01377                                                                                                    |
|   | Humax                     | 01377, 03321, 02736, 02443,<br>02408, 02357, 02289, 02144,<br>01989, 01915, 01882, 01808,<br>01788, 01675, 01427, 01255,<br>01176 |

| L | i-Box          | 01652                                             |
|---|----------------|---------------------------------------------------|
|   | ID Digital     | 01176                                             |
|   | ID Sat         | 01334, 02289                                      |
|   | Illusion       | 01631                                             |
|   | Imperial       | 01195, 01197, 01334, 01429<br>01672               |
|   | Indovision     | 00856, 00887, 01255, 01887                        |
|   | INETROX        | 01303                                             |
|   | Inno Hit       | 01626                                             |
|   | Innova         | 00099                                             |
|   | Inves          | 01993                                             |
|   | inVion         | 02418                                             |
|   | intronic       | 01413                                             |
|   | 10             | 02813                                             |
|   | ISkvB          | 00887                                             |
|   | ITT            | 02418                                             |
|   | ITT Nokia      | 00723                                             |
|   | J-Point        | 01836                                             |
| • | Jaeger         | 01334                                             |
|   | Jerrold        | 00869                                             |
|   | Jiuzhou        | 03140                                             |
|   | JVC            | 00775                                             |
| К | K-SAT          | 00713                                             |
|   | KabelBW        | 01195, 01197, 01882, 01915                        |
|   | Kamm           | 00713                                             |
|   | Kaon           | 01300, 02697                                      |
|   | Kathrein       | 00173, 00658, 00713, 01561<br>01567, 02263, 02569 |
|   | Kenwood        | 00853                                             |
|   | König          | 01567, 01631, 02289                               |
|   | Koscom         | 01956                                             |
|   | KPN            | 01986                                             |
|   | Kreiling       | 00658, 01626                                      |
|   | Kreiselmeyer   | 00173                                             |
|   | KT             | 03321                                             |
| L | L&S Electronic | 01334                                             |
|   | LaSAT          | 00173, 00299, 00740                               |
|   | Lauson         | 02531                                             |
|   | Lava           | 01631                                             |
|   | Leiko          | 01626                                             |
|   | Lemon          | 01334                                             |
|   | Lenco          | 00713                                             |
|   | Lenoxx         | 01611                                             |
|   | LG             | 03193, 03321                                      |
|   | Lifesat        | 00299, 00713                                      |
|   | Linsar         | 01284                                             |
|   | Listo          | 01626                                             |
|   | Lodos          | 01284                                             |
|   | Logik          | 01284, 02034                                      |
|   | LogiSat        | 02797, 02813                                      |
|   | Lorenzen       | 00299                                             |
|   | Luxor          | 01935, 02034                                      |

Μ

| Macab            | 00853                                              |   |
|------------------|----------------------------------------------------|---|
| Magic TV         | 00000                                              |   |
| Majestic         | 02738                                              | 0 |
| Manata           | 00713                                              | U |
| Manhattan        | 01300                                              |   |
| Maplin           | 02034                                              |   |
| Marusvs          | 02799                                              |   |
| Maspro           | 00173, 00713                                       |   |
| Matsui           | 00173, 01284, 01626                                |   |
| Maxell           | 03438                                              |   |
| Maximum          | 01334, 01672, 01986, 02813                         |   |
| Mediabox         | 00853                                              |   |
| Mediacom         | 01206                                              |   |
| MediaSat         | 00853                                              |   |
| Mediaset         | 02750                                              |   |
| Medion           | 00299, 00713, 00740, 01334,<br>01626, 02026, 02797 | P |
| Medison          | 00713                                              |   |
| Mega TV          | 03321                                              |   |
| MegaSat          | 01631, 01886, 02289, 02813                         |   |
| Metronic         | 00/13, 01334, 01413, 01631, 01986, 02418, 02738    |   |
| Metz             | 00173                                              |   |
| MiCO             | 01993                                              |   |
| Micro            | 00713, 02797, 02813                                |   |
| Micro electronic | 00713, 02308, 02813                                |   |
| Micro Technology | 00713                                              |   |
| Micromaxx        | 00299                                              |   |
| Microstar        | 00299                                              |   |
| Microtec         | 00713                                              |   |
| Morgan's         | 00713, 02026                                       |   |
| Motorola         | 00869, 00856, 03469                                |   |
| Movistar         | 02262, 02263, 02272, 02527,<br>02761, 03029        |   |
| Multichoice      | 00879, 02059, 02060                                |   |
| myfreeviewHD     | 02982                                              |   |
| Mysat            | 00713                                              |   |
| Neom             | 01993                                              |   |
| NEOTION          | 01334                                              |   |
| NET              | 02262                                              |   |
| Netgem           | 01322                                              | n |
| Netsat           | 00099, 00887                                       | u |
| Neut IV          | 01322                                              |   |
| Neuhaus          | 00/13                                              | R |
| Neuling          | 00710                                              |   |
| Neusal           | 00713                                              |   |
| Next Level       | 01056                                              |   |
| NextWave         | 01330                                              |   |
| Nikkai           | 01330                                              |   |
| Nikko            | 01773 00713                                        |   |
| Nilox            | 02278                                              |   |
| Nokia            | 00853, 00723, 01023                                |   |
|                  | 22200, 00, 20, 01020                               |   |

| Nordmende     | 01611                                                                                                    |
|---------------|----------------------------------------------------------------------------------------------------|
| NPG           | 01631, 02289, 02531                                                                                                    |
| Olleh-Skylife | 03321                                                                                                    |
| OllehTV       | 03321                                                                                                    |
| Omni          | 01993                                                                                                    |
| Onn           | 01284, 02034, 02241                                                                                                    |
| Openbox       | 01956                                                                                                    |
| Opensat       | 01956                                                                                                    |
| Optex         | 00713, 01413, 01611, 01626                                                                                                    |
| Opticum       | 02273                                                                                                    |
| Optus         | 00879, 01356                                                                                                    |
| Orbis         | 01334                                                                                                    |
| Orbitech      | 01099, 01100, 01195, 01197                                                                                                    |
| Orton         | 02273                                                                                                    |
| Pace          | 00847, 00853, 00887, 01175,<br>03482, 03469, 03111, 02796,<br>02657, 02060, 02059, 01887,<br>01693, 01682, 01662, 01356,<br>01323 |
| Pacific       | 01284                                                                                                    |
| Palcom        | 00299, 01409, 01611                                                                                                    |
| Panasat       | 00879                                                                                                    |
| Panasonic     | 00847, 01304, 03239, 03484,<br>03939                                                                                              |
| Panda         | 00173                                                                                                    |
| Pass          | 01567                                                                                                    |
| peeKTon       | 01993, 02418                                                                                                    |
| Philips       | 00856, 00099, 00853, 00173,<br>01114, 00887, 01499, 01672,<br>01836, 02176, 02619, 03469                                          |
| Phoenix       | 01956, 02418                                                                                                    |
| Phonotrend    | 01780                                                                                                    |
| Pino          | 01334                                                                                                    |
| Pioneer       | 00853                                                                                                    |
| Pixel Magic   | 02982                                                                                                    |
| Pixela        | 03409                                                                                                    |
| PLDT          | 02836                                                                                                    |
| PMB           | 00713, 01611                                                                                                    |
| Premium       | 01736                                                                                                    |
| Pro Basic     | 00853, 02205, 02531                                                                                                    |
| Proline       | 01284                                                                                                    |
| Proscan       | 00392, 00566                                                                                                    |
| Qook TV       | 03321                                                                                                    |
| Qook-SkyLife  | 03321                                                                                                    |
| Quelle        | 00299                                                                                                    |
| RadioShack    | 00869                                                                                                    |
| Radix         | 01255                                                                                                    |
| RCA           | 00392, 00566, 00855, 01291                                                                                                    |
| RiksTV        | 01692                                                                                                    |
| Roadstar      | 00853, 00713                                                                                                    |
| Rollmaster    | 01413                                                                                                    |
| Ross          | 02540                                                                                                    |
| Rover         | 00713                                                                                                    |
| Hownsonic     | 01567                                                                                                    |

| S | SAB                | 01300, 01631, 01956                                                                      |
|---|--------------------|------------------------------------------------------------------------------------------|
| _ | Saba               | 00740, 02205                                                                             |
|   | Sagem              | 01114, 01690, 01692, 03029                                                               |
|   | Sagemcom           | 01692                                                                                    |
|   | Saivod             | 02418                                                                                    |
|   | Samsung            | 01377, 00853, 01175, 01206, 01255, 01662, 01682, 03321                                   |
|   | Sansui             | 01545                                                                                    |
|   | Sanyo              | 01626, 03436, 03437                                                                      |
|   | Sat Control        | 01300                                                                                    |
|   | Sat Industrie      | 01611                                                                                    |
|   | Sat Team           | 00713                                                                                    |
|   | SAT+               | 01409                                                                                    |
|   | SatCatcher         | 01956                                                                                    |
|   | Satec              | 00713                                                                                    |
|   | Satlink            | 02273                                                                                    |
|   | Satplus            | 01100                                                                                    |
|   | SatyCon            | 01631                                                                                    |
|   | Schaub Lorenz      | 02034, 02418                                                                             |
|   | Schneider          | 01206                                                                                    |
|   | Schwaiger          | 00/40, 01334, 01429, 01631,<br>01672, 02308, 02458, 02797,<br>02813                      |
|   | Scientific Atlanta | 01980                                                                                    |
|   | SCS                | 00299, 00740                                                                             |
|   | Sedea Electronique | 01206, 01626                                                                             |
|   | Seeltech           | 01993                                                                                    |
|   | SEG                | 01284, 01626, 01993, 02034                                                               |
|   | Servimat           | 01611                                                                                    |
|   | ServiSat           | 00713                                                                                    |
|   | Set-One            | 02728                                                                                    |
|   | Shark              | 01631                                                                                    |
|   | Sharp              | 01935, 02034                                                                             |
|   | Shaw Direct        | 00869                                                                                    |
|   | Sherwood           | 01409                                                                                    |
|   | Siemens            | 01657, 01672, 02418                                                                      |
|   | Sigmatek           | 02418, 02813                                                                             |
|   | SignalMAX          | 01956                                                                                    |
|   | Silva              | 00299                                                                                    |
|   | Silva Schneider    | 00740                                                                                    |
|   | SilverCrest        | 02026, 02308, 02458                                                                      |
|   | Skantin            | 00713                                                                                    |
|   | SKR                | 00713                                                                                    |
|   | SKY                | 00856, 00099, 00847, 00887,<br>01175, 01358, 01499, 01662,<br>01693, 02619, 03469, 03482 |
|   | Sky Brasil         | 00856, 00887, 01358, 01499, 02619, 03111                                                 |
|   | SKY Deutschland    | 00723, 01429, 02176                                                                      |
|   | SKY Italia         | 00853, 01356, 01693                                                                      |
|   | SKY Mexico         | 00856, 00887, 01358, 02619, 03469, 03482                                                 |
|   | SKY PerfecTV!      | 02299, 03049, 03484, 03939                                                               |
|   | SkyCable           | 01631, 01957                                                                             |

|    | SkyLife       | 01255, 03321                                                                      |
|----|---------------|-----------------------------------------------------------------------------------|
|    | Skymaster     | 00713, 01334, 01409, 01545,<br>01567, 01611, 02205, 02241,<br>02409, 02728        |
|    | Skymax        | 01413                                                                             |
|    | Skypex        | 00740                                                                             |
|    | Skyplus       | 01175, 00740, 01334, 02026                                                        |
|    | SkySat        | 00713, 01100                                                                      |
|    | Skyvision     | 01334, 02797                                                                      |
|    | Skyworth      | 01631                                                                             |
|    | SL            | 00299, 00740, 01672, 02026                                                        |
|    | SM Electronic | 00713, 01409                                                                      |
|    | Smart         | 00713, 01413, 01631, 02289                                                        |
|    | Sony          | 00847, 00853, 01558, 02299, 03049, 03446, 03448                                   |
|    | Star          | 00887                                                                             |
|    | Star Choice   | 00869                                                                             |
|    | Starland      | 00713                                                                             |
|    | Stream System | 01300                                                                             |
|    | Strong        | 00853, 00879, 00713, 01284,<br>01300, 01409, 01626, 02235,<br>02418, 02813        |
|    | Sunny         | 01300                                                                             |
|    | Sunsat        | 00713                                                                             |
|    | Sunstech      | 01993, 02738                                                                      |
|    | Supernova     | 00887                                                                             |
|    | Supratech     | 01413, 01993 V                                                                    |
|    | Systec        | 01334                                                                             |
|    | Sytech        | 02418                                                                             |
| Т. | Tatung        | 03117                                                                             |
|    | TBoston       | 02418                                                                             |
|    | Теас          | 01322, 01957, 02813                                                               |
|    | Technical     | 01626                                                                             |
|    | Technicolor   | 03469                                                                             |
|    | Technika      | 01284, 01672, 02034                                                               |
|    | TechniSat     | 01099, 01100, 01195, 01197,<br>01322                                              |
|    | Technoit      | 02278                                                                             |
|    | Technosat     | 01206                                                                             |
|    | Technosonic   | U16/2                                                                             |
|    | Technotrend   |                                                                                   |
|    | Techwood      | 01284, 01626, 01935, 02034                                                        |
|    | TELE System   | 01409, 01611, 02750, 02813                                                        |
|    | Telefonica    | 02527, 02761, 03029<br>01099, 01100, 01195, 01197,                                |
|    | TEIESIdI      | 01334, 01626, 01672, 02540                                                        |
|    | Televes       | 01300, 01334                                                                      |
|    | Televisa      | 00887                                                                             |
|    | Telsey        | 02738                                                                             |
|    | TelSKY        | 02540                                                                             |
|    | Tevion        | 00713, 01409, 01672, 01993,<br>02026, 02205, 02813<br>00302, 00847, 00852, 01175  |
|    | Thomson       | 00392, 00847, 00853, 01175,<br>00713, 01291, 01662, 01935,<br>02176, 02619, 03469 |

|              | Tiny          | 01672                                                               |
|--------------|---------------|---------------------------------------------------------------------|
|              | Titan         | 01886, 02205                                                        |
|              | Tividi        | 01429, 01736                                                        |
|              | TNT SAT       | 01692                                                               |
|              | Tonna         | 00713, 01611, 02458                                                 |
|              | Tonfield      | 01206, 01545, 01722, 01783,                                         |
|              | торнова       | 01824, 01986                                                        |
|              | Tosniba       | 01284, 01429                                                        |
|              | Svstems       | 01780, 01957                                                        |
|              | Triax         | 00853, 00713, 01291, 01413,<br>01611, 01626, 01631, 01886,<br>02026 |
|              | Tricolor TV   | 01176                                                               |
|              | True Visions  | 02408 03140                                                         |
|              | TT-micro      | 01429                                                               |
|              | Turnsat       | 00713                                                               |
|              | TVB           | 01989                                                               |
|              | TWF           | 01993                                                               |
|              | Twinner       | 00713 01611                                                         |
| $\mathbf{H}$ | LIEC          | 00879 01356 01358                                                   |
| U            | United        | 01626 02278 02418                                                   |
|              | Unitymedia    | 01020, 02270, 02410                                                 |
|              | Univers       | 01925, 01002                                                        |
|              | Universum     |                                                                     |
|              | Universali    | 01652                                                               |
| V            | Vantage       | 02297                                                               |
| •            | Vanuago       | 01993                                                               |
|              | Variosat      | 00173                                                               |
|              | VEA           | 02418                                                               |
|              | Vestel        | 01284 02034                                                         |
|              | VH Sat        | 00299                                                               |
|              | Via Embratel  | 02796                                                               |
|              | Viasat        | 01195 01197 01682 02235                                             |
|              | Viola Digital | 01672                                                               |
|              | Vision        | 01626.01886                                                         |
|              | Visiosat      | 00713.01413                                                         |
|              | Vitecom       | 01413, 02531                                                        |
|              | Viva          | 00856                                                               |
|              | Vivax         | 02418                                                               |
|              | Volcasat      | 02418                                                               |
|              | Voom          | 00869                                                               |
|              | Vu+           | 02799                                                               |
| w            | Wavelength    | 01413                                                               |
|              | Welho         | 02357                                                               |
|              | Wharfedale    | 01284, 01935, 02034                                                 |
|              | Winix         | 02278                                                               |
|              | Wintel        | 00299                                                               |
|              | Wisi          | 00173, 00299, 00740, 01986                                          |
|              | Woxter        | 02418, 02813                                                        |
| X            | Xoro          | 02738, 02813                                                        |
| -            | Xsat          | 00847, 00713, 01323                                                 |
|              | Xtreme        | 01300                                                               |

| v  | N I           | 04.440              |
|----|---------------|---------------------|
| Y  | Yakumo        | 01413               |
|    | Yamada        | 01993               |
|    | Yes           | 00887, 01887        |
| 7  | Yess          | 02978               |
| 2  | Zapiviaster   | 00740               |
|    | Zehnder       | 01777, 02034, 02289 |
|    | Zenith        | 00856, 03469        |
|    | Ziggo         | 01499, 01657, 02443 |
|    | Zinwell       | 02761               |
|    |               |                     |
| CE | BL/SAT/PVR-   | Kombination         |
| C  | Com Hem       | 01176, 02357        |
| F  | Foxtel        | 01356               |
| Н  | Handan        | 01957               |
|    | Humax         | 01176, 02357, 02443 |
| Κ  | Kaon          | 01300               |
|    | Kathrein      | 01561, 02569        |
| Ρ  | Pace          | 01356               |
| S  | Siemens       | 01657               |
| Т  | TechniSat     | 01195, 01197        |
|    | Topfield      | 01545, 01783        |
| V  | Vantage       | 02297               |
| W  | Welho         | 02357               |
| Ζ  | Ziggo         | 01657, 02443        |
|    |               |                     |
| S/ | AT - IP TV    |                     |
| D  | DMT           | 03321               |
| K  | KT            | 03321               |
| L  | LG            | 03321               |
| 0  | Olleh-Skylife | 03321               |
|    | OllehTV       | 03321               |
| 0  | Qook-SkyLife  | 03321               |

DigiQuest

|    |                |                     | - I    |
|----|----------------|---------------------|--------|
| S/ | AT - IP TV     |                     | -      |
| D  | DMT            | 03321               |        |
| K  | KT             | 03321               | Μ      |
| L  | LG             | 03321               |        |
| 0  | Olleh-Skylife  | 03321               |        |
|    | OllehTV        | 03321               |        |
| 0  | Qook-SkyLife   | 03321               |        |
| S  | SkyLife        | 03321               |        |
|    |                |                     |        |
| S/ | AT/PVR-Kom     | bination            |        |
|    | @sat           | 01300               |        |
| Α  | AEG            | 02738, 02813        |        |
|    | Amstrad        | 01175, 01662, 01693 | N      |
| В  | B@ytronic      | 00740               |        |
|    | Bell           | 00775               | n      |
|    | Boca           | 02308, 02797, 02813 | U      |
|    | Boxer          | 01957               |        |
|    | BskyB          | 01175, 01662, 01693 | Ρ      |
| C  | Canal+         | 02657               |        |
|    | CanalSat       | 02657               |        |
|    | Comag          | 02308, 02797, 02813 |        |
|    | Cyfrowy Polsat | 02527               | D      |
| D  | Digihome       | 02034               | r<br>C |
|    | DigiQuest      | 01300               | 3      |

|     | Digital            | 02308                       |
|-----|--------------------|-----------------------------|
|     | Dilog              | 01957                       |
|     | DirecTV            | 01377, 00392, 00099, 03377  |
|     | Dish Network       | 00775                       |
|     | Dishpro            | 00775                       |
|     | Dream Multimedia   | 01237, 01923                |
|     | Dyon               | 02738, 02813                |
| Ε   | Echostar           | 00775, 02272, 02527         |
|     | Edision            | 01631, 02712                |
|     | Embratel           | 02796                       |
|     | Etisalat           | 02443                       |
|     | Eurosky            | 00740                       |
| F   | Foxtel             | 01356                       |
|     | Freesat+           | 02443                       |
|     | Fuji Onkyo         | 01631                       |
| G   | Goodmans           | 02034                       |
| H   | Handan             | 01957                       |
|     | Hirschmann         | 00740                       |
|     | Hitachi            | 02034                       |
|     | Humay              | 01377, 01176, 01427, 01675, |
| . 1 | I D O i            | 01788, 01808, 02357, 02443  |
| 1   | ID Sat             | 01334                       |
|     | INETBUX            | 01237                       |
| J   | JVC                | 00/75                       |
| K   | Kaon               | 01300                       |
|     | Kathrein           | 00658, 01561, 02569         |
| L   | LaSAI              | 00/40                       |
|     | LogiSat            | 02797, 02813                |
|     | Luxor              | 01935                       |
| IVI | Marusys            | 02799                       |
|     | Maxell             | 03438                       |
|     | Maximum            | 01334, 02813                |
|     | Mediacom           | 01206                       |
|     | Medion             | 00740, 02797                |
|     | MiegaSat           | 01631, 02813                |
|     |                    | 02797, 02813                |
|     | IVIICIO Electronic | 02308                       |
|     | Notorola           | 00000                       |
|     | IVIOVISTAR         | 02272, 02527, 03029         |
| NI  | NULTICHOICE        | 02059, 02060                |
| IN  | NEUTION            | 010334                      |
| •   | Nokia              | 01023                       |
| U   | Umni               | 01993                       |
|     | Urbitech           |                             |
| Ρ   | Pace               | 01693, 02059, 02060, 02657, |
| -   |                    | 02796                       |
|     | Panasonic          | 01304, 03484, 03939         |
|     | Philips            | 00099                       |
| -   | Proscan            | 00392                       |
| R   | Ross               | 02540                       |
| S   | Sagem              | 01692, 03029                |

|          | Samsung            | 01377, 01175, 01206, 01662, 01682 |
|----------|--------------------|-----------------------------------|
|          | Sansui             | 01545                             |
|          | Sanyo              | 03436, 03437                      |
|          | Sat Control        | 01300                             |
|          | Schneider          | 01206                             |
|          | Schwaiger          | 00740, 02308                      |
|          | Sedea Electronique | 01206                             |
|          | SEG                | 02034                             |
|          | Sharp              | 01935, 02034                      |
|          | Shaw Direct        | 00869                             |
|          | Siemens            | 01657                             |
|          | SilverCrest        | 02308                             |
|          | SKY                | 01175, 01358, 01662, 01693        |
|          | Sky Brasil         | 01358                             |
|          | SKY Italia         | 01356, 01693                      |
|          | SKY PerfecTV!      | 02299, 03484, 03939               |
|          | SkyCable           | 01631, 01957                      |
|          | Skymaster          | 01545                             |
|          | Skypex             | 00740                             |
|          | Skyplus            | 01175, 00740, 01334               |
|          | Skyvision          | 02797                             |
|          | Skyworth           | 01631                             |
|          | SL                 | 00740                             |
|          | Smart              | 01631                             |
|          | Sony               | 02299                             |
|          | Star Choice        | 00869                             |
|          | Stream System      | 01300                             |
|          | Strong             | 01300, 02813                      |
|          | Sunny              | 01300                             |
| Т        | Tatung             | 03117                             |
|          | Teac               | 01957                             |
|          | TechniSat          | 01195, 01197                      |
|          | Technosat          | 01206                             |
|          | Telefonica         | 01692, 02272, 02527, 03029        |
|          | Telestar           | 01195, 01197, 02540               |
|          | TelSKY             | 02540                             |
|          | Thomson            | 01175, 01662, 01935               |
|          | TNT SAT            | 01692                             |
|          | Topfield           | 01206, 01545, 01783, 01824        |
| U        | UEC                | 01358                             |
| V        | Vantage            | 02297                             |
|          | Via Embratel       | 02796                             |
|          | Viasat             | 01195, 01197, 01682               |
|          | Vu+                | 02799                             |
| W        | Wisi               | 00740                             |
| х        | Xoro               | 02738, 02813                      |
|          | Xtreme             | 01300                             |
| <u>Y</u> | Yamada             | 01993                             |
| Z        | Zehnder            | 00740, 01777, 02034               |

01300

# MEDIA PLAYER / Video - Zubebör

| VI       | ueo - zubeno     |              |
|----------|------------------|--------------|
| Α        | A.C.Ryan         | 02709        |
|          | ABS              | 01272        |
|          | Acer             | 01272        |
|          | Alienware        | 01272        |
|          | Apple            | 02615        |
|          | Asus             | 02987        |
| C        | Claritas         | 01272        |
|          | CyberPower       | 01272        |
| D        | Daily Media      | 01272        |
|          | Digitech         | 02260        |
| Ε        | Elonex           | 01272        |
|          | Eminent          | 02260        |
|          | Emtec            | 02709        |
| F        | Fantec           | 02709        |
|          | Fujitsu Siemens  | 01272        |
| G        | Gateway          | 01272        |
| H        | Hewlett Packard  | 01272        |
|          | hFX              | 01272        |
|          | Howard Computers | 01272        |
|          | Hush             | 01272        |
| Ľ        | ibuypower        | 01272        |
| - I      | iconBIT          | 02709        |
|          | ISTAR            | 02260        |
|          | LaCie            | 03345        |
|          | LG               | 03373        |
|          | Linksvs          | 01272        |
| м        | Magnavox         | 03339        |
|          | Mede8er          | 02709        |
|          | Media Center PC  | 01272        |
|          | Microsoft        | 01272.01805  |
|          | Mind             | 01272        |
| Ν        | Netgear          | 03292 03324  |
|          | Niveus Media     | 01272        |
|          | Northgate        | 01272        |
| P        | Packard Bell     | 01272        |
| <b>.</b> | Patriot          | 03307        |
|          | Philips          | 01272 03526  |
|          | PonBox           | 02260        |
|          | Popcorn Hour     | 02260        |
| R        | RCA              | 02235        |
|          | Ricavision       | 01272        |
|          | Boku             | 02371_03061  |
| s        | Samsung          | 01967        |
| 3        | Seanate          | 02698        |
|          | Sony             | 02030        |
|          | Stack 9          | 01272, 02713 |
|          | Suctomax         | 01272        |
| тΙ       | Jystellidx       | 01272        |
| •        | Tagar Systems    | 01272        |
|          | 156              | UUU//        |

|   | Toshiba          | 01272        |  |
|---|------------------|--------------|--|
|   | Touch            | 01272        |  |
|   | Trust            | 01272        |  |
| V | VIA Technologies | 01272        |  |
|   | Viewsonic        | 01272        |  |
|   | Voodoo           | 01272        |  |
| N | Western Digital  | 02558        |  |
|   | Woxter           | 02709        |  |
| Х | Xbox             | 01272, 01805 |  |
| Y | Yamaha           | 02865        |  |
| Z | ZT Group         | 01272        |  |
|   |                  |              |  |

## **TV-Gruppe** (1 \* \* \* \*)

1

| τν |                    |                                                                                                    |  |
|----|--------------------|----------------------------------------------------------------------------------------------------|--|
|    | 888                | 10264                                                                                                    |  |
| Α  | A.R. Systems       | 10556, 10037                                                                                                    |  |
|    | Accent             | 10037                                                                                                    |  |
|    | Acer               | 11339                                                                                                    |  |
|    | Acoustic Solutions | 11037, 11523, 11667, 11865,<br>12676                                                                                                    |  |
|    | Action             | 10650                                                                                                    |  |
|    | Addison            | 10653, 10108, 10092, 11150                                                                                                    |  |
|    | Admiral            | 10093, 10463, 10264, 10179,<br>13485                                                                                                    |  |
|    | AEG                | 11037, 11163, 11324, 11556,<br>12197                                                                                                    |  |
|    | Agashi             | 10264                                                                                                    |  |
|    | Aiko               | 10037, 10264, 10092                                                                                                    |  |
|    | Aim                | 10706, 10037                                                                                                    |  |
|    | Aiwa               | 11910, 11916                                                                                                    |  |
|    | Akai               | 10812, 10702, 10765, 10178,<br>10030, 10556, 10037, 10548,<br>10714, 10264, 10208, 11326,<br>11413, 11675, 11865, 12414,<br>12676, 13183 |  |
|    | Akiba              | 10037                                                                                                    |  |
|    | Akira              | 11243, 12241                                                                                                    |  |
|    | Akito              | 10037                                                                                                    |  |
|    | Akura              | 10171, 10037, 10714, 10668,<br>11037, 10264, 11363, 11498,<br>11556, 11585, 11667, 11687,<br>11770, 11983                                |  |
|    | Alaron             | 10179                                                                                                    |  |
|    | Alba               | 10037, 10714, 10668, 11037,<br>10036, 10587, 10443, 10474,<br>11585, 11865, 12104, 12676                                                 |  |
|    | Alien              | 11037                                                                                                    |  |
|    | Allstar            | 10037                                                                                                    |  |
|    | America Action     | 10180                                                                                                    |  |
|    | Amstrad            | 10171, 10037, 11037, 10264                                                                                                    |  |
|    | Anam               | 10250, 10180, 10037, 10650                                                                                                    |  |
|    | Andersson          | 11163, 11585                                                                                                    |  |
|    | Anglo              | 10264                                                                                                    |  |
|    | Anhua              | 10051                                                                                                    |  |

|   | Anitech           | 10037, 10264, 10474                                    |
|---|-------------------|--------------------------------------------------------|
|   | Ansonic           | 10037, 10668                                           |
|   |                   | 10093, 10180, 10178, 10030,                            |
|   | AOC               | 10625, 10108, 10092, 10179, 10474, 11150, 11365, 11589 |
|   |                   | 12014, 12087, 12214, 12621                             |
|   | Aolinpike         | 10264                                                  |
|   | Apex Digital      | 10765, 10767, 12397                                    |
|   | Ardem             | 10037, 10714                                           |
|   | Arena             | 10037                                                  |
|   | Aristona          | 10556, 10037                                           |
|   | ART               | 11037                                                  |
|   | Art Mito          | 11585                                                  |
|   | ASA               | 10179                                                  |
|   | Asberg            | 10037                                                  |
|   | Astra             | 10037                                                  |
|   | Asuka             | 10264                                                  |
|   | Asus              | 12175, 13340                                           |
|   | ATD               | 10698                                                  |
|   | Atlantic          | 10037                                                  |
|   | Audinac           | 10180                                                  |
|   | Audiosonic        | 10037, 10714, 10264, 11675,                            |
|   | Audiotoriu        | 11983, 12104                                           |
|   | Audioton          | 10204<br>10190 10002 11276 11564                       |
|   | Audiovox          | 11865, 11937, 12121, 12513                             |
|   | Audioworld        | 10698                                                  |
|   | Auria             | 12087, 12277                                           |
|   | Aventura          | 10171                                                  |
|   | Awa               | 10264, 10036, 10108, 12241                             |
|   | Axion             | 11937                                                  |
|   | Axxon             | 10714                                                  |
| 3 | Baihe             | 10264                                                  |
|   | Baile             | 10661                                                  |
|   | Baird             | 10208                                                  |
|   | Bang & Olufsen    | 10620                                                  |
|   | Baohuashi         | 10264                                                  |
|   | Barco             | 10556                                                  |
|   | Basic Line        | 10556, 10037, 10668, 11037,                            |
|   | Baur              | 10037 10195 10512                                      |
|   | Baysonic          | 10/63 10190                                            |
|   | BBK               | 11523                                                  |
|   | Beaumark          | 10178                                                  |
|   | Beijing           | 10812 10264 10208 10661                                |
|   | Deijing           | 10012, 10204, 10200, 10001                             |
|   | Веко              | 12125                                                  |
|   | Bell & Howell     | 10017                                                  |
|   | Belson            | 10698, 12032, 12241                                    |
|   | Belstar           | 11037                                                  |
|   | BenQ              | 11523, 11756, 12449, 12730                             |
|   | Ronston           | 11326                                                  |
|   | Densten           |                                                        |
|   | Beon              | 10037                                                  |
|   | Beon<br>Berkshire | 10037<br>10047                                         |

C

| Bestar        | 10037                                                                                                    |
|---------------|----------------------------------------------------------------------------------------------------|
| Bestwell      | 11326                                                                                                    |
| Веха          | 12493                                                                                                    |
| BGH           | 10898                                                                                                    |
| Black Diamond | 11037, 10587, 11163                                                                                                    |
| Blaupunkt     | 10195, 10036                                                                                                    |
| Blue Sky      | 10556, 10037, 10625, 10714,<br>10668, 11037, 10624, 11243,<br>11314, 11324, 11363, 11652,<br>11916, 12153                                                                                                    |
| BlueH         | 11745                                                                                                    |
| Bluetech      | 12561                                                                                                    |
| Воса          | 11652                                                                                                    |
| bogo          | 12561                                                                                                    |
| Boman         | 11324                                                                                                    |
| Bork          | 11363                                                                                                    |
| BPL           | 10037, 10208                                                                                                    |
| Bradford      | 10180                                                                                                    |
| Brandt        | 10625, 10714, 10560                                                                                                    |
| Brinkmann     | 10037, 10668                                                                                                    |
| Brionvega     | 10037                                                                                                    |
| Britânia      | 12414                                                                                                    |
| Broksonic     | 10463                                                                                                    |
| Bush          | 10556, 10037, 10714, 10668,<br>11037, 10698, 10264, 10036,<br>10587, 12214, 12241, 12676,<br>12125, 12104, 12053, 12032,<br>12007, 11983, 11916, 11865,<br>11687, 11667, 11652, 11645,<br>11589, 11585, 11556, 11243,<br>10661, 10443, 10208 |
| Byd:sign      | 11311                                                                                                    |
| Cameron       | 11523                                                                                                    |
| Camper        | 10037                                                                                                    |
| Candela       | 13546                                                                                                    |
| Candle        | 10030                                                                                                    |
| Capetronic    | 10030                                                                                                    |
| Capsonic      | 10264                                                                                                    |
| Carad         | 10668, 11037                                                                                                    |
| Carena        | 10037                                                                                                    |
| Carnivale     | 10030                                                                                                    |
| Carrefour     | 10037, 10036                                                                                                    |
| Cascade       | 10037                                                                                                    |
| Casio         | 10037                                                                                                    |
| Cathay        | 10037, 10474                                                                                                    |
| CCE           | 10037                                                                                                    |
| Celebrity     | 10000                                                                                                    |
| Celera        | 10765                                                                                                    |
| Celestial     | 10767, 11243                                                                                                    |
| cello         | 11770                                                                                                    |
| Centrum       | 11037                                                                                                    |
| Centurion     | 10037                                                                                                    |
| Changcheng    | 10051, 10264, 10661                                                                                                    |
| Changfeng     | 10264                                                                                                    |

|   | Changhong               | 10156, 10765, 10264, 10508,<br>10767, 11156, 11243, 11498,<br>11910        |
|---|-------------------------|----------------------------------------------------------------------------|
|   | Chimei                  | 11666                                                                      |
|   | Ching Tai               | 10092, 10179, 10474                                                        |
|   | Chun Yun                | 10000, 10180, 10706, 10092,<br>10179, 10474, 11150, 11687,<br>11756        |
|   | Chunfeng                | 10264                                                                      |
|   | Chung Hsin              | 10180, 10053, 10036, 10108,<br>10474, 11150                                |
|   | Cineral                 | 10092                                                                      |
|   | Cinex                   | 11556                                                                      |
|   | Citizen                 | 10180, 10030, 10092                                                        |
|   | Clarion                 | 10180                                                                      |
|   | Clarivox                | 10037                                                                      |
|   | Clatronic               | 10037, 10714, 10264, 11324                                                 |
|   | Clayton                 | 11037                                                                      |
|   | Coby                    | 12306, 12315, 12340, 12343,<br>12344, 12345, 12347, 12348,<br>12350, 13478 |
|   | Commercial<br>Solutions | 10047, 11447                                                               |
|   | Condor                  | 10037, 10264                                                               |
|   | Conia                   | 11498, 11523, 11687, 12032                                                 |
|   | Conrac                  | 10808                                                                      |
|   | Conrowa                 | 10156, 10698, 10264, 11156                                                 |
|   | Contec                  | 10180, 10037, 10036                                                        |
|   | Contex                  | 13309                                                                      |
|   | Coradir                 | 12844                                                                      |
|   | Cosmel                  | 10037                                                                      |
|   | CPTEC                   | 10625, 11363                                                               |
|   | Craig                   | 10180, 13423                                                               |
|   | Crosley                 | 10000                                                                      |
|   | Crown                   | 10180, 10053, 10037, 10714,<br>10668, 11037, 10208, 11652                  |
|   | UIX                     | 11006 10050 10007 10466                                                    |
|   | Curtis                  | 12855, 13228, 13577                                                        |
|   | Curtis Mathes           | 10047, 10051, 10093, 10702,<br>10030, 11661, 11347                         |
|   | CXC                     | 10180                                                                      |
|   | Cyberpix                | 11667                                                                      |
|   | Cytron                  | 11326                                                                      |
|   | Cytronix                | 11298                                                                      |
| U | D-Vision                | 10556, 10037, 12197                                                        |
|   | Daenyx                  | 10180, 10179<br>10190 10179 10020 11661                                    |
|   | Daewoo                  | 10556, 10037, 10634, 10108,<br>10092, 10474, 10624, 10661,<br>11150, 12098 |
|   | Dansai                  | 10037, 10036, 10208                                                        |
|   | Dantax                  | 10714, 11037, 11163, 11652,<br>11916                                       |
|   | Datsura                 | 10208                                                                      |
|   | Dawa                    | 10037                                                                      |
|   | Daytron                 | 10180, 10037                                                               |
|   | Dayu                    | 10661                                                                      |

|   | De Graaf       | 10548, 10208                                              |
|---|----------------|-----------------------------------------------------------|
|   | DEC            | 11326                                                     |
|   | Decca          | 10037                                                     |
|   | Dell           | 11264, 11863                                              |
|   | Denko          | 10264                                                     |
|   | Denver         | 10037, 10587, 11770, 12197                                |
|   | Desmet         | 10037                                                     |
|   | Dew            | 11770                                                     |
|   | Diamant        | 10037                                                     |
|   | Diamond        | 10706, 10698                                              |
|   | Digatron       | 10037                                                     |
|   | Digihome       | 11667                                                     |
|   | Digiline       | 10037, 10668                                              |
|   | Digisonic      | 11826                                                     |
|   | Digitor        | 10037, 10698                                              |
|   | Dikom          | 12561                                                     |
|   | Dish Network   | 11948                                                     |
|   | Disney         | 11665, 11892                                              |
|   | diVision       | 12197                                                     |
|   | Dixi           | 10037                                                     |
|   | DL             | 10587, 11326, 11363                                       |
|   | DMTech         | 11937                                                     |
|   | Domeos         | 10668                                                     |
|   | Dream Vision   | 11704                                                     |
|   | Drean          | 10037                                                     |
|   | DSE            | 10698, 10767, 11326, 11556,<br>12241                      |
|   | Dual           | 10037, 11037, 11163, 11585,<br>11667, 12032, 12241, 12676 |
|   | Dumont         | 10017                                                     |
|   | Durabrand      | 10463, 10180, 10178, 10171, 10714, 11037, 11652, 11665    |
|   | Dux            | 10037                                                     |
|   | DX Antenna     | 11817, 13460                                              |
|   | DX Broadtec    | 13460                                                     |
|   | Dynaconnective | 12811                                                     |
|   | Dynatron       | 10037                                                     |
|   | Dynex          | 11810, 12049, 12184                                       |
| F | E.S.C.         | 10037, 10474                                              |
| - | E:max          | 11324                                                     |
|   | Fasy Living    | 11666, 12104                                              |
|   | FCF            | 10037                                                     |
|   | Flbe           | 10556, 10037                                              |
|   | Electroband    | 10000                                                     |
|   | Electrohome    | 10463, 11670                                              |
|   | Elekta         | 10264                                                     |
|   | Elektra        | 10017 11661                                               |
|   | Element        | 11687, 11886, 12183, 12964,<br>13559                      |
|   | Elfunk         | 11037, 11208                                              |
|   | FLG            | 10037                                                     |
|   | Elin           | 10037, 10548                                              |
|   | Flite          | 10037                                                     |

| Elta                  | 10264, 10474                                                                                                    |
|-----------------------|----------------------------------------------------------------------------------------------------|
| Emerson               | 10463, 10180, 10178, 10171,<br>11661, 10037, 10714, 10668,<br>10624, 11394, 10179, 11665,<br>11864, 11886, 11944, 11963,<br>12183 |
| Envision              | 10030, 11365, 11506, 11589,<br>12014, 12087                                                                                       |
| Erres                 | 10037                                                                                                    |
| ESA                   | 10812, 10171, 11944, 11963                                                                                                    |
| Essentials            | 12486                                                                                                    |
| Ether                 | 10030                                                                                                    |
| Eurofeel              | 10264                                                                                                    |
| Euroman               | 10037, 10264                                                                                                    |
| Europa                | 10037                                                                                                    |
| Europhon              | 10037                                                                                                    |
| Evesham<br>Technology | 11248, 11667                                                                                                    |
| Evolution             | 11756                                                                                                    |
| Evotel                | 12561                                                                                                    |
| Excello               | 11037, 11326                                                                                                    |
| Exquisit              | 10037                                                                                                    |
| F&U                   | 12676                                                                                                    |
| Fair Mate             | 11326                                                                                                    |
| Feiyan                | 10264                                                                                                    |
| Ferguson              | 10053, 10037, 10625, 10548,<br>10560, 10195, 11037, 10443,<br>11585, 11865, 12053                                                 |
| Fidelity              | 10171, 10037, 10264, 10474,<br>10512                                                                                              |
| Finlandia             | 10548, 10208                                                                                                    |
| Finlux                | 10556, 10037, 10714, 10179,<br>10808, 11248, 11556, 11667,<br>12676                                                               |
| Firstline             | 10556, 10037, 10714, 10668,<br>11037, 10208, 10624, 10808,<br>11363                                                               |
| Fisher                | 10047, 10036, 10208                                                                                                    |
| Flint                 | 10037, 10264                                                                                                    |
| Fluid                 | 12964                                                                                                    |
| Formenti              | 10037                                                                                                    |
| Fortress              | 10093                                                                                                    |
| Fraba                 | 10037                                                                                                    |
| Freesat               | 11636                                                                                                    |
| Friac                 | 10037                                                                                                    |
| Frigidaire            | 11826                                                                                                    |
| Frontech              | 10264, 10474                                                                                                    |
| Fujimaro              | 11498, 11687                                                                                                    |
| Fujimaru              | 11687                                                                                                    |
| Fujitsu               | 10179                                                                                                    |
| Fujitsu Siemens       | 10808, 11163, 11248, 11298,<br>11666                                                                                              |
| Funai                 | 10000, 10180, 10171, 10714,<br>10668, 11037, 10264, 10179,<br>11271, 11394, 11666, 11817,<br>11963                                |
| Furi                  | 10264                                                                                                    |
| Futronic              | 10264                                                                                                    |

F . .

| Futuretech  | 10180                                                                                                    |
|-------------|----------------------------------------------------------------------------------------------------|
| G-Hanz      | 12449                                                                                                    |
| G-HanzS     | 11363                                                                                                    |
| Gaba        | 11037                                                                                                    |
| Galaxi      | 10037                                                                                                    |
| Galaxis     | 10037                                                                                                    |
| Gateway     | 11756                                                                                                    |
| GE          | 10047, 10051, 10093, 10180,<br>10765, 10178, 10030, 11447,<br>11454, 10625, 10560, 10092,<br>11347, 11547                                                                                       |
| GEC         | 10037                                                                                                    |
| Genesis     | 10037                                                                                                    |
| Genexxa     | 10037                                                                                                    |
| Gericom     | 10808, 11298                                                                                                    |
| GFM         | 10171, 11665, 11864, 11886,<br>11963                                                                                                    |
| Gibralter   | 10017, 10030                                                                                                    |
| Gibson      | 11826                                                                                                    |
| Gilma       | 12449                                                                                                    |
| Gintai      | 10474, 11150                                                                                                    |
| Global Home | 10767                                                                                                    |
| Godrej      | 11585                                                                                                    |
| Gold        | 11770                                                                                                    |
| Gold Vision | 10661                                                                                                    |
| Goldfunk    | 10668                                                                                                    |
| GoldStar    | 10178, 10030, 10037, 10714, 10474, 11150, 11910                                                                                                    |
| Goodmans    | 10556, 10037, 10625, 10714,<br>10560, 10668, 10634, 11037,<br>10264, 10036, 12053, 12393,<br>12676, 11983, 11916, 11687,<br>11667, 11645, 11585, 11523,<br>11163, 10808, 10661, 10624,<br>10179 |
| Gorenje     | 11585, 12676                                                                                                    |
| GPX         | 10179, 13402                                                                                                    |
| Gradiente   | 10053, 10037, 11804                                                                                                    |
| Graetz      | 10714, 11163                                                                                                    |
| Granada     | 10037, 10548, 10560, 10036,<br>10108, 10208                                                                                                    |
| Grandin     | 10556, 10037, 10714, 10668,<br>11037, 10624, 11298, 11652                                                                                                    |
| Grundig     | 10706, 10556, 10037, 10195,<br>10036, 10587, 10443, 11223,<br>11523, 11645, 11667, 11916,<br>12007, 12053, 12125, 12561                                                                         |
| Grunkel     | 11163                                                                                                    |
| Grunpy      | 10180, 10179                                                                                                    |
| GVA         | 11326, 11363, 12098                                                                                                    |
| H & B       | 10808                                                                                                    |
| Haaz        | 10706                                                                                                    |
| Haier       | 10037, 10698, 10587, 10508,<br>11748, 11749, 11983, 12214,<br>12309, 12449, 13382                                                                                                    |
| Haiyan      | 10264                                                                                                    |
| Halifax     | 10264                                                                                                    |
| Hallmark    | 10178                                                                                                    |

G

| Hankook         | 10180, 10178, 10030                                                                      |
|-----------------|------------------------------------------------------------------------------------------|
| Hannspree       | 11348, 11745, 11826                                                                      |
| Hanseatic       | 10556, 10037, 10625, 10714,<br>10634, 10661, 10808                                       |
| Hantarex        | 10037, 12197                                                                             |
| Hantor          | 10037                                                                                    |
| Harley Davidson | 10179                                                                                    |
| Harvard         | 10180                                                                                    |
| Harwood         | 10037                                                                                    |
| Hauppauge       | 10037                                                                                    |
| Havermy         | 10093                                                                                    |
| HB              | 10714, 11324                                                                             |
| HCM             | 10037, 10264                                                                             |
| Heran           | 11826                                                                                    |
| Herosonic       | 11826                                                                                    |
| Highline        | 10037, 10264                                                                             |
| Hikona          | 10474, 11983                                                                             |
| Himitsu         | 10180                                                                                    |
| Hinari          | 10037, 10264, 10036, 10179,                                                              |
| HiPlus          | 10208, 10443<br>11826                                                                    |
| Hisawa          | 1020                                                                                     |
| nisawa          | 10714                                                                                    |
| Hisense         | 11156, 11208, 11314, 11363,                                                              |
|                 | 12098, 12183, 12355, 12419                                                               |
|                 | 10156, 10150, 10178, 10030,<br>11145, 11256, 10037, 10548,<br>10634, 11037, 10036, 10108 |
|                 | 10508, 11643, 11667, 11691,                                                              |
| Hitachi         | 11854, 12170, 12207, 12214, 12676, 13317, 13456, 11585                                   |
|                 | 11576, 11163, 11156, 11150,                                                              |
|                 | 10744, 10679, 10578, 10474,                                                              |
| Hitachi Fujian  | 10179, 10092                                                                             |
| Hiter           | 10698                                                                                    |
| Höher           | 1071/ 11163 11556                                                                        |
| Hongmei         |                                                                                          |
| Hongyan         | 10264                                                                                    |
| Hornynhon       | 10204                                                                                    |
| Ниа Тип         | 11150                                                                                    |
| Huangshap       | 10264                                                                                    |
| Huanyu          | 10204                                                                                    |
| Huagiang        | 10204, 11310                                                                             |
| Huari           | 10204                                                                                    |
| Hugooon         | 10204                                                                                    |
| Huodotoii       | 10051                                                                                    |
| nuuuateji       | 10556 10037 10714 10668                                                                  |
| Hypson          | 11037, 10264                                                                             |
| Hyundai         | 10706, 11037, 10698, 10767,<br>11326, 11523, 11556, 11770,<br>12676                      |
| Iberia          | 10037                                                                                    |
| ICF             | 10037, 10264                                                                             |
| iDFAI           | 11556                                                                                    |
|                 | 11286, 11394, 11665, 11684,                                                              |
| ILU             | 11990                                                                                    |
| Imperial        | 10037                                                                                    |

| Imperial Crown | 10264, 10661                                                                             |
|----------------|------------------------------------------------------------------------------------------|
| Indiana        | 10037                                                                                    |
| Initial        | 11990                                                                                    |
| Inno Hit       | 11037, 11163, 11585                                                                      |
| Innova         | 10037                                                                                    |
| Innowert       | 11298                                                                                    |
| Insignia       | 10463, 10171, 11326, 11423,<br>11564, 11892, 11963, 12049,<br>12184, 12417               |
| Inspira        | 11556                                                                                    |
| Inteq          | 10017                                                                                    |
| Interbuy       | 10037, 10264                                                                             |
| Interfunk      | 10037, 10512                                                                             |
| Internal       | 10556, 10624                                                                             |
| Intervision    | 10037, 10264                                                                             |
| Irradio        | 10037                                                                                    |
| IRT            | 11661, 10698                                                                             |
| lsis           | 12676                                                                                    |
| Isukai         | 10037                                                                                    |
| iSymphony      | 13094                                                                                    |
| ITS            | 10037, 10264                                                                             |
| ITT            | 10548, 10179, 10208, 11523, 12125, 12676                                                 |
| ITT Nokia      | 10180, 10548, 10179, 10208                                                               |
| ITV            | 10037, 10264                                                                             |
| J:COM          | 12811                                                                                    |
| JCB            | 10000                                                                                    |
| JCM            | 12256                                                                                    |
| Jean           | 10156, 10051, 10036, 10092,<br>10179, 10474                                              |
| Jensen         | 11326                                                                                    |
| Jiahua         | 10051                                                                                    |
| JiaLiCai       | 10264                                                                                    |
| Jinfeng        | 10051, 10208                                                                             |
| Jinhai         | 11910                                                                                    |
| Jinque         | 10264                                                                                    |
| Jinta          | 10264, 11910                                                                             |
| Jinxing        | 10156, 10556, 10037, 10698, 10264                                                        |
| JMB            | 10556, 10634, 10443, 12676                                                               |
| Jubilee        | 10556                                                                                    |
| Juhua          | 10264                                                                                    |
| JVC            | 10093, 10463, 10053, 10036,<br>10650, 10653, 10508, 11253,<br>11428, 11601, 11774, 12271 |
| Kaige          | 10264                                                                                    |
| Kaisui         | 10037                                                                                    |
| Kangchong      | 11910                                                                                    |
| Kangli         | 10264, 10661                                                                             |
| Kangyi         | 10264                                                                                    |
| Karcher        | 10714, 10264, 11324, 11556,                                                              |
| Kathrein       | 12120                                                                                    |
| KDS            | 11498 11687                                                                              |
| KEC            | 10180                                                                                    |
| NLO            | 10100                                                                                    |

Н

| Ken Brown               | 10463                                                                                                    |
|-------------------------|----------------------------------------------------------------------------------------------------|
| Kendo                   | 10037, 11037, 11585, 12676                                                                                                    |
| Kenia                   | 10030                                                                                                    |
| Kennex                  | 11037                                                                                                    |
| Kenwood                 | 10030                                                                                                    |
| Keymat                  | 11326                                                                                                    |
| Khind                   | 10706, 10661                                                                                                    |
| Kioto                   | 10706, 10556                                                                                                    |
| Kiton                   | 10037, 10668                                                                                                    |
| KLH                     | 10765, 10767                                                                                                    |
| KLL                     | 10037                                                                                                    |
| Kneissel                | 10556, 10037                                                                                                    |
|                         | 10180, 10150, 10053, 10037,                                                                                                    |
| Kolin                   | 10036, 10108, 10474, 11150,                                                                                                    |
| Kolster                 | 10037                                                                                                    |
| Kongque                 | 10264                                                                                                    |
| König                   | 100204                                                                                                    |
| Konig                   | 10037, 10714, 10587, 10725,                                                                                                    |
| Konka                   | 13419                                                                                                    |
| Korpel                  | 10037                                                                                                    |
| Kosmos                  | 10037                                                                                                    |
| KTV                     | 10180, 10030                                                                                                    |
| Kuaile                  | 10264                                                                                                    |
| Kunlun                  | 10051, 10264, 10208, 10661                                                                                                    |
| Küppersbusch            | 12676                                                                                                    |
| L&S Electronic          | 10714, 10808                                                                                                    |
| Lavic                   | 11363                                                                                                    |
| Lavis                   | 11037                                                                                                    |
| Lecson                  | 10037                                                                                                    |
| Lenco                   | 10037, 11037, 10587, 10474,<br>11983                                                                                                    |
| Leyco                   | 10037, 10264                                                                                                    |
| LG                      | 10017, 11265, 10178, 10030,<br>11447, 10556, 10037, 10714,<br>10698, 10108, 12731, 12424,<br>12362, 12358, 12182, 11840,<br>11663, 11423, 10856, 10474 |
| Liesenkötter            | 10037                                                                                                    |
| Lifetec                 | 10037, 10714, 10668, 11037                                                                                                    |
| Linetech                | 12676                                                                                                    |
| Linsar                  | 11585, 11667, 12676                                                                                                    |
| Local India Brand       | 10264, 10208, 11413                                                                                                    |
| Local Malaysia<br>Brand | 10698                                                                                                    |
| Lodos                   | 11037                                                                                                    |
| Loewe                   | 10037, 10512, 10633, 11884                                                                                                    |
| Logik                   | 11037, 10698, 11687, 11865,<br>12241, 12486                                                                                                    |
| Logix                   | 10668                                                                                                    |
| Longjiang               | 10264                                                                                                    |
| Luma                    | 11037                                                                                                    |
| Lumatron                | 10037, 10668, 10264, 11937                                                                                                    |
| Lumenio                 | 10037                                                                                                    |
| Lux May                 | 10037                                                                                                    |

| uxor              | 10548, 11037, 10179, 10208, 11163, 12676                                                                                |
|-------------------|----------------------------------------------------------------------------------------------------|
| XI                | 10047, 10156, 10178                                                                                                    |
| Madison           | 10037                                                                                                    |
| MAG               | 11498, 11687                                                                                                    |
| Magnavox          | 10051, 10030, 10171, 11454,<br>10706, 10036, 10179, 11365,<br>11455, 11506, 11866, 11867,<br>11944, 11963, 11990, 12372 |
| Vagnum            | 10037, 10714, 11556                                                                                                    |
| Vandor            | 10264                                                                                                    |
| Vanesth           | 10037, 10264                                                                                                    |
| Manhattan         | 10037, 10668, 11037                                                                                                    |
| Varantz           | 10030, 11454, 10556, 10037                                                                                              |
| Vlark             | 10037, 10714                                                                                                    |
| Varks & Spencer   | 11770                                                                                                    |
| Vascom            | 11556                                                                                                    |
| Vastro            | 10053, 10706, 10698, 11556                                                                                              |
| Masuda            | 10037, 10264                                                                                                    |
| Matsui            | 10556, 10037, 10714, 10195,<br>11037, 10036, 10208, 10443,<br>10744, 11666, 11667, 11916,<br>12007, 12486, 12676        |
| Matsushita        | 10250, 10051, 10650                                                                                                    |
| Vatsuviama        | 10587                                                                                                    |
| Maxdorf           | 11276                                                                                                    |
| Vaxent            | 10762                                                                                                    |
| Maxess            | 12493                                                                                                    |
| Vlaxim            | 11556                                                                                                    |
| Vleck             | 10698                                                                                                    |
| Vediator          | 10556, 10037                                                                                                    |
| Vledion           | 10556, 10037, 10714, 10668,<br>11037, 10698, 10512, 10808,<br>11163, 11248, 11556, 11585,<br>11667, 12676               |
| Vlegatron         | 10178                                                                                                    |
| VIEI              | 11037                                                                                                    |
| Vieile            | 10264, 11910                                                                                                    |
| Velectronic       | 10037, 10714, 10634, 10195,<br>10512, 10661, 11652                                                                      |
| Vlemorex          | 10250, 10463, 10150, 10178,<br>11037, 10179, 11665, 11670,<br>11892                                                     |
| Vlemory           | 11983                                                                                                    |
| Vercury           | 10037                                                                                                    |
| Vermaid           | 10037                                                                                                    |
| Vetronic          | 10625                                                                                                    |
| Vletz             | 10668, 10195, 11037, 10587,<br>11163                                                                                    |
| MGA               | 10150, 10178, 10030                                                                                                    |
| Vicromaxx         | 10037, 10714, 10668, 11037,<br>10808, 11324                                                                             |
| Vicrostar         | 10808                                                                                                    |
| Vidland           | 10047, 10017, 10051                                                                                                    |
| Vikomi            | 10744, 11585, 11667                                                                                                    |
| Vinato            | 10037                                                                                                    |
| Vinerva           | 10195, 10108, 11248                                                                                                    |
| Ministry Of Sound | 11667                                                                                                    |

Μ

|                   | 40007                                                                                                    |
|-------------------|----------------------------------------------------------------------------------------------------|
| Minoka            | 10037                                                                                                    |
| Mintek            | 11990                                                                                                    |
| Mirai             | 11666                                                                                                    |
| Miray             | 13309, 13321                                                                                                    |
| Mitsai            | 11556                                                                                                    |
| Mitsubishi        | 10250, 10093, 10180, 10130,<br>11250, 10178, 10030, 10556,<br>10037, 11037, 10036, 10108,<br>13542, 13514, 13500, 13330,<br>12313, 11797, 11150, 10512,<br>10474, 10179 |
| Mivar             | 10609                                                                                                    |
| Moree             | 10037                                                                                                    |
| Morgan's          | 10037                                                                                                    |
| Moserbaer         | 11585, 12449                                                                                                    |
| Motorola          | 10093                                                                                                    |
| MTC               | 10030, 10512                                                                                                    |
| MTlogic           | 10714, 12104                                                                                                    |
| Mudan             | 10051, 10264, 10208                                                                                                    |
| Multitec          | 10037, 10668, 11037, 11556                                                                                                    |
| Multitech         | 10180, 10037, 10264                                                                                                    |
| Murphy            | 10474                                                                                                    |
| Mx Onda           | 11498, 11687, 11983                                                                                                    |
| Myrica            | 11666                                                                                                    |
| Myryad            | 10556                                                                                                    |
| NAD               | 10156, 10178, 10037, 11156                                                                                                    |
| Naiko             | 10037                                                                                                    |
| Nakimura          | 10037                                                                                                    |
| Nanbao            | 10264, 11910                                                                                                    |
| Nansheng          | 10264                                                                                                    |
| National          | 10051, 10508, 10208                                                                                                    |
| Naxa              | 12104, 13382                                                                                                    |
| NEC               | 10156, 10051, 10053, 10178,<br>10030, 10264, 10036, 10653,<br>10508, 10474, 10661, 11150,<br>11704, 11797, 12461                                                        |
| Neckermann        | 10556, 10037                                                                                                    |
| NEI               | 10037, 11037                                                                                                    |
| NEO               | 11324                                                                                                    |
| Neoka             | 11826                                                                                                    |
| Nesco             | 10179                                                                                                    |
| Netsat            | 10037                                                                                                    |
| NetTV             | 10762                                                                                                    |
| Neufunk           | 10556, 10037, 10714                                                                                                    |
| New Sonic         | 11826                                                                                                    |
| New Tech          | 10556, 10037                                                                                                    |
| Newave            | 10093, 10178, 10092, 11150                                                                                                    |
| Nexus Electronics | 12183                                                                                                    |
| Nikai             | 11163                                                                                                    |
| Nikkai            | 10037, 10264, 10036                                                                                                    |
| Nikkei            | 10714                                                                                                    |
| Nikko             | 10178, 10030, 10092                                                                                                    |
| Nikon             | 11910                                                                                                    |
| Nimbro            | 12104                                                                                                    |

Ν

| Noblex        | 10264                                       |
|---------------|---------------------------------------------|
| Nokia         | 10180, 10548, 10179, 10208                  |
| Norcent       | 11365, 11589, 11745                         |
|               | 10037, 10714, 10560, 10195,                 |
| Nordmende     | 11163, 11413, 11585, 11667,                 |
| Normerel      | 12007                                       |
| Nortek        | 10668                                       |
| Norwood Micro | 11286                                       |
| Novatronic    | 10037                                       |
| Novex         | 11523                                       |
| Novita        | 11585                                       |
| NTC           | 10092                                       |
| 0 K Line      | 11037 11324                                 |
| Oceanic       | 10548 10208                                 |
| Odeon         | 10264                                       |
| Odvs          | 12513                                       |
| Okano         | 10037, 10264                                |
| 0KI           | 11585, 11667, 12125, 12676                  |
| Ölevia        | 11240, 11331, 11610                         |
| Omega         | 10264                                       |
| Omni          | 10698                                       |
| Onei          | 11667                                       |
| Onida         | 10053 10653 11253 12414                     |
| Onimax        | 10714                                       |
| Onix          | 10698                                       |
| Onn           | 11667, 11770, 12125                         |
| Onwa          | 10180                                       |
| Onvx          | 11770                                       |
| Opera         | 10037, 10714, 11770                         |
| Optimus       | 10250, 10650                                |
| Optoma        | 11348                                       |
| Optonica      | 10093                                       |
| Orbit         | 10037                                       |
|               | 10463, 10556, 10037, 10714,                 |
| Orion         | 11037, 10264, 10179, 10443,                 |
|               | 12108                                       |
| Orline        | 10037                                       |
| Ormond        | 10668, 11037                                |
| Osaki         | 10556, 10037, 10264, 10474                  |
| Osio          | 10037                                       |
| Osume         | 10037, 10036, 10474                         |
| Otic          | 11326, 11498, 11687, 11983                  |
| Otto Versand  | 10093, 10556, 10037, 10195,<br>10036, 10512 |
| Pacific       | 10556, 10714, 11037, 10443,                 |
| Packard Bell  | 10092, 11314                                |
| Palladium     | 10556, 10037, 10714                         |
| Poloonio      | 10037, 10698, 10264, 10725,                 |
| Faisoffic     | 11326, 12461                                |
| Panama        | 10037, 10264                                |

| Panasonic      | 10250, 10051, 10037, 10548,<br>10650, 10108, 10508, 12170,<br>11946, 11941, 11650, 11636,<br>11480, 11291, 11271, 11168,<br>10208                                                                             |
|----------------|----------------------------------------------------------------------------------------------------|
| Panavision     | 10037                                                                                                    |
| Panda          | 10051, 10706, 10698, 10264,<br>10508, 10208, 11910                                                                                                    |
| PARK           | 12104                                                                                                    |
| Penney         | 10047, 10156, 10051, 10178,<br>10030, 11347                                                                                                    |
| Perdio         | 10037                                                                                                    |
| Perfekt        | 10037                                                                                                    |
| Petters        | 10037, 11523                                                                                                    |
| Philco         | 10463, 10180, 10178, 10030,<br>10171, 11661, 10037, 13426,<br>13022, 12414, 11963, 11665,<br>11394, 11271, 10474, 10179,<br>10092                                                                             |
| Philips        | 10017, 10000, 10051, 10178,<br>10030, 10171, 11454, 10556,<br>10037, 10108, 11756, 11866,<br>11867, 11887, 12227, 12372,<br>12374, 12800, 11744, 11506,<br>11455, 11394, 10810, 10639,<br>10512, 10474, 10092 |
| Phocus         | 10714, 11652                                                                                                    |
| Phoenix        | 10037                                                                                                    |
| Phonola        | 10556, 10037                                                                                                    |
| Pilot          | 10030, 10706                                                                                                    |
| Pioneer        | 10037, 10698, 10512, 10679,<br>11260, 11457, 11636                                                                                                    |
| Pionier        | 11556                                                                                                    |
| Pixela         | 13496                                                                                                    |
| Planar         | 11589                                                                                                    |
| Plantron       | 10037, 10264                                                                                                    |
| Playsonic      | 10037, 10714, 11652                                                                                                    |
| Plustron       | 11770                                                                                                    |
| Polaroid       | 10765, 11276, 11286, 11314,<br>11326, 11498, 11523, 11645,<br>11687, 11826, 12121, 12125_                                                                                                    |
| Polyvision     | 10889                                                                                                    |
| Portland       | 11661, 10092, 10624                                                                                                    |
| Power Acoustik | 11865                                                                                                    |
| Powerpoint     | 10037, 10698, 11770                                                                                                    |
| Premier        | 10264                                                                                                    |
| Prima          | 10264, 10474, 11749                                                                                                    |
| Princess       | 11326                                                                                                    |
| Prinston       | 10051                                                                                                    |
| Prism          | 10001                                                                                                    |
| Pro Vision     | 12197                                                                                                    |
| Prodia         | 13496                                                                                                    |
| Protilo        | 11556                                                                                                    |
| Profitronic    | 10037 10005 10004 11007                                                                                                    |
| riuline        | 10037, 10625, 10634, 11037<br>10047, 10030, 11447, 11247                                                                                                    |
| Proscan        | 12147, 12183, 12256, 13577                                                                                                    |
| Prosco         | 10156                                                                                                    |

D

|   | Prosonic     | 10037, 10714, 10668, 11163,<br>11314, 11324, 11523, 11585,<br>11667, 11770, 11865, 12125,<br>12197, 12676                                                                                                    |
|---|--------------|----------------------------------------------------------------------------------------------------|
|   | Protech      | 10037, 10668, 11037, 10264                                                                                                    |
|   | Proton       | 10178, 10030, 10474                                                                                                    |
|   | Proview      | 11498, 11687                                                                                                    |
|   | Pulsar       | 10017                                                                                                    |
|   | Pye          | 10556, 10037                                                                                                    |
|   | Qingdao      | 10051, 10264, 10208                                                                                                    |
|   | Quadro       | 11326                                                                                                    |
|   | Quasar       | 10250, 10051, 10650, 10474,<br>11291                                                                                                    |
|   | Quelle       | 10037, 10668, 10195, 11037,<br>10512                                                                                                    |
|   | Questa       | 10036                                                                                                    |
| 1 | R-Line       | 10037                                                                                                    |
|   | Radiola      | 10556, 10037                                                                                                    |
|   | Radiomarelli | 10037                                                                                                    |
|   | RadioShack   | 10047, 10180, 10178, 10030,<br>10037                                                                                                    |
|   | Radiotone    | 10037, 10668, 11037, 10264                                                                                                    |
|   | Rank Arena   | 10036                                                                                                    |
|   | RCA          | 10047, 10000, 10051, 10093,<br>10178, 10030, 11661, 11447,<br>11454, 10625, 10560, 10618,<br>12746, 12434, 12247, 12932,<br>12187, 13577, 11953, 11948,<br>11781, 11547, 11347, 10679,<br>10624, 10092, 10090 |
|   | Realistic    | 10180, 10178, 10030                                                                                                    |
|   | Recco        | 10706                                                                                                    |
|   | Recor        | 10037                                                                                                    |
|   | Rectiligne   | 10037                                                                                                    |
|   | Red          | 12032                                                                                                    |
|   | Red Star     | 10037                                                                                                    |
|   | Rediffusion  | 10548, 10036                                                                                                    |
|   | Reflex       | 10037, 10668, 11037                                                                                                    |
|   | Relisys      | 11585, 11645                                                                                                    |
|   | Relon        | 11826                                                                                                    |
|   | Remotec      | 10250, 10093, 10171, 10037                                                                                                    |
|   | Reoc         | 10714, 12197                                                                                                    |
|   | Revox        | 10037, 10808                                                                                                    |
|   | Rex          | 10264                                                                                                    |
|   | RFT          | 10037, 10264                                                                                                    |
|   | Roadstar     | 10037, 10714, 10668, 11037,<br>10264, 11916                                                                                                    |
|   | Rolsen       | 12098                                                                                                    |
|   | Rover        | 10036                                                                                                    |
|   | Rowa         | 10037, 10698, 10264, 10587,<br>10898, 12042                                                                                                    |
|   | Runco        | 10017, 10030                                                                                                    |
| ; | Saba         | 10250, 10625, 10548, 10714,<br>10560                                                                                                    |
|   | Sagem        | 10618                                                                                                    |
|   | Saisho       | 10264                                                                                                    |
|   | Saivod       | 10037, 10668, 11037, 11163,<br>11556                                                                                                    |

| Sakura            | 11326                                                                                                    |
|-------------------|----------------------------------------------------------------------------------------------------|
| Salora            | 10548, 10208, 11556, 12125,<br>12197                                                                                                    |
| Sampo             | 10093, 10178, 10030, 10171,<br>10036, 10650, 10092, 10474,<br>10762, 10898, 13419                                                                                       |
| Samsung           | 10156, 10093, 10812, 10702,<br>10178, 10030, 10556, 10037,<br>10264, 10587, 10618, 10650,<br>10179, 10208, 10474, 10092,<br>10090, 11150, 11619, 11632,<br>12042, 12051 |
| Sanjian           | 10264                                                                                                    |
| Sanken            | 12042                                                                                                    |
| Sansei            | 10092                                                                                                    |
| Sansui            | 10463, 10171, 10706, 10037,<br>10714, 10898, 11243, 11248,<br>11413, 11556, 11670, 11892,<br>13564                                                                      |
| Sanyo             | 10156, 10180, 11037, 10264,<br>10036, 10508, 13348, 12676,<br>12461, 11667, 11585, 11498,<br>11365, 11276, 11208, 11150,<br>11142, 10474, 10208                         |
| Sanyuan           | 10093                                                                                                    |
| SBR               | 10556, 10037                                                                                                    |
| Sceptre           | 11360, 11599, 12337, 12506                                                                                                    |
| Schaub Lorenz     | 10548, 10714, 11324, 11363,<br>11667, 12125, 12241, 12676<br>10556, 10027, 10714, 10559                                                                                 |
| Schneider         | 11037, 12676                                                                                                    |
| Schöntech         | 11037                                                                                                    |
| Scotch            | 10178                                                                                                    |
| Scott             | 10180, 10178, 10179, 11983                                                                                                    |
| Sears             | 10047, 10156, 10178, 10171,<br>10179                                                                                                    |
| Seaway            | 10634                                                                                                    |
| Seelver           | 11037                                                                                                    |
| SEG               | 10037, 10668, 11037, 10264,<br>10036, 10624, 11163, 11523,<br>12125                                                                                                    |
| SEI               | 10037                                                                                                    |
| Sei-Sinudyne      | 10037                                                                                                    |
| Seiki             | 10178, 12964, 13559                                                                                                    |
| Semivox           | 10463, 10180                                                                                                    |
| Semp              | 10156, 11743                                                                                                    |
| Semp Toshiba      | 10156, 11743                                                                                                    |
| Sencor            | 10714                                                                                                    |
| Sens              | 11865                                                                                                    |
| Serie Dorada      | 10156, 10180, 10178, 10030                                                                                                    |
| Serino            | 10093                                                                                                    |
| Shancha           | 10264                                                                                                    |
| Shanghai<br>Sharp | 10264, 10208, 11910<br>10093, 10053, 10030, 10036,<br>10650, 11193, 13101, 12810,<br>12676, 12360, 12214, 11659,<br>11423, 11407, 11393, 10818,<br>10474                |
| Shen Ying         | 10092, 10179, 10474                                                                                                    |
| Shencai           | 10264                                                                                                    |
| Sheng Chia        | 10093, 10179, 10474, 11150                                                                                                    |

3

3

| Shenyang        | 10264                                                                                                    | S  |
|-----------------|----------------------------------------------------------------------------------------------------|----|
| Shinco          | 11990                                                                                                    | S  |
| Shinelco        | 12104                                                                                                    | S  |
| Shintoshi       | 10037                                                                                                    | S  |
| Shivaki         | 10178, 10037, 10443                                                                                       | S  |
| Shorai          | 10179                                                                                                    | S  |
| Siam            | 10037                                                                                                    | S  |
| Siemens         | 10037, 10195                                                                                              | S  |
| Siera           | 10556, 10037                                                                                              | S  |
| Sigmac          | 13423                                                                                                    | S  |
| Silva           | 10037                                                                                                    | 0  |
| Silva Schneider | 10037, 11556, 12125, 12197                                                                                | 5  |
| Silvano         | 10587                                                                                                    | 5  |
| Silver          | 10036, 10179                                                                                              | S  |
| SilverCrest     | 11037, 12676                                                                                              |    |
| Singer          | 11556                                                                                                    | S  |
| Sinudyne        | 10037                                                                                                    | S  |
| SKY             | 10037, 11745                                                                                              | S  |
| Skygiant        | 10180                                                                                                    | S  |
| Skyworth        | 10037, 10698, 10264                                                                                       | т  |
| Sliding         | 11324                                                                                                    | li |
| SLX             | 10668                                                                                                    | Ta |
| Soemtron        | 11298                                                                                                    | Ta |
| Solavox         | 10037, 10548                                                                                              | Ta |
| Soniko          | 10037                                                                                                    | Ta |
| Sonia           | 12493                                                                                                    |    |
| Sonitron        | 10208                                                                                                    | Ta |
| Sonneclair      | 10037                                                                                                    |    |
| Sonoko          | 10037, 10264                                                                                              | Ta |
| Sonolor         | 10548, 10208                                                                                              | T  |
| Sontec          | 10037                                                                                                    | T  |
| Sontech         | 11983                                                                                                    |    |
| Sony            | 10000, 11505, 10036, 10810,<br>11300, 11551, 11625, 11651,<br>11825, 12568, 12571, 12736,<br>12747, 12778 | Te |
| Soundesign      | 10180 10178 10179                                                                                         | Te |
| Soundwave       | 10037 11037                                                                                               | Te |
| 0               | 10156, 10051, 10178, 10036,                                                                               | Te |
| Sowa            | 10092, 10474, 11150                                                                                       | Te |
| Soyea           | 12042                                                                                                    | Т  |
| Soyo            | 11826                                                                                                    | Т  |
| Spectroniq      | 11498, 11687                                                                                              |    |
| Squareview      | 10171                                                                                                    | Т  |
| SR Standard     | 10037, 11037                                                                                              | T  |
| SSS             | 10180                                                                                                    | 10 |
| Starlite        | 10180, 10037, 10264                                                                                       | Te |
| Stern           | 10264                                                                                                    | Te |
| Strato          | 10037, 10264, 12032                                                                                       | Te |
| Strong          | 11163                                                                                                    | T. |
| SunBriteTV      | 11610, 12337                                                                                              | 10 |
| Sungoo          | 11248                                                                                                    | T  |
| Sunny           | 10037                                                                                                    |    |

| Sunstar     | 10037, 10264                                                                                                    |
|-------------|----------------------------------------------------------------------------------------------------|
| Sunview     | 13265                                                                                                    |
| Sunwood     | 10037                                                                                                    |
| Superscan   | 10093, 10864, 11944                                                                                                    |
| Supersonic  | 10208, 12104                                                                                                    |
| SuperTech   | 10556, 10037                                                                                                    |
| Supra       | 10178                                                                                                    |
| Supreme     | 10000                                                                                                    |
| Susumu      | 10474                                                                                                    |
| SVA         | 10587, 11326, 11498, 11963,<br>12042                                                                                                    |
| Svasa       | 10208                                                                                                    |
| Swisstec    | 11/45, 12104, 12106                                                                                                    |
| Sylvania    | 10030, 10171, 10387, 11271,<br>11314, 11394, 11665, 11864,<br>11886, 11944, 11963                                                                      |
| Symphonic   | 10180, 10171, 11394, 11944                                                                                                    |
| Synco       | 10000, 10093, 10178, 10036,<br>10092, 10474, 11826                                                                                                    |
| Syntax      | 11240, 11331, 11610                                                                                                    |
| Sysline     | 10037                                                                                                    |
| Tacico      | 10178, 10092, 10179, 10474,<br>11150                                                                                                    |
| Tai Yi      | 11150                                                                                                    |
| Talent      | 10178                                                                                                    |
| Tandy       | 10093                                                                                                    |
| Tashiko     | 10036, 10650, 10092, 11150                                                                                                    |
| Tatung      | 10156, 10051, 10037, 10036,<br>10474, 11150, 11156, 11248,<br>11286, 11324, 11556, 11687,<br>11756, 11916                                              |
| Tauras      | 12197                                                                                                    |
| TCL         | 10706, 10698, 10898, 11916,<br>12414, 12434, 12449, 13183                                                                                              |
| TCM         | 10714, 10808                                                                                                    |
| Teac        | 10178, 10171, 10706, 10037,<br>10714, 10668, 11037, 10698,<br>10264, 10587, 10624, 10512,<br>10898, 11248, 11363, 11645,<br>11770, 11983, 12032, 12241 |
| Tec         | 10037, 10474                                                                                                    |
| Tech Line   | 10037, 10668, 11163                                                                                                    |
| Technica    | 11037, 12106                                                                                                    |
| Technics    | 10250, 10051, 10556, 10650                                                                                                    |
| Technika    | 11667, 11865, 11983, 12032, 12106, 12125, 12197, 12676                                                                                                 |
| TechniSat   | 10556                                                                                                    |
| Technisson  | 10714, 11652                                                                                                    |
| Techno      | 11585                                                                                                    |
| Technol Ace | 10179                                                                                                    |
| Technosonic | 10556, 10625, 11324, 11326,<br>12032                                                                                                    |
| Techvision  | 12032                                                                                                    |
| Techwood    | 10051, 11037, 11163, 11667,<br>12676                                                                                                    |
| Tecnimagen  | 10556                                                                                                    |
| Тесо        | 10051, 10093, 10053, 10178,<br>10030, 10264, 10036, 10653,<br>10092, 10474, 10762, 11523,<br>11687, 11838                                              |

| Tedelex          | 10208                                                                                                    |
|------------------|----------------------------------------------------------------------------------------------------|
| Teknika          | 10180, 10150, 10092, 10179                                                                                                    |
| TELE System      | 11585, 12125                                                                                                    |
| Telecor          | 10037                                                                                                    |
| Telefunken       | 10702, 10037, 10625, 10714,<br>10560, 10698, 10587, 11243,<br>11326, 11556, 11585, 11667,<br>12676                                                                                                    |
| Telefusion       | 10037                                                                                                    |
| Telegazi         | 10037, 10264                                                                                                    |
| Telemeister      | 10037                                                                                                    |
| Telesonic        | 10037                                                                                                    |
| Telestar         | 10556, 10037                                                                                                    |
| Teletech         | 10037, 10668, 11037                                                                                                    |
| Teleton          | 10036                                                                                                    |
| Teleview         | 10037                                                                                                    |
| Tempest          | 10264                                                                                                    |
| Tennessee        | 10037                                                                                                    |
| Tensai           | 10037, 11037                                                                                                    |
| Tera             | 10030, 10092, 10474                                                                                                    |
| Tesla            | 10556, 10037, 10714, 11037,                                                                                                    |
| loold            | 11652                                                                                                    |
|                  | 11037, 12241, 12032, 11687,                                                                                                    |
| Tevion           | 11667, 11645, 11585, 11556,                                                                                                    |
|                  | 10767                                                                                                    |
| Thomson          | 11447, 10037, 10625, 10560                                                                                                    |
| Thorn            | 10037, 10036, 10512                                                                                                    |
| Tiane            | 10093                                                                                                    |
| TMK              | 10178                                                                                                    |
| TML              | 11756                                                                                                    |
| TNCi             | 10017                                                                                                    |
| Tobo             | 10264                                                                                                    |
| Tokai            | 10037, 10668, 11037                                                                                                    |
| Tokaido          | 11037                                                                                                    |
| Tongguang        | 10264                                                                                                    |
| Tongtel          | 10587                                                                                                    |
| Tophouse         | 10180                                                                                                    |
| Topline          | 10668, 11037                                                                                                    |
| Toshiba          | 10156, 10093, 11265, 11256,<br>10195, 11037, 10264, 10036,<br>10618, 10650, 10508, 11945,<br>12006, 12311, 12676, 12724,<br>13105, 13492, 13503, 13504,<br>13570, 11916, 11743, 11704,<br>11656, 11652, 11556, 11524,<br>11508, 11156, 11150, 10767 |
| Tosumi           | 11770                                                                                                    |
| Toyoda           | 10264                                                                                                    |
| Trakton          | 10264                                                                                                    |
| TRANS-continents | 10556, 10037, 10668, 11037                                                                                                    |
| Transonic        | 10037, 10698, 10264, 10587,<br>10512, 11326, 11363                                                                                                    |
| Triad            | 10556                                                                                                    |
| Trio             | 11248, 11498, 11687                                                                                                    |
| Tristar          | 10264                                                                                                    |

|    | Triumph            | 10556, 10037                                           | Wel  |
|----|--------------------|--------------------------------------------------------|------|
|    | TruTech            | 11665                                                  | Wel  |
|    | Tuntex             | 10030, 10092, 10474                                    |      |
|    | TVS                | 10463                                                  | Wes  |
|    | TVTEXT 95          | 10556                                                  |      |
| ປ່ | Uher               | 10037                                                  | VVna |
|    | Ultravox           | 10037                                                  | Whi  |
|    | UMC                | 11745, 12106                                           | Wils |
|    | Unic Line          | 10037                                                  | Win  |
|    | Uniden             | 12122                                                  | Win  |
|    |                    | 10556, 10037, 10714, 11037,                            | Win  |
|    | United             | 10587, 11163, 11523, 11652, 11770, 11916, 11983, 12125 | Wor  |
|    | Universal          | 10037, 10714                                           | Wys  |
|    |                    | 10037, 10668, 10195, 11037, X                          | Xen  |
|    | Universum          | 10264, 10036, 10618, 10474,<br>10512, 10808, 11163     | Xi-E |
|    | Univox             | 10037                                                  | Xiah |
|    | US Logic           | 11286                                                  | Xiar |
| v  | V7 Videoseven      | 11666                                                  | Xihu |
| -  | Vector Research    | 10030                                                  | Xing |
|    | Venturer           | 11865                                                  | Xinr |
|    | Venus              | 11326                                                  | Xiro |
|    | Vestel             | 10037, 10668, 11037, 11163,                            | XLo  |
|    | Veve               | 11585, 11667                                           | Хос  |
|    | VEXd               | 10037                                                  | Xom  |
|    | Victor             | 10653, 11428                                           | Xoro |
|    | Videocon           | 10037, 10508                                           | Xryp |
|    | VideoSystem        | 10037                                                  | Xue  |
|    | Vidtech            | 10178, 10036 <b>Y</b>                                  | Yam  |
|    |                    | 10864, 10885, 11365, 11564,                            | Yam  |
|    | Viewsonic          | 12014, 12049, 12087, 12277,                            | Yap  |
|    |                    | 13247                                                  | Yoka |
|    | Viore              | 13118, 13382                                           | YOK  |
|    | Vision             | 10037, 10264, 10474, 11826                             | You  |
|    | Vistron            | 11363                                                  | YUU  |
|    | Visual Innovations | 12106                                                  | 10-1 |
|    | Vito               | 12376 7                                                | 7eni |
|    | Vivax              | 11326                                                  | 2011 |
|    | Vizio              | 10864, 10885, 11756, 11758,                            | Zept |
|    | Vortec             | 10037                                                  | Zinv |
|    | Voxson             | 10178, 10037, 12197                                    | Zon  |
|    | VU                 | 11365, 12098, 12449                                    |      |
| w  | Walker             | 11667                                                  | יח// |
|    | Waltham            | 10037, 10668, 11037, 10443                             |      |
|    | Wansa              | 12098 A                                                | ACO  |
|    |                    | 10047, 10017, 10000, 10156,                            | AEG  |
|    | Wards              | 10051, 10180, 10178, 10030,                            | Aka  |
|    | Warumaia           | 10661                                                  | AKU  |
|    | Watson             | 10037, 10714, 10668, 11037                             | AIDa |
|    | Waycon             | 10156                                                  | Aud  |
|    | Wega               | 10037, 10036                                           | Auu  |
|    |                    |                                                        | AXIC |

|      | Welltech           | 10714, 11652                                           | В | В  |
|------|--------------------|--------------------------------------------------------|---|----|
|      | Weltstar           | 11037                                                  |   | В  |
|      |                    | 10885, 10889, 11282, 11300,                            |   | В  |
|      | Westinghouse       | 115/7, 11/12, 11826, 13470,                            |   | B  |
|      | Wharfodala         | 10556, 10037, 11324, 11556,                            | ~ | 0  |
|      | whanedale          | 11667, 11983                                           | L | C  |
|      | White              | 10463, 11661, 10037, 10624                             |   | C  |
|      | Wilson             | 10556                                                  |   | U  |
|      | Windsor            | 10668. 11037                                           |   | С  |
|      | Windy Sam          | 10556                                                  |   | С  |
|      | Wintel             | 10714                                                  |   | С  |
|      | World-of-Vision    | 11298                                                  |   | С  |
|      | Wyse               | 11365                                                  | D | D  |
| Х    | Xenius             | 10634, 10661                                           |   | D  |
|      | Xi-En              | 11770                                                  |   | D  |
|      | Xiahua             | 10698, 10264                                           |   | D  |
|      | Xiangyang          | 10264                                                  |   | D  |
|      | Xihu               | 10264                                                  |   | D  |
|      | Xinghai            | 10264                                                  |   | D  |
|      | Xinrisong          | 11910                                                  | E | E  |
|      | Xiron              | 11983                                                  |   | E  |
|      | XLogic             | 10698                                                  |   | E  |
|      | Хосесо             | 10725, 12121, 13022                                    |   | E  |
|      | Xomax              | 11770                                                  |   | E  |
|      | Xoro               | 11243                                                  | _ | E  |
|      | Xrypton            | 10037                                                  | F | F  |
|      | Xuelian            | 11910                                                  |   | Fi |
| Y    | Yamaha             | 10030, 10650, 11407, 11576                             | • | F  |
|      | Yamishi            | 10037                                                  | G | G  |
|      | Yapshe             | 10250                                                  |   | G  |
|      | Yokan              | 10037                                                  |   | 6  |
|      | Yoko               | 10037, 10264                                           | н | H  |
|      | Yongbao            | 11910                                                  |   | H  |
|      | Yousida            | 11910                                                  |   | н  |
|      | YU-MA-TU           | 10037                                                  |   | Н  |
| -    | 7                  | 10047, 10017, 10000, 10463, 11265, 10178, 10030, 11145 |   | Н  |
| Z    | Zenith             | 11661, 10092, 10624, 11365,                            | 1 | iL |
|      | Zanta              | 11423, 12358, 12362, 12731                             |   | Ir |
|      | Zeptu              | 17000                                                  |   | Ir |
|      | Zinweii            | 12110                                                  |   | iS |
|      | Zonua              | 10098                                                  | J | J  |
| 7713 |                    |                                                        | _ | J  |
|      | //DVD-Kombi        | nation                                                 | L | L  |
| Α    | Acoustic Solutions | 11865                                                  |   | U  |
|      | AEG                | 12197                                                  |   | Li |
|      | Akai               | 11675, 11865, 12676                                    |   | Ŀ  |
|      | Akura              | 11770, 11983                                           |   | L  |
|      | Alba               | 10587, 11865, 12104, 12676                             | Μ | N  |
|      | Audiosonic         | 11983, 12104                                           |   | Ν  |
|      | Audiovox           | 11865, 11937, 12513                                    |   | N  |
|      | Axion              | 11937                                                  |   | ٨  |

| Belson          | 12241                             |
|-----------------|-----------------------------------|
| Black Diamond   | 11037                             |
| Blue Sky        | 11037, 12153                      |
| Bush            | 11037, 10698, 10587, 11556,       |
| aalla           | 11983, 12104, 12676<br>11770      |
| Contrum         | 11027                             |
| Changhang       | 11037                             |
| Changhong       | 17315 12340 12343 12344           |
| Coby            | 12347, 12350                      |
| Coradir         | 12844                             |
| Crown           | 11037                             |
| Curtis          | 12466, 12855                      |
| D-Vision        | 12197                             |
| Denver          | 10587, 11770, 12197               |
| Dew             | 11770                             |
| DMTech          | 11937                             |
| Dual            | 11037, 12241                      |
| Dynaconnective  | 12811                             |
| Dynex           | 11810, 12049, 12184               |
| Easy Living     | 12104                             |
| Electrohome     | 11670                             |
| Elfunk          | 11037                             |
| Emerson         | 11394, 11864, 11886, 11963        |
| ESA             | 11963                             |
| Essentials      | 12486                             |
| Ferguson        | 11037                             |
| Finlux          | 11556                             |
| Funai           | 11963                             |
| GFM             | 11963                             |
| Gold            | 11770                             |
| Goodmans        | 11037, 11687, 11983, 12676        |
| Haier           | 11748, 12309                      |
| Hantarex        | 12197                             |
| Hikona          | 11983                             |
| Hitachi         | 11037, 11667, 12207, 12676,       |
|                 | 13317, 13456                      |
| Hyundai         | 11//0                             |
| ILO             | 11990                             |
| Initial         | 11990                             |
| Insignia        | 11963, 12049, 12417               |
| Symphony        | 13094                             |
| J:COM           | 12811                             |
| JVC             | 11//4, 122/1                      |
| Lenco           | 10587, 11983                      |
| LG              | 11423                             |
| Linsar          | 12676                             |
| Logik           | 11037, 11687, 11865, 12486        |
| Luxor           | 11037                             |
| Magnavox        | 11866, 11944, 11963, 11990, 12372 |
| Marks & Spencer | 11770                             |
| Matsui          | 11037, 12486. 12676               |
| Medion          | 12676                             |
|                 |                                   |

|   | Memorex        | 11670                             | U   |
|---|----------------|-----------------------------------|-----|
|   | Memory         | 11983                             |     |
|   | Mintek         | 11990                             | V   |
|   | Mitsubishi     | 13330                             |     |
|   | MTlogic        | 12104                             |     |
|   | Mx Onda        | 11983                             |     |
| Ν | Naxa           | 12104, 13382                      | ۱۸/ |
|   | Nimbro         | 12104                             | VV  |
| 0 | Onn            | 11770                             |     |
|   | Onyx           | 11770                             | v   |
|   | Opera          | 11770                             | ^   |
|   | Otic           | 11983                             |     |
| Ρ | Panasonic      | 11941, 12170                      |     |
|   | Philips        | 11454, 10556, 11394, 12372        | TV  |
|   | Plustron       | 11770                             | Α   |
|   | Polaroid       | 11523                             |     |
|   | Power Acoustik | 11865                             |     |
|   | Powerpoint     | 10698, 11770                      |     |
|   | Proscan        | 12256                             | В   |
|   | Prosonic       | 11770, 11865, 12197, 12676        |     |
| R | RCA            | 11447, 11948, 12187, 12746,       |     |
| S | Salora         | 12932                             | C   |
| U | Samsung        | 12051                             | D   |
|   | Sansui         | 11670 13564                       |     |
|   | Sanvo          | 12676                             | E   |
|   | Scott          | 11983                             | F   |
|   | SEG            | 11037                             |     |
|   | Sens           | 11865                             |     |
|   | Sharp          | 10818, 12360, 12676               | G   |
|   | Shinco         | 11990                             |     |
|   | Shinelco       | 12104                             |     |
|   | Sonia          | 12493                             |     |
|   | Sontech        | 11983                             |     |
|   | Sonv           | 12778                             |     |
|   | Supersonic     | 12104                             | H   |
|   | Swisstec       | 12104                             |     |
|   | Sylvania       | 10171, 11394, 11864, 11886,       | J.  |
| _ | Sylvallia      | 11963                             |     |
| I | Tauras         | 12197                             | M   |
|   | TCL            | 11916                             |     |
|   | Теас           | 10698, 10587, 11770, 11983, 12241 | •   |
|   | Technica       | 11037                             | U   |
|   | Technika       | 11865, 11983, 12106               | ۲.  |
|   | Telefunken     | 10698                             |     |
|   | Teletech       | 11037                             |     |
|   | Tevion         | 12241                             |     |
|   | Thomson        | 10625                             | ~   |
|   | Toshiba        | 11256, 11524, 12006, 13105,       | U D |
|   | Tosumi         | 13492                             | К   |
|   | Tranconio      | 10507                             |     |
|   | IIdHSUIIIC     | 10J0/                             |     |

| UMC          | 12106                                |
|--------------|--------------------------------------|
| United       | 11037, 10587, 11770, 11983           |
| Venturer     | 11865                                |
| Vestel       | 11037                                |
| Viewsonic    | 10864, 12049                         |
| Viore        | 12104, 12352, 13094, 13118,<br>13382 |
| Weltstar     | 11037                                |
| Westinghouse | 11300, 11712                         |
| Wharfedale   | 11983                                |
| Xiron        | 11983                                |
| Xomax        | 11770                                |
|              |                                      |

| TV/VCR-Kombination |                |                            |
|--------------------|----------------|----------------------------|
| Α                  | Aiwa           | 11910, 11916               |
|                    | America Action | 10180                      |
|                    | Amstrad        | 10171                      |
|                    | Audiovox       | 10180                      |
| В                  | Blue Sky       | 10624, 11916               |
|                    | Broksonic      | 10463                      |
|                    | Bush           | 11916                      |
| C                  | Curtis Mathes  | 10051                      |
| D                  | Daewoo         | 10624                      |
|                    | Dantax         | 11916                      |
| E                  | Emerson        | 10463, 10624               |
| F                  | Ferguson       | 10625                      |
|                    | Fidelity       | 10171                      |
|                    | Firstline      | 10624                      |
| G                  | GE             | 10047, 10051, 10093        |
|                    | GoldStar       | 10037                      |
|                    | Goodmans       | 10624, 11916               |
|                    | Gradiente      | 11804                      |
|                    | Grandin        | 10624                      |
|                    | Grundig        | 10556, 10037, 10195, 11916 |
| н                  | Hinari         | 10036, 10179               |
|                    | Internal       | 10624                      |
| J                  | JVC            | 11253                      |
| L                  | LG             | 10178                      |
| M                  | Matsui         | 11916                      |
|                    | Memorex        | 10250                      |
|                    | Mitsubishi     | 10093, 10556, 11150        |
| 0                  | Orion          | 10463, 11916               |
| Ρ.                 | Pacific        | 11916                      |
|                    | Panasonic      | 10250, 10051               |
|                    | Penney         | 10051                      |
|                    | Philips        | 10556, 10037               |
|                    | Portland       | 10624                      |
| 0                  | Quasar         | 10250, 10051               |
| R                  | Radiola        | 10556                      |
|                    | RCA            | 10047, 10051, 10093        |
|                    | Roadstar       | 11916                      |
| S | Saba                  | 10625               |
|---|-----------------------|---------------------|
|   | Sansui                | 10463               |
|   | Schneider             | 10556, 10037        |
|   | SEG                   | 10624               |
|   | Sharp                 | 10093               |
|   | Siemens               | 10037               |
|   | Sony                  | 10000, 11505        |
| Т | Tatung                | 11916               |
|   | Teac                  | 10178, 10171, 10624 |
|   | Technics              | 10556               |
|   | Thomson               | 10625               |
|   | Toshiba               | 11916, 11945, 12006 |
| U | United                | 11916               |
| W | White<br>Westinghouse | 10624               |
| Ζ | Zenith                | 10017               |
|   |                       |                     |

| T\ | //VCR/DV  | D-Kombination |
|----|-----------|---------------|
| Ε  | Emerson   | 11944, 11963  |
|    | ESA       | 11944         |
| I. | Insignia  | 11963         |
| Μ  | Magnavox  | 11944, 11963  |
| Ρ  | Panasonic | 11941, 11946  |
| R  | RCA       | 11953         |
| S  | Superscan | 11944         |
|    | Sylvania  | 11944         |
|    | Symphonic | 11944         |
| T  | Toshiba   | 11945         |

# VCR/PVR-Gruppe (2\*\*\*\*)

| V | CR        |                                                 |
|---|-----------|-------------------------------------------------|
| A | ABS       | 21972                                           |
|   | Accent    | 20072                                           |
|   | Accurian  | 20000                                           |
|   | Admiral   | 20048, 20209                                    |
|   | Adventura | 20000                                           |
|   | Adyson    | 20072                                           |
|   | AEG       | 21593                                           |
|   | Aiko      | 20278                                           |
|   | Aim       | 20278, 20642                                    |
|   | Aiwa      | 20037, 20032, 20000, 20209, 20041, 20742, 21137 |
|   | Akai      | 20037, 20240, 20000, 20041,<br>20642            |
|   | Akiba     | 20072                                           |
|   | Akura     | 20041, 20072                                    |
|   | Alba      | 20081, 20000, 20209, 20072,<br>20278            |
|   | Alienware | 21972                                           |
|   | Allegro   | 20039, 21137                                    |

|   | Allorgan            | 20240                                           |
|---|---------------------|-------------------------------------------------|
|   | Allstar             | 20081                                           |
|   | America Action      | 20278                                           |
|   | American High       | 20035                                           |
|   | Amstrad             | 20000, 20072, 20278                             |
|   | Anam                | 20162, 20037, 20240, 20278, 21562               |
|   | Anitech             | 20072                                           |
|   | Ansonic             | 20000                                           |
|   | Aristona            | 20081                                           |
|   | ASA                 | 20037, 20081                                    |
|   | Asha                | 20240                                           |
|   | Asuka               | 20037, 20081, 20000, 20072                      |
|   | Audiolab            | 20081                                           |
|   | Audiosonic          | 20278                                           |
|   | Audiovox            | 20037, 20278                                    |
|   | AVP                 | 20000                                           |
| _ | Awa                 | 20037, 20043, 20278, 20642,<br>20320            |
| В | Baird               | 20000, 20104, 20041, 20278                      |
|   | Basic Line          | 20104, 20072, 20278                             |
|   | Beaumark            | 20240                                           |
|   | Bell & Howell       | 20104                                           |
|   | Bestar              | 20278                                           |
|   | Black Diamond       | 20642                                           |
|   | Black Panther       | 20278                                           |
|   | Blaupunkt           | 20162, 20081                                    |
|   | Blue Sky            | 20037, 20209, 20072, 20278, 20642, 20742, 21137 |
|   | Bondstec            | 200/2                                           |
|   | Brandt              | 20041, 20320                                    |
|   | Brandt Electronique | 20041                                           |
|   | Brinkmann           | 20209                                           |
|   | Broksonic           | 20121, 20209, 20742                             |
|   | Bush                | 20278, 20642, 20742                             |
| C | Calix               | 20037                                           |
|   | Canon               | 20035                                           |
|   | Carena              | 20081, 20209                                    |
|   | Carrefour           | 20045                                           |
|   | Carver              | 20081                                           |
|   | Casio               | 20000                                           |
|   | Cathay              | 20278                                           |
|   | CCE                 | 20072, 20278                                    |
|   | Centrum             | 20593, 21593                                    |
|   | CGE                 | 20000, 20041                                    |
|   | Changhong           | 20048, 20081                                    |
|   | Cimline             | 20209, 20072                                    |
|   | Cineral             | 20278                                           |
|   | CineVision          | 21137                                           |
|   | Citizen             | 20037, 20278                                    |
|   | Clatronic           | 20000, 20072, 21593                             |
|   | Colt                | 20072                                           |

|   | Condor        | 20278                                           |   |
|---|---------------|-------------------------------------------------|---|
|   | Craig         | 20037, 20047, 20240, 20072                      |   |
|   | Crosley       | 20081, 20000                                    |   |
|   | Crown         | 20037, 20072, 20278                             |   |
|   | Curtis Mathes | 20060, 20035, 20162, 20240,                     |   |
|   | Cyberney      | 20041, 20276                                    | G |
|   | CyberPower    | 21972                                           |   |
|   | Cyrus         | 20081                                           |   |
| п | Deewoo        | 20045, 20104, 20209, 20278,                     |   |
| U | Daewoo        | 20642, 21137                                    |   |
|   | Dansai        | 20072, 20278                                    |   |
|   | Dantax        | 20/42                                           |   |
|   | Daytron       | 20278                                           |   |
|   | De Graat      | 20048, 20081, 20042, 20104                      |   |
|   | Decca         | 20081, 20000, 20087, 20209, 20041               |   |
|   | Deitron       | 20278                                           |   |
|   | Dell          | 21972                                           |   |
|   | Denko         | 20072                                           |   |
|   | Denon         | 20042                                           |   |
|   | Diamant       | 20037                                           |   |
|   | Digitor       | 20642                                           |   |
|   | DirecTV       | 20739                                           |   |
|   | Domland       | 20209                                           |   |
|   | DSE           | 20000, 20642, 21593                             |   |
|   | Dual          | 20081, 20000, 20041, 20278                      |   |
|   | Dumont        | 20081, 20000, 20104                             |   |
|   | Durabrand     | 20039, 20642, 20593, 21593                      | Н |
| _ | Dynatech      | 20000                                           |   |
| E | E.S.C.        | 20240, 20278                                    |   |
|   | Elbe          | 20278                                           |   |
|   | Elcatech      | 20072                                           |   |
|   | Electrohome   | 20037, 20043                                    |   |
|   | Electrophonic | 20037                                           |   |
|   | Elili         | 20240                                           |   |
|   | Elto          | 20072                                           |   |
|   | Emoroy        | 20072, 20270                                    |   |
|   | LINCIEX       | 20035, 20037, 20240, 20045,                     |   |
|   | Emerson       | 20000, 20121, 20043, 20209,                     |   |
|   | EGV           | 20072, 20278, 20593, 21593                      |   |
|   | Euroline      | 21137                                           |   |
| - | EuroEine      | 20000, 20041, 20278, 20320,                     |   |
| F | Ferguson      | 20742                                           |   |
|   | Fidelity      | 20240, 20000, 20072                             |   |
|   | Finlandia     | 20037, 20048, 20081, 20000, 20042, 20104, 20043 |   |
|   | Finlux        | 20081, 20000, 20042, 20104                      |   |
|   | Firstline     | 20037, 20045, 20042, 20043,                     |   |
|   | Fisher        | 20209, 20072, 20278, 21137                      | I |
|   | FISHER        | 20047, 20104                                    |   |
|   | FIINT         | 20209                                           |   |
|   | Frontech      | 20072                                           |   |

| Fuji                      | 20035,                    | 20033            |                  |                  |   |
|---------------------------|---------------------------|------------------|------------------|------------------|---|
| Fujitsu                   | 20045,                    | 20000            |                  |                  |   |
| Fujitsu General           | 20037                     |                  |                  |                  |   |
| Fujitsu Siemens           | 21972                     |                  |                  |                  |   |
| Funai                     | 20000,                    | 20593,           | 21593            |                  |   |
| Galaxi                    | 20000                     |                  |                  |                  |   |
| Galaxis                   | 20278                     |                  |                  |                  |   |
| Garrard                   | 20000                     |                  |                  |                  |   |
| Gateway                   | 21972                     | 00005            |                  |                  |   |
| GE                        | 20060, 20320,             | 20035,<br>20202  | 20048,           | 20240,           | J |
| GEC                       | 20081                     |                  |                  |                  |   |
| General                   | 20045                     |                  |                  |                  |   |
| Genexxa                   | 20104                     |                  |                  |                  |   |
| GFM                       | 21593                     |                  |                  |                  | ĸ |
| Go Video                  | 20240,                    | 21137            |                  |                  | n |
| GoldHand                  | 20072                     |                  |                  |                  |   |
| GoldStar                  | 20037,                    | 20000,           | 20209,           | 21137            |   |
| Goodmans                  | 20037,<br>20209,<br>20742 | 20081,<br>20072, | 20240,<br>20278, | 20000,<br>20642, |   |
| GPX                       | 20037                     |                  |                  |                  |   |
| Gradiente                 | 20000,                    | 21137            |                  |                  |   |
| Graetz                    | 20240,                    | 20104,           | 20041            |                  |   |
| Granada                   | 20037,<br>20000,          | 20048,<br>20042, | 20081,<br>20104  | 20240,           |   |
| Grandin                   | 20037, 20278.             | 20000,<br>20742  | 20209,           | 20072,           |   |
| Grundig                   | 20081,                    | 20072,           | 20320,           | 20742            |   |
| Hanseatic                 | 20037,                    | 20081,           | 20209            |                  |   |
| Haojie                    | 20240                     |                  |                  |                  |   |
| Harley Davidson           | 20000                     |                  |                  |                  |   |
| Harman/Kardon             | 20081                     |                  |                  |                  | _ |
| Harwood                   | 20072                     |                  |                  |                  | L |
| HCM                       | 20072                     |                  |                  |                  |   |
| Hewlett Packard           | 21972                     |                  |                  |                  |   |
| HI-Q                      | 20047                     |                  |                  |                  |   |
| Hinari                    | 20240,<br>20278           | 20209,           | 20041,           | 20072,           |   |
| Hisawa                    | 20209                     |                  |                  |                  |   |
| Hischito                  | 20045                     |                  |                  |                  |   |
| Hitachi                   | 20037, 20042              | 20081, 20041     | 20240, 20593     | 20000,           |   |
| Höher                     | 20278,                    | 20642            | 20000            |                  |   |
| Hornyphon                 | 20081                     |                  |                  |                  |   |
| Howard Computers          | 21972                     |                  |                  |                  |   |
| Hughes Network<br>Systems | 20042                     |                  |                  |                  |   |
| Humax                     | 20739                     |                  |                  |                  |   |
| Hush                      | 21972                     |                  |                  |                  | M |
| Hypson                    | 20037,<br>20278           | 20000,           | 20209,           | 20072,           |   |
| iBUYPOWER                 | 21972                     |                  |                  |                  |   |
| Imperial                  | 20000                     |                  |                  |                  |   |
| Ingersoll                 | 20240,                    | 20209            |                  |                  |   |
| Inno Hit                  | 20072                     |                  |                  |                  |   |

| Instant Replay  | 20035                                           |
|-----------------|-------------------------------------------------|
| Interbuy        | 20037, 20072                                    |
| Interfunk       | 20081, 20104                                    |
| Internal        | 20278                                           |
| International   | 20037, 20278, 20642                             |
| Intervision     | 20037, 20000, 20209, 20278                      |
| Irradio         | 20037, 20081, 20072, 21137                      |
| ITT             | 20240, 20104, 20041                             |
| ITV             | 20037, 20278                                    |
| JBL             | 20278                                           |
| Jensen          | 20041                                           |
| JMB             | 20209, 20742                                    |
| Joyce           | 20000                                           |
| JVC             | 20081, 20045, 20067, 20041                      |
| Kaisui          | 20072                                           |
| Kambrook        | 20037                                           |
| Karcher         | 20081, 20278, 20642                             |
| KEC             | 20037, 20278                                    |
| Kendo           | 20037, 20209, 20072, 20278,                     |
| Kenward         | 20642                                           |
| Kenwood         | 20007, 20041                                    |
| KIU<br>Kimari   | 20000                                           |
| KIMAN           | 20047                                           |
| KLH             | 20072                                           |
| Kneissei        | 20037, 20209, 20278                             |
| Kodak           | 20035, 20037                                    |
| Kolin           | 20043, 20041                                    |
| Kornal          | 20209                                           |
| Kupe Fleetrenie | 20072                                           |
| Kuba Electronic | 20047                                           |
| Kyūlū<br>Lapas  | 20072                                           |
| Lenco           | 20278                                           |
| Сеусо           | 20072 20045 20000 20042                         |
| LG              | 20209, 20278, 21137                             |
| Lifetec         | 20209                                           |
| Linksys         | 21972                                           |
| Lloyd's         | 20000                                           |
| Loewe           | 21062, 20162, 20037, 20081,                     |
| Logik           | Z156Z                                           |
| Lumetron        | 20240, 20209, 20072                             |
|                 | 20080, 2110/<br>21127                           |
|                 | 21137                                           |
| Lux Ividy       | 20072 20048 20047 20104 20043                   |
| Luxor           | 20072                                           |
| LXI             | 20037                                           |
| Magnasonic      | 20278, 20593                                    |
| Magnavox        | 20035, 20039, 20081, 20000, 20642, 20593, 21593 |
| Magnin          | 20240                                           |
| Magnum          | 20642                                           |
| Manesth         | 20081, 20045, 20209, 20072                      |
| Marantz         | 20035, 20081, 20209                             |
|                 |                                                 |

|   | Mark               | 20000, 20278                                                               |
|---|--------------------|----------------------------------------------------------------------------|
|   | Marta              | 20037                                                                      |
|   | Mascom             | 20642                                                                      |
|   | Mastec             | 20642                                                                      |
|   | Master's           | 20278                                                                      |
|   | Matsui             | 20037, 20240, 20209, 20278, 20742                                          |
|   | Matsushita         | 20035, 20162                                                               |
|   | Media Center PC    | 21972                                                                      |
|   | Mediator           | 20081                                                                      |
|   | Medion             | 20209, 20642                                                               |
|   | MEI                | 20035                                                                      |
|   | Melectronic        | 20037, 20000                                                               |
|   | Memorex            | 20035, 20162, 20037, 20048,<br>20039, 20047, 20240, 20000,<br>20104, 20209 |
|   | Memphis            | 20072                                                                      |
|   | Metronic           | 20081                                                                      |
|   | Metz               | 21062, 20162, 20037, 20081,<br>21562, 20836, 20837                         |
|   | MGA                | 20240, 20043                                                               |
|   | MGN Technology     | 20240                                                                      |
|   | Micromaxx          | 20209                                                                      |
|   | Microsoft          | 21972                                                                      |
|   | Migros             | 20000                                                                      |
|   | Mind               | 21972                                                                      |
|   | Minolta            | 20042                                                                      |
|   | Mitsubishi         | 20048, 20081, 20000, 20067,<br>20043, 20041, 20642                         |
|   | Motorola           | 20035, 20048                                                               |
|   | MTC                | 20240, 20000                                                               |
|   | Multitec           | 20037                                                                      |
|   | Multitech          | 20000, 20072                                                               |
|   | Murphy             | 20000                                                                      |
|   | Myryad             | 20081                                                                      |
| Ν | NAD                | 20104                                                                      |
|   | Naiko              | 20642                                                                      |
|   | NAP                | 20039                                                                      |
|   | Nebula Electronics | 20033                                                                      |
|   | NEC                | 20035, 20037, 20048, 20104, 20067, 20041, 20278, 21137                     |
|   | Neckermann         | 20081, 20041                                                               |
|   | Nesco              | 20000, 20072                                                               |
|   | Neufunk            | 20209, 21137                                                               |
|   | Newave             | 20037                                                                      |
|   | Nikkai             | 20072, 20278                                                               |
|   | Nikko              | 20037                                                                      |
|   | Niveus Media       | 21972                                                                      |
|   | Noblex             | 20240                                                                      |
|   | Nokia              | 20048, 20081, 20240, 20042, 20104, 20041, 20278                            |
|   | Nordmende          | 20067, 20041, 20642, 20320                                                 |
|   | Northgate          | 21972                                                                      |
|   | Nu-Tec             | 20209                                                                      |

| 0 | Oceanic       | 20048, 20081, 20000, 20104, 20041, 20320           |
|---|---------------|----------------------------------------------------|
|   | Okano         | 20209, 20072, 20278                                |
|   | Olympus       | 20035                                              |
|   | Onimax        | 20642                                              |
|   | Optimus       | 21062, 20162, 20037, 20048,<br>20104, 20593        |
|   | Orbit         | 20072                                              |
|   | Orion         | 20121 20209 20742                                  |
|   | Orson         | 20000                                              |
|   | Orabi         | 20000                                              |
|   | Osumo         | 20037, 20000, 20072                                |
|   | Otako         | 20072                                              |
|   | Otto Versend  | 20209                                              |
|   |               | 20081                                              |
| r |               | 20000, 20642, 20742                                |
|   | Packard Bell  | 21972                                              |
|   | Palladium     | 20037, 20209, 20041, 20072                         |
|   | Palsonic      | 20000, 20072, 20642                                |
|   | Panasonic     | 21062, 20035, 20162, 21562,<br>20616, 20836, 20837 |
|   | Pathe Cinema  | 20043                                              |
|   | Pathe Marconi | 20041                                              |
|   | Penney        | 20035, 20037, 20240, 20042                         |
|   | Pentax        | 20042                                              |
|   | Perdio        | 20000, 20209                                       |
|   | Philco        | 20035, 20000, 20209, 20072                         |
|   | Philips       | 20035, 20081, 20000, 20593,                        |
|   | Phoenix       | 20739                                              |
|   | Phonola       | 20081                                              |
|   | Pilot         | 20001                                              |
|   | Pioneer       | 20037                                              |
|   | Polk Audio    | 20102, 20001, 20042, 20007                         |
|   | Portland      | 20001                                              |
|   | Providion     | 20270                                              |
|   | Prinz         | 21,555                                             |
|   | Pro Vision    | 20000                                              |
|   | Profitronio   | 20270                                              |
|   | Proline       |                                                    |
|   | Proline       | 20000, 20278, 20042, 20320                         |
|   | Proscan       | 20060, 20202                                       |
|   | Prosco        | 20278                                              |
|   | Prosonic      | 20209, 20278                                       |
|   | Protech       | 20081, 20072                                       |
|   | Pulsar        | 20039                                              |
| ~ | Pye           | 20081, 20000                                       |
| U | Uisheng       | 20060                                              |
|   | Quasar        | 20035, 20162, 20278                                |
| _ | Quelle        | 20081                                              |
| R | Radialva      | 20037, 20048, 20081, 20072                         |
|   | Radiola       | 20081                                              |
|   | Radionette    | 20037, 21137                                       |
|   | RadioShack    | 20037, 20000                                       |
|   | Radix         | 20037                                              |

|   | Bandex        | 20037                                                               |
|---|---------------|---------------------------------------------------------------------|
|   | Rank          | 20041                                                               |
|   | Rank Arena    | 20041                                                               |
|   | RCA           | 20060, 20035, 20048, 20240,<br>20000, 20042, 20320, 20202,<br>20880 |
|   | Realistic     | 20035, 20037, 20048, 20047, 20000, 20104                            |
|   | ReplayTV      | 20616                                                               |
|   | Rex           | 20041                                                               |
|   | RFT           | 20072                                                               |
|   | Ricavision    | 21972                                                               |
|   | Rio           | 21137                                                               |
|   | Roadstar      | 20037, 20081, 20240, 20072,<br>20278, 20742                         |
|   | Royal         | 20072                                                               |
| c | Kunco         | 20039                                                               |
| 3 | Saba          | 20041, 20278, 20320                                                 |
|   | Salara        | 20209                                                               |
|   | Sampo         | 20104, 20043                                                        |
|   | Samoung       |                                                                     |
|   | Sanky         | 20240, 20040, 20742                                                 |
|   | Sansoi        | 20040, 20039                                                        |
|   | 3011301       | 20040                                                               |
|   | Sansui        | 20072                                                               |
|   | Sanyo         | 20048, 20047, 20240, 20104,<br>20067, 21137                         |
|   | Saville       | 20240, 20278                                                        |
|   | SBR           | 20081                                                               |
|   | ScanSonic     | 20240                                                               |
|   | Sceptre       | 20104                                                               |
|   | Schaub Lorenz | 20000, 20104, 20041                                                 |
|   | Schneider     | 20037, 20081, 20240, 20000,<br>20042, 20072, 20278, 20642,<br>21137 |
|   | Scott         | 20045, 20121, 20043, 20593                                          |
|   | Sears         | 20035, 20037, 20047, 20000, 20042, 20104                            |
|   | Seaway        | 20278                                                               |
|   | SEG           | 20081, 20240, 20072, 20278,<br>20642, 20593                         |
|   | SEI           | 20081                                                               |
|   | Sel-Sinudyne  | 20081                                                               |
|   | Seleco        | 20037, 20041                                                        |
|   | Semivox       | 20045, 20209                                                        |
|   | Semp Tachiha  | 20045<br>20045                                                      |
|   | Sentra        | 20040                                                               |
|   | Setron        | 20072                                                               |
|   | Sellon        | 20072 20048 20209 20848                                             |
|   | Sharp         | 21137                                                               |
|   | Shinco        | 20000                                                               |
|   | Shintom       | 20104, 20072                                                        |
|   | Shivaki       | 20037                                                               |
|   | Shogun        | 20240                                                               |

Т .

S

| Siemens         | 20037, 20081, 20104, 20320                                          |
|-----------------|---------------------------------------------------------------------|
| Siera           | 20081                                                               |
| Signature       | 20035                                                               |
| Silva           | 20037                                                               |
| Silva Schneider | 21137                                                               |
| Silver          | 20278                                                               |
| SilverCrest     | 20642                                                               |
| Singer          | 20045, 20072                                                        |
| Sinudyne        | 20081, 20209                                                        |
| Sonic Blue      | 20616, 21137                                                        |
| Sonneclair      | 20072                                                               |
| Sonolor         | 20048                                                               |
| Sontec          | 20037, 20278                                                        |
| Sonwa           | 20642                                                               |
| Sony            | 20035, 20032, 20033, 20000,<br>21032, 21972                         |
| Soundwave       | 20037, 20209                                                        |
| SR Standard     | 20278                                                               |
| Ssangyong       | 20072                                                               |
| Stack 9         | 21972                                                               |
| Stern           | 20278                                                               |
| STS             | 20042                                                               |
| Sunkai          | 20209, 20278                                                        |
| Sunstar         | 20000                                                               |
| Suntronic       | 20000                                                               |
| Sunwood         | 20072                                                               |
| Supra           | 20037, 20278                                                        |
| Sylvania        | 20035, 20081, 20000, 20043, 20593, 21593                            |
| Symphonic       | 20000, 20593, 21593                                                 |
| Systemax        | 21972                                                               |
| T+A             | 20162                                                               |
| Tagar Systems   | 21972                                                               |
| Taisho          | 20209                                                               |
| Tandberg        | 20278                                                               |
| Tandy           | 20000, 20104                                                        |
| Tashiko         | 20037, 20048, 20081, 20240,<br>20000                                |
| Tatung          | 20048, 20081, 20045, 20000,<br>20067, 20043, 20209, 20041,<br>20742 |
| Теас            | 20037, 20000, 20041, 20072, 20278, 20642, 20593, 21593              |
| Тес             | 20072                                                               |
| Tech Line       | 20072                                                               |
| Technics        | 20035, 20162, 20081                                                 |
| Тесо            | 20035, 20037, 20048, 20041                                          |
| Tedelex         | 20037, 20209, 20642                                                 |
| Teknika         | 20035, 20037, 20000                                                 |
| Teleavia        | 20041                                                               |
| Telefunken      | 20209, 20041, 20278, 20642,<br>20320, 20593                         |
| Telestar        | 20037                                                               |
| Teletech        | 20000, 20072, 20278                                                 |
| Tenosal         | 20072                                                               |

|                                                                                                    | 20037, 20000, 20072, 20278                                                                                                    |
|----------------------------------------------------------------------------------------------------|----------------------------------------------------------------------------------------------------|
| Tesla                                                                                                    | 20081                                                                                                    |
| Tevion                                                                                                    | 20209, 20642                                                                                                    |
| Texet                                                                                                    | 20278                                                                                                    |
| Thomas                                                                                                    | 20000                                                                                                    |
| Thomson                                                                                                    | 20060, 20067, 20041, 20278, 20320, 20202                                                                                                    |
| Thorn                                                                                                    | 20037, 20104, 20041                                                                                                    |
| TiVo                                                                                                    | 20739                                                                                                    |
| TMK                                                                                                    | 20240                                                                                                    |
| Tokai                                                                                                    | 20037, 20104, 20041, 20072                                                                                                    |
| Toshiba                                                                                                    | 20081, 20045, 20042, 20067,<br>20043, 20209, 20041, 20742,<br>21972                                                                                                    |
| Totevision                                                                                                    | 20037, 20240                                                                                                    |
| Touch                                                                                                    | 21972                                                                                                    |
| Towada                                                                                                    | 20072                                                                                                    |
| Toyoda                                                                                                    | 20278                                                                                                    |
| Tradex                                                                                                    | 20081                                                                                                    |
| Triad                                                                                                    | 20278                                                                                                    |
| llhor                                                                                                    | 20270                                                                                                    |
| Ultravox                                                                                                    | 20240                                                                                                    |
| Unitadux                                                                                                    | 20270                                                                                                    |
| United                                                                                                    | 20240                                                                                                    |
| United                                                                                                    | 20/42,21593                                                                                                    |
| Universum                                                                                                    | 20104, 20209, 21137                                                                                                    |
| Vector                                                                                                    | 20045                                                                                                    |
| VIA Technologies                                                                                                    | 21972                                                                                                    |
| Victor                                                                                                    | 20067 20041                                                                                                    |
| VICTOI                                                                                                    | 20007,20011                                                                                                    |
| Victor<br>Video Concepts                                                                                                    | 20045                                                                                                    |
| Video Concepts<br>Video Technic                                                                                                    | 20045<br>20000                                                                                                    |
| Video Concepts<br>Video Technic<br>Videomagic                                                                                                    | 20045<br>20000<br>20037                                                                                                    |
| Video Concepts<br>Video Technic<br>Videomagic<br>Videosonic                                                                                                    | 20045<br>20000<br>20037<br>20240                                                                                                    |
| Video Concepts<br>Video Technic<br>Videomagic<br>Videosonic<br>Viewsonic                                                                                                    | 20045<br>20000<br>20037<br>20240<br>21972                                                                                                    |
| Video Concepts<br>Video Technic<br>Videomagic<br>Videosonic<br>Viewsonic<br>Villain                                                                                                    | 20045<br>20000<br>20037<br>20240<br>21972<br>20000                                                                                                    |
| Video Concepts<br>Video Technic<br>Videomagic<br>Videosonic<br>Viewsonic<br>Villain<br>Voodoo                                                                                                    | 20037<br>20000<br>20037<br>20240<br>21972<br>20000<br>21972                                                                                                    |
| Video Concepts<br>Video Technic<br>Videomagic<br>Videosonic<br>Viewsonic<br>Villain<br>Voodoo<br>Wards                                                                                                    | 20037, 20041<br>20000<br>20037<br>20240<br>21972<br>20000<br>21972<br>20060, 20035, 20048, 20039,<br>20047, 20081, 20033, 20240,<br>20045, 20000, 20042, 20072                                                                                                    |
| Video Concepts<br>Video Technic<br>Videomagic<br>Videosonic<br>Viewsonic<br>Villain<br>Voodoo<br>Wards<br>Watson                                                                                                    | 20037, 20041<br>20000<br>20037<br>20240<br>21972<br>20000<br>21972<br>20060, 20035, 20048, 20039,<br>20047, 20081, 20033, 20240,<br>20045, 20000, 20042, 20072<br>20081, 20642                                                                                                    |
| Victor<br>Video Concepts<br>Video Technic<br>Videosonic<br>Videosonic<br>Viewsonic<br>Villain<br>Voodoo<br>Wards<br>Watson<br>Weltblick                                                                                                    | 20045<br>20045<br>20000<br>20037<br>20240<br>21972<br>20000<br>21972<br>20060, 20035, 20048, 20039,<br>20047, 20081, 20033, 20240,<br>20045, 20000, 20042, 20072<br>20081, 20642                                                                                                    |
| Victor<br>Video Concepts<br>Video Technic<br>Videosonic<br>Viewsonic<br>Villain<br>Voodoo<br>Wards<br>Wards<br>Watson<br>Weltblick<br>Wharfedale                                                                                                    | 20045<br>20000<br>20037<br>20240<br>21972<br>20000<br>21972<br>20060, 20035, 20048, 20039,<br>20047, 20081, 20033, 20240,<br>20045, 20000, 20042, 20072<br>20081, 20642<br>20037<br>20642, 20593                                                                                                    |
| Video Concepts<br>Video Technic<br>Videomagic<br>Videosonic<br>Videosonic<br>Viewsonic<br>Villain<br>Voodoo<br>Wards<br>Watson<br>Wetblick<br>Wharfedale<br>White<br>Westinghouse                                                                                                    | 20045<br>20000<br>20037<br>20240<br>21972<br>20000<br>21972<br>20060, 20035, 20048, 20039,<br>20047, 20081, 20032, 20240,<br>20081, 20042, 20072<br>20081, 20642<br>20037<br>20642, 20593<br>20209, 20072, 20278                                                                                                    |
| Video Concepts<br>Video Technic<br>Videomagic<br>Videosonic<br>Videosonic<br>Viewsonic<br>Villain<br>Voodoo<br>Wards<br>Wards<br>Watson<br>Weltblick<br>Wharfedale<br>White<br>Westinghouse<br>XR-1000                                                                                                    | 20045<br>20000<br>20037<br>20240<br>21972<br>20000<br>21972<br>20060, 20035, 20048, 20039,<br>20047, 20081, 20033, 20240,<br>20047, 20081, 20032, 20072<br>20081, 20642<br>20037<br>20642, 20593<br>20209, 20072, 20278<br>20035, 20000, 20072                                                                                                    |
| Video Concepts<br>Video Technic<br>Videomagic<br>Videosonic<br>Videosonic<br>Viewsonic<br>Villain<br>Voodoo<br>Wards<br>Wards<br>Watson<br>Watson<br>Watson<br>Watson<br>Watson<br>White<br>Wharfedale<br>White<br>Wharfedale<br>XR-1000<br>Yamaha                                                           | 20045<br>20000<br>20037<br>20240<br>21972<br>20000<br>21972<br>20060, 20035, 20048, 20039,<br>20047, 20081, 20033, 20240,<br>20045, 20000, 20042, 20072<br>20081, 20642<br>20037<br>20642, 20593<br>20209, 20072, 20278<br>20209, 20072, 20278<br>20035, 20000, 20072<br>20041                                                                                                    |
| Video Concepts<br>Video Technic<br>Videomagic<br>Videosonic<br>Videosonic<br>Viewsonic<br>Villain<br>Voodoo<br>Wards<br>Wards<br>Watson<br>Watson<br>Watson<br>Watson<br>Watson<br>Whafedale<br>White<br>Wharfedale<br>White<br>XR-1000<br>Yamaha<br>Yamishi                                                 | 20045<br>20000<br>20037<br>20240<br>21972<br>20000<br>21972<br>20060, 20035, 20048, 20039,<br>20047, 20081, 20033, 20240,<br>20045, 20000, 20042, 20072<br>20081, 20642<br>20037<br>20642, 20593<br>20209, 20072, 20278<br>20035, 20000, 20072<br>20041<br>20072, 20278                                                                                                    |
| Video Concepts<br>Video Technic<br>Videomagic<br>Videosonic<br>Videosonic<br>Villain<br>Vodoo<br>Wards<br>Wards<br>Watson<br>Weltblick<br>Wharfedale<br>White<br>White<br>Wharfedale<br>XR-1000<br>Yamaha<br>Yamishi<br>Yokan                                                                                | 20045<br>20000<br>20037<br>20240<br>21972<br>20060<br>20072<br>20060, 20035, 20048, 20039,<br>20047, 20081, 2003, 20240,<br>20045, 20000, 20042, 20072<br>20081, 20642<br>20037<br>20642, 20593<br>20209, 20072, 20278<br>20035, 20000, 20072<br>20041<br>20072, 20278                                                                                                    |
| Video Concepts<br>Video Technic<br>Videomagic<br>Videosonic<br>Viewsonic<br>Villain<br>Voodoo<br>Wards<br>Wards<br>Watson<br>Weltblick<br>Wharfedale<br>White<br>White<br>Wharfedale<br>White<br>Yamaha<br>Yamishi<br>Yokan                                                                                  | 20045<br>20045<br>20000<br>20037<br>20240<br>21972<br>20060<br>21972<br>20060, 20035, 20048, 20039,<br>20047, 20081, 2003, 20240,<br>20045, 20000, 20042, 20072<br>20081, 20642<br>20037<br>20642, 20593<br>20209, 20072, 20278<br>20035, 20000, 20072<br>20041<br>20072, 20278<br>20072<br>20037, 20240, 20072                                                                                                    |
| Video Concepts<br>Video Technic<br>Videomagic<br>Videosonic<br>Videosonic<br>Vilain<br>Voidan<br>Voidan<br>Vards<br>Wards<br>Watson<br>Weltblick<br>Wharfedale<br>White<br>Westinghouse<br>XR-1000<br>Yamaha<br>Yamishi<br>Yokan<br>Yoko<br>Yoshita                                                          | 20045<br>20000<br>20037<br>20240<br>21972<br>20060<br>21972<br>20060, 20035, 20048, 20039,<br>20047, 20081, 2003, 20240,<br>20045, 20000, 20042, 20072<br>20081, 20642<br>20037<br>20642, 20593<br>20209, 20072, 20278<br>20035, 20000, 20072<br>20041<br>20072, 20278<br>20072<br>20037, 20240, 20072                                                                                                    |
| Video Concepts<br>Video Technic<br>Videomagic<br>Videosonic<br>Videosonic<br>Viewsonic<br>Villain<br>Voodoo<br>Wards<br>Wards<br>Watson<br>Watson<br>Watson<br>Weltblick<br>Whatfedale<br>White<br>Whatfedale<br>White<br>Westinghouse<br>XR-1000<br>Yamaha<br>Yamishi<br>Yokan<br>Yoko<br>Yoshita<br>Zenith | 20045   20000   20037   20240   211972   20000   211972   20000   21972   20060, 20035, 20048, 20039,<br>20047, 20081, 20033, 20240,<br>20047, 20081, 20032, 20240,<br>20081, 20642   20037   20642, 20593   20035, 20000, 20072   20037   20041   20072, 20278   20072   20037, 20240, 20072   20037, 20240, 20072   20037, 20039, 20033, 20000, 20037, 20030, 20000, 20037, 20037 |
| Video Concepts<br>Video Technic<br>Videomagic<br>Videosonic<br>Videosonic<br>Viewsonic<br>Villain<br>Voodoo<br>Wards<br>Wards<br>Wards<br>Watson<br>Watson<br>Weltblick<br>Wharfedale<br>White<br>Westinghouse<br>XR-1000<br>Yamaha<br>Yamishi<br>Yokan<br>Yoko<br>Yoshita<br>Zenith<br>ZT Group             | 20045   20000   20037   20240   21972   20000   21172   20000   21172   20060, 20035, 20048, 20039,<br>20047, 20081, 20033, 20240,<br>20047, 20081, 20042, 20072   20081, 20042, 20072, 20037, 20042, 20072   20081, 20053, 20042, 20072   20037   20642, 20593   20020, 20072, 20278   20035, 20000, 20072   20041   20072, 20278   20072   20037, 20240, 20072   20037, 20240, 20072   20037, 20039, 20033, 20000, 20072   20037, 20139, 20033, 20000, 20072   20037, 20139, 20137, 20139, 20033, 20000, 2014                                                                                                    |

#### PVR A ABS 21972 Alienware 21972 C CyberPower 21972 D Dell 21972 DirecTV 20739 **G** Gateway 21972 Hewlett Packard 21972 Howard Computers 21972 Humax 20739 Hush 21972 iBUYPOWER 21972 Linksys 21972 Media Center PC 21972 Microsoft 21972 Mind 21972 Niveus Media 21972 Northgate 21972 P Panasonic 20616 Philips 20739 R RCA 20880 ReplayTV 20616 S Sonic Blue 20616 Sony 21972 Stack 9 21972 Systemax 21972 Tagar Systems 21972 TiVo 20739 Toshiba 21972 Touch 21972 V Viewsonic 21972 21972 Voodoo Z ZT Group 21972

#### **SAT/PVR-Kombination** D DirecTV 20739

|  | T\ | //VCR-Kombi    | ination             |
|--|----|----------------|---------------------|
|  | Α  | Aiwa           | 20000, 20742, 21137 |
|  |    | America Action | 20278               |
|  |    | Amstrad        | 20000               |
|  |    | Audiovox       | 20278               |
|  | В  | Bestar         | 20278               |
|  |    | Blue Sky       | 20278, 20742        |
|  |    | Broksonic      | 20742               |
|  |    | Bush           | 20742               |
|  | C  | Citizen        | 20278               |
|  |    | Colt           | 20072               |
|  |    | Curtis Mathes  | 20035               |

| D        | Daewoo          | 20278                      |
|----------|-----------------|----------------------------|
|          | Dantax          | 20742                      |
| E        | Emerson         | 20278, 20593               |
| F        | Ferguson        | 20000, 20278, 20742        |
|          | Fidelity        | 20000                      |
|          | Firstline       | 20278                      |
|          | Funai           | 20000, 20593               |
| G        | GE              | 20060, 20035, 20048, 20240 |
|          | GoldStar        | 20037                      |
|          | Goodmans        | 20278, 20742               |
|          | Gradiente       | 21137                      |
|          | Grandin         | 20278, 20742               |
|          | Grundig         | 20081, 20742               |
|          | Harley Davidson | 20000                      |
| H        | Hitachi         | 20000, 20593               |
|          | Hypson          | 20037                      |
| Т        | Internal        | 20278                      |
| J        | JBL             | 20278                      |
| K        | Kambrook        | 20037                      |
|          | Kneissel        | 20278                      |
| L        | LG              | 20037                      |
|          | Lloyd's         | 20000                      |
|          | Loewe           | 20037                      |
| Μ.       | Magnasonic      | 20278, 20593               |
|          | Magnavox        | 20081, 20000, 20593        |
|          | Magnin          | 20240                      |
|          | Matsui          | 20742                      |
|          | Memorex         | 20162, 20037               |
|          | MGA             | 20240                      |
|          | Mitsubishi      | 20048, 20081, 20043        |
| 0        | Optimus         | 20162, 20593               |
|          | Orion           | 20742                      |
| P        | Pacific         | 20742                      |
|          | Palsonic        | 20000                      |
|          | Panasonic       | 20035, 20162               |
|          | Penney          | 20035, 20037, 20240        |
|          | Philips         | 20081                      |
| <u>0</u> | Quasar          | 20035, 20162               |
| K        | Radiola         | 20081                      |
|          | RadioShack      | 20000                      |
|          | RCA             | 20060, 20035, 20048, 20240 |
|          | Roadstar        | 20742                      |
|          | Saba            | 20320                      |
| 5        | Samsung         | 20240, 20742               |
|          | Sansui          | 20000                      |
|          | Sanyo           | 20240                      |
|          | Schneider       | 20081, 20000               |
|          | Sears           | 20037, 20000               |
|          | Sharp           | 20037, 20048               |
|          | Shivaki         | 20037                      |
|          | Siemens         | 20081                      |

|             | Sony                  | 20032, 20000               |
|-------------|-----------------------|----------------------------|
|             | Sylvania              | 20081, 20593               |
|             | Symphonic             | 20000, 20593               |
| T           | Tatung                | 20742                      |
|             | Teac                  | 20037, 20000, 20642, 20593 |
|             | Technics              | 20081                      |
|             | Telefunken            | 20278                      |
|             | Thomas                | 20000                      |
|             | Thomson               | 20278                      |
|             | Toshiba               | 20742                      |
| U<br>W<br>Z | United                | 20742                      |
|             | White<br>Westinghouse | 20278                      |
|             | Zenith                | 20000                      |

В

C

D

# BD/DVD-Gruppe (3\*\*\*\*)

| D | /D                 |                                                 |
|---|--------------------|-------------------------------------------------|
|   | 3D LAB             | 30539                                           |
| A | Accurian           | 30675                                           |
|   | Acoustic Solutions | 30730, 30713, 32082                             |
|   | AEG                | 30770, 30790, 30675, 31233, 32173               |
|   | Afreey             | 30698                                           |
|   | Aim                | 30672                                           |
|   | Airis              | 30672, 31107                                    |
|   | Aiwa               | 30533, 30641                                    |
|   | Akai               | 30770, 30695, 30790, 30675, 30884, 31233        |
|   | Akura              | 31233, 31383                                    |
|   | Alba               | 30672, 30539, 30717, 30695, 30730, 30713, 30884 |
|   | Alco               | 30790                                           |
|   | Amitech            | 30770, 32187                                    |
|   | Amstrad            | 30770, 30790, 30713, 32139                      |
|   | AMW                | 30872                                           |
|   | Ansonic            | 30831                                           |
|   | Apex Digital       | 30672, 30717, 30796, 31061                      |
|   | Aristona           | 30539, 30646                                    |
|   | Arrgo              | 31023                                           |
|   | ASDA               | 32213                                           |
|   | Audio Authority    | 32555                                           |
|   | Audiosonic         | 31383                                           |
|   | Audiovox           | 30717, 30790                                    |
|   | Audioworld         | 30790                                           |
|   | Audix              | 30713                                           |
|   | Autovox            | 30713                                           |
|   | AVideo             | 32173                                           |
|   | Awa                | 30730, 30872, 32587                             |
|   | Axil               | 32139                                           |
|   | Axion              | 30730                                           |

| Basic Line               | 30713                                           |
|--------------------------|-------------------------------------------------|
| Bel Canto Design         | 31571                                           |
| Belson                   | 32139                                           |
| Berthen                  | 31643                                           |
| Best Buy                 | 32139                                           |
| Black Diamond            | 30713, 30884                                    |
| Blaupunkt                | 30717                                           |
| Blu:sens                 | 31233                                           |
| Blue Parade              | 30571                                           |
| Blue Sky                 | 30672, 30651, 30695, 30790, 30713, 30884, 32623 |
| Brainwave                | 30770                                           |
| Brandt                   | 30503, 30651, 30551                             |
| Broksonic                | 30695                                           |
| Bush                     | 30672, 30717, 30730, 30831, 30713, 30884, 31383 |
| Byd:sign                 | 30872                                           |
| California Audio<br>Labs | 30490                                           |
| CCE                      | 30730                                           |
| Centrex                  | 30672                                           |
| Centrum                  | 30675, 30713                                    |
| Changhong                | 30627, 31061                                    |
| Cinea                    | 30831                                           |
| Cineral                  | 30730                                           |
| Cinetec                  | 30713, 30872                                    |
| Citizen                  | 30695                                           |
| CJ Digital               | 31643, 32173                                    |
| Classic                  | 30730                                           |
| Clatronic                | 30672, 30675, 31233                             |
| Clayton                  | 30713                                           |
| CMX                      | 31643                                           |
| Coby                     | 30730, 31107, 31628, 32494                      |
| Codex                    | 31233                                           |
| Compacks                 | 31107                                           |
| Conia                    | 30672                                           |
| Contel                   | 32331                                           |
| Continental Edison       | 30831, 30872                                    |
| Craig                    | 30831                                           |
| Crown                    | 30770, 30713                                    |
| Cybercom                 | 30831                                           |
| CyberHome                | 31023                                           |
| Cvtron                   | 30651                                           |
| Daenyx                   | 30872                                           |
| Daewoo                   | 30770, 30872, 32187                             |
| Dansai                   | 30770                                           |
| Dantax                   | 30539, 30790, 30713                             |
| Datsun                   | 31233                                           |
| Davtek                   | 30872                                           |
| Davton Audio             | 30872                                           |
| DCF                      | 30831                                           |
| Decca                    | 30770                                           |
| Danan                    | 30490, 31634, 32258, 32748,                     |
| Denon                    | 33698                                           |

|   | Denver             | 30672, 31107                      |
|---|--------------------|-----------------------------------|
|   | Dgtec              | 30672                             |
|   | Diamond            | 30651, 30790                      |
|   | Dicra              | 32173                             |
|   | Digihome           | 30713                             |
|   | DigiLogic          | 30713                             |
|   | digiRED            | 30717                             |
|   | Digital            | 32173                             |
|   | DigitalMax         | 31738                             |
|   | Digitor            | 30651                             |
|   | Digitrex           | 30672                             |
|   | DiK                | 30831                             |
|   | Disney             | 30831, 30675, 31270               |
|   | DK Digital         | 30831, 31643, 32095               |
|   | DMTech             | 32173, 32187                      |
|   | Dragon             | 30831                             |
|   | DSE                | 30675, 32095                      |
|   | Dual               | 30651, 30730, 30831, 30790,       |
|   | Duui               | 30/13, 30884, 31023               |
|   | Durabrand          | 30831, 30675, 30713, 31023        |
|   | DVS<br>Duran       | 30672                             |
| - | Dynex              | 32596                             |
| E | E:max              | 30770, 31233, 31643               |
|   | EUU                | 30730                             |
|   | Elfunk             | 30713, 30884                      |
|   | Elin               | 30770                             |
|   | Elite              | 32854                             |
|   | Elta               | 30072, 30770, 31233, 31043, 32173 |
|   | Eltax              | 31233                             |
|   | Emerson            | 30675, 32213                      |
|   | Encore             | 30698                             |
|   | EuroLine           | 30675, 31233, 31643               |
| F | Fenner             | 30651                             |
|   | Ferguson           | 30651, 30695, 30713, 30884        |
|   | Finlux             | 30672, 30741, 30770               |
|   | Firstline          | 30713                             |
|   | Funai              | 30695, 30675                      |
| G | G-Hanz             | 32213                             |
|   | G-HanzS            | 32213                             |
|   | GE                 | 30522, 30717                      |
|   | GFM                | 30675                             |
|   | Go Video           | 30744, 30741, 31044, 31075        |
|   | GoldStar           | 30741                             |
|   | Goodmans           | 30651, 30730, 30790, 30713,       |
|   | CalMall            | 30884, 31383                      |
|   | Govvell            | 31643                             |
|   | GPX<br>Conditionts | 30/41                             |
|   | Gradiente          | 100001                            |
|   | Gran Prix          | 30831                             |
|   | Grandin            | 30/13, 31233, 321/3               |
|   | Greennill          | 30/1/                             |

|     | Grundig             | 30539, 30651, 30551, 30695,                            | L                        | Lazer        | 32173                                       |   | Mystral             | 30831                       |           | Prosonic                            | 32082, 32187                                              |             | Sogo             | 30672                                                  |
|-----|---------------------|--------------------------------------------------------|--------------------------|--------------|---------------------------------------------|---|---------------------|-----------------------------|-----------|-------------------------------------|-----------------------------------------------------------|-------------|------------------|--------------------------------------------------------|
|     | Grupkol             | 30/30, 30/13, 31043                                    |                          | Leiker       | 30872                                       | Ν | NAD                 | 30741                       |           | Руе                                 | 30539, 30646                                              |             | Sonashi          | 30831                                                  |
|     |                     | 30770                                                  |                          | Lenco        | 30651, 30770, 30713, 31383                  |   | Naiko               | 30770                       | 0         | QONIX                               | 30790                                                     |             | Soniq            | 30831                                                  |
|     |                     | 30/70                                                  |                          | Lexicon      | 32545                                       |   | NEC                 | 30741, 30785, 31602         |           | Qwestar                             | 30651                                                     |             | Sontech          | 31383                                                  |
|     | H&B                 | 30713, 31233, 32173                                    |                          | LG           | 30741, 30790, 31233, 31602                  |   | Neom                | 31643                       | R         | Radionette                          | 30741                                                     |             |                  | 30533, 31533, 30864, 30772,                            |
|     | Hanseatic           | 30/41, 30/90                                           |                          | Lifetec      | 30651, 30831                                |   | Nesa                | 30717                       |           | Radiotone                           | 30713                                                     |             | Sony             | 31033, 31070, 31431, 31516, 31536, 31633, 32132, 32178 |
|     | Harman/Kardon       | 31229, 32927                                           |                          | LiteOn       | 31738                                       |   | Nevir               | 30672, 30770, 30831         |           |                                     | 30522, 30571, 30717, 30790,                               |             |                  | 32180, 32504, 33519, 33939                             |
|     | HE                  | 30/30                                                  |                          | LM           | 31643                                       |   | Nexius              | 30790                       |           | RCA                                 | 30822, 31769, 32213, 32587,                               |             | Sound Color      | 31233                                                  |
|     | Hello Kitty         | 30831                                                  |                          | Lodos        | 30713, 30884                                |   | Noblex              | 31233                       |           | RF-BI                               | 32555                                                     |             | Soundwave        | 30713                                                  |
|     | Henss               | 30/13                                                  | ,                        | Loewe        | 30539, 30741                                |   | Norcent             | 30872, 31107                |           | REC                                 | 30490                                                     |             | Spectra          | 30872                                                  |
| 1   | Hikona              | 31383                                                  |                          | Logik        | 30713, 30884, 32594                         |   | Nordmende           | 30831                       |           | Becco                               | 30698                                                     | SR Standard | 30651, 30831     |                                                        |
| I   | Hitachi             | 30573, 30664, 30695, 30713, 30884                      |                          | Logitech     | 32639                                       |   | Nortek              | 31643, 32173                |           | Red                                 | 32213                                                     |             | Strato           | 31382                                                  |
|     | Hitech              | 33523                                                  |                          | Lumatron     | 30741, 30695, 30713                         | 0 | Ölevia              | 32331                       |           | Red Star                            | 30770 31107                                               |             | Strong           | 30713                                                  |
|     | Hiteker             | 30672                                                  |                          | Lunatron     | 30741                                       | • | Olidata             | 30672                       |           | Richmond                            | 21222                                                     |             | Sunkai           | 30770                                                  |
| 5   | Höbor               | 30651, 30831, 30713, 31643,                            |                          | Luxman       | 30573                                       | 1 | Omni                | 30698                       |           | Roadstar                            | 20672 20720 20712                                         |             | Sunstech         | 30831, 32139                                           |
| 1   | nunei               | 32173                                                  |                          | Luxor        | 30717 30713 30884                           |   | One For All         | 32555                       |           | Popip                               | 20072, 20720, 20713                                       |             | Superior         | 31643, 32173                                           |
|     | Home Electronics    | 30770, 30730                                           | м                        | Magnasonic   | 30651                                       |   | Onlare              | 30503, 30627, 31627, 31769. |           | Rotol                               | 20622                                                     |             | Supersonic       | 33946                                                  |
|     | Home Lech           | 31107, 31643                                           | 141                      | Magnationite | 30503, 30539, 30646, 30675.                 |   | Опкуо               | 32147, 32562                |           | Powe                                | 20023                                                     |             | Supratech        | 32139                                                  |
|     | Humax               | 30646                                                  |                          | Magnavox     | 30713, 31354, 31506                         |   | Орро                | 32545                       | c         | nuwa                                | JU/1/, JUO/Z                                              |             | SVA              | 30672, 30717                                           |
|     | HYD                 | 31233                                                  |                          | Magnum       | 31382                                       |   | Orbit               | 30872, 31643                | 2         | Saba                                | 30651, 30551, 31643, 321/3                                |             | Swisster         | 32187                                                  |
|     | Hvundai             | 31061                                                  |                          | Majestic     | 31107                                       |   | Orion               | 30695, 30713, 31233         |           | Salvod                              | 30831                                                     |             | Svlvania         | 30630_30675                                            |
|     | lokoi               | 31107                                                  |                          | Manhattan    | 30713                                       |   | Oritron             | 30651                       |           | Salora                              | 30/41                                                     |             | Symphonic        | 30675                                                  |
|     | Ingereoll           | 3107                                                   |                          | Marantz      | 30539, 31627, 32414                         |   | Ormond              | 30713                       |           | Sampo                               | 30698                                                     |             | Symphonic        | 30831 32139                                            |
|     | Initial             | 20717                                                  |                          | Mark         | 30713                                       |   | Otic                | 31383                       |           |                                     | 30490, 30573, 30744, 33195,<br>32951, 32942, 32843, 32556 | т           | Tandherg         | 30713                                                  |
|     | innuidi<br>Inno Lit | 30717                                                  | Mar<br>Mat<br>Max<br>MBC | Marquant     | 30770, 31628                                | Ρ | Pacific             | 30831, 30790, 30713         |           | Samsung 32489, 32329, 32107, 32069, |                                                           | Targa       | 307/13           |                                                        |
|     | IIIIO HIL           | 30713                                                  |                          | Matsui       | 30672, 30651, 30695, 30713,                 |   | Packard Bell        | 30831                       |           |                                     | 31635, 31470, 31075, 31044,                               |             | Tatung           | 30741                                                  |
|     | Insignia            | 32596 32596                                            |                          | Maxim        | 30884                                       |   | Palladium           | 30695, 30713                |           | Sansui                              | 30620, 30199                                              |             | TRoston          | 22120                                                  |
|     | Integra             | 30571, 30627, 31634, 31769,                            |                          | IVIAXIM      | 30713, 30872                                |   | Palsonic            | 30672                       | S         | Sanvo                               | 30695 30713                                               |             | Tehibo           | 20741                                                  |
|     | Irradio             | JZ14/<br>20646 21222                                   |                          | IVIBU        | 30/30                                       |   |                     | 30503, 30490, 31579, 31641, |           | ScanMagic                           | 30730                                                     |             |                  | 22507                                                  |
|     |                     | 30040, 31233<br>20605                                  |                          | IVICINTOSh   | 31533                                       |   | Panasonic           | 31/62, 32523, 32710, 32859, |           | Schaub Lorenz                       | 30770 31643 32173                                         |             | TCM              | 3230/<br>20741 20700                                   |
|     |                     | 20717                                                  |                          | IVIDS        | 30/13                                       |   | Panda               | 30717. 31107                |           | Colorado EUrenz                     | 30539, 30646, 30651, 30831                                |             |                  | 30571 30790                                            |
|     |                     | 30/1/                                                  |                          | Mecotek      | 30//0                                       |   | Pelican Accessories | 30533                       |           | Schneider                           | 30790, 30713                                              |             | Teac             | 30675, 31383, 32139                                    |
|     |                     | 31233                                                  |                          | Medion       | 30651, 30630, 30/41, 30831,<br>31107, 31270 |   | Philco              | 30790 30675                 | Schöntech | 30713                               |                                                           | Technica    | 30713, 30884     |                                                        |
| i i | INTE                | 30/30                                                  |                          | MEI          | 30790                                       |   | 1 millo             | 30503, 30539, 30646, 30675  |           | Scott                               | 30672, 30651, 31233, 31383,                               |             | Technics         | 30490                                                  |
|     | TIMB                | 30695                                                  |                          | Memorey      | 30695, 30831, 31270, 32213,                 |   | Philins             | 30713, 31267, 31340, 31354, |           | Sealtach                            | 32173                                                     |             | Technika         | 30770, 30831, 31383, 32187                             |
| Ľ,  | JNC                 | 306/2                                                  |                          | wennorex     | 32331, 33153                                |   | i iiiipa            | 31506, 32056, 32084, 32334, |           | SEC                                 | 01040<br>20712 20072 20004                                |             | Technisson       | 30672                                                  |
|     | JVC                 | 30503, 30539, 30623, 30867, 31164, 31602, 32365, 32855 |                          | Memory       | 31383                                       |   | D'                  | 30571, 30142, 30631, 31531  |           | SEG                                 | 30/13, 308/2, 30884                                       |             | Technosonic      | 30730                                                  |
|     | iWin                | 30672                                                  |                          | Metz         | 30571, 30713                                |   | Pioneer             | 31571, 32442, 32854         |           | Semp                                | 30503                                                     |             | TechnoStar       | 31643                                                  |
| Í   | Kansai              | 31107                                                  |                          | Micromaxx    | 30695                                       |   | Play It             | 31643                       |           | Shanghai                            | 3Ub/2                                                     |             | Techwood         | 30713                                                  |
|     | Kansas              | 21222                                                  |                          | Micromedia   | 30503, 30539                                |   | Polaroid            | 31061                       |           | Sharp                               | 32479, 32652, 33313, 33214                                |             | TELE System      | 32173                                                  |
|     | Technologies        | 31233                                                  |                          | Micromega    | 30539                                       |   | Polk Audio          | 30539                       |           | Sherwood                            | 30717, 30741, 30770, 31043                                |             | Telefunken       | 30551, 30790                                           |
|     | Kawasaki            | 30790                                                  |                          | Microsoft    | 30522                                       |   | Portland            | 30770                       |           | Shinco                              | 30717                                                     |             | Teletech         | 30713 30884                                            |
|     | Kendo               | 30672, 30831, 30713                                    |                          | Microstar    | 30831                                       |   | Powerpoint          | 30872                       |           | Shinsonic                           | 30533                                                     |             | Tensai           | 30651 30770                                            |
|     | Kennex              | 30770, 30713                                           |                          | Minax        | 30713                                       |   | Presidian           | 30675, 31738                |           | Siemssen                            | 31382                                                     |             | Tevion           | 30651 31382                                            |
|     | Kenwood             | 30490, 30534                                           |                          | Minoka       | 30770                                       |   | Prinz               | 30831                       |           | Sigmatek                            | 32139                                                     |             | Thota Digital    | 20571                                                  |
|     | KeyPlug             | 31643                                                  |                          | Mintek       | 30717                                       |   | Prism               | 30831                       |           | Silva Schneider                     | 30741_30831                                               |             | Theta Digital    | 303/1<br>20522 20551 20021                             |
|     | Kiiro               | 30770                                                  |                          | Miray        | 33506                                       |   | PrivateLabel        | 32616                       |           | SilverCrest                         | 32173                                                     |             | Thulo Audio      | 3U3ZZ, 3U351, 3U831                                    |
|     | King D'Home         | 30796                                                  |                          | Mitsubishi   | 31521, 30713, 33133                         |   | Pro Vision          | 30730, 31107                |           | Sistemas                            | 30672                                                     |             | Takai            |                                                        |
|     | King Vision         | 31643                                                  |                          | Mizuda       | 30770                                       |   | Proceed             | 30672                       |           | Skantin                             | 20520 20712                                               |             | I OKAI           | 30790, 30698, 31233                                    |
|     | KLH                 | 30717, 30790                                           |                          | Mustek       | 30730                                       |   | Droling             | 30672, 30651, 31643, 31738. |           | Skymaster                           | 20223, 30/13<br>20720                                     |             | lokaido          | 30698                                                  |
|     | Koss                | 30651                                                  |                          | Muvid        | 31643, 32173                                |   | Proline             | 32082, 32616                |           | SM Electronic                       | 20720                                                     |             | Toshiba          | 30503, 30695, 31154, 31510, 31769, 32006, 32277, 32551 |
|     | KXD                 | 31107                                                  |                          | Mx Onda      | 30651, 31383                                |   | Proscan             | 30522                       |           |                                     | JU/JU<br>20712                                            |             |                  | 32705, 33157                                           |
|     |                     |                                                        |                          |              |                                             |   | Proson              | 20712                       |           | Smart                               | 30/13                                                     |             | TRANS continente | 20021 20072 21222                                      |

Proson

30713

TRANS-continents 30831, 30872, 31233

|       | Universum      | 30741, 30790, 30713                                    |
|-------|----------------|--------------------------------------------------------|
|       | Urban Concepts | 30503                                                  |
| V     | Venturer       | 30790, 31769, 32082                                    |
|       | Vestel         | 30713, 30884                                           |
|       | Viore          | 32553                                                  |
|       | Vizio          | 32563                                                  |
|       | Voxson         | 30730, 30831                                           |
|       | Vtrek          | 32587                                                  |
| W     | Waitec         | 30730, 31233                                           |
|       | Walkvision     | 30717                                                  |
|       | Waltham        | 30713                                                  |
|       | WB Electronics | 32555                                                  |
|       | Welkin         | 30831                                                  |
|       | Wellington     | 30713                                                  |
|       | Weltstar       | 30713                                                  |
|       | Wharfedale     | 30790, 30698, 30713, 31383                             |
|       | Wilson         | 30831, 31233                                           |
|       | Windsor        | 30713                                                  |
|       | Windy Sam      | 30573                                                  |
|       | Woxter         | 32139                                                  |
| X     | X-View         | 31233                                                  |
|       | Xbox           | 30522                                                  |
|       | Xenius         | 30790                                                  |
|       | Xiron          | 31383                                                  |
|       | XMS            | 30770                                                  |
| Y     | Yamada         | 30872, 32139                                           |
|       | Yamaha         | 30490, 30539, 30646, 30545, 30817, 31354, 32298, 32558 |
|       | Yamakawa       | 30872                                                  |
|       | YBA            | 30872                                                  |
|       | Yukai          | 30730                                                  |
| Ζ     | Zenith         | 30503, 30741                                           |
|       |                |                                                        |
| BI    | u-rav Disc     |                                                        |
| D     | Denon          | 32258, 32748, 33698                                    |
| F     | Flite          | 32854                                                  |
| Ē     | Funai          | 30675                                                  |
| ін I  | Harman/Kardon  | 32927                                                  |
| - ï l | Insignia       | 30675 32428 32596                                      |
|       | Integra        | 32147                                                  |
| L     | JVC            | 32365. 32855                                           |
| ĭ     | Lexicon        | 32545                                                  |
| -     | LG             | 30741, 31602                                           |
| м     | Magnavox       | 30675                                                  |
|       | Marantz        | 32414                                                  |
|       |                |                                                        |
|       |                |                                                        |

30730

31643 30831

30713

32187

30695, 30730, 30675, 30713, 30884, 31233, 31383, 31643

Transonic Trent

Trevi TVE

United

U UMC

|   | Memorey    | 32331                                                  |
|---|------------|--------------------------------------------------------|
|   | Mitsuhishi | 33133                                                  |
| n | Ölevia     | 27221                                                  |
| U | Onevia     | 32331                                                  |
|   | Οπο        | 32545                                                  |
| - |            | 31641, 32523, 32710, 32859                             |
| Р | Panasonic  | 33641, 33944, 33949                                    |
|   | Philips    | 32084, 32434, 32789                                    |
|   | Pioneer    | 30142, 32442, 32854                                    |
| S | Samsung    | 30199, 32951, 33195                                    |
|   | Sharp      | 32250, 32479, 32652, 33313,                            |
|   |            | 31516, 32178, 32180, 32504.                            |
|   | Sony       | 33519, 33939                                           |
| _ | Sylvania   | 30675                                                  |
| Ţ | Toshiba    | 32551, 32705, 33157                                    |
| V | Viore      | 32553                                                  |
|   | Vizio      | 32563                                                  |
| Y | Yamaha     | 32298                                                  |
| _ |            |                                                        |
| D | VD-R       |                                                        |
| Α | Accurian   | 30675                                                  |
|   | Aristona   | 30646                                                  |
| D | Denon      | 30490                                                  |
|   | DigitalMax | 31738                                                  |
| Ε | Emerson    | 30675                                                  |
| F | Funai      | 30675                                                  |
| G | Go Video   | 30741                                                  |
|   | GPX        | 30741                                                  |
| Н | Humax      | 30646                                                  |
|   | Irradio    | 30646                                                  |
| J | JVC        | 31164                                                  |
| L | LG         | 30741                                                  |
|   | LiteOn     | 31738                                                  |
|   | Loewe      | 30741                                                  |
| Μ | Magnavox   | 30646, 30675, 31506                                    |
|   | Medion     | 30741                                                  |
|   | Mitsubishi | 33133                                                  |
| Ρ | Panasonic  | 30490, 31579, 32523, 32710, 32859, 33944, 33949        |
|   | Philips    | 30646, 31340, 31506                                    |
|   | Pioneer    | 30631                                                  |
|   | Presidian  | 31738                                                  |
|   | Proline    | 31738                                                  |
|   | Pye        | 30646                                                  |
| R | RCA        | 30522                                                  |
| S | Samsung    | 30490, 31470, 31635, 32107,                            |
|   | Schnoidor  | 32489, 32942                                           |
|   | Schneidel  | 30630 30675 32479 33312                                |
|   | Sharp      | 33314                                                  |
|   | Sony       | 31033, 31070, 31431, 31516, 31536, 31633, 22122, 22179 |
|   | SUIIY      | 32180, 33519, 33939                                    |
|   | Sylvania   | 30675                                                  |

| Т  | Targa               | 30741                 |
|----|---------------------|-----------------------|
|    | Thomson             | 30551                 |
|    | Toshiba             | 31510, 32277, 32551   |
| Y  | Yamaha              | 30646                 |
| 7  | Zenith              | 30741                 |
| -  |                     |                       |
|    |                     |                       |
|    | טיט-ע               |                       |
| I  | Integra             | 31769                 |
| L  | LG                  | 30741                 |
| 0  | Onkyo               | 31769                 |
| R  | RCA                 | 31769                 |
| Т  | Toshiba             | 31769                 |
|    |                     |                       |
| T\ | //DVD- <u>Kombi</u> | ination               |
| A  | Acoustic Solutions  | 32082                 |
|    | Akai                | 30695                 |
|    | Akura               | 31383                 |
|    | Alba                | 30695 30884           |
|    | Audiosonic          | 31383                 |
| R  | Black Diamond       | 30713 30884           |
| U  | Blue Sky            | 30713 30884           |
|    | Broksonic           | 30695                 |
|    | Buch                | 30713 30884 31383     |
| ſ  | Contrum             | 20712                 |
| U  | Citizon             | 20605                 |
|    | Grown               | 20033                 |
| п  | Dual                | 20712 20004           |
|    | Dudi                | 30713, 30004          |
|    | EITUIIK             | 30713, 30004<br>20075 |
| г  | Emerson             | 30070                 |
| F  | Ferguson            | 30695, 30713, 30884   |
| G  | Goodmans            | 30713, 30884, 31383   |
|    | Grandin             | 30/13                 |
|    | Grundig             | 30539, 30695          |
| п  | нікопа              | 31383                 |
|    | Hitachi             | 30/13, 30884          |
| L  | Lenco               | 31383                 |
|    | Logik               | 30713, 30884          |
|    | Luxor               | 30713, 30884          |
| M  | Matsui              | 30/13, 30884          |
|    | Memory              | 31383                 |
| -  | Mx Onda             | 31383                 |
| 0  | Orion               | 30695                 |
| _  | Otic                | 31383                 |
| Ρ  | Philips             | 30539                 |
|    | Proline             | 32082                 |
|    | Prosonic            | 32082                 |
| S  | Sansui              | 30695, 32082          |
|    | Scott               | 31383                 |
|    | SEG                 | 30713, 30884          |
|    | Sontech             | 31383                 |

|    | Supersonic        | 33946               |
|----|-------------------|---------------------|
|    | Sylvania          | 30630, 30675        |
| Т  | Теас              | 31383               |
|    | Technica          | 30713, 30884        |
|    | Technika          | 31383               |
|    | Teletech          | 30713, 30884        |
|    | Thomson           | 30551               |
|    | Toshiba           | 30695               |
| U  | United            | 30713, 30884, 31383 |
|    | Universum         | 30713               |
| V  | Venturer          | 32082               |
|    | Vestel            | 30884               |
| W  | Weltstar          | 30713               |
|    | Wharfedale        | 31383               |
| X  | Xiron             | 31383               |
|    |                   |                     |
| T\ | //VCR/DVD-K       | Combination         |
| F  | Ferguson          | 30695               |
| Μ  | Matsui            | 30695               |
| S  | Sharp             | 30630               |
|    |                   |                     |
| Л  | udio Grupr        | 0 (1 * * * * *)     |
| A  | uuro-arupp        | Je (4               |
|    |                   |                     |
| C  | D                 |                     |
| A  | Acoustic Research | 40420               |
|    | Advantage         | 40032               |
|    | AH!               | 40157               |
|    | Aiwa              | 40157               |
|    | Arcam             | 40157               |
|    | Alcum             | 10107               |

40157

40157

40157

40157

40157

40157 40420

40157

40157

40157

40157

40157

40420

40420

40157

40000

40626, 40003, 42867, 42868

40029, 40303

Audio Research

Balanced Audio Technology

California Audio

Cambridge Audio

Burmester

Audiolab

Audiomeca

Audioton

AVI

C Cairn

Labs Cambridge

Carver

CCE

CDC

CEC

D Denon DKK

Cyrus

В

|   | DMX Electronics | 40157                      |
|---|-----------------|----------------------------|
|   | Dual            | 40003                      |
|   | Dynaco          | 40157                      |
| G | Garrard         | 40420                      |
|   | Genexxa         | 40000, 40032               |
|   | Goldmund        | 40157                      |
|   | Grundig         | 40157                      |
| Η | Harman/Kardon   | 40157, 40173               |
|   | Hitachi         | 40032                      |
|   | Inkel           | 40180                      |
|   | Integra         | 40101                      |
| J | JVC             | 40072                      |
| K | Kenwood         | 40626, 40157, 40028, 40036 |
|   | Krell           | 40157                      |
| L | Linn            | 40157                      |
|   | Loewe           | 40157                      |
|   | Lyngdorf        | 42766                      |
| Μ | Magnavox        | 40157                      |
|   | Marantz         | 40626, 40029, 40157, 40180 |
|   | Matsui          | 40157                      |
|   | MCS             | 40029                      |
|   | Memorex         | 40032, 40180               |
|   | Meridian        | 40157                      |
|   | Micromega       | 40157                      |
|   | Miro            | 40000                      |
|   | Mission         | 40157                      |
|   | MTC             | 40420                      |
|   | Myryad          | 40157                      |
| Ν | NAD             | 40000                      |
|   | Naim            | 40157                      |
|   | NSM             | 40157                      |
| 0 | Onkyo           | 40101                      |
|   | Optimus         | 40000, 40032, 40420        |
| Ρ | Panasonic       | 40029, 40303, 40752        |
|   | Parasound       | 40420                      |
|   | Philips         | 40626, 40157               |
|   | Pioneer         | 40032, 40101               |
|   | Polk Audio      | 40157                      |
|   | Primare         | 40157                      |
|   | Proceed         | 40420                      |
|   | Proton          | 40157                      |
| 0 | QED             | 40157                      |
|   | Quad            | 40157                      |
|   | Quasar          | 40029                      |
| R | Radiola         | 40157                      |
|   | RCA             | 40032, 40420               |
|   | Realistic       | 40180, 40420               |
|   | Restek          | 40157                      |
|   | Revox           | 40157                      |
|   | Roksan          | 40420                      |
|   | Rotel           | 40157, 40420               |
|   |                 |                            |

|   | Royal           | 40420                      |
|---|-----------------|----------------------------|
| S | SAE             | 40157                      |
|   | Sansui          | 40157                      |
|   | SAST            | 40157                      |
|   | Sharp           | 40180                      |
|   | Sherwood        | 40180                      |
|   | Siemens         | 40157                      |
|   | Silsonic        | 40036                      |
|   | Simaudio        | 40157                      |
|   | Sonic Frontiers | 40157                      |
|   | Sony            | 40490, 40000, 41364, 40185 |
|   | Sylvania        | 40157                      |
| Т | TAG McLaren     | 40157                      |
|   | Tandy           | 40032                      |
|   | Tangent         | 43304                      |
|   | Tascam          | 40420                      |
|   | Teac            | 40180, 40420               |
|   | Technics        | 40029, 40303               |
|   | Thorens         | 40157                      |
|   | Thule Audio     | 40157                      |
|   | Tokai           | 40420                      |
|   | Traxdata        | 40626                      |
| U | Universum       | 40157                      |
| V | Victor          | 40072                      |
| W | Wards           | 40000, 40032, 40157        |
| Y | Yamaha          | 40490, 40032, 40036        |
| Ζ | Zonda           | 40157                      |
|   |                 |                            |

# CD-R

| D | Denon   | 40626, 42868 |
|---|---------|--------------|
| J | JVC     | 40072        |
| K | Kenwood | 40626        |
| Μ | Marantz | 40626        |
| Ρ | Philips | 40626        |
| R | RCA     | 40420        |
| S | Sony    | 40000, 41364 |
| Т | Теас    | 40420        |

## Lizenz

Dieser Abschnitt enthält die Softwarelizenz für dieses Gerät. Zur Erhaltung des ursprünglichen Wortlauts wird der Originaltext (Englisch) wiedergegeben.

### Boost

http://www.boost.org/ Boost Software License - Version 1.0 - August 17th, 2003

Permission is hereby granted, free of charge, to any person or organization obtaining a copy of the software and accompanying documentation covered by this license (the "Software") to use, reproduce, display, distribute, execute, and transmit the Software, and to prepare derivative works of the Software, and to permit third-parties to whom the Software is furnished to do so, all subject to the following:

The copyright notices in the Software and this entire statement, including the above license grant, this restriction and the following disclaimer, must be included in all copies of the Software, in whole or in part, and all derivative works of the Software, unless such copies or derivative works are solely in the form of machine-executable object code generated by a source language processor.

THE SOFTWARE IS PROVIDED "AS IS", WITHOUT WARRANTY OF ANY KIND, EXPRESS OR IMPLIED, INCLUDING BUT NOT LIMITED TO THE WARRANTIES OF MERCHANTABILITY, FITNESS FOR A PARTICULAR PURPOSE, TITLE AND NON-INFRINGEMENT. IN NO EVENT SHALL THE COPYRIGHT HOLDERS OR ANYONE DISTRIBUTING THE SOFTWARE BE LIABLE FOR ANY DAMAGES OR OTHER LIABILITY, WHETHER IN CONTRACT, TORT OR OTHERWISE, ARISING FROM, OUT OF OR IN CONNECTION WITH THE SOFTWARE OR THE USE OR OTHER DEALINGS IN THE SOFTWARE.

## Expat

http://www.jclark.com/xml/expat.html

Expat License. Copyright (c) 1998, 1999, 2000 Thai Open Source Software Center Ltd

Permission is hereby granted, free of charge, to any person obtaining a copy of this software and associated documentation files (the "Software"), to deal in the Software without restriction, including without limitation the rights to use, copy, modify, merge, publish, distribute, sublicense, and/or sell copies of the Software, and to permit persons to whom the Software is furnished to do so, subject to the following conditions:

The above copyright notice and this permission notice shall be included in all copies or substantial portions of the Software.

THE SOFTWARE IS PROVIDED "AS IS", WITHOUT WARRANTY OF ANY KIND, EXPRESS OR IMPLIED, INCLUDING BUT NOT LIMITED TO THE WARRANTIES OF MERCHANTABILITY, FITNESS FOR A PARTICULAR PURPOSE AND NONINFRINGEMENT. IN NO EVENT SHALL THE AUTHORS OR COPYRIGHT HOLDERS BE LIABLE FOR ANY CLAIM, DAMAGES OR OTHER LIABILITY, WHETHER IN AN ACTION OF CONTRACT, TORT OR OTHERWISE, ARISING FROM, OUT OF OR IN CONNECTION WITH THE SOFTWARE OR THE USE OR OTHER DEALINGS IN THE SOFTWARE.

### □ FastDelegate

http://www.codeproject.com/KB/cpp/FastDelegate.aspx

THE WORK (AS DEFINED BELOW) IS PROVIDED UNDER THE TERMS OF THIS CODE PROJECT OPEN LICENSE ("LICENSE"). THE WORK IS PROTECTED BY COPYRIGHT AND/OR OTHER APPLICABLE LAW. ANY USE OF THE WORK OTHER THAN AS AUTHORIZED UNDER THIS LICENSE OR COPYRIGHT LAW IS PROHIBITED.

BY EXERCISING ANY RIGHTS TO THE WORK PROVIDED HEREIN, YOU ACCEPT AND AGREE TO BE BOUND BY THE TERMS OF THIS LICENSE. THE AUTHOR GRANTS YOU THE RIGHTS CONTAINED HEREIN IN CONSIDERATION OF YOUR ACCEPTANCE OF SUCH TERMS AND CONDITIONS. IF YOU DO NOT AGREE TO ACCEPT AND BE BOUND BY THE TERMS OF THIS LICENSE, YOU CANNOT MAKE ANY USE OF THE WORK. 1. Definitions.

- Definitions.
- a. "Articles" means, collectively, all articles written by Author which describes how the Source Code and Executable Files for the Work may be used by a user.
- b. "Author" means the individual or entity that offers the Work under the terms of this License.
- c. "Derivative Work" means a work based upon the Work or upon the Work and other pre-existing works.
- d. "Executable Files" refer to the executables, binary files, configuration and any required data files included in the Work.
- e. "Publisher" means the provider of the website, magazine, CD-ROM, DVD or other medium from or by which the Work is obtained by You.
- f. "Source Code" refers to the collection of source code and configuration files used to create the Executable Files.
- g. "Standard Version" refers to such a Work if it has not been modified, or has been modified in accordance with the consent of the Author, such consent being in the full discretion of the Author.
- "Work" refers to the collection of files distributed by the Publisher, including the Source Code, Executable Files, binaries, data files, documentation, whitepapers and the Articles.
- "You" is you, an individual or entity wishing to use the Work and exercise your rights under this License.
- Fair Use/Fair Use Rights. Nothing in this License is intended to reduce, limit, or restrict any rights arising from fair use, fair dealing, first sale or other limitations on the exclusive rights of the copyright owner under copyright law or other applicable laws.
- License Grant. Subject to the terms and conditions of this License, the Author hereby grants You a worldwide, royalty-free, non-exclusive, perpetual (for the duration of the applicable copyright) license to exercise the rights in the Work as stated below:
- a. You may use the standard version of the Source Code or Executable Files in Your own applications.
- b. You may apply bug fixes, portability fixes and other modifications obtained from the Public Domain or from the Author. A Work modified in such a way shall still be considered the standard version and will be subject to this License.

- c. You may otherwise modify Your copy of this Work (excluding the Articles) in any way to create a Derivative Work, provided that You insert a prominent notice in each changed file stating how, when and where You changed that file.
- d. You may distribute the standard version of the Executable Files and Source Code or Derivative Work in aggregate with other (possibly commercial) programs as part of a larger (possibly commercial) software distribution.
- e. The Articles discussing the Work published in any form by the author may not be distributed or republished without the Author's consent. The author retains copyright to any such Articles. You may use the Executable Files and Source Code pursuant to this License but you may not repost or republish or otherwise distribute or make available the Articles, without the prior written consent of the Author.

Any subroutines or modules supplied by You and linked into the Source Code or Executable Files this Work shall not be considered part of this Work and will not be subject to the terms of this License.

- 4. Patent License. Subject to the terms and conditions of this License, each Author hereby grants to You a perpetual, worldwide, non-exclusive, no-charge, royalty-free, irrevocable (except as stated in this section) patent license to make, have made, use, import, and otherwise transfer the Work.
- Restrictions. The license granted in Section 3 above is expressly made subject to and limited by the following restrictions:
- a. You agree not to remove any of the original copyright, patent, trademark, and attribution notices and associated disclaimers that may appear in the Source Code or Executable Files.
- b. You agree not to advertise or in any way imply that this Work is a product of Your own.
- c. The name of the Author may not be used to endorse or promote products derived from the Work without the prior written consent of the Author.
- d. You agree not to sell, lease, or rent any part of the Work. This does not restrict you from including the Work or any part of the Work inside a larger software distribution that itself is being sold. The Work by itself, though, cannot be sold, leased or rented.
- e. You may distribute the Executable Files and Source Code only under the terms of this License, and You must include a copy of, or the Uniform Resource Identifier for, this License with every copy of the Executable Files or Source Code You distribute and ensure that anyone receiving such Executable Files and Source Code agrees that the terms of this License apply to such Executable Files and/or Source Code. You may not offer or impose any terms on the Work that alter or restrict the terms of this License or the recipients' exercise of the rights granted hereunder. You may not sublicense the Work. You must keep intact all notices that refer to this License and to the disclaimer of warranties. You may not distribute the Executable Files or Source Code with any technological measures that control access or use of the Work in a manner inconsistent with the terms of this License.
- f. You agree not to use the Work for illegal, immoral or improper purposes, or on pages containing illegal, immoral or improper material. The Work is subject to

applicable export laws. You agree to comply with all such laws and regulations that may apply to the Work after Your receipt of the Work.

- 6. Representations, Warranties and Disclaimer. THIS WORK IS PROVIDED "AS IS", "WHERE IS" AND "AS AVAILABLE", WITHOUT ANY EXPRESS OR IMPLIED WARRANTIES OR CONDITIONS OR GUARANTEES. YOU, THE USER, ASSUME ALL RISK IN ITS USE, INCLUDING COPYRIGHT INFRINGEMENT, PATENT INFRINGEMENT, SUITABILITY, ETC. AUTHOR EXPRESSLY DISCLAIMS ALL EXPRESS, IMPLIED OR STATUTORY WARRANTIES OR CONDITIONS, INCLUDING WITHOUT LIMITATION, WARRANTIES OR CONDITIONS OF MERCHANTABILITY. MERCHANTABLE QUALITY OR FITNESS FOR A PARTICULAR PURPOSE, OR ANY WARRANTY OF TITLE OR NON-INFRINGEMENT, OR THAT THE WORK (OR ANY PORTION THEREOF) IS CORRECT, USEFUL, BUG-FREE OR FREE OF VIRUSES. YOU MUST PASS THIS DISCLAIMER ON WHENEVER YOU DISTRIBUTE THE WORK OR DERIVATIVE WORKS.
- 7. Indemnity. You agree to defend, indemnify and hold harmless the Author and the Publisher from and against any claims, suits, losses, damages, liabilities, costs, and expenses (including reasonable legal or attorneys??? fees) resulting from or relating to any use of the Work by You.
- 8. Limitation on Liability. EXCEPT TO THE EXTENT REQUIRED BY APPLICABLE LAW, IN NO EVENT WILL THE AUTHOR OR THE PUBLISHER BE LIABLE TO YOU ON ANY LEGAL THEORY FOR ANY SPECIAL, INCIDENTAL, CONSEQUENTIAL, PUNITIVE OR EXEMPLARY DAMAGES ARISING OUT OF THIS LICENSE OR THE USE OF THE WORK OR OTHERWISE, EVEN IF THE AUTHOR OR THE PUBLISHER HAS BEEN ADVISED OF THE POSSIBILITY OF SUCH DAMAGES.
- 9. Termination.
- a. This License and the rights granted hereunder will terminate automatically upon any breach by You of any term of this License. Individuals or entities who have received Derivative Works from You under this License, however, will not have their licenses terminated provided such individuals or entities remain in full compliance with those licenses. Sections 1, 2, 6, 7, 8, 9, 10 and 11 will survive any termination of this License.
- b. If You bring a copyright, trademark, patent or any other infringement claim against any contributor over infringements You claim are made by the Work, your License from such contributor to the Work ends automatically.
- c. Subject to the above terms and conditions, this License is perpetual (for the duration of the applicable copyright in the Work). Notwithstanding the above, the Author reserves the right to release the Work under different license terms or to stop distributing the Work at any time; provided, however that any such election will not serve to withdraw this License (or any other license that has been, or is required to be, granted under the terms of this License), and this License will continue in full force and effect unless terminated as stated above.
- U. Publisher. The parties hereby confirm that the Publisher shall not, under any circumstances, be responsible for and shall not have any liability in respect of the subject matter of this License. The Publisher makes no warranty

whatsoever in connection with the Work and shall not be liable to You or any party on any legal theory for any damages whatsoever, including without limitation any general, special, incidental or consequential damages arising in connection to this license. The Publisher reserves the right to cease making the Work available to You at any time without notice

#### 11. Miscellaneous

- a. This License shall be governed by the laws of the location of the head office of the Author or if the Author is an individual, the laws of location of the principal place of residence of the Author.
- b. If any provision of this License is invalid or unenforceable under applicable law, it shall not affect the validity or enforceability of the remainder of the terms of this License, and without further action by the parties to this License, such provision shall be reformed to the minimum extent necessary to make such provision valid and enforceable.
- c. No term or provision of this License shall be deemed waived and no breach consented to unless such waiver or consent shall be in writing and signed by the party to be charged with such waiver or consent.
- d. This License constitutes the entire agreement between the parties with respect to the Work licensed herein. There are no understandings, agreements or representations with respect to the Work not specified herein. The Author shall not be bound by any additional provisions that may appear in any communication from You. This License may not be modified without the mutual written agreement of the Author and You

### libogg

http://www.xiph.org/ogg/

Copyright (c) 2002, Xiph.org Foundation

Redistribution and use in source and binary forms, with or without modification, are permitted provided that the following conditions are met:

- Redistributions of source code must retain the above copyright notice, this list of conditions and the following disclaimer.
- Redistributions in binary form must reproduce the above copyright notice, this list of conditions and the following disclaimer in the documentation and/or other materials provided with the distribution.
- Neither the name of the Xiph.org Foundation nor the names of its contributors may be used to endorse or promote products derived from this software without specific prior written permission.

THIS SOFTWARE IS PROVIDED BY THE COPYRIGHT HOLDERS AND CONTRIBUTORS "AS IS" AND ANY EXPRESS OR IMPLIED WARRANTIES, INCLUDING, BUT NOT LIMITED TO, THE IMPLIED WARRANTIES OF MERCHANTABILITY AND FITNESS FOR A PARTICULAR PURPOSE ARE DISCLAIMED. IN NO EVENT SHALL THE FOUNDATION OR CONTRIBUTORS BE LIABLE FOR ANY DIRECT, INCIDENTAL, SPECIAL, EXEMPLARY, OR CONSEQUENTIAL DAMAGES (INCLUDING, BUT NOT LIMITED TO, PROCUREMENT OF SUBSTITUTE GOODS OR SERVICES; LOSS OF USE, DATA, OR PROFITS; OR BUSINESS INTERRUPTION HOWEVER CAUSED AND ON ANY THEORY OF LIABILITY, WHETHER IN CONTRACT, STRICT LIABILITY, OR TORT (INCLUDING NEGLIGENCE OR OTHERWISE) ARISING IN ANY WAY OUT OF THE USE OF THIS SOFTWARE, EVEN IF ADVISED OF THE POSSIBILITY OF SUCH DAMAGE.

### libvorbis

http://www.xiph.org/vorbis/

Copyright (c) 2002-2004 Xiph.org Foundation

Redistribution and use in source and binary forms, with or without modification, are permitted provided that the following conditions are met:

- Redistributions of source code must retain the above copyright notice, this list of conditions and the following disclaimer.
- Redistributions in binary form must reproduce the above copyright notice, this list of conditions and the following disclaimer in the documentation and/or other materials provided with the distribution.
- Neither the name of the Xiph.org Foundation nor the names of its contributors may be used to endorse or promote products derived from this software without specific prior written permission.

THIS SOFTWARE IS PROVIDED BY THE COPYRIGHT HOLDERS AND CONTRIBUTORS "AS IS" AND ANY EXPRESS OR IMPLIED WARRANTIES, INCLUDING, BUT NOT LIMITED TO. THE IMPLIED WARRANTIES OF MERCHANTABILITY AND FITNESS FOR A PARTICULAR PURPOSE ARE DISCLAIMED. IN NO EVENT SHALL THE FOUNDATION OR CONTRIBUTORS BE LIABLE FOR ANY DIRECT, INDIRECT, INCIDENTAL, SPECIAL, EXEMPLARY, OR CONSEQUENTIAL DAMAGES (INCLUDING, BUT NOT LIMITED TO, PROCUREMENT OF SUBSTITUTE GOODS OR SERVICES: LOSS OF USE, DATA, OR PROFITS: OR BUSINESS INTERRUPTION) HOWEVER CAUSED AND ON ANY THEORY OF LIABILITY, WHETHER IN CONTRACT. STRICT LIABILITY, OR TORT (INCLUDING NEGLIGENCE OR OTHERWISE) ARISING IN ANY WAY OUT OF THE USE OF THIS SOFTWARE, EVEN IF ADVISED OF THE POSSIBILITY OF SUCH DAMAGE.

# Tremolo

Productions Ltd

Copyright (C) 2002-2009 Xiph.org Foundation Changes Copyright (C) 2009-2010 Robin Watts for Pinknoise

Redistribution and use in source and binary forms, with or without modification, are permitted provided that the following conditions are met:

- Redistributions of source code must retain the above copyright notice, this list of conditions and the following disclaimer.
- Redistributions in binary form must reproduce the above copyright notice, this list of conditions and the following disclaimer in the documentation and/or other materials provided with the distribution.

 Neither the name of the Xiph.org Foundation nor the names of its contributors may be used to endorse or promote products derived from this software without specific prior written permission.

THIS SOFTWARE IS PROVIDED BY THE COPYRIGHT HOLDERS AND CONTRIBUTORS "AS IS" AND ANY EXPRESS OR IMPLIED WARRANTIES, INCLUDING, BUT NOT LIMITED TO, THE IMPLIED WARRANTIES OF MERCHANTABILITY AND FITNESS FOR A PARTICULAR PURPOSE ARE DISCLAIMED. IN NO EVENT SHALL THE FOUNDATION OR CONTRIBUTORS BE LIABLE FOR ANY DIRECT, INDIRECT, INCIDENTAL, SPECIAL, EXEMPLARY, OR CONSEQUENTIAL DAMAGES (INCLUDING, BUT NOT LIMITED TO, PROCUREMENT OF SUBSTITUTE GOODS OR SERVICES; LOSS OF USE, DATA, OR PROFITS; OR BUSINESS INTERRUPTION) HOWEVER CAUSED AND ON ANY THEORY OF LIABILITY, WHETHER IN CONTRACT, STRICT LIABILITY, OR TORT (INCLUDING NEGLIGENCE OR OTHERWISE) ARISING IN ANY WAY OUT OF THE USE OF THIS SOFTWARE, EVEN IF ADVISED OF THE POSSIBILITY OF SUCH DAMAGE.

### **Tremor**

http://wiki.xiph.org/index.php/Tremor

Copyright (c) 2002, Xiph.org Foundation

Redistribution and use in source and binary forms, with or without modification, are permitted provided that the following conditions are met:

- Redistributions of source code must retain the above copyright notice, this list of conditions and the following disclaimer.
- Redistributions in binary form must reproduce the above copyright notice, this list of conditions and the following disclaimer in the documentation and/or other materials provided with the distribution.
- Neither the name of the Xiph.org Foundation nor the names of its contributors may be used to endorse or promote products derived from this software without specific prior written permission.

THIS SOFTWARE IS PROVIDED BY THE COPYRIGHT HOLDERS AND CONTRIBUTORS "AS IS" AND ANY EXPRESS OR IMPLIED WARRANTIES, INCLUDING, BUT NOT LIMITED TO, THE IMPLIED WARRANTIES OF MERCHANTABILITY AND FITNESS FOR A PARTICULAR PURPOSE ARE DISCLAIMED. IN NO EVENT SHALL THE FOUNDATION OR CONTRIBUTORS BE LIABLE FOR ANY DIRECT, INDIRECT, INCIDENTAL, SPECIAL, EXEMPLARY, OR CONSEQUENTIAL DAMAGES (INCLUDING, BUT NOT LIMITED TO, PROCUREMENT OF SUBSTITUTE GOODS OR SERVICES; LOSS OF USE, DATA, OR PROFITS; OR BUSINESS INTERBUPTION) HOWEVER CAUSED AND ON ANY THEORY OF LIABILITY, WHETHER IN CONTRACT, STRICT LIABILITY, OR TORT (INCLUDING NEGLIGENCE OR OTHERWISE) ARISING IN ANY WAY OUT OF THE USE OF THIS SOFTWARE, EVEN IF ADVISED OF THE POSSIBILITY OF SUCH DAMAGE.

### Mersenne Twister

http://www.math.sci.hiroshima-u.ac.jp/~m-mat/MT/ MT2002/CODES/mt19937ar.c

Copyright (C) 1997 - 2002, Makoto Matsumoto and Takuji Nishimura, All rights reserved.

Redistribution and use in source and binary forms, with or without modification, are permitted provided that the following conditions are met:

- 1. Redistributions of source code must retain the above copyright notice, this list of conditions and the following disclaimer.
- 2. Redistributions in binary form must reproduce the above copyright notice, this list of conditions and the following disclaimer in the documentation and/or other materials provided with the distribution.
- The names of its contributors may not be used to endorse or promote products derived from this software without specific prior written permission.

THIS SOFTWARE IS PROVIDED BY THE COPYRIGHT HOLDERS AND CONTRIBUTORS "AS IS" AND ANY EXPRESS OR IMPLIED WARRANTIES, INCLUDING, BUT NOT LIMITED TO. THE IMPLIED WARRANTIES OF MERCHANTABILITY AND FITNESS FOR A PARTICULAR PURPOSE ARE DISCLAIMED. IN NO EVENT SHALL THE COPYRIGHT OWNER OR CONTRIBUTORS BE LIABLE FOR ANY DIRECT, INDIRECT, INCIDENTAL, SPECIAL, EXEMPLARY, OR CONSEQUENTIAL DAMAGES (INCLUDING, BUT NOT LIMITED TO, PROCUREMENT OF SUBSTITUTE GOODS OR SERVICES; LOSS OF USE, DATA, OR PROFITS; OR BUSINESS INTERRUPTION) HOWEVER CAUSED AND ON ANY THEORY OF LIABILITY, WHETHER IN CONTRACT, STRICT LIABILITY, OR TORT (INCLUDING NEGLIGENCE OR OTHERWISE) ARISING IN ANY WAY OUT OF THE USE OF THIS SOFTWARE, EVEN IF ADVISED OF THE POSSIBILITY OF SUCH DAMAGE.

## 🗆 zlib

http://www.zlib.net/

zlib.h -- interface of the 'zlib' general purpose compression library version 1.2.3, July 18th, 2005

Copyright (C) 1995-2004 Jean-loup Gailly and Mark Adler

This software is provided 'as-is', without any express or implied warranty. In no event will the authors be held liable for any damages arising from the use of this software.

Permission is granted to anyone to use this software for any purpose, including commercial applications, and to alter it and redistribute it freely, subject to the following restrictions:

- The origin of this software must not be misrepresented; you must not claim that you wrote the original software. If you use this software in a product, an acknowledgment in the product documentation would be appreciated but is not required.
- Altered source versions must be plainly marked as such, and must not be misrepresented as being the original software.
- 3. This notice may not be removed or altered from any source distribution.

Jean-loup Gailly jloup@gzip.org, Mark Adler madler@ alumni.caltech.edu

### 🗆 cURL

http://curl.haxx.se

COPYRIGHT AND PERMISSION NOTICE

Copyright (c) 1996 - 2011, Daniel Stenberg, <daniel@haxx. se>.

### All rights reserved.

Permission to use, copy, modify, and distribute this software for any purpose with or without fee is hereby granted, provided that the above copyright notice and this permission notice appear in all copies.

THE SOFTWARE IS PROVIDED "AS IS", WITHOUT WARRANTY OF ANY KIND, EXPRESS OR IMPLIED, INCLUDING BUT NOT LIMITED TO THE WARRANTIES OF MERCHANTABILITY, FITNESS FOR A PARTICULAR PURPOSE AND NONINFRINGEMENT OF THIRD PARTY RIGHTS. IN NO EVENT SHALL THE AUTHORS OR COPYRIGHT HOLDERS BE LIABLE FOR ANY CLAIM, DAMAGES OR OTHER LIABILITY, WHETHER IN AN ACTION OF CONTRACT, TORT OR OTHERWISE, ARISING FROM, OUT OF OR IN CONNECTION WITH THE SOFTWARE OR THE USE OR OTHER DEALINGS IN THE SOFTWARE.

Except as contained in this notice, the name of a copyright holder shall not be used in advertising or otherwise to promote the sale, use or other dealings in this Software without prior written authorization of the copyright holder.

## □ c-ares

http://c-ares.haxx.se

Copyright 1998 by the Massachusetts Institute of Technology.

Permission to use, copy, modify, and distribute this software and its documentation for any purpose and without fee is hereby granted, provided that the above copyright notice appear in all copies and that both that copyright notice and this permission notice appear in supporting documentation, and that the name of M.I.T. not be used in advertising or publicity pertaining to distribution of the software without specific, written prior permission. M.I.T. makes no representations about the suitability of this software for any purpose. It is provided "as is" without express or implied warranty.

## Lizenzinformationen zu der in diesem Gerät verwendeten Software

### Informationen zu den Lizenzen GPL (GNU-General Public License) und LGPL (GNU Lesser General Public License)

In diesem Produkt wird Software nach GPL/LGPL-Lizenz sowie Software anderer Hersteller verwendet.

Nach dem Kauf dieses Produkts dürfen Sie sich den Quellcode der in diesem Produkt verwendeten GPL/ LGPL-Software verschaffen und diesen verändern und weitergeben.

DENOÑ stellt den auf den GPL- und LPGL-Lizenzen basierenden Quellcode auf Anfrage beim Kundendienst zum Selbstkostenpreis zur Verfügung. Beachten Sie jedoch, dass wir keine Garantien in Bezug auf den Quellcode übernehmen. Zudem stellen wir keine Unterstützung zum Inhalt des Quellcodes zur Verfügung.

# Abmessungen

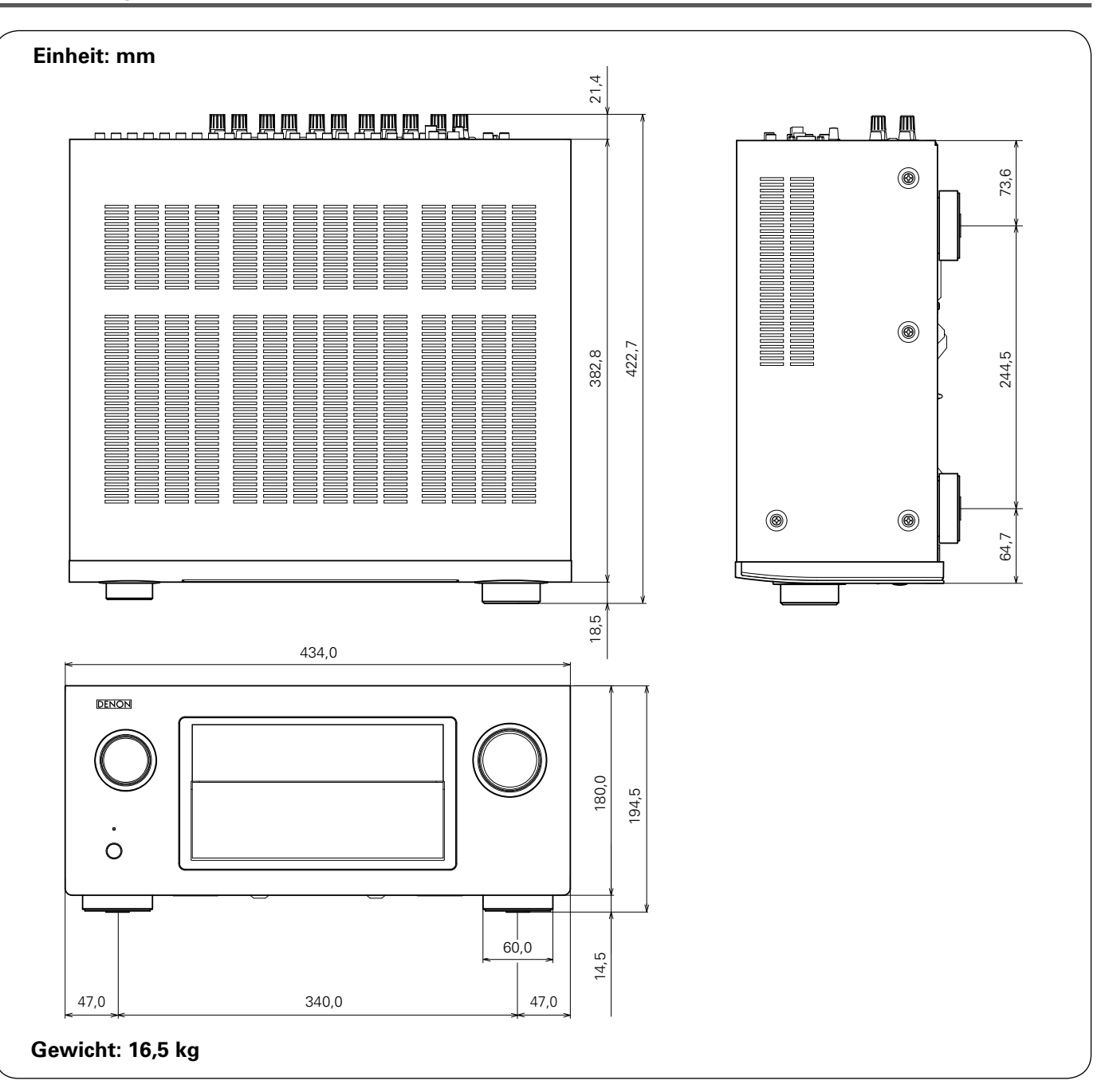

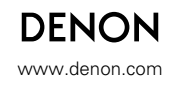

D&M Holdings Inc. 3520 10186 00AD